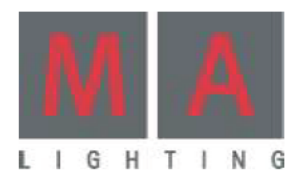

# oranc nual

Full-Size . Light . Ultra-Light . Micro . Replay-Unit . on PC . Offline

Version 5.6 Agosto 2005 Traducido por Oscar Marchena

# **Contenidos**

| 1 Introducción                                   | 3  |
|--------------------------------------------------|----|
| 1.1 Información general                          | 3  |
| 1.2 Comentarios generales                        | 3  |
| 1.3 Especificaciones                             | 4  |
| 1.4 Instalación                                  | 4  |
| 1.5 Seguridad (Importante, leer cuidadosamente!) | 5  |
| 1.6 Instrucciones generales de seguridad         | 6  |
| 1.7 Estructura v Controles de grandMA light      | 7  |
| 1.8 Unidad de Reproducción ReplayUnit            | 11 |
| 1.9 Operación general                            | 12 |
| 1.10 Referencia Rápida                           | 15 |
| 2 Configuración                                  | 18 |
| 2.1 Seleccionando y creando Aparatos y dimers    | 18 |
| 2.2 Menu Acceso completo o Acceso directo        | 19 |
| 2.3 Lista DMX                                    | 26 |
| 2.4 CONFIGURACIÓN DE ATRIBUTOS                   | 27 |
| 2.5 TIPOS DE APARATOS                            | 31 |
| 2.7 Ajustes de funciones                         | 33 |
| 2.8 Perfiles                                     | 34 |
| 2.9 Salida DMX y configuración de Ethernet       | 37 |
| 2.10 Ventana de salida DMX                       | 41 |
| 2.11 Auto Crear                                  | 41 |
| 2.12 Menú SETUP                                  | 43 |
| 2.13 Ajustes en el menú POR DEFECTO              | 45 |
| 2.14 Ajustando señales de sonido                 | 47 |
| 2.15 Menú HORA & FECHA                           | 48 |
| 2.16 Manejador de usuarios*                      | 49 |
| 3 Creando un Show                                | 53 |
| 3.1 CREANDO VENTANAS                             | 53 |
| 3.2 Grabando VISTAS                              | 56 |
| 3.3 GRUPOS de Aparatos y Dimers                  | 57 |
| 3.4 HOJA DE APARATOS                             | 59 |
| 3.5 HOJA DE CANALES                              | 69 |
| 3.6 Función SOLO                                 | 75 |
| 3.7 Creando y recuperando Presets                | 75 |
| 3.8 Borrando Grupos, Secuencias, Vistas.** 79    |    |
| 3.9 MAtricks                                     | 80 |
| 3.10 Modo BLIND (ciego)                          | 8  |
| 4 Cues y Secuencias                              | 87 |
| 4.1 Creando Cues (memorias separadas)            | 88 |
| 4.2 Programando Secuencias                       | 90 |
| 4.3 Editando Secuencias                          | 94 |

| 4.4 Editando Chases                       | 100          |
|-------------------------------------------|--------------|
| 4.5 Actualizando Cues                     | 103          |
| 4.6 Ventana - INFO                        | 104          |
| 4.7 Ventana REPORT (Informe)              | 104          |
| 5 Cues, Secuencias y Chases               | 106          |
| 5.1 Menu ASSIGN (asignar)                 | 106          |
| 5.2 Pequeña ventana de Ejecutor           | 110          |
| 5.3 Hoja EJECUTOR                         | 114          |
| 5.4 Hoja TRACKING                         | 115          |
| 5.5 Página Administración                 | 117          |
| 5.6 Menú OFF (Programas en ejecución)     | 119          |
| 6 Efectos                                 | 122          |
| 6.1 Contenedor de Efectos                 | 122          |
| 6.2 Editando Grupos de Efectos            | 123          |
| 6.3 Ejecutando un grupo de Efecto         | 126          |
| 6.4 Personalizando un Grupo de Efecto     | 127          |
| 6.5 Grupos de Efectos en Cues             | 128          |
| 6.6 Menú TODOS LOS EF. EN EJECUCIÓN       | 129          |
| 6.7 Formas Virtules (EDITAR FORMAS        | 129          |
| 6.8. Moduladores                          | 131          |
| 7 EFECTOS BITMAP                          | 133          |
| 7.1 Creando una distribuciónde E BITMAP   | 133          |
| 7.2 Creando / Cambiando un Ef BitMap      | 136          |
| 7.3 Arrancando el Efecto                  | 138          |
| 8 Control Remoto                          | 139          |
| 8.1 limecode                              | 139          |
| 8.2 Control Remo o por panel lactil       | 148          |
| 8.3 Contro remoto por DIVIX IN            | 149          |
| 9 Macros y QUIKEYS                        | 151          |
| 9.1 C eando Macros                        | 151          |
| 2 A Ign ndo y activando                   | 153          |
| 9.3 Agenda Menu                           | 154          |
| 10 Linea de Comandos                      | 155          |
| 0.1 Introducción                          | 100          |
| 10.2 Listado de Comandos                  | 157          |
| 10.3 Referencia de contandos              | 101<br>V102  |
| 11 1 Crahando al show actual an disco dur | •103<br>•102 |
| 11.2 Cargando un show dosdo disco duro    | 101          |
| 11.2 Cargando un show vacío               | 18/          |
| 11 / Borrando el show actual              | 18/          |
| 11.5 Borrando un show del disco duro      | 18/          |
| 11.6 Grahar el show actual en discuete    | 184          |
| היה סומטמו כו שוטשי מכוממו כוו משקעכוכ    | 104          |

| 11.7 Cargando un show desde disquete<br>11.8 Cargando un show de emo<br>11.10 Lectura PARCIAL de un show | 185<br>185<br>187 |
|----------------------------------------------------------------------------------------------------|-------------------|
| 12 Actualizar el Software                                                                                | 189               |
| 13 Menú UTILIDADES                                                                                       | 191               |
| 14 grandMA replay unit                                                                                   | 192               |
| 14.1 Introdu ción                                                                                        | 192               |
| 14.2 Ins rucc ones generales                                                                             | 194               |
| 14 Especificaciones y datos técnicos                                                                     | 194               |
| 1 Co exión en red                                                                                        | 197               |
| 15.2 Preparando una Sesión                                                                               | 198               |
| 15 3 Creaando una Session                                                                                | 199               |
| 15.4 Full Tracking                                                                                       | 200               |
| 15.5 MultiUsuario                                                                                        | 200               |
| 15.6 Reproducción                                                                                        | 200               |
| 15.7 Worlds (MUNDOS)                                                                                     | 201               |
| 15.8 Monitor Remoto de red                                                                               | 202               |
| 16 Backup Full Tracking                                                                                  | 203               |
| 16.1 Por que usar un sistema de Backup?                                                                  | 203               |
| 16.2 grandIVIA con show backup                                                                           | 203               |
| 16.3 Configurando un sistema de red                                                                      | 204               |
| 16.4 Sistema de Backup en RED                                                                            | 205               |
| 17 Expansion de canales con NSP                                                                          | 208               |
| 18 Control Remoto PDA                                                                                    | 210               |
| FAQ                                                                                                    | 223               |
| Tabla de tiempos - Service                                                                               | 227               |
| Funciones Especiales                                                                                     | 228               |
| Codigo de colores                                                                                        | 229               |
| Index (en ingles)                                                                                        | 234               |
| -                                                                                                    |                   |

# NOTA:

Todo el texto marcado con \*, no es aplicable a la grandMA MICRO.

Todos los botones marcados con \*\*, en la grandma MICRO sólo están localizados en la ventana de COMANDOS.

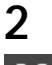

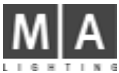

# 1 Introducción

# 1.1 Información General

Combinando y aprovechando el concepto de operatividad, sin dejar de lado el diseño y la calidad de primera clase, con nuevas ideas y la última tecnología, esta nueva mesa ofrece lo último en control de grandes shows. La grangMA combina el 1.1.5 Hardware and Interfa es mejor diseño mecánico con una plataforma flexible y muy potente de software.

Los usuarios de MA se sentirán muy familiarizados con la grandMA desde el principio. Los modos básicos de operación, ya conocidos de la Scancommander han sido aprovechados como herramienta para el control de aparatos inteligentes v muchos de ellos son ahora standar en este campo. Por supuesto, han sufrido un **1 2** desarrollo y unos pequeños cambios, pues el control de cientos de canales requiere soluciones inteligentes para ahorrar tiempo en las operaciones, pero esencialmente, la *grandMA* es aún una mesa MA – fácil de manejar y muy potente.

# 1.1.1Displays (Pantallas)

La primera característica reseñable de la *grandMA* es el rico contraste, con las pantallas TFT táctiles a todo color integradas en el panel ajustable en angulación. Opcionalmente se pueden conectar dos monitores externos. Todo esto permite un control preciso y claro de con multiples representaciones visuales de grupos y operaciones de preset, visión interactiva de la salida y diferentes listas de cues Los gobos y colores pueden seleccionarse por las teclas de preset con su nomb e y permiten un control rápido, mientras que los encoder pueden usarse en cullquier momento para ajuste fino. Mediante los presets, se pueden ajustar rápidamente los cambios que sufran las posiciones grabadas.

# 1.1.2 Faders motorizados

Como una mesa como la *arandMA* con sólo 20 faders (10 en *arandMA liaht and* Micro) puede intentar controlar más de 4000? No es un truco, son faders motorizados. Los faders capturan automáticamen el valor actual tan pronto como cambies de una librería de programación a ot Más características especiales se explican en los respectivos capítulos más adela te.

# 1.1.3 Programando características datos de entrada

Al principio, la flexibilidad de la *grandMA* sorprenderá, pero siempre puedes escoger el "viejo camino fashion". Debido a las gandes cantidades de datos que manejarás querrás utilizar las ayudas a al p ogr mación y el sintetizador de efectos automático.

# 1.1.4 Configuración Setup Flexible

Debido a la flexibilidad de la *grandIMA*, nunca perderás I acceso directo y el control. Mira las teclas Macro para visualizar informació actual en cualquier momento. Usa los perfiles para definir diferentes configur ione de ventanas de shows anteriores o configurar la mesa para un tipo particul r de s ow, Evento en Directo, teatro, reproducción sincronizda, nightclub, industrial, etc.

El disco duro interno ofrece capa idad de almacenage sin límite (virtualmente). El disco Flash interno (no en la ultra light, en la que el software está en el Disco Duro) contiene el software de la mesa y hace la *grandMA* independiente de un PC externo.

# Comentario Generales

Este manual descr be las posibilidades que la *gra*nd *MA* ofrece para tí. Paso a paso, te guiará a tra és de los aspectos lógicos de trabajo con la mesa.

Pr nto encontrarás, que operar con la *grandMA* es simple y muy versatil debido a la c n dad de funciones y opciones disponibles. Una vez que te familiarices con lo básico, e darás cuenta de que puedes fácilmente probar por tí mismo las nuevas funciones, pues todas las funciones y modos de operación están claramente estructuradas.

Consecuentemente, este manual se inicia con una introducción general, seguido por ajustes básicos en el menú de Setup, como selección de aparatos y dimer con su dirección DMX, modificaciones, etc.

El capítulo 3 está dedicado a los aspectos prácticos de la configuración de un show, mientras que el capítulo 4 te mostrará como crear y editar Cues y Secuencias. En el capítulo 5, aprenderás a ejecutar Cues, Secuencias y Chases. En el capítulo 6, aprenderás a crear, grabar y ejecutar efectos, en el capítulo 7 a crear efectos bitmap, el capítulo 8 está dedicado al Control Remoto (abreviado como "Remoto") y Timecode, mientras que el capítulo 9 explica la función de las Macros y de las Quikey. El capítulo 10 trata de la Línea de Comandos. La grabación y carga de un show se describe en el capítulo 11. El capítulo 12 explica como actualizar el shoftware operativo y la librería de aparatos, mientras que el capítulo 14 se dedica a la operación del grandMA replay unit. El capítulo 15 se refiere al backup Tracking y funciones de reproducción y las características del entorno de red, en el capítulo 17 se habla de como utilizar el Control Remoto con PocketPCs, en el capítulo 18 encontrarás notas sobre el visualizador 3D Visualizer. Las diferencias de uso con la MICRO se marcan con \* o \*\*, y puedes también tener el manual de referencia para la MICRO.

Estamos seguros de que disfrutarás trabajando con la *grandIMA* y te deseamos todo el éxito en tus shows!

grand MA

3

# 1.3 Especificaciones

# 1.3.1Capacidades

- 2048 parámetros controlables (HTP o LTP) con resolución de 8 o 16 bit, (opcional) también está disponible con 4096 canales (ultra-Light:1024) Con NSPs explandible hasta 16 384 parametros.(en la Micro, sólo es posible manejar 1024 canales)
- Virtualmente sin límite de presets, memorias, listas de cues y efectos

# 1.3.2Ergonomía

- Pantallas a todo color TFT táctiles con ángulo de inclinación variable y 2 monitores externos (uno en la ultra-light) (opcional)
- encoders para ajuste de la pantalla, 5 encoders master para entrada de datos
- 20 (10) fader motorizados y botones extrasilenciosos GO+ y GO- Buttons (10 Faders no motorizacos en la ultra-light y en la Micro)
- Teclado numérico más teclado estándar y ratón (sólo con grandIMA)
- Trackball

# 1.3.3 Funciones generales de usuario

- Acceso constante a unidades simple o grupos
- Librería de aparatos con actualizaciones vía Internet
- Programación selectiva para libre combinación de memorias y efectos
- Libre intercambio entre movimientos de orientación de escenarioy control de DM en combinación con el 3-D.

# 1.3.4 Hardware

- Unidad de Disco Duro\*, resp. CF, y Disquetera 3,5"
- Memoria flash de 12 MB para contenido de sistema operativo (no n la ultra-light y Micro)
- Protección contra interferencias de radio (CE-Norm)
- Entradas: MIDI, Sonido, Go Remoto, SMPTE, Analógica (+ 0 V), DMX 512
- Salida: 4 Veces DMX 512 (2 en la ultra-light y Micro) MIDI, Impresora, Ethernet
- Backup Full tracking y modo sincro con una segunda nidad

# 1.3.5 Dimensiones y Peso

# grandMA:

- Ancho 48", alto 6", profundidad 26" (1200 x 150 x 670 mm)
- Peso 104 lb. (47 kg) sin flightcase

# grandMA light:

• Ancho 29", alto 5", profu do 20" (730 x 120 x 510 mm)

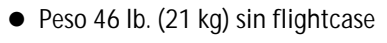

# grandMA ultra-light:

- Ancho 29", alto 5", profundo 20" (6 5 x 157 x 490mm)
- Peso 28 lb. (12.8 kg) sin fl ghtcase

grandMA replay unit ver p. 14 Configuración y control del grandMA replay unit

# grandMA MICRO:

- Ancho 48 mm, alto 146mm, profundo 438mm
- Peso 9 0 kg s n lightcase

# 1.4 Instalación

90-230 Volt, 40-60 Hz via Euro plug. No es necesario cambio de voltaje.

Salida DMX: Cumple con el protocolo USITT DMX 512 (1990). Las salidas están optoaisladas y exceden RS 485 o RS 422. Los pines en el conector XLR de 5 pines son:: Pin 1: masa, Pin 2: Data–, Pin 3: Data+ (pins 4 y 5: sin uso)

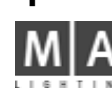

# 1.5 Requerimientos de seguridad (Importante, leer atentamente!)

# 1.5.1Pantallas táctiles

Nunca utilizar elementos punzantes al operar con las pantallas táctiles! Los golpes fuerte pueden dañar las pantallas. Durante el uso, y con los cambios de temperatura, puede cambiar la calibración de las pantallas táctiles, y será necesario ajustarlas. **ver 2.12** Ajustes en el Menú Setup (punto 1)

# 1.5.2 Conectores para el teclado y el ratón

Los conectores están localizados en la parte trasera de la unidad y son muy delicados; especialmente durante el transporte, ten cuidado de que estos no puedan golpearse.

# 1.5.3 Caja de transporte

Durante el transporte, cuida de que las pantallas táctiles no sufran golpes. Un Flightcases que no sea el que provee MA Lighting tiene que diseñarse de forma que **bajo ninguna circustancia** las presiones afecten a las pantallas TFT.

# 1.5.4 Panel (sólo grandMA)

Si las partes mecánicas del panel de las pantallas no se ha movido durante un piodo de tiempo (habitualmente más de 24 horas), sentirás una fuerte resistencia lajus relángulo. Esto es normal y se debe al mecanismo del panel.

# 1.5.5 Batería (no en la ultra-light y Micro)

En caso de fallo de alimentación, la mesa ofrece (con la batería cargada completamente) una alimentación de emergencia para unos 12. En caso d fall de alimentación, la mesa se apagará automáticamente en aproximádamen e 3 minu os o tras 12 minutos si se pulsa CONTINUAR. Si esto ocurre, la mesa gr bará automáticamente todos los datos.

Al apagar la mesa con el botón de power se graban todos los datos del show automáticamente.

En caso de apagado automático despué de u fallo de alimentación (como se describe arriba), la unidad deberá estar funcionando al menos 10 minutes, para garantizar el proceso de salvado adecuado la próxima vez que la mesa se apague. Ignorando este aviso, se puede dañar el disco duro.

La batería necesita aproxim damente unas 4–8 horas para recargarse por completo.

Sólo entonces las baterías podrán soportar otro fallo d corriente durante12 minutos.

De acuerdo a las previsiones del fabricante, la bate ía debe cambiarse **como mucho después de 5 años**. Por favor, pega u etiq eta en la mesa, con la fecha de compra, y los datos de actualización c. (es oge un lugar donde se pueda ver esta información fácilmente). (Este man al se imprimión en el año 2005.)

# 1.5.6 Disco Duro\*

Durante la operación, n empuje o golpée la unidad.

El disco duro integrado de rtatil es seguro y robusto, pero evidentemente el estress mecánico excesivo puede dañarlo y provocar, por ejemplo la pérdida total de datos.

Por favor lea las notas apropiadas y los avisos sobre el "Autosalvado" y "Configuración Oops", si a unidad se usa en entornos muy ruidosos! Esto no es necesario en la MICRO, pue u a memoria Compact Flash.

# 1.5.7 Funcionamiento

- No bloquee o tape la ventilación. Si hay una temperatura ambiente muy alta, el panel de las pantallas (*de la grandMA*) debe estar abierto como mínimo 5 cm para asegurar la ventilación.
- No coloque ninguna bebida en la mesa.
- No aplique una fuerza excesiva al ajustar el ángulo de visión del panel de pantallass (*sólo la grandIMA*).

grand MA-

# 1.6 Instrucciones generales de seguridad

- 1. Lea todas las instrucciones en el manual de usuario, especialmente los requerimentos de seguridad *ver* **1.5** Requerimientos de seguridad
- 2. Siga las instrucciones. Guarda el manual de usuario para uso posterior.
- 3. Siga todas las precauciones y avisos indicados en la unidad.
- 4. Desconecta la corriente antes de limpiar la unidad; no utilice ningún líquido o spray limpiador. Limpia con un trapo seco.
- 5. No utilice la unidad cerca del agua. No la exponga a entornos húmedos. No utilice ningún líquido sobre la unidad.
- 6. Desenchufe este aparato durante tormentas electricas o cuando no se utilice durante un largo periodo de tiempo.
- 7. No bloquee o cubra niguna ventilación durante la instalación estan garantizan la funcionalidad de la unidad y la protegen contra sobrecalentamiento. No instale la mesa en una caja a menos que haya suficiente ventilación. Instala la mesa de acuerdo con las instrucciones del fabricante.
- 8. No inserte ningún objeto a traves de los slots de la unidad, pues pueden entrar en contacto con partes vivas o causar cortocircuitos. Puede provocar fuego o una descarga eléctrica.
- 9. No coloque la mesa en superficies inestables. Puede caerse y dañarse.
- 10. La unidad tiene una clavija de seguridad. Esta clavija sólo se puede usar con tomas de seguridad. Este precaución debe seguirse en t do momento. Si la clavija no entra en la toma que hay (ej los conec ores antiguos), debe reemplazarse la toma por un electricista.
- 11. No ignore las indicaciones de seguridad relativas a la oma de t erra. Una clavija con toma de tierra tiene 2 polos más no de tierra. El tercer polo tiene fin de seguridad. Si la clavija que t nes con entra en tu toma de corriente, consulta a un electricista p ra c mbiar la toma.
- 12. No coloque ningún objeto sobre el cable de co riente. Protéjalo para que no pueda pisarse o pinzarse, sobre todo en el punto de toma de corriente y a la salida de la mesa.
- 13. Si usas un alargador de corriente, segúrate de que soporta el consumo de los aparatos conectados. El on umo de los apartos conectados no debe exceder los 10 amperios
- 14. Si el cable de corriente o el conector está dañado, pide que lo cambie un técnico cualificado in ediatamente.

- 15. Utiliza sólo los cables de corriente marcados como safety-proof (probados para seguridad).
- 16. Todas las "reparaciones" deben realizarse por personal cualifica o. La reparación es necesaria cuando el aparato se haya dañado de alguna man como por ejemplo que la toma de corriente se haya estropeado, que haya caido líq do o que hayan caido objetos sobre el aparato, que haya caido lluvia o haya humedad, ue n funcione normalmente o que se haya caido la mesa. Si ocurre algo de esto corres el riesgo de sufrir una descarga eléctrica.
- 17. Todos las reparaciones deben llevarse cabo exclusivamente por un servicio técnico cualificado.
- 18. No utilice walkie-talkie de alta potencia o teléfono móvil cerca de la unidad.
- 19. Si algo de lo que sigue sucede, por favor desconecte la toma de corriente y llama a tu distribuid r o a tu servicio técnico!
  - Cable de corriente d ñad o gastado.
  - Ha penetrado líquido en la unidad.
  - La unidad se h exp e to a lluvia o a mucha humedad.
  - La unidad no func ona correctamente, incluso siguiendo todas las instrucciones del manual. Sólo ma ipul la mesa como indica el manual, los ajustes erróneos pueden producir daños a la mesa.
  - La unid d se ha caido y el flightcase se ha dañado.

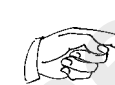

Date cuenta de que esta mesa está basada en un complejo software y como probablemente sabrás por tu propia experiencia con los ordenadores, puede colgarse ocasionalmente. Pero estáte seguro, de que haremos todo lo posible para que estas sigan siendo raras excepciones.

# Aviso de descarga eléctrica en la parte trasera de la grandMA

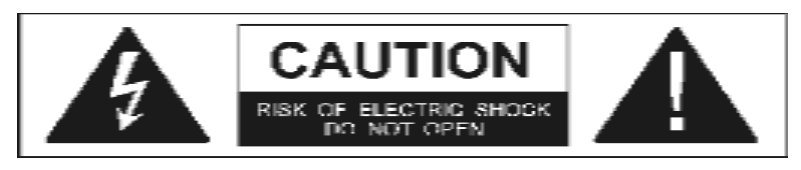

La unidad debe repararse sólo por personal cualificado, puesto que habrá partes con corriente al abrir la mesa. De otro modo corres el riesgo de sufrir descargas electricas.

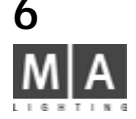

# 1.7.1 Estructura y Controles grandMA light

En la grandMA ultra-light: Los controles 7 y 17 no existen. El control 22 (Rueda) tampoco existe, puede controlarse por el Trackball (control 25) y la tecla W el (control 24).

3

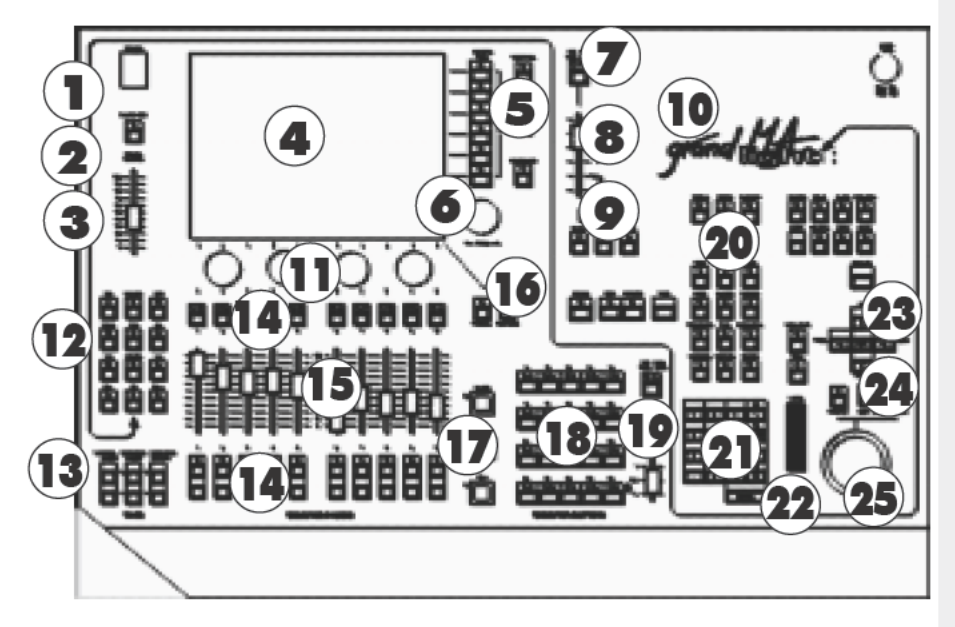

# Diferencias frente a la grandMA

El software de la *grandMA* light y la ultra-light frente al de la *grandMA* son prácticamente identicos.

Las mesas no se distribuyen con teclado y ratón externo. P supuesto, se puede conectar un teclado y un ratón a la parte posterior de la esa

Usando la tecla de KEYBOARD del display TFT, aparece un teclado virtual en pantalla, que puede utilizarse para introducir texto. Este teclado sólo aparece si es posible la introducción de texto.

Si el trackball está en función ratón (el LED de la tecla PAN / TILT está apagada), puedes realizar las funciones del ratón mediante el trackball y las teclas LEFT-MIDDLE-RIGHT. Hay algunas limitaciónes la versión MICRO.

- Interruptor de encendido
- 2 Tecla de Blackout para los canales de Dimer
  - Master general para canales de Dimer
- Pantalla TFT táctil
- 5 Teclas View (vistas)/ Macro
- Encoder para mover y desplazar los conten dos de las respectivas ventanas
- 7 Tecla de Vistas múltiples para a ri una ventana en la pantalla TFT con todas las VISTAS disponibles en el show. Puede recuperarse directamente seleccion ndo vista requerida.
- B Tecla Background i n la pantalla TFT, hay un menú (ASSIGN EDIT,...) superpuesto sobre la vista, pu des usar esta tecla para mostrar y esconder ese menú.
- **9** Tecla Keyb ard muestra el teclado virtual e a pa talla TFT de la mesa.
- 10 Ajus e manual de tiempo para los Presets
- **1** Encoders para el ajuste de los valores de atributos (ej. Gobo, Pan/Tilt, tiempos, etc.)
- 12 Teclas para la ejecución directa de funciones como Go+, Go-, etc. para los ejecutores arbitrarios, ejecutores bloqueados, tecla SELECT
- **13** Cambio de página para los fader de canal, Ejecutores de fader y Ejecutores de botón
- 14 Botones de Playback que también se pueden definir como Go, Go-, Pausa, Flash, etc..
- 15 Ejecutores de faders también pueden definirse como Master, Swap Master, X-Fader, etc..

#### 16 Tecla de lista Fader : hace

- hace que aparezca un apequeña ventana "Executor" para los Ejecutores de Fader.
- Buttons: hace aparecer una pequeña ventana "Executor" para los Ejecutores de botón.
- 17 Go+, Go-, Pause button Sólamente afecta a la secuencia por defecto. La secuencia por defecto puede asignarse usando la tecla Select (indicada por tener la barra de título verde en la pequeña ventana sobre el Ejecutor).
- **18** Ejecutores de botones pueden asignarse como Go, Go-, Pause, Flash, etc..
- **19** Ajuste manual de tiempo para los Ejecutores de botón
- **20** Selección de grupos, ejecutores, etc. en combinación con el teclado numérico
- 21 Teclado numérico
- **22** Rueda de intensidad\*
- 23 Teclas de Cursor keys las teclas NEXT, PREV. recorren el grupo seleccinado recuperando los aparatos o canales de dimer, uno detrás de otro.
- 24 Tecla PAN / TILT, cambia la función del trackball de mouse (con el Led apagado) a función Pan / Tilt (LED encendido)

Botón Izquierdo / Medio / Derecho para las funciones de ratón

- 25 Trackball para funciones de Ratón y Pan/ Tilt
- 26 Conector para la lámpara de la mesa 12V/5W

grand MA

## 1.7.2 Estructura y controles de la grandMA

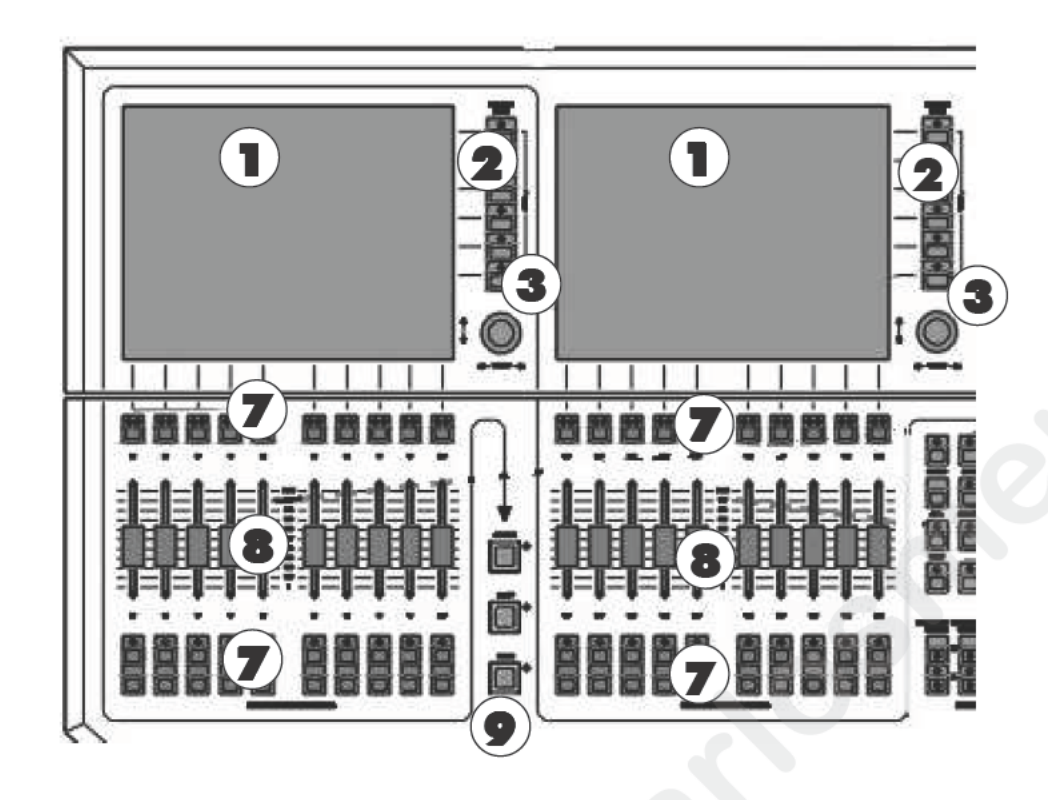

- 1 TFT-Display pantallas táctil s
- 2 Teclas de Vistas / Mac o
- **3** Encoders Para mover/desplazar el contenido de las respectivas v ntan s
- **4** Encoder Par ajustar los valores de atributos, como por ejemp o G bo, Pan/Tilt, tiempos etc.
- 5 A uste manual de tiempo para los Presets
- 6 Bola Amarilla Para el ajuste de inclinación del panes de pantallas táctiles
- **7** Botones de Playback Pueden definirse como Go+, Go-, Pausa, Flash etc.
- 8 Ejecutores de faders Pueden definirse como Master, Swap Master, X-Fader etc.
- Botonoes Go+, Go-, Sólo afectan a la secuencia por defecto. La secuencia por defecto puede designarse usando la tecla Select (se distinge porque tienere la barra de título en verde, en la pequeña pantalla que se encuentra sobre el EJECUTOR).

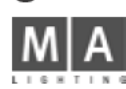

8

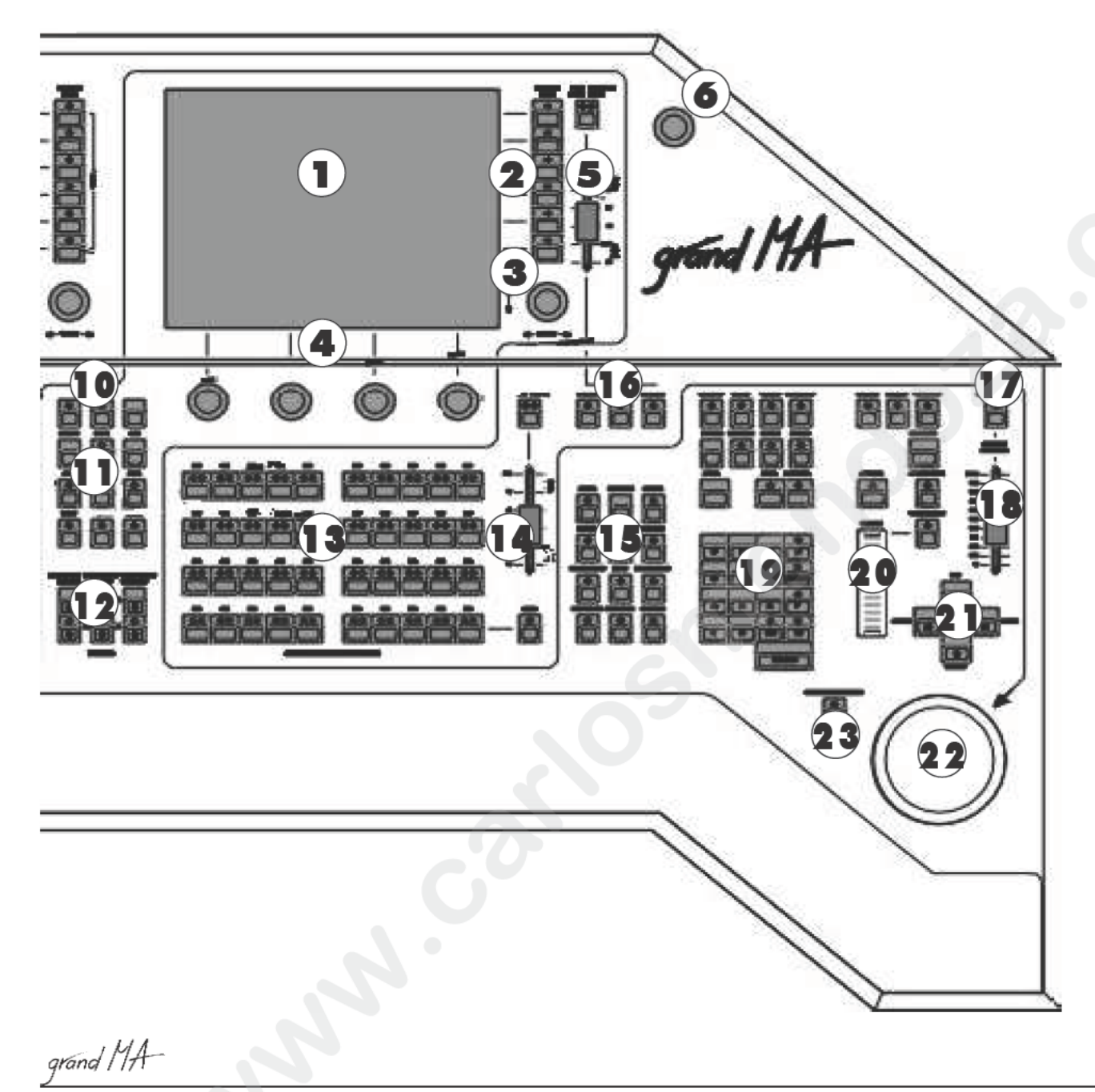

10 Tecla Select para designar la secuencia Master

- **Teclas**–Par directamente ejecutar funciones de Go+, Go– etc en cualquier Ejecutor o bloquear Ejecutores
- **12** Cam io de página Para los Fader de canal, lo Ejecutores de Fader y los Ejecutores de tecla
- **13** Ejecutores de botón puede definirse como Go+, Go-, Pausa, Flash, etc..
- **15** Selección de Cues, Grupos, Ejecutors etc. en combinación con el teclado numérico
- **14** Tiempo manual Ajustable para los Ejecutores de botón
- 16 Teclas de Blind (ciego), Freeze (congelar), y Clear
- 17 Tecla de Blackout para los canales de Dimer
- **18** Grand Master para los canales de Dimer
- **19** Teclado Numérico
- 20 Rueda de intensidad
- 21 Teclas de Cursor NEXT, PREV. Selecciona Aparatos o canales de uno en uno a través de los grupos.
- **22** Trackball para funciones Pan / Tilt o de ratón
- 23 Trackball ON Si el LED está encendido, el trackball puede usarse para modificar los valores de PAN/ TILT; si el LED está apagado, puedes usar el ratón para mover la flecha del cursor; si el LED parpadéa, las funciones de ratón pueden controlarse usando las teclas PREV/SET/NEXT. Estas funciones pueden activarse o desactivarse en el menú Default ➡ 2.13.

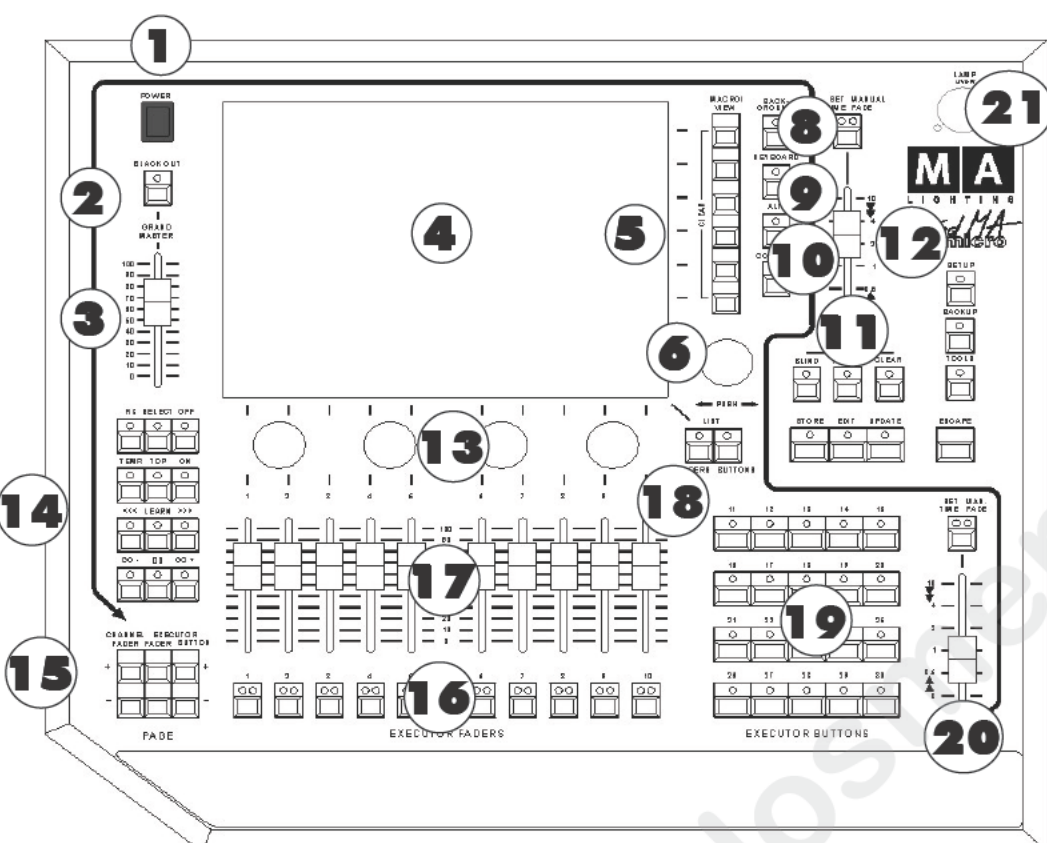

Es posible conectar también, un teclado externo, un ratón o un Trackball, en la parte posterior de la mesa.

NOTA: Al usar un ratón externo, siempre es necesario conectar un teclado externo, también.

# 10

# 1,7.2 Estructura y controles de la versión Micro

- Interruptor de encendido
- 2 Tecla de Blackout para los canales de dimer
- Master General para los canales 3 de dimer
- 4 Pantalla TFT táctil
- 5 Teclas Vistas / Macro
- **6** Encoder para el mo mie to y avance de pantalla de los contenidos de as ventanas
- Tecla Ba kg ound Si en la 8 pantalla T, se superpone un menú ASSIGN, EDIT,...) sobre las istas, se puede pasar del menú a las vistas y viceversa pulsando esta tecla.
- Tecla Keyboard hace aparecer el teclado virtual en la pantalla TFT.
- 10 Tecla MA key sin función
- Teclas de COMANDOS para ejecutar el menú de comandos
- **12** Ajuste manual de tiempos para los Presets

- **13** Enco ers Para ajustar los val res de los atributos como Gobo. Pan/Tilt, tiempos etc.
- **14** Teclas Para diréctamente ejecutar Go+, Go- etc. en cualquier ejecutor o para bloquear ejecutores
- 15 Cambio de página-sobre para faders de canal, ejecutores de fader y ejecutores de botón
- **16** Botones de Playback Pueden definirse como Go+, Go-, Pausa, Flash etc.
- 17 Ejecutores de faders -Pueden definirse como Master, Swap Master, X-Fader etc
- **18** Teclas de listado Faders: muestra una pequeña ventana para los Ejecutores de Fader. Buttons: muestra una pequeña ventana para los Ejecutores de Botón.
- **19** Ejecutores de botón también pueden definirse como Go, Go-, Pausa, Flash, etc.,
- **20** Ajuste manual de tiempos para los Ejecutores de botón
- **21** Conector para la lá,mpara de la mesa 12V/5W

MA Lighting Te ology GmbH · Dachdeckerstr. 16 · D-97297 Waldbüttelbrunn · www.malighting.de eMail: info@malighting.de

| 0                          |                |             | Com        | mand      | Window      |           |             |             |            | X            |
|----------------------------|----------------|-------------|------------|-----------|-------------|-----------|-------------|-------------|------------|--------------|
| lear<br>lear<br>lear       |                |             |            |           |             |           |             |             | 10         |              |
| Citraned<br>O<br>Highlight | O<br>Full/Open | O<br>Clear  | O<br>Store | C<br>Edit | O<br>Update | Time      | O<br>Assign | O<br>Help   | O<br>Align | O<br>Preview |
|                            |                |             |            |           | ,,          |           | Off         | O<br>Delete | ()<br>Сору | O<br>Move    |
| O<br>View                  | O<br>Effect    | O<br>Goto   | 7          | 8         | 9           | 0<br>+    | Esc         | ape         | Backspa    |              |
| 0<br>Page                  | O<br>Macro     | O<br>Preset | 4          | 5         | 6           | O<br>Thru |             |             |            |              |
| O<br>Seq                   | O<br>Cue       | O<br>Exec   | 1          | 2         | 3           | 0         | ĺ           | U           | lp         |              |
| )<br>Channel               | O<br>Fixture   | O<br>Group  |            | 0         | O<br>If     | O<br>At   | Prev        | S           | et         | Next         |
|                            |                |             |            |           | En          | ter       | f           | Do          | wn         |              |

# 1.7.4 VENTANA DE COMANDOS (Micro)

Este menú contiene muchas de las funciones de la gran mesa *grandIMA*. Pulsando la tecla Background la ventana de Comandos uede eliminarse momentáneamente de la pantalla. Los comandos siguen aún esperando para que se completen.

NOTA: Trabajando con una unidad de "REPLAY UNIT" la ventan de Comandos es muy útil. Para ejecutar la ventana de comandos pulsa la tecla F7 del teclado externo.

1.8 Replay-Unit ver Capítulo 14

grand MA-

11

|        |          |         | Sele                | ct Featu | re |  |  |
|--------|----------|---------|---------------------|----------|----|--|--|
|        |          |         | Pan                 | /Tilt    |    |  |  |
|        |          |         | Dim                 | mer      |    |  |  |
|        |          |         | Giob                | 01       |    |  |  |
|        |          |         | Gobo2               |          |    |  |  |
|        |          |         | Cold                | or1      |    |  |  |
|        |          |         | Cold                | or2      |    |  |  |
|        |          |         | Cold                | or Mix   |    |  |  |
|        |          |         | Cold                | orPicke  | F  |  |  |
|        |          |         | Bea                 | m1       |    |  |  |
|        |          |         | Foc                 | us       |    |  |  |
|        |          |         | Spe                 | ed       |    |  |  |
|        | Values 🕇 | Align ( | Ofi   Gobo1  1 of 2 |          |    |  |  |
| G1     | G1 Rot   |         |                     |          |    |  |  |
| - OPEN | - STOP   |         |                     |          |    |  |  |

# 1.9 Manejo General Pantalla Táctil

- Las teclas pueden seleccionarse diréctamente.

- En las tablas, las celdas individuales pueden seleccionarse. Utilizand la f nción Lasso en la pantalla táctil, también se pueden seleccionar varias celdas.

 – Puedes seleccionar simultáneamente uno o varios Aparatos y Canales de dimer pulsando y arrastrando con el ratón sobre la pantalla táctil.

 Se activan las ventanas diréctamente tocando sobre su barra de título, y también se accede a las opciones individuales de la ventana pulsando el icono de la esquina supe or.

# Encoder de la derecha del Display

- En la ventana activa, la celda resaltada (fondo roj /azul) o la casilla actual (cuadro coloreado) puede desplazarse hacia arriba y abajo. Pulsando el encoder al girar o se desplaza hacia derecha e izquierda.

- Si se abre un menú al pulsar el encoder, pue es u izarlo pra desplazarte por la lista. Cuando estés sobre el valor deseado, puedes seleccionarlo pulsando de nuevo el encoder.

- En una tabla, teniendo seleccionada un celda con un valor o un tiempo, puedes abrir la ventana de entrada de datos pulsando el encoder. En est ven ana puedes usar el encoder para ajustar el valor, y volver a pulsar el encoder para aceptar el nuevo valor.

- Con un dimer o un aparato sel ccionado (cuadro resaltado), al pulsar brevemente el encoder se abren las opciones. Encoder bajo el Display TFT

La función actual escogid se muestra sobre cada uno de los encoders.

El valor actual del último aparato activado se muestra sobre la respectiva función. Los valores mostrados (tanto por ciento, decimal, ...) iempre se refieren a la ventana activa (ej.: Hoja de Aparatos o Dimer).

Utiliza los encod r para modificar los valores de esa función. Si pulsas el encoder al girarlo, puedes modificar la sensibilida d l encoder (ajustes por defecto  $\Rightarrow$  2.13 artículo 6).

- Pulsand el b tón respectivo, puedes seleccionar la siguinte función (en este caso Gobo1). Pulsando sobre la flech apare e un menú con todas las funciones y puedes seleccionar cualquiera de ellas diréctamente.

- Pul ando sobre "Align Off" puedes seleccionar las funciones de alineación individual. Pulsando sobre la flecha ap rece un menú en el que puede seleccionarse cualquier función directamente.

- E ajuste por defecto es "Values" (valores); pulsando brevemente el botón, puedes cambiar a "Fades" (fundidos) y pulsando de nuevo a, "Delays" (retardos). Pulsando sobre la flecha aparece un menú donde puedes seleccionar diréctamente la función que desees.

# Teclado interno de la grandMA o grandMA light, ultra-light y Micro Soft-(Táctil) Teclado

- Las vistas, grupos, presets, secuencias, grupos de efectos, formas o macros pueden nombrarse en botón.

- Los nombres de las Cue se ajustan el menú EDIT, en las hojas Tracking o EXECUTOR.

Si la función "Scroll Lock" está activada, todas lo que se escriba en el teclado irá directamente a la linea de comendo (El LED Scroll Lock del teclado encendido). Pulsando la tecla "Scroll Lock", puedes activar y desactivar esta función.

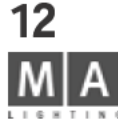

| GOBO1<br>Input range [ 0.00 to 100.00 ] |     |         |      |     |       |      |     |  |  |  |
|-----------------------------------------|-----|---------|------|-----|-------|------|-----|--|--|--|
| POPE                                    |     |         |      |     |       |      |     |  |  |  |
| 7                                       | 8   | 9       |      | ′   | ESC   | BS   | DEL |  |  |  |
| 4                                       | 5   | 6       | *    |     | CLR   | POS1 | END |  |  |  |
| 1                                       | 2   | 3       |      | ·   | x     | <-   | ->  |  |  |  |
| 8                                       | •   | TO      | 4    | • = |       | 0    | к   |  |  |  |
| Cie                                     | ar  | Deactiv | rate |     | Open  | 60   | bo1 |  |  |  |
| Gol                                     | bo2 | Gobo    | 3    |     | Gobo4 |      |     |  |  |  |

grand MA

# Ratón de la grandMA o trackball de la grandMA light y ultra-light y Micro-Trackball

## Al usar un ratón en la versión Micro, siempre debes conectar también un teclado externo!

La forma más efectiva de trabajar con la *grandMA* es usar las pantallas táctiles y los encoders que están situados junto a las pantallas táctiles. El ratón (o el trackball en función de ratón) ólo e necesario para cambiar el tamaño de las ventanas, trabajas con la hoja de Tracking o editar formas.

# Con el botón izquierdo:

- Las teclas pueden seleccionarse directamente,
- Pueden seleccionarse las celdas individuales en las ta las,
- Se pueden seleccionar varias celdas en tablas simultan mente pulsando y arrastrando el ratón,
- Pueden seleccionarse Aparatos o Canales,
- Se pueden activar ventanas pulsando sobre l barr de título o acceder a las opciones directamente.

# Con el botón del medio:

- Se pueden ajustar los valores de los Apara os o Canales seleccionados.

# Con el botón derecho:

- Pulsando sobre la barra de t ulo, e ab e la ventana de opciones,
- Al pulsar sobre un Aparato o C nal, se abre la ventana de opciones del Canal o Aparato en cuestión.

# Función 00PS\*

Pulsando la tecla OOPS edes eshacer las últimas 20 acciones.

Manteniendo pulsada l tecla OOPS se abre una ventana con las últimas 10 acciones en la pantalla derecha. Pulsando UNDO cancelarás la prim ra acción que aparaece en la lista (la de más arriba). **2.12** Opciones de la función OOPS *Nota: Por favor desa tivar la función Oops en ambientes ruidosos, de otro modo, el disco duro incorporado puede no funcionar adecuadamente.* 

# Ventana de entrada de datos/Calculadora

Se abre pulsa do uno de los 4 encoders bajo el display o pulsando en los botones que hay sobre los encoders. O:

Pu sa e una celda (indicada por el cuadro coloreado y/o el fondo negro) y pulsando el encoder a la derecha del display. En est ventana, puedes introducir valores o tiempos y recalcularles.

Se pueden recuperar presets para los Aparatos o Canales seleccionados.

En la hoja de Ejecutor o en el menú EDIT, con un tiempo seleccionado, puedes abrir esta ventana pulsando el encoder de la derecha del Display.

Si hay seleccionados Aparatos o Canales, se puede abrir la ventana pulsando el botón sobre el encoder de una función. La barra de título de esta ventana muestra la función seleccionada. En la celda superior, se mostrará el valor actual.

Usando la pantalla táctil, el teclado numérico o girando el encoder de la derecha del display se puede variar el valor o el tiempo, y se acepta pulsando la tecla OK.

A la izquierda de los números, aparecen las siguientes teclas: H (para horas), M (para minutos), S (para segundos) y F (para frames). Con estas teclas puedes introducir tiempos directamente.

0:

Si se ha seleccionado una función las teclas Clear, Desactivar (Deactivate) y los presets individuales se muestran en la parte inferior. Si pulsas CLEAR, los valores de los Canales y Aparatos seleccionados se borrarán. Si pulsas DEACTIVATE, los valores activados de los Canales y Aparatos seleccionados se borrarán. **13** 

|   | KEYBOARD       |   |        |           |        |        |     |        |    |      |        |    |      |  |
|---|----------------|---|--------|-----------|--------|--------|-----|--------|----|------|--------|----|------|--|
| R | MAC 2013 PROFE |   |        |           |        |        |     |        |    |      |        |    |      |  |
| С | ursor          | Ľ | FT     | RIGH      | п      | UP     | DOW | 'N     | PO | DS 1 | Ð      | Ð  | D    |  |
| Γ | ł              | 2 | ~<br>3 | <b>\$</b> | %<br>5 | &<br>6 | 4   | (<br>8 | Τ  | j    | ē      | ?  | BS   |  |
| ſ | Q<br>q         | ¥ | E      | R         | T      | Y<br>y | U   |        |    | 0    | P<br>P |    | :    |  |
|   | A              | S |        | ) F       |        | à H    | ł J | Т      | K  | Ŀ    | Г      | Re | turn |  |

**OOPS** Si seleccionas un Preset, se mostrará en la barra superior, y podrás seleccionarlo pulsando la tecla OK. Las entradas pueden borrarse usando la tecla OOPS.

# Teclado Virtual (SOFT TOUCH)

En la *grandMA* light y ultra-light y Micro puedes llamar al teclado virt al pulsando la tecla KEYBOARD. En la celda superior izquierda aparece el texto introducido. Usando la pantalla táctil, puedes seleccionar las teclas ind vidu les. Pulsando RETURN aceptas la entrada del texto.

# VENTANA DE COMANDOS

En la grand MA, grandMA light y la ultra-light, ued abrir la Ventana de Comandos pulsando la tecla de función F7. En la MICRO, encontrarás una tecla dedicada "COMMAND". Esta ventana contiene las más importantes botones de la grand MA," granMA light y ultra-ligh; n es s mesas los botones pueden utilizarse como una manera de entrada alternativa, sin embargo en la MICRO sólo uedes usar la ventana de comandos.

| 0                           |                |             | Com   | mand      | Window      |           |             |             |              | X         |
|-----------------------------|----------------|-------------|-------|-----------|-------------|-----------|-------------|-------------|--------------|-----------|
| lear<br>lear<br>lear        | _              |             |       |           |             |           |             |             | 13           |           |
| Citicanid<br>O<br>Highlight | O<br>Full/Open | O<br>Clear  | Store | O<br>Edit | O<br>Update | Time      | O<br>Assign | O<br>Help   | O<br>Align   | Preview   |
|                             |                |             |       |           | ,,          |           | Off         | O<br>Delete | О<br>Сору    | O<br>Move |
| O<br>View                   | O<br>Effect    | O<br>Goto   | 7     | 8         | 9           | 0<br>+    | Esc         | ape         | <b>∢</b> Bac | kspace    |
| 0<br>Page                   | O<br>Macro     | 0<br>Preset | 4     | 5         | 6           | O<br>Thru |             |             |              |           |
| O<br>Seq                    | O<br>Cue       | O<br>Exec   | 1     | 2         | 3           | 0         |             | ι           | lp           |           |
| Channel                     | 0<br>Fixture   | 0<br>Group  |       | 0         | O<br>H      | O<br>At   | Prev        | s           | et           | Next      |
|                             |                |             |       |           | Ent         | ter       | f           | Do          | wn           |           |

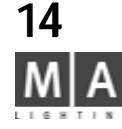

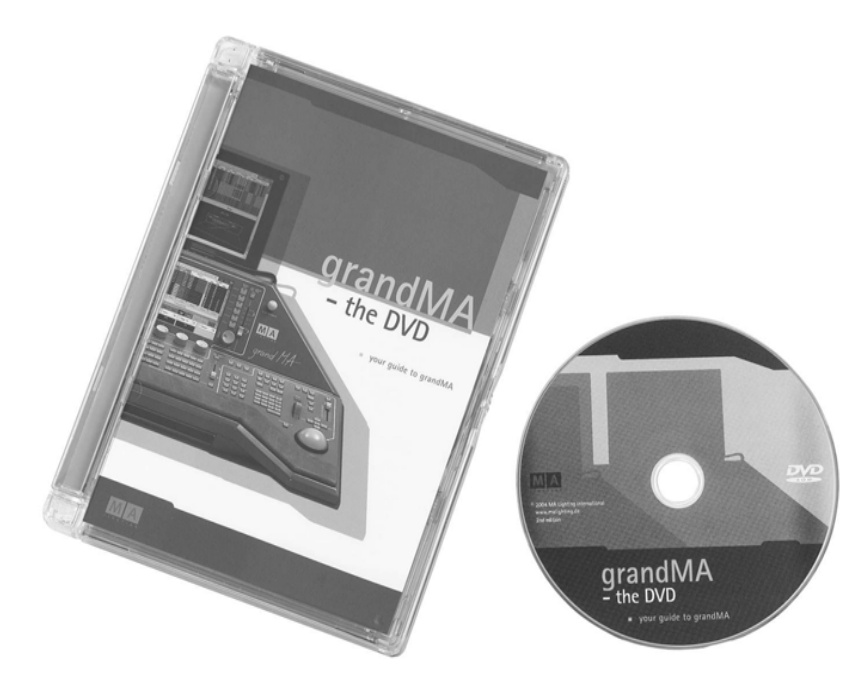

Como añadido a este manual, está disponible un DVD gratuito. El DVD contiene una guia para dar los primeros pasos con la grandMA. Contacta con tu distribuidor local para pedir el DVD.s.

grand MA-

# 1.10Referencia Rápida

Después de años de experiencia hemos perdido la ilusión de que algún usuario vaya a leer el manual completo antes de empezar con un nuevo juguetito. Aquí tienes algunos conse os ue te ayudarán a encontrar el camino.

# 1.10.1 Lo básico

La *grandMA* es un ordenador altamente especializado con hasta 5 monitores. Muchas funciones funcionarán como si se tratara de un PC o un MAC.

#### Voltage: 90-230V

**El ratón** en su cajón (sólo *grandMA*) o el trackball en la *grandMA light* y la *grandMA ultra-light, Ultralight y Micro*: - El botón izquierdo selecciona un campo para modifarlo con el encoder o el teclado, etc.

- El botón derecho realiza modificaciones (abre la ventana de opciones, ordena las columnas pulsando en la cabecera...)

- Pulsando y manteniendo pulsado el botón del medio se varían los valores de salida (Pulsar y mover)

Las pantallas (selecciona una pulsando en u espacio vacío)

La *grandMA* ofrèce diferentes ventanas: Menú con información y teclas de control, hojas de datos, teclas de grupo, listado de canales de dimer y fader

- Pulsando y arrastrando co el b tón quierdo sobre la linea de cabecera se mueve una ventana, puedes alterar el tamaño y pulsando y arrastra o los ejes inferior e izquierdo.

- Pulsando con el botón decho el ratón en la cabecera de una ventana se abren las opciones para la ventana. Hojas de datos (comprable a las usadas en Excel o Access):

- Pulsando y arrastr ndo c n el botón izquierdo del ratón y podrás seleccionar un rango de celdas (no es posible en todas las pantallas)

- Pulsando co el botón izquierdo sobre la cabecera de una columna se varía el tamaño o se mueve la columna

- Pulsando con I botón derecho sobre la cabecera de una columna ordena la lista por esa columna

**Ayuda de em rgencia:** Como cualquier ordenador, la *grandMA* puede colgarse. Para solucionar el bloque: 1. Rea iza n reset pulsando CTRL-ALT-DEL o la tecla RESET en la parte trasera de la mesa, o apaga la mesa si es una Ultralig t y Micro.

Sól i esto no funciona:

2 Durante el arranque usa "Delete ActShow" (borrar el show actual). 🗯 13 Menú Utility (Utilidades)

En caso de otro problema mayor, por favor contacte con su distribuidor o llama al número +49-5251-688865-99.

# 1.10.2 Setup y comienzo

La forma más sencilía es usar la tecla BACKUP y cargar un show de demo o uno de inicio. Otra opción:

1. Tecla SETUP: Te permitirá seleccionar y pachear los aparatos, canales de dimer, crear preset, grupos y efectos. 2. Botón derecho en alguna de las pantallas vacías:

– crea, mueve o cambia de tamaño la ventana de Canales o Fader para el control de dimer y las ventanas de Aparatos, Grupos y de diferentes Presets (PAN/TILT, GOBO...) para los aparatos.

# 1.10.3 Accesos Directos

La *grandMA* ofrece muchas diferentes formas de controlar los valores de dimer y los atributos de aparatos. Para mayor velocidad, te daremos un sólo ejemplo de cada uno.

# Ajustando valores para los dimers:

Las teclas CHANNEL FADER "-" o "+" cambian los fader motorizados para controlar canales de dimer.

- "+" y "-" cambia en bloques de 20 (10 en la *grandMA light*) dimmers.

- Los valores ajustados en cada fader se muestran en el display de dimers.

Los canales también pueden seleccionarse y modificarse con el ratón , el encoder, l rueda y el teclado numérico. Con la función LINK (parte superior derecha de la hoja de canales y fader), la ventana avanzará automáticamente para mostrar los canales que se controlan con los fader.

#### Controlando atributos de Aparatos:

Ventan a de GRUPOS (GROUP)

Selecciona un aparato por su tecla (o pulsa sobre el nombre de u ap rato en la hoja de aparatos).

## GOBO, COLOR ... ventana

Abre un preset para los aparatos seleccionados (si no apare en presets, realiza la función a través del encoder). Pulsando y girando el encoder se activa el ajuste fino

# 1.10.4 Gragando los ajustes

La tecla STORE de la *grandMA* es muy flexible.

Si la tecla STORE está parpadeando, puedes desa tivar a pulsándola una segunda vez o pulsando ESCAPE. Ejemplo: Selecciona algunos aparatos y var la r da de color

- STORE + uno de los botones sobre o bajo un JECUTOR de fader (asegúrate de has cambiado de CHANNEL a EXECUTOR): Graba el ajuste de color com un cue del ejecutor.

STORE + uno de los botones d un e ecut r de fader, donde ya había grabado una cue, te da la opción de sobreescribir (overwrite), mezclar merge) la información o crear un segundo cue. - 1.10.7 CREAR LISTA
 STORE + celda de la ventana e GR PO: Graba los aparatos seleccionados como un nuevo grupo (introducir nombre a través de teclado)

STORE + celda en la ventana de preset de COLOR: Graba los valores como preset de color (introducir nombre...)
 STORE + una de las tecla de vista de la parte derecha de las pantallas: Graba la estructura de las pantallas, la posición del ratón, etc como una vista(introducir nombre...)

Con STORE + ecl VIEW puedes grabar las pantallas individualmente o toda la mesa por completo. En el menú de Asignación puedes introducir nombres de secuencias de cues.

# 1.10.5 Seleccionando y activando canales, aparatos y funciones

Sele cio ar y Activar tienen significados distintos al trabajar con la *grandMA* y son términos y conceptos muy importan es.

Los paratos o canales seleccionados son con los que estás trabajando actualmente, puedes saber cual están seleccionados porque el nombre está en amarillo en las vistas de aparatos/canales. Los valores Activos determinan qué canales y parámetros se grabarán en la siguiente cue y que se controlarán con esa cue más adelante. Los valores con el fondo rojo oscuro se grabarán en la siguiente cue, los valores sobre fondo rojo brillante están actualmente bajo tu control y también serán grabados en la siguiente cue. Los canales no activados cuando se graba una cue no se verán afectados con la reproducción de esa cue. Los aparatos o canales seleccionados se deseleccionarán automáticamente si se varía un ajuste y después se selecciona un nuevo aparato (una sóla pulsación de la tecla CLEAR hará lo mismo).

Cambiando la selección:

- Cualquier canal o función, controlada de modo directo se marca automáticamente como seleccionado.

- Pulsando la tecla CLEAR varias veces, se borra la selección por completo.

1<sup>st</sup> CLEAR: deselección – 2<sup>nd</sup> CLEAR: desactivación – 3<sup>rd</sup> CLEAR: borra todos los valores ajustados por el acceso directo y retorna los valores a los valores por defecto o a ser controlados por los playbacks.

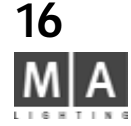

| Exec 1.11 Seq 1 'Seq 1'           |                                                       |                       |                   |                                      |                       |          |  |  |  |  |  |
|-----------------------------------|-------------------------------------------------------|-----------------------|-------------------|--------------------------------------|-----------------------|----------|--|--|--|--|--|
| Button and Fader Assi             | gnment                                                |                       | Playbac           | k Options                            |                       |          |  |  |  |  |  |
| Swop                              |                                                       | Auto<br>start         | Auto<br>stop      | Auto<br>Fix                          | Swop<br>Protect       | Function |  |  |  |  |  |
| Master                            |                                                       | A/B<br>Xfade 🖕        | Normal<br>trigger | LTP<br>dimmer                        | Kill<br>Protect       | Settings |  |  |  |  |  |
|                                   |                                                       | Move                  | in Black (        | )ptions                              | Cuelist               |          |  |  |  |  |  |
| Go-                               |                                                       | MIB<br>always         | MIB<br>never      | Auto<br>PrePos                       | Non-<br>tracking,     |          |  |  |  |  |  |
|                                   |                                                       | Re                    |                   |                                      |                       |          |  |  |  |  |  |
| <u>Go</u>                         |                                                       | Restart v<br>first cu | vith<br>e Fi      | Track<br>om Last                     | breaking<br>GD        | Name     |  |  |  |  |  |
| Size of Executo                   |                                                       |                       | Priority          | Options                              |                       |          |  |  |  |  |  |
| 1 2 3                             | 4 5                                                   | Normal                | Pri<br>Eff        | vate<br>ects _ O                     | Off On<br>Iverwritten |          |  |  |  |  |  |
| Default Button and Fader          | Assignment                                            |                       |                   | Edit                                 |                       |          |  |  |  |  |  |
| Load from Save as default default | oad from Save as Apply to<br>default default all Exec |                       |                   | Load from Save as<br>default default |                       |          |  |  |  |  |  |

- Seleccionando un canal, aparato o función de tiempos múltiple puede usarse para modificar una activación

1<sup>st</sup> seleccionar – 2<sup>nd</sup> activat todos los parámetros – 3<sup>rd</sup> desactiva todos los parám ros

Manteniendo pulsada la tecla STORE y seleccionando ALL, se ignora la activación y se graba la salida de la mesa completa como una cue.

# 1.10.6 Tiempos – Tiempos de funddido (FADE) y de retardo (DELAY)

La *grandMA* ofrece dos formas diferentes para grabar los ajustes de ti mpo para una cue:

1. BASIC X-FADE y SNAP DELAY (Fundido básico y paso de dela )

Con STORE, puede ajustarse un tiempo de fundido básico para odos los canales fader típicos, mientras que el SNAP DELAY sólo funcionará para los canales marcados como "snap" en el menú de Patch.

2. La tecla TIME (tiempo) para las duraciones individuale por anal

Con TIME, puedes cambiar entre la ventana FADE y DELAY, donde se pueden variar los tiempos de fundido y retardo individuales para cada canal. Estos tiempos se g a anr en las cues y se superponen sobre los tiempos básicos.

# 1.10.7 Creación de una Lista

Al grabar una cue en un ejecutor que ya co tien una cue, la *grandMA* ofrece la opción de crear una segunda cue y comenzar así una lista de cues, que se rep oducirá como un chase o una secuencia.

En el menú de asignación, puedes predefinir las listas de cue para que sean tracking o no-tracking.

CUELIST EN MODO TRACKING ( ípico para luces móviles o aplicaciones de teatro):

Al trabajar con una lista de cue ( uelist) en modo tracking solo se grabarán los valores que hayan cambiado. En la reproducción, la *grandMA* m ntend á los valores hasta que reciba un nuevo valor en las cues subsiguientes.

# CUELIST EN MODO NON TRACKING

Con una lista de cues o-tra king, todos los valores que se van a reproducir han de grabarse en cada respectiva cue, pues todos los valor s no grabados en una cue se desactivarán en la reproducción ("0" o valor por defecto).

# 1.10.8 Botones de playback y faders

- Los faders mot rizados permiten trabajar en varias páginas a la vez. Con OFF, se puede parar la reproducción de las cue carg das en los ejecutores.

– Con las eclas ASSIGN + EJECUTOR, puedes definir qué secuencias con qué funciones van a reproducirse en los ej cuto es.

- Las 12 teclas de función pueden utilizarse junto con cualquier Playback (OFF - EJECUTOR1).

Para recuperar una cue con un fader, debe activarse mediante GO+, TOP u ON. Vigila el GRANDMASTER - o simplemente desactívalo en el menú Setup.

grand MA-

| Fature                                                | Schedule                  | /                   | djustmen                        | ts .              | lights     | Misc.              |  |  |
|-------------------------------------------------------|---------------------------|---------------------|---------------------------------|-------------------|------------|--------------------|--|--|
| ALEX4                                                 |                           | Touchucee           | <ul> <li>Calibration</li> </ul> |                   | Backlight. |                    |  |  |
| Dange Station<br>Di Shos, Crean an<br>Data Patens ato | Full                      | Leit                | Middle                          | Flight            | Bright     | Delada             |  |  |
| AND TEMPT IN.                                         | Access                    | Touchtsche          | n Dyton:                        |                   | former to  | Tests.             |  |  |
| Charge Pitch and<br>Tekura Settings                   | Live                      | Leit<br>On          | Middle<br>On                    | Right<br>On       | 1667       | and Time p         |  |  |
| over call stage                                       | Access                    | External VE         | A Options:                      |                   |            | Display            |  |  |
| Automutic<br>Greation                                 | Auto                      | Left<br>Auto        | Sydam<br>Off                    | Right Auto        |            | Langwage           |  |  |
| of Phenetic, Groups<br>and Effects                    | Create                    | Lick & Ber          | ep:                             |                   |            | Settings a         |  |  |
| Version                                               | MSGBUX node               | Encoder &           | Reep On<br>Factor Mores         | urt               |            | Streensover<br>Dil |  |  |
| 3.843                                                 |                           | linchball<br>Coarse | Encoders<br>Fine                | Push is<br>Fast   |            | Update<br>Software |  |  |
| DMK Count<br>4895                                     | Wide<br>Escular<br>Layout | Fader<br>Auto       |                                 | Alicel<br>ddifive | 01         | - second -         |  |  |

# 2 Setup

El menú Setup se muestra sólo en la pantalla derecha (grandMa). En caso de fallo de esta pantalla pulsa F3 para mostrar el menú en una pantalla externa.\*

# 2.1 Seleccionando, pacheando, creando y editando aparatos y dimers, Definición de escenario (Editar Show)

pulsa SETUP

# LISTADO DE APARATOS

# Full Access (Acceso completo)

duro.

En el menú de acceso completo puedes definir el número de focos móviles y canales de dimer y asignarles la dirección DMX. Además puedes configurar el scenario y posicionar en él los focos y canales de dimer. Sólo en el menú Full Access puedes modificar I how completamente. Si usas la mesa en modo multiusuario, puedes acceder a este menú sólo des e una mesa. **\* 2.2** All Access (Todo Acceso) Al adaptar un show, se debe usar na opia, las modificaciones sólo estarán disponibles una vez que se graben.

Al acceder a este menú se tarda u segundos, hasta que todos los aparatos (approx. 300) se cargan desde el disco

Setup X Fixture Schedule Adius Lights Misc 3acklight Full Access Bright Calibrate Defaults Live Access Date and Time Πn Auto Create Display Language Reep On Encoder & Eader Move Trackball Coarse Screensaver: Off Version Encoders Push is Coarse Fast 1 82 Full Update Software

SETUP menu on the MICRO

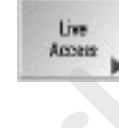

SETUP

Full

Access

# Live Access (Acceso en Directo)

Hay ciertas limitaciones al modificar el show desde este menú. Estas modificaciones se ejecutarán *de inmediato*. En modo multiusuario, el show puede adaptarse por múltimples usuarios al mismo tiempo. En el menu Live Access, puedes por ejemplo, asignar direcciones de DMX. Además también se puede adaptar el escenario y se pueden posicionar los móviles y canales de dimer. También puedes hacer modificaciones en el setup de atributos. No es posible añadir o borrar aparatos en el Show.

El control remoto en PDA sólo tiene el estado de Live Access.

# NOTE:

All text marked with \*, does not apply to the grandMA MICRO.

All buttons marked with \*\*, are lo ated in the grandma MICRO's COMMAND WINDOW only.

# Auto Create

# AUTO CREATE (Creación Automática)

En este menú puedes, por ejemplo tener presets creados automáticamente para todos tus dimers y aparatos, siempre que esos presets ya estén contenidos en la librería. También se pueden crear efectos prefabricados y grupos para cada Aparato y Dimer. 🗯 **2.11** Creando presets, efectos y grupos automáticamente

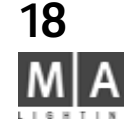

|           | Fix | ture L | ay      | er  |        |       | ~~ >>    | ·>     |            | Sta      | nge      |         |        |               |
|-----------|-----|--------|---------|-----|--------|-------|----------|--------|------------|----------|----------|---------|--------|---------------|
| Nan       | e   |        | Qty     | •   | ID CH  | na    | ID Fix   |        |            |          |          |         |        |               |
| Back 2    | -   |        | U<br>20 |     | 1: 1   | 20    | 1:       |        |            |          |          |         |        | Add           |
| Test      |     | 1      | 0       |     |        |       | 11:      |        | <b>a</b> a |          |          | D D     |        | Line          |
| New       | -   | _      |         |     |        |       |          |        |            |          |          | $ \ge $ |        | D. L.         |
|           |     |        |         |     |        |       |          |        |            | _//      | <u> </u> |         |        | Lines         |
| _         |     | -      | Fi      | xtu | res ar | nd C  | hannels  | in Lay | er         |          |          | ~~~     | >>>    | Move<br>Lines |
| Name      | _   | TJ     | ре      | _   | ID Ch  | ID F  | ix Patch | Master | Inv.Par    | Inv.Tilt | Swap     | Color   | ×      |               |
| 1         |     | MINISC | AN      | HF  |        | 1     | A1       |        |            |          |          |         | -8.5   |               |
| MINISCAN  | HF  | MINISC | CAN     | HF  |        | 2     | A8       |        |            |          |          |         | -6.7   | Create        |
| MINISCAN  | HF  | MINISC | CAN     | HF  |        | 3     | A15      |        |            |          |          |         | -4.8   | Multipatch    |
| MINISCAN  | HF  | MINISC | AN      | HF  |        | 4     | A22      |        |            |          |          |         | -2.9   |               |
| MINISCAN  | H   | MINISU | AN      | 111 |        | 5     | A29      |        |            |          |          |         | - 1.0  |               |
| MINISCAN  | 쁥   | MINISC |         | 쁥   |        | 5     | A36      |        |            |          |          |         | 0.9L   | Patch         |
| MINISCAN  | HE  | MINISC | 'AN     | HE  |        | 8     | A50      |        |            |          |          |         | 2.0L   | Sheets N      |
| MINISCAN  | HE  | MINISC | AN      | HE  |        | 9     | 457      |        |            |          |          |         | 6.60   |               |
| MINISCAN  | HF  | MINISC | AN      | HF  |        | 10    | A64      |        |            |          |          |         | 8.50   | Attribute     |
| New       |     |        |         |     |        |       |          |        |            |          |          |         |        | Setup 🕨       |
|           |     |        |         |     |        |       |          |        |            |          |          |         |        | Fixture       |
|           |     |        |         |     |        |       |          |        |            |          |          |         |        | Tuppe         |
|           |     |        |         |     |        |       |          |        |            |          |          |         |        | r ypes 🕨      |
|           |     |        |         |     |        |       |          |        |            |          |          |         |        | Stage         |
|           |     |        |         |     |        |       |          |        |            |          |          |         |        | Setup 🕨       |
| X Positio | ı   |        |         |     | Y Pos  | ition |          |        | Z Positi   | on       |          | Fu      | nction |               |
|           | 0 5 | 0.00   |         |     |        |       | 1 60m    |        |            | +4 10m   |          |         | VV7    | Position      |

| Load from F                     | ×            |                        |          |
|---------------------------------|--------------|------------------------|----------|
| DIM8                            | Manufacturor | Vorsion                | Source — |
| DIM8                            | NONE         | Original               | Harddisc |
| DIM16                           | NONE         | Original               |          |
| DIM16F                          | NONE         | Original               | -        |
| SCROLLER                        | NONE         | Original               | горру    |
| SCROLLER DIMMER                 | NONE         | Original               |          |
| STROBE DIMMER                   | NONE         | Original               |          |
| GALACTIC MOON                   | ABSTRACT     | Original               |          |
| FUTURESCAN                      | ABSTRACT     | Original               |          |
| SCENESETTECE                    | ABSTRACT     | Original               |          |
| INGENIO COLOUR CH               | ADB BBA      | Original               |          |
| ACC POSI SPOT                   | AMPTOWN      | Original               |          |
|                                 |              |                        |          |
| Filter<br>Clear<br>Manufacturer |              | Original<br>and User . |          |

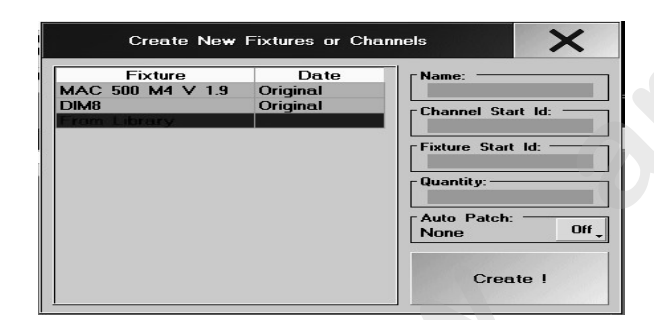

# 2.2 Menú Full Access oder Live Access

# • pulsa *Fixture Layer (Capa de Aparatos)*

Aquí puedes crear los grupos de Aparatos y dimer.

Estos grupos pueden modificarse posteriormente sin problemas, ej.: men ar de número, cambiar el tipo, etc. Además, tienes una relacción completa de todos los canales de dim y foc s creados y sus números de identificación.

# 2.2.1 Creando grupos con Aparatos y Dimer (Capas de Aparatos / Fixture Layer)

Pulsa la tecla "Add Line" (Añadir línea) (Debe estar activado Fixture Layer, o sea, con la barra azul oscuro). Se abrirá una ventana, donde puedes introducir el nom re del grupo y donde debes confirmar esta acción. Ahora aparecerá la ventana "Crear Nuevos Aparatos o Canales". Al abrirse por primera vez, sólo aparecerá "From Library" (Desde librería) y estará seleccionado (ind ado sobre fondo azul).

- Al seleccionar "From Library" (Desde la libre ía) se abrirá la pantalla de librería:
- Girando el encoder, puedes escoger el t po de aparato (barra azul).
- Pulsando el encoder se realiza la elecc ón del tipo de aparato y se cierra la ventana.

- Para cargar un tipo de aparato desde n disguete, pulsa la tecla "Floppy". Ahora, aparecerán los aparatos que se encuentran en el disguete y p ede s leccionarse y evidentemente cargarse.

Para facilitar la localización de los aparatos, la lista puede ordenarse por nombre de aparato, fabricante o fecha. Ejemplo: Ordenar alfabet amente: Pulsa el botón derecho del ratón sobre NAME (nombre). Pulsando una vez se ordena de la A-Z, con I segundo click Z-A.

# 0:

Full

Access

Add Line

> Puedes usa n fi o de busqueda: Selecciona la columna de fabricante en la zona de "Filtro", e introduce el primer caracter d I fab icante. Ahora sólo aparecerán los modelos de los fabricantes que empiecen por la letra introducida.

> E www.ma-share.net, puedes encontrar un forum del que descargar Aparatos (Fixtures) creados o modificados

# Ch nnel Start Id (Identificador de comienzo de canal):

• Aquí, puedes definir el primer número ID (identificador) de los Dimers. Estos serán mostrados en las hojas de Canales y Fader. También puede usarse el canal de Dimer de los Focos móviles en las hojas de Canles y Fader. Para hacer esto, debes asignar "Identificadores de canal" (Channel-IDs) a los focos móviles primero. Fixture Start Id (Identificador de comienzo de Aparatos):

• Aquí, se define el primer canal identificador para los Móviles. Se mostrarán en la hoja de Aparatos (Fixtures). Los canales de dimer también pueden usarse en la hoja de Aparatos. Para que esto sea posible, primero se deben asignar los Identificadores de Aparatos (Fixtures IDs) para los canales de Dimer.

Ambos números de ID se muestran en la colmna "ID" en la hoja de aparatos, separados por un quión.

- Ejemploe: -:3 La lámpara tiene el ID de canal 3
  - 4:- La lámpara tiene el ID de Aparato 4
  - 6:8 La lámpara tiene el número ID de Aparato 6 y el ID de Canal 8

# Qty (Cantidad):

• Finalmente, puedes definir el número de aparatos en la casilla "Quantity"

grand MA-

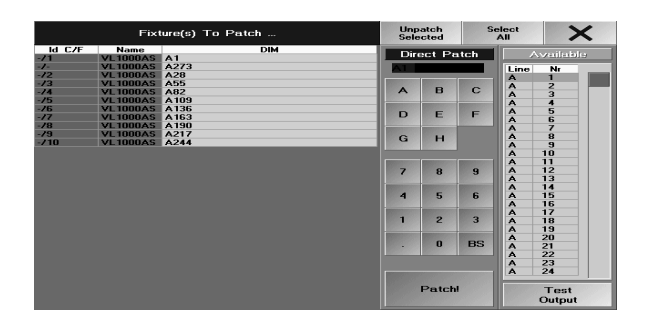

# Autopatch (autopacheo):

• muestra el siguiente canal de DMX libre; si está en ON se usará este canal al pul ar CREATE; si está en OFF (por defecto) se puede utilizar cualquier otro canal 2.2.2

Pulsando "Create !" aceptarás los ajustes para la generación posterior de aparatos

# 2.2.2 Pacheando Aparatos/Dimers

En la parte inferior de la pantalla aparece Scanners/Dimmers

• Selecciona un aparato en la columna de "Patch" (fondo azú

Si todos los aparatos de la capa actual van a pachearse uno tras otro, puedes seleccionar todos ellos juntos pulsando sobre el título de la columna (en este caso PATCH) Aho a, todos los aparatos aparecen sobre fondo azul.

Pulsando el Encoder se abrirá este menú:

Después de "Direct Patch" (Pacheo directo), se mue tra el

primer canal de DMX libre.

- Priemero, tienes que ajustar la linea de sali a DMX (ej.: A, B, ...), después el (primer) canal DMX.
- Finalmente, pulsa la tecla "Patch!" Eso e todo.

# **o** :

X

Todos los canales libres se mues an en la columna derecha. Girando el Encoder, se pueden ver y seleccionar el resto de canales . Pulsando el ncoder se aceptará el canal.

Si la tecla TEST OUTPUT (Ch. queo de salida) está pulsada (forndo verde), el canal DMX seleccionado tomará el valor 100%. Esto acelera la localización de canales pacheados en el montaje.

Esta función sólo afe ará a los aparatos cuya señal de DMX sale directamente de la mesa. Las mesas en modo esclavo o aparatos, cuyas eñales salen a través de un MA-Net, no pueden ejecutar esta función.

Ahora se pued n posicionar los aparatos pacheados en la pantalla del escenario 3D.

- Se abandona este menú con X .
- pu sa *Save* para grabar los cambios modificados
- Don't ave descartará las modificaciones
- on *Cancel* te mantendrás en este menú.

# 2.2.3 Posicionamiento de aparatos

En la parte superior derecha de la ventana, encontrarás una representación simplificada del escenario que puede utilizarse para posicionar los aparatos. Los ajustes también tienen efecto sobre el programa *grandMA* 3D. Si esta parte de la ventana está activa (la barra de título "Stage" está en azul oscuro), puedes modificar el punto de vista del escenario girando o pulsando y girando simultáneamente el Encoder.

# Ajustando el tamaño del escenario

En el sistema geométrico de la *grandMA* (ventana Stage) o en el *grandMA* 3D, puedes posicionar objetos en el espacio tridimensional.

Se modela sobre un sistema geométrico usado en arquitectura: El nivel X/Y se define como un area base (escenario) y la altura sobre el eje Z.

Para ajustar el tamaño del escenario

pulsa Configuración de Escenario.

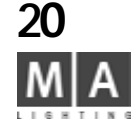

Stage Dimensions

Z Max 7.00m

12.00m

5 00m

-12.00m × Max

-5.00m Y Max

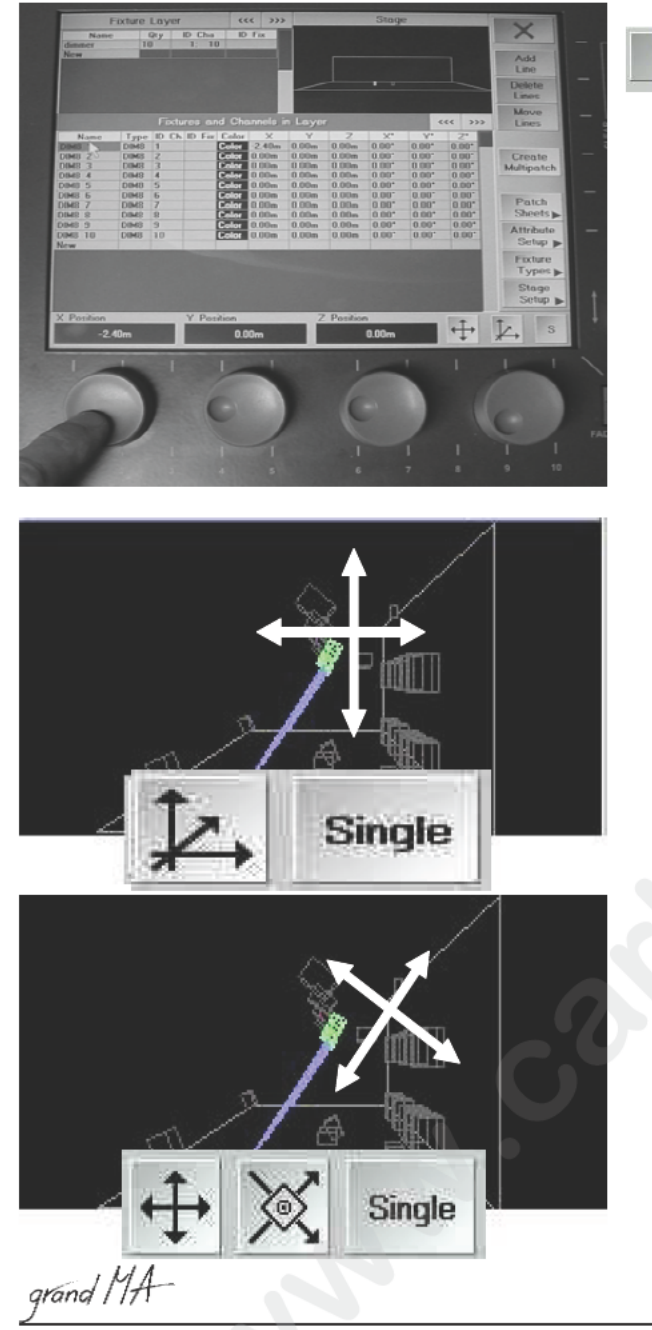

×

0

Pulsa en los valores e introduce un nuevo valor. (los valores siempre se refieren al c ntro del escenario)
 Girando o pulsando y girando simultáneamente el Encoder, puedes escoge las v tas de escenario.
 Cierra el menú con X.

#### Posicionando aparatos:

Puedes ajustar el grupo seleccionado en la Capa del Aparatos no es posible seleccionar aparatos desde la pequeña ventana de escenario. Para tener mejor control, pulsa s bre l ventanita de ESCENARIO (la barra de título se vuelve azul oscuro) y cambia la vista con el encoder de la derech del Display (girando o girando y pulsando el Encoder).

- en la CAPA DEL APARATO, selecciona el tipo de aparato
- en APARATOS Y CANALES EN LA CAPA selecciona uno o más aparatos
- ajusta la posición y destino de los apa os usando los 3 Encoders (a través de los ejes x, y, z, o rotando a través de los ejes x, y, z) com rueb los resultados en la ventana ESCENARIO. Los valores ajustados se muestran en la parte final de la tabla. Pulsa y gira simultáneamente el Encoder (derecha de la Pantalla Display), para cambiar la vista de la tabla. Gíralo, hasta que aparezcan las columnas de posición y rotación X, Y, Z.
- señala diréctame te un valor
- pulsa el Encoder derecho
- introd ce e lor usando Teclado
- co rma on ENTER

Posici namiento lineal (Single/Group no tiene importancia)

- selecciona uno o más aparatos
- selecciona el icono de desplazamiento lineal (no el de rotación)
- selecciona el icono de Ejes espaciales
- mueve los aparatos a través de los ejes tridimensionales usando los Encoder

Posicionamiento relativo (S/G no tiene importancia)

Solo para aparatos girados; si no se ha rotado el aparato antes, esta función es idéntica a la descrita anteriormente

- selecciona uno o más aparatos
- selecciona el icono de desplazamiento lineal (no el de rotación)
- selecciona el icono Ejes de Aparato
- mueve los aparatos a través de los ejes relativos al propio aparato usando el Encoder

21

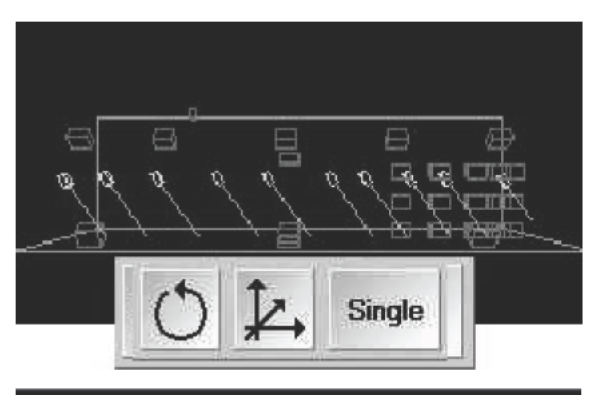

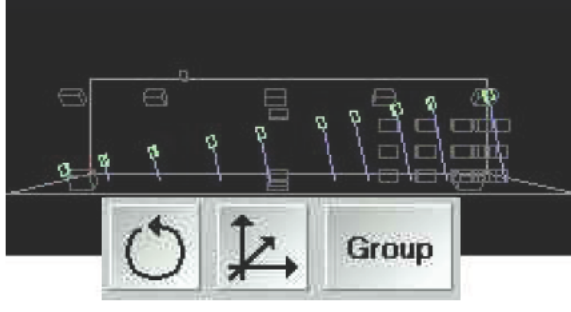

| Rotación S(ingle | ) (Individual): |
|------------------|-----------------|
|------------------|-----------------|

- selecciona uno o más aparatos
- selecciona el icono de Rotación
- selecciona "Single"
  - rota cada aparato girando el encoder

## Rotación G(roupo):

- selecciona varios aparatos
- selecciona el icono de Rotac n
- selecciona "Group"
- 🌒 gira el grupo de aparato en c junto alrededor de su centro virtual usando el Encoder
- Pulsa "X" para d jar el menú.
- Pulsa "Guardar" para guardar los cambios.
- Pulsa "No Guardar" para descartar los cambios.
- Pu a "*Cancelar*" para mantenerte en este menú.
- a fu ción "ALIGN" puede ser de mucha ayuda y ahorrar mucho tiempo .

# 2.2.4 Ajustando la Capa del Aparato

La capa del aparato debe estar activa: pulsando brevemente sobre la barra de título, se mostrará en azúl oscuro
 Selecciona el grupo de aparatos (Capa).

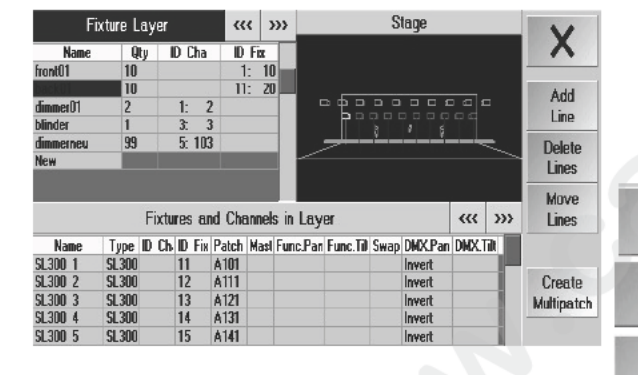

22 M A Add

Line

Delete

Lines

Move Lines

| Fi        | ixture L | ay          | er         | ***     | >>>     |             |
|-----------|----------|-------------|------------|---------|---------|-------------|
| Name      | Q        | t y         | ID Cha     | ID F    | ін      | 1           |
| front01   | 10       |             |            | 1:      | 10      |             |
| back01    | 10       |             |            | 11:     | 20      |             |
| dimmer01  | 2        |             | 1: 2       |         |         |             |
| blinder   | 1        |             | 3: 3       |         |         |             |
| dimmerneu | 99       |             | 5: 103     |         |         | ·           |
| New       |          |             |            |         |         |             |
| _         | -        | <b>F</b> 24 |            | Char    | ala in  |             |
|           |          | E           | xtures and | Chan    | nels in | Layer       |
| Name      | Турс     | ID          |            |         |         | Func.Till S |
| SL300 1   | SL300    |             | Choos      | e Fixtu | retype  |             |
| SL300 2   | SL300    |             | CTACE I    | ICLIT   | 200     |             |
| SL300 3   | SL300    |             | STAGE L    | IGHT    | 300     |             |
| SL300 4   | SL300    |             | Strobe+Di  | mmer    |         |             |

| 5L300 5<br>5L300 6<br>5L300 7 | SL300<br>SL300 | COLOUR FADER DIMME |
|-------------------------------|----------------|--------------------|
| SL300 8                       | SL300<br>SL300 | From Library       |
| SL300 10                      | SL300          | Multipatch Dummy   |
| New                           |                |                    |

| Fi        | xture Lay | er     | ~~~   | >>>   |          |           | Stag      | е          |                 |                  |                          |
|-----------|-----------|--------|-------|-------|----------|-----------|-----------|------------|-----------------|------------------|--------------------------|
| Nome      | Qty       | ID Cha | ID    | Fix   |          |           |           |            |                 |                  |                          |
| front01   | 10        |        | 1:    | 10    |          |           |           |            |                 |                  |                          |
| back01    | 10        |        | 11:   | 20    |          |           |           |            |                 | Add              |                          |
| dimmer01  | 2         | 1: 1   | 2     |       | ED       | 먹물        | 222       |            | 웃구              | Line             |                          |
| blinder   | 1         | 3: 3   | 3     |       |          |           |           |            |                 | Line             |                          |
| dimmerneu | 99        | 5: 103 | 3     |       | جر ا     |           | <u> </u>  | _ <u>_</u> |                 | Delete           |                          |
| New       |           |        |       |       | Datate   | C         |           |            |                 | Lines            | Create                   |
|           |           |        | Amour | Multi | Patch    | - Docture | IS        | IX         |                 |                  | Adda and a second second |
|           | _         |        | Input | Hange | e [ 1 to | 3974      |           |            |                 | Move             | Multipatch               |
|           | Fi        | x1     |       |       |          |           |           |            | <c>&gt;&gt;</c> | Lines            |                          |
| Name      | Type ID   | c      | _     | _     | _        |           | _         |            | dX.Tilt         |                  |                          |
| SL300 1   | SL300     | - 7    | 0     |       | 1        |           | DO        | DEL        |                 |                  |                          |
| SL300 2   | SL300     | - /    | 0     | 9     | 1        |           | 50        | DEL        | 1               | Create           |                          |
| SL300 3   | SL300     | -      |       | -     |          |           |           | -          |                 | Multipatch       |                          |
| SL300 4   | SL300     |        | . r   |       |          | 01.0      | 0001      | 20         |                 |                  |                          |
| SL300 5   | SL300     | 9      | 5     | ь     |          | ULR       | PUGI      | ENU        |                 |                  |                          |
| SL300 6   | SL300     |        |       |       | -        |           |           | _          |                 | Detab            |                          |
| SL300 7   | SL300     |        |       |       |          |           |           |            |                 | Patch            |                          |
| SL300 8   | SL300     | 1      | 2     | 3     |          | %         | <b>K-</b> | ->         |                 | Sheets 👞         |                          |
| SL300 9   | SL300     |        |       |       |          |           |           |            |                 | <b>Attributo</b> |                          |
| SL300 10  | SL300     |        |       |       |          |           |           |            |                 | Catura           |                          |
| New       |           |        | 0     |       | +        | =         | En        | rter       |                 | setup 🕨          |                          |
|           |           |        | 100   |       |          |           |           |            |                 | Fixture          |                          |

| Fixtures     | and | Channels  | in | Laver |
|--------------|-----|-----------|----|-------|
| 1 Dectar Coo |     | entannero |    |       |

| Name  | Туре    | ID Ch | <b>ID</b> Fix | Patch  | i . |
|-------|---------|-------|---------------|--------|-----|
| Dim 1 | Dim     | 1     |               | 1(A).1 |     |
| Dim 1 | Multip. |       |               |        |     |
| Dim 2 | Dim     | 2     | 11            | 1(A).2 |     |

#### Fixtures and Channels in Layer

|     | Name | Туре    | ID Ch. | ID Fix | Patch I  |  |
|-----|------|---------|--------|--------|----------|--|
| Dim | 1    | Dim     | 1      |        | 1(A).1   |  |
| Dim | 1    | Multip- |        |        | 1(A).101 |  |
| Dim | 2    | Dim     | 2      |        | 1(A).2   |  |

grand MA

Añadir Línea: Permite insertar un nuevo grupo de aparatos tras el grupo seleccion do. Procede como se indica 3 páginas atrás: Creación de grupos con Aparatos/Dimers.

Eliminar líneas: Se borrará el grupo seleccionado. Todos los aparatos de este grupo y sus ajustes se borrarán.

Mover Líneas: El grupo seleccionado puede moverse a otra posic ón n la tabla. Si se utiliza el botón "Mover Líneas" se mostrará en rojo. El grupo se mueve al seleccionar otr posición de la tabla..

# 2.2.5 Ajustando grupos de aparatos individuale

Seleccionando un grupo en "Capa del Aparato"; a continuació apa ece lo siguiente:

#### Añadiendo aparátos idénticos

• Selecciona "Nuevo" (sobre azúl oscuro) y presiona b evemente el encoder de la derecha de la pantalla. Aparecerá la ventana "Crear nuevos Aparatos o Canales". En esta ventana aparecen todos los tipos de aparatos que ya estén presentes en el show.

Selecciona el tipo de aparato girando el en oder Procede como se indica tres páginas atrás: Creando, pacheando y posicionando grupos de Apar os/D ers.

#### Añadiendo nuevos aparatos

Selecciona "Nuevo" (sobre azúl osc ro) y presiona brevemente el Encoder de la derecha de la pantalla. Se abrirá la ventana "Crear nu vos para os o Canales".

Ahora, elige "Desde Librería". ontinúa como se explica 3 páginas atrás: Creaando, pacheando y posicionando grupos de Aparatos/Dimers.

#### Cambiando aparato

Selecciona los apa tos a cambiar en la columna "Tipo" (azúl oscuro). También puede seleccionar varios o todos los aparatos

● Pulsa brevemente e encoder de la derecha de la pantalla. Se abrirá la ventana "Elegir tipo de aparato" .

• Seleccio un aparato que esté presente en el show girando el encoder, y acepta la selección pulsando el encoder. E para o todavía tiene que ser pacheado.

ο:

• Selecc ona "Desde Librería" para escoger un nuevo aparato, y pulsa el encoder brevemente. A continuación pr cede como lo indicado 3 páginas atrás: Creando, pacheando y posicionando grupos de Aparatos/Dimers.

#### Multipacheo (asignado un canal DMX a multiples Aparatos/dimers)

Esto sirve para que varios aparatos se manejen siempre al mismo tiempo (pero no pueden ser dimerizados individualmente). To do so, you make a arbitrary number of "copies" of a fixture.

selecciona el aparato que quieres "copiar"

pulsa Crear Multipatch

 en la ventana de entrada, introduce el número de aparatos que quieres controlar por el mismo canal de DMX
 En la lista de aparatos ahora encontrarás las copias tras el aparato. En la columna de TIPO encontrarás "Multipatch Dummies" en las copias. Y puedes posicionar los aparatos para utilizarlos en la ventana de escenario o el el programa grandMA 3D.

*Nota:* Tras hacer un Multipatch, encontrarás que no hay dirección de DMX para las dummies, y tomarán automáticamente la misma dirección DMX, nombre e ID del aparato original.

No es posible introducir la misma dirección para distintos aparatos en la Hoja de Capas. En el menú de configuración de aparatos, también debe introducirse la misma dirección (ver el manual del constructor).

**2**3

| Fi        | ixture La | yer          | ~~     | < >    | »        |            | Stage        |          | V          |  |
|-----------|-----------|--------------|--------|--------|----------|------------|--------------|----------|------------|--|
| Name      | Qty       | ID Cha       | ID     | Fix    |          |            |              |          |            |  |
| front01   | 10        |              | 1      | : 10   |          |            |              |          |            |  |
| back01    | 10        |              | 11     | : 20   | 1        |            |              |          | Add        |  |
| dimmer01  | 2         | 1: 2         | 2      |        |          |            |              | 227      | Line       |  |
| blinder   | 1         | 3: 3         | 1      |        |          |            | * * *        |          | Line       |  |
| dimmerneu | 99        | 5: 103       | 1      |        |          |            | <u> </u>     |          | Delete     |  |
| New       |           |              |        |        | -        |            |              |          | Lino       |  |
|           |           |              |        |        |          |            |              |          |            |  |
|           | _         |              |        |        |          |            |              |          | Move       |  |
|           | [         | Fixtures ar  | id Cha | annels | s in Lay | /er        |              | <<< >>>> | Lines      |  |
| Name      | Type II   | ) Ch. ID Fix | Patch  | Masl   | Func.Pa  | r Func.Til | Swap DMX.Pan | DMX.Tilt |            |  |
| SL300 1   | SL300     | 1            | A1     |        |          |            | Invert       | _        |            |  |
| SL300 2   | SL300     | 2            | A11    |        |          |            | Invert       |          | Create     |  |
| SL300 3   | SL300     | 3            | A21    |        |          |            | Invert       |          | Multipatch |  |
| SL300 4   | SL300     | 4            | A31    |        |          |            | Invert       |          |            |  |
| SL300 5   | SL300     | 5            | A41    |        |          |            | Invert       |          |            |  |
| SL300 6   | SL300     | 6            | A51    |        |          |            | Invert       |          | D          |  |
| SL300 7   | SL300     | 7            | A61    |        |          |            | Invert       |          | Patch      |  |
| SL300 8   | SL300     | 8            | A71    |        |          |            | Invert       |          | Sheets     |  |
| SL300 9   | SL300     | 9            | A81    |        |          |            | Invert       |          | Attribute  |  |
| SL300 10  | SL300     | 10           | A91    |        |          |            | Invert       |          | Attribute  |  |
| New       |           |              |        |        |          |            |              | 8        | Setup 🕨    |  |

 Fixture Layer
 <<</th>
 >>>
 Stage

 Ionution
 10
 15
 10
 15
 10

 back01
 10
 11
 20
 11
 20
 11
 10
 11
 11
 20
 11
 11
 20
 11
 11
 20
 11
 11
 20
 11
 11
 20
 11
 11
 20
 11
 11
 20
 11
 11
 20
 11
 11
 20
 11
 11
 20
 11
 11
 20
 11
 11
 20
 11
 11
 20
 11
 11
 20
 11
 11
 11
 11
 11
 11
 11
 11
 11
 11
 11
 11
 11
 11
 11
 11
 11
 11
 11
 11
 11
 11
 11
 11
 11
 11
 11
 11
 11
 11
 11
 11
 11
 11
 11
 11
 11
 11

| Fixtures and Channels in Layer |      |     |    |     |       |      |          |          |      | ***     |        |      |
|--------------------------------|------|-----|----|-----|-------|------|----------|----------|------|---------|--------|------|
| Туре                           | ID ( | Ch. | ID | Fix | Patch | Masl | Func.Pan | Func.Til | Swap | DMX.Pan | DMX.   | Till |
| SL300                          |      |     | 11 |     | A101  | No   |          |          |      | Invert  |        |      |
| SL300                          |      |     | 12 |     | A111  |      | Invert   |          |      | Invert  |        |      |
| SL300                          |      |     | 13 |     | A121  |      |          | Invert   |      | Invert  | Invert | t    |
| SL300                          |      |     | 14 |     | A131  |      |          |          | Yes  | Invert  |        |      |
| SL300                          |      |     | 15 |     | A141  |      |          |          |      | Invert  |        |      |
| SL300                          |      |     | 16 |     | A151  |      |          |          |      | Invert  |        |      |
| SL300                          |      |     | 17 |     | A161  |      |          |          |      | Invert  |        |      |
| SL300                          |      |     | 18 |     | A171  |      |          |          |      | Invert  |        |      |
| SI 300                         |      |     | 19 |     | A 181 |      |          |          |      | Invert  |        |      |

*TIP:* Si quieres multipachear aparatos con diferentes direcciones (definidas en los prop s aparatos), puedes introducir las direcciones tras hacer Multipatch en la Hoja de Capas (por supuesto s lo si están libres).

#### Insertando, borrando o moviendo aparatos

Selecciona la Capa de Aparatos.

Selecciona un aparato. Pulsando uno de los botones tendrá no de los siguientes efectos:

Añadir línea:
Eliminar líneas:
Mover líneas:
Mover líneas:
Mover líneas:
Mover líneas:
Mueve el aparato seleccionad Y tod s los ajustes de ese aparato también se eliminan.
Mueve el aparato seleccio ado a tra posición en la tabla. Si utilizas la tecla "Mover líneas", esta tecla se vuelve roj Sel ionando una nueva posición en la tabla, el aparato será movido a esa nueva pos ció ...

## Asignando nombres a aparatos

• Pulsa sobre el nombre del aparato introduce el nuevo nombre directamente y confirma con enter.

#### Si se añade un espacio y un úme en el nombre, se realizará una enumeración automática del nombre. Ajustando el identificador de Canal y de Aparato (ID Cha., ID Apar.)

• Selecciona una o más casi as de ID Cha o ID Apar y pulsa el Encoder. Se abre una ventana, en la que puedes introducir los nuevos iden ificadores y pulsar enter. Pulsando "Ninguno" se borrarán. *Por favor, evitar solapamiento.* 

# Desactivando el Master (GRANDMASTER FADER):

• Selecciona un o más casillas de la columna de Master y pulsa el Encoder.

• Ahora selec iona "No" y pulsa el Encoder una vez más. Si GRANDMASTER FADER está desactivado, aparecerá "No" en la c Ida correspondiente. (El GRANDMASTER no afecta a la salida de dimmer de ese aparato)

#### Fun P n / Func. Tilt

• Selec iona una o más casillas bajo "Func.. Pan" o "Func. Tilt" y pulsa el Encoder. Ahora, selecciona "Invert" y puls de nuevo el Encoder. Si una función está invertida, aparece "Invert" en la casilla correspondiente.

#### DMX Pan / DMX Tilt

Aquí puedes invertir las señales DMX para Pan y Tilt, las señales sólo se invierten en la salida de DMX, y no en el visualizador; lo que quiere decir que los movimientos en el visualizador y en escena son diferentes. Selecciona una o más casillas bajo "DMX.. Pan" o "DMX. Tilt" y pulsa el Encoder. Ahora selecciona "Invert" y pulsa de nuevo el Encoder una vez más. Si una función está invertida, aparece "Invert" en su respectiva casilla.

# Intercambiando PAN a TILT y viceversa

Selecciona una o más casillas bajo "Intercamb" y pulsa el Encoder. Ahora selecciona "Si" y pulsa de nuevo el Encoder. Si PAN y TILT están intercambiados, aparecerá "Si" en su casilla correspondiente.

Es aquí donde se puede definir la realmente útil "orientación de Trackball PAN/TILT".

Sólo se puede hacer desde el menú de Acceso Completo. Pruébalo! Selecciona un aparato y pulsa HIGHLIGHT y deja correr al Trackball. Las modificaciones sólo estarán habilitadas tras salvarlas. In cases like these, the HIGHLIGHT, al igual que otras, es muy útil; si la mantienes pulsada, los aparatos seleccionados parpadearán para su mejor identificación.

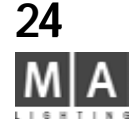

|    | Change Color | X |
|----|--------------|---|
|    | Standard     | + |
|    | Name         |   |
| 1  | White        |   |
| 2  | Red          |   |
| 3  | Orange       |   |
| 4  | Yellow       |   |
| 5  | Light Green  |   |
| 6  | Green        |   |
| 7  | Cyan         |   |
| 8  | Light Blue   |   |
| 9  | Blue         |   |
| 10 | Dark Blue    |   |
| 11 | Magenta      |   |
| 12 | Purple       |   |
| 13 | Pink         |   |

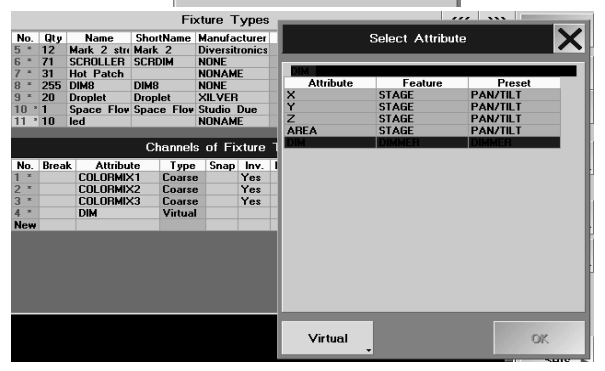

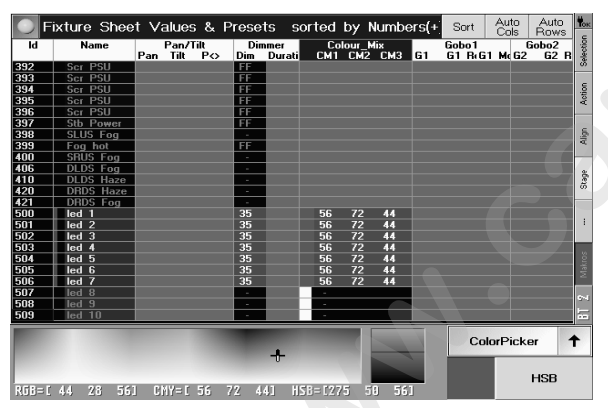

#### Asignando colores para los canales de Dimmer

Aquí se pueden asignar los colores para los canales de dimer individuales, que aparecerán en la ventana de Escenario o en el *grandMA* 3D.

• Selecciona una o más casillas de la columna "Color" y pulsa el Encode Se abrirá el menú de cambio de color.

En este menú, puedes escoger entre diferentes tablas de color (Lee, Rosco, etc.). Tras hacerlo aparece la tabla de color seleccionada ("Standard" en el ejemplo).

• Pulsando brevemente el botón, puedes cambiar a otra ta la d color. Pulsando la flecha aparece un menú, en el que se muestran todas las tablas y se pueden seleccionar directamente.

Una vez elegida una tabla en particular, puedes escoge un color usando el Encoder y aceptarlo pulsando el Encoder una vez. Si se ha asignado un color, aparecerá en su casilla correspondiente.

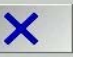

• Cierra el menú con X.

# Aparatos RGB y Parrillas de LEDs sin dimer

Para este tipo de aparatos la g ndMA puede crear un dimer virtual. Esto quiere decir, que el software simula la función de dimer. El u uario sólo tiene que escoger esta función y puede manejar estos aparatos como cualquier otro aparato con dimer.

- Crea el nuevo aparato en ACCESO COMPLETO 2.2
  - Si no existe ap ra o de este tipo en la librería, crea el tuyo propio 🗯 2.6
- En CANALE de TIPO DE APARATO crea 3 canales con atributo COLORMIX y cambia la columna INV a SI. Crea ot o ca al con el atributo DIM y selecciona VIRTUAL en la SELECCIÓN DE ATRIBUTOS. Confirma con OK.

En la hoja del Aparato aparecen el canal de dimer y los 3 canales de color y pueden manejarse, a pesar de que solo se manejan 3 canales DMX; el canal de dimer virtual no tiene asiciado un canal físico.

Si otros canales además de COLORMIX 1-3 influyen en el dimer, se debe cambiar en la columna*REACT on DIMMER* a *lineal o invertido*.

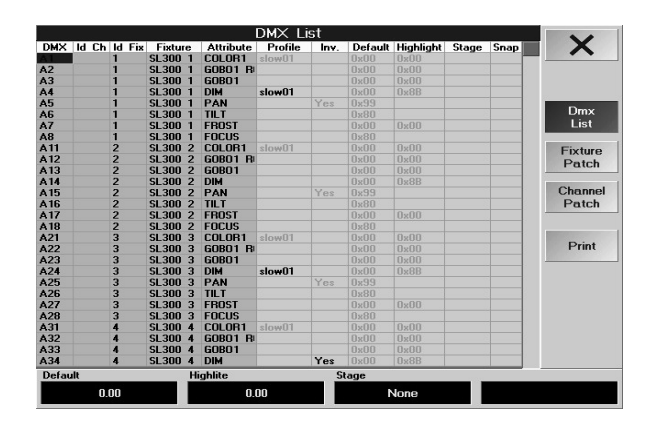

#### Fixture Patch +DMX ld Fix ld Ch Fixture Type Name NoMaster Pan Tilt Sw. A1 1 Test Test 1 A20 2 MINISCAN HPE MINISCAN HPE 1 No A27 3 MAC 2000 WASH 2 MAC 2000 WASH 21CH Yes Yes A48 4 MAC 2000 PERFORI MAC 2000 PERFORM 3 Channel Patch

# 2.3 Lista de canales simples de DMX- ajustes específicos para el Show actual

• Pulsa la tecla **PATCH HOJAS** en el menú Acceso Completo o Acceso n Dir cto para activar este menú. Este menú sólo muestra los canales que ya están pacheados. Todos lo cam ios hechos aquí sólo afectarán al show actual!

- Esta columna mostrará las direcciones individuales de los cana es DMX.

- Mostrará los ID para los Canales y Aparatos. Los Identificadores pueden cambiarse sin afectar al show, por ejemplo para una mejor visión en la Hoja de Aparatos.

- El nombre de los aparatos y canales de dimer asignados a los canales DMX.
- Las funciones de los canales individuales DMX
- En esta columna, se puede asignar un aparato a est canal. 🗯 **2.8** Creación, Asignación y borrado de aparatos
- En esta columna, se pueden invertir los r spectivos canales DMX. Un click sobre la casilla activa esta función Pulsa el Encoder (a la derecha del Display). S 1 cciona SI para "Invertido", No para "no invertido" u Original (Se utilizará el ajuste de la Librería) y co firma pulsando el Encoder una vez más. Un canal invertido aparecerá indicado como SI en la casilla c rres on iente. Los canales invertidos no se utilizan para el visualizador; es decir, que el movimiento en e es nario y en el escenario será diferente.
- **POR DEFECTO**: Este es el va r que se enviará si no hay activada ninguna CUE, Secuencia, Preset o variación directa del aparato o canal d dimer.

Este ajuste se puede utili ar para PAN/TILT de modo que un aparato móvil pueda comenzar a moverse desde una posición óptima. Pued s va iar los valores seleccionando la casilla y ajustando con el encoder derecho (bajo el Display). Estos valo e pueden ajustar seleccionando la casilla correspondiente con un click. n.

- La función HIGHLIGHT sobre-escribe temporalmente el ajuste actual de un aparato, haciendo más fácil verlo en escena y elera do el procedimiento de la programación de posiciones de los aparatos seleccionados. Los valores HIGHLIGHT de los canales de DMX individuales pueden ajustarse seleccionando su casilla con un click, e introd ciendo el valor. Tambien se puede ajustar el valor con el segundo Encoder (bajo el Display).

- S AGE no disponible aún en esta versión)

**SNAP** Los valores nuevos para estos canales ignorarán los tiempos de las cue y se ejecutarán en 0 segundos. Se a tiva haciendo click en la casilla. Pulsa el Encoder (a la derecha del Display), selecciona SI para SNAP o No p a FADE y acepta pulsando de nuevo el Encoder. Un SI indica que se ha escogida el modo SNAP para este canal. El estado por defecto para todos los canales DMX es seguir la temporización de las cues.

- FADE: Un valor puede cambiarse lentamente (puede hacer fundido).

Este es sólo un pre-ajuste para cada canal individual y puede variarse fácilmente durante la programación si es necesario.

# Menú de Pacheo de Aparatos o canales

En ambos menus puedes pachear aparatos. Y puedes definir ajustes estándar para cada aparato

- pulsa *SETUP*
- pulsa ACCESO COMPLETO

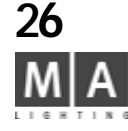

|      |              | Dimm         | ier Patch |          |   |                                                                                                    |
|------|--------------|--------------|-----------|----------|---|----------------------------------------------------------------------------------------------------|
| +DMX | ld Fix ld Ch | Fixture Type | Name      | NoMaster |   |                                                                                                    |
| A16  | 6            | DIM8         | DIM8 6    | No       | _ |                                                                                                    |
| A17  | 7            | DIM8         | DIM8 7    |          |   |                                                                                                    |
| C1   | 1            | DIM8         | DIM8 1    |          |   |                                                                                                    |
| C2   | 2            | DIM8         | DIM8 2    |          |   |                                                                                                    |
| C5   | 3            | DIM8         | DIM8 3    |          |   | and the second second se |
| C6   | 5            | DIM8         | DIM8 5    |          |   | Fixture                                                                                                    |
| C7   | 4            | DIM8         | DIM8 4    |          |   | Patch                                                                                                    |
| C0   | 0            | DIHO         | DIMO 0    |          |   |                                                                                                    |

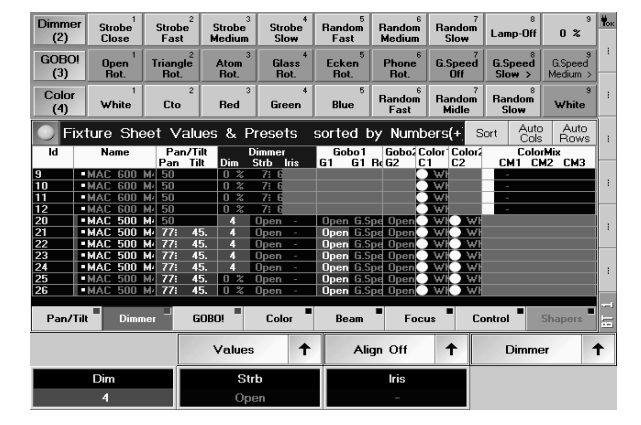

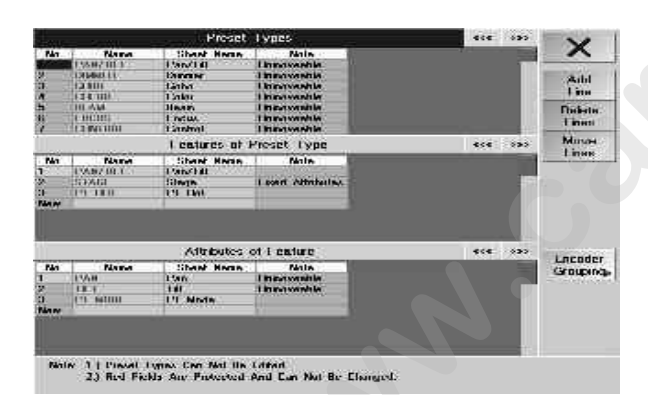

grand MA-

• pulsa PATCH HOJAS

pulsa PATCH APARATOS o PATCH CANALES

## Listado de funciones individuales

*DMX*: Muestra los canales pacheados. Si quieres ajustar esto, pulsa so re la casilla y gira el Encoder del display. Se abrirá el menu Aparatos al PATCH. **\*\* 2.2.2** Patcheando Aparato /Dimers

*NoMaste*r: Si esta casilla contiene un No, la función del GrandMaster no estará activada para este aparato. **•• 2.2.5** Desactivando el Master (GRANDMASTER FADER) (una pági a atrás).

*Pan/Tilt/Intercambio*: Si una casilla contiene SI, se invertirá o cambiará completamente la función. **32.2.5** Invirtiendo o cambiando PAN o TILT.

# 2.4 Ajustes en el menú de CONFIGURACIÓN DE ATRIBUTOS

En el menú de "Configuración de Atributo", pu des cambiar los nombres de los Preset o Grupos de Características. Además, puedes crear o adaptar nuevos Grupos de Características. Más aún, puedes definir qué atributos se activarán juntos o individualmente.

Pero primero una breve expli ació sob e las diferencias entre Presets, Característica y Atributo:

Atributo: Los Atributos son fun iones individuales de los aparatos como Gobo1, Enfoque, Iris, Pan, Tilt ... Característica: Las Caracte ísticas son grupos en los que se combinan varios Atributos. En la Hoja de Aparatos, la primera línea debe mo tr todas las Características disponibles. Bajo las Carcterísticas individuales, se muestran los respectivos Atributos

**Presets:** En un p e et s pueden grabar los valores de uno o más Atributos. Los Presets se dividen en diferentes Grupos de Pres t (Go o, Color, ...). Las Características se alojan en Grupos de Presets individuales.

Pulsand na t cla de CARACTERÍSTICA con la función (en este caso, Dimer), puedes seleccionar los diferentes Grupo de C racterísticas para el Grupo de Preset seleccionado para cambiar los Atributos individuales con el en oder. Aquí aparecen los atributos individuales que pueden cambiarse con sus respectivos Encoder.

# 2.4.1 Ajuste de Preset, Característica y Atributo

Atención! Este menú es muy importante y puede influir en toda tu programación!

- pulsa Acceso Completo o Acceso en Directo
- abre *Configuración de Atributos*

El número de grupos de Preset es fijo y no puede modificarse. Además, los nombre que aparecen en rojo no pueden cambiarse ni borrarse.

# Cambiando los nombres de Grupos de Preset, Características y Atributos

Pulsa sobre un nombre, cambialo usando el teclado y confirma con Enter. Las modificaciones sólo se ejecutarán y serán grabadas tras dejar el menú de Acceso en directo o Completo y pulsar el botón de SALVAR. El nuevo nombre se mostrará ahora en la respectiva pantalla de Presets o la ventana de Aparatos.

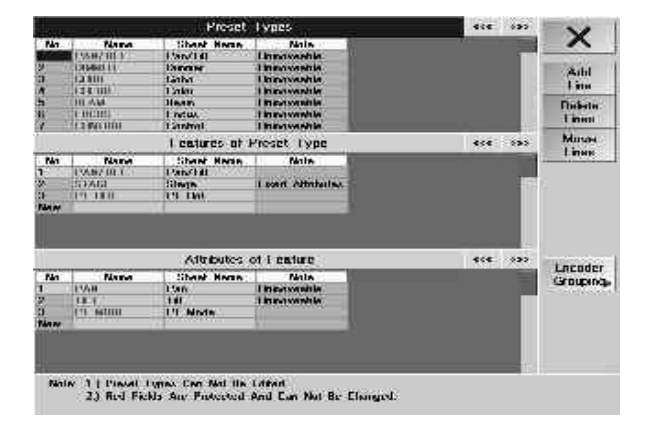

# Creando un Característica adicional en un grupo de Preset

Al crear nuevos aparátos o al ajustar los que existen, pueden necesitarse Característic s y Atributos adicionales. Selecciona un grupo de Preset.

Pulsa en la casilla vacía bajo la Característica actual. Introduce un nombre ara nueva Característica usando el teclado(ej.: Gobo 4) y confirma con Enter. El mismo nombre es automáticam nte asignado y se mostrará en la ventana de Aparatos en la parte derecha. Si quieres usar un nombre difer nte puedes cambiarlo como se describe arriba. Ahora, todavía tienes que crear Atributos para esta Caracte ístic

Pulsa en la primera casilla bajo el nombre. Introduce un nombre u ando el teclado (ej.: Gobo 4) y confirma con Enter. El mismo nombre se asigna automáticamente y aparece en la ventana de Aparatos en la parte derecha. Si deseas usar otro nombre puedes cambiarlo como se ha indic do nteriormente. Para crear más Atributos, ve a la siguiente casilla libre y procede como hiciste para el primer Atributo.

# Añadiendo Atributos adicionales a un Característica

- Selecciona un Grupo de Preset y a continua ión na Característica.
- Pulsa sobre una casilla vacía bajo los Atribu os isponibles.

Introduce un nombre para el nuevo Atr uto (ej.: Gobo 4) y confirma con Enter. Aparecerá ese mismo nombre en la ventana del aparato en la parte derecha. P a usar un nombre diferente, puedes cambiarlo como se describe arriba.

# Insertando, borrando o m viendo Características o Aparatos

- Selecciona una Característica o t ibuto (fondo azúl). Pulsando los botones se obtienen los resultados indicados:
- Añadir Línea añadirá una nu va Característica o Atributo encima de la seleccionada.
- Eliminar Líneas borra las Características o Atributos seleccionados. Sólo puedes borrar las creadas por uno mismo.
- Mover Líneas mo erá las Características o Atributos seleccionado a otra posición dentro de la tabla. Las diferentes formas de mover una ar cterística o atributo se explican en los dos siguientes puntos.

# Moviendo una Característica a otro grupo de Preset

- Pulsa so re una Característica, ej.: Gobo1.
- Pulsa el b tón Mover Líneas, se volverá rojo.
- Se ecci na el Grupo de Preset, al que quieres mover la Característica.

• Selecci na la posición en la tabla de Características pulsando sobre ella. La Característica aparecerá ahora en ste rupo de Preset.

Algu as Características no pueden moverse (ej.: Mezcla de Color). Esto se indica por las palabras "Fixed Attributes" (Atributos Fijos) en la tabla de la derecha de la respectiva Característica.

Los cambios tendrán efecto y se grabarán sólo tras dejar el menú de Acceso Completo (o Directo) y pulsar el botón de Guardar.

# Moviendo atributos a otras Características o Grupos de Preset

- Pulsa en el atributo, ej.: Shutter.
- Pulsa el botón de Mover Líneas, se volverá rojo.
- Selecciona un grupo de Preset, al que se va a mover el atributo, ej.: Control.
- Entonces, selecciona la característica a la que se va amover el atributo, ej.: Control.

• Selecciona la posición en la tabla de atributos pulsando sobre ella. A este grupo de Preset, se moverá la correspondiente Característica

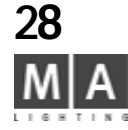

Algunos Atributos no pueden moverse (ej.: Color Mix1). Esto se indica con la palabra "Inamovible" en la tabla a la derecha de los respectivos Atributos.

Los cambios tendrán efecto y se grabarán sólo después de dejar el menú de cceso Completo (o Directo) y pulsar la tecla GRABAR.

# 2.4.2 Agrupación (Activación) de Encoder

Todos los ajustes dentro de este menú afectarán a la grabión de Cues, Presets y creación de Presets.

Atención! Este menú es importante y puede influir en t da tu programación!

Este menú se abre pulsando la tecla "Gr pos Encoder" en la asignación de Preset y Características.
 Los atributos combinados en un grupo s ac ivarán y grabarán cuando se modifiquen (ej. Pan y Tilt).
 En el menú de Configuración de Atrib s (v 2 páginas atras), abre este menú pulsando el botón de Grupos Encoder.
 Seleccionando un grupo, los a ibut s ap opiados aparecen en la parte izquierda de la tabla inferior.

- Pulsando la tecla "Añadir G upo e creará un nuevo grupo.

En referencia a borrar un gru o se debe seleccionar primero el grupo, y después pulsar "Eliminar Grupo". El grupo se borrará, y los atributos s añadirán automáticamente a los Atributos Desagrupados.

- En esta columna, se m strarán los Atributos del grupo seleccionado. Seleccionando un Atributo, se eliminará del grupo y se añadirá a os Atributos Desagrupados.

- Para asignar Atr utos Desagrupadosa un grupo, se debe, en primer lugar seleccionar el grupo. Seleccionando el Atributo se añad rá al grupo seleccionado.

 - Pulsa do la ecla "Default", se borrarán todos los grupos excepto 3. Además todos los Atributos aparecerán como Atributos Desagrupados en la columna derecha. En los 3 grupos restantes, se encuentran los Atributos fijos (Pan/ Ti Me cla de Color 1-4 y Blade1A- 4B). Estos Atributos **not** pueden moverse a otros grupos (aparece "fix" junto I nombre de atributo -fijo-).

Los cambios tendrán efecto y se grabarán sólo tras dejar el menú de Acceso Completo (o Directo) y pulsar la tecla GRABAR.

# 2.5 Modificando Aparatos (TIPOS DE APARATOS)

En el menú de Acceso Completo, se abre este menú pulsando el botón *Tipos de Aparato*. La parte superior de la pantalla muestra todos los aparatos que están en uso actuálmente en nuestro Show.

- No: Número del aparato individualmente cargado en este show. Si este número se muestra en rojo y con un asterisco, el aparato ha sido modificado..
- Cantidad: Número de aparatos de este tipo.
- Nombre: Nombre del aparato en la librería. Seleccionando este nombre puedes cambiarlo con el teclado.
- Shortname: Aquí puedes introducir una abreviación o un nombre corto.

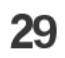

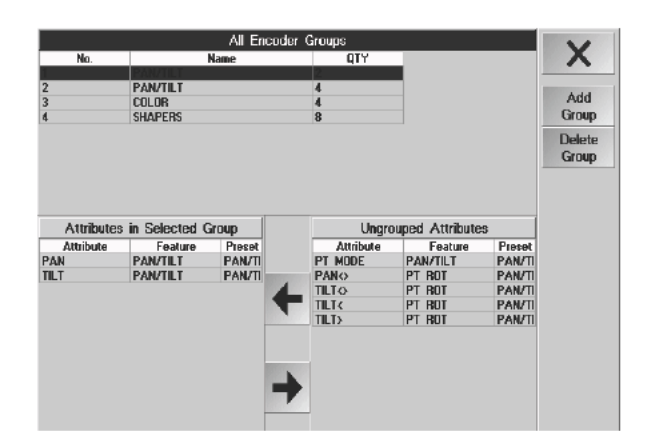

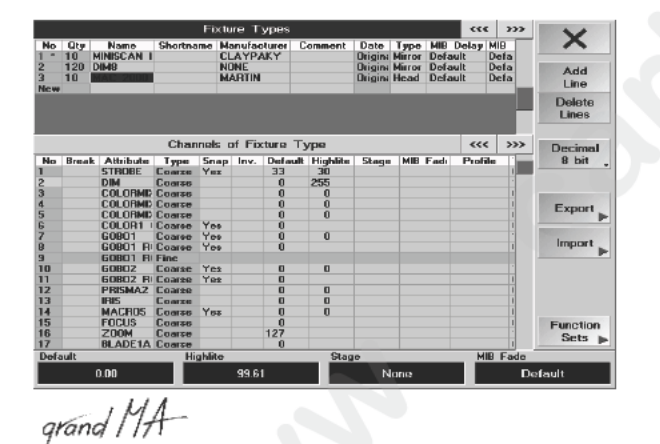

|          |             | Chanr   |             | Select Attribu | te 🚺     | > Decimal         |
|----------|-------------|---------|-------------|----------------|----------|-------------------|
| lo. Brea | k Attribute | Туре    | S           |                |          |                   |
| 3        | COLOR1      | Coarse  | REIMONE IN  |                |          |                   |
|          | G0801 R     | Coarse  | Attribute   | Feature        | Preset   | Specials          |
|          | G0801       | Coarse  | Pro none    | PANALL         | TAN/ILL  | - Cpoolain        |
|          | DIM         | Coarse  | PANO        | PT BOT         | PAN/TILT |                   |
| 3        | PAN         | Coarse  | HITO        | PT BOT         | PAN/TILT |                   |
| *        | TILT        | Coarse  | THIT        | PT BOT         | PAN/TILT |                   |
| *        | FROST       | Coarse  | TILID       | PT BOT         | PAN/TILT | Export            |
|          | FOCUS       | Coarse  | GOBO1 POS   | 60801          | GOBO     |                   |
| 3        | PAN         | Fine    | GOBO1 MODE  | 60801          | 6080     |                   |
| 3 •      | TILT        | Fine    | GOBO2       | 60802          | GOBO.    | Import            |
| 1.1      | AREA        | Virtual | GOBO2 POS   | 60802          | COPD     |                   |
| ew       |             |         | GUBUZ ROT   | G0802          | 60B0     | share helures at: |
|          |             |         | CUBUS RUDUE | cnono          | 000      | analysistic lid   |

|                 | 377     | ***     |      |        |        |           | ypus     | ure T  | Fix  |                  |                    |       |        |
|-----------------|---------|---------|------|--------|--------|-----------|----------|--------|------|------------------|--------------------|-------|--------|
| ~               | ala 📶   | MID D   | Gale | Type   | Date   | onament   | Auror E  | anulad | ma   | ShoetN-a         | Name<br>KLARA LINA | Oty   | Ho.    |
| Add             | is<br>I | Defaul  | 1.00 | Гавічн | A gin. | omis on   | G. T     | ON AM  | 1    | Dén              | Dinase 31          | 550   | Nem    |
| Delete<br>Lines | L       |         |      |        |        |           |          |        |      |                  |                    |       |        |
| Decimed         | 335     |         | _    | -      | -      | γpe.      | tore T   | ul Fi  | nelo | Char             | -                  |       |        |
| 70 8            | 1       | Paulile | Fadi | MID    | Stage  | llighlite | Default  | iny.   | Gene | Туре             | Attribute          | Depai | Ho.    |
| Spectule        | 1       |         |      | 20010  |        |           | 0        |        |      | Virtual          | 9<br>2             | -     | 同      |
|                 |         |         |      |        |        |           | Û.       |        |      | Linenste         | 138 881            |       |        |
| Manager and     | 1       |         |      |        |        | u u       | 0        |        |      | Loarse           | LOCOT II           |       | ŝ      |
| Esquart )       | *       |         |      |        |        | 1.39      | 0<br>152 | Yes    |      | Course           | PAN                |       | 4      |
| Imput           | 1       |         |      |        |        | 0         | 128      |        | -    | Lesion<br>Loarsa | TIL I<br>FRDST     | -     | 6<br>7 |
| Frem Isl. de    |         |         |      | -      |        |           | 128      |        | -    | L'oarez          | PAN                |       |        |

- Fabricante: Nombre del fabricante en la librería.

- Comentario: Puedes introducir aquí un comentario.

- Fecha: Si aparece "Original", este aparato es de la librería de MA. Si se utiliza un aparato creado por nosotros mismos, aparecerá la fecha de su creación.

- *Tipo*: Puede ser Cabeza móvil o Espejo o LED. Si utilizas aparatos de Cabez Móvil, la hoja de Aparatos mostrará un cuadrado a la izquierda del valor de PAN, indicando la posición actual de la cabeza..

- *MIB Retraso*: Para ajustar el tiempo de retardo para la función MOVIMIENTO EN NEGRO (MIB) de este aparato. Si aparece Por Defecto, se utiliza el valor ajustado en el menú POR DEFEC 0. **\*\*** 2.13 Ajustes en el menú POR DEFECTO

- MIB Fade: Para ajustar el tiempo de fundido para la función de MOVIMIENTO EN NEGRO para este aparato. Si aparece Por Defecto, se utiliza el valor ajustado en el menú POR EFECTO. = 2.13 Ajustes en el menú POR DEFECTO

- BeamAngle: Maxima apertura de haz de luz en grados (Zoom y función iris correspondientes a este valor).

- Power: Para el visor 3D; ver instrucciones del 3D.

- Intensidad: Para el visor 3D; ver instrucciones del 3D..

- Weight: Peso para el visor 3D; ver instruc nes el 3D.

Si seleccionas un aparato, las funciones indivi uales de ese aparato aparecen en la parte inferior del Display.

- No: Listado de los canales in ividu les d DMX. Si aparece un número en rojo, y con un asterisco, ese canal habrá sido modificado.

- Break: Si una de las casillas ontie e un "Si", puedes asignar una dirección diferente de DMX al siguiente canal.
 Para cambiar el ajuste, sele ciona l celda y pulsa el Encoder, Ahora selecciona "Si" y pulsa el Encoder nuevamente.
 - Atributo: Listado de las func ones individuales.

- Tipo: "GRUESO" indica un canal grueso (priemros 8 bits), y "Fino" un canal fino (segundos 8 bits).

- Snap: La función FADE/SNAP (Fundido/Paso). = 2.3 Lista DMX - Canal Simple- Ajustes específicos para el Show Actual

- Inv: En esta columna, puedes invertir el canal correspondiente.

- Por defe to: Este valor es el que se recupera, si el aparato o el canal no está controlado por ninguna CUE, Secuenci Preset o se ha variado en directo. Puede modificarse con el Encoder izquierdo.n.

- Highlight: Este valor es el que aparecea, si se selecciona este aparato y la función HIGHLIGHT está activada. Puede cambiarse con el segundo Encoder.

- E cenario: (No tiene todavía función asignada).

- *MIB Fade:* Permite ajustar el tiempo de fundido para la función MOVER EN NEGRO (MIB) del canal de este Aparato. Puede modificarse con el Encoder derecho..

- Perfil: Aquí puedes asignar un perfil (una curva) al canal. => 2.8 Creando, asignando y borrando Perfiles

- HORA: Para el visor 3D; ver instrucciones del 3D.
- React to Dimmer (Reacción al dimer): Puede ajustarse como un dimer virtual

Funciones del los botones individuales:

- Añadir línea: Para insertar un nuevo aparato o un a nueva función sobre la línea seleccionada.
- Eliminar Líneas: Para borrar aparatos o funciones seleccionadas

- Valores decimales: Para mostrar la tabla de valores como porcentajes. Pulsando este botón, puedes cambiar entre presentación porcentual y hexadecimal.

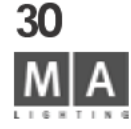

| ire Ty | ype     |              |                                          |            | ***      | >>>     | Decima   |   |  |
|--------|---------|--------------|------------------------------------------|------------|----------|---------|----------|---|--|
| efault | Highlig | jht Sta      | t Stage MIB Fade Profile T               |            |          |         |          |   |  |
| 0      |         | test seconda |                                          |            |          | 0       | 11.17    | 1 |  |
| 0      |         |              |                                          |            |          | 0       | XYZ-     | - |  |
| 0      |         |              |                                          |            |          | 0       | Support  |   |  |
| 0      | 0       | (            |                                          | <b>•</b> • |          |         |          |   |  |
| 0      | 0       |              |                                          | Specia     | I Functi | ons     |          |   |  |
| 0      | 0       | Remov        | amove XYZ Support from all fixture tupes |            |          |         |          |   |  |
| 0      | 139     | C            | 0 112                                    | c Juppo    | ( III    | (* )    | ic types |   |  |
| 53     |         | Lieate       | ATZ                                      | Support    | ror all  | rixture | types    |   |  |
| 28     |         |              |                                          |            |          | З       |          | 1 |  |
| 0      | 0       |              |                                          |            |          | 0       | Import   |   |  |

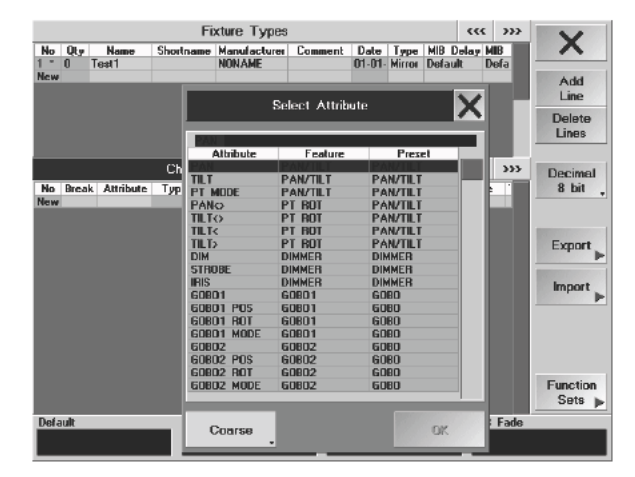

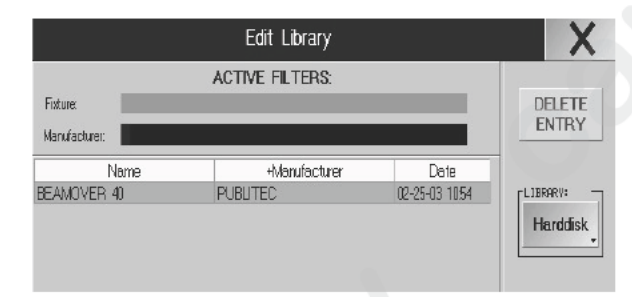

grand MA

-XYZ SUPPORT: Usando CREAR, puedes insertar insertar ejes X,Y, y Z virtuales en dos los Aparatos (en necesario para poder usar algunas características de ESCENARIO). Usando REM VER, puedes eliminar los ejes virtuales- PRECAUCIÓN, esto también elimina toda la información de ESCENARIO contenido del Show actual; las secuencias o efectos que contienen esta información, ya no podrán se ej utados.

Actualizando la Librería de Aparatos

- Exportar a Librería: Los aparatos seleccionados se grabarán en a Librería del disco.
- Exportar a Diskette: Los aparatos seleccionados se grabar n en isquete.
- Configuración de Funciones: Cambios en este menú = 2.7 Ajuste de funcioness
- Importar: Puedes insertar un aparato desde una libre ía o n disquete.

- Ajuste de funciones: Aquí, puedes introducir y modificar nombres de valores dependientes y valores para la visualización y representación en la Hoja de Ap tos. Además, puedes definir como se crean automáticamente los Preset = 2.7 Ajustes de función - Nombr s (Va res de canal) y Presets

• Con esto, puedes abandonar este m ú. Lo ajustes sólo se grabarán y tendrán efecto tras dejar el menú de Acceso Completo y pulsar el botón GRABA .

# 2.6 TIPOS DE APARAT S (crear nuevos)

En el menú de Acceso Compl to abre este menú pulsando el botón de Tipos de Aparatos.

Haz tus entradas o m dificaciones como se indica en 🗯 1.9 General Operation.

Todos los apara os que están actualmente en uso en nuestro Show aparecerán en la parte superior del Display. Descripción de todas las funciones = 2.5 TIPOS DE APARATOS, 2 páginas atrás. Pulsa sobre la asilla de Nombre e introduce un nombre para el nuevo aparato y confirma con Enter. Se crea un nuevo apa to y los ajustes básicos están "Por defecto". Se deben ajustar estas configuraciones.

P r favor, asegúrate de escoger un nombre que **no** exista, pues de otro modo 2 aparatos con el mismo nombre sólo pueden distinguirse por su fabricante o por su fecha.

Ahora, puedes introducir un nombre para los campos de Shortname, Fabricante, e incluso un comentario. - Los aparatos vienen como Espejos, y pueden cambiarse a Cabeza Móvil seleccionando la casilla y usando el Encoder (a la derecha del Display).

- Ajusta los valores de MIB Retraso y MIB Fade, si es necesario.
- Los ajustes de P Offset, T Offset, BeamAngle, Power, Intensidad y Peso sólo son necesarios para la visualización en la ventana de Escenario o en el grandIMA 3D y puede ajustarse si es necesario.

En la nueva columna, pulsa sobre la casilla del atributo y abre la ventana del atributo seleccionado pulsando el encoder (derecha del Display).

Ahora, selecciona la función del primer canal y acepta pulsando el Encoder una vez más. Automáticamente se seleccionará la siguiente línea.

La función DUMMY está pensada para canales FIJOS. Los valores de salida de estos canales se ajusta en la columna POR DEFECTO. Este canal no podrá modificarse en la HOJA DE APARATOS.

Si has terminado de seleccionar las funciones , puedes comenzar con los pr ajustes. Los preajustes son de:

- Tipo
- Snap
- Inversión
- Defecto (puede ajustarse con el encoder izquierdo)
- Highlight (puedes ajustarlo con el segundo encoder)
- Escenario (actualmente no tiene ninguna función)
- MIB FADE (puede ajustarse con el encoder de la erech)
- Perfil
- Velocidad
- **2.5** Listado de las funciones individual en menú EDITAR APARATOS

Los valores se muestran como porcent es y ueden cambiarse a expresión decimal o hexadecimal pulsando la tecla Porcentaje.

Para las funciones individuales (j. GO O), se pueden crear lo que se llama valores de canal. Estos se mostrarán en la Hoja de Aparatos. Se accede a e te menú pulsando Configuración de función. **2.7** Configuración de funcion.

• Puedes dejar este menú puls ndo el botón X. Ahora podrás usar los aparatos creados en este Show.

Los ajustes sólo tend án efecto y serán guardados tras dejar el menú de Acceso Completo y pulsar el botón Grabar.

Momentáneam n los aparatos creados sólo pueden usarse en este Show.

Si quieres tener l aparato disponible en la librería general (en disco duro o disquete), debes ACTUALIZARLO (grabarlo a d co duro o a disquete).

**2.5** Act alizando la Librería de Aparatos(Librería de Usuario)

## Borrado de aparatos creados

En el menú de *TOOLS* puedes borrar (permanentemente) los aparatos creados o modificados de la librería. No puedes borrar los aparatos de la librería de fábrica de la mesa.

- En el menú de TOOLS (Herramientas) pulsa el botón Dirigir Librería de Aparatos
- Selecciona los aparatos y pulsa *Borrar Entrada*
- Con los filtros puedes mostrar sólo aparatos de los fabricantes deseados o por nombres
- Con Disco Duro/Diskette puedes escoger el soporte, lo normal es que sea Disco Duro.

# 2.7 Configuración de función - Nombre (Valores de canal) y preajustes

En este menú puedes crear o ajustar lo que se llama Valores de Canal (nombres) para las funciones individuales (ej. GOBO). Este nombre es el que aparecerá en la Hoja de Aparatos en lugar del valor numérico. Además, puedes

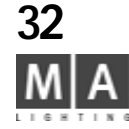

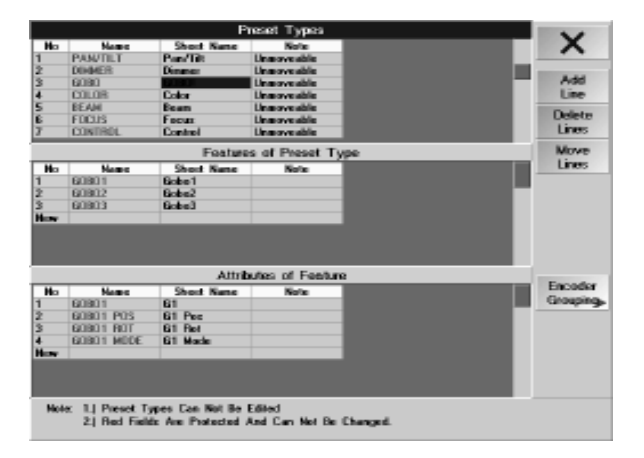

| 'MAC 2000 WASH 21CH' Function Sets of Channel DIM |        |         |           |       |       |        |    |     |  |
|---------------------------------------------------|--------|---------|-----------|-------|-------|--------|----|-----|--|
| No                                                | Name   | Range   | Visualize | Range | Extra | Mode   | Ra | nge |  |
| 1                                                 | Closed | 0-0     | Dimmer    |       |       | Always |    |     |  |
| 2                                                 | Open   | 255-255 | Dimmer    |       |       | Always |    |     |  |
| New                                               |        |         |           |       |       |        |    |     |  |
|                                                   |        |         |           |       |       |        |    |     |  |

|     | 'MAC 2000 WASH 21CH' Function Sets of Channel PAN |       |     |                  |  |        |    |     |  |  |
|-----|---------------------------------------------------|-------|-----|------------------|--|--------|----|-----|--|--|
| No  | Name Range Visualize Range Extra Mode             |       |     |                  |  |        | Ra | nge |  |  |
| 1   | PAN                                               | 0-255 | Pan | -270.00 - 270.00 |  | Always |    |     |  |  |
| New |                                                   |       |     |                  |  |        |    |     |  |  |

|     | 'MINIS | Can HPE | Function S | Sets of Ch | annel COL | .0R1   |       |
|-----|--------|---------|------------|------------|-----------|--------|-------|
| No  | Name   | Range   | Visualize  | Range      | Extra     | Mode   | Range |
| 1   | Open   | 0- 0    | Color      |            | Color     | Always |       |
| 2 × | Red    | 8-24    | Color      |            | Color     | Always |       |
| 3 × | Yellow | 25-41   | Color      |            | Color     | Always |       |
| 4 × | Violet | 42-58   | Color      |            | Color     | Always |       |
| -   | -      |         |            |            |           |        |       |

grand MA-

asignar diferentes parámetros gráficos como por ejemplo colores o gobos que apar cerán adicionalmente en la Hoja de Aparatos. Estos datos también son necesarios en el visualizador *grandIMA* 3D

Estos nombres y valores se utilizan para crear Presets en el menú de Auto Crear (**2.11** Auto Crear - Creando Presets, Efectos y botones de Grupos automáticamente).

Los presets **no** se crearán automáticamente, si se indican valores sde X" hasta "Y" para los Rangos de Nombres y Visualización (ej.: 10-21)! De otro modo, se hará ie pre - ver columna AutoGen.

# Abre este menú pulsando la tecla Ajustar Funcion s en el menú de Tipos de Aparatos (ver 2 pág. atras). Listado de las columnas individuales y sus funciones

- *No:* Lista de los nombres creados y sus valores apropiados. Si aparece un número en rojo y con un asterisco, esta línea ha sido modificada.

- *Nombre:* Este nombre sólo aparecerá, si el valor ndicado para el Rango es válido. Hay excepciones que se explican en la próxima página. Puedes se ccio ar nombres individuales usando el Encoder izquierdo.

- *Rango (Nombre):* Para estos valores, ap re en los nombres que (Valores de Canal). El inicio y final del Rango puede ajustarse usando los dos En od rs del medio.

- *AutoĜen:* Escogiendo est celd y pu sando el Encoder aparece "No" en ella, esto significa, que el preset no se generará automáticamente

- *Visualizar:* Aquí, puedes efini o que será mostrado en la Hoja de Aparatos, Escenario o en la *grandMA* 3D. Puedes visualizar gráfi os (pa Gobos) y colores o datos más unidades (ej.: grados de PAN/TILT o RPM para la rotación de Gobo).

- *Rango (Visu.):* Estos alores se muestran para indicar las unidades (ej.: con PAN/TILT grados); ej. Rotación de gobo: para un alor de 1-20, aparecerá 1 RPM -20 RPM (Valores Discretos).

Para las funcione de PAN y TILT se ajusta aquí la máxima deflección; es importante para las funciones de FLIP y la visu izac ón en el *grandMA* 3D. Ej.: Pan -90 - 270 corresponde a una deflección máxima de 360 grados, dond el m dio está en 0 grados (deflección asimétrica). Para Zoom e Iris el rango de valores debe estar entre 0 y 1

- E a: Con esto puedes definir qué gobos o colores se mostrarán.
- M do: Aquí puedes indicar condiciones adicionales para mostrar el nombre.
- Con "Siempre", no defines ninguna condición, y el nombre siempre aparece.
- Si, sin embargo, una función (Ătributo) se selecciona y se ajusta un Rango, este nombre sólo aparece si el valor (de el Rango) de esta función ha sido ajustado (condición).
- Rango (Modo): Valor para la función indicada (modo).

# Funciones de los botones individuales:

Pulsando el botón

- Añadir Linea: puedes insertar un nuevo nombre sobre la línea seleccionada.
- Borrar Línea: puedes borrar el nombre seleccionado, es decir la línea completa.
- Valores Porcentuales: puedes mostrar la tabla de valores como porcentajes. Pulsando el botón, puedes cambiar a visualización decimal o hexadecimal.

• para dejar este menú, Los ajustes sólo tendrán efecto si se graba tras dejar el menu de Acceso Completo y pulsar el botón GUARDAR.

**3**3

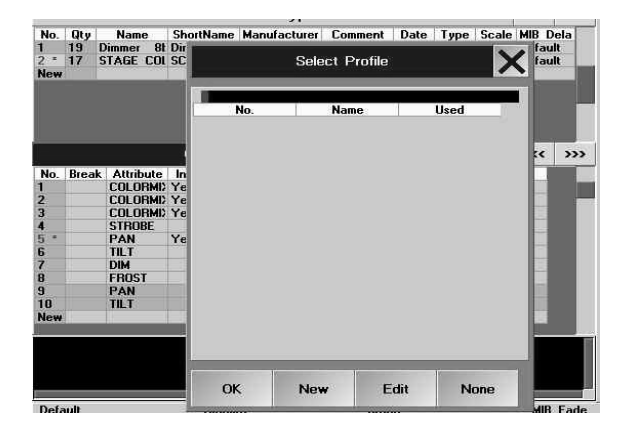

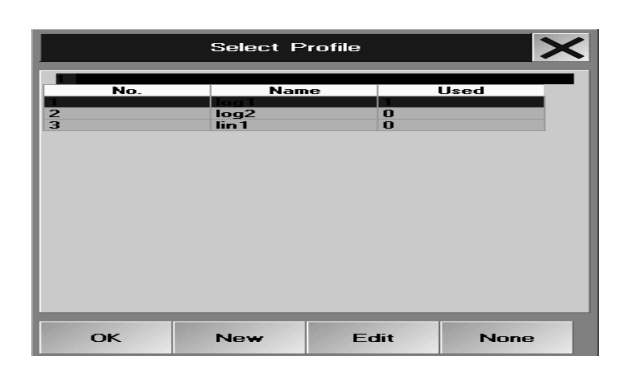

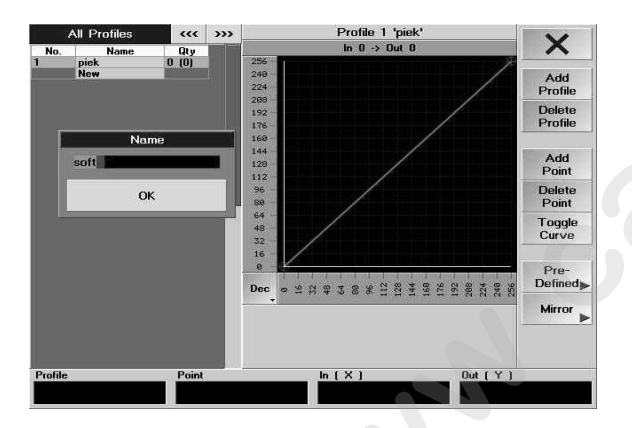

# Introduciendo Nombres y Valores

El atributo, para el que introduzcas nombre y valores, se muestra en la barr de ítulo o sobre el Encoder derecho bajo el Display. Para seleccionar otro, gira el Encoder, hasta que aparezca el a ributo deseado.

La primera columna contiene el nombre (para Color, por ej. Color1). Si lo ecesitas pulsa sobre este nombre y modifícalo (ej.: Cerrado, Rojo, ...).

En la columna Rango, aparece de 0.00% a 100.00%. Usando el s gun o y tercer Encoder, puedes introducir valores de comienzo y final para este nombre (Valor de Canal). Pulsando los botones de Valores Porcentuales puedes cambiar a valores decimal o hexadecimal.

Para otros nombre y valores, repite estos dos pasos, usando las siguientes líneas, respectivamente. *Ejemplos:* 

Aquí tienes algunos ejemplos para funciones está dar (ej: Dimer, ...), funciones variables (e.g.: Estrobo, Pan, Rotación, ...) y funciones con valores fijos (Gob Col es, ...). Puedes utilizar diferentes aparatos para hacer la prueba, o por supuesto, echar un vistazo a los n mb es dados en la librería y usarlos para tus propios aparatos.

- Funciones Estandar: Apararecerá Clo e (cer ado), si el valor está en "O". Open (abierto), si está en 255. Entre 1- y 254, sólo aparecerá el valor.

- Funciones variables: (Valores Dis retos) Aparecerán los ajustes de valores. Además junto al valor aparece una indicación con una unidad, com "Gra os". En este caso, irá de -270° a 270°. Con el Estrobo aparece "Hz" y con la Rotación de Gobo aparecerá "RPM"

- Valores Fijos: Aparecerá Open si el valor es "O".

Red (Rojo) entre "8" y 24 y aparecerán otros colores del mismo modo. Este color puede definirse en la columna Extra. Es exactamen e igual para los demás colores.

Entre los valores da os (ej.: aquí del 1 - 7), el color irá desplazandose desde Open hasta Rojo. Sólo tras llegar al valor "8" aparecerá el color Rojo por completamente.

# 2.8 Cre ndo, Asignando y Borrando Perfiles de Parámetros (ver:TOOLS-Menu)\*

En el menú TOOL de Perfiles de Aparato, puedes crear perfiles individuales. Los perfiles creados pueden asignarse a ualquier Parámetro de un aparato o canal de dimer.

#### Asignando un perfil a un canal de DMX

#### • pulsa *Setup*

Abre el menú de TIPOS DE APARATOS = 2.5 Modificando Aparatos (EDITAR APARATOS) o 2.6 Creando Aparatos (EDITAR APARATOS). Aquí, puedes asignar un perfil a todos los aparatos del mismo tipo simultáneamente.
 O:

Abrir el Menú de Hojas de Pacheo **\* 2.3** Listado DMX -Canal Simple- especificar ajustes para el Show Actual. Aquí, puedes asignar un perfil a cada canal DMX individualmente.

En la columna de Perfil, selecciona la celda del aparato o canal de DMX y pulsa el encoder. Se abrirá el menú de selección de Perfíl.

Esta tabla muestra todos los perfiles creados.

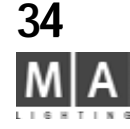

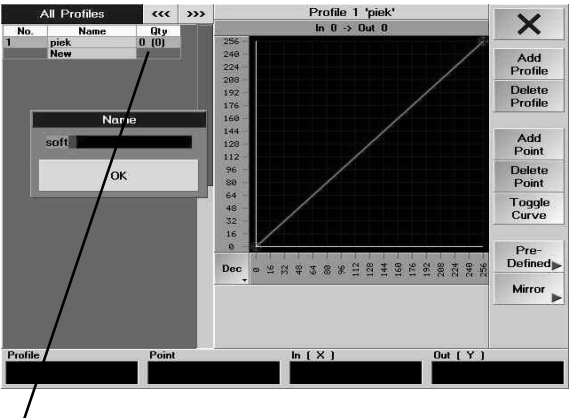

Qty: Numbers of cordinations are displayed

100 : Number of fixtures, this profile is coordinated.

(1): Number of channels per fixture, this profile is coordinated.t

Seleccionando un perfíl, se activará y se cerrará el menú. Ahora aparecerá el nomb e del perfil seleccionado en la celda correspondiente.

# Des-asignando un Perfíl

Selecciona el nombre del perfíl asignado y pulsa la tecla Ninguno. Es o revocará la asignación.

# 2.8.1 EDITAR PERFILES - Creación o modificación de perfiles

Si quieres crear un nuevo perfil, pulsa la tecla **NUEVO**. Se a rirá el menú de Edición de Perfiles. Además, se abrirá una ventana donde puedes introducir un nombre para el perfíl, luego valida con Enter. Para cambiar el perfíl, selecciona con el Encoder y pue a el otón **Editar**. Aparece el menú de EDICIÓN DE PERFILES con el perfíl seleccionado.

Al principio, cuando creas un nuevo perfíl, apa ece un perfíl lineál y entonces puedes modificarlo. Si se ha seleccionado un perfíl existente, será est el q aparece.

El eje Y da el valor ajustado en la *grandM* mientras que el eje X muestra el valor de DMX que se tendrá en la salida. Pulsando la tecla PERCENT pu des cambiar la escala a porcentual o, volviendo a apulsarla a hexadecimal.

• Pulsando en un punto d seado en I diagrama crearás un nuevo punto. Sobre el diagrama aparece el valor de la posición actual. El valor IN e el ajustado en la *grandIMA*, y el valor tras OUT es el valor DMX que saldrá de la mesa.

- *Añadir Punto:* La lí de perfil se conectará automáticamente con el nuevo punto. De este modo, p edes introducir tantos puntos como quieras.
- Borrar Punto Para borrar un punto, selecciona el punto y pulsa la tecla Eliminar Punto.
- Cambiar Cu va cr ará una forma de onda.
- **PREDEFINIDO** li ta de perfiles predefinidos. Estos perfiles pueden alterarse y grabarse con un nuevo nombre. - **ESPEJO**: mu stra opciones para invertir el perfíl.

• Usando el **ratón**, puedes mover puntos. Pulsa con el botón izquierdo del ratón sobre un punto, llévalo a la posició deseada y suelta el botón.

Las modificaciones hechas serán directamente grabadas en este perfíl.

En la tabla se mostrarán todos los perfiles existentes a los que se puede acceder y modificar directamente. Para crear un perfíl adicional, pulsa la tecla **Añadir Perfil**, pónle nombre y repite los pasos anteriores. Para borrar un perfíl de la tabla, seleccionalo y pulsa la tecla **Borrar Perfíl**. Sólo se puede borrar el perfíl cuando el perfíl ya se haya borrado de los aparatos (en *Acceso Completo / Tipos de Aparatos / Perfiles*)

# Pulsando la tecla X se grabarán los perfiles y se abandonará el menú. 2.8.2 Incorporando gobos creados por el usuario

Cuando se utilizan gobos creados por uno mismo, estos gráficos pueden recopilarse en la librería de Gobos; el visualizador entonces, mostrará los gobos reales. En la vista de escenario, las luces se indican de forma muy simple, por ejemplo, como una línea de color, y los gobos no aparecerán.

# Grabando gráficos Bitmap creados por uno mismo

• crea el gráfico y grábalo en un disquete en formato BMP

grand MA-

|      | 'STAGE    | PROFILE F    | PLUS' I | Function  | Sets | of Cha | annel GOB                   | 101    | ~~~  | <b>&gt;&gt;&gt;</b> | V      |
|------|-----------|--------------|---------|-----------|------|--------|-----------------------------|--------|------|---------------------|--------|
| No.  | Name      | Range        | AutoG   | Visualize | Ba   | nge    | Extra                       | Mode   | Bang |                     | ~      |
| 1 *  | gobo22    | 0xFF-0xFF    |         | Gobo1     | 0.00 | - 0.00 | Varilite\4                  | Always |      |                     |        |
| 2 *  | gobo1     | 0xFF-0xFF    |         | Gobo1     | 0.00 | - 0.00 | Varilite\4                  | Always |      |                     | Add    |
| 3 ×  | gobotest1 | 0xFF-0xFF    |         | Gobo1     | 0.00 | - 0.00 | <ul> <li>SELFCRE</li> </ul> | Always |      |                     | Line   |
| 4 *  | gobotest2 | 0xFF-0xFF    |         | Gobo1     | 0.00 | - 0.00 | Clay Pał                    | Always | _    |                     | Line   |
| New  |           |              |         |           |      |        | e                           |        | _    |                     | Delete |
|      |           |              |         |           |      |        |                             |        |      |                     | Lines  |
|      |           |              |         |           |      |        |                             |        |      |                     |        |
|      |           |              |         |           |      |        |                             |        |      |                     | Hex    |
|      |           |              |         |           |      |        |                             |        |      |                     | 8 bit  |
|      |           |              |         |           |      |        |                             |        |      |                     |        |
|      |           |              |         |           |      |        |                             |        |      |                     |        |
|      |           |              |         |           |      |        |                             |        |      |                     |        |
|      |           |              |         |           |      |        |                             |        |      |                     |        |
|      |           |              |         |           |      |        |                             |        |      |                     |        |
|      |           |              |         |           |      |        |                             |        |      |                     |        |
|      |           |              |         |           |      |        |                             |        |      |                     |        |
|      |           |              |         |           |      |        |                             |        |      |                     |        |
|      |           |              |         |           |      |        |                             |        |      |                     |        |
|      |           |              |         |           |      |        |                             |        |      |                     |        |
|      | _         | _            | _       | _         |      |        | _                           | _      | _    |                     |        |
|      |           |              |         |           |      |        |                             |        |      |                     |        |
|      | 100       |              |         |           |      |        |                             |        |      |                     |        |
| Pa   | th' Vi    | arilite\4001 | Bathtu  | b Drain.b | omp  |        |                             |        |      |                     |        |
|      |           |              |         |           |      |        |                             |        |      |                     |        |
| Edit | Line      | •            | Value S | itart     |      | Val    | ue End                      |        | Brow | se Cha              | annels |

CLACK PROTECT PLUS Lunchon Sets of L × Liange Haim-ream Hatt-ream Hatt-ream Hatt-ream Hatt-ream Add Mirat Natiour Americ Light Fred Delete Lines DITA Glass Hes B bit DHA Gled SELFCREATE 🕈 Fuhnesight Marlin Bixan Valido OFICEREATE from Floppy 13 LECTRE A DE CRONTH NOOF Martha Uxt I Uxt I GOUUT

- ACCESO COMPLETO
- TIPOS DE APARATO
- e activa el menú de TIPO DE APARATO (barra de título azul oscura) y la línea de tipo de aparato deseado
- activa el menú de CANAL del TIPO DE APARATO (barra de título azúl oscur)
- utiliza el Encoder para pasar a la celda del atributo de GOBO
- Entra en el menú de configuración de funciones del aparato se ecci nado (Gobo 1 o Gobo 2)
- en la línea inferior vacía, puedes introducir el nombre para el g bo la línea se numerará automáticamente
- introduce un rango (entorno en el que el gobo se verá po completo- depende del tipo de aparato)
- Visualizador usiando el Encoder, elige el efecto del visu lizador del menú (en este caso, Gobo 1 o Gobo 2)
- posiciona el cursor sobre la columna EXTRA usando el Encoder– aparecerá el menú de CAMBIO DE GOBO
- utiliza la flecha para abrir la vista de carpeta
- con el Encoder puedes escoger y abrir la ca eta n la que quieres grabar el bitmap
- copia el bitmap en la carpeta usando IMPOR IMAGE FROM DISK (IMPORTAR IMAGEN DE DISQUETE)
- o:
   crea una carpeta pulsando MAKE F LDE ON DISK (crear carpeta en disco); introduce un nombre y confirma
   copia la imagen bitmap en la ca p ta usando IMPORT IMAGE FROM DISK (importar imagen desde disco)

# Make Folder "Insertando" un Gobo ya grabado en un aparato

- on Disk Cuando se intercambia un go o dentro de un aparato, debes hacer mismo en el "equipamiento" de la librería para Import Image(s) que el visualizador 3 pue a dar una representación real del Show.
  - abre el menú d Ajuste de funciones del tipo de aparato correspondiente (Gobo 1 o Gobo 2) ver acontinuación
    - utiliza el En oder para ir a la columna EXTRA y abrir el menú de CAMBIO DE GOBO
    - utiliza la flecha para abrir los menús de los diferentes fabricantes
    - es oge el fabricante y el Gobo, y confirma con el Encoder el gobo escogido se insertará en el aparato
  - ut lizando DELETE FOLDER FROM DISK se borrará la carpeta escogida del disco duro
  - con DELETE IMAGE FROM DISK se borrará la imagen bitmap de la carpeta escogida

Las imágenes y carpetas de estas imágenes se borrarán permanentemente y no puede recuperarse con la fabulosa tecla "oops"

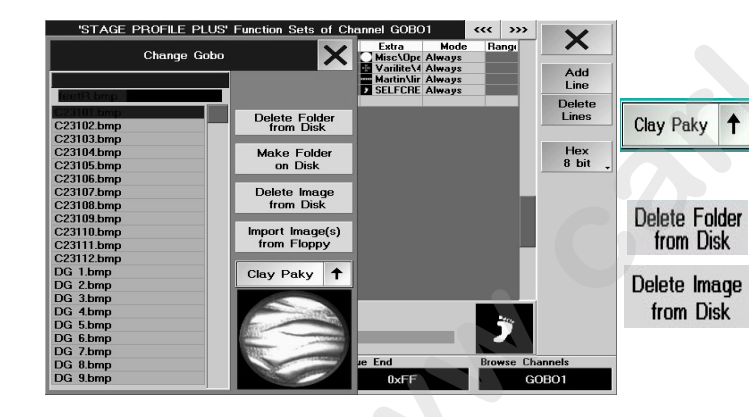

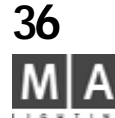
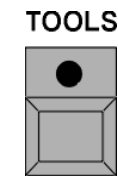

SAVE

**Operation Mode** 

Local

DMX Output

Local

DMX Input

Ethernet

Typansion A-Network

## 2.9 Salidas DMX y configuración de Ethernet

Hay 4 conectores de salida DMX en la parte trasera de la *grandMA*. Estos conector s pueden asignarse a cualquiera de los universos DMX del A al H. También es posible tener el mismo univ so en más de un conector de salida. Usando la transmisión de datos Ethernet se pueden asignar más salide e DMX.

Los universos de DMX E al H sólo están disponibles con la expanisión di canales opcional a 4096 canales. Para los números de serie a partir del 156, se necesita tener instalado una mochila de protección (hardware protection) en la grandIMA; para los números de serie por debajo del SN 1 6, se debe cambiar una tarjeta plug-in. Para esta operación, la unidad sólo puede s r a ierta por un técnico cualificado. PRECAUCIÓN: desconecta primero la corriente!

Hay algunas limitaciones para la MICRO y la *g* and MAUItraLight

## 2.9.1Asignando los conectores DMX-XLR de la grandMA

#### Las salidas DMX de la A a la D (en la parte trasera de la mesa)

En esta columna, los puertos DMX pueden asignarse a los respectivos conectores de salida en la grandMA. Pulsando repetidamen e es as teclas se puede asignar uno de los universos DMX. A al H, a uno de los conectores de salida del A al D de la *grandMA*. La asignación de los puertos DMX es instantánea.

## Entrada DMX

En este área pued asignar el conector de entrada DMX-XLR a un puerto interno de DMX (A-H), o puedes asignar la entrad MX e una unidad Ethernet DMX a un puerto DMX interno.

- Pulsan o la t cla bajo el texto PROTOCOL, puedes seleccionar lo siguiente:
- Interno Se utilizará la entrada DMX-IN (de la parte trasera de la mesa).
- ARTNET: Se usará la asignación de una unidad ARTNET como entrada de DMX. Ver asignación 2.9.3 Configuración ARTNET DMX-ETHERNET.
- -PORTALL: No está verificada para esta versión de software.

PATH PORT: En la asignación de entrada de DMX se usará una unidad PATH PORT. Ver asignación = 2.9.4 Configuración PATH PORT DMX- ETHERNET, siguientes páginas.

Pulsanado la tecla bajo Configuración, puedes abrir el menú apropiado. 🗯 en la siguiente página

### Mezcla de DMX

Pulsando la tecla "Modo operacional" puedes definir, con qué puerto interno de DMX (del A al H) se mezclará la señal de entrada DMX.

DMX Configuration

Current Limits

Fixtures

DMX lines

grand MA-

Parameters:

Local DMX Output Configuration

Used In Showfile

Parameters:

Fixtures:

DMX lines:

880

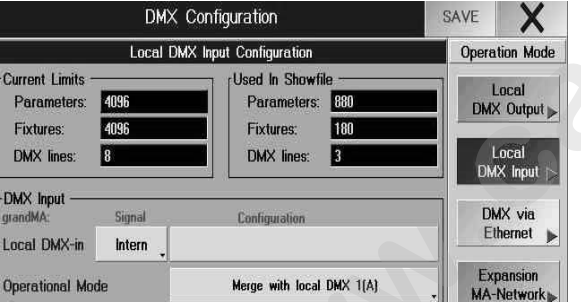

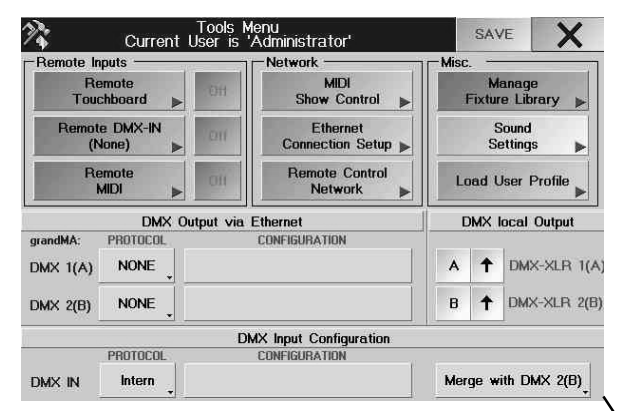

| Station IP    | 192.168.               | 0.4           |       |
|---------------|------------------------|---------------|-------|
| Station Name  |                        |               |       |
| A             | vailable gra           | ndMA 3D       |       |
| lo. Name      | Status                 | IP            | Vers. |
| A<br>No. Name | vailable gra<br>Status | ndMA 3D<br>IP | Vers. |
|               |                        |               |       |

|                                                                  | ArtN              | let DM | X-Ethernet Co                          | nfiguration                         |                                  | SAVE X                                                                                                    |
|------------------------------------------------------------------|-------------------|--------|----------------------------------------|-------------------------------------|----------------------------------|----------------------------------------------------------------------------------------------------|
| Dutput Slot                                                      |                   |        |                                        |                                     |                                  |                                                                                                    |
| SUBARTAD<br>190<br>1-1<br>1-1<br>3-1<br>3-2<br>3-3<br>3-5<br>3-5 | A B<br>17-<br>55- | C 0    | Short Neme<br>Short Neme<br>Short Neme | Long Name<br>Long Name<br>Long Name | 516/46<br>#0011 [R<br>#00011 [2] | Scan for<br>Nodes<br>Edit Nodes<br>Chacee Delayed<br>By The State of the<br>Wast the site<br>Thorse<br>Octave<br>Delayed<br>Corport<br>Deci by estend<br>Scane |
|                                                                  |                   | Para   | meters for Ethern                      | et-DMX Output *                     |                                  |                                                                                                    |
|                                                                  | SUBNET<br>Canoni: | E 1    |                                        | D: 1                                |                                  | Usuand                                                                                                    |

La entrada de DMX puede usarse para mezclar la señal de una segunda mesa con o ra d la *grandMA* (MERGE) y conducirlas juntas al escenario en la misma línea. Si los canales de una *grandMA* y na segunda mesa se juntan en un conector, se enviará el mayor valor de cada canal(HTP).

La entrada de DMX puede utilizarse como un canal de control remoto **\* 8 3** C ntrol remoto por la entrada DMX Atención: Si te encuentras en una conexión de red de Master-Esclava, só o se puede usar la entrada DMX de la mesa Master se transmitirá al puerto interno de DMX. La entrada DMX e la mesa Esclava sólo puede utilizarse para propósitos de control remoto.

## 2.9.2 Configurando los puertos internos de DMX 1(A) - 8(H)

Pulsando un botón en la columna de PROTOCOLO, puedes efini el protocolo de los puertos DMX (A-H) (refiriendonos respectivamente a los conversores Ethernet DMX) para las tranmisiones.

Pulsando un botón en la columna de CONFIGURACION pul des recuperar el menú apropiado para esa salida de DMX. Implication siguientes páginas

Si el botón está en "**enabled if Idle or Play ack** está activada la salida DMX a través de Ethernet, si la unidad no está en una sesión (Idle). Hay una exce ción en la sesión de reproducción, en este caso la mesa Esclava debe estar acivada.

En una configuración de Mast r-Esclava (Sesiones de Seguimiento-Completo (Full-Tracking) y Multi-Usuario), las mesas Esclavas aut máticamente se desactivará "Disable" (off). Si la mesa Master falla, la esclava con mayor prioridad e act ará automáticamente "Enable". De este modo, las salidas DMX se crean de manera Esclava (ahora Mas )). Si hay dos unidades activadas "Enable", los datos se solaparán. Esto debe evitarse por todos os medios!

Pulsando este botón pasará a "desactivado"; así ya no es posible emitir DMX vía Ethernet . 🖛 siguientes páginas

## 2.9.3 CONFIGURACIÓN DMX en la Micro

Abrir este me ú co TOOLS. Esta es una versión comprimida del menú TOOLS de las "grandes" grandMAs.

Con el menú Ajustes de configuración de Ethernet" puedes cambiar la dirección IP y el nombre de la mesa. Con la te la C MENZAR SESION la Micro conectará con el *grandMA 3D*. *L Mic o no puede conectarse con NPSs y otras grandMAs*.

## 2.9.4 CONFIGURACIÓN ARTNET-DMX-ETHERNET

Puedes Ilamar a este menú pulsando un botón de la conlumna de CONFIGURACIÓN, si se ha seleccionado un protocolo PathPort

Es posible conectar hasta 16 Conversores de Ethernet DMX. En los conversores, sólo debe definirse una dirección única de SUB NET (sub-red) de forma coherente. Los switches de direccionamiento individual de DMX deben ajustarse a cuatro direcciones diferentes. Los ajustes modificados en los conversores DMX, pueden sobreescribirse vía software. I Artnet - Nota de configuración, siguiente página

Si los conversores Artnet están conectados, serán buscados y mostrados en una tabla al recuperar este menú. Si el conversor se activa después de abrir este menú, puedes buscarlo pulsando **Scan for Nodes (escanear** 

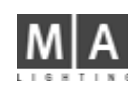

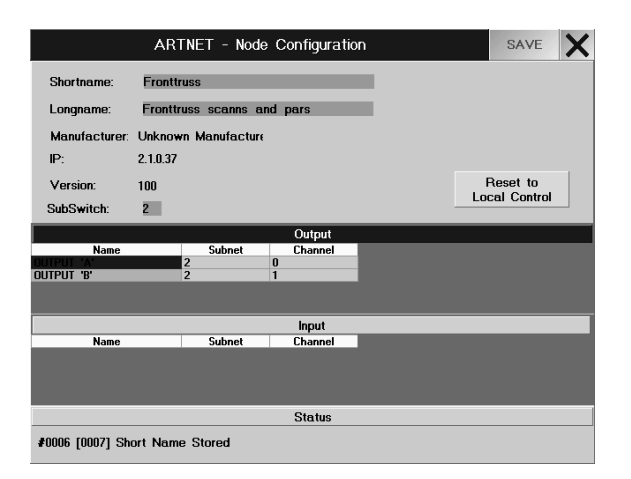

|             | PathPort  | SAVE X                 |                 |             |                 |                          |
|-------------|-----------|------------------------|-----------------|-------------|-----------------|--------------------------|
| Output Skit |           | Availab                | le Nodes        |             |                 |                          |
| 2           | D No.     | s Dev Slot<br>(TF2 1-A | None<br>Scens 1 | 91r1<br>240 | Nania<br>Pars 2 | Scan for<br>Nodes        |
|             |           |                        |                 |             |                 | Edit Nodes               |
|             |           |                        |                 |             |                 | Identify By<br>Backlight |
|             |           |                        |                 |             |                 | Logendt                  |
|             |           |                        |                 |             |                 | thed by external Source  |
|             | Pr        | arameters for Et       | hernet-DMX 0    | utput '     |                 | Used by internal Sist    |
|             | xDMX Slot |                        |                 |             |                 | Actual used by           |
|             | Current   | 1                      |                 |             |                 | Unused                   |
|             | Nume:     | Del A                  |                 |             |                 |                          |

#### nodos), y los conversores encontrados se incluirán en la tabla.

En la tabla izquierda, se mostrarán todos los conversores encontrados con sus respectivas direcciones para cada salida DMX. El número en frente de la columna es la dirección de SUBRED el siguiente número es la dirección de la salida DMX.

Escoge una dirección para la salida DMX.

En la tabla de la derecha, aparece una línea para cada conversor La sa da DMX seleccionada se muestra sobre fondo verde.

Si se muestra alguna salida sobre fondo rojo, indica que y ha s d asignada y no puede usarse. Pulsa la tecla **Salvar** y grabarás todas las modificacion s.

Pulsa la tecla X. Ahora, tienes configurados los conversor para este puerto DMX y se cerrará el menú. Para el "DMX Hub" de la empresa Artistic Licen, e te botón debe estar en "Delayed Output", para todas las unidades, los ajustes no son relevantes.

Si se han de asignar más puertos, repite tod s lo pasos. Cuando se han completado todos los ajustes, pulsa la tecla SALVAR en el menú de configuración de sal actividad de los conversores DMX asign dos datos en un nodo, se enciende el LED rojo

#### Artnet - Configuración de no :

Primero, elije un conversor d DMX e la tabla para editarlo.

Pulsando el botón Edita Nod se abrirá el menú de éste conversor Ethernet-DMX.

Puedes introducir cualquier ombre Shortname (nombre corto) y Longname (nombre largo) para este conversor. La dirección IP de la *grandMAs no tiene que ser* adaptada a ésta dirección IP desde aquía.

En Fabricante, IP y versión, sólo se mostrarán datos internos desde el conversor.

Para SubSwitch, s puede cambiar el número de SubNet de los conversores DMX. Este cambio sobre escribirá los ajustes en e co versor.

En la tabla d Salida, se muestran las salidas DMX disponibles de los conversores Ethernet-DMX. En la tab de Entrada, se muestran las entradas DMX disponibles en conversores Ethernet-DMX (entradas DMX disponibles en conversores Ethernet-DMX (entradas DMX disponibles en conversores Ethernet-DMX (entradas DMX)

En las tablas, puedes ajustar las direcciones de Canal y Subred para cada entrada y salida DMX. Este cambio s breescribirá los ajustes en los conversores Ethernet-DMX.

P Isando la tecla **Reset to Local Control (Volver a control Local)**, se resetearán los conversores Ethernet-DMX a sus ajustes estándar (por defecto).

Pulsando la tecla Salvar se grabarán las modificaciones.

Pulsando la tecla X se abandona el menú.

### 2.9.5 Configuración PathPort DMX-ETHERNET

Puedes llamar a este menú pulsando un botón en la columna CONFIGURACIÓN, si se ha seleccionado el protocolo PathPort. Se pueden manejar hasta 64 salidas DMX vía nodos PathPort. Se deben adaptar las direcciones IP de los conversores PathPorts Ethernet-DMX, algo que también puedes hacer a través de la *grandMA*. PATHPORT -Configuración de nodos, siguiente página

Si están conectados los conversores PathPort Ethernet-DMX, serán buscados al entrar en este menú, y aparecerán en la tabla (solo, si los 3 primeros dígitos de la dirección IP de la *grandMA* y de los conversores PathPort Ethernet-DMX son idénticos, ej.: 192.168.0.x).

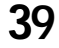

|                              | PATHPORT -                      | Node Configu                                     | ration         |                                  |                        |                               | SAVE                               | X |
|------------------------------|---------------------------------|--------------------------------------------------|----------------|----------------------------------|------------------------|-------------------------------|------------------------------------|---|
| Name:                        | BACKTRUSS LEF                   | T                                                |                |                                  |                        |                               |                                    |   |
| IP:<br>Subnet:               | 192.168.177.77<br>255.255.255.0 | Desk Config:<br>192.168.177.111<br>255.255.255.0 |                | - Addit<br>ID:<br>Seria<br>Softv | tional<br>II:<br>vare: | Info:<br>00:01<br>431<br>0300 | 0035E<br>10038                     |   |
| Gateway                      | r: 192.168.0.2                  | Backlight<br>On                                  |                | Hard<br>MAC                      | ware:                  | 0:0:0<br>00:0                 | 4:a1:00:01:af                      |   |
|                              |                                 | Output                                           |                |                                  |                        |                               |                                    |   |
| ID<br>00:00035E<br>00:00035F | Name<br>Scans 1<br>Pars 2       | Patch<br>Default<br>Source 01                    | xDMX<br>1<br>2 | ( Slot                           | unidir<br>unidir       | . virt.<br>. virt.            | Type<br>female sink<br>female sink |   |
|                              | _                               | Input                                            | -              |                                  |                        |                               | -                                  |   |
| ID                           | Name                            | Patch                                            | ×DM>           | Slot                             |                        |                               | Туре                               |   |
|                              |                                 |                                                  |                |                                  |                        |                               |                                    |   |

|                                                                                                    | DMX Configuration                                                                                                    | SAVE X                                                                            |
|----------------------------------------------------------------------------------------------------|----------------------------------------------------------------------------------------------------|-----------------------------------------------------------------------------------|
|                                                                                                    | DMX via Ethernet                                                                                                    | Operation Mode                                                                    |
| Current Limits –<br>Parameters:<br>Fixtures:<br>DMX lines:                                                       | 16384     Used In Showfile       16384     Parameters:     209       16384     Fixtures:     8       64     DMX lines:     2 | DMX Output<br>Local<br>DMX Input<br>Local/Ethernet                                |
| Ethernet Output<br>grandMA:<br>DMX-Slot 1(A)<br>DMX-Slot 2(B)<br>DMX-Slot 3(C)<br>DMX-Slot 4(D)<br>DMX-Slot 5(E) | Protocol Configuration NONE NONE NONE NONE NONE NONE NONE                                                                    | DMX Output<br>via Ethernet<br>MA-Network &<br>NSP Config ><br>WYSIWYG<br>Config > |
| DMX-Slot 6(F)<br>DMX-Slot 7(G)<br>DMX-Slot 8(H)                                                                  | NONE V<br>NONE V                                                                                                    | DMX via Ethernet<br>DMX-Output: On<br>Enabled if                                  |

Wysiwyg Ethernet Output & Autofocus -

#### Wysiwyg Output & Autofocus Enabled

Connection ID

Mode:

(1-32):

40

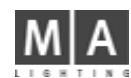

Si el Nodo se activa después de abrir el menú, puedes buscar los nuevos Nodos pulsando **Esc n r nodos** para que aparezcan en la tabla.

En la tabla izquierda, se indican todas las salidas DMX encontradas por número. Estos n los puertos xDMX asignados (
PATHPORT - Configuración de nodo, siguiente página). Las salidas pu den d stinguirse por ese número. Selecciona una dirección para la salida DMX.

En la tabla derecha, aparece una línea por cada Nodo. Se indica cúal es la salida DMX seleccionada por el fondo verde.

Si una salida está marcada con fondo rojo, quiere decir que ya está asignada y no puede utilizarse. Si pulsas la tecla **Identify by Backlight (Identificar por luz de fo do)**, la luz de fondo brillará. Pulsando la tecla **Salvar** se grabarán los cambios.

Pulsa el botón X. Ahora, los conversores DMX para este puerto es án configurados y se cerrará el menú. Si se deben asignar puertos adicionales, repite los pasos como se han indicado. Después de haber hecho todos los ajustes, pulsa la tecla SALVAR en el menú de configuración DMX OUTPUT. Se grabarán los cambios hechos. En los conversores Ethernet-DMX asignados, debe aparecer **Active** (activado) en las entradas y salidas DMX asignadas.

#### PATHPORT - Configuración de Nodos:

Primero, elige el conversor a configurar de la a la.

Pulsando la tecla Editar Nodos, se abrirá el menú para ese conversor DMX.

Los datos se leerán del conversor de Etherne -DMX y se mostrarán aquí.

A parte del identificador, se puede scoger u nombre a propósito para el nodo.

**IP**: aquí se escribe la dirección IP Al pulsar la tecla **Salvar**, debes reanudar la transmisión a los conversores Ethernet-DMX pulsando **OK** en ven ana abierta. Los conversores se reinicializarán y se ajustarán a la nueva dirección IP.

En la Desk Config (Configu ación de la Mesa), aparece la dirección IP y la Subred de la mesa. Si la Subred no es idén i a, d be corregirse. Para más información, por favor pongase en contacto con el administradar de la r. d

#### administrador de la r d

Gateway: Para más in mación, por favor contacte con el administrador de la red.

Con la tecla B kligh, puedes intercambiar la luz de fondo entre on y off.

En la tabla e Sa idas, aparecen todas las salidas DMX disponibles del conversor DMX.

En la tabla de Entradas, se muestran todas las entradas DMX disponibles de los conversores DMX (entradas DMX

🗯 cu trop ginas atrás).

En las tablas, puedes cambiar el nombre, y pachear cada entrada o salida DMX.

n la olumna xDMX, puedes asignar un número para cada entrada o salida DMX. Cada entrada o salida DMX se i n ificará por este número.

Si pulsas el botón **Salvar**, se grabarán los cambios y se transferirán a los conversores. Pulsando la tecla **X**, se cierra este menú

## 2.9.5 WYSIWYG

Para visualizar el show, cada mesa (también la onPC y la offline) pueden conectarse con WYSIWYG.
 Abre el DMX & NSP-Configurador en el menú TOOLS

- Abre el menú de configuración con el botón de Configurar WYSIWYG
- Ajusta el modo a ACTIVADO
- Introduce el número de ID; se debe introducir el mismo número en la configuración del WYSIWYG.
- El botón debe estar en Activado si Standalone (verde) en el menú DMX via Ethernet (en config TOOLS / DMX), de otro modo no habrá señal DMX usada en la sesión.

Hay un manual extra disponible para más información de la instalación de Drivers grandMA / WYSIWYG y de la conexión de grandMA - WYSIWYG.

|        | DMX Sh |     |     |     |     |     |  |
|--------|--------|-----|-----|-----|-----|-----|--|
| (A)    | 255    | 255 | 255 | 255 | 102 | 128 |  |
| (A). 1 | 255    | 255 | 255 | 255 | 118 | 136 |  |
| (A). 2 | 255    | 255 | 255 | 255 | 109 | 128 |  |
| (A) 3  | 255    | 255 | 255 | 255 | 109 | 128 |  |
| (A). 4 | 255    | 255 | 255 | 255 | 109 | 128 |  |
| (A). 5 | 255    | 255 | 255 | 255 | 118 | 136 |  |
| (A). 6 | 255    | 255 | 255 | 255 | 102 | 128 |  |
| (A) 7  | 255    | 255 | 255 | 255 | 102 | 128 |  |
| (A) 8  | 255    | 255 | 255 | 255 | 87  | 143 |  |
| (A). 9 | 255    | 255 | 255 | 255 | 102 | 128 |  |
| (A).10 | 255    | 255 | 255 | 255 | 102 | 128 |  |
| (A).11 | 255    | 255 | 255 | 255 | 102 | 128 |  |
| (A) 12 | 255    | 255 | 255 | 255 | 102 | 128 |  |
| (A).13 | 255    | 255 | 255 | 255 | 102 | 128 |  |
| (A).14 | 255    | 255 | 255 | 255 | 102 | 128 |  |
| (A).15 | 255    | 255 | 255 | 255 | 102 | 128 |  |
| (A).16 | 255    | 255 | 255 | 255 | 102 | 128 |  |

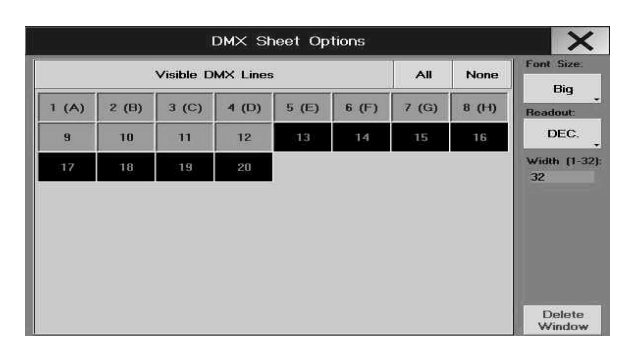

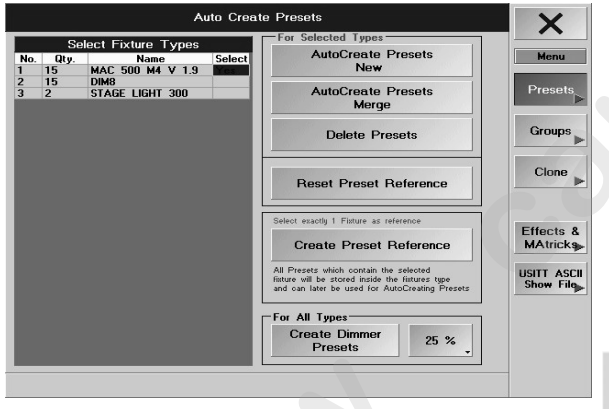

grand MA-

## 2.10 Ventana de salida DMX

Crea una ventana de salida DMX (DMX) usando un Display TFT. ➡ **3.1** Creación de ventanas ● Abre el menú de *Opciones* 

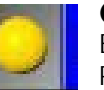

Auto

Create

En esta ventana, aparece cada canal pacheado y se mostrará el va or q e tiene actualmente en la salida. Pulsando las teclas (A – H) (sobre fondo oscuro), se pueden visualiza todos los canales DMX de todos los puertos DMX de la mesa en esta ventana (si es necesario, puedes us r el Encoder para desplazarte por la ventana.)

Aparecerá el primer canal DMX de esta fila.

Si posicionas el puntero del ratón en una celda, aparece á l canal DMX en la parte inferior de la pantalla (posiblemente canales pacheados con su tipo de aparato y sus funciones).

En la hoja de DMX también puedes cambi r el acheo DMX:

#### • Cambio de pach:

Pulsa la tecla *Move* (se enciende su LED) y pulsa sobre un canal con el botón izquierdo del ratón, mantén pulsado el botón izquierdo del ratón y mueve el aparato a un lugar vacío. Sólo puedes mover aparatos completos, además necesitas tener sufici nte spacio vacío en la nueva dirección.

#### Unpatch (Despachear)

Pulsa el botón *Delete* (se en iende su LED) y selecciona un canal (con el ratón o "tocando"). Todos los canales del aparato se borrarán.

#### • Nuevo pacheo d aparatos:

Los aparatos, q e están presentes en la hoja de aparatos, pueden pachearse directamente en la hoja de DMX

- selecciona u aparato en la hoja de aparatos (con el ratón o "tocando")
- pulosa e botón Assign (se enciende su LED)

 pulsa obre un espacio vacío en la hoja de DMX, se pacheará el aparato (si el aparato necesita más canales de l s disponibles en este área, el proceso será parado. Busca un área con suficientes canales vacíos en la fila. Nota: cuando realizas una acción en la hoja DMX y está activo *Acceso Completo (Full Access)*, no pulses *Salvar* tras cerrar *Acceso completo* - de otro modo todos los canales en la hoja de DMX serán rechazados.

# 2.11 Auto Crear - Creación automática de teclas de presets, efectos y grupos

Para la mayoría de los aparatos de la librería, existen presets pre-fabricados que pueden ser creados en esta ventana. Además, también se pueden crear teclas de efectos y grupos para cada Aparato y Dimer.

• abre AUTO CREAR en el menú SETUP

### 2.11.1 Creando presets automáticamente

#### • pulsa AUTO CREAR en el menú SETUP.

En la tabla, aparecen todos los focos móviles y Dimers que están en uso en el Show actual. A la derecha de cada foco móvil o dimer, encontrarás la columna de Selección. Escogiendo una celda y pulsando el Encoder de la derecha de la pantalla, puedes seleccionarlos y cambiar a YES. Al crear Presets, esto sólo estarán creados para 41

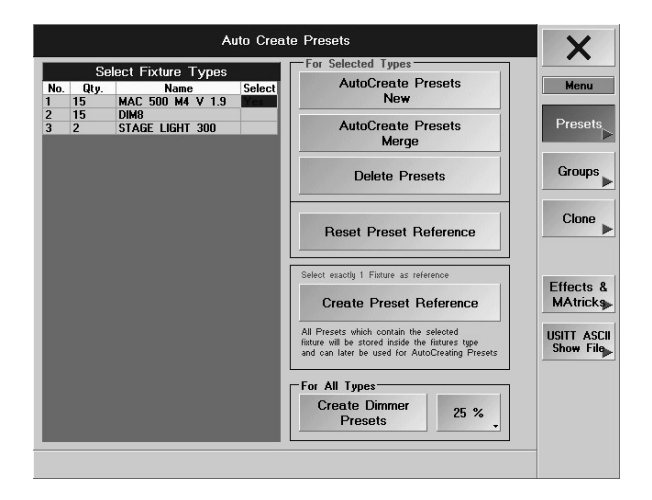

#### oco móvil o Dimer.

Pulsando la tecla *Autocrear Presets nuevos*, puedes crear Presets **individuales** p a cada tipo de focos. Los Presets creados sólo estarán disponibles en la ventana de PRESET individual. Véase también: **2.7.** Ajuste de funciones- Nombres (Valores de canal) y Presets

Pulsando la tecla *Autocrear Presets mezclar*, puedes crear Presets para to os los tipos de focos simultáneamente. Aparecerán los mismos nombres de diferentes tipos de focos en **un só o** botón de PRESET.

Pulsando el botón de *Eliminar Presets*, puedes borrar los presets de los aparatos y dimers seleccionados. Pulsando el botón *Reiniciar Referencia de Preset* puedes borrar oda las referencias autocreadas de preset y los presets creados desde los ajustes de funciones en la librerí

Para grabar Presets autocreados de una Referencia de Aparato, elecciona el aparato oportuno (en la hoja de Aparatos). Pulsa "Crear Referencia de Preset". Los preset serán grabados en el aparato en la librería de USUARIO de este show (mismo nombre, sólo puede distinguirse prel número de versión). Si vas a utilizar más apartos del mismo tipo (y misma versión), puedes cargar los Preserereados con CREAR NUEVOS PRESETS (veritem 3). Para usar este aparato con los Presets autocreado en o Show o en otra mesa, tienes que grabar este Aparato en la librería de USUARIO) Pulsando la tecla "Create Dimmer Pres" puedes crear Presets en con diferentes niveles ajustables para cada canal de dimer. Los Presets pueden s r aju tados en 4 niveles diferentes (5, 10, 20, or 25%) pulsando el botón de la derecha.

## 2.11.2 Creando g upos automáticamente

Si se pulsan lo botones de Grupos (sobre fondo verde), estás en el menú de Auto Creación de Grupos.
 En la tabla sup ior, parecen todos los aparatos y dimers que se utilizan en el show actual.
 En la tabla i erior, se muestran todas las "Capas de Aparatos" que se usan en el show actual.
 A la dere ha de cada foco y dimer, encontrarás la columna de selección. Escogiendo una celda y pulsando el Encoder de derecha del display, quedarán seleccionados y el display cambia a Si. Al crear grupos, se crearán sólo pa a stos Focos o dimers.

Pulsand la tecla CREAR GRUPOS, se creará un botón IMPAR para cada tipo de aparato, con el que podrás sele cionar todos los aparatos impares de ese tipo de aparato. Un botón PAR para seleccionar los aparatos de r en PAR, y un botón TODOS para seleccionar todos los aparatos de ese tipo.

Pulsando la tecla CREAR GRUPO INDIVIDUAL SOLO, puedes crear un botón individual para cada aparato en la ventana de GRUPO.

# 2.11.3 Clonando un Aparato - Copiando datos globales de un aparato (clonando)

Pulsa la tecla *Clonar* (sobre fondo verde) para abrir el menú de clonación de datos de Aparatos. Puedes clonar (copiar) *todos* los datos de uno o más aparatos globalmente. Aquí, todos los datos de Presets, Grupos, Cues y Efectos del primer (o primeros) aparato(s) (De los aparatos...) son copiados (clonados) en los aparato(s) de destino (... A los aparatos). Si seleccionas el mismo nombre de aparatos en cada lado, los datos del primer aparato se transferirá al primero, los del segundo al segundo, etc.

Selecciona el (los) aparato(s) que quieres clonar (Hoja de aparatos). Si quieres clonar varios aparatos, tienes que

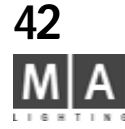

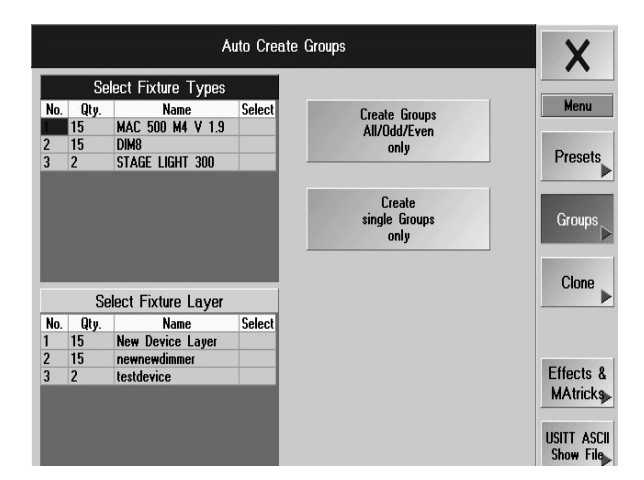

fijarte en la secuencia en la que los seleccionas. Pulsando la tecla de Selección zqu erda aparecerán los aparatos en la tabla izquierda (De los aparatos...).

Pulsando la tecla >>>Clonar<<<, puedes clonar todos los datos.

Atención: Todos los datos de los aparatos de destino serán sobre-es tos borrados

### 2.11.4 Auto Creación de Efectos

Pulsando la tecla **Importar Efectos desde disquete**, puedes cargar efectos grabados desde un disquete. Pulsando **Exportar Efectos a disquete**, puede gra ar los efectos creados a un disquete.

#### 2.11.5 Importar un show ASCII

Si se pulsa el botónde FICHERO US TT A CII (sobre fondo verde), entrarás en el menú Importar Show ASCII. Antes de cargar un Show ASCII, debes grabar el show actual, para que pueda ser sobreescrito. Si la disquetera contiene u disq ete con un show en formato ASCII (fichero con extensión .ALQ), puedes cargar el show pulsando el bot n No s posible transferir datos de Aparatos. Se cargarán los ajustes de usuario por defecto (**\* 2.8** Grab ndo o Cargando Perfiles). El show quedará grabado bajo el nombre AssciiShow y debe ser renombrado y grabado de nuevo. **\* 11** Grabando y Cargando un Show

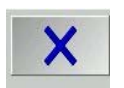

Utiliza la tecla X para abandonar el menú Auto CRÉAR. Los datos solo se grabarán a la RAM permanentemente al grabar el show c mpleto en disco o disquete. **11** Grabando y Cargando un Show

## 2 12 Ajustes en el Menú Setup

ul ando esta tecla MSDBOX Mode, puedes ajustar que los menús de confirmación (ej: STORE) aparezca sólo en la pantalla táctil TFT derecha o en todas las pantallas.

Usando el botón de Modo Ejecutor de la grandMA light, ultralight o RPU, se simula el número de ejecutor de la grandMA (Fader de Ejecutor 1 - 20, Botón de Ejecutor 21 - 60); los ejecutores adicionales solo pueden dispararse desde la linea de comandos. Esta es la forma más sencilla de usar shows creados en la grandMA en mesas más pequeñas.

- Ajustando la tecla "Modo Ejecutor" a "Fondo", la *grandIMA* light, ultralight o RPU usarán el mismo número de ejecutor que su "hermana mayor" *la grandIMA*. Así el primer botón ejecutor tendrá el número 21. Ten en cuenta, que en modo Fondo los nombres que aparecen en las pantallas de la mesa están mal. La ventaja del modo Fondo es, que todos los ejecutores pueden llamarse desde la línea de comandos. Esto será muy útil al pasar shows desde la *grandIMA* a una mesa más pequeña.

- Pulsando esta tecla, aparecen cuatro puntos de calibración, numerados del 1 al 4, en todas las pantallas TFT. Pulsa esos puntos usando tus dedos o el lapiz suministrado (un lápiz especial con punta de goma). La pantalla volverá a su estado anterior despues de pulsar el último punto. Las pantallas táctiles quedan ajustadas y los ajustes se graban automáticamente.

grand MA-

| Clone Fixture Data                                                |                                                |                                                                                                    |                                                                                                    |                           |  |  |  |  |  |  |
|-------------------------------------------------------------------|------------------------------------------------|----------------------------------------------------------------------------------------------------|----------------------------------------------------------------------------------------------------|---------------------------|--|--|--|--|--|--|
| From Fixtures<br>ID C. ID F. Name Type<br>1 MAC 2000 PERI MAC 200 | ID C. ID<br>4<br>5<br>7<br>9<br>10<br>20<br>21 | To         Fixtures           Name         MAC           MAC         2000         PEI           MAC         2000         PEI           MAC         2000         PEI           MAC         2000         PEI           MAC         2000         PEI           MAC         2000         PEI           MAC         2000         PEI           MAC         2000         PEI           MAC         2000         PEI | Type<br>If MAC 2001<br>If MAC 2001<br>If MAC 2001<br>If MAC 2001<br>If MAC 2001<br>If MAC 2001<br>If MAC 2001<br>If MAC 2001 | Menu<br>Presets<br>Groups |  |  |  |  |  |  |
| Take Selection >>> ! C                                            | one ! >>>                                      | Take Selection                                                                                                    |                                                                                                    | Effects<br>Ascii<br>Show  |  |  |  |  |  |  |

| Fature                              | Schedule                   | · /                 | Adjustment              | ts                | Lights       | Misc.                 |
|-------------------------------------|----------------------------|---------------------|-------------------------|-------------------|--------------|-----------------------|
| BLEX4                               |                            | Touchacee           | e Calibration           |                   | Booklight    |                       |
| Dange Station<br>Di Shoe, Crean ar  | Full                       | Leit                | Middle                  | Flight            | Bright       | Defeats               |
| Deeps Prosper en.                   | Access                     | Touchscher          | e Dpioez                |                   | former and a |                       |
| Charge Fitch and<br>Fillers Settlep | Live                       | Lett                | Middle<br>Dn            | Bight             | 1687         | and Time p            |
| Dor Gristige                        | Access                     | External VI         | 64 Options:             |                   |              | Display               |
| Automatic<br>Greater                | Auto                       | Left<br>Auto        | System<br>Off           | Flight Auto       |              | Longwage p            |
| and Effects                         | Create >                   | Lick & Be           | ep:                     |                   |              | Sidings in            |
| Version                             | MSGBUX node                | Encoder &           | Reep On<br>Factor Moren |                   |              | Streensover:          |
| 3.841                               | T DOVEN                    | Trackball<br>Coarse | Encoders<br>Fine        | Push is<br>Fast   |              | Update:<br>Software a |
| DMR Count<br>4895                   | Wide<br>Executor<br>Layout | Fade<br>Auto        |                         | viteel<br>dditiwe | 0n _         |                       |

SETUP- Menu grandMA + Light + UltraLight

Con las teclas respectivas, se pueden activar y desactivar las pantallas táctiles. Es posib e que un fallo deje congelado el ratón en una posición y no pueda moverse. En ese caso, las pantallas t<sub>c</sub>tiles pueden desactivarse, utilizando la tecla F9 del teclado.

F9 desactivará las 3 pantallas táctiles (caso de emergencia). Para act var de nuevo las pantallas táctiles, utiliza el ratón.

Para cambiar la función de ratón en ambos monitores externos activada o desactivada. En modo AUTO, el software reconocerá si algún monitor está conectado o no a la mesa y activará o desactivará la función de ratón para los monitores externos, de acuerdo con eso.

OFF **no permitirá** ninguna función de ratón, mientras que ON mantendrá activada las funciónes del ratón. Con esta tecla, la *grandMA*'s el altavoz interno se activa y d ctiva (no está disponible en las *grandMA* viejas). Para ajustar la sensibilidad del trackball y los encod rs a gruso, fino o extra fino (resolución de 16bit). Con la tecla PUSH, puedes ajustar la sensibilidad de lo Encoders manteniéndolos pulsados y girándolos. Los cambios de funciones de Fader Motorizad s (F d r de Ejecutor y de Canal)- no están disponibles en la MICRO

#### AUTO:

- Fader de Ejecutor: Al cambiar entre as pá inas, los Faders motorizados recuperarán los valores anteriormente grabados.

- Faders de Canal: los faders se ajus n al valor recuperado de los canales que manejan. MANUAL:

Faders de Ejecutor: Al camb r entre páginas, los valores grabados se recuperarán, pero los Faders no se moverán. Para cambiar a n valor grabado, debes mover los fader manualmente por encima o por debajo del valor.
Faders de Canal: Los aders no se ajustarán automáticamente a los valores recuperados de los canales asignados. Para ca biar un valor grabado, debes mover los faders manualmente por encima o por debajo del valor.

- DESACTIVADO:

Los fade s no tienen función

Faders de Ejecutor: Al cambiar entre páginas, los valores se recuperan, pero no varía la posición del fader.
 Faders d Canal: Los faders no se ajustan automáticamente a los valores recuperados de los canales asignados.
 Tra cambiar de MANUAL a AUTO, debes cambiar el número de página para que los fader motorizados uelvan a funcionar.

Funciones de las ruedas para los dimers:

- Aditivo: Todos los valores de los dimers varían simultáneamente. Si llegan a "O" o "FF", se alinearán.

- Incremental: Todos los valores de dimers cambiarán simultáneamente. Si llegan a "O" o "FF", los respectivos intervalos serán mantenidos.

Proporcional.+: Todos los valores de dimer cambian proporcionalmente y alcanzarán el "0" simultáneamente.
 Proporcional.-: Todos los valores de dimer cambian proporcionalmente y alcanzarán el "FF" simultáneamente.

Ten en cuenta que en PROP+ un cambio del valor "O" no se considera un cambio.

Ten en cuenta que en PROP- un cambio del valor "FF" no es considerado un cambio.

- Cambio entre pantallas "Brillante" y "Oscuro" varía la retroiluminación dedisplay background illumination.

- Las lámparas de la mesa pueden encenderse y apagarse con la tecla ON/OFF. La intensidad de las lámparas de la mesa puede cambiarse pulsando con el botón izquierdo del ratón sobre la barra azúl o directamente con la pantalla táctil. En la ULTRALIGHT y la MICRO, sólo puedes variar la intensidad de las lámparas entre TOTAL y MEDIA y vice versa.

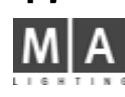

| Focture                              | Schedule                   | Adjustments                                    | Lights       | Misc.       |
|--------------------------------------|----------------------------|------------------------------------------------|--------------|-------------|
| ILEX4                                |                            | Touchscreen Calibration                        | Backlight:   |             |
| Nange Strathure<br>N Shoe, Create ar | Full                       | Leit Middle Fight                              | Bright       | Delada      |
|                                      | Access                     | Touchscour Dylonz                              | Exception in | - mark      |
| karge Prick and<br>Hare Settings     | Live                       | Left Hiddle Fight<br>On On On                  | 1882         | and Time p- |
| te car stage                         | Access                     | External VEA Options:                          |              | Display     |
| vom vic<br>restm                     | Auto                       | Lolt System Hight<br>Auto UT Auto              |              | Longwage    |
| nd Effects                           | Conde                      | Cick & Beep:                                   |              | Satings in  |
| Version                              | MSGROX mode                | Beep On<br>Encoder & Factor Movement           |              | Screenfree  |
| .841                                 | 1 cores ,                  | Isackball Encoders Push is<br>Coarse Fine Fast |              | Updat       |
| DNK Count                            | Wide<br>Essenter<br>Lasout | Faders Wheel<br>Auto Additive                  | 04           | Sama P      |

Setup - Menü grandMA + Light + UltraLight

| <b>\$</b>                                                      |                | Setup                         |             | ×                   |
|----------------------------------------------------------------|----------------|-------------------------------|-------------|---------------------|
| Fixture S                                                      | chedule        | Adjustments                   | Lights      | Misc.               |
| FIX-DIMM(18)                                                   |                | Touchscreen Calibration:      | Backlight:  |                     |
| Change Structure<br>Dr Show, Greate or<br>Delete Filduner etc. | Full<br>Access | Colibrate                     | Bright      | Defaults            |
|                                                                |                | Touchedreen Options:          |             |                     |
| Change Patch and<br>Poture Settings<br>Live On Stage           | Live<br>Access | Un                            |             | Date<br>and Time    |
|                                                                |                | Click & Beep:                 |             |                     |
| Automatic Creation<br>of Presents, Groups<br>and Milector      | Auto<br>Create | Beep Off                      |             | Display<br>Language |
|                                                                |                | Encoder & Fader Movement      |             |                     |
| Version                                                        |                | Trackball<br>Fine             |             | Sorcensover:        |
| 4.72                                                           |                | Encoders Push is<br>Fine Fast | Convenant v |                     |
| Parameters                                                     |                | hill and                      |             | The state           |
| 1024                                                           |                | Proportional -                | Full        | Software            |

Setup - Menü MICRO

| linur: Larin Di<br>Di<br>Banic Dutlauk<br>Intela<br>Sinen faelay | tongson (adv<br>Qs<br>6010 & 60  | linkault in<br>Bequiring                                                            | 4.w.theel                                              | filler is allow                                   | lister                                                                                                    |
|------------------------------------------------------------------|----------------------------------|-------------------------------------------------------------------------------------|--------------------------------------------------------|---------------------------------------------------|----------------------------------------------------------------------------------------------------|
| Tripper<br>Ell<br>Single Chail<br>Value Unity                    | NE Foly<br>0.33<br>NE Foly<br>10 | Librare spece<br>Librare Lede<br>1008<br>Recedent<br>10 N<br>Errochein<br>Permanent | Surrout Show<br>Rainstones<br>are: 12000<br>Rainstones | llen<br>Selawen<br>Illen<br>Silawen<br>Die ontmut | Puali ,<br>Mapine ,<br>Saphaneri ,<br>Saphaneri , |
|                                                                  |                                  | 1000-000                                                                            |                                                        |                                                   | on ,                                                                                                    |

- *POR DEFECTO:* Pulsando esta tecla, entrarás en el menú POR DEFECTO. Todos I s pr justes generales pueden variarse en este menú. I **2.13** Ajustes en el menú POR DEFECTO

- Pulsando esta tecla puedes cambiar el idioma de la mesa.

- Para activar y desactivar el protector de pantalla. Pulsando esta tecla bre emente, aparecerá una ventana donde puedes seleccionar el tiempo tras el que se activará el salvapantall s.

Pulsando esta tecla, se accede al menú de ACTUALIZACIÓN DE SOFTWARE. Se puede actualizar tanto el sistema operativo, como el software de operación, como el software e la mesa y los apartatos cargados. = 12
 Actualización de Software

Cierra el menú con X.

## 2.12.1 Opciones de la función OOPS (Deshacer)\*

Si la función OOPS está activada, será capaz de de hacer comandos o valores ajustados. Esta función requiere un gran cantidad de recursos del sistema. Requiere una gran cantidad de la potencia del procesador, que puede frenar el funcionamiento de la mesa. Puede inter er en la ejecución de programas; y es el motivo por el que puedes cambiar que sea para funciones indivi uales o para la totalidad. = 1.9 Función OOPS

Activación General: Si esta cla stá n Activado, estarán disponibles todas las funciones OOPS- excepto para los comandos de VISTAS y entra s del programador (ambos pueden desactivarse por separado; para más información ver a continua ión)

Desactivación Genera : Pulsando la tecla ACTIVADO junto a General cambiará a Desactivado y quedarán apagadas todas las funciones

**Oops para VISTAS** Si I tecla está en Activado, se puede usar la función OOPS para recuperar VISTAS y crear o borrar teclas de Vista . Pulsando la tecla pasará a estar DESACTIVADO y no se podrá usar OOPS para los comandos de vistas.

Oops p r el Programador: Si esta tecla está en ACTIVADO, las funciones OOPS están disponibles para todas las entrad s del PROGRAMADOR (selección/deselección o activación/desactivación de Aparatos o Canales de Dimer). Pulsando la tecla ACTIVADO pasará a Desacivado y las funciones OOPS no podrán usarse para el PROGRAMADOR. En entornos con muchos bajos (vibraciones), por favor, desactive todas las funciones OOPS y "Autosalvar" (desactivado). ➡ 11 Salvando y Cargando un Show (Autosalvado)

Cierra el menú con X. los cambios serán grabados.

## 2.13 Ajustes en los Menú POR DEFECTO

Pulsando la tecal POR DEFECTO en el menú SETUP accederás al menú POR DEFECTO.

#### Programación

Esta columna mostrará los tiempos por defecto y los ajustes que se utilizarán al grabar Cues y Secuencias. Con los Encoders, puedes ajustar los tiempos individuales y el disparo de las llamadas.

DUAL DIGIT VALUE ENTRY (Valores de entrada con dos dígitos): Las entradas que se realicen con el teclado numérico, deberán ser realizadas de forma convencional; escribiendo 2\_0 tendrás el valor 20.

*SINGLE DIGIT VALUE ENTRY (Valores de entrada con un dígito)*: Las entradas con el teclado numérico se realizan en decenas; introduciendo 2 se obtendrá 20, 0\_5 será el valor 5, y 1\_5 será 15 (sin cambiar a modo DUAL).

Por defecto a (Default AT): Aquí, se introduce el porcentage al que se pondrán los apartos o dimers seleccionados al pulsar 2 veces la tecla AT.

|                                                                                                    |                                           |                                                               | Reset<br>Defau                                                                                                    | to<br>ilts                                                                     | ×                                       |                                                     |                                                                                     |                                                                                                    |
|----------------------------------------------------------------------------------------------------|-------------------------------------------|---------------------------------------------------------------|----------------------------------------------------------------------------------------------------|--------------------------------------------------------------------------------|-----------------------------------------|-----------------------------------------------------|-------------------------------------------------------------------------------------|----------------------------------------------------------------------------------------------------|
| Programming                                                                                                    | Play<br>Ti                                | /back<br>ming                                                 | Executor<br>Defaults                                                                                                | Sheet<br>Sorting                                                               | Sh<br>For                               | eet<br>itsize                                       | мі                                                                                  | SC.                                                                                                    |
| Basic Fade<br>1s<br>Basic Outlade<br>Infade<br>Snap Delay<br>0s<br>0s<br>Dual Digit<br>Value Entry<br>Default At | Progra<br>GOTO<br>Cue<br>MIB<br>0.<br>MIB | m Fade<br>Is<br>& GO-<br>Timing<br>Delay<br>.33<br>Fade<br>Is | Default is<br>Sequence<br>Chase Speed<br>60.0 BPM<br>Chase Fade<br>1002<br>Readout<br>BPM<br>Crossfade<br>Permanent | Fixture Sheet<br>Numbers<br>Channel Sheet<br>Numbers<br>Fader Sheet<br>Numbers | Screer<br>E<br>Screer<br>E<br>Sh<br>Rec | is intern<br>Sig<br>is extern<br>Sig<br>dout<br>EC. | Blac<br>Pu<br>Ma:<br>Ena<br>Higi<br>is S<br>Keyt<br>Dot-<br>Pre<br>Colo<br>Trackbal | kout<br>ish _<br>ster<br>bled _<br>hlite _<br>hlite _<br>poard _<br>zero _<br>set<br>ours _<br>t<br>//Titty |
|                                                                                                    |                                           |                                                               | Cue T                                                                                                    | iming                                                                          | <u> </u>                                |                                                     | <u> </u>                                                                            | ]                                                                                                    |
| Basic Fade Basic Out<br>1s Infade                                                                                |                                           |                                                               | : Outfade<br>nfade                                                                                                  | Snap Del<br>Os                                                                 | ay                                      |                                                     | Trig<br>G(                                                                          | ger<br>D                                                                                                    |

## Temporización de la Reproducción

La duración ajustada en OFF Time será utilizado al apagar los Executors (Tecla OFF)

GOTO & GO-: Si se define un tiempo aquí, al recuperar una Cue usando las funciones GOTO o GO, se hará con esa duración. Si se especifica un tiempo de Cue, se utilizará el tiempo progremado en la Cue. Puedes sobreescribir la duración por defecto de GOTO en cualquier momento. → 4.2.3 Sec ncia por Defecto (Secuencia Master) Aquí puedes definir un tiempo por defecto para Delay MIB y MIB FADE. → 5.1.4 Opción Movimiento en Negro (MIB)

## Èjecutores por Defecto

**Por defecto es Secuencia/Chaser:** Con esta tecla, puedes definir si las nuevas secuencias que se crearán como un Chaser (ejecutando automáticamente un paso detrá de otro) o como Secuencia (pulsando go para la cue 1 y después pulsando go para el paso 2) (ajustas por d fecto).

Funde de Chase: Aquí, se puede definir el preaj ste p a el fundido en los Chase.

Velocidad de los Chase: Aquí, puedes defini la v l cidad por defecto para los Chase y los Efectos. Mostrar: Pulsando esta tecla, puedes intercambiar la velocidad de los chase entre BPM (golpes por minuto), Hz (golpes por segundo) y SEG (segundos)

La Velocidad por defecto para los C ase, e utiliza también como Velocidad por defecto de los Efectos.

**Crossfade Permanente/Recargar:** Aquí se define el funcionamiento del crossfade manual. Puede funcionar en una sola dirección (Reca g r) o en ambas direcciones (Permanente).

#### Orden Hoja

Con la columna de ORDEN, p edes definir de acuerdo a que aspectos de los aparatos y canales se ordenarán las nuevas ventanas cre das. uedes cambiar las siguentes opciones pulsando sus respectivas teclas.

#### Fuente Hoja

Con la colume de Tamaños de fuentes, puedes definir el tipo de tamaño a usar en las ventanas nuevas. Mostrar Valores

Ajuste del tipo de valor que se muestra en las hojas de SALIDA, CANAL, y PACHEO.

## Misc.

Fu ción de la tecla BLACKOUT:

PRESIONANDO: funciona como una tecla de flash

TOGGLE: se mantendrá activa tras una pulsación hasta la siguiente pulsación

DESHABILITADO: queda desactivada la función de blackout

– Función del Fader de MASTER:

HABILITADO: El fader MASTER está activado

DESHABILITADO: El fader MASTER queda desactivado

- Highlight es SOLO: El botón HIGHLIGHT tiene la función de SOLO (ver página.74); Highlight Normal: El botón HIGHLIGHT tiene la función de HIGHLIGHT.

- TECLADO INGLÉS/RUSO/ALEMÁN: Selección de teclados específicos de diferentes paises.

– TECLADO Dot-Zero: Cambiando esta tecla aparece el teclado a Zero-Dot. La tecla de bloqueo de mayúsculas puede cambiarse ahora sin problemas. **\*\* 1.7.2** Estructura y Controles de la *grandIMA* (19) *or* **1.7.1/3** Estructura y Controles de la *grandIMA* (ultra) light (21)

- Con la tecla **Preset Color**, puedes cambiar entre tres esquemas de color para el fondo de ventanas de presets.

- Funciones del Trackball (no disponible para la grandMA light y la Ultra-light):

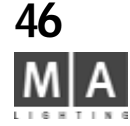

|                      | - Botón de Trackball desactivado (LED apagado) - El Trac ball no tiene ninguna función                                                                                                    |
|----------------------|----------------------------------------------------------------------------------------------------|
| Pan/Tilt, Ratón:     | <ul> <li>Botón de Trackball activado (LED encendido) El ackball controla Pan y Tilt</li> <li>Botón de Trackball desactivado (LED apagado) El Trackball controla el ratón, usando las teclas Prev., SET y Next, puedes accionar los otones apropiados del ratón.</li> </ul> |
| Pan/Tilt, Ratón OFF: | - Botón de Trackball activado (LED en end o) - El Trackball controla Pan y Tilt                                                                                                    |

Botón de Trackball derivado (LED en challo) - El Trackball controla ran y fint
 Botón de Trackball semiactivado (LED parpadeando) - El Trackball controla el ratón, y usando las teclas Prev., SET y N xt, p edes accionar los botones del ratón.
 Botón de Trackball desactivado (LED apagado) - El Trackball no tiene función

- Botón de Trackball activado (LED encendido) - El Trackball ontrola Pan y Tilt

TECLA RESETEAR las opciones POR DEFECTO: Res ea todos los cambios volviendo a los factores de fábrica. Los encoder varían los tiempos que indica su omb e para las Cue.

Utiliza la opción SALVAR A PERFIL GLOBAL DE USUARIO del menú TOOLS quedarán grabados los ajustes por defecto del usuario actual. P edes r cargar estos ajustes por defecto individuales con CARGAR DE PERFIL GLOBAL DE USUARIO

## 2.14 Ajustando las señales de Sonido

La señal de audio se uti iz para disparar Chase y Secuencias. En otras palabras esto es un ecualizador gráfico.

Para neutralizar l posi les fluctuaciones de la señal de audio, se ha integrado un compresor específico.

Encontrará I fun ón ajustable MANTENER (HOLD-OFF). Esta función prevée activaciones dobles (por ejemplo: con rápid golpes de bombo). Los golpes serán reconocidos automáticamente en la señal de sonido de entrada (BPM)

Pulsa TOOLS

Pan/Tilt apagado:

Pulsa la tecla Ajustes de sonido para abrir el menu

Para ajustar el ecualizador, arrastra el deslizador respectivo a la posición deseada. En el corner inferior izquierdo, hay una vista de la señal de disparo (monitor) para tu orientación. El pequeño punto a la izquierda de la función HOLD (mantener) indica el tiempo que resta de esta función. El pequeño punto a la izquierda del indicador de GANANCIA muestra el radio de compresión de la señal de audio.

El pequeño punto derecho indica el estado de la compresión de la señal de audio. La señal de audio se visualiza en la parte inferior izquierda de la pantalla. El analisis de la señal de sonido se indica en la parte inferior derecha de la ventana, incluyendo la indicación de reconocimiento de BPM (Golpes por minuto). Moviendo el deslizador de BPM se pueden ajustar los golpes. El siguiente-posible golpe de la señal de audio entrante será reconocido y se usará para controlar BPM.

Si la tecla BPM está activada, se utilizará el beat (golpe) reconozido. Al desactivar la tecla BPM, el último golpe reconocizo será el que se utilice y permanecerá sin variaciones. Puedes ajustar el valor usando el deslizador BMP. Si la tecal Auto Stop está activada (ON), el Chase o el efecto se parará cuando no haya señal de sonido. Si la tecla Auto Fader está activada, el Chase o el efecto se apagará con Fade Out cuando no haya señal de audio. Cuando desactivas la tecla Auto Stop, el Chase o efecto continuará con el último valor de BPM medido.

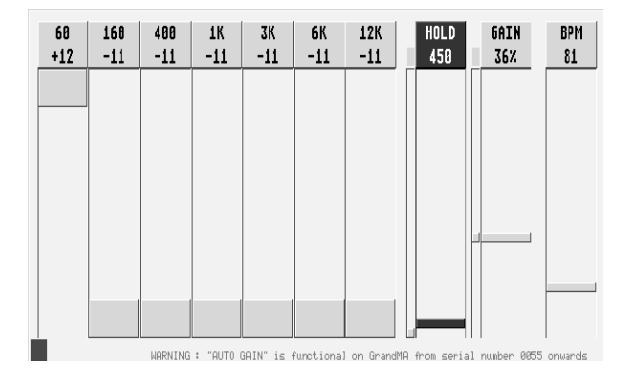

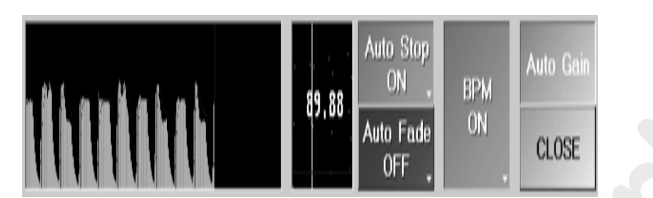

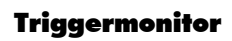

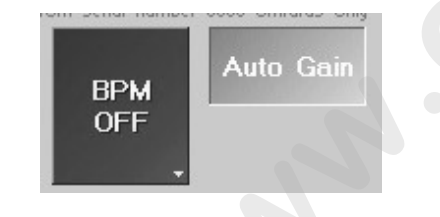

grand MA-

La función AUTO GAIN puede utilizarse para *grandMA*s con número de serie poste ior 10055 (la tecal será gris oscura si hace falta modificación de Hardware). *grandMA* ultra-light permite **sólo** Auto Gain.

## Para las mesas grandMAs con número de serie hasta el 0054 esta tecla no puede utilizarse.

Puedes abandonar el menú pulsando la tecla X; quedarán grabados odos los ajustes.

### 2.15 Menú FECHA Y HORA

• Pulsando las teclas FECHA Y HORA del menú SETUP se abrirá el siguiente menú.

• Puedes ajustar la FECHA y la HORA con los ncoders bajo el display. (Puedes cambiar la función de los encoder pulsando el botón TIME o DATE).

#### Localización Manual o automática ía GPS

Las horas de amanecer y anochec r va n de acuerdo a la posición geográfica. Si conoces tu posición, puedes introducirla en el modo de LOC LIZA IÓN MANUAL; si estás moviéndote frecuentemente (por ej.: viajando en un barco), es conveniente determin la posición actual por un receptor GPS y dejar que los valores se introduzcan automáticamente.

#### Botón de Display Loca zación Manual, fija las entradas de los valores.

Ajusta la locali ació para el control automático del (**9.3** Menú Agenda) cálculo del amanecer y anochecer. Pulsando e as te las respectivas se abrirá una ventana donde puede ajustarse la localización. Se puede hayar información acerca de la localización en un programa que puede descargarse desde la página de internet: w w.djuga.net/winglobe.html.

#### 0:

X

Botón de Display: **Localización Auto**, los valores se toman automáticamente de un receptor GPS conectado. Pu ando la tecla se abrirá el menú **GPS-Info**. En este menú, podrás modificar la configuración para un re eptor GPS NMEA conectado a un puerto serie. Este receptor determinará la localización de la *grandMA*. Esto es especialmente útil por ejemplo en viajes en barco cruzando el océano. Para una mejor recepción del satélite, busca una vista directa al cielo de tu equipo al configurar tu mesa.

Si esta tecla está en **Activado**, el reloj se ajustará automáticamente entre los horarios de verano e invierno. Pulsando esta tecla se desactiva esta función (Desactivado). Pulsando las respectivas teclas en los campos de **Start(Inicio)/Fin** se abrirá una ventana donde se puede ajustar el principio y el final del horario de verano. Pulsando esta tecla se abrirá una hoja, donde aparecen los horarios del Alba/Amanecer/Puesta de Sol/Anochecer calculados para hoy y mañana.

• Este menú se cierra con la tecla X.

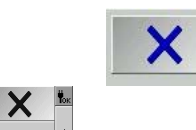

Daylight Info

Location Manua

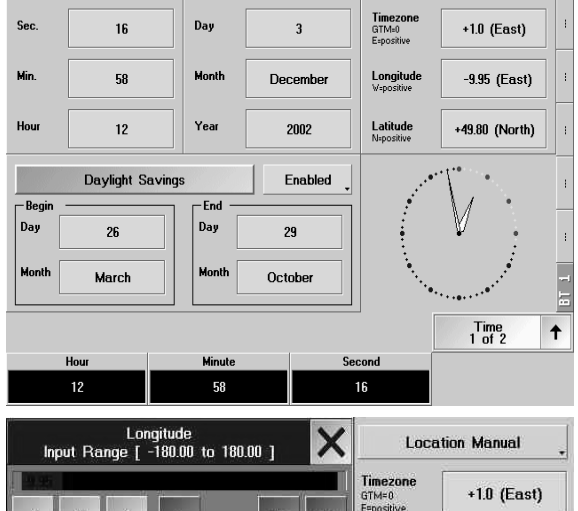

Date

Time & Date Setup

Time

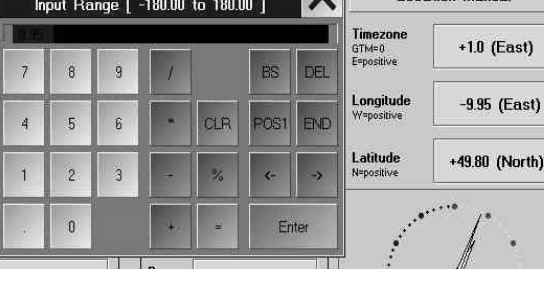

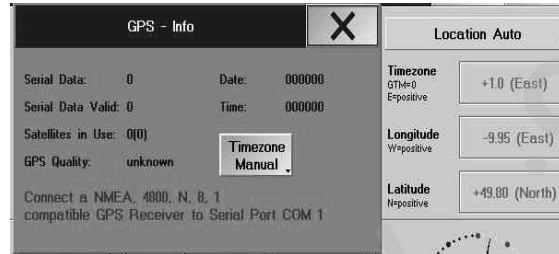

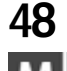

## 2.16 Configuración de Usuarios\*

El nuevo configurador de usuarios y conceptos de seguridad, incluye:

- Mecanismo simple de bloqueo temporal de la mesa.
- Configurador de hasta 32 usuarios.
- Los usuarios tienen niveles de privilegios.
- Estos niveles de privilegios pueden prevenir que un usuario inexperto destruya datos del show.
- Los usuarios pueden tener sus propios perfiles de usu rio.

- Los perfiles de usuario incluyen vistas y ajustes por defecto, a parte de una serie de vistas por defecto que se cargarán en cualquier show.

- Multiples usuaios pueden compartir un perfíl d usuario (además pueden tener diferentes privilegios).
- Carga forcada de un usuario al encender la mesa como una opción.
- Cuando cojas una nueva mesa, o actuali s a u a versión:

Toda la configuración de usuarios está des cti ada por defecto. Si no lo tocas, no observarás diferencias con las anteriores versiones de software de la *gran MA*. Internamente, serás reconocido como administrador, trabajando con el perfil de usuario por d fect

La configuración de usuarios n está asociada con los shows. Afecta a todos los shows que hay en la mesa. La Micro sólo tiene un usua io po defecto, no se pueden cagar usuarios ni perfiles de usuario. Se pueden añadir partes de los perfiles de usua i desde el show cargado. Todos los capítulos marcados con "\*" que aparecen a continuación no están disp nibles para la Micro.

## 2.16.1 Bloqueando la Mesa

Bloquear a me a es un método para proteger temporalmente la mesa de posibles usuarios inexpertos. No es adecuado p ra la protección permanente.

El bloqu o de la mesa no afecta a la salida de la misma. Todos los programas que estén corriendo lo seguirán hacie do, pero la superficie de la mesa es inaccesible, incluso las variaciones del fader grand master se ignorarán. *Activ ndo el bloqueo de la mesa:* 

Pulsa CTRL-PAUSE en el teclado de PC

Todas las pantallas táctiles mostrarán DESK LOCKED (MESA BLOQUEADA).

- La mesa está bloqueada.

#### Desactivando el bloqueo de la mesa:

- Pulsa de nuevo CTRL-PAUSE en el teclado de PC.
- Todas las pantallas táctiles volverán a sus ventanas originales.
- La mesa está desbloqueada.

### PRECAUCIÓN:

De hecho el fader Grand Master no está motorizado, la dimerización que efectúa el master saltará a un nivel no deseado al desbloquear la mesa. Por eso es necesario hechar un vistazo antes de desactivar la mesa al master general! Para la *grandMA* ultra-light esto es válido para todos los faders.

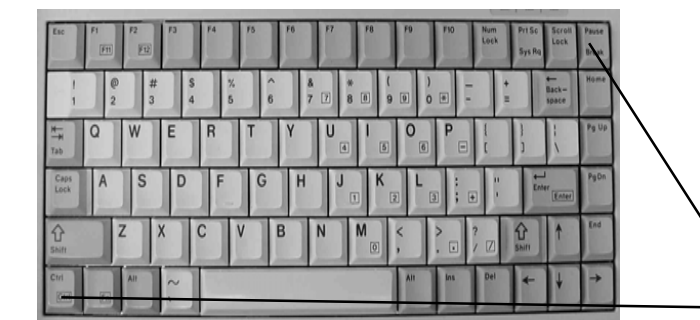

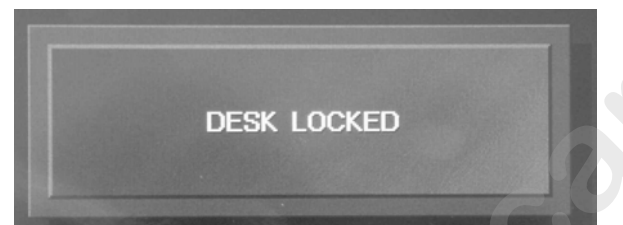

grand MA-

49

| Remote Inputs                  |                     | Netv                 | vork                           | Misc.                        |
|--------------------------------|---------------------|----------------------|--------------------------------|------------------------------|
| Remote<br>Touchboard           | Off                 |                      | MIDI<br>Show Control           | Manage<br>Fixture Library    |
| Remote DMX-II<br>(None)        | 110.                |                      | MA<br>Network                  | Manage<br>Parameter Profiles |
| Remote<br>MIDI                 | Off                 |                      | Remote Control<br>Network      | Sound<br>Settings            |
| User Administration            | ı ——                |                      |                                | DMX In- & Output —           |
| LOGIN<br>(Change currer        | nt User)            | Setup                | User & Profiles                | DMX & NSP<br>Configuration   |
| Current User Profil            | e:                  |                      | ,                              | NDP<br>Configuration         |
| Save to Global<br>User Profile | Restor<br>Global Us | e from<br>er Profile | Load User Profile<br>from Show | VIDEO<br>Configuration       |

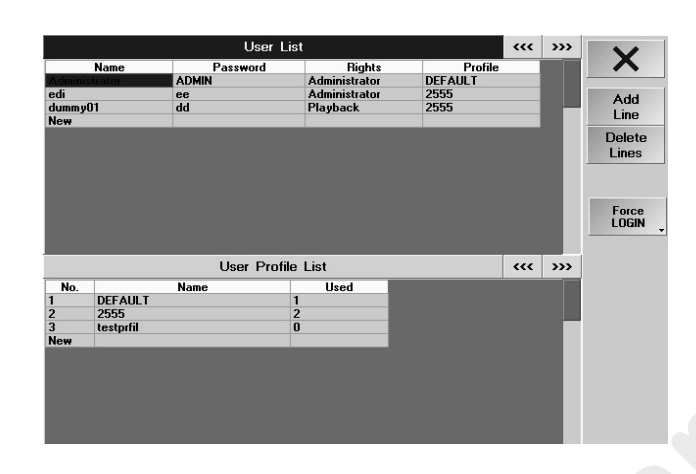

## 2.16.2 Concepto de Perfiles de Usuario

- La mesa tiene una lista de usuarios.

- Cada usuario puede tener su propio perfil de usuario, pero además puede compartir un perfíl con otros usuarios.
- Un perfíl de usuario incluye vistas, teclas rápidas y ajustes de reproducción.

- Parte de cada perfíl de usuario es globalmente independiente del show que stá cargado actualmente. Esta parte se utiliza para grabar y cargar las Vistas por defecto, ajustes de configurac ón y por defecto (Sensibilidad de los Encoder y Trackball y funciones de las ruedas **2.12** Ajustes en men Setup. Además los Tiempos de las cue, los ejecutores, el orden de las hojas, el tamaño de las fuentes, los olor el agrupamiento de los atributos y las opciones de grabación **2.13** Ajustes en el menú por DEFECTO

- Cada show contiene un ajuste completo de los perfiles de us arios locales. Estos perfiles locales de usuario pueden grabarse por defecto en las partes globales y ueden cargarse desde allí.

- Al grabar un show a disquete, todos los usuarios eg s dos de la mesa se grabarán con sus ajustes por defecto. Al cargar un show desde un disquete en otra m sa, t dos los usuarios incluidos todos sus ajustes por defecto se transferirán automáticamente a la neva mesa. os usuarios individuales pueden usar estos perfiles para este show en particular o para otros shows en los que se u e esta consola.

## 2.16.3 Creando un nuev Usuario

Para crear un nuevo usuario, nec sitas ener el nivel de privilegio de administrador:

• Abre el menú Tools y p l a Co figuración de Usuarios

Pulsa *New* en *Lista de usuario* y escribe un nombre y una contraseña. Selecciona y confirma los derechos y Perfíl girando y presio do l encoder,

• Cambia los dere hos ( ivel de privilegio) para el nuevo usuario.

- Por defecto, el evo suario utiliza el perfil de usuario por DEFECTO. Si el usuario utiliza un perfil diferente o independient camb ará su perfil de usuario. Si creas un nuevo perfil de usuario de esta forma, se inicializa con el perfil por defecto.

Junto los usuaios que hay en la lista, siempre hay un administrador oculto. No se puede borrar o cambiar ese administrador.

u nombre de usuario es ADMIN y utiliza el perfíl de usuario DEFAULT.

La ecla Login (cambio de usuario) estará activada si al menos hay un usuario en la lista de usuarios visible. a presencia del usuario ADMIN destruye toda la seguridad real. Por otro lado nunca perderás realmente el acceso a tu mesa

## 2.16.4 Borrando un Usuario

Para borrar un usuario, necesitas tener nivel de privilegio de administrador:

- Abre el menú TOOLS.
- Abre la configuración de USUARIOS.
- Selecciona el usuario que quieres borrar.
- Pulsa la tecla de BORRAR USUARIO (eliminar líneas).
- El usuario desaparecerá. Si era el único que usaba cierto perfíl, éste perfíl también será borrado.

Por favor, ten en cuenta que no te puedes borrar a tí mismo de la lista.

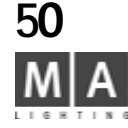

| sword | Bi       | Rights<br>Administrator |           |  |
|-------|----------|-------------------------|-----------|--|
|       | Administ |                         |           |  |
|       | Administ | DEFAULT                 |           |  |
|       | Designer | Designer                |           |  |
|       | 17       | Set Us                  | er Rights |  |
|       |          | Design                  | ar 🔤      |  |
|       |          | Playba                  | ck        |  |
|       |          | Edit Pr                 | esets     |  |
|       |          | Edit Ge                 | eneral    |  |
|       |          | Edit W                  | orlds     |  |
|       |          | Edit Se                 | tup       |  |
|       |          | Admini                  | etrator   |  |

#### 2.16.5 Privilegios (o derechos) de Usuario\*

Sólo un usuario con nivel de privilegio de Administrador puede cambiar los dere hos de un usuario (a parte de él mismo) y crear nuevos usuarios. Un usuario recien cread siempre aparece con nivel de privilegio de Administrador. Para restringir derechos, pueden cam arse los siguientes niveles de privilegios:

- Abre TOOLS.
- Configuración de Usuario & Perfiles

• Selecciona los Derechos deseados con el Encoder. Pu sando el Encoder se abre el menú de selección de los derechos desponibles:

#### - DISEÑADOR:

El usuario no puede realizar cambios, sólamente se pueden cambiar las vistas. Como no se pueden ejecutar funciones de reproducción (Fader, botón Go etc. es án de activados), el show debe ser iniciado primero por un usuario con mayores derechos. Si el usuario entra con derechos de DISEÑADOR, él o ella coge la mesa con la configuración que ya tenga.

#### - REPRODUCCIÓN (PLAYBACK):

El usuario puede usar todas las funcione de reproducción y la carga de shows.

Él o ella pueden cambiar los parámetros de re roducción, pero no tendrá acceso a las funciones que cambian el show.

Incluso si los ajustes de reprod cci n f eran cambiados, estos no se grabarán permanentemente.

#### - EDICIÓN DE PRESETS:

Adicionalmente, el usuario p ed crear presets, y no puede hacer ninguna otra programación.

### - EDICIÓN GENERAL

El usuario tiene acceso ompleto a todas las funciones, excepto el gestor de usuarios, actualizaciones de software y "worlds" (mundos).

- EDICIÓN DE MUNDOS (WORLDS):

El usuari pued crear y cambiar "Mundos".

- EDICIÓN DE SETUPS:
- El suari tiene además derechos para ejecutar cambios en el modo SETUP (ej. en la librería) ADMINISTRADOR:

- ju to con todas las demás funciones, están activados la gestión de usuarios y actualización de software de la mesa.

Algunos operadores de la *grandIMA* pueden encontrar útil el crear un usuario con privilegios sólo de reproducción, para su uso personal. Tras terminar la programación, entran como ese usuario de reproducción, para así estar seguro de que no variarán nada en los datos de su recien creado show (por supuesto deben grabar su show antes de identificarse como el usuario de reproducción!).

No es necesario grabar la mesa por completo tras variar algo en el gestor de Usuarios. Todos los datos del gestor de usuarios quedan inmediatamente grabados al dejar el menú de gestión de Usuarios!

## 2.16.6 Identificación (Login\*)

Login está sólo activado si al menos aparece un usuario en la lista de usuarios (menú TOOLS / Configuración de Usuarios).

Identificación Manual (login manual):

- Ve al menú TOOLS.
- Pulsa la tecla de LOGIN.

Nunca pulses Login sin saber el password! Sino sólo podrás entrar como "ADMIN". Todas las pantallas táctiles mostrarán LOGIN, y tendrás que introducir un nombre de usuario válido.

| Remote Inputs                  |                        |                 | vork   |                   | Lo      | ad to C           | urrent User F    | Profile              |
|--------------------------------|------------------------|-----------------|--------|-------------------|---------|-------------------|------------------|----------------------|
| Remote<br>Touchboard           | ito                    |                 | Sho    | MIDI<br>w Con     |         | 1) Selec          | t Profile to I   | .oad from            |
|                                |                        |                 | 200000 |                   | No.     | Name              | U                | ed By                |
| Remote DMX-IN<br>(None)        | no.                    |                 | N      | MA<br>etwork      | 3       | dd<br>cxzh        | dummy<br>styr    | _                    |
| Remote<br>MIDI                 | 011                    |                 | Remo   | ote Co<br>etwork  | -2.)    | Select I          | tems to Looc     |                      |
| User Administration            | I                      |                 |        |                   | \<br>\  | /iews             | Chat<br>Settings | Displays             |
| (Change curren                 | it User)               | Setup           | Use    | r & Pr            | Q       | uikeys            | Encoder<br>Gro   | & Attribute<br>uping |
| Current User Profile           | ec                     |                 |        |                   | No.     | -                 |                  |                      |
| Save to Global<br>User Profile | Restore<br>Global User | from<br>Profile | Los    | nd Use<br>from \$ | G<br>Si | eneral<br>ettings | Eve              | rything              |
|                                | Valu                   | es              | t      | 1                 |         | Lo                | ad selected l    | tems                 |

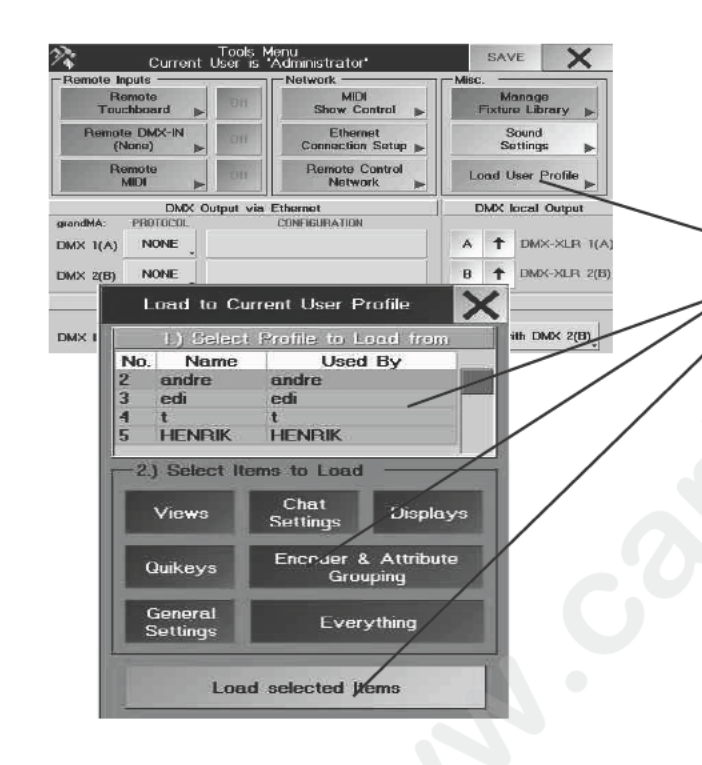

Durante el LOGIN, la superficie de la mesa estará bloqueada.El LOGIN no afectará a l rep oducción. Todos los programas que estén ejecutándose continuarán haciéndolo.

Después de acceder, las vistas del usuario correspondiente aparecerán en las pantallas. Además, el ajuste grabado de usuario y los ajustes por defecto también serán cargados automáticame te.

Si un usuario carga un show por primera vez (no ha utilizado nunca anteriormente ese show), ese show será cargado con el perfil de usuario previo y NO con su perfil de usuario personal. Si es necesario, el perfil de usuario personal puede cargarse a continuación.

## 2.16.8 Grabando\* o Cargando Perfiles

Los perfiles de usuario se graban independientemente del show y pueden también ser cargados en otros shows. Entra en el menú *Tools* y *Configuración de usuario*.

Bajo la Lista de perfiles de Usuario en la linea New, introduce el nombre para el nuevo perfíl.

Selecciona la celda de usuario en la Lista de U arios en la columna de Perfiles. Pulsa el Encoder, selecciona el perfíl, y pulsa de nuevo el perfíl. Si el usua io está cargado, los ajustes serán grabados a este perfíl cuando se grabe el perfíl (Grabación por defe t de U uario).

Si el usuario no está cargado, recivirá un mensa e de que su perfíl está vacío. Confirma este mensaje y aparecerá un menú de selección con estas opciones:

1) selecciona un pe fíl

2) selecciona cual qui res copiar (el botón se vuelve verde oscuro) o selecciona Everthing (TODO)

#### para un perfíl completo

🔵 confirma con COPIAR!

Los usuarios con privilegi más Itos que REPRODUCCION pueden pulsar *Copiar* y cambiar perfiles de otros usuarios (no el suyo propio)

Salvar: graba los ajustes actuales (independientemente del show actual) en tu Perfil de Usuario por Defecto Cargar: carga tu Perf d Usuario por Defecto (independientemente del show actual) Cargando perf les de usuario o parte de perfiles con la Micro:

pulsa TOOLS

- pulsa C rgar una Lista de perfiles de usuario.
- s le ci na usuario y elementos en el menú Cargar al Perfíl de usuario actual
- confi ma con Cargar elementos seleccionados..

#### 2.16.8 Forzar la identificación (login) al arrancar la mesa\*

La i entificación forzada estará activada sólo si al menos un usuario aparece en la lista de usuarios (menú TOOLS -Configuración de usuarios).

Para cambiar el ajuste de identificación forzada, necesitas tener nivel de privilegios de administrador:

- Entra en el menú Tools.
- Entra en los ajustes de usuarios.

- Pulsa la tecla OBLIGAR LOGIN para forzar la identificación al arrancar la mesa.

Si activas la identificación forzosa, cada vez que la mesa arranque o se cargue un show, la mesa mostrará automáticamente la pantalla de login.

Si la identificación forzosa está desactivada, despues de que la mesa arranque lo hará cargando el último usuario que estuvo activo.

2.16.9 Quien está activo en cada momento?

- Entra en el menú *Tools*.
- Mira la barra de título de la ventana.

Esta dirá "Menú de herramientas, el usuario actual es...

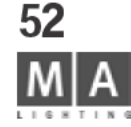

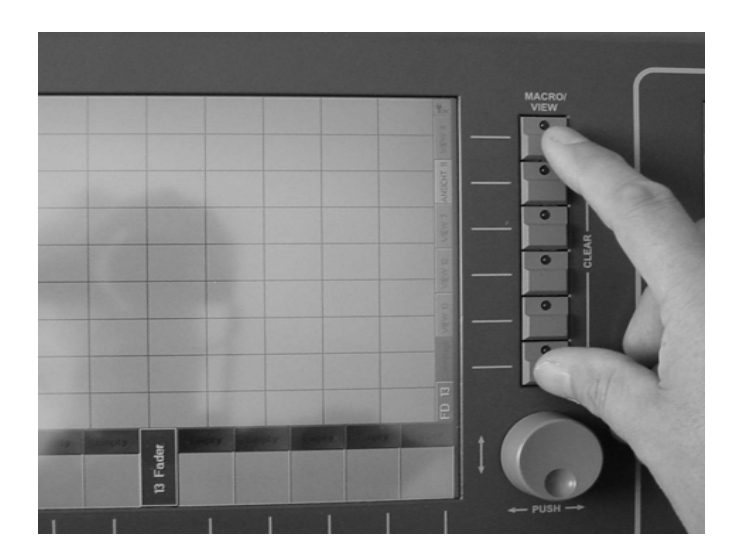

|                       | Create   | A Window          |          | Clear<br>Screen            | X |
|-----------------------|----------|-------------------|----------|----------------------------|---|
| Sheets                | Po       | ols               | Presets  | Other                      |   |
| Fixture               | Groups   | Channel<br>Pages  | Pan/Tilt | Command<br>Line            |   |
| Compressed<br>Fixture | Sequence | Fader<br>Pages    | Dimmer   | Clock                      |   |
| Channel               | Effects  | Button<br>Pages   | Gobo     | Agenda                     |   |
| Fader                 | Forms    | Bitmap<br>Effects | Color    | Desk<br>Status             |   |
| Executor              | Macros   |                   | Beam     | Chat                       |   |
| Tracking              | Views    |                   | Focus    | Stage                      |   |
| DMX                   | Quikey   |                   | Control  | Layout<br>Vie <del>w</del> |   |
| Compressed<br>Content | Timecode |                   | Shapers  | Info                       |   |
| Content               | MAtricks |                   | Video    | Smart                      |   |
|                       | Worlds   |                   | All      | Network<br>Dimmer          |   |

grand MA-

## 3 Creación de un Show

## 3.1 CREANDO UNA VENTANA

• Presionando un espacio "vacío" en uno de las tres pantallas TFT o m nitores externos, se abrirá el menú CREAR UNA VENTANA.

## 3.1.1Listado de ventanas individuales y func ones Hoias:

- *Circuito:* Esta ventana muestra los canales de dimer como figuras. En esta ventana tienes acceso directo a los canales y a los valores. **3.5** Accediendo directamente a los canales de Dimer.

- EJECUTOR: Con esta ventana, tendrás la opcó de ver una secuencia que está asignada a un fader EXECUTOR o

a un botón EXECUTOR. Además de otras opcines, aquí es donde se pueden cambiar los tiempos globales. ••• 5.3 Ventana EXECUTOR

- *FADER:* Los canales de dimer selecciona os e muestran en esta ventana como barras o figuras. Aquí tendrás además acceso directo a valores y c na s. ••• **3.5** Accediendo directamente a Canales de Dimer

- *APARATO:* Muestra todos s ap rato y sus diferentes funciones, valores, estados etc. Aquí tienes acceso directo a los aparatos, las fu ci es y los valores. **\*\* 3.4** Accediendo directamente a los Aparatos

- **TRACKING:** En esta ventan se muestra una Secuencia que está asignada a un fader EXECUTOR o botón EXECUTOR Aquí, al contrario que e la hoja EXECUTOR, todos los valores o tiempos se pueden mostrar por separado para una secuencia completa. L Cues se muestran verticalmente y los datos de canales y aparatos horizontalmente. Cualquier valor/tiempo puede modif carse por separado para cualquier canal. **••• 5.4** Ventana TRACKING

*DMX:* Aquí se muestra la salida de todos los canales de DMX en valores, tal y como estén pacheados. Tambien es posible re liza operaciones de pacheo drag and drop desde esta ventana. *2.10* Ventana de Salida DMX
 **CONTEN DO**: Esta ventana puede mostrar la cue de una secuencia con todos sus valores y

tiempo Puede mostrar la cue actual, la subsiguiente o la cue previa.

*CONTENIDO COMPACTO*: El contenido es idéntico a la ventana de CONTENIDO, se pueden mostrar más valores gracias a otro tipo de distribución.

## Conjuntos:

- **GRUPOS:** Muestra, crea nuevos, edita y recupera grupos de dimer o de aparatos. **3.3** Creación y recuperación de Grupos de Aparatos y Dimers

 - SECUENCIA: En esta ventana, se muestran todas las Secuencias. De este modo, las asignaciones de Executor se pueden hacer rápidamente. Las Secuencias pueden renombrarse, copiarse y borrarse desde esta ventana. # 5.1 Menú ASIGNACIÓN

- *EFECTOS:* Visión y recuperación de Efectos. 🗯 **6** Efectos

- *FORMAS:* En esta ventana, aparecen todas las formas creadas. Aquí, puedes renombrar, copiar o borrar las formas. **••• 6.7** Creación y Grabación de Formas Virtuales (EDITAR FORMAS)

- *MACROS:* En esta ventana aparecen todos los Macros creados. Es posible, además, grabar nuevas macros y editar las existentes desde esta ventana. ••• 9 Macros y QUIKEY

- VISTAS: Visión y recuperación de Vistas. 🗰 3.2.2 Conjunto Vistas

53

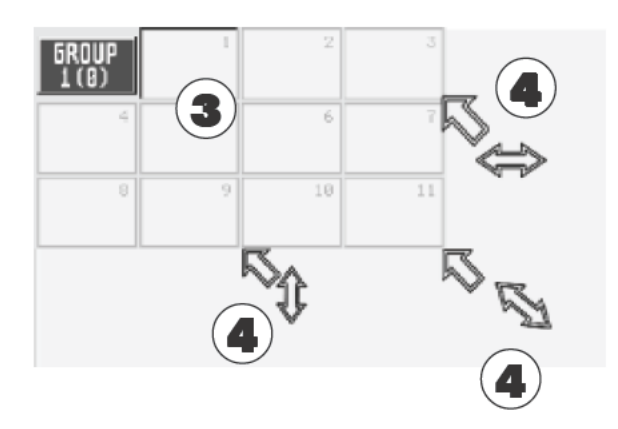

- QUIKEY: Visión y creación de reflejos de las teclas y comandos de la mesa. 🗯 9 Macro y QUIKEY
- TIMECODE: Grabación, Reproducción, Edición y Grabación de Operaciones de contr I SMPTE LTC.
- 🗯 8 Timecode

- MAtricks: Aquí puedes crear, grabar y recuperar directamente diferentes grup s de selección. Y puedes copiar o mover valores que han sido obtenidos por la función de Copia Circular de un aparato a otro. 🗯 **3.9** MAtricks

- Worlds: Aquí, se crean, recuperan o manejan los llamados "Worlds". Lo Worlds" son importantes, si te quieres por ejemplo trabajar en modo Multi-Usuario, o quieres hacer algunos paratos "invisibles". 🖛 15.7 Worlds

- Páginas de Canales, En este Conjunto, aparecen "botones" para toda las páginas de caneles. Las páginas pueden recuperarse rápidamente

- Páginas de Fader, símplemente pulsando sobre ellas. Aqu pue es cambiar los nombres de las páginas,

- Páginas de Botones: puedes copiarlas o borrarlas. 🗰 5.5 Manteniendo Páginas

- Efectos Bitmap: Aquí puedes crear, recuperar o ma ejar os Efectos Bitmap.

#### Presets:

PAN / TILT, DIMMER, GOBO, COLOR, BEAM, FOC S CONTROL, SHAPERS y TODO: Crea, edita y recupera PRESETS individuale co nombre y número. = 3.7 Creación y recuperación de PRESETS

- LINEA DE COMANDOS: Lista los mandos ejecutados por sus nombres. También sirve para introducir comandos usando el teclado. Imagente 10 L ea de Comandos

- RELOJ: Muestra un reloj a lógi o digital. Se cambia pulsando el botón Analog/Digit.

- AGENDA: En este menú pued s crear controles automáticos que se ejecutan con la hora/fecha o amanecer/ anochecer = 9.3 Menú Ag nda

- ESTADO DE LA MESA: Muestra la versión actuál de software:

VXWORKS: Sistema Operativo con fecha

GrandMA: Programa Principal con fecha. Si esta linea aparece en verde, la mesa soporta 4096 canales DMX

- IO SUBSISTEMA: Programa para el segundo procesador (Motorola) Internas, carga del sistema, etc.

- Ne Log (Actualmente, sin ninguna función)
- Chat: Pa a la comunicación con otros usuarios de una red de grandMA users .

- Escenario: Muestra una modelo simplificado del escenario con todos los aparatos. En esta ventana, el haz de luz par ce sólo como una linea. Para los aparatos que tengan cambio de color o para los canales de dimer que tengan asignado un color, el haz de luz se representa con el color y la posición escogidos. Además, los aparatos pueden seleccionarse directamente pulsando sobre ellos.
 \*\* 2.2.3 Posición de Aparatos y 2.2.5 Ajustando Grupos de Aparatos individuales, Asignando Colores y canales de dimer.

SMART: Esta ventana se utiliza para recuperar, cambiar y grabar presets

*Dimer NETWORK*: Usa esta ventana para configurar y operar con los módulos de dimer de red MA NETWORK DIMMER PROCESSOR.

-- Borrar Pantalla: Borrará todas las ventanas de este monitor o pantalla (pero no las vistas salvadas)

Cerrará la ventana descartando todos los cambios.

Selecciona la ventana a crear con el botón izquierdo del ratón.

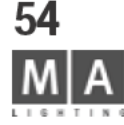

Si quieres mover la ventana creada, pulsa y arrastra sobre el borde de la venta a.

Hay 3 maneras de alargar o reducir una ventana: Mover el cursor cuidadosamen al borde inferior o derecho o a la esquina, hasta que aparezca una doble flecha en el cursor. Ahora pul y arrastra manteniendo el botón izquierdo pulsado. Moviendo el ratón, la ventana puede ser redimensi nad según tus requerimientos. Una de las formas más eficientes de trabajar con la *grandMA* es u ndo las pantallas táctiles y el encoder que está localizado junto a cada pantalla táctil.

## MACRO/

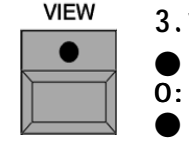

UP

 $\mathbf{v}$ 

DOWN

0:

## 3.1.2 Borrando una ventana

• Pulsa la tecla DELETE una vez. Pulsa con el botón d recho sobre la barra de título de la ventana.

• Pulsa sobre la esquina izquierda de la barra de título (punto amarillo). En la siguiente ventana , confirma con SI o ELIMINAR VENTANA.

• Al pulsar simultáneamente los botone de Vistas superior e inferior, se borrarán todas las ventanas de esa pantalla TFT.

## 3.1.3 Pasando página con las teclas UP y DOWN

• Pulsando las teclas UP DOWN de la mesa se avanzará una página completa arriba o abajo dentro del menú o la ventana que está activada (b rra de título azúl oscuro).

Pulsando UP o DOWN mie tras se mantiene pulsada la tecla opuesta vamos al principio o al final de la ventana. Si hay un cuadro de di logo activo en la ventana, las teclas UP y DOWN funcionan como teclas de cursor dentro del diálogo.

### 3.1.4 Apertura temporal de ventanas\*

Las ventan s importantes pueden abrirse de manera rápida y temporal en la pantalla derecha.

#### LIST *E* a fun ión es epecialmente útil en la grandMA light y ultra-light

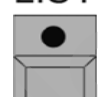

#### Mantén pulsada la tecla List.

Con una breve pulsación adicional de las teclas de función, se abrirán las respectivas ventanas y la función será desactivada de nuevo tras su uso afterwards:

|                       | 1 Pulsación             | 2 Pulsaciones           | 3 Pulsaciones     |
|-----------------------|-------------------------|-------------------------|-------------------|
| Channel               | Hoja de Canales         | Hoja de Fader           |                   |
| Fixture               | Hoja de Aparatos        | Ventana de Escenario    |                   |
| Group                 | Ventana de Grupos       | Ventana World           |                   |
| Sequence              | Ventana Secuencia       |                         |                   |
| Executor              | Hoja Executor           | Hoja Tracking           |                   |
| Page                  | Página de Canales       | Página de Fader         | Página de Botones |
| Macro                 | Ventana de Macro        |                         |                   |
| Preset                | se abrirán todas las ve | entanas de preset una t | tras otras        |
| View                  | Ventana de Vistas       |                         |                   |
| Effect                | Ventana Efecto          | Ventana Timecode        |                   |
| Pulsando la tecla ESC | , puedes cerrar la vent | ana temporal en cualq   | uier momento.     |
|                       |                         |                         |                   |

grand MA-

## 3.2 Grabando VISTAS

MACRO/ VIEW

STORE

Se pueden asignar vistas en las teclas virtuales que están colocadas en la parte derecha de las pantallas táctiles y de los monitores externos.

Las teclas físicas junto a las pantallas táctiles se utilizan para acceder de comente a las teclas virtuales de vistas de las pantallas.

Para que puede utilizarse una tecla (virtual)?

- Puedes grabar una o más pantallas en ella,
- Puedes grabar todas las ventanas creadas en todas las pantallas y en los monitores externos,
- o Puedes grabar una Macro 🗯 9.1 Creación de Macros
- Organizar una pantalla o minitor 🗯 3.1 CREACIÓN DE UNA VENTANA
- Pulsa la tecla STORE una vez (el LED de la tecla STORE e tá encendido).
- Pulsa la tecla VIEW física o virtual, una vez. Se abrirá la ventana de Selección de VISTAS.
- Introduce un nombre para la VISTA utiliz do et clado. El nuevo nombre aparecerá en la línea superior.
- Pulsando las teclas 1-5 (la tecla selecciónada se hará gris oscura), puedes seleccionar la pantalla a grabar.
- Pulsando la tecla TODAS LAS PANTALLAS e gr barán todas las pantallas en la tecla de VISTA.
- Con la tecla OK o ENTER pued s complet r el proceso de grabación y asignación.

## 3.2.1Asignando VISTAS

Todas las vistas creadas pueden asi narse a cualquier tecla de vistas.

Pulsa en la tecla de VISTA con e botón derecho del ratón. Aparecerá la ventana OPCIONES DE SELECCIÓN DE VIEWBUTTON. En esta ventana, pulsa sobre la tecla de VISTA:

- La tabla que apar ce muestra todas las VISTAS creadas.
- La columna CANT DAD muestra el número de pantallas grabadas para cada VISTA individual.
- Se puede desp azar la vista arrastrando la barra de posición de la derecha.
- Selecciona do una VISTA en la tabla se asignará esa vista a la tecla actualmente escogida.

#### 3 2.2Relación de ventanas

En la Relación de ventanas, aparecen todas las ventanas creadas y pueden recuperarse directamente eleccionándolas.

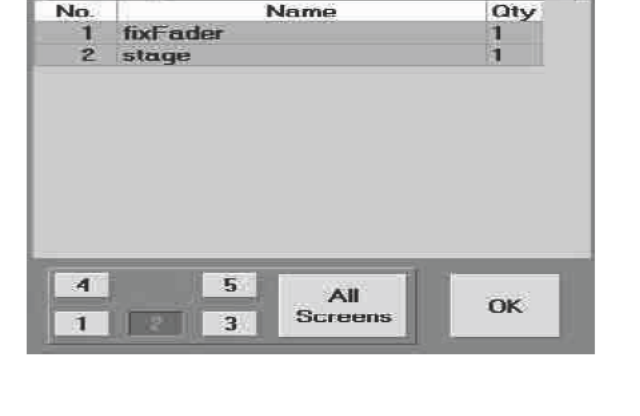

Select View

FOCUS

| Views    | 1<br>FIXTURE | 2<br>VIEW 2 | AIEM 2 | FIX1 <sup>4</sup> |
|----------|--------------|-------------|--------|-------------------|
| 5        | 6            | 7           | 8      | 9                 |
| PAN-TILT | GOBO         | COLOR       | BE-FO  | SHAP              |
|          |              |             |        |                   |
| 10       | 11           | 12          | 13     | 14                |

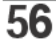

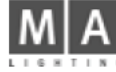

| 🔵 Fixture Sheet Values & F |                             |     |          |  |
|----------------------------|-----------------------------|-----|----------|--|
| ld                         | ld Name Pan/Tilt            |     |          |  |
|                            |                             | Pan | Tilt     |  |
| 1                          | <ul> <li>SL300 1</li> </ul> | 60  | 50       |  |
| 2                          | <ul> <li>SL300_2</li> </ul> | 60  | 50       |  |
| 3                          | • SL300 3                   | 60  | 50       |  |
| 4                          | •SL300 4 🦳                  | 80  | <u> </u> |  |
| 5                          | •SL300 5                    | 60  | 50       |  |
| 6                          | <ul> <li>SL300 6</li> </ul> | 60  | 50       |  |
| 7                          | SL300 7                     | 60  | 50       |  |
| 8                          | SL300 8                     | 60  | 50       |  |
| 9                          | SL300 9                     | 60  | 50       |  |
| 10                         | SI 300 10                   | 60  | 50       |  |

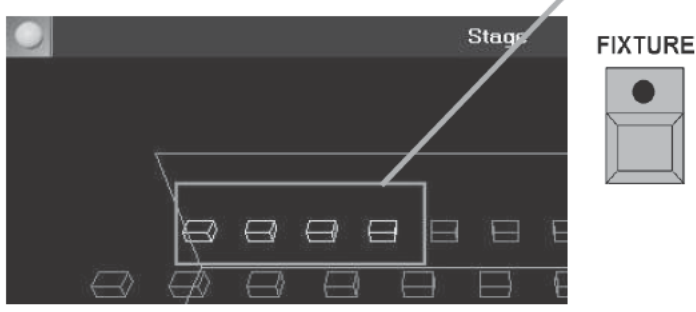

| Groups | 1<br>Group 1              | 2    |      |
|--------|---------------------------|------|------|
| 10     | F2 11<br>SL30( <b>2</b> 2 | 12   |      |
| 20     | 21                        | 22   | bacl |
| 30     | 31                        | - 32 |      |

## 3.3 Creando y recuperando Aparatos y Grupos de Dimer

Las combinaciones de aparatos y canales de dimer importantes o utilizadas frecue temente pueden grabarse como grupos. (max. 999 grupos). Esto hace muy fácil y rápida la selección de grupos de lámparas. El mismo aparato puede formar parte de varios grupos.

#### 3.3.1 Creación de grupos de aparatos o dimers

Crea una ventana de GRUPO en una de las pantallas Táctiles. à 3. Creando una ventana

1 Utiliza la pantalla táctil o con el botón izquierdo del ratón s lecciona los aparatos individuales en la HOJA DE APARATOS o los canales de Dimer en la HOJA DE CANAL S O FADER.

Los Aparatos y/o canales de dimmer que forman part de grupo pueden recuperarse de uno en uno secuencialmente. El orden en el que se recuperan es el mismo en el que se hizo la selección cuando el grupo fue grabado originalmente. Al seleccionar Aparatos o Ca ales para hacer un grupo, se consciente del orden en el que lo haces, porque después podras recorrer el gr po i dividualmente usando las teclas NEXT/PREV.

1 Pulsa la tecla FIXTURE para un gru o de paratos o la tecla CHANNEL para un grupo de dimers (LED encendido).

- 1 Pulsando la tecla ENTER se bloquea a arato o canal en la línea de comando.
- 1 Introduce el número del primer ap ato o canal de dimer con el teclado numérico.
- 1 Ahora puedes introducir I sig nte aparato o canal de dimer pulsando primero la tecla "+".

1 La tecla THRU del teclado umérico sirve para seleccionar un rango. Todos los aparatos o canales de dimer **desde... hasta** incluyendo l último número introducido.

1 Usando la tecla "- , no se seleccionarán los aparatos/canales de dimer cuyo número introduzcas después.

1 La selección e c nfirma con la tecla ENTER.

Los **aparatos o c nales seleccionados** aparecen en la ventana de Aparatos o Canales con caracteres amarillos. 1 Pulsa la tec STORE una vez (LED encendido). Usando la pantalla táctil o el botón izquierdo del ratón, selecciona l tecla deseada para grabar el grupo en la ventana GRUPOS. Los aparatos seleccionados quedan

grabado en el grupo (el LED de la tecla STORE se apaga).

En este momento puedes introducir un nombre para el grupo usando el teclado. Escribe el nombre y pulsa ENTER. Pulsa la tecla CLEAR una vez. Esto deselecciona el grupo de aparatos y canales de dimer. P ra otros grupos, simplemente repite el proceso.

Borrando Grupos

1 pulsa la tecla DELETE

1 pulsa el botón del grupo que quieres borrar

à 2.11 C reando presets, efectos y teclas de grupo automáticamente

#### 3.3.2 Recuperando grupos

Los grupos pueden recuperarse:

1 Con un click del botón izquierdo del ratón

grand MA-

| Groups | 1<br>Group 1      | 2    |        |
|--------|-------------------|------|--------|
| 10     | 51.300 <b>2</b> 2 | 12   |        |
| 20     | 21                | 22   | bacl 🗲 |
| 30     | 31                | - 32 | PREV   |

• Directamente pulsando la pantalla

• Pulsando la tecla GROUP una vez, introduciendo el número de grupo con el teclado y confirmando con ENTER.

Pulsa la tecla GROUP una vez. Pulsando la tecla ENTER una vez, se bloquea GRUPO como el comienzo de la línea de comandos. Entonces puedes introducir el número de grupo y pul r ENTER para recuperarlo.

Pulsando la tecla CLEAR una vez, todos los aparatos y canales de dimer s leccionados se deseleccionan (ya no aparecerán en amarillo).

Procede de la siguiente manera para activar por separado los Aparato /D mers seleccionados o llamar a grupos en el órden deseado/grabado:

• tecla NEXT dentro de una selección o grupo: avanzar

tecla PREV dentro de un grupo o selección: retroc so

Presionando la tecla SET una vez se reseleccion n todos los Aparatos y canales de Dimer del grupo. Si hay más grupos de los que puedan mostrarse en la ventana de GRUPOS, puedes desplazarte a través de la ventana activa (la que tiene la barra azul oscu o), usando la rueda encoder a la derecha de la respectiva pantalla táctil o con las teclas de flecha arriba abajo

## MOVE .3.3 Moviendo teclas d GRUPO dentro de una ventana\*\*

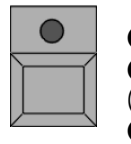

0

NEXT

• Pulsa la tecla MOVE una v z (El LED de la tecla MOVE se encenderá)

• Usando la pantalla tác lo el botón izquierdo del ratón, pulsa sobre la tecla GRUPO y manténia pulsada (aparecerá un pequeña mano).

Lleva la tecla a ra localización dentro de la ventana y suéltala.

### • pulsa la te la *MOVE* dos veces (El LED parpadéa)

• Usando a pantalla táctil o el botón izquierdo del ratón, pulsa sobre la tecla de GRUPO y mantenla pulsada (apa ece á una pequeña mano)

Lleva a tecla a otra localización entre dos botones de la ventana y suéltalo.

## 3.3.4 Copiando grupos\*\*

• Pulsa la tecla COPY una vez (El LED se encenderá).

• Selecciona la tecla de Grupo en la ventana de GRUPOI. Seleccionando varios grupos uno detrás de otro, se pueden copiar esos grupos a la vez

- Pulsa la tecla AT una vez (El LED se encenderá).
- Pulsa en la posición en la que quieres copiar el grupo en la ventana de GRUPO.
- Confirma con ENTER.

Las funciones Mover, Copiar o Borrar pueden usarse también para los Ejecutores, Páginas, Secuencias y Efectos.

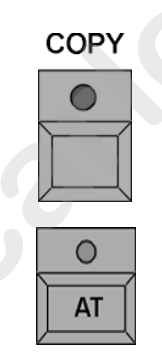

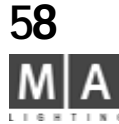

| F  | Fixture Shee | et Va | lues   |
|----|--------------|-------|--------|
| ld | Name         | Pa    | n/Tilt |
|    |              | Pan   | Tilt   |
| 1  | • SL300 1    | 60    | 50     |
| 2  | • SL300 2    | 60    | 50     |
| 3  | • SL300 3    | 60    | 50     |
| 4  | • SL300 4    | 60    | 50     |
| 5  | • SL300 5    | 60    | 50     |
|    | - CL 200 C   | 00    | E-m    |

| Groups | 1<br>Group 1      | 2   |     |
|--------|-------------------|-----|-----|
| 10     | 51.301 <b>2</b> 2 | 12  |     |
| 20     | 21                | 22  | bac |
| 30     | 31                | -32 |     |

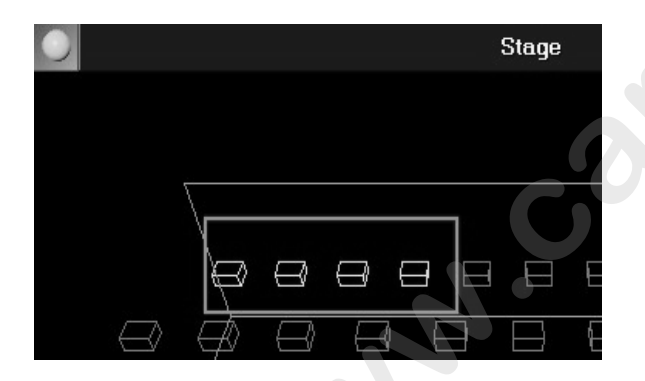

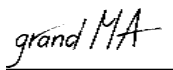

## 3.4 Accediendo directamente a los Aparatos(en hoja de Aparatos)

Las funciones individuales de los aparatos pueden accederse en cualquier mome to diréctamente y pueden controlarse para varios aparatos al mismo tiempo. La selección determinará que aparatos reaccionarán a las variaciones en Acceso Directo (los aparatos seleccionados se marcarán n amarillo en la ventana de Aparatos). En la ventana de Aparatos, puedes localizar, seleccionar y modificar toda las funciones de todos los aparatos. Selecciona los aparatos, en los que quieres modificar un valor (los aparatos seleccionados aparecerán en amarillo). *Selección:* 

Recupera un grupo de aparatos. 3.3 Creación y recupe ación de Grupos de Aparatos y Dimers

Selecciona los aparatos con la pantalla táctil.

0:

0:

Selecciona aparatos usando la tecla Fixture I teclado numérico. 3.3 Creación y recuperación de Grupos de Aparatos y Dimers

0:

• Un click del botón izquierdo del ratón so re los aparatos individuales.

Selecciona la función requerida pulsa do co el ratón en la tecla correspondiente de la Barra de Control de Preset. Pulsa sobre la Barra de Control de reset **3.4.8** Opciones en la ventana de Aparatos.

Los valores pueden cambiarse con I s encoders, localizados bajo las pantallas TFT (todas las funciones de los encoders aparecerán diréctam nte en la pantalla):

- Se puede cambiar entre va ias funciones pulsando la tecla de PARÁMETRO (FEATURE).
- 0:
- El Trackball afecta s lo a la función de PAN/TILT (si está asignado a Pan & Tilt).
- 0:

• La rueda sólo ecta al valor de dimer.

0:

● Cuanqu r valor podrá alterarse manteniendo pulsado con el botón central del ratón y moviendo el ratón. Para gra ar ajustes ➡ 4 Cues y Secuencias

Pa a crear Preset **3.7** Creación y recuperación de Presets

Para re uperar o crear Efectos 🖛 6 Efectos

S deseas modificar la selección o activar los valores de los aparatos:

Pulsa la tecla CLEAR:

Al pulsar la tecla CLEAR una vez, la selección de los aparatos se borrará de la ventana de SALIDA (los caractéres amarillos se volverán grises).

Los valores modificados (activos) se mantienen y aparecen sobre fondo rojo.

• Pulsa la tecla CLEAR de nuevo:

Al pulsar la tecla CLEAR por **segunda** vez, la activación o modificación de los canales será cancelada (ya no tendrá fondo rojo).

• Pulsa la tecla CLEAR una vez más:

Cuando pulsas la tecla CLEAR por **tercera** vez, todos los valores modificados se resetearán a los valores por defecto o al ajuste original antes de su activación.

Después de pulsar CLEAR por primera vez, el LED amarillo de la tecla paradeará. Esto quiere decir que la selección se ha borrado. Cuando seleccionas otros aparatos o canales de dimer ahora, el LED amarillo no parpadeará.

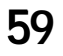

#### OFF Se puede borrar la selección de aparatos simples.

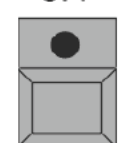

Fixture Sheet Va sorted by

Pan

144

144

144

144

192

192

192

192

192

Fixture Sheet 🖞

Pan Tilt

143

143

143

113

191

191

191

191 191

Pan/Tilt

Tilt

141

141

141 221

221

221

221

22

sorted by

144

144

144

144

225

225

225

225

225

Pan/Tilt

Name

SL300 1

SL300 2

SL300 3

SL300 4

SL300 5

SL300 6

SI 300\_8

SL300 9

Name

.300 1

SL308\_2

SL300 3

SL300 4

SL300 5

SL300 6

SL300 7

SL300 8

SL300 9

SL300

ld.

3

5

6

7

8

9

144

144

192

192

192

152

192

5

6

141

141

221

221

221

221

221

170

Fixt 4

Name

SL300 1

SL300 2

SL300 3

SL300 4

SL300 5

SL300 6

SL300 7

SL300 8

SL300 9

Pulsa la tecla OFF una vez 1x (el LED está encendido).

Pulsa la tecla de Aparato en la ventana de Grupo o en el nombre de Aparato en la hoja de Aparatos.
 Tembién nuedos desertivos veloces de parámetros o ensertes individueles. Los dide cará sintede o Paratos.

También puedes desactivar valores de parámetros o aparatos individuales Las lida será ajustada a Por Defecto o al valor de salida de una cue).

Pulsa la tecal OFF 1x (LED está encendido).

Pulsa en el valor activado de la hoja de Aparatos.

También puedes borrar valores activados de funciones de grupos nte os de aparatos seleccionados (La salida se volverá a Por Defecto del valor de cue activado).

Pulsa la tecla OFF 1x (LED está encendido).

Pulsa una tecla para al función correspondiente en la Barra de Control de Preset o pulsa en esa función en la Hoja de Aparatos.

#### Característica especial en modo MultiUsuar o

Si hay múltiples usuarios (con diferen es p rfiles) en diferentes mesas o PDAs que están conectados en una sesión, el programa asignará el cam io de valores al usuario que haya realizado realmente este cambio específico. Esto significa: los comandos como C EAR o STORE sólo se referirán a los cambios del usuario respectivo, sin afectar al trabajo de programa ión de otros usuarios.

Los cambios se indican por diferentes colores en las hojas de Aparatos, Canales y Faders:

- fondo rojo = este alor e ha ajustado por el usuario de esta mesa (sólo se grabará este valor, OOPSed, etc.)

- fondo gris = est valor se ajustó por el usuario de otra mesa (este valor no puede cambiarse).

Para modif car un valor gris, ej. "alien", debes seleccionarlo en adelante.

Cuando cam ies estos valores, tomarán el fondo rojo, y serán valores "propios"; en otras mesas de la sesión, el

fond de e te valor se convertirá inmediatamente en gris.

As si están seleccionados aparatos de multiples usuarios, la última modificación será asignada al usuario en ejecución (LTP mode).

| $\bigcirc$   | Comp.Fixtures Sheet Values<br>sorted by Numbers(+) |     |     |     |     |     |
|--------------|----------------------------------------------------|-----|-----|-----|-----|-----|
| ld           | 1                                                  | 2   | 3   | 4   | 5   | 6   |
| Pan          | 153                                                | 148 | 148 | 148 | 148 | 148 |
| Tilt         | 128                                                | 137 | 137 | 137 | 137 | 137 |
| Х            | -                                                  | -   | -   | -   |     |     |
| Y            | -                                                  | -   | -   | -   |     |     |
| Z            | -                                                  | -   | -   | -   |     | -   |
| Area         | -                                                  | -   | -   | -   |     | -   |
| Dim          | -                                                  | 5   | 5   | 5   | 5   | 5   |
| <b>G1</b>    | -                                                  | -   | -   |     |     | -   |
| <b>G1 Ro</b> | -                                                  | -   | -   |     | -   | -   |
| <u>C1</u>    | -                                                  | -   | (   |     | -   | -   |
| Frost        | -                                                  | 2   | 2   | 2   | 2   | 2   |
| Focus        | 128                                                | 129 | 129 | 129 | 129 | 129 |

#### Hoja de Aparatos Compacta

La hoja de aparatos compacta funciona en paralelo con la hoja de Aparatos, ej. las selecciones y cambios se hacen en ambas hojas. La diferencia entre ellas es la colocación de los aparatos y las funciones así como el número ajustable de aparatos y funciones visibles en la pantalla.

#### Ópciones de la Hoja de Aparatos Compacta

Opuestamente a la hoja de Aparatos, puedes hacer aquí las siguientes selecciones adicionales bajo el menú OPCIONES / AJUSTES:

#### ORIENTACIÓN:

Izquierda - Derecha los aparatos se muestran según su número ID ascendente; ajusta el número de columnas usando COLUMNAS

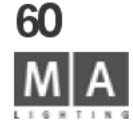

ld.

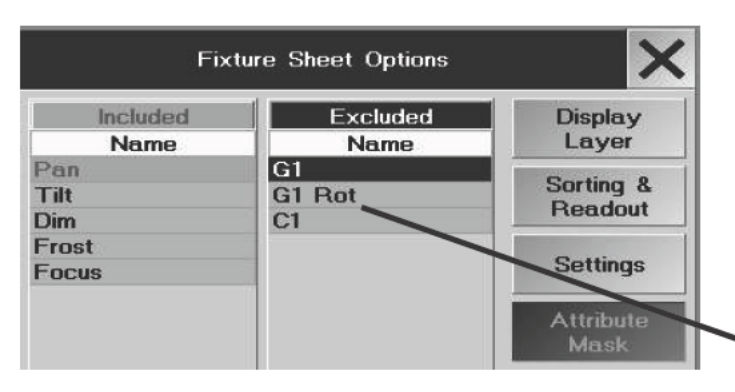

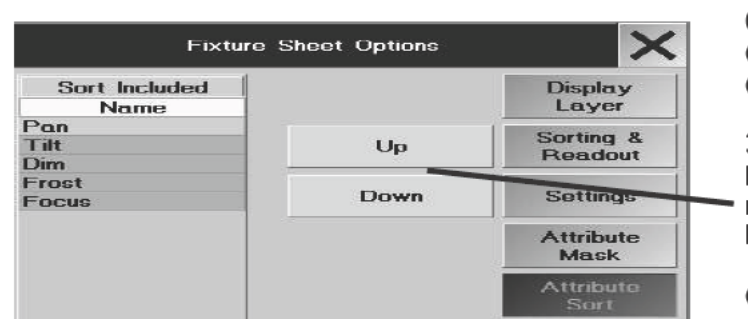

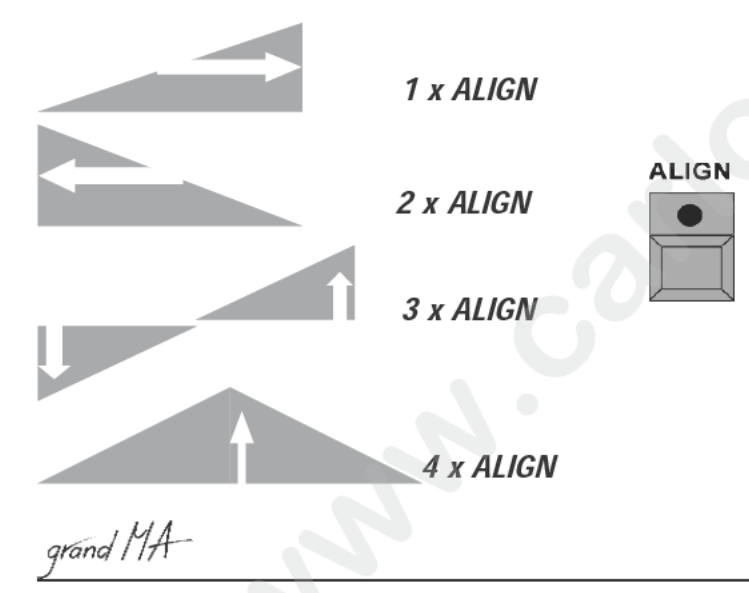

Arriba - Abajo Los aparatos se muestran ascendentemente con su número ID de arriba a ajo WRAP AROUND:

Si está "On", el tamaño de los canales se ajustará automáticamente, cuando combie el número de canales. *CAMPO NOMBRE*:

ON El nombre del Aparato se mostrará

OFF No aparecerá el nombre del Aparato

#### COLUMNAS:

Aquí puedes introducir el número de columnas que aparecerán (1 - 0)

NOTA: Si escojes demasiadas columnas, no será posible most ar lo valores en las celdas completamente.

## ATRIBUTO MASCARA

Con la función MASCARA, puedes escoger los parámet os qua aparecerán en la hoja de CompAparatos. Un toque en los parámetros de la columna INCLUIDO transferirá este parámetro a la columna EXCLUIDO y no aparecerá más en la Hoja. Vice versa, puedes mover un parámetro de la columna EXCLUIDO a la columna INCLUIDO.

## ORDEN DE ATRIBUTO

Con la función ORDENAR, puedes cambi r a posición de los parámetros.

selecciona PARÁMETRO (línea azul)

cambia la posición con ARRIBA o ABAJO

## 3.4.1 Función Alinear (ALIGN)

La función ALIGN (Alinear) t permite aplicar distintos radios a rangos de parámetros. Hay cuatro diferentes **modos** disponibles.

Pulsando ALIGN una v z (LED encendido).

## Pulsando u a vez ALIGN (LED encendido).

Al cambiar los valores activados, los valores de los *primeros* Canales/Aparatos seleccionados se tomarán como el valor de ar ancada (no variarán), mientras los valores de los últimos Canales/Aparatos seleccionados serán los que más se modif quen, y todos los valores intermedios serán distribuidos proporcionalmente.

Pulsando dos veces la tecla ALIGN (LED encendido).

Al cambiar los valores activados, el valor del Canal/Aparato seleccionado en *último* lugar se tomará como el valor de partida (no cambiará), mientras el valor del primer Canal/Aparato seleccionado será el más modificado, y todos I s valores intermedios se distribuirán por igual.

Pulsando la tecla ALIGN 3 veces (LED encendido).

Cuando cambias los valores activados, el valor de los Canales/Aparatos "*del medio*" se tomarán como el valor de arrancada (no será cambiado). El valor del *primer* y *último* Canal/Aparato seleccionado serán los que más se modifiquen, y todos los valores entre medias serán distribuidos por igual.

Pulsando la tecla ALIGN por cuarta vez (LED encendido).

Cuando cambies valores activados, el valor *central* será el que más se modifique, los valores *primero* y *último* no cambiarán, y los valores intermedios serán distribuidos proporcionalmente.

| ld     | Name                          | Pan/Tilt |      | Dimmer     | Goba1 |           |
|--------|-------------------------------|----------|------|------------|-------|-----------|
| 12 m 2 | A second                      | Pan      | Tilt | Dim        | 61    | G1 Ro     |
| 1      | 1 10812 I                     | £21)     | 1200 | i Characht | 0.0   | nan Singi |
| 2      | # SLOB0 2                     | 50       | 50   | Eloied     |       | pen Stop  |
| 3      | SESUD 3                       | 50       | j.   | Elucad     |       | part Slup |
| 4      | •SL300 4                      | 60       | 50   | Clased     |       | son Stop  |
| 5      | • SI DOD 15                   | 60       | 50   | Classed    |       | nan Ship  |
| 6      | <ul> <li>General C</li> </ul> | 120      | 50   | Liesed     |       | nen Stop  |
| 1      | -SE300 7                      | ΰŪ       | t.U  | Llagad     |       | uen Slop  |
| 8      | -SI 300 8                     | 60       | - 10 | Linsert    |       | non Blan  |

Fader Sheet Values

Channel Sheet Values

3

14

8

9

5

15

6

## 3.4.2Función PAUSA

Con la fución Pausa puedes congelar temporálmente (aparcar) aparatos completos o s lo parámetros individuales de aparatos. Tras la activación de la función de Pausa, los cambios no saldrán de la mesa. Pero puedes cambiar y grabar aparatos o funciones sencillas internamente. Las salidas se muestr n en ventana STAGE, pero no en el escenario real.

Puedes aparcar aparatos con todos sus parámetros. Los aparatos aparcado se muestran con una barra azul en la parte del nombre y en todas las funciones.

• Pulsa la tecla PAUSE una vez (LED encendido).

🌔 Pulsa en el aparato o la tecla de aparatos en la ventana de Grupos o en un aparato en la hoja de Aparatos.

También puedes aparcar un aparato individualmente. Los parámetros aparcados se muestran con una barra azul en el nombre y en las funciones.

Pulsa la tecla PAUSE una vez (LED encendido).

• Pulsa en las funciones en la Bara d Cotrol de Preset (Switch on Preset Control Bar - 3.4.8 Opciones en la ventana de Aparatos) o directamente n los parámetros de la hoja de aparatos.

#### GO +

SOL

5;0

10

00

- Los aparatos aparcado func ones o parámetros pueden reactivarsede nuevo individualmente o en conjunto. Pulsa la tecla GO una vez (LED encendido).
- Pulsa en un a ara en una tecla de aparatos de la ventana Grupo o en la hoja de Aparatos.

0:

• Pulsa s ref nciones en la Barra de Control de Preset o directamente en los parámetros en la Hoja de Aparatos.

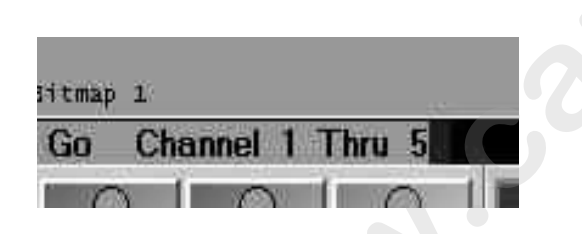

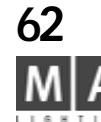

2

12

3

5

2

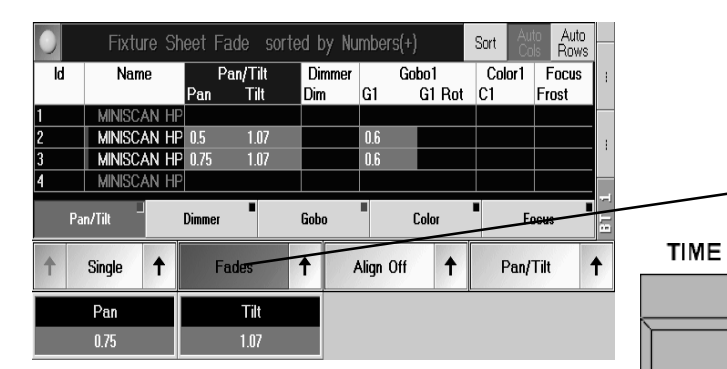

|                                              | Select                                           |                |   |
|----------------------------------------------|--------------------------------------------------|----------------|---|
| Sing<br>Sing<br>Feat<br>Feat<br>All<br>All F | le<br>For Ac<br>ture<br>ture For 7<br>For Active | tive<br>Active |   |
| Defi                                         | neid                                             |                |   |
| Defi                                         | ned For A                                        | ctive          |   |
| 1                                            | Defined                                          | 1              | Ē |

|          | Define Attributes T | o Set Time | All     | None  | X        |
|----------|---------------------|------------|---------|-------|----------|
| Pan/Tilt | Pan                 | Tit        |         |       |          |
| Dimmer   | Dim                 |            |         |       |          |
| Gobo1    | G1                  | G1 Rot     |         |       |          |
| Color1   | CT                  |            |         |       |          |
| Focus    | Frost               | Focus      |         |       |          |
| Define   | d 🕇 Fades           | ↑ Alig     | n Off 🕇 | Gobo1 | <b>†</b> |

grand MA-

## 3.4.3 Tiempos de FUNDIDO y DELAY en la ventana de APARATOS

Además de los tiempos estandar (Basicos) de FUNDIDO (FADE) y RETARDO (DEL Y), se pueden ajustar duraciones para los parámetros individuales en la ventana de APARATOS.

Necesitarás estos ajustes al crear Cues, para ser capaz de trabajar con ifer ntes tiempos de FUNDIDO o DELAY en parámetros individuales.

Pulsa la tecla Valores/Fades/Delays como se muestra en la imag n de al lado "Fades".

otro:

- Al pulsar la tecla TIME una vez, la hoja de aparatos camb al modo de tiempos de **FUNDIDO**\*\*.
- Pulsando de nuevo TIME, la hoja de aparatos mostr rá el modo de tiempos DELAY.\*\*.

Si en la ventana de opciones no se ha seleccionado Automático, el display no se cambiará. La selección actual de la función FADE o DELAY sólo se mostrará en os ombres de los Encoder. **3.4.8** Opciones en la ventana de Aparatos

Éscoge una función, cuando quieres progrimar un tiempo, diferente del tiempo básico.

Ahora puedes modificar el tiempo de IND. ADE o el tiempo IND. DELAY (tiempos de Fade/Delay individuales) para los aparatos seleccionados usando los nocers. Mientras modificas, puedes usar diferentes opciones.

#### Escogiendo opciones:

Sobre el Encoder izquierdo, apar ce un segundo botón adicional que muestra la opción escogida actualmente. Pulsando este botón, puede seleccionar la siguiente opción.

#### 0:

Pulsando la flecha de echa, se abrirá un menú en el que aparecen todas las opciones y pueden seleccionarse directamente.

- SINGLE (Indiv dual) (Para Activos): El tiempo puede ajustarse para las Funciones individuales (Atributos). Si se elige "Singl for a ive" (Individual para activos), sólo pueden cambiarse los tiempos para los valores activos.

- Caract stica (para Activos): Se puede ajustar el tiempo para la característica elegida (ej.: Gobo1, conteniendo por ej Gob 1 y Gobo1 Rotación). Si se elige "Característica para Activos", sólo se pueden cambiar los tiempos de los valor s activados.

TODO (para Activos): Se ajustarán todos los tiempos para los Atributos. Si se escoge "Todo para Activos", sólo se cambiarán los valores activos.

Definido (para Activos): Se puede ajustar el tiempo para los Atributos fijados. Pulsando la flecha izquierda al lado del botón Definido, se abrirá el menú "Definir Atributos para ajustar Tiempos".

#### Selecionando Atributos individuales:

En este menú, aparecen todos los Atributos sobre fondo verde (seleccionados) o gris (deseleccionados). Pulsando en una de las funciones se seleccionará o deseleccionará, respectivamente.

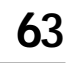

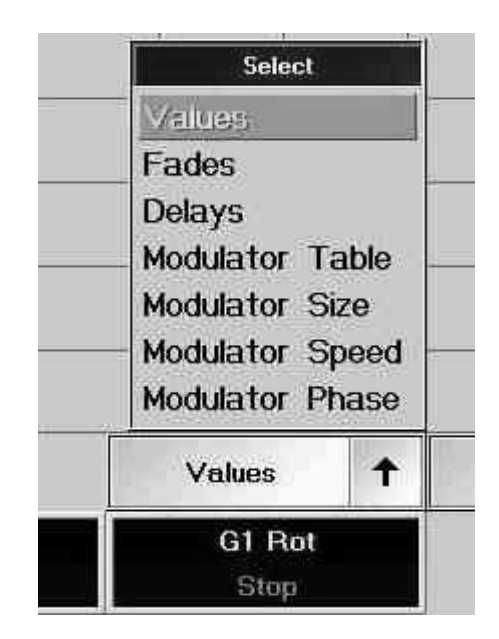

| GOB01<br>Input range [ 0.00 to 100.00 ] |        |    |      |       |      |     |  |
|-----------------------------------------|--------|----|------|-------|------|-----|--|
| POPE                                    | "OPEN" |    |      |       |      |     |  |
| 7                                       | 8      | 9  | /    | ESC   | BS   | DEL |  |
| 4                                       | 5      | 6  | ×    | CLR   | P051 | END |  |
| 1                                       | 2      | 3  |      | x     | ۲-   | ->  |  |
| 8                                       |        | TO | •    | -     | 0    | К   |  |
| Clear Deactivate                        |        |    | Open | 64    | bo1  |     |  |
| Gobo2 Gobo3                             |        |    |      | Gobo4 |      |     |  |

## 3.4.4 Modulador de valores en la ventana de Aparatos

Las 4 columnas de modulador de las características respectivas muestra los valores en los que se basan los efectos – la columna que tiene fondo violeta. Los valores se insertarán automáticam te al transferir un efecto a los moduladores con el comando TOP. Además se pueden introducir valores di ctam nte en las columnas de moduladores. **••• 6.8** 

- Modulador Tabla (Table); aquí encontrarás la función introduc d ej IN (seno), SWING, etc.
- Modulador Tamaño (Size); aquí encontrarás el tamaño i troducido para la función en rango de -200 a 200
- Modulador Velocidad (Speed): aquí se encuentra la velo idad ntroducida para la función
- Modulador Fase (Phase): aquí se encuentra el angulo introducido para ampliar el efecto

El botón superior (TOP) en combinación con un destino sincronizará los moduladores de efectos.

## 3.4.5 Desactivando valores individuales (Knock out)

Antes de gr bar, e posible seleccionar qué parámetros de qué aparatos se van a grabar. Los valores que serán grabad s se in ican sobre fondo rojo o con números rojos.

Por def cto los parámetros de una misma función se activan juntos. **2.4.2**. Encoder (Activación) Agrupación P ra separar la activación de una función, pulsa la tecla Edit y toca en la pantalla en la zona de **ajuste de ctiv ción** (sobre fondo rojo) **antes de la grabación**.

#### pulsa EDIT

escoje la función en la Hoja de Aparatos

Esto abrirá la ventana de entrada.

La barra de título mostrará la función escogida (Atributo).

Pulsando el botón de Desactivación se cancelará la activación de esta función.

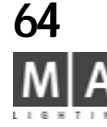

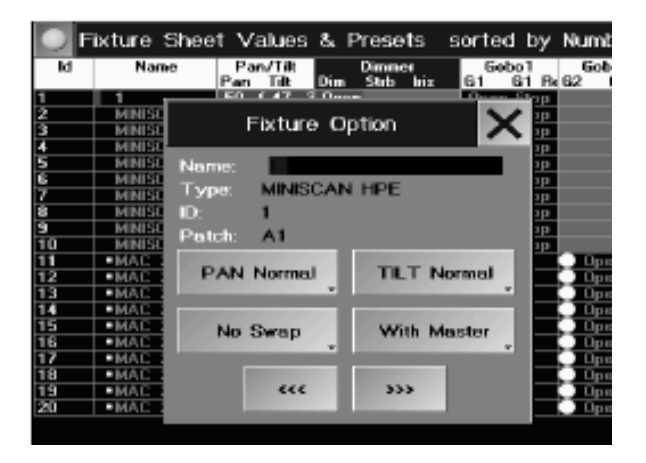

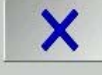

## 3.4.6 OPCIONES DE APARATOS

En la Hoja de Aparatos, puedes cambiar varios ajustes básicos para cada Aparato en particular.

• pulsa *EDIT* 

pulsa en un Aparato y se abrirá la ventana de OPCIÓN DE APARATO

Los Aparatos pueden renombrarse utilizando el teclado.

Junto a Tipo, aparece el Tipo de aparato, junto a ID: el númer cor espondiente, y junto a Patch la dirección de comienzo de este Aparato.

- Pulsando la tecla PAN NORMAL (se cambiará a Inver ir PAN) se invertirá la salida de los parámetros de PAN.

- Pulsando la tecla TILT NORMAL (se cambiará a Inver r TIL) se invertirá la salida de los parámetros de TILT.

- Pulsando la tecla **NO INTERCAMBIAR** (cambiará INTERCAMBIADO) intercambiará la salida de los parámetros PAN y TILT, de forma que los parámetros Pan de l mes controlarán la función Tilt del aparato y viceversa.

- Pulsando la tecla CON MASTER (cambiará SIN MASTER, se indica sobre fondo azúl oscuro), el valor de Dimer saldrá de la mesa sin tener en cuenta el n el de GRANDMASTER.

Si se modifica un Aparato en esta ventana el nombre del aparato se mostrará sobre fondo azúl en la Hoja de Aparatos. Estos cambios también pueden acerse al Pachear los Aparatos. 🖛 2,5 Seleccionando las direcciones DMX para los Aparatos

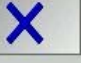

• Con la tecla <<<, puedes c mbiar al Aparato anterior. Con la tecla >>>, puedes cambiar al siguiente aparato. • Con la tecla X, puedes c rrar ventana.

#### 3.4.7 Funciones de ORDEN AUTOMÁTICO en la Ventana de APARATOS

Pulsando la tecla de "Au o Cols" (sobre fondo oscuro) se moverá automáticamente a la izquierda la columna de la función cuyos alore se están variando.

Selecciona do P ets o funciones en la Ventana de Preset (- 3.7 Creación de Presets) se moverá la respectiva columna en la Ventana de Aparatos a la izquierda.

Pulsan o la tecla "Auto Filas" (sobre fondo oscuro) moverá hacia arriba los aparatos seleccionados mediante g upos o irectamente por las teclas de Aparatos y el teclado numérico.

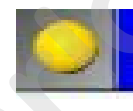

#### .4.8 Función ORDEN en la ventana de aparatos

Pulsando la tecla ORDEN se actualizará el orden en la ventana de Aparatos.

#### 3.4.9 Opciones en la ventana de Aparatos

• Toca la pantalla táctil en la esquina izquierda de la barra de título (punto amarillo).

- 0:
- Pulsa con el botón derecho del ratón en la barra de cabecera. Se abrirá la ventana de N UEVAS FUNCIONES DE HOJA DE APARATO

Si pulsas el botón Orden y Mostrar (aparecerá letra verde):

MOSTRAR CAPAS: Pulsando la función respectiva, los siguientes valores se mostrarán como ajuste básico Preset and Values: La ventana de Aparatos mostrará los preset o los valores si no se está usando un preset.

grand MA-

| Sort by   | Sort Direction | Display   |  |
|-----------|----------------|-----------|--|
| Numbers   | Opwards        | Layer     |  |
| Names     | Downwards      | Sorting 8 |  |
| Selected  |                | Readout   |  |
| Active    |                | 0.11      |  |
| Values    |                | Settings  |  |
| Readout   | Font           | Display   |  |
| Percent + | Small          | Filter    |  |
| Percent   | Big            |           |  |
| Decimal   | Huge           |           |  |
| HEX       |                |           |  |

|                | 1                 |           |
|----------------|-------------------|-----------|
| nysical Values | Programmer Only   | Display   |
| On             | On                | Layer     |
| Off            | Off               | Sorting & |
| splay Wheels   | Display Color Mix | Readout   |
| On             | On                | Settings  |
| 04             | 04                |           |

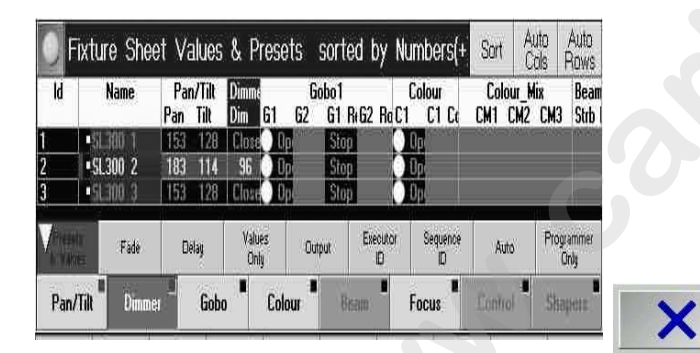

- Fades: se mostrarán los tiempos de Fundido.
- *Retrasos*: se mostrarán los tiempos de retardo (DELAY).
- Tabla Modulador/Tamaño Fundidos: se mostrarán los tiempos de Fundido.
- Retrasos: se mostrarán los tiempos de retardo (DELAY)/ Velocidad/Fase: Apar en todos los moduladores.
- Valores Solo: Sólo se mostrarán los valores (sin los presets), sin efectos ni perfiles.
- Salida-Output: Se mostrarán los valores DMX de la salida, pero sin tom r ningún perfil en cuenta!
- Ejecutor ID: Aparecerá el número de Ejecutor y la página.
- ID de Cuea: El número de secuencia y la cue actual es los que s muestra.
- *Automatico*: Si se pulsa esta tecla, el display cambiará au omáticamente entre las diferentes opciones al pulsar la tecla TIME.
- *Control de Capa*: Si se escoge "On", aparece una barra de bajo los aparatos. A medida que pulsamos los botones de la barra irá cambiando la visión de la ventana.
- *Control de Preset*: Si se escoge "On", aparece un barr de control bajo los aparatos. Para cada función, aparecerá un botón diferente. Pulsando en los botones ind viduales en la barra de control, se activará la función apropiada y podrá modificarse usando los Encoders.
- En la esquina superior derecha de cada botó encontrarás un pequeño cuadrado. Si este cuadrado tiene el fondo negro, la función correspondiente o ha sido modificada. Si el fondo del cuadrado es rojo, algo habrá cambiado en esa función.
- si pulsas el botón Orden y Mostra (aparecerá con la letra verde):
  - Ordenar por:

splay

- Con la tecla correspondien e puedes determinar de acuerdo a qué criterio se ordenarán las columnas de los aparatos.
- Números: Los apar tos s ordenarán por sus números en la ventana de APARATOS.
- Nombres: Los Ap ratos se ordenan por el nombre.
- Selección: Lo Aparatos seleccionados se moverán a la parte superior de la pantalla.
- Activados Los aparatos que tienen valores activados, se moverán hacia arriba.
- Valo es: Los Aparatos se ordenarán de acuerdo al mayor valor de dimmer.

#### Dirección e Orden

Ar iba: Se oredenará por valores ascendentes.

Aba o: Se ordenará por orden descendente.

- *EXPULSAR*: Presionando esta función, puedes intercambiar entre las siguientes opciones de visualización. *Percent:* Los valores aparecerán como porcentages.
- *Percent* +: Los valores se mostrarán como valores porcentuales; los valores intermedios se representan junto al valor mediante 3 puntos.
- Decimal: Los valores aparecerán como números decimales (0-255).
- HEX: Se mostrarán los valores en formato hexadecimal (0–FF).

*FUENTE*: Pulsando esta función, puedes intercambiar el tamaño de la fuente de la ventana de Aparatos entre Inmenso (muy grande), Grande o Pequeña.

Esta ventana puede borrarse pulsando la tecla ELIMINAR VENTANA.

Pulsando la tecla X se borrará la Ventana de Opciones.

Todos estos ajustes serán grabados cuando se grabe la VISTA (\*\* 3.2 Grabando VISTAS).

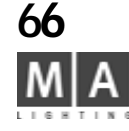

| Fixtu                 | ×                     |                          |
|-----------------------|-----------------------|--------------------------|
| Physical Values<br>On | Programmer Only<br>On | Display<br>Layer         |
| Off Off               |                       | Sorting &                |
| Display Wheels        | Display Color Mix     | Readout                  |
| On                    | On                    | Settings                 |
| Off                   | Off                   | Bardes Constanting - Sol |
|                       |                       | Display<br>Filter        |
| Fixture               | e Sheet Options       | X                        |

**Display** Filter

None

Programmer

Only

Parked

Only Selected

Sequence

Filter

On

Si se pulsa el botón de Ajustes (aparecerá con el texto en verde):

Usando los botones correspondientes, puedes mostrar los siguientes elementos

- Valores físicos (Physical Values): se pueden mostrar los valores de P/T en g ados
- Muestra de la mezcla de color (Display Color Mix): se puede mostra la mezcla CMY
- Mostrar Ruedas (Display Wheels): se pueden mostrar los Gobos

- Solo programador (Programmer only): La hoja de Aparatos sólo mestrará los aparatos y las funciones de esos aparatos que hayan cambiado; para cambiar valores no mostre dos esos ulsa en la franja magenta de SOLO PROGRAMADOR en la barra de control de capa para que e vuelva gris y así mostrar toda la hoja del Aparato.

#### Filtro de Display:

Display Layer

Sorting &

Readout

Settings

Attribute

Mask

Attribute Sort

- Ninguno: El filtro está inact o, aparecen todos los apraatos mostrados
- Sólo Programador: Sólo s muestran los aparatos que estén en el programador
- Sólo Aparcados: Sólo muestran los aparatos Aparcados
- Secuencia Selec ionada: Sólo aparecen los aparatos de la secuencia seleccionada:

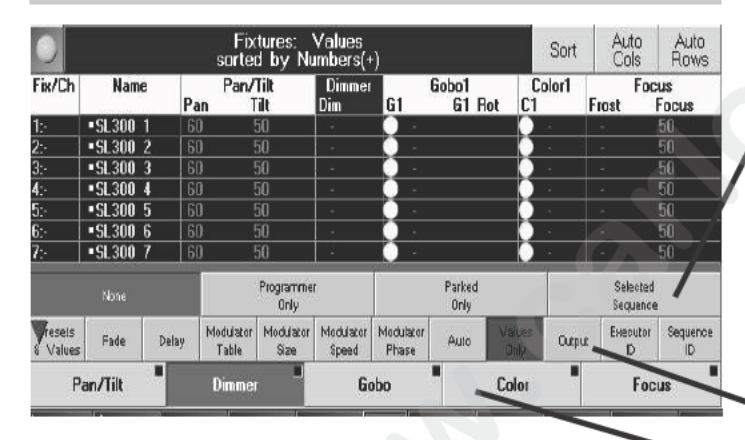

Multi Control

Off

#### Fi ro:

Cuando esté en ON, el filtro del display aparece como un botón en la hoja de aparatos. Usa este botón para cambiar la vista sin entrar en el menú de opciones.

#### Multi Control:

Estando en On, las barras de Capa de control de filtros y el Control de Presetthe filters LAYER CONTROL and PRESET CONTROL se remplazan por una línea con 3 líneas, que contiene todos los botones. Esto libera espacio de la pantalla.

LAYER CONTROL ON (seleccionable desde Capa Display)

' PRESET CONTROL ON (seleccionable desde Capa Display)

grand MA

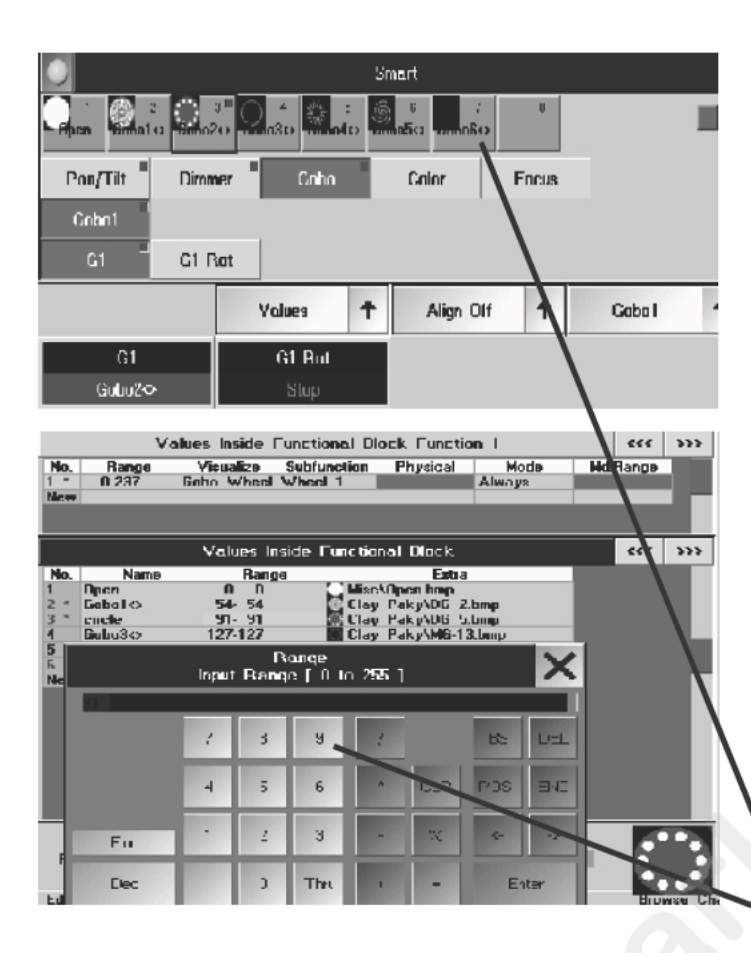

## 3.4.10 Ventana SMART

La ventana SMART ofrece una visión de todas las características y atributos de los ap ratos seleccionados, así como una fácil y rápida manera de cambiarlo, grabar y borrar valores de can les. U ando el comando EDIT y la función respectiva, puedes instantáneamente saltar al menú de AJUSTE DE FUNCIONES y, después de salir de ese menú, volver a la ventana SMART. En el contexto del software MA-VID O la ventana SMART tiene algunas características especialmente interesantes.

NOTA: Aunque la función SMART, a primera vista, puede par er equivalente a la función PRESET, debes usar SMART sólo para los ajustes de hardware que se mantenga sin cambios durante mucho tiempo. Llos ajustes dependientes del show que se hayan de aplicar rápidamente, deben realizarse usando la función PRESET.

 Usa CREAR VENTANA para abrir la ventana SMART Mientras no haya ningún aparato seleccionad, la ventana estará vacía; las características de los aparat aparatos diferentes al mismo tiempo,

- botones verdes: muestran caracterí ticas ara todos los aparatos
- botones amarillos: muestra carac erís as para algunos de los aparatos
- 1 botón gris: Indicate un botón vac o que puede aceptar la grabación de nuevos ajustes
- Pulsa el botón amarillo (c rner superior izquierdo) u abre el menú de opciones de la ventanta SMART
- Ajusta las vistas deseadas
  - Cabecera aquí las características y atributos aparecen como menús.
  - Selec ón di ecta: aquí, las características y atributos se muestran de manera estructurada
- Selecci n un aparato

La ventan SMART mostrará todas las funciones y atributos pertenecientes al aparato. Por ejemplo para los Gobos, se u an gráficos como fondos, que aparecen el la parte superior.

#### Editando Valores de canales:

- pulsa EDIT
- Pulsa el botón de valor de canal deseado

Si hay diferentes aparatos seleccionados, no se te permitirá editarlos, en ese caso, selecciona un sólo tipo de aparatos.

Realiza el cambio desde el menú de Ajuste de Funciones y después cierra el menú con la tecla X (esquina superior derecha).

Después de haber vuelto a la ventana SMART, los cambios se grabarán automáticamente.

Grabando nuevos Valores de Canal:

- Selecciona un nuevo tipo de aparato
- Ajusta usando la rueda, Encoder, Calculador o Trackerball
- pulsa STORE

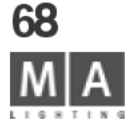

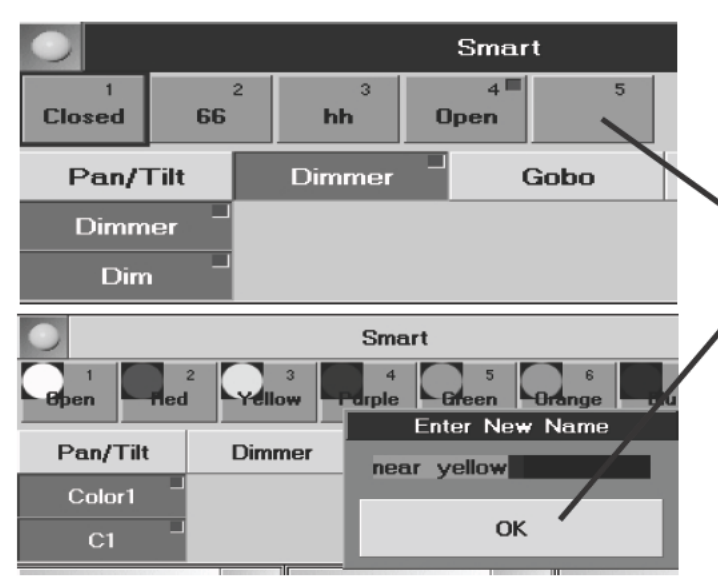

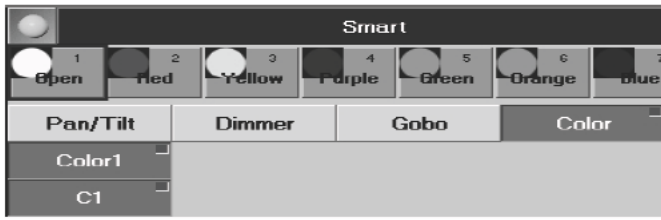

Pulsa la tecla gris (vacía). Sólo el valor de las funciones seleccionadas se g bar Ej. para los dimers, sólo se grabarán los valores de dimer, no los valores de PAN que se hayan cambiado al mi mo tiempo.

Introduce el nombre deseado y confirma con OK. Se usará el mismo nombre para los diferentes tipos de aparatos – así que usa nombres únicos!

Borrando Valores de Canal:

• pulsa *DELETE* 

Pulsa el botón de valor de Canal deseado

Renombrando Valores de Canal:

pulsa ASSIGN dos veces

Pulsa el botón de Valor de canal deseado

Introduce el nombre deseado y confi ma con OK. El mismo nombre se usa para diferentes tipos de aparatos –

así que usa nombre únicos!

Activando valores de canal:

- Selecciona un nuevo tipo d ap rato
- Selecciona la función y es n cesario el atributo (los botones se volverán verde oscuro)

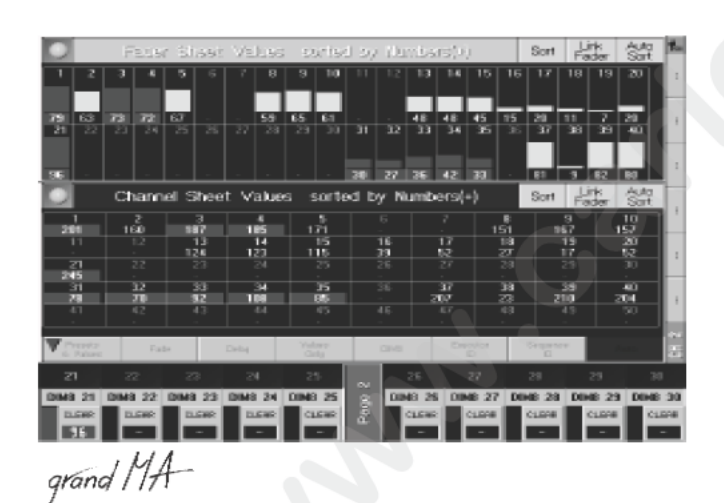

# 3 5 Accediendo directamente a Canales de Dimer (en la HOJA DE CANAL)

e puede acceder a los valores de los canales de dimer individuales directamente en cualquier momento.
 Selecciona los canales que quieres modificar (los canales seleccionados aparecerán con caracteres amarillos).
 Selección:

- Selecciona un grupo de dimers. I 3.3 Creación y recuperación de GRUPOS de Dimer y Aparatos
- Selecciona los dimers mediante la tecla CHANNÉL y el teclado numérico. 🗯 10 Linea de Comando
- Con la pantalla Táctil o el botón izquierdo del ratón, pulsa en los canales individuales

- Pulsa con el ratón en el primer canal y arrastra creando un rectángulo, todos los canales dentro de ese rectángulo quedarán **seleccionados**.

- Los valores pueden modificarse:
- con los encoders (La asignación de Encoders se muestra en la pantalla correspondiente) o con la rueda (wheel).
- Introduciendo directamente en la línea de comandos (AT) el valor para el dimer 🖛 10 Línea de Comandos
- Selecciona los canales con el botón izquierdo del ratón y manteniendo pulsado el botón central y moviendo el ratón puedes modificar los valores

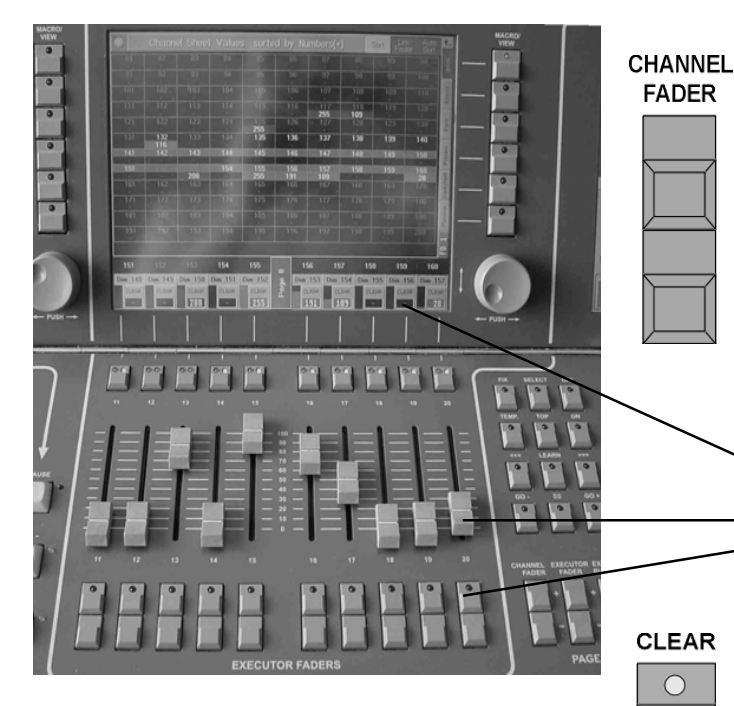

## 3.5.1Modo CANAL

Activando el modo CANAL con las teclas CHANNEL FADER (fader a canal) cambiará los faders de ejecutor para que sean ahora faders de canal.

La asignación de Canales y Faders puede cambiarse con las teclas CHANNEL FA ER (por ejemplo: 1–20, 21–40, etc.).

La asignación de un número de canal a un Fader se lista en la pantalla TFT sobre los faders. Pulsando la tecla CLEAR individual sobre cada uno de los fader en la pantalla táctil de cada canal, que hava sido modificado manualmente, puede deseleccionarse y desactivarse.

El canal correspondiente puede seleccionars u ando la tecla física sobre el Fader.

- En la pantalla TFT sobre los Faders, la asignac ón de los números de canal y Faders se muestra con los nombres que se havan dado a los canales individual
- En modo CHANNEL, los valores d ca al in ividual pueden definirse con los faders.
- El canal correspondiente puede er cultado usando la tecla física bajo el Fader..\*

CLEAR

 $\bigcirc$ 

 $\bigcirc$ 

CLEAR

 $\bigcirc$ 

- 10 11 EV CLEAR
- Para modificar la se ección **o** los valores activados de los canales de dimer:
- Pulsa la tecla CLEAR:

Al pulsar la t a CL AR por primera vez, la selección de canales de dimer se eliminará de la ventana OUTPUT (los caracteres mari os se vuelven grises).

- Los val es m dificados (activados) se mantendrán y se mostrarán sobre fondo rojo.
- P Is la tecla CLEAR de nuevo:
- C ndo pulsas la tecla CLEAR por segunda vez, se cancela la activación de los valores modificados (ya no tendr n el fondo roio).
- Pulsa de nuevo la tecla CLEAR:

Cuando pulsas la tecla CLEAR por tercera vez, todos los valores modificados se resetearán (a los valores por defecto o al ajuste que tenían previo a la activación).

Tras pulsar la tecla CLEAR por primera vez, el LED amarillo parpadeará. Esto quiere decir que sólo se ha eliminado la selección. Cuando seleccionas otros aparatos o canales de dimer, el LED amarillo dejará de parpadear.

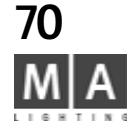

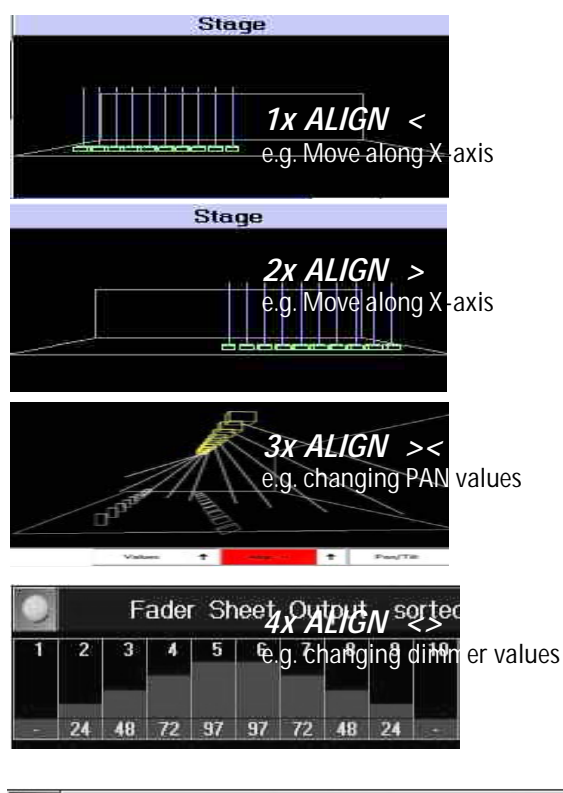

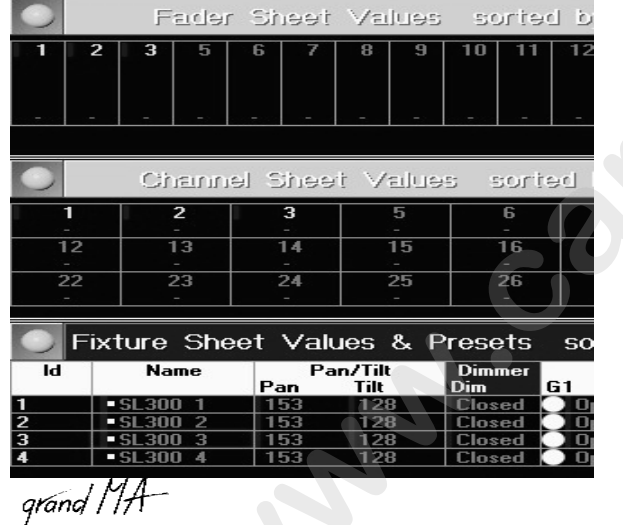

## 3.4.1La función ALINEAR (ALIGN)

La función ALINEAR permite aplicar diferentes radios a los rangos de parámetro Existen cuatro **modos** diferentes de alineación.

| LIGN |  |
|------|--|
|      |  |

00

GO +

#### Pulsando la tecla ALIGN una vez (LED encendido).

Al cambiar los valores activados, el valor del *primer* Aparato/Canal s leccionado se tomará como el valor de comienzo (no variará), mienstras el valor del último Aparato/Can I seleccionado será el que más modificación sufra, y los valores intermedios se distribuirán por igual.

Pulsando la tecla ALIGN dos veces (LED encendido)

Al cambiar los valores activados, el valor del *último* Ap rato Canal se tomará como el valor de referencia o comienzo (y no cambiará), mientras el valor del primer Aparato/Canal seleccionado será el que más varíe, y todos los valores intermedios se distribuirán en prop rc ón.

• Tecla ALIGN pulsada 3 veces (LED encendido).

Al cambiar los valores activados, el valor d l Aparato/Canal selccionado *"en el centro"* se tomará como el valor inicial (y no variará). El valor del *primer* y *ltimo* Aparato/Canal seleccionado será el que más se modifique, y todos los valores intermedios se di trib irán respectivamente.

• Al pulsar la tecla ALIGN po 4° ez (ED encendido).

Al cambiar los valores activ dos, l valor *central* serán los que más se modifiquen, el *primer* y *último* no cambiarán, y los valores ent m dias se distribuirán proporcionalmente.

El órden de selección e importante, el primer y último elemento seleccionado también son el primer y último valor en la alineación

## 3.5.3 Función PAUSE

Con la función Pause puedes congelar temporalmente (aparcar) los canales de dimer•. Después de la activar la función Pause, no se realizarán más cambios en la salida de la mesa - sólo el valor original se mantendrá en la salida. Pero todavía puedes cambiar y grabar los canales de dimer internamente.

• Pulsa la tecla PAUSE 1 vez (LED encendido).

• Pulsa en la tecal Dimer en la ventana de Grupos o pulsa en los canales de dimer en la hoja de Canales o de Fader. Los canales aparcados se mostrarán con una barrita azúl. Los canales de dimer aparcados tambien pueden relajarse todos juntos o por separado.

• Pulsa la tecla GO+ una vez 1x (LED encendido).

• Pulsa en la tecla de dimer en la ventana de Grupo o pulsa en los canales de dimer en la hoja de Canales o Fader.

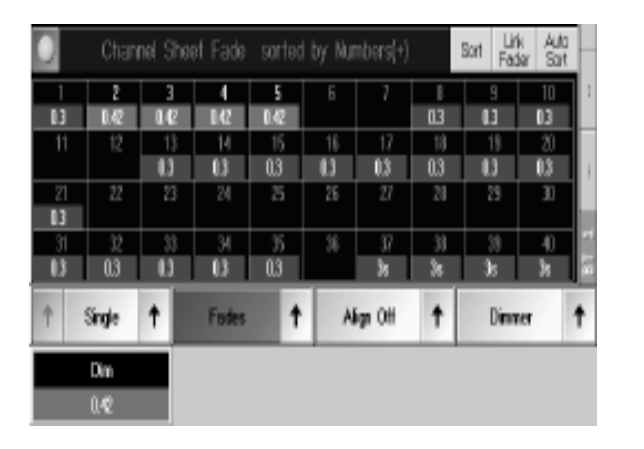

# 3.5.4 Tiempos de FUNDIDO (FADE) y retardo (DELAY) en la ventana CHANNEL

**Además de** los tiempos de FUNDIDO estandar (basicos), se pueden definir duraciones individuales para las funciones individuales en la ventana de Canales (no el la ventana de FADER DE CANALES). Este ajuste es necesario al crear Cues, de modo que puedes trabajar con di rentes tiempos de FADE y DELAY para

los canales individuales. Abre la ventana CHANNEL

• Pulsa sobre Valores, para que en el botón aparezca Fundidos Fad ) o Retrasos (Delays).

#### 0:

TIME

Al pulsar la tecla TIME una vez, la hoja cambiará al modo de tempos de **FUNDIDO (FADE)**. Al pulsar por segunda vez la tecla TIME, cambiará la hoja de canales al modo RETRASOS (DELAY).

Si en la ventana de opciones no se ha selecciona o utomático, la pantalla no variará. La función seleccionada de FUNDIDO o RETRASO sólo se mostrará en los encoders. **3.5.7** Opciones en la ventana de CHANNEL Ahora puedes modificar el tiempo de Fundi o ndiv dual y de Retraso individual para los canales de dimmer seleccionados usando el encoder izquierdo(Ti mpo de Fade/Delay).

Cuando se realizan modificacio es, s pueden usar diferentes opciones. Estas opciones son necesarios cuando se cambian los tiempos de Escaner y Dimers simultáneamente.

#### Seleccionando opciones:

Sobre el encoder izquierd, hay un segundo botón adicional aparecerá mostrando la opción seleccionada actuálmente.

Pulsando este botón pued s seleccionar la siguiente opción disponible.

#### 0:

Pulsando en la flech t que hay a la derecha del botón se abrirá un botón, en el que aparecen todas las opciones y se puede se ecci nar la opción deseada.

- *Single (For Active):* El tiempo puede ajustarse individualmente para cada función individual (atributo). Si se escoge "Sin le For Active" (Simple para activos), sólo se pueden cambiar los valores activados.

- C ra t rística (For Active): El tiempo puede ajustarse para las Características escogidas (ej.: Gobo1,

conteni ndo por ej.: Gobo1 y Rotación de Gobo1). Si se elige "Feature For Active" (Característica para activos), sól se cambian los tiempos para los valores activos.

*Todos (For Active):* Se ajustarán todos los tiempos de todos los Atributos. Si se elige "All For Active" (Todo para activos), sólo se pueden cambiar los tiempos de los valores activados.

- **Defined (For Active):** El tiempo puede ajustarse para los Atributos fijados. Pulsando la flecha a la izquierda aparecerá el menú "Definir Atributos para Ajustar Tiempos".

## Seleccionando Atributos individuales:

En este menú, aparecen todos los Atributos sobre fondo verde (seleccionado) o negro (deseleccionado). Pulsando en una de esas funciones cambiará de estado respectivamente.

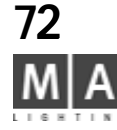
#### 3.5.5 Función de Link Fader en la ventana de Canal

Si se ha activado la función de Link Fader, el cambio entre páginas CHANNEL ha á cambiar el rango visible de los faders en la hoja de Canal / Fader

#### 3.5.6 Función AUTO-ORDENAR en la ventan de Canal

Si se ha activado la función AUTO-ORDENAR (la tecla tiene fondo negr) los canales seleccionados en la ventana de CANAL se moverán automáticamente a la izquierda y hacia arrib

Usando la función AUTO-ORDENAR en conjunción con LINK FADER permite que la selección de canales se transfiera a los faders en el modo CHANNEL ( → modo CHANNEL)

#### 3.5.7 Opciones en la ventana de Canal o Fader

Pulsa en la pantalla táctil en la esquina izquierda de la arra de título (punto amarillo).

#### 0:

Pulsando con el botón derecho en la linea sup ri se abrirá la ventana de Opciones de la Hoja de Canal. La ventana de Opciones de la hoja de Canal o de Fader se abrirá.

#### Display

Sorting &

Readout

Debe pulsarse el botón del Display (most a o con fuente verde).

Mostrar Capas (sólo es posible Vales y Salida en la ventana de Fader de Canal): Pulsando las teclas correspondien es, a arecerán los siguientes valores básicos:

- Valores sólo: sólo aparecerán os valores.
- Fades: se mostrarán los ti mpos de fundido (FADE).
- Retrasos: se muestra los va res de DELAY o retraso.
- Salida-Output: Ap ecerán los valores de DMX de la salida de la mesa.
- *Executor ID*: Se ostr rá el nº identificador de Ejecutor y la página (sólo válido para teclas de Ejecutor).
- ID de Secuen ia: se muestra el número de secuencia y la Cue respectiva (sólo válido para teclas de Ejecutor).
- Automát c : Si se pulsa esta opción, la pantalla cambiará automáticamente al pulsar la tecla TIME.

- Contr de Capa: Si se activa "On", aparecerá una barra de control junto a los Aparatos. Pulsando en los boton indi iduales de la barra de control, la visión de la ventana se cambiará adecuadamente.

- *C ntro de Preset:* Si se activa la "On", aparece una barra de control bajo los aparatos. Para cada función, hay n bo ón independiente. Pulsando en el botón individual en la barra de control, la función apropiada se activará y pu e modificarse usando los Encoders.

n la esquina superior derecha de cada botón, encontrarás un pequeño cuadradito. Si este cuadrado es de color negro, la función correspondiente no se ha modificado. Si el cuadro es rojo, algo habrá cambiado en esa función. Pulsando la tecla Orden&Mostrar (aparecerá con texto en color verde) se accede al siguiente menú:

#### Ordenar por:

Con las teclas adecuadas, puedes definir el orden que siguen los canales en la ventana.

- Números: En la ventana CANAL los canales se ordenarán por su número.
- Nombres: Los canales se ordenarán por el nombre.
- Seleccionado: Los canales seleccionados se moverán a la izquierda/arriba.
- Activo: Los canales que tienen valores activos, se moverán al principio.
- Valores: Los canales se ordenan por el valor más alto.
- Dirección de Orden.

grand MA-

- Orden Ascendente: Se ordena por números ascendentes.
- Orden Descendente: Se ordena por números descendentes.

Mostrar:

Pulsando esta función, puedes elegir el criterio que se sigue para mostrar los va ores.

- Percent: Los valores se muestran como porcentajes.

- *Percent+:* Los valores aparecen como porcentajes, los valores intermedios se representan mediante puntos junto al valor porcentual.

- Decimal: Los valores se representan en base decimal (0–255).

- HEX: Los valores aparecen representados en base hexadec mal (0-FF).

*Fuente:* Pulsando en esta función, puedes intercambiar en e los tamaños de las fuentes en la ventan de Canal o Fader entre Pequeña, Grande o Inmensa. (El ajuste seleccionado debe aparecer con el texto verde).

*Orientación*: Pulsando esta función, puedes escoger tre o denar los canales de arriba a abajo o de izquierda a derecha.

*Envolver Alrededor:* Si se selecciona "On", el ma de los Canales se ajsutará automáticamente, cuando cambie el número de canales.

*Nombre de Campo*: Si se ha seleccionad "On" parecerán los nombres de los Canales.

**Columnas**: La figura indica, cu ntos cana s se mostrarán en una columna. Pulsando, puedes introducir un número con el teclado; confirmar c ENTER. El nuevo número se sobrepondrá al anterior.

La ventana de Canal puede borra se pu ando la tecla Eliminar Ventana.

Pulsando la tecla X, la v ntana de Opciones se cerrará.

Todos los ajustes (excepto "LINK ) se grabarán al grabar las VISTAS ( 🗰 3.2 Grabando VISTAS).

#### 3.5.8 OPCION DIMER

En la Hoja de Ca I pu des adaptar diferentes ajustes básicos para cada canal de Dimer individual.

• Pulsa la t a Ed y escoge el canal en la pantalla Táctil.

Se abrirá la enta a de OPCIONES DE CANAL.

El can I de Dimer puede renombrarse con el teclado.

J n o al Type' se muestra el tipo de Dimer, junto a 'ID' el número correspondiente, y junto a 'Patch' la dirección de DMX ara este Canal.

Pu sando la tecla CON MASTER (la pantalla cambia a NO MASTER, se indica sobre fondo azúl), el canal de Dimer endrá su salida independiente del estado del GRANDMASTER.

Si se modifica un canal de Dimer en esta ventana, el número o nombre del canal de Dimer se mostrará sobre fondo azúl en la Hoja de Canal.

Estas modificaciones también pueden definirse mientras se pachean los canales de Dimer.  $\Rightarrow$  2.2.2 Seleccionando direcciones DMX para los Dimers

Con la tecla <<<, puedes cambiar a los canales de Dimer anteriores. Con la tecla >>>, puedes pasar a los siguientes canales de Dimer.

Con la tecla X, se cierra la ventana.

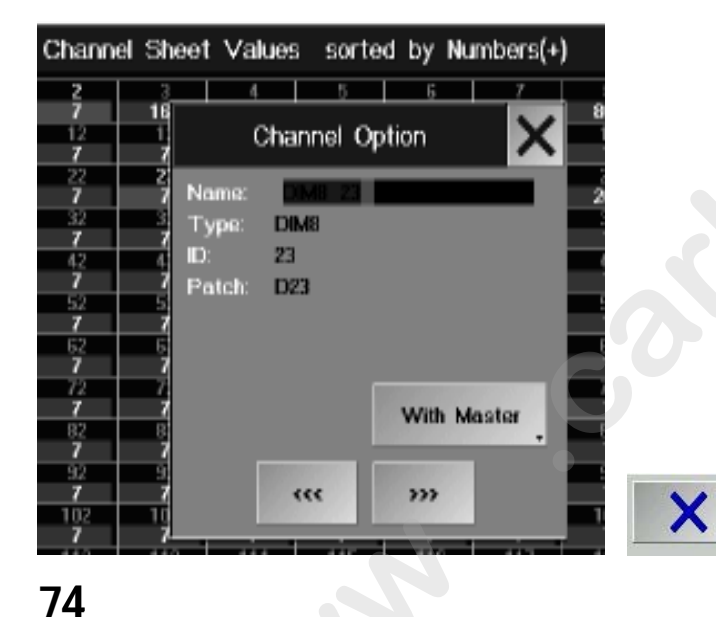

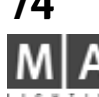

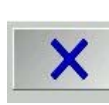

| Quikey | 1    | 2    | 3      | 4      | 5    | 6         |
|--------|------|------|--------|--------|------|-----------|
|        | Solo | Lock | Unlock | Report | Info | Highlight |
|        |      |      |        |        |      |           |

| Focus<br>(6)   | Open                          | CTO 2          | CTB 3                         | 4<br>Light     | 5<br>Heavy  | 6<br>3Prism            |
|----------------|-------------------------------|----------------|-------------------------------|----------------|-------------|------------------------|
| Beam<br>(5)    | Closed <sup>1</sup><br>Strobe | Open<br>Strobe | Closed <sup>3</sup><br>Strobe | Open<br>Strobe | 8           |                        |
| Color<br>(4)   | Open <sup>1</sup>             | petrol2        | rot 3                         | ' 4<br>blau    | off 5       | Orange 6               |
| Gobo<br>(3)    | Open 1                        | 2<br>Heavy     | Open <sup>3</sup>             | 4<br>Heavy     | 5<br>Gobo2⇔ | <sup>6</sup><br>Gobo3⇔ |
| Dimmer<br>(2)  | 1<br>Closed                   | 2<br>Open      | 3<br>topopen                  | 4<br>25%       | 5<br>50%    | 6<br>75%               |
| Pan/Til<br>(1) | roundunten                    | roundoben      | 9                             | 4              | Mi          |                        |

Pictures of the gobos are displayed only if they are stored in library.

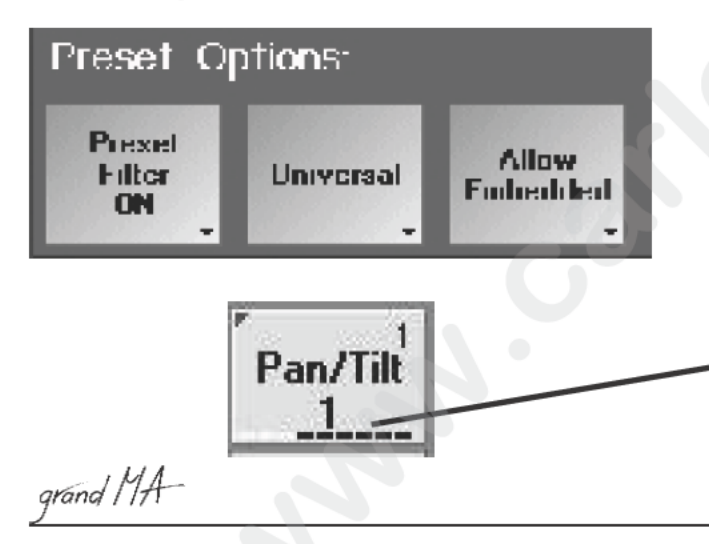

# 3.6 Función SOLO

La función SOLO es, por así decirlo, el contrapunto de la función Highlight. SOLO lleva todos los dimers no sleeccionados al valor 0. Ej. secuencias, efectos, etc. seguirán funcionando, pero no serán visibles. Esto no es aplicable a los aparatos que tengan activada la función NO MASTER en e SETUP / PACHEO APARATOS, y cuyos valores de dimer no se modificarán. La función SOLO puede activa se omo una Quikey (ver 9.2) o usando la tecla HIGHLIGHT. En el botón SETUP / POR DEFECTO, ajusta el botón omo HIGHLIGHT ES SOLO;

La tecla tendrá entonces la función SOLO (LED on) o ninguna fun ión (LED off). La Quikey HIGHLIGHT funcionará exactamente igual que la tecla HIGHLIGHT.

Si el botón está en HIGHLIGHT NORMAL, la tecla High ght s ejecutará con su función normal, y la función SOLo solo estará disponible a través de su Quikey

# 3.7 Creando y recuperando Presets

Hay ciertos valores para las funciones de los a ar tos, que se necesitan recuperar una y otra vez, por ejemplo los valores individuales de los colores de la u da de color. Estos valores pueden programarse como preajustes en la ventana correspondiente de PRESET y des u s reseleccionarse.

Si tienes presets creados automát cam nte (CREAR PRESETS), estos presets pregrabados estarán disponibles en la ventana correspondiente. 🗰 2 11 Creando Presets automáticamente.

• Crea una ventana para odo los presets que quieras usar - seleccionalos de las ventanas de presets.

• En la ventana de GRUPO se ecciona estos aparatos, para los que quieres crear un Preset, tocando el la pantalla o con el ratón ( s aparatos se muestran en amarillo en la ventana de APARATOS).

Selecciona el gr po de Preset en el que quieres crear el Preset en la ventana, usando la Pantalla Táctil o pulsando con el bo ón i quierdo del ratón en la barra de título. Por ejemplo: en la ventana de Preset de PAN/TILT. Los valores y p sicio es pueden cambiarse por:

- Encoder ( odas las funciones y asignaciones se muestra en la pantalla derecha sobre los encoders),

- Trackb I (sól PAN /TILT), si está activado,

- Rue a de ivel (sólo valores de dimer),

- Botón entral del ratón (botón izquierdo sobre el valor en la ventana de Aparato o Canal; arrastra el ratón mien as mantienes pulsado el botón central del ratón variarás los valores).

- A tiva el Trackball pulsando el botón de encendido (debe encenderse el LED del botón). Ahora puedes controlar os aparatos seleccionados con el trackball (PAN/TILT). Los valores cambiados (activados) se mostrarán en la ventana de SALIDA sobre fondo rojo.

#### Hay de nos tipos de Presets:

- *Selectivo*: Pueden usarse sólo para aquellos Aparatos para los que ha sido grabado. Se indicará con un triángulo rojo en la esquina superior izquierda del botón de Preset grabado.

- Universal. Puedes usarse para todos los Aparatos del mismo tipo, aunque no se haya grabado para todos. Además puedes grabar preset incluyendo varias funciones en una tecla. Estos presets pueden crearse en cualquier grupo de preset. Filtro de Preset ON: sólo las funciones (Atributos) de estos grupos de Preset se grabarán en ese Preset; con Preset Filter OFF, todas las funciones activadas se grabarán en ese Preset.

Los valores "Extraños" que se graban en un preset se indican a través de unos puntos blancos en el eje inferior del botón. Cada punto blanco corresponde a un cierto valor "extraño", de acuerdo a la posición relevante. De izquierda a derecha son los parámetros: PAN/TILT - DIMER - GOBO - COLOR - BEAM - FOCUS - CONTROL -SHAPERS - VIDEO análogo a los números de las ventanas de preset.

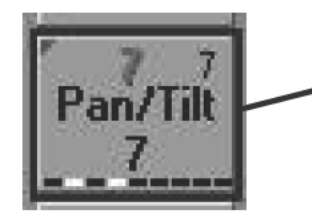

Ejemplo: este preset PAN/TILT sólo contiene valores para dimer y colores.

- PERMITIR VINCULADO: Si el valor contiene un preset, se grabará un Preset VINCULADO.

- SOLO DIRECTO: Los presets VINCULADOS no son posibles

- Mientras mantienes pulsada la tecla STORE, realiza una preselección pulsa do el botón apropiado (Universal, Selectivo, Preset Filter ON o OFF).

- Suelta la tecla STORE (el LED STORE se encenderá). Selecciona la ocalización requerida en la ventana PAN/TILT simplemente pulsando la pantalla o con el botón izquierdo del ratón. Es os valores de Pan & Tilt quedarán grabados en esa posición (el LED de STORE se apagará).

- Introduce un nombre para el PRESET usando el teclado: co firm con ENTER.

Si quieres grabar más preset para los mismos aparatos y funciones, comienza de nuevo desde el paso **3** (**••** 3.7.5 Actualizar Preset).

# Pan/Til PAN/TIL<sup>1</sup> bind01 PAN/TIL<sup>4</sup> PAN/TIL<sup>4</sup> 10 11 12 13 14 20 21 22 23 24 30 31 32 33 34

# MOVE 3.7.1 Moviendo teclas de Preset en la ventana

Pulsa la tecla MOVE 1x (el LED se enciende)

• Activa la tecla en la ventana corresp ndient usando la pantalla táctil o el botón izquierdo del ratón y arrastra (aparece el símbolo de una mano) la posici n deseada dentro de esa ventana

También puedes insertar teclas d preset.

Pulsa la tecla MOVE 2 ve es (el LED parpadéa).

Activa la tecla en la ventana de preset respectivo usando la pantalla táctil o con el botón izquierdo del ratón y arrastra (aparece el símbolo de una mano) a la localización deseada entre dos teclas existentes. Las teclas siguientes se mover n una posición a la derecha.

3.7.2 Copiando Presets

Pulsa la tec a COPY una vez (LED encendido).

• Selecciona la ecla de Preset en la ventana de Preset correspondiente. Seleccionando varios presets, se pueden copiar varios presets al mismo tiempo.

Pu a la ecla AT una vez (LED encendido).

Pulsa en el destino para los presets a copiar en la ventana de Preset.

Pu sa la tecla ENTER una vez.

#### 3.7.3 Seleccionando Presets

Selecciona los aparatos o Dimers para los que quieres recuperar un preset (Aparatos/Dimers aparecerán en amarillo). Ahora, se pueden recuperar los presets individuales para los Aparatos seleccionados. Los presets recuperados y sus nombres se mostrarán se mostrarán en la ventana de Aparatos.Si seleccionas un preset directamente, sin tener una selección de aparatos o canales de dimer, todos los Aparatos y Dimers, para los que se ha creado, se seleccionan. El preset puede ahora recuperarse pulsando la tecla correspondiente.Usando el Fader junto a la pantalla derecha, también puedes definir tiempos de fundido de Preset o fundir entre presets manualmente. Pulsa la tecla sobre el Fader una vez (el LED ROJO se enciende). Selecciona el tiempo de Fundido usando el Potenciómetro. El tiempo de fundido seleccionado se usará cuando se recuperen los presets. Pulsa la tecla sobre el Potenciómetro de nuevo (se encenderá el LED verde). Selecciona tus Presets. Ahora puedes fundir la escena actual hasta el preset seleccionado con el potenc iómetro. El ajuste por Defecto del potenciómetro de funcido (Fade) es fundir en ambas direcciones → 2.13 Ajustes en el menú por defecto relativos al crossfade por defecto de Ejecutores.

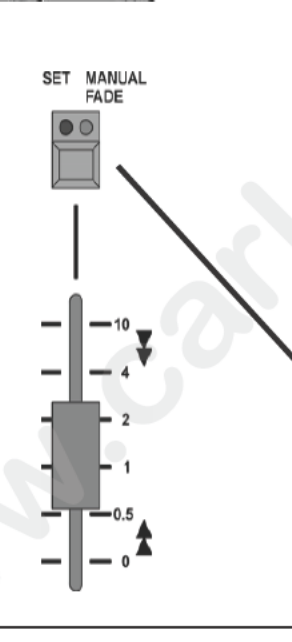

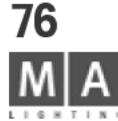

#### 3.7.4 Función FREEZE (Congelar) FREEZE

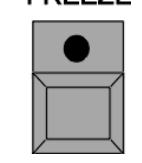

Activando la función FREEZE, se pueden bloquear los Presets recuperados. Duran e el tiempo que esté activada la función FREEZE, la recuperación de presets no será sobre escrita por ni una Cue, Secuencia o Chase.

Pulsa la tecla FREEZE una vez (LED encendido).

Selecciona un Preset – el preset seleccionado se activará y no podrá modificarse con Cues. Secuencias o Chase.

Para desactivar la función FREEZE, pulsa la tecla FREEZE un vez más (el LED se apaga).

# 3.7.5 Actualizar Preset

En cuanto a cambiar Presets

Pulsa la tecla EDIT (LED encendido).

 Pulsa o "toca" una de las teclas de Presets (el LED parpadeará, la tecla del preset mostrará EDIT). Los aparatos/ canales usados serán seleccionados y lo alores se activarán.

Realiza las modificaciones oportunas.

Pulsa la tecla UPDATE.

Aparece una ventana, donde pued s tanto grabar el preset con las modificaciones pulsando OK, como cancelar la modificación pulsando CANCEL.

Si quieres cambiar más de un pre et, puedes seleccionarotro preset pulsando la tecla EDIT justo después de la modificación, seguida de la tecla NEXT. Antes de la activación del nuevo preset seleccionado, se abrirá una ventana, donde pued s grabar el primer pulsando OK o donde puedes cancelar la modificación pulsando CANCEL. El segundo prese puede sólo activarse después de esto.

#### 0:

Al ejecutar cue ias puedes modificar y grabar valores simples de presets directamente. Repr uce na cue, en la que haya presets que quieres modificar. Ahora modifica esos presets mediante

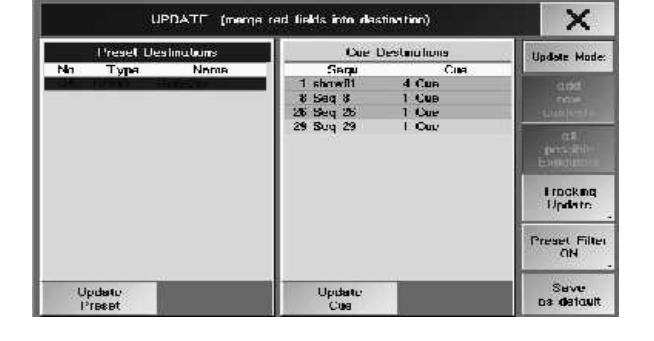

| EDIT |  |
|------|--|
|      |  |
|      |  |

UPDATE

UPDATE

Ac ediendo a Canales de dimer directamente ul a tecla Update una vez. Se brirá la ventana UPDATE.

ulsando esta tecla puedes cambiar entre "sólo contenidos originales" y "añadir nuevos contenidos".

acces direc o (el LED de la tecla UPDATE se enciende). → 3.4 Accediendo aparatos directamente/ 3.5

- Sólo contenidos originales: Al actualizar los preset, sólo se grabarán los cambios sobre aparatos/canales que havan sido usados anteriormente en ese preset.

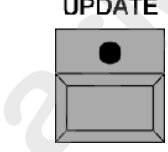

- Añadir nuevos contenidos: Al actualizar los preset, se grabarán todos los cambios realizados correspondan o no a aparatos/canales que va estuvieran usados en el preset. Pulsando la tecla "Actualizar Preset" se actualizará el preset que aparece sobre fondo azúl oscuro. Puedes

seleccionar otro preset usando el encoder. Pulsando la tecla "Actualizar Todos los Presets" se actualizarán todos los presets que aparecen en la lista. Pulsando la tecla Salvar por defecto se grabará el pre-ajuste como por defecto (ej.: Sólo contenidos originales ne lugar de Añadir contenidos nuevos). Estos ajustes estarán listos la próxima vez que abras el menú.

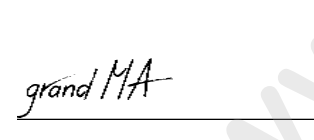

| Pan/Til<br>(1) | preset1      |
|----------------|--------------|
| 2<br>preset2   | 3<br>preset3 |
| 4<br>preset4   | 6            |
| 6<br>preset6   | -            |

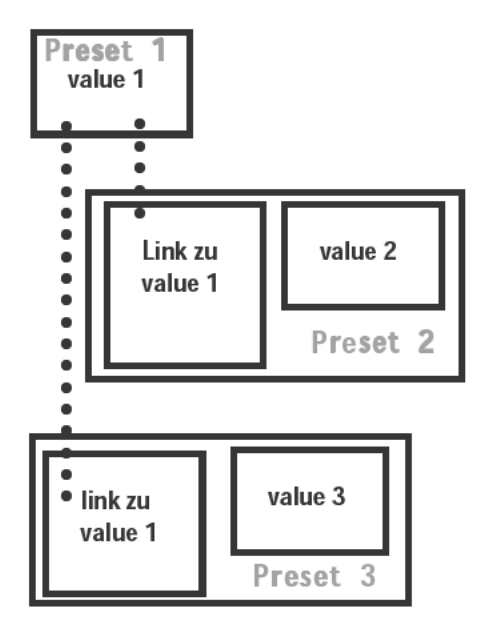

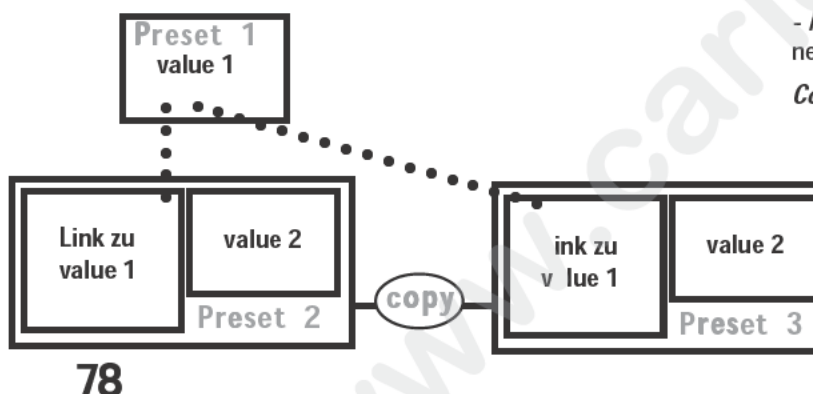

3.7.6 Presets Incustrados (o dependientes)

Con esta función, puedes "incustrar" valores de preset dentro de otros preset, de forma ue podrás cambiar rápidamente varios presets. Un valor incustrado no es nada más que un vínculo al preset original, todos los cambios del preset original quedarán recogidos por todos esos presets que están vinculados. Todos los presets incustrados, al igual que todos los presets que tienen vínculos a otros presets, pueden disting irse por un recuadro negro en la hoja de Preset.

Creando Preset Incustrados:

- recupera un preset
- ajusta valores adicionales o posiciones

 utiliza STORE para grabar el nuevo Preset en un botón v cío en la Ventana de Preset – fíjate en los filtros de preset. El recuadro negro que rodéa el botón indica un Prese Inc ustrado.
 Ejemplo:

- activa el Preset 1 y grábalo con un valor adicion I como el Preset 2. En la ventana de Preset, el Preset 2 aparecerá con un recuadro negro indicando un Preset in ustrado. Crea el Preset 3 de la misma manera. Si cambias el Preset 1, se cambiarán automáticamente los Preset 2 3

#### Editando un Preset Incrustado:

pulsa EDIT

recupera un preset – en la hoja de A aratos, todos los Presets Incrustrados aparecerán con un recuadro negro

- realiza los cambios oportunos
- pulsa UPDATE y confirma c n OK

Si cambias los valores de to os los Presets Incrustrados, se convertirá en un preset "normal" después de la actualización. Si un Preset Incrustrado o una parte de un Preset Incrustrado (ej. sólo el canal de PAN) se mantiene, el Preset seguirá sien o d I tipo Incrustrado.

#### Previendo ca bios por Presets previos:

- recuper un P eset Incrustrado
- pul STORE (el LED rojo se enciende)
- pu a el otón del Preset y confirma con SOBREESCRIBIR

E re uadro negro alrededor del Preset será eliminado y el vínculo al Preset Incrustrado se cancelará. jemp o:

- Activa y graba el Preset 3. El vínculo al valor 1 se cancelará, el valor 1 se introducirá en el Preset 4 (el recuadro negro desaparecerá). Si ahora cambias el Preset 1, el Preset 3 se mantendrá sin cambios.

#### Copiando y Vinculando (Incrustrando Preset):

- pulsa COPY
- pulsa en el Preset

pulsa un botón libre, en el que será copiado el Preset

- Ejemplo:
- Ó ĊOPY
- pulsa en el Preset 2

pulsa en un botón libre y renombre el nuevo preset como Preset 3

*Importante:* El vínculo entre el Preset 1 se mantendrá con el Preset 3, aunque borres el Preset 2 después del proceso de copiado (ver gráficos de la izquierda).

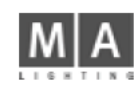

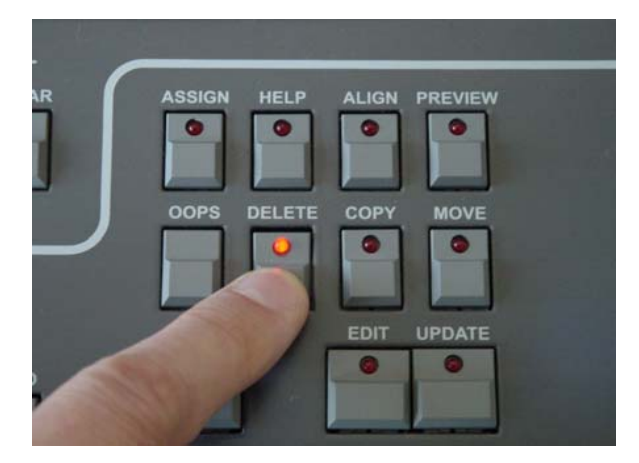

|                                                                    |                                                                              | Command L        | ine |
|--------------------------------------------------------------------|------------------------------------------------------------------------------|------------------|-----|
| Delete<br>Delete<br>Delete<br>Delete<br>Delete<br>Delete<br>Delete | Channel 1<br>Group 1<br>Sequ 1.11<br>View 1<br>Page 1<br>Page 2<br>Exec 1.16 |                  |     |
| Delet                                                              | e                                                                            | 911 - <b>X</b> W | 200 |
| Ĵ.                                                                 |                                                                              |                  |     |

Working with Command Line:

#### • press *DELETE*

 pres button Preset / Page / Group / View / Executor or select Sequenz

• type in number on the numeric block (e.g. 1.16 for Executor 16 on Page 1)

#### • confirm with *ENTER*

writings in red are not possible; if no page umber is typed the elements of the current page will b deleted

grand MA-

# 3.8 Borrando Grupos, Secuencias, Vistas, etc \*

Para todos los borrados que siguen, la tecla DELETE debe pulsa se previamente (LED encendido).

#### Borrando grupos:

Selecciona el grupo correspondiente pulsando o con el botón izquie do d I ratón.

0:

Pulsa la tecla de Grupo. Introduce el número de Grupo usando el clado numérico y confirma con ENTER. Borrando Presets:

Selecciona el Preset en la ventana correspondiente o c n el botón izquierdo del ratón.

0:

Pulsa la tecla PRESET. Introduce el número de función de preset (ej.: 3 para Gobo) seguido de "." y el número de Preset; confirma con ENTER.

**Borrando Asignaciones de VISTAS:** Selecciona una VISTA con la tecla VIEW al lado del teclado numérico, por medio de la pantalla táctil o con el botón izquierdo del ratón.

**Borrando una VISTA:** Pulsa la tecla VISTA (LED encendido). Aparecerá la ventana de Selección de Vistas; ahora puedes seleccionar la venta a q e quieres borrar. El nombre de la Vista se mantendrá, pero si ningún contenido. Todas las asignac nes las eclas de VISTAS serán borradas.

**Borrando una MACRO:** Pul a a tecla MACRO (LED encendido). Aparecerá la ventana de la Selección de Macros; ahora selecciona la Mac o a borrar. El nombre de la MACRO se mantendrá, pero sin ningún contenido. Todas las asignaciones la tec de Macro serán borradas.

Borrando un EJECU OR: Pulsa la tecla del Ejecutor deseado.

#### 0:

Borrando un EJ CUTOR de la página actuál:

– Pulsa el b ón d EJECUTOR junto al teclado numérico (LED encendido). Introduce número del EJECUTOR con el teclado méri o y confirma con ENTER.

Borrando un EJECUTOR de otra página:

- Pulsa el botón de EJECUTOR junto al teclado numérico (LED encendido). Ahora introduce el NÚMERO DE PÁGIN .

Entonces, pulsa la tecla de parada total y el número del EJECUTOR y confirma con ENTER.

jemplo: Para borrar el EJECUTOR 5 de la PÁGINA 3:

Introduce: [DELETE] [EXECUTOR] [3] [.] [5] [ENTER]

0:

– Pulsa el botón EXECUTOR junto al teclado numérico (LED encendido). Introduce el número de EJECUTOR con el teclado numérico.

– Pulsa la tecla PAGE junto al teclado numérico (LED encendido). Introduce el número de PAGINA con el teclado numérico y confirma con ENTER.

Borrando Secuencias: Pulsa la tecla SEQ. Introduce el número de Secuencia con el teclado numérico y confirma con ENTER.

**Borrando CUES:** Pulsa la tecla SEQ. Introduce el número de la Secuencia con el teclado numérico. Pulsa la tecla CUE e introduce el número con el teclado numérico; confirma con ENTER.

Si no se introduce un número de Secuencia, se borrará la Cue de la Secuencia Master (por defecto).

**Borrando una PÁGINA:** Pulsa la tecla PAGE junto al teclado numérico. Introduce el número de página con el teclado numérico y confirma con ENTER. Se borrará la PÁGINA por completo con todos sus Fader y Botones. **79** 

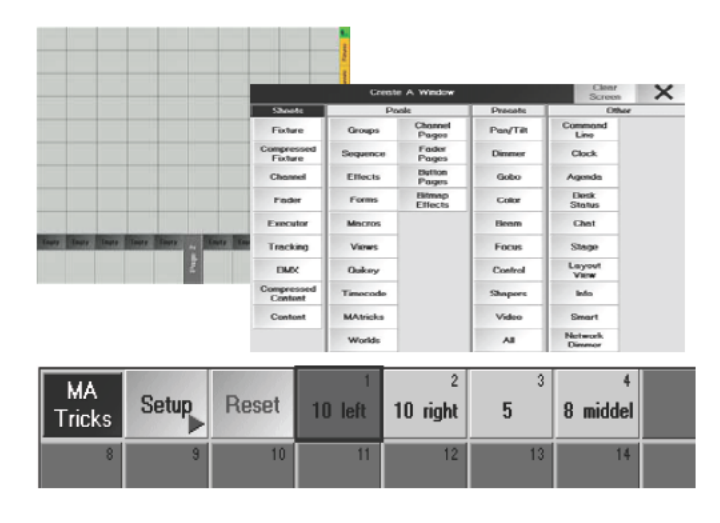

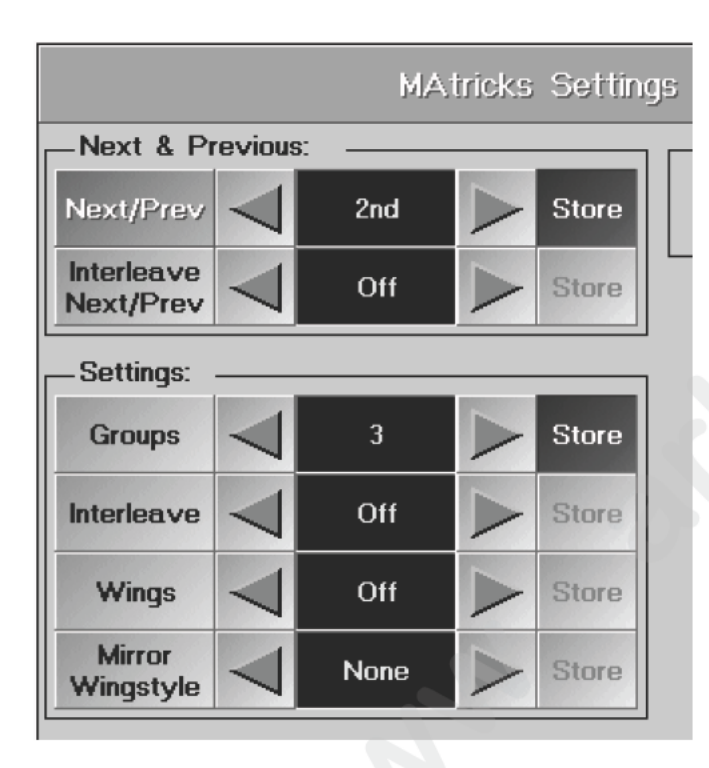

# 3.9 MAtricks (TRUCOS MA) 3.9.1 Selección inteligente

Aquí, puedes crear, grabar y recuperar directamente diferentes Grupos de Se cción

Fijate cuantas combinaciones diferentes se pueden utilizar y las opcione esult ntes, sólamente haciendo pruebas. El listado de las funciones individuales sólo contiene y explic unas ocas de las muchas opciones. Procede de la siguiente manera:

En relación a la creación de grupos:

abre el SETUP de MAtricks

escoge una función y valor (el botón STORE se enciende en erde)

pulsa STORE (LED encendido en rojo)

pulsa un botón vacío de la ventana de MAtricks introduce un nombre

Para aplicarlo a grupos :

 selecciona aparatos (el orden de selección erá el mismo orden en el que funcionen luego las teclas Next / Prev.)

pulsa un botón (en la ventana de MATr ks)

pulsa las telcas PROXIMO/ANTERIOR pa a seleccionar los aparatos y ajustar valores

En la ventana de Matrix, pulsa e botó "SETUP".

Se abrirá el menú "MAtricks Setting (ajustes de trucos de MA)".

Prox/Ant: Mueve entre lo apa atos seleccionados de uno en uno o o varios a la vez.

Ej selecciona aparatos Al pulsar la tecla "PROX/ANT < " o " > " por primera vez, el primer/último aparato se mantiene seleccion do Al pulsar la tecla de nuevo, se seleccionará el siguiente aparato, y así sucesivamente. Esta función puede realiza se usando las teclas PROX/ANT.

**Gropos:** Aquí pued s definir el número de los aparatos que se pasan simultáneamente dentro de la selección. Ej. Pulsa la tecla "Gropo > ", hasta que aparezca un "3". Ahora, cada vez que pulses la tecla "Next", se seleccionará los 3 aparatos siguientes dentro de la selección original (siempre en grupos de 3).

Entre aza : Es para dividir la selección completa en grupos.

ej : Si seleccionas un 3 en "Entrelazar", se ignorarán los 6 siguientes aparatos (3 gropos de 3 aparatos cada uno), al puls la tecla "Next".

Para eleccionar los aparatos ignorados, puedes escoger grupos individuales. Si has introducido un valor en "Entrelazar", aparecerá1st en la casilla a la derecha de "Entrelazar Prox/Ant". Usando las teclas " < " o " > ", puedes cambiar al siguiente grupo. Al mover la selección, quedarán seleccionados los siguientes aparatos. o:

Entrelazar Prox/Ant: Ej.: Quieres seleccionar cada quinto aparato de la selección completa y moverte dentro de esa subselección.

Prox/Ant debe estar en "Off". Pásalo a off pulsando brevemente en el centro de "Prox/Ant" a " < 2nd > ". El display cambiará a "Off".

Entonces pulsa " > " bajo "Configur." junto a "Entrelazare", hasta que aparezca 5. Ahora, seleccionarás sólo el primer foco, el sexto, el decimoprimero....

Pulsando " < o > " junto a "Entrelazar Prox/Ant", puedes mover la selección un puesto arriba o abajo. Si quieres mover varios aparatos simultáneamente, puedes definirlo en el cambo"Grupo".

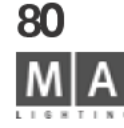

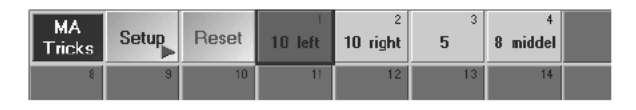

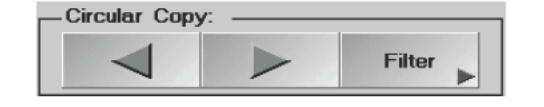

| MA<br>Trick | s Setup      | Reset                | 1             | 2              |
|-------------|--------------|----------------------|---------------|----------------|
| O F         | ixture Shee  | t Values             | & Pre         | sets so        |
| ld          | Name         | Pan/Tilt<br>Pan Tilt | Dimmer<br>Dim | Gobo1<br>G1 G1 |
| 1           | VL1000AS 1   | 50 0.0*              | Open          | Open 50        |
| 2           | •VL1000AS 1  | 50 0.0*              | Closed        | Open 50        |
| 3           | •VL1000AS 1  | 50 0.0*              | Closed        | Open 50        |
| 4           | •VL1000AS 1  | 50 0.0*              | Closed        | Open 50        |
| 5           | •VL1000AS 1  | 50 0.0*              | Closed        | Open 50        |
| 6           | •VL1000AS 1  | 50 0.0*              | Closed        | Open 50        |
| 7           | •VL1000AS 1  | 50 0.0*              | Closed        | Open 50        |
| 8           | VL1000AS 1   | 50 0.0*              | Closed        | Open 50        |
| 9           | •VL1000AS 1  | 50 0.0*              | Closed        | Open 50        |
| 10          | • VL1000AS 1 | 50 0.0*              | Closed        | Open 50        |
| 20          | • ¥L1000TS 1 | 50 0.0*              | Closed        | Open 50        |
| 21          | • VL1000TS 1 | 50 0.0*              | Closed        | Open 50        |
| grand       | [17]         |                      |               |                |

#### Adicionalmente:

Alas: Permiten partir y hacer simétrica la selección completa.

Ej.: Cuando hayas escogido un ajuste de 2, la selección completa de aparatos se partirá por la mitad. La selección tomada se ejecutará ahora en primer lugar desde el primer aparatos hasta el del medio, y en segundo lugar desde el último aparato hasta el del medio.

#### 3.9.2 Simétricos (Espejo) al introducir valo es Pan/Tilt

**Espejo Alas modo:** Al introducir valores de PAN/TILT, pue en hacerse simétricos individualmente o juntos. Ej.: Toma 10 aparatos (montados en una fila desde la i quierda a la derecha) y selecciona del 1-10. Ahora, ajusta "Alas" a 2 dígitos y "Espoejo Alas modo" a Pan

Ahora, cuando modifiques el valor de "Pan", los primeros 5 Aparatos se moverán en una dirección y los demás en la dirección contraria.

#### STORE

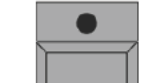

#### 3.9.3 Grabando ajustes

Los ajustes modificados pueden grabarse ndividualmente o en conjunto.

En el Setup de MAtricks encontrar I bo n "Grabar" junto a cada función. Si una función ha sido cambiada, este botón se activará automátic men e (fondo verde oscuro). Pulsando este botón puedes activar y desactivar la grabación de esta función. Al rab ólo se grabarán las funciones activadas.

Para grabar, pulsa la tec a STORE (LED encendido).

Ahora, escoge el botón de ado dentro de la ventana de MAtricks. Directamente despues de grabar, puedes asignar un nombre a os aj stes grabados.

Pulsando en el botó puedes recuperar los ajustes grabados, y el botón aparecerá marcado con fondo verde oscuro. Puede combinar varias grabaciones recuperándolas secuencialmente.

Pulsando la cl Reset", todos los ajustes de MAtricks se desactivarán.

#### 3.9 4 Copia Selectiva

Con las función de Copia Circular, puedes copiar o mover valores ajustados de unos aparatos a otros. Copiando valores

Ejemplo:-Selecciona un aparato y ajusta el dimer al valor 100%.

- Selecciona ese aparato y otros aparatos.
- Pulsando el botón " > ", el Dimmer del aparato seleccionado en primer lugar, se ajustará al 100%.

• Con cada pulsación, el valor se copiará al siguiente aparato seleccionado. Cuando pulsas"<", el valor se copiará al último aparato seleccionado.

#### Moviendo valores

Ejemplo: Selecciona un aparato y ajusta el Dimmer al valor100%.

• Selecciona el aparato y otros aparatos, a los que quieres asignar el valor de Dimmer.

Pulsando 2 veces en la columna de título (en este caso la de Dimer), puedes activar el dimer de los aparatos seleccionados.

- Pulsando la tecla " > ", el valor de Dimer del primer aparato se moverá al siguiente aparato seleccionado
- Al pulsar la tecla "<", el valor se moverá al último aparato seleccionado.

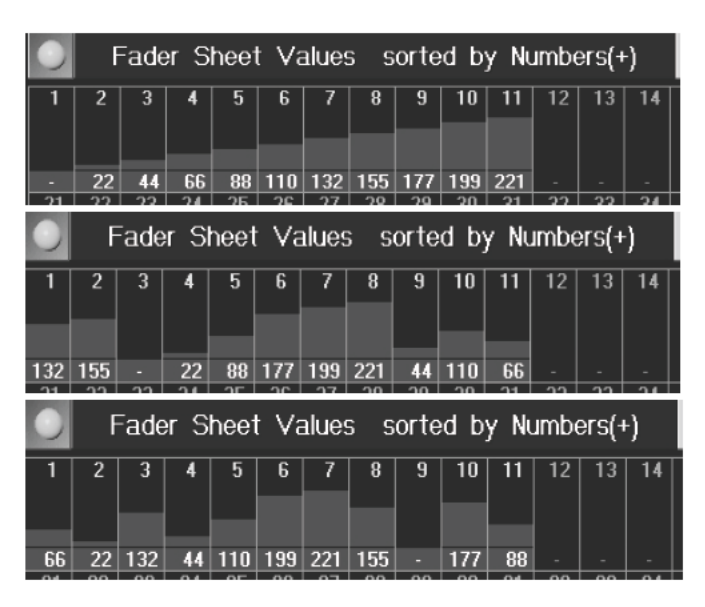

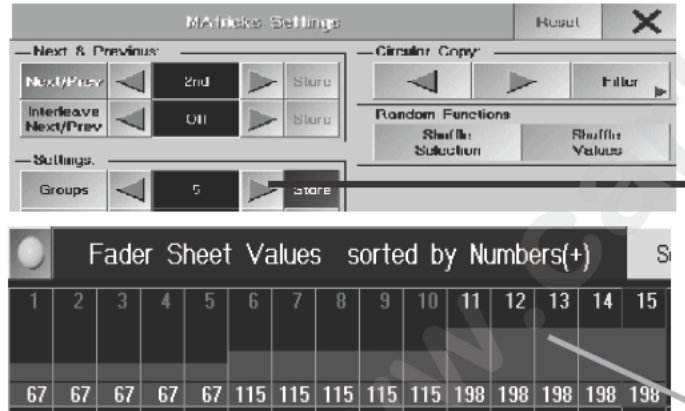

#### Ajusta los Filtros, para copiar/mover funciones individualmente

- *Ejemplo:* Debes ajustar diferentes posiciones para 10 aparatos. Ahora, quieres copi r/mover el valor de "PAN" de un aparato a otros.

Pulsando el botón de "Filtro" se abrirá el menú "En las opciones de filtro En ste menú, encontrarás todas las funciones disponibles. Las funciones aparecen sobre fondo verde. Pulsando n una función se desactivará (entonces se mostrará sobre negro).

• Si quieres copiar/mover sólo valores de "PAN", desactiva "TILT" y dej este menú pulsando la tecla "X". Ahora, sólo el vlaor de "PAN" cambiará cuando copies/muevas valores.

#### 3.9.5 Orden de selección aleatoria y alor aleatorio

Usando estas dos funciones, puedes cambiar al atoriamente la secuencia de selección (ORDEN DE SELECCION ALEATORIA) y la asignación de valores a los apar os seleccionados (VALOR ALEATORIO). Usando el ORDEN DE SELECCIÓN sólo se cambiará la se uen ia de selección, p.ej. el cambio sólo será visible si has seleccionado una función en la que sea importante la s cuencia de selección. Usando VALOR ALEATORIO, la secuencia de selección no es importante; sólo los valores de l s aparatos seleccionados serán aleatoriamente variados. NOTA: Las funciones sólo pueden ser esh chas usando la función OOPS! Ambas funciones pueden ejecutarse usando los botones del menú de MATric s o usando las Quikeys.

Ejemplos de valores leatorios:

- Selecciona lo primeros 11 aparatos en la Hoja de Fader (de izquierda a derecha)
- Pul ALIGN e incrementa el valor de dimer

Como los d mers se han seleccionado el orden ascendente, los valores entre el primer aparato seleccionado (n° 1) y I úl mo aparato seleccionado (n° 11) se alinearán en orden ascendente (función ALIGN) – ver gráfico arriba. NOTA: Siempre es importante al usar la alineación con la función ALIGN tener en cuenta el orden de selección de os canales y no sus números!

- Pulsa Seleccionar Valor (o bien usa el botón o el Quikey)
- Los valores se mantienen, pero se asignarán aleatóriamente al dimer (gráfico de en medio)
- Pulsa Seleccionar Valor, los valores recibirán una nueva asignación (gráfico inferior) This procedure can be repeated at will.

Ejemplos de Orden de selección ALEATORIO:

- Selecciona los primeros 15 aparatos de la hoja de Fader (de izquierda a derecha)
- En el menú *MATricks, ajustar el grupo de cinco*

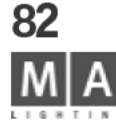

| 0       | F            | ade        | r S        | heet       | t Va        | alues | 6 S | orte      | d bj         | y Nu                      | ımbe              | ers(+        | )                 | S               |
|---------|--------------|------------|------------|------------|-------------|-------|-----|-----------|--------------|---------------------------|-------------------|--------------|-------------------|-----------------|
| 1       | 2            | 3          | 4          | 5          | 6           | 7     | 8   | 9         | 10           | 11                        | 12                | 13           | 14                | 15              |
|         |              |            | _          | _          |             |       |     |           |              |                           |                   |              |                   |                 |
| 67      | 07           | 07         | 07         | 07         | 115         | 115   | 115 | 116       | 115          | 100                       | 100               | 100          | 100               | 100             |
| 67      | - 67         | - 67       | - 67       | 67         | 115         | 113   | 115 | 115       | 115          | 130                       | 130               | 130          | 130               | 130             |
| 67      | 67<br>F      | -ade       | ьл<br>er S | ь7<br>heei | t Va        | alues | 5 S | orte      | ed b         | y Nu                      | Impe              | ers(+        | -)                | Sc              |
| 67      | 67<br>F<br>2 | 57<br>Eade | erS        | heet       | t Va        | alue: | 5 S | orte<br>9 | 115<br>ed by | 130<br><b>y N</b> u<br>11 | 138<br>Jmbe<br>12 | 138<br>ers(+ | 1 <b>30</b><br>14 | 150<br>St<br>15 |
| ь7<br>0 | 67<br>F<br>2 | -ade       | erS        | heet       | 115<br>t Va | alue: | 5 S | orte<br>9 | 115<br>ed by | 130<br><b>y N</b> u<br>11 | 138<br>Jmbe<br>12 | 138<br>ers(+ | 136<br>-)<br>14   | 136<br>Sc<br>15 |

 Usa NEXT para seleccionar el grupo de cinco (para una mejor visualización, los gr pos han recibido diferentes valores de dimer)

Como los dimers se han seleccionado en orden ascendente, los grupos se formarán en este orden, también (1<sup>st</sup> grupo = n° 1 - 5; 2<sup>nd</sup> grupo = n° 6 - 10; 3<sup>rd</sup> grupo = n° 11 - 15)

Usando el ORDEN DE SELECCIÓN ALEATORIO, puedes cambiar el orde de selección, que además también cambiará la asignación de grupo.

Pulsa ORDEN DE SELECCIÓN ALEATORIO de nuevo. Ah a, e p imer grupo consistirá en los n°s 1, 2, 3, 12, y 15.
 Con cada comando NEXT, puedes recuperar el siguiente grupo y la nueva asignación del grupo correspondiente se mantiene; sólo al usar el comando ORDEN DE SELECCIÓN ALEATORIA la próxima vez se cambiará la asignación.
 You can also combine the SHUFFLE SEL.ORDER with SHUFFLE VALUE.

• Pulsa VALORES ALEATORIOS. Esto camb ará eatóriamente los valores (n°s 1, 2, 3, 12, y 15) dentro del grupo.

#### 3.10 Modo Blind (Ciego)

El modo Blind separa la salida a sce a el programador, es decir, que al cambiar valores en modo Blind, los valores de la salida a escenario se m ntien n como están. Puedes programar show sin cambiar la salida actual de la mesa; simplemente pulsando la tecl BL ND y de nuevo tendrás rápido acceso a las luces en escena.

Manten pulsada la t cla BLIND, hasta que oigas un beep y el LED comience a parpadear. La barra de título de odas las hojas afectadas por el modo Blind cambiará de azúl a roja.

El modo Bli d d fiere de la siguiente forma de la salida a escena:

- todas l s h jas están disponibles.

- los cambios en presets pueden salvarse en modo Blind y cuando se cambie la salida a escena, el valor antiguo será aún visible

- los cambios en el SETUP serán visibles en la salida a escenario.

Las secuencias, efectos y grupos, etc. que borres mientras estés en modo Blind, también se borran de la salida a escena.

- PDA mostrará el modo respectivo sin indicación bién esté en modo Blind o en salida de escenario.

Para desactivar el modo Blind:

Manten pulsada la tecla BLIND, hasta que oigas un beep y el LED de la tecla se apague.

Después de cambiar de modo, todos los cambios hechos en modo Blind estarán inmediatamente en la salida a escena.

grand MA

#### 3.11 Ventana Escenario con SETUP y modo SEGUIMIENTO

La ventana Escenario puede usarse en 3 modos diferentes NORMAL/SEGUIMIENTO/SETUP:

#### Modo NORMAL:

DUDINAL

8 bit

Specials

Export

666 333

Esta ventana mostrará todos los aparatos con sus posiciones en el escenar o y líneas blancas que indican la dirección y la intensidad de la luz. Los aparatos pueden seleccionarse d sde aquí.

#### Modo SEGUIMIENTO:

En este modo, puedes enfocar aparatos individuales o grupos teniendo ejes X,Y y Z virtuales a un punto deliberado del escenario. Estos valores se referirán a la geometría de esce ario y aparecerán en la columna ESCENARIO en la Hoja de Aparatos. Los valores resultantes de PAN/TILT se calcularán desde la posición de aparatos y también aparecerán el la Hoja de Aparatos. El enfoque se ma iene incluso si cambias la posición del aparato, y los valores respectivos de PAN/TILT se adaptarán automáticamente.

 Values
 ↑
 Align Off
 ↑
 Stage
 ↑

 X
 Y
 Z
 Area

 20
 17
 29
 17

Succed Fundance

Remove XYZ Support from all figure types

Easily XYZ Support for all fishow Igness

Channels of Fixture Type

Virtual

Vi lu-

Z Virtual COUDR1 Cosexe

Loarse

Caulo Del

Coarse

**G0001 TI Coarse** 

GUUUT

DIM

**FAN** 

& Attribute Type Snap Inv. Default Historic Cross Mill Fadd Duside

0 0

0 139

Yes 150

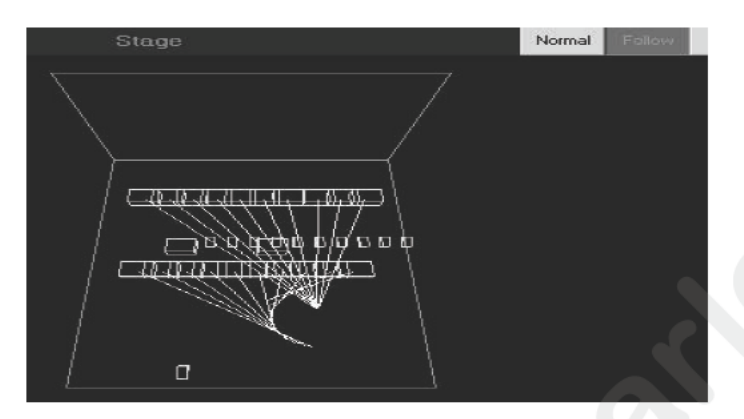

| 0  | Fixture Sheet Values & Presets<br>sorted by Numbers(+) |           |                |      |           |        |               |                |  |
|----|--------------------------------------------------------|-----------|----------------|------|-----------|--------|---------------|----------------|--|
| ld | Name                                                   | Pa<br>Pan | n/Tilt<br>Tilt | x    | Stag<br>Y | e<br>Z | Dimmer<br>Dim | Gobo1<br>G1 G1 |  |
| 1  | •SL300 1                                               | 153       | 128            | - 99 | 161       | 8      | OpenF         | 🔵 Oper Str     |  |
| 2  | •SL300 2                                               | 153       | 128            | 99   | 161       | 8      | OpenF         | 🔵 Oper Sto     |  |
| 3  | •SL300 3                                               | 153       | 128            | 99   | 161       | 8      | OpenF         | 🔵 Oper Str     |  |
| 4  | <ul> <li>SL300 4</li> </ul>                            | 153       | 128            | 100  | 161       | 8      | OpenF         | 🔵 Oper Str     |  |

Introduce los ejes virtuales en SETUP / PO DE APARATO / CANALES o TIPO DE APARATO usando el botón ESPECIALES

Selecciona los aparatos en mo o NORMAL

Utiliza el ratón o la pantall táct para definir la posición en el suelo del escenario (el valor Z siempre será 0), o ajusta las cordenadas espaciales ando los Encoders. (en esta versión, AREA no está aún asignado.) El la Hoja de Aparatos, los valres aparecerá en una columna separada (ESCENARIO X Y Z) y pueden ajustarse aquí también. Los valores siempre se refie en al tamaño del escenario (definible en SETUP / ACCESO COMPLETO / CONFIGURACIÓN DE ESCENARIO), el 50% del area definible es siempre el centro del escenario, eje frontal.

Si creas múltiples in rse ciones (ver gráfico de la izquierda), los Encoders siempre muestran el último valor introducido. • Nota respec o a los valores DMX / ESCENARIO: no ser mezclarán con una Cue o Secuencia.

#### Efe tos usando los parámetros X, Y, y Z:

Para la creación de efectos, puedes utilizar los parámetros de escenario X,Y, y Z. Pueden ayudarte, por ejemplo para crear fácilmente círculos como efectos de salida. Seguir el procedimiento del capítulo 6 Efectos y Moduladores. NOTA: debes introducir los 3 parámetros para el efecto, de otro modo, no se crearán vectores y el efecto no funcionará. En un efecto, los valores de escenario so se mezclan con otras funciones.

Cuando editas un efecto, introduce los atributos de X, Y, y Y (ESCENARIO) en la columna de PARÁMETROS.

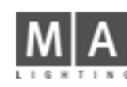

|          |         |             | Sele<br>Pos<br>Rot | ct Page<br>ition<br>ation |
|----------|---------|-------------|--------------------|---------------------------|
| SL300-20 | Wizzend | Align Off 🕇 | Position<br>1 of 2 | t                         |
| х        | Y       | Z           |                    | +                         |
| -1.84 m  | -422 m  |             | Circle             | *                         |

#### Modo SETUP:

0

En este modo, puedes definir las posiciones de los aparatos con el ratón, Encoders o la pantalla táctil. Los cambios se grabarán automáticamente en el menú SETUP.

- El menú SETUP no se debe abrir.
- Abre ESCENARIO y escoge el modo SETUP.
- Selecciona los aparatos (usando el ratón o a pa alla táctil).

ajusta los 3 ejes usando los encoders,

• modifica los ejes X e Y usando el b tón iz uierdo del ratón; si mantienes pulsado el botón izquierdo y derecho del ratón, se modifica el eje Z.

- Los ejes X, Y, y Z pueden modi cars individualmente o agrupados (ver también 2.2.3)

- después de cambiar de POSICIÓN ROTACIÓN, puedes rotar los aparatos individualmente o agrupados en los ejes X, Y, o Z

NOTA: Realiza los camb os p eferiblemente usando los Encoders, pues con el ratón, puedes correr el riesgo de cambiar los ajustes del scenario. Los cambios no deseados se pueden deshacer con OOPS (excepto en la MICRO).

#### WIZZARD en el m do ETUP:

Aquí, puedes al near los aparatos en figuras geométricas (ej. cuadrados, círculos, arcos). Puedes, sin embargo, posicion r da aparato manualmente (ver abajo), pero esta función te ahorrará un tiempo precioso. Un Highlight especial s el modo de Calibración que puedes usar para transferir la posición actual del aparato a la mesa. El menú SETUP no debe abrirse.

- Abr ESCENARIO y escoge el modo SETUP.
- Selecciona los aparatos (usando el ratón o la pantalla táctil) o introduce el número ID de área.
- En WIZZARD, escoge la función deseada.

#### - ARREGLO EN MATRIX:

Selecckiona los aparatos que quieres incluir dentro de la matriz (el número debe ser la suma de líneas horizontales y verticales o de otro modo resultará un cuadrado incompleto)

- Introduce el número de Filas horizontales y de Columnas verticales;
- Introduce la distancia horizontal y vertical entre aparatos; el valor resultante total no debe, por suspuesto, exceder el tamaño del escenario.
- Confirma usando el botón OK

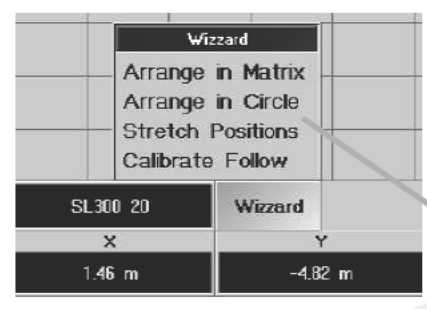

| N      | atrix Wizzard |    |
|--------|---------------|----|
| Cols   | 1             |    |
| Rows   |               |    |
| Width  | 1.00          |    |
| Height | 1.00          |    |
|        |               | ок |

grand MA-

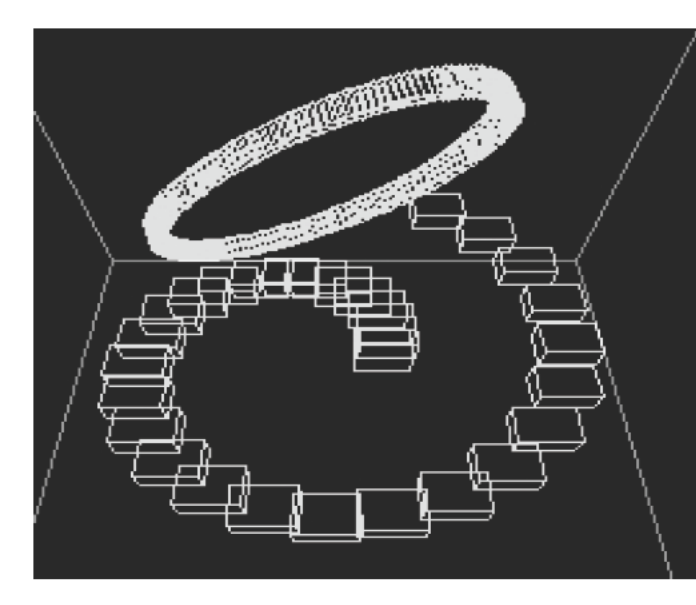

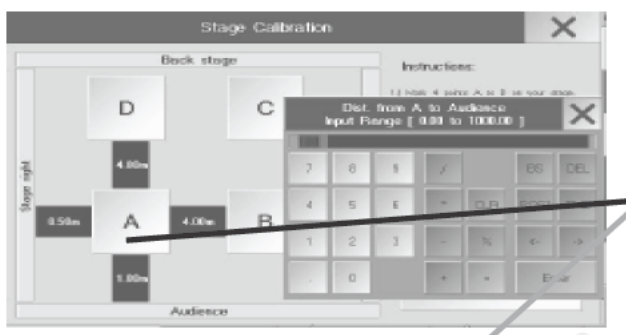

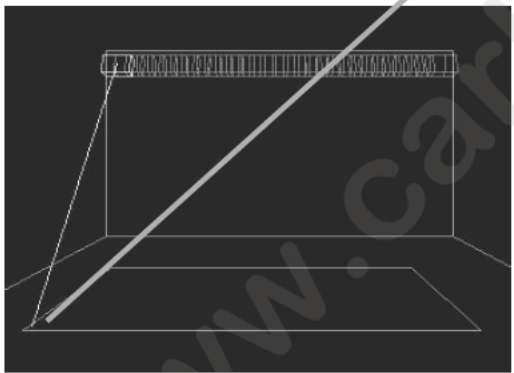

- usa POSICIÓN + Single

para ajustar la formación en los 3 ejes, sin cambair l forma global.

#### - ALINFACIÓN EN CÍRCULO:

- Selecciona los aparatos
- Ajusta los ángulos de inicio y fin; entre 0 y 360 (o más)

Single

Selecciona el radio inicial y final (si ambos radios son desigu les, esultará una espiral. Ver gráfico izquierdo)

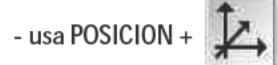

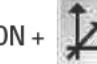

para ajustar la form ción n los 3 ejes, sin varirarla de forma.

#### - ESCALANDO LA FORMA:

- Selecciona aparatos
- Usa FACTOR TOTAL para cambiar la magni ud de la figura completa sin cambiar su proporción
- el valor Factor Total Factor = 0 colocará todo los aparatos en un punto.
- Usa Factor X, Y y Z para cambiar | proporción de la figura en el eje escogido (ver gráfico a la izquierda, el círculo se convertirá en un óvalo)
- el valor 0 crea una línea recta en e eje respectivo;

- usa POSICION + Single

para ajustar la formación en los 3 ejes, sin cambiarla.

#### - SEGUIMIEN O DE CÁLCULO:

Con esta funci n puedes transferir la posición real de los aparatos al SETUP de la mesa grandMA. La vista ESCENARIO entonces mostrará la posición actual de los aparatos en el escenario. Este pequeño procedimiento de ajuste debe reali arse siempre, si no esta clara o no se ha definido exactamente la posición de los aparatos en el SETUP. Es muy importante para la Función FOLLOW.

Define el cuadrado de ajuste de luces:

- En el escenario, marca los cornes de un cuadrado (cuadrado de ajuste de luces)
- Introduce las dimensiones en SETUP / ACCESO COMPLETO / CONFÍGURACIÓN DE ESCENARIO.
- Introduce las dimensiones del cuadrado de ajuste de luces y su posición relativa respecto al escenario en el menú de CALIBRACIÓN DE ESCENARIO. El cuadrado aparecerá en verde en la ventana ESCENARIO
- Mueve el primer aparato a la posición A del escenario (usando el Encoder o Trackball);
- Pulsa STORE y el botón A del menú
- Mueve el aparato a las posiciones B,C, y D y pulsa STORE más el botón correspondiente a cada uno de los puntos
- Repite este procedimiento para todos los puntos
- Entonces pulsa el botón CALCULAR. Se colocará cada aparato en su posición real en el menú de SETUP y la visualización de la ventana ESCENARIO aparecerá de acuerdo a ello.

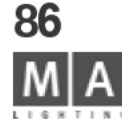

# 4 Cues y Secuencias

Una Cue en un ajuste individual del estado del escenario, que puede asignarse y gr barse directamente a un Botón Ejecutor o a un Fader de Ejecutor.

Varias cues en linea se llaman SECUENCIA. Las secuencias de cues puentambien asignarse a un Botón de Ejecutor o a un Fader de Ejecutor.

Si se crean las cues usando Presets, la modificación de un Preset ctua izará automáticamente todas las cues en las que se usa ese Preset.

De ese modo, el tiempo que se tarda en chequear y corregi las C es individuales se hace innecesario.

Recomendamos usar las funciones de Preset siempre que e posible.

Los botones y fader de EJECUTOR pueden tene mul iples asignaciones a secuencias existentes. Los fader y botones de EJECUTOR se organizan e p ginas. Puedes trabajas en todas las páginas simultáneamente. Cambiando de página habrá efectos a lo que tengas acceso directo pero no tienen por qué ser los que se están reproducioendo. Al usar faders motorizados o faders se moverán al estado correspondiente a la página actual. Con los botones de Ejecutor es pos ble recuperar Cues, Secuencias y Chase.  $\Rightarrow$  5.1.3 Botones y Faders.

# Para los canales de dimer, e Fader de Master correspondiente, Grupo de fader y el Grandmaster deben estar levantados.

Los botones Ejecu or no t enen un Master y de hecho se activan inmediatamente. Cuando se reproducen valores de dimer a través de Cues o Secuencias **asignadas a un botón de Ejecutor** las reglas de prioridad intentarán controlar lo mismos valores desde otro botón y Fader de Ejecutor sin desactivar el botón de Ejecutor relevante. En términos p ácticos esto significa que para trabajar con Dimers como en una mesa convencional (HTP), los canales de dime deben asignarse a los Fader de Ejecutor.

grand MA-

#### sere as decade 🗙 Store Options stone Source Hite: UNX Same Uu.pul Deluc Shire Values lí nal engily: All lor Sciested Ardive for Selected Active Been . Roace Me'or Valuo Presel Oplique Since a strong : more that havings and more determined Pi-se Filtor Allena Ferbushkal oni\* UFF Lie vornal Nh I Lodes 1 at 2 Ť. 7.0 Num\_1 net. Face Trin as 60 ıŀ. ſŀr

# 4.1 Creando Cues (memorias separadas)

El ajsute actual del escenario puede grabarse como una Cue y recuperarse por los Fader y botones de Ejecutor.

- Todos los valores cambiados (activos) (este es el ajuste recomendado)
- todos los ajustes momentáneos (salida completa),
- o todos los valores de los aparatos y canales seleccionados pueden gr barse como Cues.

#### 4.1.1 Creando nuevas Cues

Crea el ajuste de escenario con acceso directo o presets. •• 3.4 y 3.5 Accediendo a Canales de Dimer directamente o **3.7** Recuperando Presets

Este aspecto del escenario se grabará ahora como una CUE del siguiente modo:

 Pulsa la tecla STORE y mantenla pulsada. Apa ece án las siguientes opciones y los nombres de encoder en el display de la derecha:

• Pulsa una de las siguientes teclas (la te la eleccionada se pondrá con el fondo de color gris oscuro):

- Valores Activos: Se grabarán sólo los valores A tivos (todos los valores que aparecen en la ventana de APARATO/ CANAL sobre fondo roio).

- Todo: Se grabarán todos los valo es ( odo los valores de aparatos y canal).

- Todo para los Aparatos Selecciona os: Se grabarán todos los valores de los aparatos y canales de dimmer seleccionados (los aparatos/ca ales se marcan en amarillo).

- Suelta la tecla STORE (LED se mantiene encendido).
- Para esta CUE, ajusta s siguientes parámetros con los encoders:

- Trigger. Recupera ió de la Cue por GO, SONIDO o SIGUIENTE (ei. cuando la cue previa dentro de la secuencia se hava completad) o automáticamente después de una cantidad de tiempo.

- Fade: La CUE s reproducirá con el tiempo ajustado; este sólo es posible con las funciones "FADE". 🚥 2.3 Ajustes de Ca al-específico simple para el Show Actual (punto 10) y = 2.5 EDITANDO APARATOS (modificar) (punto 9)

- Del y La CUE se recuperará después del tiempo ajustado; sólo es posible por las opciones "FADE".

- Sn p-D lay: Los valores Snap de la CUE se reproducirán después del periodo de tiempo definido (sólo las u ciones "SNAP").

Puls ndo el botón In Fades el estado cambiará a Out Fades:

Out Fade: Los canales de Dimer que reducen su nivel en el siguiente Cue, se fundirá con el periodo de tiempo definido.

- Out Delay: retardo del fundido de salida

Las Cues pueden grabarse en un Fader de Ejecutor o en un Botón de Ejecutor.

Define la posición a la que se asigna el Cue pulsando el botón de Ejecutor una vez. Al grabar a un Fader de **CLEAR** Ejecutor, pulsa el botón sobre el fader o bajo el fader, una vez.

La Cue quedará así asignada a ese botón de Ejecutor o a ese Fader de Ejecutor y se grabará en la ventana de Secuencia. De esta forma es posible, asignar el mismo Cue más de una vez. - 5.1 Menú de Asignación (Asignación a un Ejecutor)

Retipe todos los pasos para crear el siguiente Cue.

 Pulsando la tecla CLEAR: una vez - se borrará la selección, dos veces – borrará los valores activos y se resetearán todos los valores.

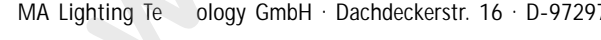

88

ology GmbH · Dachdeckerstr. 16 · D-97297 Waldbüttelbrunn · www.malighting.de eMail: info@malighting.de

#### 4.1.2 Opciones de Grabación - Funciones disponibles al grabar

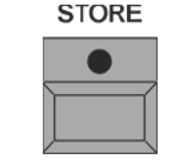

Los diferentes ajustes en el menú tiene efectos en como las Cues, y también los pesets se graban. Los ajustes modificados en este menú pueden grabarse como por defecto. Estos (Pre) ajustes se usarán para la grabación, pero puede también variarse de caso en caso.

Pulsa la tecla STORE y mantenla pulsada. En el display derecho, aparecerá la siguiente selección: Pulsa los botones (los botones seleccionados pasarán a tener fondo g is oscuro):

Origen de la Grabación:

- Normal: Se grabarán todos los valores contenido en el Progremador (revisa los ajustes en el menú VALORES DE GRABACIÓN).

- Salida: Se grabarán todos los valores de la salida (como e muestran en la hoja de DMX), ej. también influye la posición del Master/Master de grupo. La asignación, por ejemplo de los Preset, se perderán, y sólo se grabarán los valores de salida de la mesa, y no el origen de esos v lores.

- DMX IN (Captura DMX): Con este ajuste puede grabar las señales DMX que entran a la mesa por el conector DMX-IN, ej. para grabar un show no compat ble de otra mesa. También puedes recuperar Cues individuales en otras mesas, si la configuración y el pacheo e ca ales en la GrandMA son idénticos, y grabar una nueva Cue en la grandMA.

Puedes definir la entrada DMX-IN n el menú TOOL/ configuración DMX&NSP/ Entrada Local DMX. La señal de DMX entrante debe ser mezclada c n la línea DMX, en la que los aparatos del Show a importar se estén pacheados.

#### Filtro:

- Definir: Se abrirá el filtro de Atributos; se grabarán todos los atributos sobre fonde verde. Los ajustes de este filtro sólo estarán acti ados para el siguiente proceso de grabación, después de esto, el filtro se reseteará de nuevo al estado por def cto.

#### Valores de Grabación:

- Valores Activos: Se grabarán sólo los valores activos (todos los valores que tengan fondo rojo en la ventan de APARATOS o CANALES).

Todos: Se grabarán todos los ajustes actuales (todos los valores de los Aparatos y Dimers).
 Se demanda mucha memoria – problemas al grabar presets – sólo recomendable para casos especiales.

- Todos de los Aparatos Seleccionados: Se grabarán todos los valores de los Aparatos y Dimers

seleccionados (los Aparatos o Dimers se indican con sus nombres en amarillo). Si no está vacío:

- Mezcla: Al ampliar Cues, todos los ajustes ya grabados se mantienen. Los nuevos valores ajustados se grabarán como Cues adicionales, las que ya existan se sobreescribirán.

- Sobreescribir: Las Cues se sobreescribirán completamente.

- Eliminar: Al eliminar Cues, sólo aquellas partes que coincidad de la Cue nueva con la existente serán eliminadas de la original que está activada (rojo).

- Solicitar confirmación: Al grabar una segunda Cue en un Ejecutor, se abrirá la ventana SALVAR: Aquí puedes escoger una de las funciones seleccionándola.

#### Opciones de Cue:

- Čue sólo On/Off: Define, cómo solo la Cue está en ON o Off al grabarla.

- Resetear Tiempos On/Off: Los presets que definen ajustes de tiempos serán reseteados al grabar la Cue (FADE/

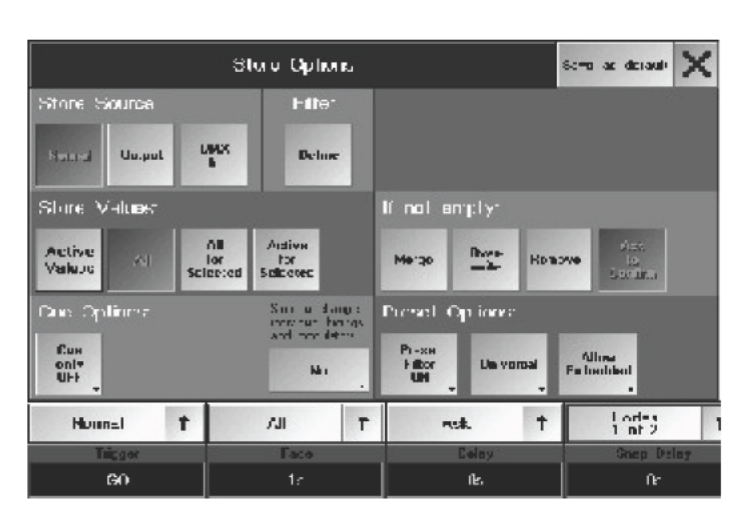

|           | Se        | ive      |                      |
|-----------|-----------|----------|----------------------|
| eve الع   | rwite Cue | Create S | iecond Cue           |
| Overwrite | Merge     | Remove   | Create<br>Second Cue |

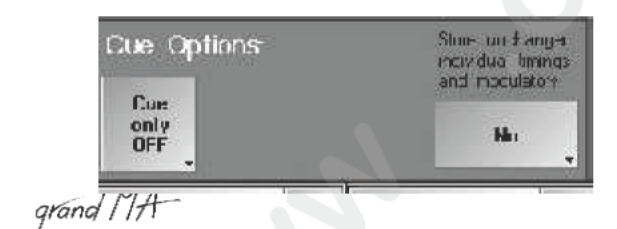

|              | 199            | Select                                       |            |        |   |                 |
|--------------|----------------|----------------------------------------------|------------|--------|---|-----------------|
|              | Al<br>Al<br>Ar | tive<br> <br>  for Selecte<br>:tive for Sele | d<br>scted |        |   |                 |
| lormal       | +              | Active                                       | +          | Ask    | + | Fades<br>1 nf 2 |
| - Thistophia |                | E sula                                       |            | Fining |   | Danas Finitian  |

|           | Se         | ive      |                      |
|-----------|------------|----------|----------------------|
| ۰v<br>۱۷  | erwite Cue | Create S | econd Cue            |
| Overwrite | Merge      | Remove   | Create<br>Second Cue |

# Save Overwrite Cue Create Second Cue Overwrite Merge Remove Create Second Cue

#### DELAY) (RESET TIMES ON) o se mantendrán (RESET TIMES OFF)

.Opciones de Preset: **3.7** Creando y recuperando Preset Pulsando la tecla SAVE por defecto se grabará un preset por defecto.

#### VENTANA DE ENCODER DE GRABACIÓN:

#### • pulsa STORE

La ventana de Encoder muestra ajustes de las 3 áreas del menú de OPCIONES. Los ajustes pueden cambiarse (para el siguiente proceso de GRABACIÓN) temporalmente en el menú qua parece. En la siguiente GRABACIÓN, las opciones aparecerán como se hayan definido en el menú de OPCIONES.

#### 4.1.3 Sobreescribir una Cue

Si quieres sobreescribir una Cue por completo, simplemente utiliza el mismo Fader de Ejecutor o Botón de Ejecutor de nuevo. Aparecerá la siguiente ventana:

Para sobreescribir una cue completamente, pulsa la tecla SOBREESCRIBIR (si el ejecutor contiene más de una Cue deberás especificar qué cue quieres Grabar 2 Pr gramando Secuencias).

#### 4.1.4 Mezclando una Cue

Al mezclar cues, todos los valore exis entes en la grabación se mantendrán. Los nuevos valores ajustados se añadirán a la cue existente, mient s que los que ya existan se sobreescribirán.

Si quieres mezclar una cue, simplem nte utiliza el mismo Fader de Ejecutor o Botón de Ejecutor de nuevo. Aparecerá la ventana de G bación (STORE) (igual que antes). Para mezclar esta cue, pulsa la tecla MEZCLAR (Si el ejecutor contiene má e un cue deberás especificar qué cue es la que quieres grabar - 4.2 Programando Secuencias).

#### 4.1.5 Eliminar una Cue

En la operaci n de liminación, los valores activos (rojo) se sustraerán de las cues ya existantes. Si quieres limi ar de una cue, simplemente utiliza el mismo Fader de Ejecutor o Botón de Ejecutor de nuevo. Aparecerá la ventana de Grabación (como anteriormente). En relación a eliminar de esta cue, pulsa la tecla ELIMINAR (Si el ejecutor contiene más de una cue deberás especificar qué cue quieres grabar - 4.2 Programando Secuencias).

P edes eliminar partes específicas dentro de una secuencia completa introduciendo: [STORE] [SEQUENCE] [Nº de Secuencia] [CUE] [1] [THRU] [nº de la última Cue] [ENTER]. Aparecerá una ventana en la que puedes confirmar la operación pulsando la tecla ELIMINAR. (Esta sintaxis también es aplicable a "SOBREESCRIBIR" y "MEZCLAR".) **Precaución!** En el modo NON-TRACKING, sólo se tienen en cuenta los canales de Dimer de la primera copia de la Cue. Para las siguientes Cues, los valores de Dimer irán a "0" y deben reprogramarse manualmente.

# 4.2 Programando Secuencias

Secuencia es el término genérico para multiples cues, con la opción de varios tiempos de Fundido y Delay por canal y cue. Las secuencias pueden grabarse dentro de un Fader de Ejecutor o Botón de Ejecutor.

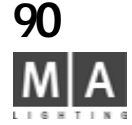

• Crea una segunda Cue (siguiente paso de la secuencia) igual que antes. Al grabar la segunda Cue, usa el mismo Fader o Botón de Ejecutor. Ahora, aparecerá la ventana de Grabación:

• En relación a crear una Secuencia (más de una Cue), pulsa la tecla CREAR SEGUNDA CUE. La Cue se grabará secuencialmente como un segundo paso (Cue 2).

En el menú de asignación (ASSIGN), puedes definir como se ejecut rá ex ctamante la secuencia si modo TRACKING o NON-TRACKING. **5.1.4** AJUSTES DE EJECUTORES

#### 4.2.1Copiando Secuencias

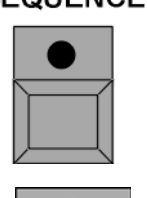

SEQUENCE Una vez que havas creado la Secuencia, puede copi se por completo con todas las Cues que la componen, tiempos de Fundido y de Retardo.

Pulsa la tecla COPY una vez (LED encen do)

Pulsa la tecla SEQUENCE (LED encendid

Usando el teclado numérico, introduce e número de Secuencia a copiar. Todas las secuencias y sus números se muestran en el menú de Asigna ión. **5.1** MENÚ ASIGNACIÓN (ASSIGN)

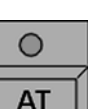

 Pulsa la tecla AT una vez LED cendido). Usando el teclado numéric introduce el número de la nueva Secuencia y confirma con ENTER.

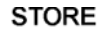

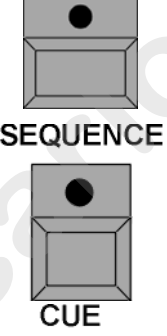

#### 4 2.2 Insertando Cues

A usta una Cue 🗯 4.1 Creando Cues

SEQUENCE Pulsa la tecla STORE una vez (LED encendido).

- Pulsa la tecla SEQUENCE una vez (LED encendido).
- Introduce el número de la Secuencia con el teclado numérico.
- Pulsa la tecla CUE una vez (LED encendido).

Introduce el número de la nueva Cue con el teclado numérico y confirma con ENTER.

Ejemplo: Se va a incluir una nueva Cue entre la Cue 3 y Cue 4. La nueva Cue se llamará por Ejemplo Cue 3.1 (se pueden usar números entre 3.001 y 3.999). Es decir se pueden insertar entre dos Cues hasta 999 Cues.

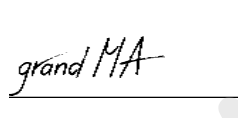

#### SELECT 4.2.3Secuencia seleccionada (Secuencia Master)

| $\sum_{i=1}^{n}$ | 1 |
|------------------|---|

Al crear Secuencias, las Cues pueden grabarse directamente en la Secuencia por Defecto.

Pulsa la tecla SELECT (LED encendido).

• Selecciona el EJECUTOR correspondiente, que será la Secuencia por Defec EJECUTOR. La cabecera de la pequeña ventana del Ejecutor se volverá verd

Para crear la primera Cue de la Secuencia por Defecto. **4.1** Creando Cues

- Pulsa la tecla STORE una vez (LED parpadéa).
- Pulsa la tecla ENTER una vez; la cue creada se grabará en la S cuencia Master.

Si no se ha seleccionado un botón de EJECUTOR antes de l grabación, y confirmas con ENTER, la Cue grabada se almacenará en la Secuencia por Defecto actual.

#### En la Secuencia por Defecto, las Cues pueden reproducirse directamente\*\*

Pulsa la tecla GOTO una vez (LED encendido)

● Introduce el número de la Cue con el tecl do n mérico y confirma con Enter. La Cue se reproducirá con la duración ajustada (➡ 2.13 Ajustes en el men p DEFECTO).

Al reproducir Cues directamente, puedes tro ucir un tiempo de Fundido o de Retardo usando la tecla TIME. Tras haber introducido el númer de Cue, p Isa la tecla TIME una vez para tiempo de FUNDIDO e introduce el tiempo con el teclado numérico o p Isa de nuevo la tecla TIME para introducir el tiempo de RETARDO, de la misma forma con el teclado numérico y confirmando con ENTER. La cue se reproduce con los tiempos indicados.

Una Cue siempre se rep oduc rá como si la Secuencia se reprodujera desde el principio del todo. Esto quiere decir que tod s los pasos anteriores se tendrán en cuenta para dar resultado a los valores de salida de la cue (esto depende de si se ha activado el modo Tracking en el menú de ASIGNACIÓN 5.1.4 Ajustes de Ejecutor)

Además d la se uencia seleccionada, puedes seleccionar varios Ejecutores como secuencias por defect. Estas se indic n por una ventana de título en verde oscuro - la secuencia seleccionada (sólo es posible para 1 ejecutor) tend á la ventana de título verde claro. \* Todas las secuencias por defecto pueen operarse al mismo tiempo con los botones amarillos. Todas las secuencias por defecto también pueden operarse usando una combinación de comandos (ej. GO+, Pausa, OFF) y después pulsando ENTER.

• Mantén pulsado el botón SELECT y pulsa en el Ejecutor deseado (no efectos o efectos de Bitmap); el primer Ejecutor será la secuencia seleccionada (verde claro) y los ejecutores siguientes serán Ejecutores por defecto (verde oscuro). Esta selección es temporal y no puede grabarse en el fichero del Show.

Una selección futura (manteniendo el botón SELECT y pulsando en un Ejecutor) borrará la selección previa.

#### 4.2.4 CARGAR UNA CUE

Puedes usar la función CARGAR CUE (LOAD CUE) para recuperar directamente dentro de uno o varios ejecutores.

Pulsa la tecla GOTO dos veces (LED parpadéa)\*\*.

• Selecciona un ejecutor pulsándolo brevemente.

Aparecerá una ventana con una lista. Todas las cues de la secuencia están en esta lista.

Si seleccionas una de esas cues, se cargará. Esta cue se mostrará como la siguiente (fondo rojo parpadeante) en la pequeña ventana de ejecutor sobre el ejecuto.

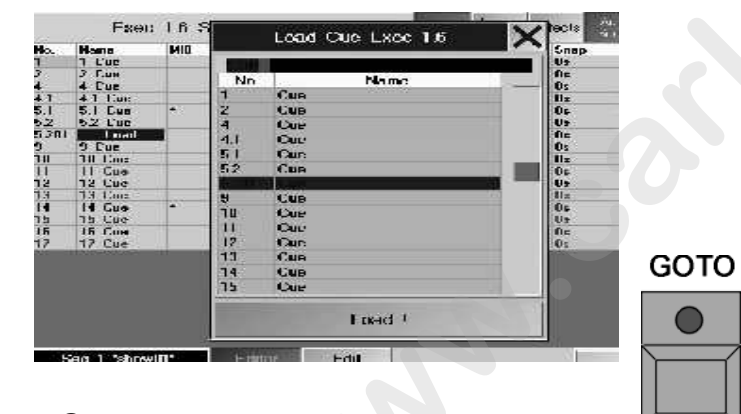

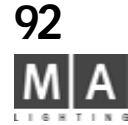

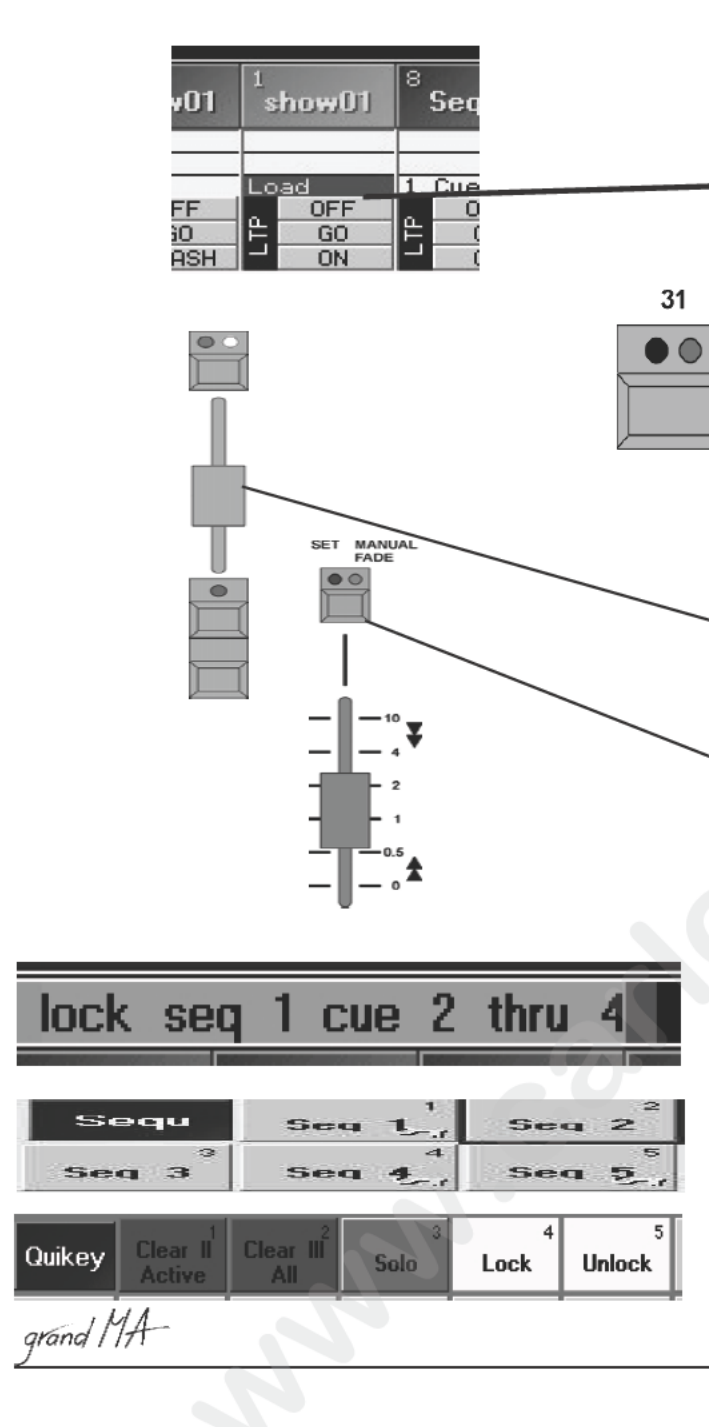

#### Inicia la cue con el botón GO.

Las Cues en la Secuencia Master pueden cargarse dire tamente\*\*

- Pulsa la tecal GOTO dos veces (LED encendido).
  - Introduce un número de cue usando el teclado y confirma con ENTER.

La Cue se cargará y mostrará como la próxima (fondo rojo parpad nte) n la pequeña ventana de ejecutor.

Inicia la cue con la tecla GO.

#### 4.2.5Reproduciendo Secuencias o Chases

Usando el botón de EJECUTOR, puedes reproducir direc amente las Secuencias grabadas.

Si el LED verde del botón está encendido, quiere decir ue hay una Cue o Secuencia grabada en ese botón. Si está encendido el LED amarillo o parpadeando, esta Cue, Secuencia de Cues o Chases (una Secuencia que se ejecuta automáticamente) está activada.

El LED amarillo indica el pulso de Chase.

Levanta el correspondiente Fader Maste de los Faders de Ejecutor para ver los valores de dimer. Reproduce las Cues usando el botón Go+ (en la configuración estandar es el botón de debajo del fader). Si está encendido el LED verde sobre el Fader, quiere decir Si el LED amarillo está encen ido pulso del Chase.

Usando las teclas de PÁGIN (PAGE), puedes seleccionar otras páginas. = 5.5 Administración de PÁGINAS (PAGE) Con el Fader a la derecha de los botones de EJECUTOR, puedes también ajustar tiempos de fundido o ejecutar fundidos manuales a epro ucir las Cues usando los botones de Ejecutor.

Pulsa la tecla sob el Fader una vez (LED rojo encendido). Ajusta el tiempo de fundido usando el potenciómetro. Al seleccionar secuencia usando el botón de EJECUTOR, sólo se usarán los tiempos de fundido ajustados aquí (esto tambi se p ica tamibién a los tiempos SNAPDELAY).

Pulsa la t cla s bre el fader de nuevo(se enciende el LED verde). Selecciona la secuencia usando el botón de EJECUTOR. Usando el Potenciómetro, puedes fundir el estado actual a la secuencia seleccionada. Los ajustes por def cto p ra el Fader pueden cambiar entre que el fundido se haga sólo en sentido ascendente o en ambas

ir cc ones. ➡ 2.13 Ajustes en el menú POR DEFECTO Ejecutor por Defecto Crossfade. Con la función PREVIEW, se pueden mostrar las Cues en la HOJA de APARATOS o en la HOJA DE CANALES sin que

enga salida en escena. Pulsa la tecla PREVIEW y reproduce la Cue deseada usando el botón Ejecutor.

# 4.2.6 Protegiendo una secuencia

Para proteger una secuencia o Cues de una secuencia contra modificaciones inoportunas, puedes bloquearla; será posible reproducirla, sin embargo el modo Editar no se podrá activar.

En la línea de Comando, introduce: lock\_seq\_(número o area de la secuencia)

lock\_seq\_(número de secuencia)\_cue\_(número o area de la Cue)

En la ventana de secuencia, las secuencias bloqueadas se identifican por el símbolo de una llave amarilla, en el menú Assign, todos los valores aparecen en rojo. Si sólo alguna parte (Cues individuales) de la secuencia serán grabadas, esto no se muestra en el contenedor de secuencia.

Ši quieres re-editar la secuencia:

0

Introduce en la lína de comandos: unlock\_seq\_(número de secuencias)

unlock\_seq\_(número de la secuencia)\_cue\_(número o área de la Cue)

Inserta las funciones LOCK / UNLOCK como Quikeys

Pulsa LOCK o UNLOCK y la secuencia en la ventana de secuencia

# 4.3 Editando Secuencias

Durante el proceso de ediciónm, puedes cambiar todos los valores de las Cues, añadi valores o borrarlos. El EDIT

TIEMPO DE FUNDIDO y de RETARDO puede alterarse y se puede definir el disparador de las Cues vía tecla GO. X-FADER, SONIDO o TIEMPO.

- Aparte de lo que se indica en este capítulo, hay otras tres formas de edi ón:
- ➡ 4.1.3, 4.1.4, 4.1.5 Sobreescribir, expandir, remover Cues
- **4.3.4** Actualizar Cues o Presets
- **5.3** Ventana de EJECUTOR
- Pulsa la tecla EDIT (LED encendido).
- Selecciona la secuencia con su respectivo botón de EJECUTOR.
- 0:

19

Pulsa con el botón izquierdo del ratón (o usa la pa ta la áctil) en la pequeña ventana sobre el Fader de EJECUTOR.

Aparecerá el menú de EDITAR en el monitor de echo de la mesa, mostrando una lista de las cues individuales contenida en la secuencia seleccionada.

Encontrarás el direccionamiento del botón o fa e de EJECUTOR en la cabecera, el número de la Página y el nombre de la secuencia.

La segunda línea te dará las funcion s d la columna.

- No.: Número de Cue
- NOMBRE: Nombre de la Cue

- MIB: Activa la función MIB (Mover en negro) individualmente para cada cue. Activa esta función seleccionando la celda con una pulsación orta del encoder de la derecha del display. La activación se comfirma con YES.

La función MIB sólo puede usarse en las celdas marcadas con " \* ".

- Disparador: El dis arador de la Cue (botón GO, SONIDO, TIEMPO or SIGUIENTE)
- Si se pulsa la te la *TIEMPOS* en la barra de título de la ventana de edición:
- Fade: tiem o de Fundido
- Outfade: Duración del tiempo de fundido sobre los canales de Dimmer que reducen su valor
- Retardo: a CUE se recuperará con retardo del tiempo ajustado; sólo es posible para las funciones de "FADE" Outdelay. El fundido de salida se recuperará retardado en el tiempo ajustado Snap: Duración del DELAY
- I.Fade: Duración del tiempo de FUNDIDO individual (minimo y maximo)

I.Delay: Duración del tiempo de Delay individual (mínimo y máximo)

- Si la tecla de *LOOPS* de la barra de títulos está presionada:
- LOOP. Inicia un salto al finalizar la cue que incluye la orden LOOP
- LOOPDELAY: Indica la longitud en tiempo o en número de ocurrencias del SALTO
- LINK: La linea de comandos The Command Line Order to be triggered will be displayed
- LI. DEL: Aparece el valor del delay para la ejecución de la Línea de Ordenes de Comandos Si se pulsa la tecla de *EFFECTOS* en la barra de títulos:
- EFFECTOS: Se mostrará los efectos llamados

Aparece una segunda hoja en la parte inferior de la pantalla:

- NO .: Número de Efecto
- NOMBRE: Nombre del Efecto

| 1   | CUE  |     |    |
|-----|------|-----|----|
| 삩   | OFF  | 비비  | GO |
| iγ_ | FULL | 내준다 | GO |
| 불   | OUT  | 1×1 | ON |

SE0 5

|      | Exe   | e 1.11 | Seq 7 | ' 'Seq 7' |         | Tries | Leeps<br>& Links | hfo  | Auto<br>Scini | X       |
|------|-------|--------|-------|-----------|---------|-------|------------------|------|---------------|---------|
| la i | Name  | IMIR.  | Trig  | Farle     | Dutfade | Delay | Ruidelay         | Snap | [LFade        | IDela   |
| -    | I Lue | - NI   | 60    | 3.40      | 1       | Ets.  | fix.             | As . |               | A CONST |
| (    | Z Lue | 5.056  | GU    | 3.40      |         | Ux    | Uy               | Us   |               |         |
| 3    | 3 Dee |        | GC    | 3.40      |         | De    | Ds               | 0s   |               | 1       |

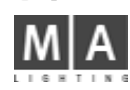

- ACCIÓN: Tipo de llamada del Efecto (reproducción normal, reproducción hacia atrás pausa, stop)
- MASTER: Aparece el tamaño definido para el Efecto
- F (Fundido): Si aparece Y (YES), el tamaño se fundirá con el tiempo de fundido definido - VELOCIDAD: Muestra la velocidad definida para el Efecto

F (Fundido): Si aparece Y (YES), la velocidad se fundirá e con l tiempo de fundido definido

- FADE: Muestra el ajuste de entrada suave (fundido de entrada suave) del efecto

F (Fade): Si aparece Y (YES), el efecto se fundirá con el t mpo de fundido ajustado.

Si está pulsada la tecla AUTO DESPLAZAMIENTO, la hoja se move automáticamente arriba y abajo al manejar secuencias largas.

La hoja te mostrará todas las cues de una secuencia incluy ndo varias funciones de DISPARADO.

Las tecla EDITAR CUE te permitirá cambiar los alore individuales de una Cue (🖛 a continuación).

Descripción de cada encoder.

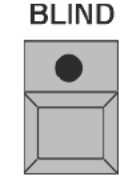

CLEAR

#### 4.3.1 Cambiando valores de las cues individuales en la secuencia

- Selecciona Cue que quieres cambiar (celda roja) en la columna de Nombre.
- Pulsa I cal EDITAR CUE (EI LED de la tecla EDIT comienza a parpadear).
- Todo los valores de una Cue se reproducirán en el escenario y se mostrarán (activos, rojo) en la hoja de Canales y Aparatos.
- -La cue puede cambiarse por cualquier acceso directo o preset. ••• 3.4 Accediendo a los Aparatos directamente ( n la HOJA DE APARATOS) / 3.5 Accediedo a Dimer y Canales directamente (en la HOJA DE CANALES) y 3.7

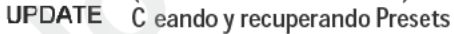

Si esta Cue ha sido cambiada, el LED del botón UPDATE se encenderá.•

Si la Cue no se está viendo en el escenario, se ha activado la función Blind pulsando la tecla BLIND (LED del botón encendido).

Pulsa la tecla UPDATE una vez. Elige OK en la ventana que se acaba de abrir. Los cambios de la Cue habrán quedado grabados.

Pulsa la tecla CLEAR dos veces si es necesario (los valores de la Cue se borrarán en la ventana de APARATOS o CANALES).

Para modificar otras Cues, selecciona las Cues correspondientes de una en una (aparecerán sobre fondo verde). • Repite todos los pasos como se ha descrito con la primera cue.

grand MA-

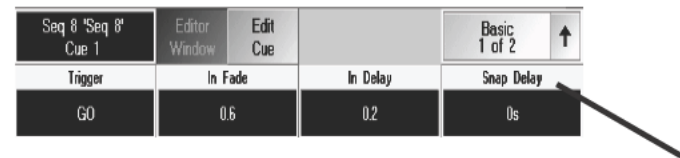

| ME  | TRIGGER | FAD  | EADE | SUAD |
|-----|---------|------|------|------|
| IRT | SOUND   | 0,96 | 0 96 |      |
| 1   | FOLLOW  |      | 0,00 | 0,20 |
| 2   | 60      |      |      |      |
| TER | 2,0     | 0,16 |      |      |
| 3   | 60      | 0,4  | 0,16 | 0,4  |
|     |         |      |      |      |

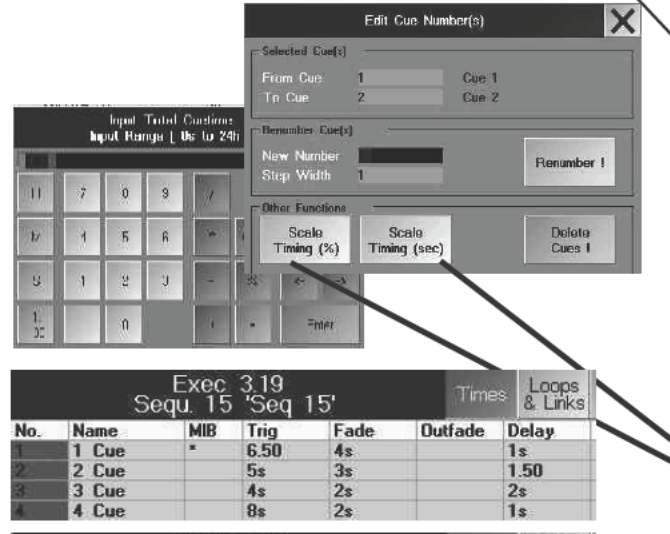

|     | Se    | Exec<br>equ. 15 | 3.19<br>Seq | 15'  | Time    | E Loops<br>& Links |
|-----|-------|-----------------|-------------|------|---------|--------------------|
| No. | Name  | MIB             | Trig        | Fade | Outfade | Delay              |
| 1   | 1 Cue |                 | 7.80        | 4.80 |         | 1.20               |
| 2   | 2 Cue |                 | 6.67        | 4s   |         | 28                 |
| 3   | 3 Cue |                 | 6s          | 3s   |         | 3s                 |
|     | 4 Cue |                 | 16s         | 45   |         | 28                 |

| Effects | Loops<br>& Links | Times   | Auto<br>Scroll |    |
|---------|------------------|---------|----------------|----|
| Dim Pa  | ath              | Move Pa | th             | LE |
| Linear  |                  | 00 Over |                |    |
|         |                  | LN Low- | Normal         |    |
| HL Hig  | h-Low            |         |                |    |
| User 2  |                  | User 1  |                |    |

# 4.3.2 Cambiando el DISPARO (Recuperación) de Cues individuales dentro de una secuencia

Selecciona la columna de DISPARO (TRIG) de la cue correspondiente (celda rojo).

Introduce lo siguiente con el Encoder izquierdo o con el teclado y confirma con EN ER.

- F: para modo FOLLOW (seguir)
- G: para tecla GO
- S: para señal de SONIDO

- No.: Automáticamente de acuerdo con el tiempo ajustado (ej. si el timpo justado es 1.5, esta Cue será recuperada automáticamente tras 1.5 segundos).

# 4.3.3 Cambiando los tiempos de Fundido o Delay de pasos individuales dentro de una secuencia

Selecciona la cue correspondiente (celda roja).

Aquí, la duración para esta cue puede cambiar con los encoders de In-Fade (Fundido de entrada), In Delay (Retardo de entrada) o Snap (Salto).

Pulsando los botones Basics (sobre el Enc der derecho) cambiará este botón a Out: Ahora, puedes modificar este tiempo con el encoder de Fundido de Sali a.

Si no se indican tiempos de Fundido o R rdo no habrá ninguno grabado esta Cue.

Cambiando todos los tiempos d una o más cues (ESCALANDO EL TIEMPO DE UNA CUE)

Con esta función, puedes escal r o comprimir todos los tiempos de Fundido, Retardo, y Disparo.

- selecciona una o más Cu s (celda roja).
- pulsa en el número d Cue usando el botón derecho del ratón o el Encoder del lado del monitor
- En el menú de EDITAR NÚMERO DE CUE, selecciona un porcentage o cambio absoluto.
  - Escalar Tiempos (%): Todos los tiempos de la Cue marcada se cambiarán al valor introducido. Al
  - introduc 100%, todos los valores permanecerán inalterados.
  - Escal r Tiempos (sec): El tiempo total de las Cues marcadas se cambiará a los tiempos introducidos todos los tiempos se cambiarán proporcionalmente. Para el ejemplo de la izquierda: Para las 4 cues
  - marcadas, se introduce 6 segundos; DELAY y FUNDIDO se incrementará a 6 segundos en total; el tiempo
  - d I disparador se incrementará de acuerdo proporcionalmente a los cambios de los tiempos individuales.

Utiliza la Calculadora para hacer los cambios, y confirma con ENTER.

CUIDADO: Si comprimes todos los tiempos a 0, ya no podrás introducir tiempos más largos. Entonces tendrás que introducir de nuevo los tiempos, o puedes restaurarlos si la función OOPS fue activada (no en la MICRO).

#### FUNDIDOS usando PERFILES

Además de la variación lineal de los tiempos de FUNDIDO, puedes usar también perfiles para modificar los FADE. Puedes fundir movimientos de PAN/TILT y dimers usando perfiles individuales. En esta versión, es irrelevante que la columna de PATH contenga o no la entrada "lineal". Puedes escoger 43 paths, 16 de los cuales son predefinidos, y otros 16 a los que puedes asignar perfiles creados por ti.

- Abre la vista de la Cue
- Pulsa en la columna DIM PATH (para usar el perfil de FADE de dimer) o MOVE PATH (para usar el perfil de FADE de movimiento PAN/TILT) y pulsa el encoder derecho.

Se abrirá el PATH de selección de fundidos.

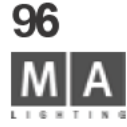

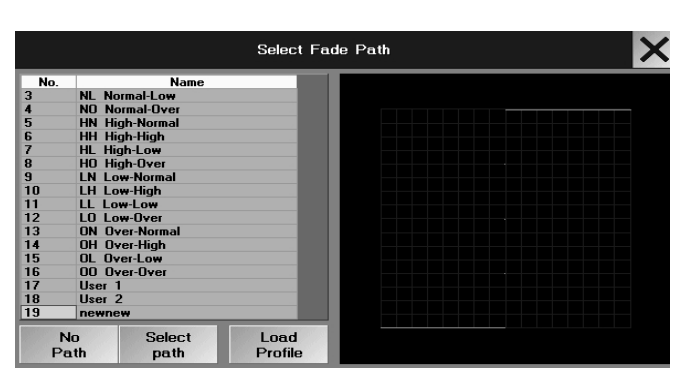

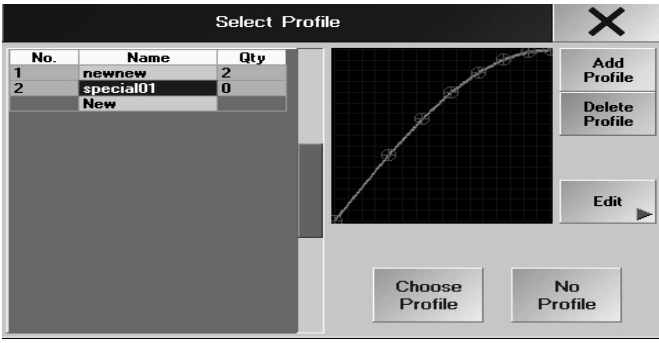

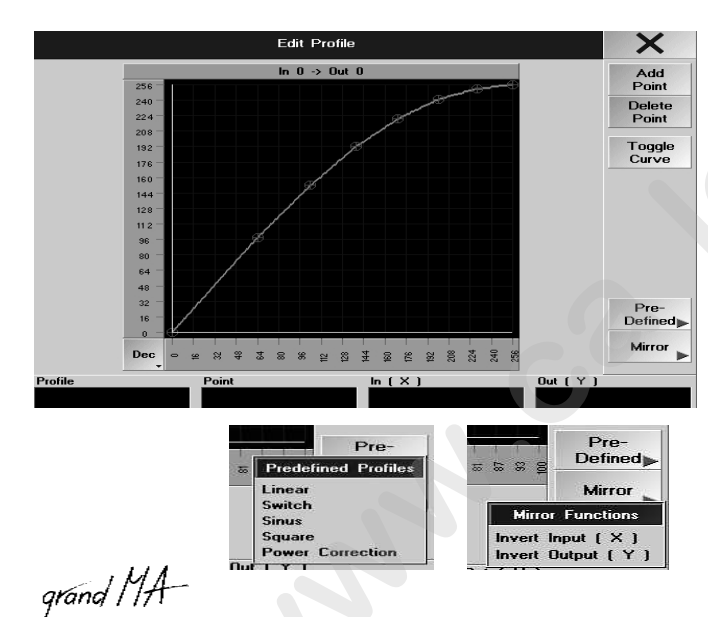

- selecciona un perfil hecho (o listo)
- Selecciona un perfil del menú(número o nombre de perfil con fondo azúl), lo q hará que aparezca en el gráfico y pulsa
- SELECCIÓNA PATH

El perfil seleccionado aparecerá en la columna PATH.

Para algunos de los perfiles predefinidos, la posición de la curva puede re ultar engañosa al estar fuera del sistema de cordenadas. Un aparato puede seguir esta amplitud negativa s lo si no es ya la posición de stop de su último posicionamiento. Para perfiles creados, no podrás posiciona el ursor fuera del sistema de cordenadas.

- asignando un sistema autocreado a un PATH de FADE
- pulsa el campo DIM PATH o MOVE PATH y pulsa el Encoder derecho Se abre el menú de SELECCIÓN DE PATHS DE FUNDIDO
- Gira el encoder y escoge un path vacío (Usuario 1 Usuario 16)
- NO PATH si no quieres asignar un perfil.
- CARGAR PERFIL si quieres asignar un perfil a u pa h.
- Pulsa en un perfil en la vista (el perfil endr ondo azul)

• Pulsa el botón ESCOGER PERFIL (ahora el perfil está asignado al Path y se abrirá el menú SELECCIONAR FADE/ MOVER PATH)

- Pulsa el botón SELECCIONAR ATH; I path con el perfil asignado se asignará a la cue.
- Pulsa SELECCIONAR PATH y el erfil es asignado a la cue en la columna de PATH.

#### o crea o cambia un perfil:

- pulsa el campo DIM PATH MOVE PATH y pulsa el encoder derecho se abre el menú de SELECCION DE PATH DE FUNDIDO
- Gira el Encoder y esc ge un path vacío (Usuario 1 Usuario 16)
- Pulsa CARGAR PERFIL para cargar un nuevo perfil o cambiar un perfil ya existente
- Selecciona un p fil xistente con SELECCIONAR PERFIL y pulsa EDIT para cambiarlo o

- Pulsa en NUEVO en la SELECCION DE PERFIL, pulsa el encoder derecho, escribe el nombre y confirma con OK *Cambiar/ rear un perfil:* 

La pantalla tactil contiene una retícula. AÑADIR PUNTO crea un nuevo punto en el centro de la retícula. BORRAR PUNTO borra ese punto.

- Con el encoder PUNTO puedes saltar de un punto a otro; los encoder In X y Out Y ajustan la retícula.
- Mueve el punto con una pulsación en la pantalla o colocandolo con el botón derecho del ratón.

Cuando hay un punto rojo en el centro de la retícula, el botón CAMBIAR A CURVA transfiere la línea recta a línea curva entre dos puntos. Los puntos cambian de rojo a amarillo.

- algunos perfiles predefinidos están grabados en el menú PREDEFINIDO.
- la función ESPEJO invierte la entrada y la salida
- Al dejar el menú EDIT el perfíl se grabará automáticamente
- BORRAR PERFIL borrará el perfil de la vista

No puedes borrar un PATH de fade y no puedes crear un PATH de fade. Si todos los Paths de fundido están usados, deberás cambiar el perfíl en ese Path. ATENCIÓN: todas las cues que usen ese path tendrán también el nuevo perfil.

- 4.3.4 Moviendo Cues
- Pulsa la tecla MOVE una vez (LED encendido).
- Pulsa la tecla SEQUENCE una vez (LED encendido).
- Usando el teclado numérico, introduce el número de la Secuencia a la que se moverán las Cues.
- Pulsa la tecla CUE una vez (LED encendido).

| Exec 1.11 Seq 4 'Seq 1' |         |     |      |      |         |      |  |  |
|-------------------------|---------|-----|------|------|---------|------|--|--|
| No.                     | Name    | MIB | Trig | Fade | Outfade | Dela |  |  |
| 1                       | 1 Cue   | x   | GO   | Os   |         | Os   |  |  |
| 2                       | 2 Cue   |     | 60   | Os   |         | Os   |  |  |
| 3                       | 3 Cue   |     | 60   | Os   |         | 0s   |  |  |
| 4                       | 4 Cue   |     | 60   | Os   |         | Os   |  |  |
| 4.1                     | 4.1 Cue |     | GO   | Os   |         | Os   |  |  |
| 5                       | 5 Cue   |     | 60   | Os   |         | Os   |  |  |

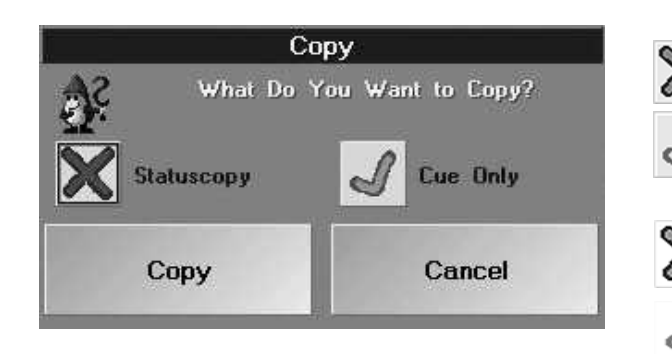

Usando el teclado numérico, introduce el número de la primera Cue que quieres mover. Si sólo e va a mover una Cue, continúa con la tecla AT.

Pulsando la tecla + se moverá la cue seleccionada y la cue indicada por el número s bsiguiente

• Pulsando la tecla THRUH del teclado se moverán la Cues desde...hasta (incluy ndo la última Cue).

Al pulsar la tecla –, la Cue con el siguiente número será excluida de la operación de movimiento. Pulsa una vez la tecla AT (LED encendido).

Introduce el nuevo número para la Cue movida usando el teclado numé ico.

Ejemplo: Las Cues se van a insertar entre la Cue 10 y la Cue11. los núm ros de las Cues serán por ejemplo 10.1 (los números posibles para las Cues van del 10.001 - 10.999). De modo, se pueden insertar hasta 999 Cues entre dos Cues existentes.

• Confirma con ENTER.

Cuando muevas una Cue, se abrirá la ventana COPY.

Después de presionar la tecla a la izquierda de *Statuscopy (E tado de Copia)*, puedes escoger entre:

Durante el proceso de movimiento, sólo los valores y tiempos grabados actualmente en esa Cue serán movidos. La información de Seguimiento (Tracked) será igno ada

La Cue será movida como si fuera realizada nu vam nte en la escena. Esto significa, que todos los pasos previos serán tenidos en cuenta y el resultado será mov do

Presionando el botón a la izquierda de **Sólo Cu** puedes escoger entre:

Movimiento normal (con o sin Estado (tatu))

Se copiarán los valores de un paso ntes en el paso posterior, pero sólo a una posición que no tenga valores; esto no será muy prudente. La Cue movi a ser ahora una "Sóla"

/Pulsando COPY se moverá la Cue, on CANCELAR se aborta el proceso.

#### 4.3.5 Copiando Cues

• Pulsa la tecla COPY una ez (LED encendido).

Pulsa la tecla SEQUENCE una vez (LED encendido).

• Usado el teclado um rico, introduce el número de la Secuencia de la que quieres copiar Cues.

• Pulsa la tec a CUE una vez (LED encendido).

Usando el te lado numérico, introduce el número de la primera Cue a ser copiada. Si sólo se va a copiar una Cue, continú con pulsando la tecla AT.

Pulsa do la tecla + se copiará la cue seleccionada y la cue indicada por el subsiguiente número que se introduzca. Pulsando I tecla THRU del teclado numérico se copiarán las Cues **desde...hasta** (incluiendo la última Cue).

Al p Isar la tecla –, la Cue con el siguiente número será excluida de la operación de copia. ulsa la tecla AT una vez (LED encendido).

Introduce el nuevo destino para las Cues copiadas usando el teclado numérico .

Ejemplo: Las Cues a insertarse entre la Cue 10 y la Cue 11. Numera la nueva Cue como por ej. 10.1 (los números posibles van del 10.001 - 10.999). De este modo, se pueden insertar hasta 999 nuevas Cues entre dos existentes. Confirma con ENTER.

Al copiar una nueva Cue, se abrirá la ventana COPY.

Tras pulsar la tecla de la izquierda de Estado de Copia (Statuscopy) puedes escoger entre:

Sólo los valores de tiempos actualmente grabados en esta Cue serán copiados. La información de Seguimiento (tracked) no se tendrá en cuenta.

- La Cue se copiará como si se hubiera realizado en el momento. Esto quiere decir, que todos los pasos previos se tendrán en cuenta y el resultado será lo que se copie.

- Pulsando el botón de la izquierda de **Cue Only**, puedes escoger entre: Copia Normal (con o sin Status)

- Se copiarán los valores del paso anterior en el paso posterior, pero sólo a una posición que no tenga valor;

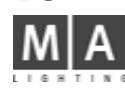

|          | Sec                                                | u. 12 | Seq 12                                      | Three                 | Filetta        | 11- 24                                                                                                    |
|----------|----------------------------------------------------|-------|---------------------------------------------|-----------------------|----------------|----------------------------------------------------------------------------------------------------|
| Nhi<br>1 | Nume<br>I Cue                                      | MI    |                                             | Edit Cae Nam          | bin(s)         | X                                                                                                    |
| 2        | 2 Cue<br>3 Cue<br>4 Cue<br>5 Cue<br>5 Cue<br>7 Cue |       | Selected Cue 4]<br>France Case<br>The Cue   | U.                    | Dne 1<br>Cne 1 | in the second second seco |
|          |                                                    |       | Homailon Factor<br>Now Number<br>Shep Width | (<br>                 |                | Nenumber I                                                                                                    |
|          |                                                    |       | Illien Handhare<br>Scule<br>Timing (%)      | Scale<br>Timing (sec) |                | Delete<br>Coas I                                                                                                    |

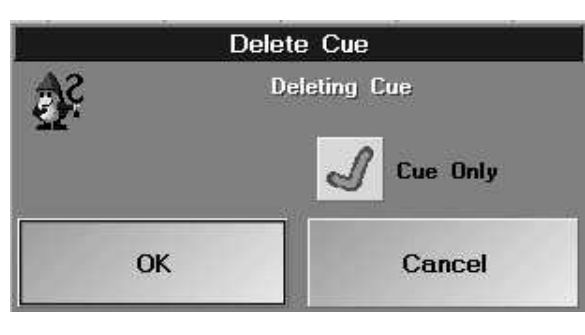

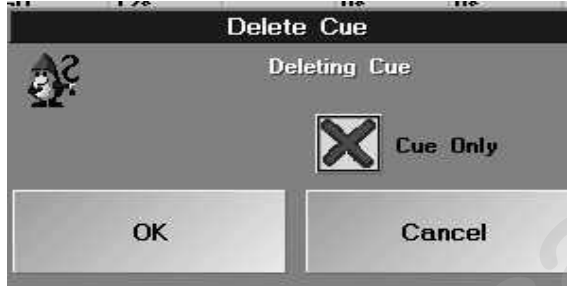

grand MA

#### 4.3.6 Borrando y renumerando Cues

Pulsa con el botón derecho del ratón en la columna de Nº de Cue correspondiente

Se abrirá la siguiente ventana.

- Desde la Cue: Muestra de la primera Cue seleccionada. El número puede modif cars pulsando en él.
- A Cue: Muestra de la última Cue. El número puede modificarse pulsando sobre é
- Nuevo número: Muestra del primer número nuevo de las Cues seleccionad El número se modifica pulsando en él.
- Pasos de destino: muestra los pasos de destino en los que quedarán oca os las nuevas cues. Los números pueden modificarse pulsando sobre ellos.

#### Borrando Cues

Selecciona el Cue a borrar. Pulsando la tecla Borrar Cue, I Cue uedará borrada. Si guieres borrar más de una Cue, selecciona las Cues correspondientes.

- Pulsando la tecla Borrar Cue, se borrarán las Cues.
- Con SOLO CUE 🦪 la cue se borrará sin mbiar la siguiente cue .
- Con SOLO CUE 💥 se borrará la ue se tendrán en cuenta todos los pasos previos

#### Si borras algo por error puedes deshacer o con la función OOPS!\* **Renumerando** Cues

Selecciona la Cue a renumer . In oduce el nuevo número a la parte derecha de "Nuevo Número". Pulsando la tecla RENUMERAR. la Cue ser renumerada. Si quieres renumerar no sólo una sino varias Cues, selecciona las Cues adecuadas. Introduce e nu vo número para la primera Cue a la derecha de "Nuevo Número." Pulsando la tecla RENUMERAR, las Cues s rán renumeradas.

# 4.3.7 Insertando LOOPs

El fluido de la programación dentro de un lista de cues puede controlarse por los LOOPS (bucles o saltos). Los Loops t ene un destino. Si una Cue se está ejecutando y contiene un loop, el flujo del programa continuará con el destino indicado en lugar de con el siguiente cue.

Los loops ueden temporizarse. Los loops temporizados se mantienen hasta que cumpla el tiempo establecido. De otro modo el loops tendrá un contador. Este loop se mantiene en ejecución hasta que el contador llegue a cero. Los loops pueden ser "sin fin". Un loop sinfin estará ejecutandose contínuamente una vez que se hava activado. P Isa con el botón derecho del ratón en la cue correspondiente en la columna de LOOP. Se abrirá la ventana del LOOP SELECCIONADO. Selecciona la Cue a la gue guieres gue se realice el salto. La Cue se listará en la línea superior.

Selecciona la función de salto pulsando la tecla correspondiente:

- Con la tecla LOOP (TIMED temporizada), se creará un loop temporizado.
- Con la tecla LOOP (COUNT contador), se creará un loop regido por contador.
- Con la tecla DELETÈ, pùedes borrar el loop.

Para el loop indicado, puedes editar la duración del loop o el valor del contador de loops en la columna LOOPDELAY pulsando sobre ella e introduciendo el valor correspondiente.

Ejemplo: Cuando introduzcas un "5" en la celda de TIEMPO, el loop se ejecutará durante 5 segundos. Si pones un "5" en la celda de COUNT (contador), el loop se repetirá cinco veces antes de continuar normalmente la secuencia.

# 4.3.8 Insertando Comandos en la Línea de Comandos\*\*

Dentro de una Secuencia, se puede ejecutar un Comando de la Línea de Comandos desde una Cue. Tan pronto Dentro de una Secuencia, se puede ejecutar un comando de la Enica de comando puede ejecutarse con su como se llegue a esa Cue, será ejecutado el comando. Ajustando un tiempo, el comando puede ejecutarse con su 99

Sequ 1 Cue 3 At Sequ 2 Cue 5 Сору

Haz click en la casilla LINK de la cue correspondiente. Puedes introducir el tiempo apropiado para el comando seleccionado en la columna LI. DEL. El comando sólo se ejecutará después de que se h ya cumplido ese tiempo, si por ejemplo escribes "5" en la columna LI. DEL, el comando se ejecutará después de trinscurridos 5 segundos...

#### 4.3.9 Copiando cues entre secuencias\*\*

También puedes copiar Cues de una secuencia a otra. Para ello, usa la siguiente sinta is en la línea de comandos: copy\_seq\_X\_cue\_XX\_at\_seq\_Y\_cue\_YY ENTER

Si la Cue de destino está vacía, selecciona el estao de la copia (ESTADO E COPIA o SOLO CUE); Si la Cue ya tiene contenido, elige entre SOBREESCRIBIR O MEZCLAR. Puedes cancelar la copia con CANCELAR.

## 4.3.10 Copiando valores individuales de una cue en otra cue o secuencia\*\*

Se pueden copiar los valores de parámetros individuales de u a cu en otra o en otra secuencia. Utiliza la siquiente sintaxis en la línea de comandos:

Desde la cue actual en otra cue de la misma secuencia o en ta secuencia

- Selecciona los aparatos o canales en la cue actual, si es necesario activa los parámetros (doble click en cabecera- la columna tiene fondo rojo). (OPCION STORE debe estar en Valores Activos)
- STORE seg X cue Y y confirma con MEZCLAR o SOBREESCRIBIR

# 4.4. Editando Chase

Un Chase es una secuencia que se eje uta utomáticamente. Durante el proceso de edición, podrás modificar, añadir o borrar todos los valores de u a Cue individual. Los tiempos de velocidad, CrossFade (X-FADE) y SNAP-DELAY también pueden ajustarse g balmente.

- A parte de lo que se indica en e e capítulo, hay otras 3 formas distintas de edición:
- ➡ 4.1.3, 4.1.4, 4.1.5 S b escribir, expandir y remover Cues
- 4.5 y 3.7.5 Actualizar Cues o Presets
- 5.3 Ventana de EJE UTOR
- Pulsa la tecla E IT (LED encendido).
- Selecciona u Chase con la tecla correspondinte de EJECUTOR. **O**:
- Pulsa con I botón izquierdo del ratón en la pequeña ventana sobre el FADER de EJECUTOR. Aparece á el menú de EDICIÓN en la patalla TFT derecha, dando una lista de cues individuales.

El fader de EJECUTOR seleccionado aparecerá en la cabecera, indicando el número de página u el nombre de la secu ncia

En la segunda línea, se indican las funciones de las columnas

- No: El número de las Cues individual
- NOMBRE: El nombre de la Cue

- MIB: Activa la función MIB (Movimiento en Negro) individualmente para cada Cue. Actívalo seleccionando la celda con una pulsación corta del encoder de la derecha de la pantalla. Confirma la activación pulsando SI. La función MIB sólo puede utilizarse en las celdas donde aparece el símbolo "\*".

- TRIGGER: No tiene efecto en un Chase.
- Si la tecla de *TIEMPOS* de la barra de título está pulsada:
- FADE (fundido): No tiene efecto en el Chase.
- OUTFADE (fundido de salida): No tiene efecto en el Chase.
- SNAP (paso): No tiene efecto en el Chase.
- I.FADE: No tiene efecto en el Chase.
- IDELAY: No tiene efecto en el Chase.
- Si la tecla *LOOPS* de la barra de título está pulsada:
- LOOP. Iniciará un salto después del cue que concluya la CUE que incluye el LOOP.
- LOOPDELAY: Muestra la longitud en tiempo o el número de ocurrencias de un LOOP

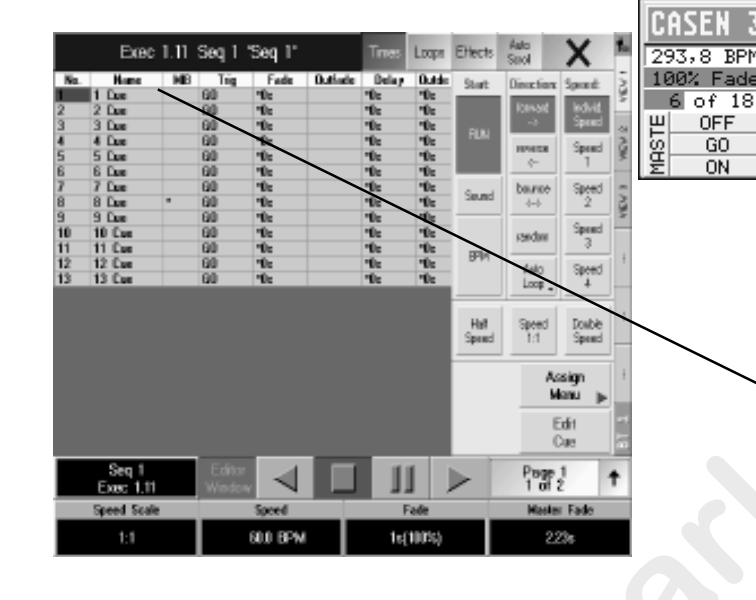

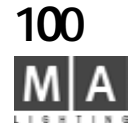

Exec 1.11 Seg 1 "Seg 1 Outlet State 10: 10: 10: 10: 4 Dae 5 Dae 6 Dae 7 Dae 9 Dae 10 Dae 11 Cae 12 Cae 60 60 Чe Чe 13 Cut Double Spend Assim Manu Seq 1 Exec 1.11 Speed Scale Speed Ead 60.0 BPM  $1_{5}(100\%)$ 2.23%

- LINK: Aparece el Comando de la Línea de Comandos que será ejecutado
- LI. DEL: Muestra el valor del retraso que tendrá la ejecución de ese comando
- Si se pulsa la tecla *EFECTOS* de la barra de título:
- *EFECTOS*: Muestra los Efectos que se hayan recuperado
- Aparecerá una segunda hoja en la parte baja de la pantalla:
- No.: Número del Grupo de Efecto
- NOMBRE: Nombre del Grupo de Efecto
- ACCION: Tipo de Efecto recuperado
- INTENSIDAD: Muestra el tamaño definido del Grupo de Efecto
  - F (Fundido): Si aparece Y (YES), el tamaño se fund á con el tiempo ajustado
- VELOCIDAD: Muestra la velocidad definida para el Grupo de Efecto
  - F (Fundido): Si aparece Y (YES), la ve oc ad se fundirá con el tiempo definido
- SOFT: Muestra el ajuste de softness (fundido d entrada suave) de los efectos

F (Fundido): Si aparece Y (YES), I "suavidad"se fundirá con el tiempo de fundido ajustado

#### La hoja mostrará todas las Cues en el Chase (Secuencia):

- Con la ayuda de estas teclas pu des definir las distintas funciones del Chase.
- RUN: Él chase correrá con la vel idad definida. Los tiempos de Fundido y Delay varían en terminos de porcentaje.
- **SONIDO**: El disparo de los p sos cues) se realizará por medio de la señal de sonido. Los tiempos de fundido y retardo se ejecutarán segú estén ajustados.
- **BPM**: Reproducción e los pasos (cues) via reconocimiento automático de los **B**eats **Por M**inuto. Los tiempos de Retardo y Fundido s ajus arán en términos de porcentaje.
- ADELANTE: El hase corre hacia adelante.
- **ATRAS**: EI C ase corre hacia atras.
- SALTO: El Chas correrá hacia adelante y después hacia atrás y así sucesivamente.
- RANDOM: E Chase reproduce pasos individuales (cues) de manera aleatoria.
- AUTO BUCLE / SOLO ON / SOLO OFF (Cambia de estado pulsando la tecla):

En *AUTO LOOP*, después del último paso, el Chase saltará al primer paso y continuará. Con *SOLO ON*, el Chase hará n sólo recorrido y se parará en la última Cue. Con SOLO OFF, el Chase realizará un único recorrido y se desactivará tr s la última Cue.

- VELOCIDAD INDIVIDUAL .: En la ejecución, se utilizará la velocidad individual del Chase.

- VELOCIDAD 1–4 : Durante la ejecución, se utilizará la velocidad de grupo respectiva. La velocidad ajustada se puede usar para todos los Chase. **••• 5.1.6** Asignando Masters Especiales

Usando las teclas, puedes dividir o doblar la velocidad ajustada.

MEDIA VELOCIDAD: Pulsando 1 vez, la velocidad ajustada se dividirá a la mitad– se puede hacer hasta 8 veces (La modificación se mostrará sobre el Encoder izquierdo).

1:1: Resetéa la velocidad al valor ajustado.

**DOBLE VELOCIDAD**: Pulsando una vez la velocidad será doblada – se puede hacer hasta 8 veces (La modificación se mostrará sobre el Encoder izquierdo.

Sta tecla te llevará al menú de ASIGNACIÓN. 🗯 5.1 Menú de ASIGNACIÓN

El botón de Edición de Cue te permitirá modificar valores de Cues individuales (LED de la tecla EDIT encendido) **4.4.1** Cambiando valores de pasos de Chase individuales

grand MA-

Sobre los encoder en la pantalla derecha, aparecen las teclas de reproducción y el nom re del chase. Las funciones de esas teclas son:

*EDITAR*: Abre el menú de edición para el chase *FLECHA IZQUIERDA* GO- (Reproducción hacia atrás)

CUADRADO: OFF (Stop)

*LÍNEA DOBLE*: PAUSA (Tiene la función de pausa)

FLECHA DERECHA: GO (Reproducción hacia adelan e)

*Página 1 o 2*: Cambia entre funciones de los enc<sup>-</sup> ders<sup>-</sup> Las más importantes están en la página 1. Como siempre, girar el encoder pulsándolo al mismo tiemp<sup>-</sup> da una resolución diferente, dependiendo de los ajustes en el menú SETUP.

Pulsando el encoder (pulsar y soltar sin girarlo) trae a la pantalla un fader huge.

#### Funciones de los Encoder en la página 1

ESCALA DE VELOCIDAD: Divide o multiplica vel idad por un factor.

*VELOCIDAD*. La velocidad del Chase. El rango ccesible depende de la escala de velocidad. Si el chase está asignado a un grupo de velocidad, los c bios e la velocidad de los chase afectará al grupo de velocidad (también si se varía de otro modo).

*FADE*: tiempo de fundido de entra a de paso a paso. Define la suavidad en la reproducción del chase. *MASTER FADE*: Controla el ma ter d fundido de entrada y salida. Se utiliza al arrancar o parar el chase. Con el encoder de "MASTER DE FUNDIDO" e ajustará a "POR DEFECTO". En esta posición se utilizará el tiempo M-Fade predefinido desde el menú set p/defecto/reproducción.

#### Funciones de los Enc der en la página 2:

**VELOCIDAD DE GRUPO**: Vincula el chase a un grupo de velocidad o permite ajustarlo a velocidad individual. **OUTFADE**: Define e un ido de salida de paso a paso. Con el encoder se puede ajustar igual que INFADE. **SNAPDELAY**: Define el punto de disparo para los canales de snap dentro del chase.

#### 4.4.1 Modificando valores de los pasos de un Chase por separado

- Selecciona el Cue a modificar en la columna de Nombres (celda roja).
- Pulsa a tecla EDIT (El LED de la tecla se encenderá).
- Todos los valores de la Cue se reproducirán en escena y se mostrarán (activos, en rojo) en la hoja de Canal y Aparatos.

– Esta cue puede modificarse por los accesos directos o los preset. **3.4** Accediendo derctamente a los Aparatos (en la hoja de APARATOS) / **3.5** Acceso Directo a Canales de dimmer(en la HOJA DE CANAL) y **3.7** Creando y recuperando Presets

Si no quieres que la Cue se vea en escena, activa la función Blind pulsando la tecla BLIND (el LED se encenderá).

• Pulsa la tecla UPDATE. Pulsa OK en la ventana que acaba de abrirse. La cue que has cambiado queda grabada.

Pulsa la tecla CLEAR dos veces (Se borrarán los valores de la Cue en la ventana de Aparatos o Canales).
 Para modificar otras Cues, selecciona la Cue correspondiente (La Cue aparecerá sobre fondo verde).
 Repite todos los pasos descritos anteriormente y graba con STORE.

- **4.3.4** Copiando Cues
- **4.3.5** Moviendo Cues
- **4.3.6** Borrando y renumerando Cues

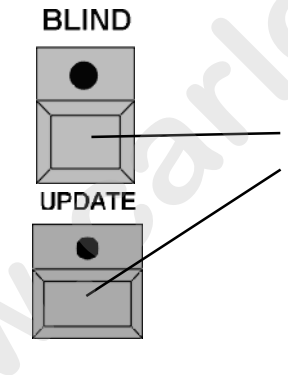

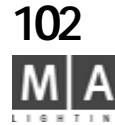

- **4.3.7** Insertando LOOPs
- **4.3.8** Insertando Comandos de la Línea de Comandos

#### Cambiando tiempos para una o más Cues:

• La función de Escalado de tiempos (descrita en el capítulo 4.3.3) también puede utilizarse para Chases.

#### 4.5 Actualizando Cues

Al ejecutar secuencias, las Cues pueden modificarse y g abar e directamente.

UPDATE Reproduce la Cue a modificar. Modifica la cue con accesos directos o por presets (se enciende el LED de la tecla

- UPDATE). 🖛 3.4 Acceso directo a Aparatos (en I hoja de APARATOS) / 3.5 Acceso directo a Canales de Dimer y
- **3.7** Creando y recuperando Presets
- Pulsa la tecla Update una vez.
- Se abrirá la ventana UPDATE
- Pulsando esta tecla, pued s cambiar ntre "sólo contenidos originales" y "añadir nuevos contenidos"

- Sólo contenidos originales Al ac alizar la cue, sólo se grabarán los cambios sobre aparatos y canales que ya fueran utilizados en esa cue.

- Añadir nuevos contenidos: Al actualizar una cue, se grabarán todos los cambios que se hagan en escena.
- Pulsando esta ecl puedes cambiar entre "sólo el último ejecutor recuperado" y "Todos los ejecutores posibles".
- Sólo e últ mo Ejecutor recuperado: La hoja de Destinos de la Cue sólo muestra la última Cue reproducida.

- Todos I s Ejecutores posibles: La hoja de Destinos de la Cue muestra todas las cues actualmente en reproducción desde todos sus ejecutores.

- Actu lizar "Tracking" o "Sólo Cue". La actualización "tracking" afectará a "las cues del futuro" mientras que la a tualización "Sólo Cue"no lo hará.

- Pulsando la tecla "Actualizar Cue" se actualizará la cue que se muestra sobre fondo rojo. Puedes seleccionar otra cue con el encoder.

- Pulsando la tecla "Actualizar todas las Cues" se actualizarán todas las cues listadas.

- Pulsando el botón Salvar por defecto se grabarán los (pre) ajustes como los ajustes por defecto (ej.: Sólo contenidos original o Añadir nuevos contenidos). La próxima ocasión que abras el menú de actualización, estarán seleccionados estos ajustes.

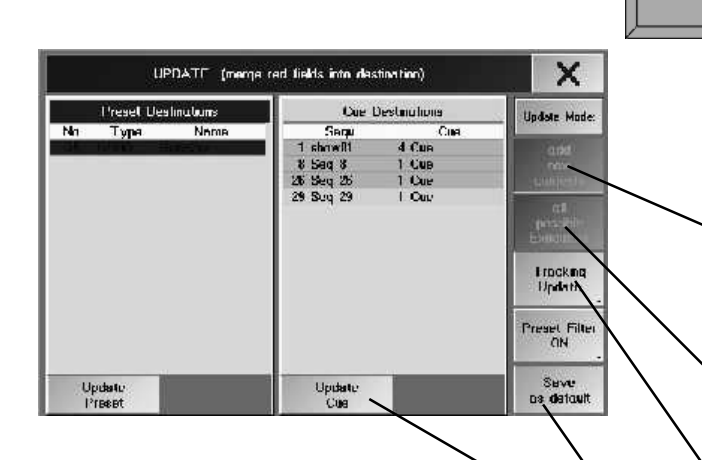

grand MA

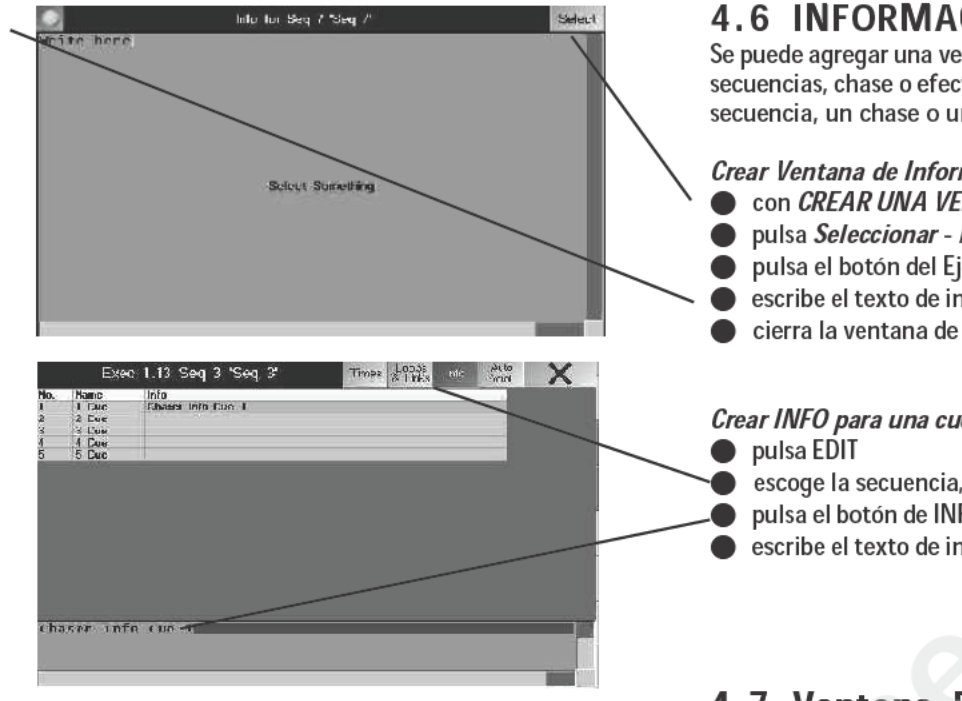

Command Line

# 4.6 INFORMACIÓN - ventana

Se puede agregar una ventana de información a cada ejecutor. Puedes escribir aguí información para las secuencias, chase o efectos. Adicionalmente puedes introducir información para cada Cue dentro de una secuencia, un chase o un efecto.

Crear Ventana de Información:

- con CREAR UNA VENTANA y INFO se abrirá una Ventana va ía
- pulsa Seleccionar Aparecerá "Seleccionar Algo"
- pulsa el botón del Ejecutor de la secuencia, chase o efe to.
- escribe el texto de información
- cierra la ventana de info

#### Crear INFO para una cue:

- escoge la secuencia, chase o efect (no itmap de efecto)
- pulsa el botón de INFO
- escribe el texto de informac ón

# 4.7 Ventana REPORT

La función REPORT permite crear una vista imprimible de las secuencias. Será un fichero Excel que contiene todos los aparatos impli ados con sus respectivos valores ordenados en Cues. También puedes crear reportes de GRUPOS, MUNDOS y PRESETS. En este caso, aparecerán en las tablas los aparatos escogidos.

#### Abr report desde la línea de Comandos:

- nter report seg (número o area de la secuencia);
- enter report seg (número de secuencia) (número o area de Cues);
- enter report group (número o area de grupos);
- enter report\_world\_(número o area de Mundos);
- enter report preset (número o area de Preset);

Sólo se pueden crear "Reportes" de Cues, secuencias, Grupos, Mundos-CUIDADO: se producirán ficheros muy grandes. La pantalla derecha pasará al modo de vista de reporte. Si hay más columnas disponibles de las que pueden aparecer, puedes usar los botones de flechas de cursor. Si hay más líneas disponibles, desplázate usando el Encoder junto a la pantalla.

Con cada comando "REPORT", el contenido previamente activado por índice Report será borrado y remplazado por los ficheros escogidos.

|      | •              | Rep   | ort     |        | SAVE X     |
|------|----------------|-------|---------|--------|------------|
|      | A              | R     | С       | D      | F          |
| - 1  | Nu.            |       | 1       | Z      | 3          |
| 2    | Name           |       | I Fue   | 2 Euc  | 3 Cue      |
| 3    | MIE            |       | 10 m    |        |            |
| - 4  | Trig           |       | 60      | 60     | 60         |
| 5    | t ada          |       | Us      | 5ac    | ីរន        |
| 6    | <b>Extende</b> |       | .ls     | .).    | Ja         |
| 7    | Delay          |       | 06      | 0.     | 0s         |
| - B  | Outdelay       |       | Ωs      | £      | n.s        |
| 9    | Sriep.         |       | 06      | 0e     | 0s         |
| 10   | I.l'ade        |       |         |        | 10.55      |
| 11   | LDelay         |       |         |        |            |
| 12   | Loop           |       |         |        |            |
| 13   | Lo.Del         |       |         |        |            |
| - 14 | Li.Del         |       |         |        |            |
| 15   | Link           |       |         |        |            |
| 16   | Into           |       |         |        |            |
| 17   | SL300 1        | ×     |         | 19.054 |            |
| 10   | SLOUU 1        | Y     |         | 22.21% |            |
| 19   | SI 300 1       | 7     |         | 0.00%  | 222,236,73 |
| 20   | 5L300 1        | C1    |         |        | 14,45%     |
| 21   | 51 300 1       | 61    |         | 10 163 |            |
| 22   | 51 30 81 7     | Units | 100.002 |        |            |

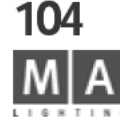

report seq 5 cue 2

192.168.177.114

Server: 192.168.177.114 Benutzername: boot

Keine

<u>Klicken Sie hier</u>, um weitere Informationen zum Browsen von

FTP-Sites zu erhalten.

Report

NEW\_GMA
New\_show
NEWFIXTURES
psr
psr\_conv
Report
SHOWS 04.2

BACKUP

DOC42

FTP

Gobos

FIXTURES

NET-TYP3

|    | A        | B    | 0                                      | D      | E      | F             | G      | H                     |
|----|----------|------|----------------------------------------|--------|--------|---------------|--------|-----------------------|
| 1  | No.      |      |                                        | 1      | 2 3    | 3 1           | 5      |                       |
| 2  | Name     |      | 1 Cue                                  | 2 Cue  | 3 Cue  | 4 Cue         | 5 Cue  | 6 Cue                 |
| Е  | MIB      |      | *                                      |        |        |               |        |                       |
| 4  | Trig     |      | 3s                                     | зs     | 3s     | 3s            | 36     | 3s                    |
| 5  | Fade     | 1    | 3s                                     | Зs     | 3s     | 3s            | Зs     | 3s                    |
| Б  | Outfade  | 0    |                                        |        | 1      |               |        |                       |
| 7  | Delay    |      | Os                                     | Os     | Os     | Os            | Os     | Os                    |
| 8  | Outdelay |      | Os                                     | Os     | Os     | Os            | Os     | Os                    |
| 9  | Snap     |      | Os                                     | Ûs     | Os     | Os            | 0s     | Os                    |
| 10 | I.Fade   |      |                                        |        |        |               |        |                       |
| 11 | I.Delay  |      |                                        |        |        |               |        |                       |
| 12 | Loop     |      |                                        |        |        |               |        |                       |
| 13 | Lo.Del   |      | - 11 - 11 - 11 - 11 - 11 - 11 - 11 - 1 |        |        |               |        |                       |
| 14 | Li.Del   |      |                                        |        |        |               |        |                       |
| 15 | Link     |      |                                        |        |        |               |        |                       |
| 16 | Info     |      |                                        |        |        |               |        |                       |
| 17 | SL300 1  | X    | 42.19%                                 | 77.34% | 77.34% |               |        |                       |
| 18 | SL300 1  | Y    | 16.80%                                 | 16.60% | 16.80% |               |        |                       |
| 19 | SL300 1  | Z    | 6.25%                                  | 6.25%  | 67.19% |               |        |                       |
| 20 | SL300 1  | Dim  | 100.00%                                |        |        | 100.00%       |        |                       |
| 21 | SL300 1  | Pan  | - 01                                   |        |        | 72.66%        | 88.67% | 96.10%                |
| 22 | SL300 1  | Tilt |                                        |        |        | 30.08%        | 30.08% | 30.08%                |
| 23 | SL300 2  | X    | 42.19%                                 | 77.34% | 77.34% | the strate di |        | Contraction participa |
| 24 | SL300 2  | ¥    | 16.80%                                 | 16.80% | 16.80% |               |        |                       |
| 25 | SL300.2  | Z    | 6.25%                                  | 6.25%  | 67.19% |               |        |                       |
| 26 | SL300 2  | Dim  | 100.00%                                |        |        | 100.00%       |        |                       |
| 27 | SL300 2  | Pan  |                                        |        |        | 72.66%        | 88.67% | 96.10%                |
| 28 | SL300.2  | Tilt |                                        |        |        | 30.08%        | 30.08% | 30.08%                |

#### Ajustando un acceso FTP (Protocolo de Transferencia de Ficheros):

A través de este acceso, puedes transferir datos de la mesa a un PC. De este modo puedes llevar un reporte a tu PC y abrirlo como una tabla de Excel. La forma más fácil de grabar e imprimir reportes es via PC. Para ello, el PC y la mesa deben estar conectados a la misma red, es decir, los 3 primeros grupos de números de la dirección IP deben ser idénticos (ej. 192.168.177.xxx), y el último grupo de números debe s r único para cada dispositivo que se conecte a la red.

#### Grabando e imprimiendo reportes:

Crea el reporte deseado (ver anteriorment ).

• Conecta el PC y la mesa vía FTP.

• Corta el fichero xx.CSV en la carpeta d REPORT de la mesa y pégalo en una carpeta del PC. En el gráfico de la izquierda, la carpeta de la mesa tien I dir ción IP 192.168.177.114

Inicia la aplicación MICROSOF EXCEL y abre el fichero de Reporte.

Imprime, graba, envía el rep rte, c. como cualquier otro fichero Excel.

0

Crea el reporte deseado (v r anterior).

Graba el fichero REPOR E en un disquete con SALVAR (se grabarán todos los reportes creados)

#### Ejemplos:

Črea un reporte d la Cue Nº. 2,3,4 y 5 de la secuencia 24;

Escribe o s guiente en la línea de Comandos: report\_sequ\_24\_cue\_2\_thru\_5; confirma con ENTER
 - el repo te parecerá en la pantalla derecha; los valores de las Cue se ordenan en columnas, los parámetros de los aparatos individuales en filas.

#### Para crear los reportes de las secuencias 1,2 y 3,

introduce lo siguiente en la línea de comandos: report\_sequ\_1\_thru\_3; confirma con ENTER

- I reporte para la secuencia 1 aparecerá en la pantalla derecha; los valores de las Cues se distribuyen en columnas, los de los parámetros de aparatos individuales en filas. Con las teclas de flechas puedes cambiar al siguiente o anterior reporte. En la carpeta de reportes, encontrarás 3 ficheros que contienen los reportes.

#### Para crear el Reporte PRESET 1, PAN / TILT,

introduce lo siguiente en la línea de Comandos: report\_preset\_1.1; confirma con ENTER

- el reporte para el Preset 1, PAN/TILT aparecerá en el display derecho, las columnas muestran los nombres de los aparatos involucrados y los valores porcentuales correspondientes de PAN y TILT. Usa el Encoder para desplazarte si no están visibles todas las filas.

Para crear un Reporte de MUNDO 3 (WORLD 3), conteniendo los nombres de todos los aparatos del mundo 3,

introudce lo siguiente en la línea de Comandos: report\_world\_3; confirma con ENTER

- el reporte de la secuencia 1 aparecerá en el display derecho; los valores de las Cue se ordenan en columnas, los parámetros de los aparatos individuales en filas. Usa el Encoder para desplazarte si no están visibles todas las **105** 

grand MA

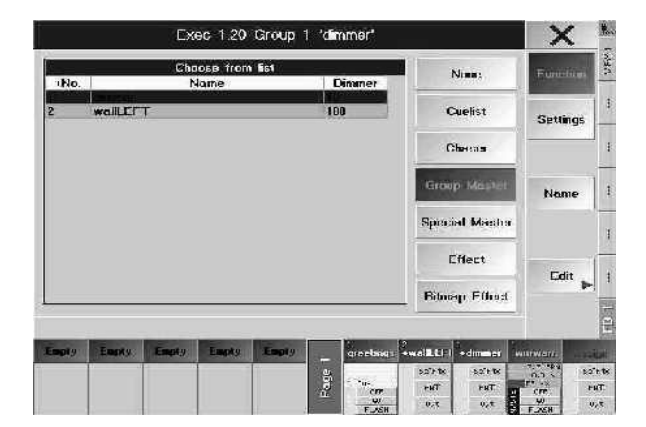

# 5 Ejecutando Cues, Secuencias y Chase 5.1 Menú ASIGNACIÓN (Asignación a un EJECUTOR)

Los Grupos de Cues, Secuencias o Efectos pueden asignarse a cualquier Fader Botón de Ejecutor. Una forma de entrar en el menú de ASIGNACIÓN es pulsando con el botón el ratón o pulsando la pantalla táctil en la barra de tíltulo de la ventana de FADER DE EJECUTOR.

#### 0:

Pulsa la tecla ASSIGN una vez (LED encendido).

Selecciona una Secuencia en la Ventana de Secuencias, o un Grupo de Efectos en la ventana de Efectos. Pulsa el Fader de Ejecutor o el Botón de Ejecutor, al que qu eres asignar una Secuencia o un Chase. O:

Pulsa la tecla ASSIGN una vez (LED encendido).

Pulsa el Fader de Ejecutor o botón de Ejecutor para el que se ha creado la Secuencia o el Chase. Aparecerá el menú de ASIGNACIÓN en la pantalla TFT centr I.

Otra forma de entrar en el menú de ASIGNACIÓN es a través del menú de EDICIÓN. La barra de título mostrará el Fader o botó de Ejecutor seleccionado.

#### 5.1.1 Asignando Secuencias o Grupos de Efectos

La tecla "Función" deb esta ctivada (fondo oscuro).

Pulsando la tecla de CHASE, ECUENCIA o EFFECTO, se mostrarán en pantalla. Selecciona la Secuencia o Grupo de Efecto que vas a asignar. as secuencias y grupos de efecto que ya están asignadas se muestran en rojo. La columna CUE mu s a el número de Cues de cada Secuencia.

Pulsando la tecla " dit , uedes personalizar la Secuencia o Grupo de Efecto asignado en el menú EDIT.

🗯 4.3 o 4.4 Edi 🛛 ndo Cues, Secuencias o Chase. 🗯 6.2 Editando Grupos de Efecto

#### 5.1.2 Cambiando Nombres de Secuencias

- P Isando la tecla "Nombre" se puede renombrar la secuencia usando el teclado.
- 0:
- Pulsando 2 veces la tecla ASSIGN (LED encendido).
- ulsando el botón de ejecutor, donde está la secuencia a la que se quiere cambiar el nombre.
- Aparece una ventana donde puedes introducir el nuevo nombre.

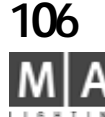

|                                | Exec 216 Seq / Seq /     |                      |                  |                  |                 |                        |              |
|--------------------------------|--------------------------|----------------------|------------------|------------------|-----------------|------------------------|--------------|
| llu                            | ton and Lader Acc        | innent               | Playhest liphons |                  |                 |                        |              |
| E.                             | Elmon: Faler             | Function             | Auto<br>stail    | Autu<br>clins    | Auto<br>1 sc    | Smap<br>Pintert        | Fundan       |
| 10700                          | Mooler                   |                      | A/II<br>Xiaak    | Nonsal<br>higger | 1114            | Non-<br>Useking,       | Letanti      |
| D.D.W                          | TSUIN.                   |                      | NINEN            | n Illeric i      | plans           | 1.nops                 | an essentier |
| ÷q.,                           | Swap                     |                      | MB<br>Ninaya     | NE               | Auto<br>Enviros | Normal                 |              |
| International Academic Science | XF A                     |                      | 1                | Revtaut          | Optium          |                        | 9857650      |
| 80                             | XF R<br>— Foundy         | _                    | Hector<br>first  | t wilk           | tust<br>to la   | toni liwit             | Name         |
| time i                         | — Тниці                  | _                    |                  | Pointy           | Liplanos        |                        |              |
| 14                             | Fooly                    |                      | 1 AM             | - Pri-           | eate<br>ette "I | Off Bir<br>Iverenilien |              |
| Default                        | Botton and Fader         | Assignment           |                  | Default          | Option          |                        | L dd         |
| Lord In<br>delay               | an tinya na<br>L dufault | Apple M<br>all Erce. | Lond<br>del      | iman<br>Juli     | tion<br>de      | w as<br>Lauk           |              |

#### 5.1.3 Cambiando las funciones del Fader y el Botón

pulsa ASSIGN

- pulsa la pequeña ventana de ejecutor
- pulsa FUNCION
- pulsa *AJUSTES*

Pulsando en el símbolo del fader, aparece una selección d nde podrás seleccionar la función asignada al fader con otra pulsación.

- Master: El Fader controla todos los valores de dimer programados en la secuencia.

- Swap: Con el Fader, se fundirán los canales HTP y *todos* I s demás valores HTP que no se utilicen en la secuencias se ajustarán a "0"

#### Sólo es posible utilizar el fader Master o SWAP.

- FADE: Con el Potenciómetro se pu aju ar manualmente el tiempo de fundido entre cues al utilizar Chase.

- Velocidad: Velocidad de Ch se aj stad con el Fader.

- Xfade: con el Fader, se funden man Imente todos los parámetros a la siguiente cue de la secuencia.

- XF A: Si se activa la divisi n de Crossfade activo (SPLIT), puedes fundir de salida la cue que se está reproduciendo actualme te al bir y bajar el Fader.

Si no está activada la f nció SPLIT, puedes fundir de salida los canales de dimer de la siguiente cue al subir y bajar el Fader.

- XF B: Si está d vido I Crossfade, puedes utilizar el Fader para fundir a la siguiente Cue al subir o bajar el Fader. Si no está a vada a función SPLIT, puedes fundir a la siguiente cue y a los canales que se encenderán en ella al subir y baj el fader.

- Vacio El Fa er no tiene función.
- R te: Co el Fader, puedes cambiar los tiempos de fundido y de retardo para las secuencias. Si el fader está al
- 5 %, todos los tiempos se ejecutarán de la forma normal (los valores grabados), usando el botón RATE 1, puedes eto nar automáticamente el fader a la posición de 50%.
- *MFade*: Será el master de fundido de entrada y salida en un rango de 0 a 10 segundos. Se utiliza al iniciar o parar el chase. Con el encoder se puede ajustar el "master fade" al valor por defecto "DEFAULT". En esta posición se utilizará el valor de MFade predefinido en el menu setup/defaults/tiempos de reproducción.

- *Temp*: Utiliza el Fader para fundir temporalmente el primer Cue (paso), entonces, se recuperará el estado previo, similar a la tecla "Temp".

Pulsando en el símbolo de la tecla correspondiente, aparecerá una selección en la que se pueden asignar diferentes funciones a cualquier botón.

- Go: La cue se reproducirá con los tiempos de Fundido y Retardo programados.

- Go-: Para secuencias, se reproducirá el cue previo y todos los cambios se ejecutarán (full tracking) utilizando todos los tiempos de Fundido y Retardo programados. Para los Chase, se invertirá la dirección de la reproducción.

- Pausa: Parará temporalmente una cue o un Chase en ejecución. Para continuar utiliza GO+ o GO-.

- On: Reactiva la prioridad del Ejecutor, haciendo de él la última acción y por tanto sobreponiéndolo a los ejecutores que estuvieran por encima de él (LTP).

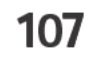

| Button    | Play     |                      |               |
|-----------|----------|----------------------|---------------|
| Kill      |          |                      | Auto Au       |
|           | Choose B | utton Function       | sto           |
| Mast Go   |          | Empty                | Norr<br>trigg |
| Go-       |          | Flash                | Bla           |
| Pause     |          | Out                  | M             |
| Gio On    |          | Toggle               | nev           |
| Off       |          | Fix                  | Re            |
| Fit Bate  |          | Select               | with          |
| ~~~       |          | Swop                 | he            |
| >>>       |          | Load                 | Pn            |
| 1 Temp    |          | Kill                 |               |
| De Top    |          |                      | De            |
| Load from | Save as  | Apply to<br>all Evec | Load from     |

grand MA

#### Exec 2.18 Seq 4 'Seq 4'

|                             |                        | E                  | xec 2.18 Se           | eq 4 'Seq    | 4'          |  |
|-----------------------------|------------------------|--------------------|-----------------------|--------------|-------------|--|
| Button and Fader Assignment |                        |                    |                       | Pla          |             |  |
| Kill                        |                        |                    |                       | Auto         | A           |  |
|                             | Choose Button Function |                    |                       |              |             |  |
| March                       | Go                     |                    | Empty                 |              | Nor<br>trig |  |
| Maisu                       | Go-                    |                    | Flash                 |              | BL          |  |
|                             | Pause                  |                    | Out                   |              | -           |  |
| Go                          | On                     |                    | Toggle                |              | ne          |  |
|                             | Off                    |                    | Fix                   |              | Re          |  |
| Go                          | Rate 1                 | l                  | Select                |              | with        |  |
|                             | ~~~                    |                    | Swop                  |              | ue          |  |
|                             | >>>                    |                    | Load                  |              | Pr          |  |
| 1 Temp                      |                        | Kill               |                       |              |             |  |
| De                          | Тор                    |                    |                       |              | De          |  |
| Loa<br>de                   | d from<br>efault       | Save as<br>default | Apply to<br>all Exec. | Load<br>defa | from<br>ult |  |

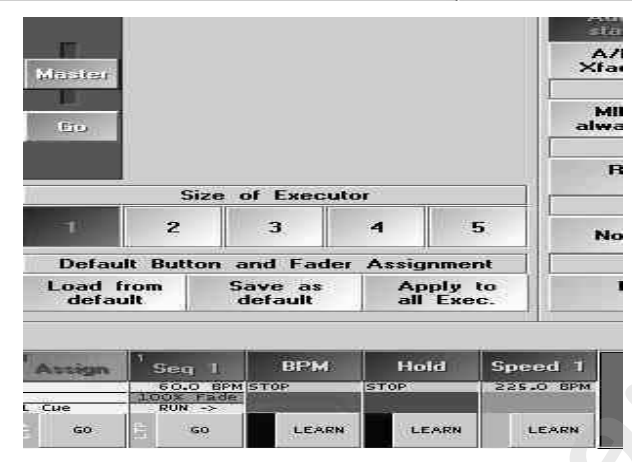

Micro - Assignment Menu; only one button can assingned here

- Rate 1: Coloca el Fader RATE a la posición del 50% (🖛 RATE Fader).

- *Learn*: Entrada directa de la velocidad de el Chase. Al pulsar este botón al menos 3 veces, se ajusta la velocidad del Chase a la velocidad de las pulsaciones.

- <<<: Reproducción de la Cue previa sin tiempos de Fundido ni de esper .

- >>>: Reproducción de la siguiente cue sin tiempos de Fundido ni despe a.

- *Temp*: La Cue o el Chase se reproducirá durante el tiempo que se esté pulsando el botón. Una vez se suelte el botón se volverá a las condiciones anteriores.

- *Top*: Resetea la Secuencia a la primera Cue.

- Vacio: El botón no tiene función.

- *Flash*: Ajusta los canales de Dimer de la cue actual al 100% e su valor grabado. Inicia la secuencia si ésta no está ya activada.

- **Out**: Ajusta los valores de los canales de Dimer de la ue actual al 0% del valor programado. También inicia la secuencia si no está ya activada..

- Toggle: Para activar o desactivar el Chase o Secuencia.

- *Fix*: Fijará la Secuencia o Chase en e e jecu or aunque se cambie de páginas (se muestra sobre fondo naranja en la pequeña ventana de Ejecu or).

- *Cargar*: Pulsando el botón a la de cha del display TFT abrirá una matriz donde puedes seleccionar cargar directamente el siguiente cue ue se va a reproducir en la secuencia (CARGAR CUE). Arranca la cue usando el botón GO.

- Selecion: Hace de éste ejecu or la Secuencia Master.

- *Swop*: Mientras et botón esté pulsado todos los canales de dimer que no estén en este ejecutor se apagarán, excepto los que te gan activada la función "Swop Progido".

- Kill: Tiene la isma función que GO, pero desactivará todos los ejecutores en ejecución.

Con el Ta año e Ejecutor botones 1 – 5, puedes definir de cuantos faders y botones se dispone para controlar tu secu ncia en los Faders de EJECUTOR, y se pueden seleccionar desde uno a cinco botones en los BOTONES DE EJECUTO .

Lo títulos correspondientes aparecerán en la pantalla TFT sobre los Fader Ejecutor. Cuando se activa la función LIS A, la función de los Botones de Ejecutor aparecen sobre estos botones (pulsando la tecla LISTA

#### ).

#### Asignación por defecto de Botones y Fader

Pulsando la tecla "Grabar como por defecto" grabará los ajustes actuales como ajustes por defecto en el menú correspondiente de Ajustes por defecto para Botones y Faders. Para cada opción (1-5 Fader o 1-5 Botones, Secuencias o Chase), hay un estado por defecto que puede grabarse.

• Pulsando la tecla "Cargar desde por defecto" se cargará los ajustes por defecto grabados y serán los que se utilicen para ese ejecutor.

• Pulsando "Aplicar a todos los Ejecutores" se sobreescribirá el estado de todos los Fader o Butones de Ejecutor. El requisito previo es , sin embargo, un número idéntico de asignaciones de Fader y Botón.

# 108 M A
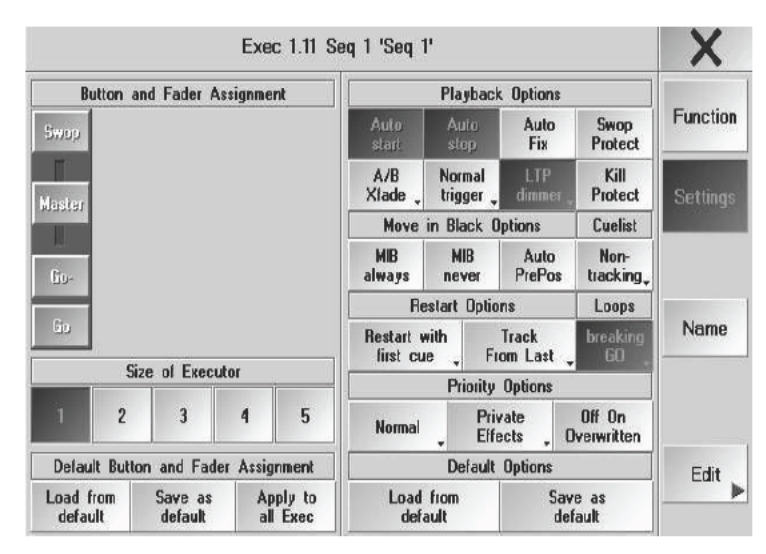

## 5.1.4 Opciones de Reproducción

La tecla de "Ajustes" debe estar pulsada (fondo oscuro).

Si pulsas la tecla "Auto inicio" (fondo gris oscuro), la Secuencia o Chase deberá arrancarse automáticamente al subir el Fader Master (item 6).

Si la tecla "Auto stop" está pulsada (fondo gris oscuro), la secuenci o Ch se se desactivará automáticamente al bajar el Fader Master a la posición 0.

Si *está activado "Auto inicio"* (fondo oscuro) y *"Auto Stop*" no es á activado, el fader tendrá la función *"Auto On*", lo que significa que al subir el fader de la posición 0, sim Itáneamente la función "On" se activa y la secuencia se reactivará.

Si se pulsa la tecla "Auto Fijar" (fondo oscuro) y la Secue cia o Chase está activada, ese Ejecutor se mantendrá bloqueado en esa posición aunque se cambie de página de Ejecutores y sólo dejará de estarlo al desactivar el ejecutor. Si un Ejecutor está graba o en esa posición de otra página, ese Ejecutor aparecerá y puede utilizarse de nuevo sólo despues de que se haya desactivado el Ejecutor bloqueado.

Si se pulsa la tecla "Protección de Śwop" o Dimmers de la Secuencia no se desactivarán, al recuperar otra secuencia usando la función Swop.

Si la tecla TRACKING está pulsada ( ond oscuro), la Secuencia se ejecutará en modo Tracking. Si la tecla no está pulsada, la Secuencia se ejecu rá en m do No Tracking.

El modo TRACKING es usa o n rmalmente para aplicaciones de Teatro.

Los Valores que se reproduce en una Cue, permanecen sin cambio para las Cue siguientes, hasta que se modifiquen o sobreescr ban esos valores por una Cue posterior (principio LTP). Por eso, no tienes que programar lo valores que no quieres ue cambien en las siguientes cues.

Ejemplo: Al princ pio de la Secuencia, los canales de Dimmer se ajustan a un 80%. Asimiremos que el ajuste es para varias cues. Mien as os canales no se modifiquen, se mantendrán al 80%. Al transcurrir esa Secuencia se quiere que el ajust de anal está sólamente al 70%. Para eso, sólo tienes que cambiar este canal sólo una vez; todos los Cues siguien s se modificarán automáticamente.

Ejemplo: Cue 10 está hecha de todos los cambios programados hasta la cue 10 es decir desde la cue 1 hasta la 9 con sus últimos valores teniendo preferencia sobre los valores anteriores - Latest Takes Presedence (LTP)

En el modo **NO TRACKING** los valores retornan a sus valores por defecto a menos de que se le de un valor es ecíficamente para esa cue.

Ejemplo: La Cue 10 se hará sólo de la información de la Cue 10. Las modificaciones de las cues anteriores no tendrán efecto en las cues posteriores. Esencialmente las cues no tendrán relación entre sí. **5.4** Ventana TRACKING

**Tecla A/B o Split Xfade:** Si se pulsa la tecla "Split Xfade" (se muestra en oscuro), esta función está activada (**item 5.1.3** Cambiando Faders, Fader XF A y XF B).

**Tecla de disparo Normal (Trigger)** Si está pulsada la tecla "Normal Trigger", la Secuencia/Chase se ejecuta con los tiempos de disparo programados. Pulsando esta tecla, cambia a "Trigger is GO", de modo que la Secuencia o Chase sólo podrá controlarse con la tecla GO y se ignorará los comandos Follow, Sonido y de tiempos de disparo. **Tecla LTP Dimers** pulsada: Al reproducir esta secuencia, los canales de dimer programados en la secuencia sobreescribirán todos las demás (LTP Dimer) instancias relativas al canal en reproducción, independientemente del nivel. Estos sobreescribirán todos los canales de las cues que también se llamaron en modo LTP. Los Ejecutores HTP

grand MA-

| X        |                      |                               |              | 1'          | q 1 'Seq '                                   | c 1.11 Se                           | Exe    |              |     |         |
|----------|----------------------|-------------------------------|--------------|-------------|----------------------------------------------|-------------------------------------|--------|--------------|-----|---------|
|          | 1                    | Options                       | yback        | Pla         |                                              | Button and Fader Assignment         |        |              |     | B       |
| Function | Swop<br>Protect      | Auto<br>Fix                   | ito<br>3p    | Au<br>Sti   | Auto<br>start                                |                                     |        |              |     | Swop    |
| Settings | Kill<br>Protect      | LTP<br>dimmer                 | mal<br>ger " | Nor<br>trig | A/B<br>Xfade                                 |                                     |        |              |     | Master  |
|          | Cuelist              | ptions                        | ack O        | e in Bla    | Move                                         |                                     |        |              |     | 1052351 |
|          | Non-<br>tracking,    | Auto<br>PrePos                | IB<br>ver    | M           | MIB<br>always                                |                                     |        |              |     | Go-     |
|          | Loops                | าเร                           | Option       | lestart     | B                                            |                                     |        |              |     | _       |
| Name     | breaking<br>60       | Track<br>om Last              | Fre          | with<br>ue  | Restart of                                   |                                     |        |              |     | 60      |
|          |                      | Priority Options              |              |             |                                              |                                     | )<br>I | e of Executo | Siz |         |
|          | Olf On<br>verwritten | ale<br>cls _ D                | Priv<br>Effe | 1           | Normal                                       | 5                                   | 4      | 3            | 2   | 1       |
| Edit     |                      | Default Options               |              |             |                                              | Default Button and Fader Assignment |        |              |     |         |
|          | e as<br>ault         | Load from Save<br>default def |              | Load<br>def | rom Save as Apply to<br>ult default all Exec |                                     | Load f |              |     |         |

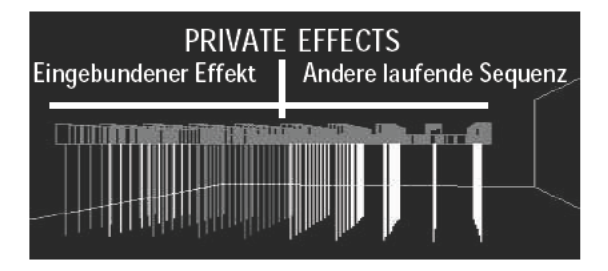

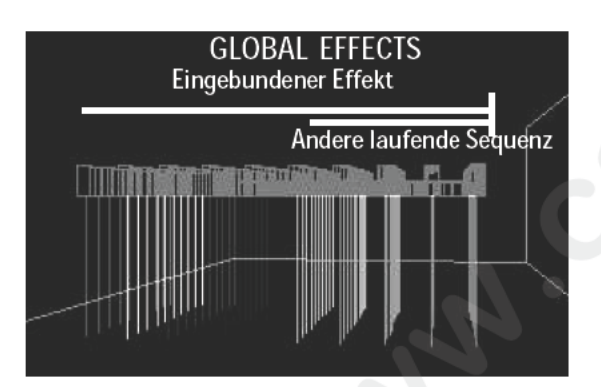

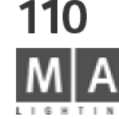

#### se mantienen sin cambios.

*Kill Protect:* Si la función Kill Protect está activada (el botón tendrá fondo oscuro) la s cuencia no se desactivará con el comando Kill de otra secuencia.

## Opciones de la función MIB (Mover en Negro)

**Siempre MIB** pulsado: Las cues en las que los aparatos cambian su inten idad desde cero y también cambian otros parámetros, como por ejemplo una posición diferente, el color o el gobo, etc., tomarán los valores de "preajustados" para que los cambios no se vean en el escenario amb én puedes ajustar un tiempo de Fundido o Delay para esos canales (**2.13** Ajustes en el menú por Defecto / T mpos de reproducción).

Nunca MIB pulsado: Las cues que tienen activada la func ón MIB por separado se desactivarán por completo (4.3 Editar Secuencias).

**Auto PrePos** pulsado: El sistema de pre-posición utomática ejecutará un movieminto en blanco una vez se arranque el ejecutor. Por tanto todos los canales no di rizados se inician con tiempo de fundido y de delay igual a cero si los aparatos correspondientes están n os o al arrancar el Ejecutor. Desactivando un ejecutor que tienen activada la función "Auto PrePos", trat rá e no destruir el aspecto del escenario, sólo se fundirán los canales de dimer.

Al desactivar la secuencia, los canale varí rán sólo después de que hayan vuelto a cero.

# LOOPS

NORMAL: utiliza el comand GO para ejecutar la siguiente cue dentro del LOOP

Breaking GO: utiliza el comando GO para cancelar el LOOP y ejecutar el siguiente Cue de la secuencia OPCIONES DE REINICIO

Si la tecla "Reinici r en rimer cue" está pulsada, la Secuencia siempre se reiniciará con la **primera** cue. Si se pulsa la ec "Reiniciar en cue actual", la Secuencia reinicia exactamente donde se detuvo la última vez. Si la tecla "Re niciar en próximo cue" está pulsada, la Secuencia se reinicia una cue después de donde se detuvo. Si la tecla Reiniciar desde la última a la primera cue" está pulsado, los valores de traking se resetearán cuando el ejecutor salte al primer cue.

# OPCIONES DE PRIORIDAD

Hay tres niveles de prioridad: Bajo (el inferior), Normal (nivel medio) y Elevado (el más alto). Los ejecutores que tien n mayor prioridad, no pueden ser sobrescritos por Ejecutores con prioridad inferior. En general, esto sólo se aplica sobre funciones LTP.

PRIVATE EFFECTS: Los Efectos grabados en la secuencia sólo usarán canales que no se usen en otras secuencias.

Así que en algunos casos el efecto no será ejecutado completamente puesto que no se permiten superposiciones.

## (gráfico superior)

GLOBAL EFFECTS: Los efectos grabados en la secuencia usarán todos los canales, aunque se superpongan con otras secuencias. (gráfico inferior)

Para los Ejecutores LTP, además puedes seleccionar Off en sobrescrito. Cuando todas las funciones de este ejecutor hayan sido sobreescritas por otros Ejecutores, el primer Ejecutor se desactivará.

#### **Opciones** por defecto

Pulsando la tecla GUARDAR COMO POR DEFECTO se grabarán los ajustes actuales como Ajustes por Defecto. Pulsando la tecla CARGAR DESDE POR DEFECTO se cargarán los ajustes grabados como por defecto y se utilizarán en este Ejecutor.

| _    | Choose from list |        |                                     | -        |
|------|------------------|--------|-------------------------------------|----------|
| *No. | Name             | Dimmer | None                                | Function |
| 1    | wall             | 300    |                                     |          |
| 2    | line1            | 20     | Cuelist                             | -        |
| 3    | 10er             | 10     |                                     | Setungs  |
| 4    | wallobpn         | 199    |                                     |          |
| 11   | line2            | 10     | Chaser                              |          |
| 13   | rechts           | .9     | Group Master                        |          |
| 14   | links            | 15     | and the second second second second | Name     |
| 15   | dimmer           | 30     | Organizat Adverture                 |          |
|      |                  |        | opecial master                      |          |
|      |                  |        | Effect                              |          |
|      |                  |        |                                     | Edit     |
|      |                  |        | Bitmap Effect                       |          |

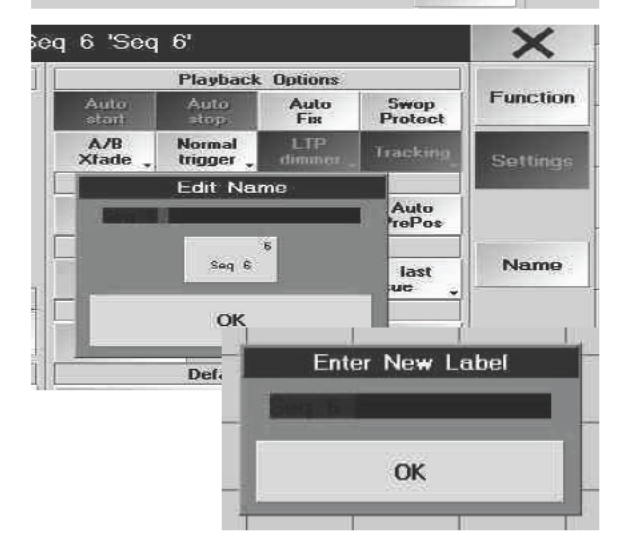

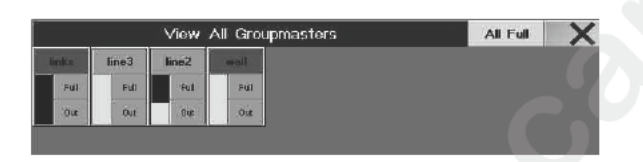

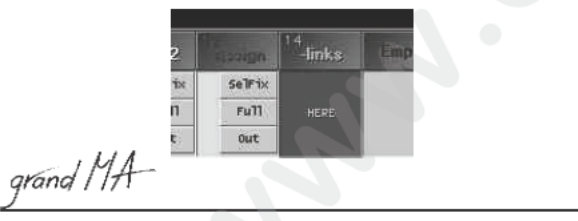

# 5.1.5 Asignando Masters de Grupo

Los Master de Grupo son Faders que se asignan sólo a un grupo previamente defin dos. Los Master de grupo no tienen influencia sobre los efectos producidos por el Gran Master.

- selecciona un Grupo en la ventana de Grupos.
- pulsa el botón de un Fader de Ejecutor vacío
- o: abre el menú de Asignación del Ejecutor relacionado
- pulsa FUNCIÓN
- pulsa MASTER DE GRUPO
- selecciona grupo

## Cambiando Nombres de Grupo

Pulsando la tecla "Nombre" se puede c mbia e nombre del grupo asignado al ejecutor utilizando el teclado.

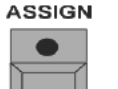

Pulsa la tecla ASSIGN 2x (LED encendid ).

Pulsa el botón de ejecutor, cu ndo I nombre del grupo se haya cambiado. Aparecerá una ventana, donde p drás introducir el nuevo nombre. •:

en la ventana de Grupo 3 3 C eando y recuperando Grupos de Aparatos o Dimer

Opciones de Submast r:

Se debe pulsa la ecla "Ajustes" (fondo oscuro).

Si se pulsa la t la POSITIVO HABILITADO, el Master de Grupo es el Fader Master para los canales de ese grupo.

Si un Master de Grupo está ajustado a Master de INHIBICIÓN (pulsada la tecla Negativo Inhibir) para un gr po que incluye Aparatos o canales de dimer de otros grupos, este Master de Inhibición también deberá le antarse, para poder utilizar los canales superpuestos. El Master de Inhibición tendrá prioridad sobre el master de grupo y puede utilizarse como Fader Maestro de todos los Master de Grupo.

Visualización de Grupo:

Pulsando la tecla GRUPO dos veces se abrirá una ventana de previsualización en la ventana derecha del display, mostrando todos los Master de Grupo asignados. En esta visualización, todos los Master de Grupo se muestran con una pequeña ventana separada.

- La tecla superior contiene el nombre del grupo. Pulsando en esa tecla se abrirá la página en la que está grabada. El pantalla sobre el Fader aparecerá "AQUÍ".

- Con la telca FULL, puedes ajustar el Master al 100%. Con la tecla OUT, puedes llevar el Master a "0". El indicador amarillo junto a las teclas indica el valor actual del Fader respectivo.

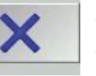

Pulsando la tecla COMPLETO de la barra de título se llevarán todos los Master de grupo al 100%.
 Pulsando la tecla de CIERRE se cerrará la ventana.

111

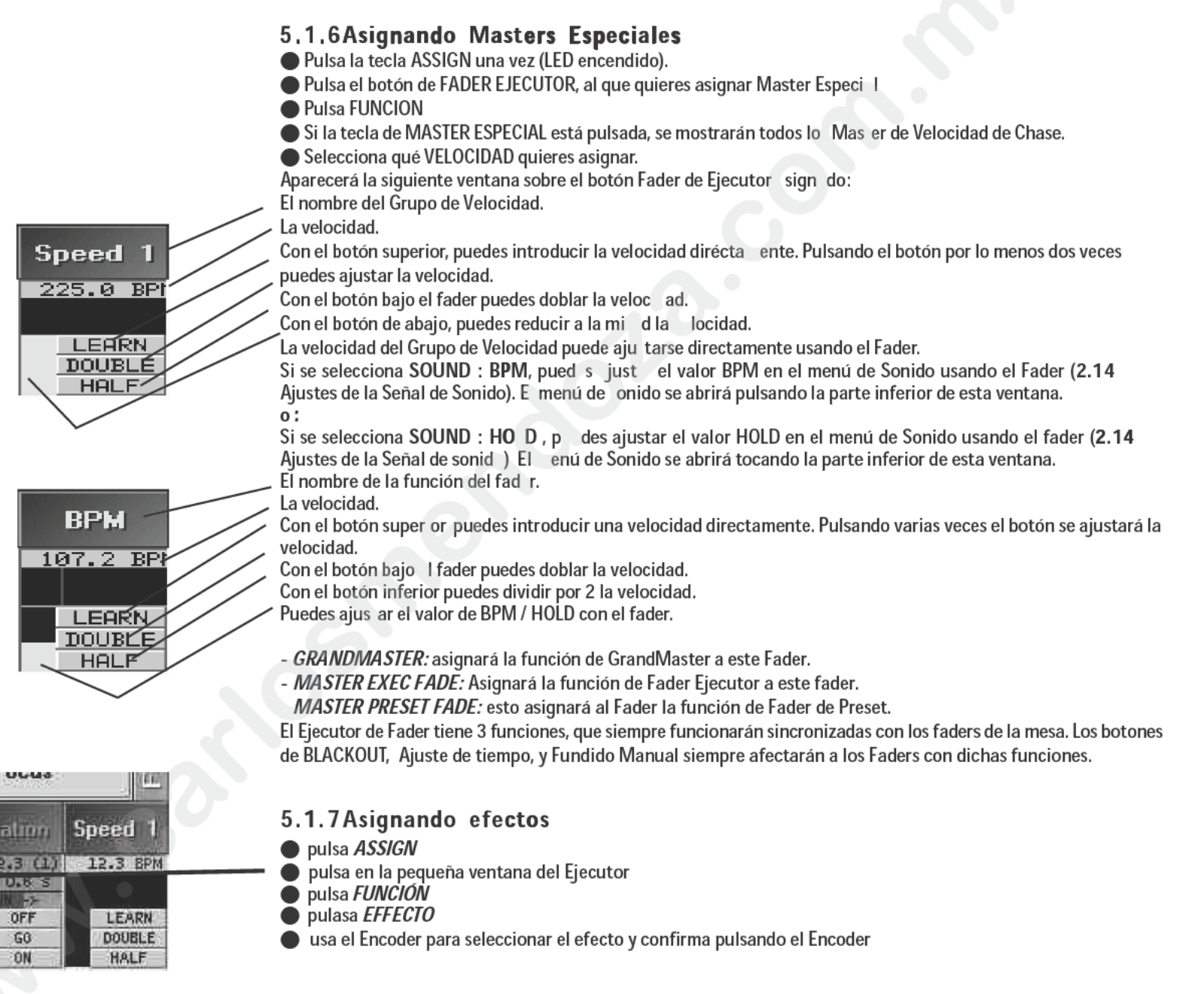

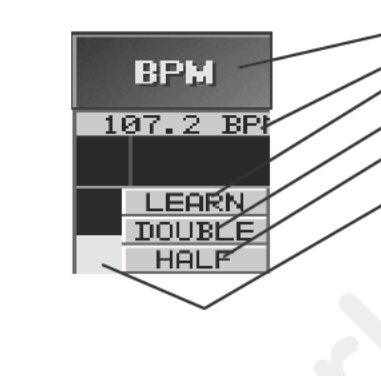

|       | Nor Chi |         |                                       |          |  |  |  |
|-------|---------|---------|---------------------------------------|----------|--|--|--|
| 2     | H 2     | Speed 3 | rotation                              | Speed 1  |  |  |  |
| ST    | OP (3)  | STOP    | 12.3 (1)                              | 12.3 BPM |  |  |  |
|       | 0.0 5   |         | 0.6 5                                 |          |  |  |  |
| and a | FF ->   |         | ····································· |          |  |  |  |
| ш     | OFF     | LEARN   | OFF                                   | LEARN    |  |  |  |
| 5     | 68      | DOUBLE  | 60                                    | DOUBLE   |  |  |  |
| MA    | ON      | HALF    | ON                                    | HALF     |  |  |  |

112

| COIOI              |         | 10043    | 100                                      |  |
|--------------------|---------|----------|------------------------------------------|--|
| <sup>2</sup> Eff 2 | Speed 3 | Totalium | Speed 1                                  |  |
| STOP (3)           | STOP    | 12.3 (1) | A DO DO DO DO DO DO DO DO DO DO DO DO DO |  |
| 0,0 S              | -       | 0.5 5    |                                          |  |
| U OFF              | LEARN   | OFF      | LEARN                                    |  |
| 5 60               | DOUBLE  | 60       | DOUBLE                                   |  |
| E ON               | HALF    | ON       | HALF                                     |  |

## 5.1.8 Asignando Efectos BITMAP

- pulsa ASSIGN
- pulsa en la pequeña ventana del Ejecutor
- pulsa FUNCION
- pulsa Efecto BITMAP
- usa el Encoder para seleccionar el efecto y confirma pulsand el En oder
- si es necesario, ajusta las funciones del botón y del fader 5.1.3

# 5.1.9 Moviendo, copiando o borrando Ejecutores

- Pulsa la tecla MOVE una vez para mover Ejecutores (LED encendido).
- 0:

• Pulsa la tecla COPY una vez para copiar je utores (LED encendido).Pulsa la tecla DELETE una vez para borrar Ejecutores (LED encendido).

- Para mover o copiar un bot n de Eje utor o una ventana sobre el Ejecutor, pulsa en el una vez.
- Pulsando sobre otro Ejecutor o ventana el Ejecutor se establecerá en la nueva posición.
- Pulsa un Botón de Ejecuto o n una ventana sobre el Ejecutor una vez.

Si hay Macros programadas o Shows con Timecode, en los Ejecutores a mover o borrar, esos ajustes ya no funcionarán má ! .

# 5.2 Pequña ventana de EjecutorWindow

#### grandMA:

És as ventanas están colocadas sobre cada Fader de Ejecutor o, tras pulsar la tecla LIST dos veces, en la ventana derech aparecerán los botones de EJECUTOR.

grandMA light, ultra-light y Micro:

Tr s pulsar la tecla de LISTA DE FADERS, estas ventanas se mostrarán sobre cada FADER DE EJECUTOR.

Tras pulsar la tecla LISTA DE TECLAS dos veces, se mostrarán los botones de Ejecutor en la pantalla TFT.

Aparece el nombre de la secuencia asignada en la cabecera. La figura mostrará el número de la secuencia.

Tocando la HOJA (no la cabecera) en la pantalla táctil o usando el botón izquierdo del ratón se abrirá el Menu EDIT. 4.3 Editando Secuencias 4.4 Editando Chases

Tocando en la **barra de título** en la pantalla táctil o usando el botón izquierdo del ratón se abrirá el menú de asignación. **5.1** Menú ASIGNACIÓN

Se mostrará la sección actual de la hoja de Cues:

Secuencia: Aparece el tiempo de fundido de salida de la última Cue con una barra azúl en la celda superior. El tiempo de fundido de entrada de la cue se muestra en la segunda celda. La siguiente Cue aparece en la siguiente celda por debajo.

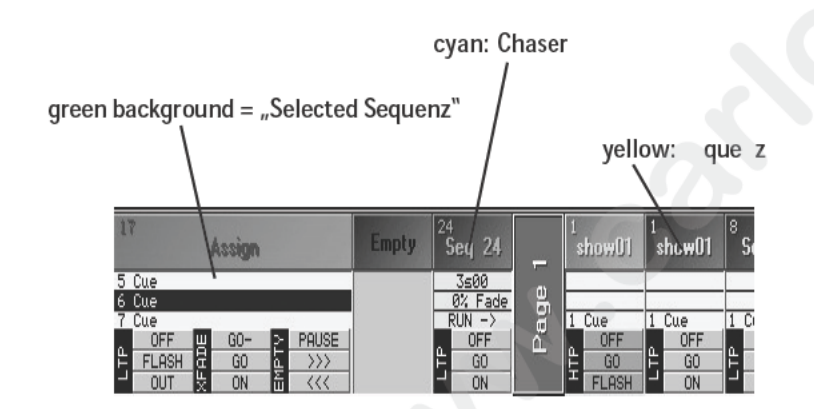

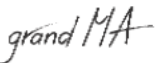

| 17<br>Assign                                                                       | Empty | <sup>24</sup><br>Seq 24                      | -    | 1<br>show01                 | 1<br>show01              | <sup>8</sup> Sı |
|------------------------------------------------------------------------------------|-------|----------------------------------------------|------|-----------------------------|--------------------------|-----------------|
| 5 Cue<br>6 Cue<br>7 Cue<br>0FF U GO- > PAUSE<br>FLASH & GO & >>><br>0UT * ON & <<< |       | 3500<br>0% Fade<br>RUN -><br>0FF<br>G0<br>0N | Page | 1 Cue<br>OFF<br>GO<br>FLASH | 1 Cue<br>OFF<br>GO<br>ON | 1 C             |

#### Chase:

La velocidad se muestra un la celda superior.

El tiempo de Fundido en porcentage aparece en la segunda celda y también como una barra verde.

Mientras el Chase no está activado, encontrarás el tipo de activación en la línea in erior. Durante la ejecución, el número de Cues que se han completado aparecen en la parte izquierda, mientras que la parte derecha aparece el número total de Cues, que también se muestran gráficamente por una bar a

Las funciones individuales del botón y del fader aparecen aquí:

- En la parte izquierda aparece la función del fader. El estado del indica or amarillo indica el nivel actual del fader.

- La función del botón sobre el fader se muestra en la parte superi

- La función del botón bajo el fader se muestra en la celda intermedia

- La función del botón inferior se muestra en la celda inferio

# 5.3 Hoja de EJECUTOR

En la hoja de Ejecutor, puedes ver la secuencia as gna a al FADER o BOTÓN mientras te permite realizar modificaciones en las cues y los datos de las cue **3** Creando una ventana

Pulsa el la esquina izqueirda de la barra de ítu o puedes abrir la ventana de OPCIONES DE HOJA DE EJECUTOR. En esta ventana de opciones, puedes selecion r que Secuencia está asignada al Ejecutor pulsando sobre él. Con la tecla Tamaño de Fuente, puedes cam iar e tamaño de la fuente utilizada en la hoja de Ejecutor entre Gigante, Grande y Pequeño. Con la tecla El mina Ventana, puedes eliminar la hoja de Ejecutor o cerrar la ventana de Opciones con la tecla Cerrar.

En la Hoja de Ejecutor, puedes ve 1 s progresos de las secuencias; la Cue que se encuentre en reproducción aparece sobre fondo am r llo.

Puedes modificar Fader Ma ter usando el Encoder izquierdo o pulsando sobre él.

Usando el encoder FACTOR DE RADIO", puedes ajustar temporalmente todos los tiempos de Fundido y Delay. Si la secuencia se desact a el Factor de Radio se reseteará automáticamente a 1.

Puedes ajusta el t mpo que va a utilizarse al desactiva (tecla OFF) usando el Encoder derecho o pulsando con el botón sobre él. Si aparece POR DEFECTO, se utilizará el tiempo por defecto **2.13** Menú por Defecto

Usando los otones de "Flecha derecha" o "Flecha izquierda", puedes recuperar el anterior o siguiente cue. Con las f ech dobles, puedes ir al Cue anterior o siquiente ignorando los tiempos de Fundido y Delay. Con la tecla STOP, se esactiva la secuencia.

Puls ndo el botón VENTANA EDITOR, se abrirá la secuencia asignada en el menú de EDICION. **4.3** Editando Secuencias

Si se pulsa la tecla LOOPS, se mostrarán los saltos y comandos programados en la Hoja. Si se pulsa la tecla EFECTOS, aparecerán los Grupos de efectos recuperados. **4.3** Editando Secuencias

Si la tecla LINK DEFAULT de la barra de título está pulsada, la secuencia seleccionada se transferirá automáticamente a la ventana de Ejecutor al cambiar la secuencia seleccionada. (Asignando la secuencia seleccionada **1.9** Estructura y Controles (items 9 y 10))

Si pulsas la tecla AUTO DESP, la hoja se moverá arriba y abajo automáticamente al trabajar con secuencias largas. Con los cambios anteriores los botones muestran: INFO, EFECTOS, LOOPS&LINKS, TIEMPOS, TODO y AUTO DESPLAZ. A todos los botones excepto AUTO DESPLAZ, se les puede cambiar el nombre y puede editarse la vista.

| Execu<br>Sequ. | itor 1.1<br>3 'Seq : | 3'         | 1        | nfo    | Effects | Loops<br>&<br>Links | Т     | imes        |        | Auto<br>Scroll | X   |
|----------------|----------------------|------------|----------|--------|---------|---------------------|-------|-------------|--------|----------------|-----|
| Name           | MIB                  | Trig       | Fade     | Outfad | Snap    | I.Fade I            | Delay | Loop        | Lo.Del | Link           | Li. |
| 1 Cue          |                      | <b>4</b> s | 0.87     | 2s     |         |                     |       | ore code to |        |                |     |
| 2 Cue          |                      | 4s         | 0.87     | 2s     |         |                     |       |             |        |                |     |
| 3 Cue          |                      | 4s         | 0.87     | 2s     |         |                     |       |             |        |                |     |
| 4 Cue          |                      | 4s         | 0.87     | 2s     |         |                     |       |             |        |                |     |
| 5 Cue          |                      | 4s         | 0.87     | 2s     |         |                     |       |             |        |                |     |
| 6 Cue          |                      | 4s         | 0.87     | 2s     |         |                     |       |             |        |                |     |
| Nar            | пе                   | Act        | ion      | Master | F       | Sneed               | F     | Fade        | e F    | MEade          | 10  |
| •              | 0200                 |            | alana da |        |         |                     |       |             |        |                |     |
|                |                      |            |          |        |         |                     |       |             |        |                |     |
| LINE           |                      |            |          |        |         |                     |       |             |        |                |     |
| DLINE          |                      |            |          |        |         |                     |       |             |        |                |     |

114 M A

No.

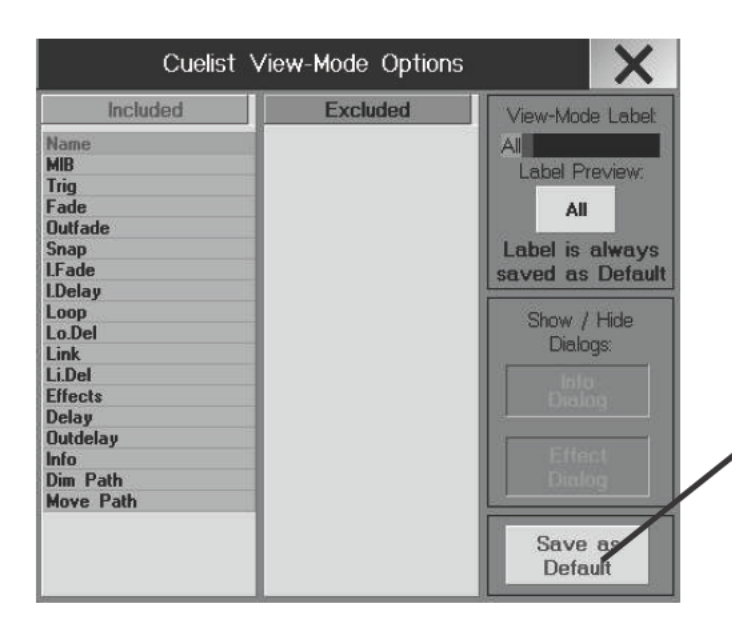

# Editando las vistas (pantallas):

(AUTO DESPLAZ no puede ser editado)

- Selecciona una secuencia en la Hoja de Ejecutor o pulsa la pequeña ventana de Ejecutor sobre el fader.
- Pulsa en el botón con el botón derecho del ratón
- 0
- pulsa EDIT y pulsa el botón deseado
- Se abrirá el menú de Opciones de vista de Cuelist

Todos los atributos en la columana EXCLUIDO no aparec rán e la hoja de Ejecutor.

- Un click sobre un atributo mueve dicho atributo a la otra columna (De Excluído a Incluído y viceversa).
- Con las teclas Info Dialog y Effect Dialog apa e erán dichas ventanas en la hoja.

- Pulsa en el nombre para escribir un nombre individual.

- Graba como por defecto para todos I s e ecutores.
- Confirma usando la tecla X; las op iones quedan grabadas

grand MA

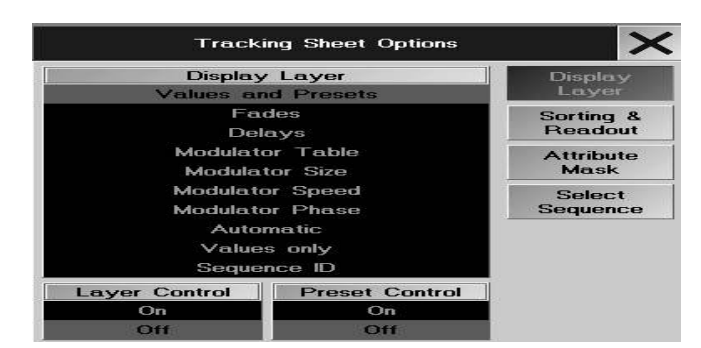

| Track    | ing Sheet Options | ×          |
|----------|-------------------|------------|
| Included | Excluded          | Display    |
| Name     | Name              | Layer      |
| Pan      |                   | Charling 0 |
| Tilt     |                   | Sorting &  |
| X:Stage  |                   | Reauout    |
| Y:Stage  |                   | Attribute  |
| Z:Stage  |                   | Mask       |
| Dim      |                   |            |
| G1       |                   | Select     |
| G1 Rot   |                   | Sequence   |
| C1       |                   |            |

| Display      |       | Select Sequence |     |      |     |       |  |  |
|--------------|-------|-----------------|-----|------|-----|-------|--|--|
| Layer        | Typ   | Name            |     | Page | No. | Туре  |  |  |
| <b>•</b> • • | Seq   | 3               | Seq | 1    | 1   | Fader |  |  |
| Sorting a    | Seq   | 6               | Seq | 1    | 6   | Fader |  |  |
| Readou       | Seq _ | 7               | Seq | 1    | 10  | Fader |  |  |
| Attribute    | Seq   | 1               | Seq | 1    | 11  | Fader |  |  |
| Mask         | Seq   | 2               | Seq | 1    | 12  | Fader |  |  |
|              | Seq   | 4               | Seq | 1    | 16  | Fader |  |  |
| Select       | Seq   | 5               | Seq | 1    | 17  | Fader |  |  |
| Sequence     |       |                 |     |      |     |       |  |  |

| 0   | Tracking |              | E:<br>S:      | 1.1<br>3 'Se | eq 3'        |               | Shov<br>Sel   | v Se<br>Fe   | elected<br>ature( | Ma            | sk           | Auto<br>Sort | Se           | Link<br>lected <del>,</del> | Au<br>Scr    | to<br>oll   |
|-----|----------|--------------|---------------|--------------|--------------|---------------|---------------|--------------|-------------------|---------------|--------------|--------------|--------------|-----------------------------|--------------|-------------|
| No. | Name     | 1 Dii<br>Dim | m2 Dii<br>Dim | m3 33<br>Dim | 14 Di<br>Dim | n5 Dii<br>Dim | n6 Dii<br>Dim | n7 Di<br>Dim | m8 Dir<br>Dim     | n9 Dii<br>Dim | n10 C<br>Dim | i1 SL<br>Dim | 32 SL<br>Dim | 33 SL:<br>Dim               | 34 SL<br>Dim | 35 (<br>Din |
| 1   | 1 Cue    | FF           | FF            | FF           | FF           | FF            | FF            | FF           | FF_               | FF            | FF           | FF           | FF           | FF                          | FF           | FF          |
| 2   | 2 Cue    | 50           | 50            | 50           | 50           | 50            | 50            | 50           | 50                | 50            | 50           | 50           | 50           | 50                          | 50           | 50          |
| 3   | 3 Cue    |              | 8             |              |              |               | 18            |              |                   |               | 100          | 1            |              |                             | 8            |             |
| 3   | 10       |              | ET.           | LEE.         | rr:          | LEE.          | PPP -         | EF.          | er:               | L C C         | TTT:         | EFF.         | rr:          | I FF                        | Int.         | THE .       |

# 5.4 Hoja de TRACKING

En la hoja de Tracking, se pueden ver y modificar todos los valores y tiempos/duracio es de la secuencia. Crea una hoja de Tracking. **3.1** Creando ventanas

 Pulsa en la esquina izquierda de la barra de título, puedes abrir la hoj
 e Op iones de la Hoja de Tracking. Mostrar Capas:

Escoge los valores que aperecerán en la Hoja de Tracking. (identi o g e en la hoja de Canal y hoja de Aparatos)

#### Orden y Mostrar:

Escoge el tipo de valor (identico con Mostrar capas en la hade Canales y Aparatos)

- Con las teclas de FUENTE, puedes cambiar entre los tamaño de letra utilizados en la ventana.
- Pulsando las tecla % (DECIMAL o HEX) aparecerá los valores en forma porcentual, decimal o hexadecimal.

- El botón CONTROL DE CAPA abrirá la barra de control n la parte inferior de la hoja de Tracking. Pulsando cada tecla aparecen los valores adecuados.

## Attribute Mask (Mascara de Atributo):

Todos los atributos de la columna EXC UÍDOS no se mostrarán en la hoja de Tracking si se activa el botón MASK.

Pulsando sobre un atributo s pa de una columna a otra (Excluídos a Incluídos y viceversa).

Por ejemplo, pulsando en PAN (e Ex luídos) se moverá el atributo a la columna de Incluído; el atributo se mostrará Hoja de Contenido si la m scar está activada (MASK).

## Seleccion de S cuen i s:

Selecciona I ecuencia pulsando en sobre el nombre de secuencia apropiado

En sta ventana, puedes ver el progreso de la secuencia; la Cue en reproducción aparecerá sobre fondo amarillo. Cód o de colores utilizado en la hoja de Tracking:

Texto CYAN: Nuevos valores o valores que han cambiado en esta cue.

Texto MAGENTA: Valores "Tracked"; estos valores no cambiarán en la siguiente Cue y no están grabados Valores de dimer desapareciendo Valores "Bloqueados".

Texto ROJO: - Botón TIEMPO = Se mostrarán los tiempos de FUNDIDO/RETARDO

Si se pulsa la tecla FIX (fondo oscuro), todos los parámetros de los aparatos seleccionados aparecen primero en la hoia.

Si la tecla no está pulsada (indicado por CHA), la Hoja mostrará todas las funciones independientemente de su selección. Cuando se seleccionan presets, los Aparatos/Dimers se ordenan de acuerdo al preseten la hoja de Tracking.

Si está pulsada la tecla MASK, las funciones INCLUIDAS/EXCLUIDAS se activarán en el menú de OPCIONES.

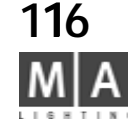

Texto VERDE:

| Track              | ing Sheet Op         | tions 🗙                              |
|--------------------|----------------------|--------------------------------------|
| T: Choose Act      | ion                  | 2:Choose Source                      |
|                    | Delete               | Selection                            |
| Clear<br>Fadetime  | Cue Only             | All Channels<br>for<br>Selected Eues |
| Clear<br>Delaytime | Unblock              | Complete                             |
|                    | Block                | Selected<br>Channel<br>for All Cues  |
|                    | Remove<br>Modulators |                                      |

grand MA-

Si pulsas la tecla AUTO ORDENAR (oscurecerá), los Dimer/Aparatos se ordenarán po su selección y parámetros. Al seleccionar grupos o presets, los Aparatos/Dimers se ordenarán de acuerdo a est s presets en la hoja de Tracking. Si la tecla LINK DEFAULT de la barra de título está pulsada, se transferirá directamente la Secuencia por defecto a la ventana de Ejecutor al cambiar de Secuencia por defecto. (Asigna o la ecuencia por defecto 1.9 Aspecto y control (items 9 y 10)

Si está pulsada la tecla AUTO DESPLAZ, la Hoja se desplazará automá icamente al trabajar con Secuencias largas.

Usando la tecla izquierda del ratón, puedes seleccionar l val es o tiempos/duraciones (también con la función" lasso"). Los valores y tiempos/duraciones pue en m diricarse usando el botón central del ratón. Si pulsas y arrastras con el botón izqueirdo del ratón y luego pulsa con el botón central del ratón en la selección, se abrirá una ventana donde puedes introducir valores d ctamente.

Para modificar presets, debes pulsar con el b tón central del ratón en el preset. Una ventana se abrirá donde puedes introducir valores o cargar preset irec mente.

Este es uno de los pocos menús donde I único método de introducir valores usando el ratón.

La siguiente ventana se abrir si p Isas con el botón derecho del ratón en un valor seleccionado.

1. Selecciona una o más celdas en la hoja de Tracking

2. Escoge el comando Borrar, Solo Cue, Desblogueo o Blogueo

3. Ejecuta el comando escogiendo el destino(Selección, Todos

los canales, Todos los anales de Cues seleccionadas, Completo o Canales Seleccionados de todas las Cues). Eliminará todos los valores.

- BORRAR:

Utiliza esta ventana del siguien modo:

- SOLO CUE: Copiará los valores de los pasos previos en el siguiente paso (el paso debe estar vacío).
- Con Bloquear, los valores de tracking (magenta) pueden convertirse en "valores grabados". - BLOQUEAR Estos valores aparecerán en rojo.
- DESB OQUEAR: Convierte los valores Bloqueados/Grabados en valores Tracking (magenta).

**REMOVE MODULATORS:** Borra los moduladores en las secuencias seleccionadas

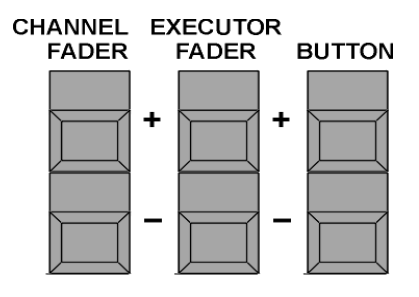

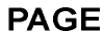

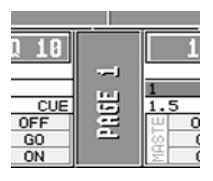

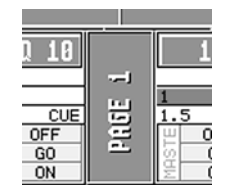

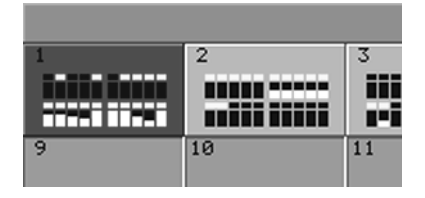

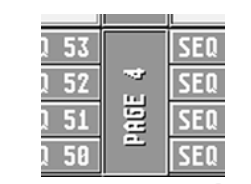

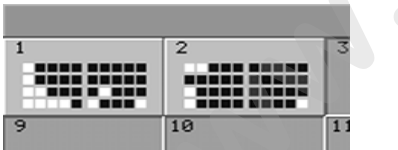

# 5.5 Página de Administración

Si estás en el modo Canal, el nombre de las páginas actualmente accesibles aparecerá en la pantalla entre la pqeueña ventana de canal sobre los faders. **3.5.1** Modo CANAL.

Si estás en modo Ejecutor, el nombre de la página accesible actualmente de los faders de E ecu ores aparecerá en la pantalla táctil entre las pequeñas ventanas de ejecutores entre los faders

Tras pulsar la tecla LIST una vez, la página actualmente accesible de BOTONES DE EJECUTOR aparecerá en la parte inferior del display derecho incluiendo el nombre entre las pequeñas ventanas de ejecutor.

Usando las teclas PAGE + y - puedes abrir accesos a páginas. Recuerda que la sal da de las demás páginas no tendrá variación en la reproducción aunque cambiemos de página solo se variará la página a l que tenemos acceso en el momento. O:

Manten pulsado el botónPAGE, para poder llamar a otra página. Mientras se pulsa el botón, el LED de un botón de Ejecutor se enciendo indicando la página en la que estamos (Ejemplo: Si parp dé el LED 28, está seleccionada la página 8). Pulsando otro botón sea cambiará a una página diferente.

# 5.5.1 Página de Canal

Al pulsar las dos teclas de página del modo CANAL sim Itá eamente, el display mostrará un sumario de PÁGINAS DE CANAL. O:

Si estás en Modo Canal, puedes recueprear el suma o de Páginas de Canal pulsando la tecla PÁGINA en el display. Pulsando en una de las teclas que aparecen puedes recuperar una Página distinta.

# 5.5.2 Página de Fader Ejecutor

Al pulsar ambas teclas de Página de lecci n Fader de Ejecutor simultáneamente aparecerá un sumario con las Páginas de Ejecutor.

Ó:

Si estás en Modo Fader de Ejutor, puedes recuperar el sumario de Páginas de Fader de Ejecutor pulsando las teclas de Página de la pantalla. Pulsando en u a teca de página podras recuperar una página diferente.

Los Faders individuale se in ican por símbolos en la tecla de página. La barra gráfica amarilla te da una idea del ajuste actual de cada Fader. Si hay u cuad ado verde sobre el símbolo del Fader, una Secuencia, un Grupo o un Master especial está alojado en el Fader Ejecutor Si I cuadrado es amarillo, la secuencia o Chase está activa.

# 5.5.3 Página de Botones Ejecutor

Al pulsar as dos teclas de página de la sección de Botones Ejecutor almismo tiempo, aparecerá un sumario de páginas de Botones Ejecut r O:

Tras pulsar la tecla LIST una vez, el display TFT mostrará un lista de Secuencias asignadas a los Botones, y las teclas de esa ventana permiten recuperar Páginas de Ejecutores.

Puedes llamar a ese sumario de Páginas de Botones de Ejecutor pulsando la tecla PAGINA del centro del display. Pulsando en una tecla de página puedes recuperar la página correspondiente.

Las teclas están marcadas por símbolos en las teclas de páginascorrespondiente. Si hay un cuadrado verde quiere decir que el Botón de Ejecutor aloja una Secuencia, un Master de Grupo o Especial. Si el cuadrado es amarillo, la Secuencia o Chase está activa.

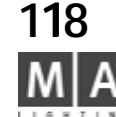

#### 5.5.4 Editar Nombre de Página

Pulsa la tecla EDIT.

- Selecciona la tecla de página en la pantalla.
- Se abrirá la ventana de Edición de Nombres. Introduce el nombre sando el teclado y confirma con ENTER.

## 5.5.5 Copiando, moviendo y borrando Págin s

Copiar o mover una Página conteniend F ders o Botones de Ejecutor

Pulsa la tecla COPY una vez para copiar Páginas (LED ncen ido).

0:

Pulsa la tecla MOVE para mover páginas (LED e endido).

Pulsa la tecla de la PÁGINA una vez (LED enc ndido).

"2" Para Fader de Ejecutor o "3" Para bo nes d Ejecutor (introduce con el teclado numérico).

Pulsa el punto "." e introduce el número d p gina de origen.

Pulsa la tecla AT (LED encendido) ntr duce el número de la página de destino y confirma con ENTER. Copiar o mover Páginas completas con los Faders y Botones de Ejecutor

Pulsa la tecla COPY una vez par copiar Páginas (LED encendido).

0:

Pulsa la tecla MOVE una ez para mover páginas (LED encendido).

Pulsa la tecla PÁGINA una vez (LED encendido).

Introduce el número de página.

Pulsa la tecla AT LED encendido), introduce el número de la página de destino y confirma con ENTER.

### Borrar Páginas con los Fader o Botones de Ejecutor

Pulsa la te la DELETE una vez para Borrar páginaas (LED encendido).

Pulsa la ecla PAGINA una vez (LED encendido).

2" p ra los Fader de Ejecutor o "3" para los Botones de Ejecutor (introduce con el teclado numérico).

Puls la tecla ".") y despues el número de página; confirma con ENTER.

e abrirá una ventana; aquí, confirma la operación de borrado con la tecla DELETE.

Borrando Páginas con los Fader y Botones de Ejecutor

Pulsa la tecla DELETE para borrar páginas (LED encendido).

Pulsa la tecla Página una vez (LED encendido).

Introduce el número de página con el teclado numérico y confirma con ENTER.

Se abrirá una ventana; aquí, confirma la operación de borrado con la tecla DELETE.

Si hay programados Macros o Códigos de tiempo, en los que se utilizan las páginas movidas o borradas, las asignaciones no funcionarán más!

grand MA

| 447.00000                                                                                                    | all die                                   |                                                                        | THE R. P. LEWIS CO., LANSING MICH.                                                                                                    |                                                                                 |
|----------------------------------------------------------------------------------------------------|-------------------------------------------|------------------------------------------------------------------------|----------------------------------------------------------------------------------------------------|---------------------------------------------------------------------------------|
| Cirosea<br>1 9% - 134 (bit)<br>1 0er K - 1<br>1 0er K - 1<br>1 0e | Ant Ch<br>Chu<br>Ans<br>Day<br>Day<br>Day | М) (19)<br>51 1<br>Л 1<br>Л 1<br>17 1<br>15, 1<br>11, 1<br>15 1<br>3 1 | Pargrout.com<br>Last (IDE<br>Deep. 20)<br>User, 20)<br>User, 20)<br>User, 20)<br>Deep. 301<br>Deep. 301<br>Dee | ALC (1)<br>(1) Line<br>1 Line<br>4 Cine<br>1 Tane<br>1 Tane<br>3 Tine<br>7 Tane |
| nda Pilica ta dar till<br>I RANI                                                                                                    | Time sale<br>Mit N                        |                                                                        | Min.                                                                                                    | eye Art Ti<br>Hanyî                                                             |

# OFF 5.6 MENÚ OFF (PROGRAMAS EN EJECUCIÓN)

Pulsa la tecla OFF dos veces para que se abra la ventana de PROGRAMAS EN EJECUCIÓN.

Todos los chase, secuencias, grupos de efectos, shows timecode y Macros ap recen aquí.

- CHASES APAGAR TODO: Desactivará todos los Chase activos.
- SECUENCIAS APAGAR TODO: Desactivará todas las secuencias activadas.
- EFECTOS APAGAR TODO: Desactiva todos los Efectos activados.
- TIMECODE APAGAR TODO: Desactiva todos los TIMECODE SHOWS.
- MACROS APAGAR TODO: Desactivará todos los Macros.

Pulsando la tecla *DETALLES* se abrirá el menú de vista de TODOS LOS EFECTOS EN EJECUCIÓN. *6.6* Menú Ver TODOS LOS EFECTOS EN EJECUCIÓN

- APAGAR PÁGINA ACTUAL: Desactiva todos los E ecu ores de la página actual
- APAGAR LOS FADERS: Desactiva todos los Fader e Ejecutor.
- APAGAR BOTONES: Desactiva todos los Boto es de Ejecutor.
- APAGAR TODO: Desactiva todos los Ejecutore
- *Cerrar*: Se cerrará la ventana.

También puedes desactivar los Ej cut es o las páginas directamente.

- [tecla OFF] [botó EJECUTOR] [3] [tecla TIME] [2] [Enter]
  - [tecla OFF] [te la PAGE] [3] [tecla TIME] [2] [Enter]

Los Grupos o Aparato puedes relajarse de los accesos directos.

- ej.: [tec OFF] [tecla FIXTURE] [3] [Enter]
  - [te la OFF] [tecla GROUP] [3] [Enter]

Para desact ación rápida:

ej.:

Mantén pulsado el botón OFF, y pulsa

| desactiva todo(compable a DESACTIVAR TODO               |
|---------------------------------------------------------|
| se desactivan todos los ejecutores                      |
| se desactivan todos los efectos que se están ejecutando |
| se desactivan todas las macros que se están ejecutando  |
|                                                         |

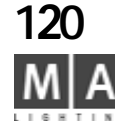

| 0    | Content  | E: 1.16<br>S: 1 'Seq 1' | Next<br>Cue | Last<br>Cue | Show<br>Tracking | Auto<br>Sor1 | Link<br>Last Go <sub>+</sub> | Auto<br>Scroll |
|------|----------|-------------------------|-------------|-------------|------------------|--------------|------------------------------|----------------|
|      |          |                         | 2 Cue       |             |                  |              |                              |                |
| ld   | Name     |                         |             | Dimm        | er               |              |                              |                |
|      |          | Dim                     |             |             |                  |              |                              |                |
| -1   | Dim 1    | Open                    |             |             |                  |              |                              |                |
| -:2  | Dim 2    | Open                    |             |             |                  |              |                              |                |
| :3   | Dim 3    | Open                    |             |             |                  |              |                              |                |
| :4   | Dim 4    | Open                    |             |             |                  |              |                              |                |
| ·:5  | Dim 5    | Open                    |             |             |                  |              |                              |                |
| :6   | Dim 6    | Open                    |             |             |                  |              |                              |                |
| -:7  | Dim 7    | Open                    |             |             |                  |              |                              |                |
| :B   | Dim 8    | Open                    |             |             |                  |              |                              |                |
| -:9  | Dim 9    | Open                    |             |             |                  |              |                              |                |
| -:10 | Dim 10   | Open                    |             |             |                  |              |                              |                |
| 11:- | -SL300 1 | FF                      |             |             |                  |              |                              |                |
| 12:- | -SL300 2 | FF                      |             |             |                  |              |                              |                |
|      |          |                         |             |             |                  |              |                              |                |

|       | 3   | Select |     | Display |     |                   |
|-------|-----|--------|-----|---------|-----|-------------------|
| Туре  | No. | Page   |     | Name    | Typ | Layer             |
| Fader | 11  | 1      | Seq | 1       | Seq | 0.0               |
| Fader | 14  | 1      | Seq | 2       | Seq | Sorting &         |
| Fader | 16  | 1      | Seq | 1 .     | Seq | Beautou           |
|       |     |        |     |         |     | Settings          |
|       |     |        |     |         |     | Select<br>Segence |

| 0    | Goulant                     | E: 1.16<br>5: 1 'Seq 1' | Next<br>Cue | Last<br>Cue | Show<br>Tracking | Auto<br>Sort | Link<br>Last Go <sub>+</sub> | Auto<br>Scrol |
|------|-----------------------------|-------------------------|-------------|-------------|------------------|--------------|------------------------------|---------------|
|      |                             | act '2 (                | ue', showi  | ing '3 C    | ue'              |              |                              | -             |
| Id   | Name                        |                         |             | Dimm        | er               | -            |                              |               |
|      |                             | Dim                     |             |             |                  |              |                              |               |
| -:1  | Dim 1                       |                         |             |             |                  |              |                              |               |
| -:2  | Dim 2                       | Open                    |             |             |                  |              |                              |               |
| -:3  | Dim 3                       | Open                    |             |             |                  |              |                              |               |
| -:4  | Dim 4                       | Open                    |             |             |                  |              | (                            |               |
| -:5  | Dim 5                       |                         |             |             |                  |              |                              |               |
| -:6  | Dim 6                       | Open                    |             |             |                  |              |                              |               |
| -:7  | Dim 7                       | Open                    |             |             |                  | /            |                              |               |
| -:8  | Dim 8                       | Open                    |             |             | <u> </u>         |              |                              |               |
| -:9  | Dim 9                       | Open                    |             | M           | _                |              |                              |               |
| -:10 | Dim 10                      | Open                    |             |             |                  |              |                              |               |
| 1:-  | • SC300 1                   | Open                    |             |             |                  |              |                              |               |
| 2:-  | • SC300_2                   | Open                    |             |             |                  |              |                              |               |
| 3:-  | <ul> <li>SC300_3</li> </ul> | Open                    |             |             |                  |              |                              |               |
| 4-   | <ul> <li>SC300_4</li> </ul> | Open                    |             |             |                  |              |                              |               |

grand MA

# 5.7 Menú CONTENIDO (y CONTENIDO COMPRIMIDO)

Esta hoja es una versión especial de la Hoja de Tracking. No sól se pueden mostrar los valores de las cues en ejecución, sino también los valores del siguiente y ante i r cue

Los colores de los valores son iguales que en la hoja de T cking (ver CODIGO DE COLORES en el apéndice de este manual)

El menú de CONTENIDO COMPRIMIDO ofrece el mismo ontenido, pero estructurado más compactamente (hasta 19 columnas) y da u a vis ón más completa a los usuarios experimentados.

#### Abrir la hoja:

Pulsa en una pantalla en blanco

Selecciona CONTENT O CON ENT COMPACT

#### Selección de secu ncia

- Link Last Go

Esto muestra la ú ima ecuencia que se ha iniciado (con GO o ON). El nombre de secuencia aparecerá en la barra su rior de la hoja CONTENT.

- Link Sele ted

Siempre s sel cciona la Secuencia Seleccionada (la ventanita del ejecutor tiene el fondo verde claro). - No L nk d

Aqu tendrás que seleccionar una secuencia en el menú de Opciones de la Hoja de Contenido. El ombre de la secuencia aparecerá en la barra superior de la hoja de Contenido.

AUTO DESPLAZ: cuando el botón esté activo (tiene fondo oscuro), automáticamente aparecerá la cue actual (CUE SIGUIENTE Y ANTERIOR no activadas) o el siguiente cue (NEXT CUE activado) o el cue anterior (LAST CUE activado). El número de la cue actual (en ejecución) aparece en la barra de título. Ej. act:2cue, mostrando 3cue. La Cue 2 está en ejecución y se muestra la cue 3 en la hoja de Contenido; además la siguiente Cue está activada.

#### - Next Cue (sólo en modo AUTO DESPLAZ)

Se el botón está activado (fondo oscuro), se mostrará la siguiente cue. Esto significa que si la cue 2 de la secuencia está activada, se muestra la cue 3 y el número aparecerá en la cabecera. Si la última cue es la que se muestra, se salta de nuevo a la primera cue.

- Last Cue (sólo en modo AUTO DESPLAZ)

Si el botón está activado (sobre fondo oscuro), se muestra la cue previa. Esto quiere decir que si la cue 2 de la secuencia es la activa, la cue 1 es la que aparecerá mostrada y el número aparecerá en la cabecera. Si se muestra la primera cue, se saltará de nuevo a la primera cue.

| 0   | Sontent | E: 1.11<br>S: 1 'Seq 1' | Sh<br>Tra      | ow<br>cking | Auto<br>Sort | Not<br>Linked 🗸 | Manuel<br>Scroll |
|-----|---------|-------------------------|----------------|-------------|--------------|-----------------|------------------|
|     |         | Manual: s               | howing '2 Cue' |             |              |                 |                  |
| ld  | Name    |                         | Dimmer         |             |              |                 |                  |
|     |         | Dim                     |                |             |              |                 |                  |
| <1  | Dim 1   | Open                    |                |             |              |                 |                  |
| -:2 | Dim 2   | Open                    |                |             |              |                 |                  |
| -:3 | Dim 3   | Open                    |                |             |              |                 |                  |
| -:4 | Dim 4   | Open                    |                |             |              |                 |                  |

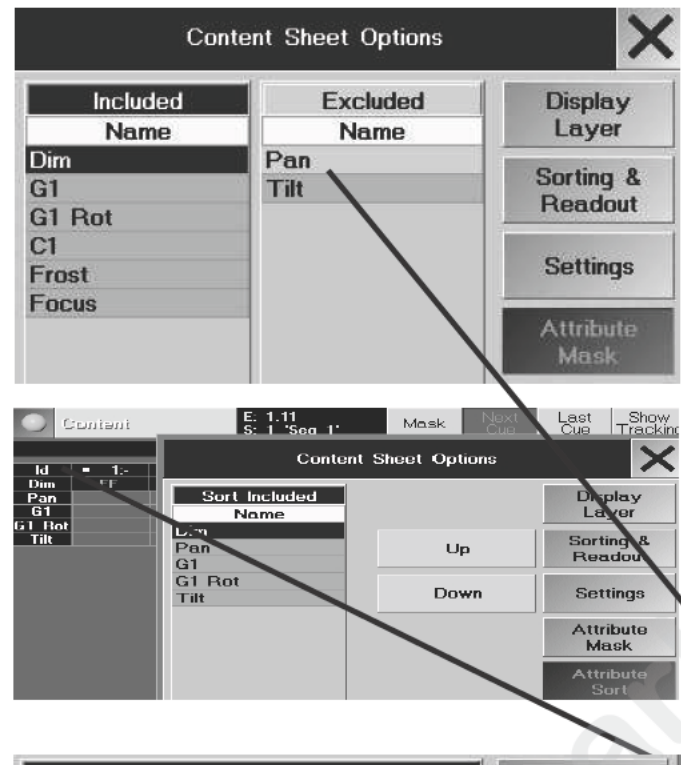

|       |     | Select |     | Display |     |           |
|-------|-----|--------|-----|---------|-----|-----------|
| Туре  | No. | Page   |     | Name    | Typ | Layer     |
| Fader | 11  | 1      | Seq | 1       | Seq | - · ·     |
| Fader | 14  | 1      | Seq | 2       | Seq | Sorting & |
| Fader | 16  | 1      | Seq | 1       | Seq | Readout   |
|       |     |        |     |         |     | Settings  |
|       |     |        |     |         |     | Select    |

SCROLL MANUAL: Estará activado cuando el fondo es oscuro. Los botones NEXT y LAST CUE desaparecen. Selecciona la secuencia que deseas con el encoder.

- Pulsa en la barra de título (tendrá el fondo gris claro cuando está activado)
- Selecciona la cue con el encoder. La barra de título mostrará "x Cue"

Para desplazarte dentro de la hoja (si no están visibles todas las columnas y ilas) pulsa en la hoja (la barra de título tendrá de nuevo fondo oscuro). Gira manteniendo pulsado el encoder para movimiento horizontal y gira el encoder sin pulsarlo para movimiento vertical. La celda coloreada muestra la posic n actual.

## SHOW / SKIP TRACKING

- SHOW TRACKING; muestra los valores tracking (valores ar astrados)
- SKIP TRACKING; no se muestran los valores tracking

#### Mascara (sólo en CONTENIDO COMPACTO)

Cuando está activada la máscara (el botón tien fondo azul oscuro), todos los atrubitos de la columna Excluidos (en Opciones-Atributosin Máscara) desaparecerán el display.

# OPCIONES DE LA HOJA DE CONTENIDO (Configurando la estructura del display)

- La Hoja de Contenido puede pers nal arse y grabarse en un perfíl de usuario.
- Pulsa la tecla EDIT y la barra e título amarilla en la ventana de Contenido.
- Pulsa el punto amarillo n la Hoja de Contenido (en la parte izquierda de la barra de título)) Se abrirá el Menú de OPCIONES:
- Display Layer (idéntico que en las OPCIONES de Aparatos/Fader/Hoja de Canal)
- Orden y Most a (idéntico que en las OPCIONES de Aparatos/Fader/Hoja de Canal)
- Ajustes (idé ico que en las OPCIONES de Aparatos/Fader/Hoja de Canal)
- Más ara de Atributos (sólo en la HOJA DE CONTENIDO COMPACTO)

Todos s at ibutos en la columna EXCLUÍDOS no se mostrarán en la Hoja de Contenido cuando esté activado el botón MASCARA.

• U a pulsación en un atributo lo moverá a la otra columna (Excluido a Incluído y viceversa). Por ejemplo: Pulsando en PAN (en excluído) se moverá el atributo a la columna de INCLUIDO; y así el atributo se mostrará en la HOJA DE CONTENIDO al activar la MASCARA.

#### - Orden de Atributos (sólo en HOJA DE CONTENIDO COMPACTO)

Ordena verticalmente los atributos.

🌘 Selecciona el atributo (fondo azúl oscuro) y podrás moverlo arriba y abajo.

- Selecciona Secuencia

Aparecerá una vista con todas las secuencias grabadas.

Selecciona la secuencia requerida girando el encoder y pulsa el encoder para abrir la secuencia.

• Selecciona la secuencia requerida pulsando en la secuencia en la pantalla En la HOJA DE CONTENIDO aparecerá la secuencia deseada.

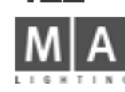

122

0

0

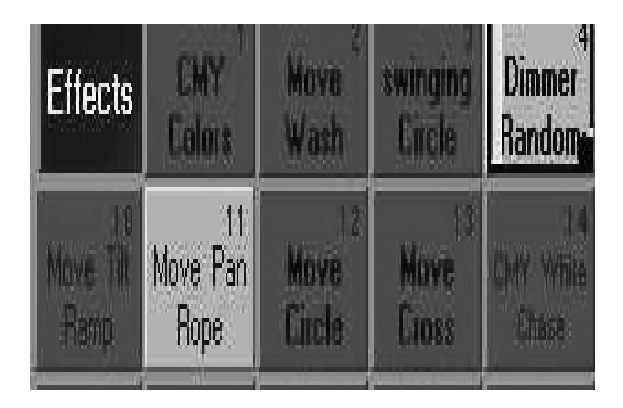

|     | Edit Effect 9 "EFF 9" |         |       |     |     |      |          |      |     |         |     |      |        |
|-----|-----------------------|---------|-------|-----|-----|------|----------|------|-----|---------|-----|------|--------|
| Ad: | Filter                | Paran   | Table | Dir | Sæ  | Base | Offset   | Rate | Gip | Wing AS | Pat | Vidh |        |
| 20  | -                     | PAN     | SN    | )   | 87  | -    | -100/100 | Ħ    |     | Ûn      | 12  | -    | Add    |
| 20  | -                     | TLT     | PaM   | ¢   | 100 | 25   | 52/59    | Ħ    | 8   |         | 22  | 28   | Line   |
| 20  | Odd                   | COLOURI | RAMP  | >   | 58  | 50   | 0/100    | 21   |     |         | 22  | -    | Billio |
| 20  | From                  | m n e   | D.MaD | 1   | 100 | 50   | 0/10     | 11   |     |         | 12  | -    | Delete |

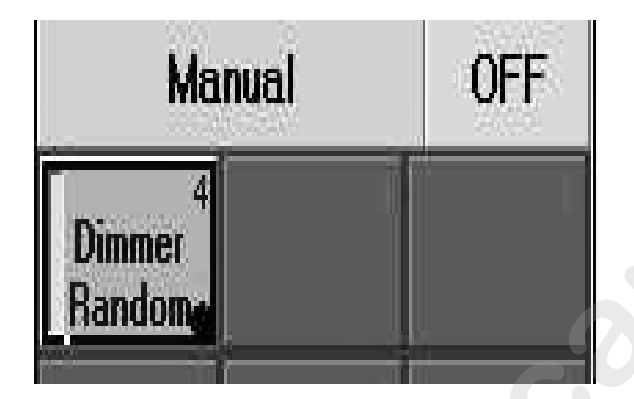

# 6 Efectos

# 6.1 Contenedor de Efectos

En el contenedor de Efectos, puedes crear hasta 900 grupos de Efectos difer ntes. En los grupos de Efectos individuales, se pueden combinar las funciones y Efectos y juntarse unas con otras.

Para los valores de PAN/TILT, se pueden reproducir y ajustar formas d dos dimensiones autocreadas. **6.7** Creando y grabando formas virtuales.

Los grupos de Efectos pueden subdividirse en cuatro tipos difer nte :

- Grupo de Efectos para Asignación a Aparatos o Dimers (las teclas del Grupo de efecto aparecen en rosa) - un efecto específico

- Grupo de Efecto sin asignación a Aparatos o Dimers (las teclas de Efecto de Grupo aparecen en rojo)- un efecto genérico

- Grupo de Efecto temporal (las teclas aparecen en azul en el menú TODOS LOS EFECTOS EJECUTANDOSE). Si este grupo de Efectos no se graba tras crearlo e borra á automáticamente tras su desactivación.

- Grupo de Efecto Secuencia (la tecla del Gr po de Efecto aparecen en naranja). Una copia específica de un efecto genérico que se ha creado automáti ament a causa de un efecto genérico utilizado al crear una cue.

# 6.1.1 Creando G upo de Efectos

Creando una ventana de Efec os. 3.1 Creando ventanas

• Selecciona los aparat s o Dimers a los que vas a aplicar el efecto (los Aparatos/Dimers seleccionados por caracteres amar os).

• Escoge un Grup e Efecto vacío. Los nombres de las teclas nuevas y de los Encoders aparecen sobre los encoders P Isando la tecla EDIT se abrirá el menú de Edición del Efecto en la pantalla derecha.

## 0:

• ulsando la tecla Añadir Línea se abrirá la ventana de Selección de Parámetros. Ahora, selecciona una función (e.g. PAN). Después de la selección de la función, se abrirá la ventana de Selección de Tabla, donde puedes

- s leccionar el Efecto para la función.
- WM: Pulso con modulación
- RANDOM: Fundidos de entrada aleatorios del canal individual para la función seleccionada
- CHASE: flash secuencial del la función hasta el 100%
- SIN: Función Seno
- COS: Función Coseno
- LIN+: Ascendente Saw tooth ascending
- LIN-: Descendente Saw tooth descending
- TRIANGLE: Función triángulo

- *PHASE1/PHASE2/PHASE3*: Normalmente se utiliza en efectos de cambio de color rainbow (arcoiris) en aparatos con mezcla de color. Cada una de las fases está exactamente fuera de fase de las otras. Permite realizar desfases y ajustes de la aplicación basados en 3 parámetros.

- Pulsando la tecla Definido por Usuario (gris oscuro), se pueden seleccionar la formas bidimensionales creadas por el usuario para las funciones de PAN/TILT. Si se va a crear o modificar una forma, pulsa la tecla NUEVO o EDITAR 123

grand MA-

abrirá el menú de Edición de Formas. 6.7 Creando y grabando formas virtuales

Para asignar futuros Efectos o para seleccionar Aparatos/Dimers en este grupo, pulsa tecla Añadir Línea de nuevo. Aparecerá una nueva línea y se abrirá la ventana de Selección de Parámetros. Escoge ahora una función y después asigna un Efecto.

Se pueden combinar hasta 16 Efectos individuales dentro de un Grupo. Pu sa la tecla EDIT (LED encendido) y una tecla en la ventana de Efectos. Aparece el menú de Edición de Efectos en el monitor TFT derecho

# 6.2 Editando Grupos de Efectos

Al escoger un Grupo de Efecto en la ventana de Efecto las teclas correspondientes aparecen sobre los encoders. Pulsando la tecla EDIT se abrirá el menú de Edición de Efectos para el Grupo de Efecto seleccionado. O:

Pulsa la tecla Edit (LED encendido) seguido de una tecla de la ventana de Efecto. Aparecerá el menú de Edición de Efecto en el TFT derecho.

# 6.2.1 Edición de Efectos

En la barra de título, se muestra e número del Grupo de Efecto que se va a modificar y también su nombre. En la segunda línea, se muestran las funciones de las columnas:

- Sel (Selección): Muestra e número de Aparatos o Dimers asignados a este efecto. Si la asignación de los Aparatos o Dimers se va a mod ficar tiene que estar selecciondo; esto se indicará con fondo rojo.

Pulsando la tec a de Mostrar Selección se seleccionarán los Aparatos y Dimers (se mostrarán en amarillo).

Selecciona os Aparatos/dimers (aparecerán en amarillo) a los que asignar el Efecto. Ahora, pulsa la teclaTOMAR SELECCIÓN El nuevo número de Aparatos y Dimers serán insertados y adoptados. Si se va a crear un Grupo de Efecto genérico (es decir uno sin selección que se pueda aplicar a cualquier selección), no seleccione ningún Apar to o Dimer, sino pulse la tecla TOMAR SELECCIÓN. La celda mostrará un "Cero". La tecla de este Grupo de fecto se indicará en Rojo en la ventana de Efectos.

- *Filtro*: Aquí, se asigna un filtro para limitar la ejecución del Efecto como por ejemplo los Aparatos pares o impares. Para asignar un filtro, selecciona una celda. Pulsa el Encoder derecho del display una vez. Aparece la ventana de SELECCION DE FILTRO, donde puedes seleccionar el filtro para este Efecto.

- Param (Parametro): Muestra el parámetro sobre el que el Efecto tiene influencia. Para cambiar este parámetro, selecciona la casilla y pulsa el encoder derecho de la pantalla. Se abre la ventana de Selección de Atributo y se puede seleccionar un parámetro diferente para este Efecto.

- Tabla: Aquí, se indican los Efectos asignados por su nombre.

Para reasignar un Efecto, selecciona la casilla y pulsa el Encoder derecho del display. Se abrirá la ventana Seleccionar Tabla, donde puedes escoger un Efecto diferente para esta función. La parte izquierda de la ventana muestra el Efecto seleccionado. Si el Grupo de Efecto se ha iniciado, los Aparatos y Dimers se muestran en la Forma MIMIC en la parte inferior izquierda del display.

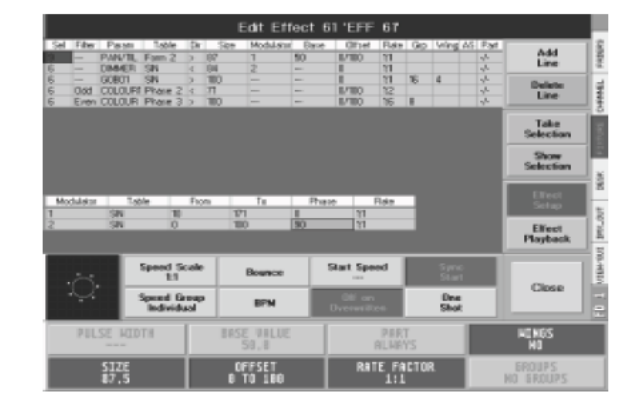

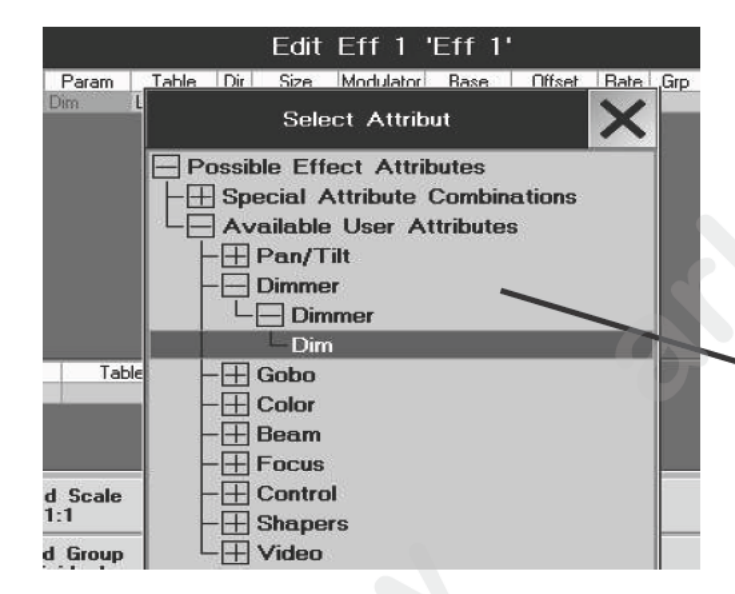

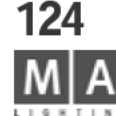

- *PWM*: Modulación de Ancho de Pulso. El ancho de pulso se puede definir de la suiente manera: Pulsa la tecla Ventana Editor una vez (tendrá fondo oscuro), pulsa la tecla ANCHO DE PU SO (tendrá fondo verde). Ahora, se puede modificar el pulsa usando el Encoder correspondiente. El ancho de pulso puede ajustarse entre O y 100%. Pulsando el Encoder se ajustará automáticamente el ancho a 5, 50 o 75%. También se puede utilizar la función ALIGN para ajustar este valor. **3.4.1** Función ALIGN

Los valores ajustado para los Efectos respectivos aparecerán en a columna ANCHURA. **Pulsa y mantén pulsado** el Encoder y gíralo para que el objetivo (celda con I fon o en rojo) se moverá a la derecha. Al mover el objetivo más alla del borde derecho, aparecerán más col mna (Anchura, Base).

- *RANDOM*: Fundidos de entrada Aleatorios de cana es ind viduales de la función seleccionada. El número de canales a fundirse puede ajustarse.

- SIN: Función Seno
- *COS*: Función Coseno
- *LIN*+: Hoja de sierra ascendente
- LIN-: Hoja de sierra descendente
- TRIANGLE: Función triángulo

- *PHASE1/PHASE2/PHASE3*: N rmalmente se utilizan para crear efectos de cambio de color en aparatos con mezcla de color. Cada uno de e tos á fuera de fase con los demás. Esto permite aplicar compensación y desfase en 3 parámetros.

Pulsando la tecla USUARIO DEFINIDO (se volverá gris oscuro), se pueden seleccionar formas creadas por el usuario de dos dime ones para los parámetros de PAN/TILT. Si se va a crear o modificar una forma, pulsa la tecla NUEVO o EDITAR p ra a rir el menú de Edición de Formas. **6.7** Creando y grabando formas virtuales Pulsando la t cla SELECCIONAR se adoptará la función; la ventana se cerrará descartando cualquier modificaci al pu sar CANCELAR.

- *Dir (d cción):* En esta columna, una flecha indica en que dirección se ejecutará el Efecto. Para invertir la direcc n, se ecciona la celda y pulsa una vez el encoder de la derecha del display.

- *Tamaño* En esta columna, para cada Efecto aparece un valor individual. El ajuste del valor incrementa o decrementa el tamaño del parámetro seleccionado. El límite máximo para las modificaciones de tamaño se puede justar desde –200 a +200%.

Antes de modificar el valor de tamaño, selecciona primero el Efecto. Pulsa la tecla SIZE una vez (fondo verde). Ahora, puedes ajustar un tamaño diferente usando el Encoder próximo. Pulsando una vez el Encoder se ajustará automáticamente el tamaño a100. Pulsando el Encoder por segunda vez se incrementará el valor a 200 y e la tercera pulsación se reseterará a "0". También puedes utilizar la función ALIGN para ajustar este valor. **3.4.1** Función ALIGN

- *Modulador*: En esta columna puedes asignar un modulador individual a cada tamaño individual de Efecto. Usando un Modulador, el tamaño del efecto se puede alterar automáticamente. Piensa en ello como un efecto en la aplicación de un parámetro de efecto.

Para asignar un Modulador para un efecto, selecciona la celda y pulsa el Encoder a la derecha de la pantalla. Se abrirá la ventana de Selección de Modulador, donde puedes escoger un Nuevo Modulador girando el Encoder y pulsando para seleccionar la opción. Se generará un nuevo modulador en la parte baja de la hoja. *Modulador* En esta columna, se pueden distinguir los diferentes moduladores par su púmero.

- Modulador: En esta columna, se pueden distinguir los diferentes moduladores por su número.

grand MA

125

|              | E    | lit Eff | 43 'E     | ff 43'           |                      |          |         |
|--------------|------|---------|-----------|------------------|----------------------|----------|---------|
| Table<br>SIN | Dir  | Size Mo | dulator { | Base             | Offset               | Rate Grp | Wing AS |
| OIL 4        |      |         |           |                  | 0,000                |          |         |
|              |      |         |           |                  |                      |          |         |
| 10 E         | _    |         | Innut     | Offeet           | _                    |          |         |
|              | In   | put Ra  | nqe[∹     | 011set<br>360.00 | to 36 <sup>p</sup> . | GU ]     |         |
|              | 0.00 | THRU    | 360.00    |                  |                      |          | 1       |
|              |      |         |           |                  | 9)<br>()             |          |         |
|              | 7    | 8       | 9         | - A              |                      | BS       | DEL     |
| e            |      | -       |           | 14               | OID.                 | Poot     | -       |
|              | 4    | 5       | ь         |                  | LLR                  | PUST     | ENU     |
|              | 1    | 2       | 2         |                  | 0/                   |          |         |
| 1            | - 10 | 2       | 5         | 35               | 10                   | -        |         |
|              |      | 0       | Thru      | -                | -                    | En       | tor     |
|              |      | 0       | THE       | 10               |                      |          | 100     |

- Mesa: El efecto asignado al modulador aparecerá con su nombre (Asignación ver Table, página anterior).
- From (desde): El punto de inicio para la modificación automática en terminos po centuales.
- To (hasta): El punto final de la modificación automática en terminos porcentuales.
- Fase: Aquí se puede ajustar un ángulo para mover moduladores individuales

- *Ratio*: Muestra el ajuste de ratio entre velocidad para el modulado ndiv dual y el Grupo de Efecto completo (Asignación **Rate**, a continuación).

- *Base*: También se puede ajustar un valor promedio para cada e ecto sando la opción de Valor Base. El valor dado sobreescribirá todos los valores modificados previamen a e a funcion, y controlará todos los aparatos y dimers. El valor puede ajustarse entre 0 y 100%.

Antes de modificar el Valor Base, selecciona primero el Efecto. Pulsa la tecla VALOR DE BASE (el fondo aparece en verde). Ahora ajusta el valor de promedio usand automáticamente al valor 50% (valor por defect) Pu sando el encoder por segunda vez, el valor será borrado: NONE (no hay valor Base). Si **no** hay un Valo e Ba e Ajustado, tomará efecto la Cue que se esté reproduciendo o el valor de acceso directo. También puedes u ili ar la función ALINEAR para ajustar este valor. **3.4.1** ALIGN

- *Offset*: Modificancdo el Offset, se c mb rá el punto de arranque de los aparatos seleccionados. Los ajustes por defecto están entre 0° y 360°, ej. I pr mer Aparato/Dimmer comenzará con un ajuste (offset) de 0°, y el último con un ajuste máximo (offset) de 36 °; todos los Aparatos/Dimmers entre ellos se distribuyen proporcionalmente. El límite máximo de las modific ciones de Offset se puede ajustar entre -360° a +360°.

Antes de modificar el va or el tamaño, primero selecciona el Efecto. Pulsa la tecla OFFSET (fondo verde). Ahora, puedes ajustar un Offset iferente usando el encoder próximo. Pulsando el Encoder una vez se ajustará el valor automáticamente 0. ambién puedes utilizar la función ALIGN para modificar este valor. **3.4.1** Función ALIGN - *Factor de Ratio*: Mues ra el ajuste de ratio entre la velocidad de los Efectos individuales en relación al Grupo de Efecto completo. os ajustes posibles están entre 1:16 y 4:1. En un ratio de 1:16, el ajuste de ratio para el Grupo de Efecto se di idirá entre 16. Si el ajuste es 4:1, el ratio se multiplicará por 4.

Antes de modificar el Ratio, primero selecciona el Efecto. Pulsa la tecla Factor de Ratio (fondo verde). Ahora, pue es j star un ratio diferente usando el Encoder próximo. Pulsando el Encoder una vez el valor irá a 1:1.

*Grupo* Muestra el número de grupos en los que se dividen los Aparatos y Dimers. En los grupos subdivididos, el Efec o será ejecutado por completo.

Antes de modificar el valor de subdivisión, selecciona el Efecto primero. Pulsa la tecla GRUPOS (fondo verde). Ahora, la subdivisión del Efecto puede ajustarse utilizando el Encoder próximo. Pulsando el Encoder se borrará automáticamente el valor ajustado.

- *Ala*: Este número indica de qué manera los aparatos y dimers y el efecto se reflejan. Los ajustes posibles están entre –8 y +8.

Ejemplo: Con un ajuste de 2, los Aparatos/Dimers se dividirán a la mitad. El Efecto ajustado se ejecutará en la primera mitad de aparatos hacia adelante, y en la segunda mitad de aparatos se ejecutará de forma inversa. Si está ajustado a -2, los Aparatos/Dimers se dividirán en dos mitades. El efecto se ejecutará en la primera mitad

de aparatos hacia adelante, y en la segunda mitad a la inversa y con un desfase de 180°.

Antes de modificar el valor de "ALA", selecciona primero el Efecto. Pulsa la tecla ALA (fondo verde). Ahora, se puede ajustar el valor ALA del Efecto con el Encoder. Pulsando el Encoder se borrará el valor ajustado. - *AS (Adaptive Speed-Velocidad Adaptada ):* Si esta función está activada, la velocidad se ajustará

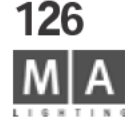

automáticamente cuando varíe el número de Aparatos /Dimers. Esto significa q u l Grupo de Efecto no funcionará con velocidad diferente al trabajar con diferentes números de Apar tos, s no que siempre tendrá la misma velocidad de paso.

Para activar la función colócate en la celda y pulsa el Encoder de la dere ha del display. O:

Activa marcando con el botón derecho del ratón la celda bajo AS. Aparecerá YES en dicha casilla.

*Parte:* La secuencia de un Efecto puede subdividirse 16 veces, y un Efecto puede asignarse a la primera subdivisión individual. Esta columna muestra a que parte de l subdivisión del Efecto pertenece.
 Ejemplo: Con un ajuste de 1:5, el Efecto individual siempre se ejecutará en el primer quinto de la secuencia de Grupo de Efecto. Antes de modificar el valor, seleccion primero el Efecto. Pulsa la tecla PARTE (Fondo verde).
 Ahora, puedes seleccionar la subdivisión para el Efecto individual del Efecto de Grupo pulsando y manteniendo pulsado el Encoder. No pued s de ignar una sección en la que se vaya a ejecutar un Efecto, siempre siempre debe ejecutarse como la primera ubdivisión

Pulsando el Encoder una vez el valor se aju tará a SIEMPRE y el Efecto se ejecutará durante el periodo completo.

#### 6.2.2 Borrando Efecto (individuales

- Selecciona el Efecto a borr r
- Pulsa la tecla BORRAR NEA

~

Add

Line

Delete Line

Offset Rate Grp Winc AS Part A

0/ 50 1:1

0/100 1:1

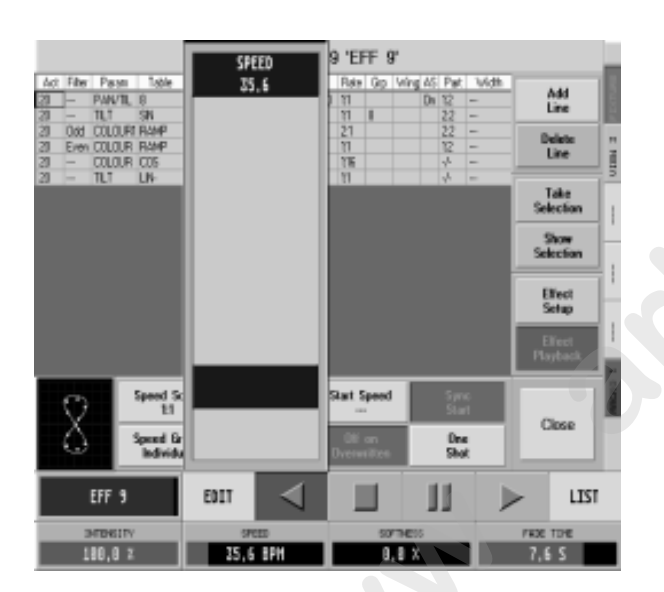

Sel Filter Param Table Dir Size Modulator Base

--- Dim SIN > 100

Pan/Tilt Random > 100

# 6.3 Ejecutando un Efecto de Grupo

Si un Efec o s ha iniciado, esto se indica para los Aparatos oportunos por una barra violeta en la Hoja de Aparatos, Canales o Fader. Si quieres visualizar los cambios hechos a los valores, debes ir a la hoja "Output". **3.4.8 o 3.5.** Opciones de Hoja de Aparatos, Canales y Fader

Selecciona el Efecto de Grupo de la Ventana de Efectos. El Efecto de Grupo se reiniciará automáticamente.
 O:

• Los nombres y teclas de reproducción del Efecto de Grupo se mostrarán en el TFT derecho, sobre los Encoders. El nombre del Efecto de Grupo aparecerá sobre el Encoder izquierdo.

– Pulsando la flecha a la derecha se iniciará el Efecto completo. Los Aparatos seleccionados harán el Efecto.

- Pulsando la tecla PAUSA se parará o reiniciará el Efecto completo, respectivamente.
- Puedes desactivar el Efecto usando la tecla STOP.
- Pulsando la flecha izquierda, el Efecto se ejecutará hacia atrás.

Con el Encoder izquierdo INTENSIDAD, puedes ajustar globalmente el tamaño del Efecto de Grupo completo. Pulsando el Encoder al girar incrementará o decrementará la resolución del Encoder, dependiendo de la configuración. Al pulsar el Encoder o la tecla inferior, aparecerá un Fader sobre el Encoder, en la pantalla. Con ese Fader se puede modificar el valor.

Utiliza el encoder de VELOCIDAD para ajustar la velocidad del Efecto de Grupo.

Si utilizas el Encoder para incrementar el valor de FUNDIDO (FADE), el Efecto fundirá su entrada y salida más suavemente. El ajuste de FADE se usará para efectos de tipo PWM-, RANDOM- y CHASE.

grand MA-

127

| Speed Sc<br>El<br>Speed Sc<br>Individu |                                              | lounce                                                                            | Start Speed Sync<br>Start                                                                                                    |                                                                                                    |                                                                                                    | DINCERS                                                                                                    |  |
|----------------------------------------|----------------------------------------------|-----------------------------------------------------------------------------------|----------------------------------------------------------------------------------------------------|----------------------------------------------------------------------------------------------------|----------------------------------------------------------------------------------------------------|----------------------------------------------------------------------------------------------------|--|
|                                        |                                              | BPN                                                                               | Oti on<br>Dverwritten                                                                                                    | One<br>Shot                                                                                                    |                                                                                                    | 1058                                                                                                    |  |
| 9                                      | EDIT                                         | ◄                                                                                 |                                                                                                    | ]]                                                                                                    | $\triangleright$                                                                                                    | LIST                                                                                                    |  |
| INTENSITY<br>198 A 7                   |                                              | EED<br>FRAM                                                                       | SOFTIESS                                                                                                    |                                                                                                    | FROE TONE                                                                                                    |                                                                                                    |  |
|                                        | Speed Sc<br>E1<br>Speed Git<br>Individu<br>9 | Speed Scale<br>E1<br>Speed Gaup<br>Individual<br>S<br>EDIT<br>TTI SI<br>X<br>25,( | Speed Scale<br>E1  Speed Soup<br>Individual  S  EDIT  SPEE X  SPEE  S  SPEE  S  SPEE  X  SPEE  S  SPEE  S  SPEE  S  SPEE  S  SPEE  S  SPEE  S  SPEE  S  SPEE  S  SPEE  S  S  S  S  S  S  S  S  S  S  S  S | Speed Scale Bounce Start Speed<br>ti BPM C on the speed bounce BPM C on the speed bounce BPM C on the speed bounce bounce b | Speed Scale Bounce Start Speed Scale Bounce Start Speed Song BPM Control December Shot Shot Shot Shot Shot Shot Shot Shot | Speed Scale<br>E1     Bounce     Start Speed<br>Syme<br>Start       Speed Baup<br>Individual     BPN     Start Speed<br>Dree<br>Shot       S     EDIT     Image: Springer<br>DreemTree     Image: Springer<br>Shot       S     EDIT     Image: Springer<br>Springer<br>Start     Springer<br>Springer<br>Sprin |  |

Usando el Encoder derecho de Tiempo de Fundido, puedes ajustar globalmente el ajust de fundido de entrada y salida para este Efecto de Grupo. Al cambiar el Efecto de Grupo de on a off, estos tiempos de fundido se irán fundiendo de entrada o salida con la duración ajustada.

Pulsando la tecla EDIT se recuperará el menú de Edición para este Efecto **6.2** ditando Efectos Pulsando la tecla LIST se abrirá la ventana VER TODOS LOS EFECTOS EN EJECUCIÓN, donde tendrás una vista general de los Efectos de Grupo activos actualmente. **6.6** Menú Vista TODOS LOS EFECTOS EN EJECUCIÓN

# 6.4 Personalizando un Efecto de Grupo

El ajuste global, como por ejemplo Bounce, BPM, Intensida V locidad etc., está grabado en el Efecto de Grupo Puedes personalizar la secuencia individual del Efecto de Grupo usando las teclas correspondientes.

- **Escala Velocidad**: El ratio del ajuste de Veloci ad s muestra en la tecla. Pulsando la tecla se abrirá el menú de Escala Velocidad. Pulsando una tecla se reaju tará la velocidad. Con MUL x2 o MUL x4, el ajuste de velocidad se multiplicará por 2 o por 4, mientras que con D V x2, DIV x4o DIV x8, se dividirá el ajuste de la velocidad por 2, 4 u 8. Pulsando la tecla 1:1 se recuperar l aju e a por defecto de nuevo.

- *Velocidad de Grupo:* La tecla most ará e ajuste actual para la VELOCIDAD de grupo. Pulsando la tecla se abrirá el Menú de Velocidad de Grupo P sando una tecla, puedes designar una Velocidad de Grupo. Usando el Fader de la Velocidad de Grupo podrás a usta a velocidad para el Efecto de Grupo. **5.1.6** Asignando Master Especiales

Si se selecciona INDIVIDUAL (ajuste por defecto), puedes ajustar la velocidad sólo usando el Encoder Velocidad. - *Bounce*: Si se pulsa es tecla (fondo oscuro), el Efecto de Grupo completo se ejecutará en primer lugar hacia adelante y a continua ión acia atrás, etc.

- **BPM**: Si se pulsa stat cla (fondo oscuro), la velocidad del Efecto de Grupo se controlará con el sistema de reconocimien o utomático. **2.14** Ajustando Señales de Sonido.

- *Comenzar Velocidad:* Pulsando esta tecla se grabará el ajuste actual para la velocidad. La tecla mostrará velocidad grabada. A partir de ahora, este Efecto de Grupo se iniciará con esa velocidad, salvo si la velocidad se cambiar durante la ejecución. Para borrar la velocidad grabada, utiliza el Encoder para ajustar la VELOCIDAD a STOP y pulsa la tecla COMENZAR VELOCIDAD. Ahora no habrá grabada velocidad y el display mostrará ---.

- Off en Sobreescrito: Este Efecto de Grupo se desactivará, cuando la tecla OFF en Sobreescrito está pulsada (fondo oscuro) y otro Efecto de Grupo se inicia, en el que se utilizan los mismos Aparatos/Dimers se utilizan (ajustes por defecto). Si esta función está desactivada, el Efecto de Grupo no se desactivará. Todavía estará activado, pero no afectará a ningún Aparato/Dimer. La tecla de este Efecto de Grupo en la ventana de Efecto mostrará un parpadeante "2" rojo y blanco. El número indica en qué posición se encuentra el Efecto de Grupo en relación al resto de Efectos de Grupo sobreescritos. Si el otro Efecto de Grupo que está sobreescribiendo el Efecto de Grupo se desactiva, este Efecto de Grupo de nuevo afectará a los Aparatos/Dimers. Esta función está activada por defecto al crear un nuevo Efecto de Grupo.

- *Sinc Comienzo*: Si esta tecla está pulsada (fondo oscuro), y otro Efecto de Grupo ya se ha iniciado, **este** Grupo automáticamente se iniciará en la misma velocidad y posición.

- Un *Shot:* Si está pulsada esta tecla (fondo oscuro), el Efecto de Grupo sólo se ejecutará una vez completa y se desactivará.

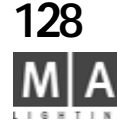

|     | S     | Exec<br>equ 15 | 3 19<br>Seq | 15' Times & Loops Effects Info      |
|-----|-------|----------------|-------------|-------------------------------------|
| No. | Name  | MIB            | Trig        | Effects                             |
| 1   | 1 Cue | ×              | 60          | Eff 1 OFF / Eff 38 GO / Eff 40 GO   |
| 2   | 2 Cue |                | GO          | blinder GO                          |
| 3   | 3 Cue |                | 60          | Eff 1 GO / Eff 38 OFF / blinder OFF |
| 4   | 4 Cue | Ť.             | 60          | blinder OFF                         |

# 6.5 Efectos de Grupo en Cues

Durante el proceso normal de Grabación, también se pueden grabar Efectos de Gr po en las Cues. En las Cues, el ajuste de llamada Call (GO, GO-, Pausa y OFF). La Intensidad, Vel idad, Fundido y Tiempos de Entrada y salida. En las Cues, no se grabarán más ajustes de los que hay n el G upo de Efecto (la función es la misma que con presets).

#### 0:

También es posible crear Cues a las que se puede asignar un E ecto e Grupo propio. Si se utilizan temporalmente Efectos de Grupo al crear cues, se grabará tambi n una copia de la Cue, es decir, no dependerá más del Efecto de Grupo original.

- Inicia un Efecto de Grupo en la Ventana de E e to se eccionándolo.
- Pulsa la tecla STORE.

Pulsa el botón de Ejecutor donde lo q ie es grabar. El Efecto de Grupo llamado se grabará en la Cue con todos los ajustes mencionados anteriormente Si s ecupera esta Cue, se iniciará el Efecto de grupo.

Al recuperar un Efecto de Grupo, su tamaño, velocidad y fade puede fundirse de entrada o salida. Si un Efecto de Grupo tiene ajustado un Tiempo de Fundido, la intensidad y velocidad o FADE del Efecto se fundirá automáticamente al iniciar e te Ef to de Grupo.

En la hoja de Ejecutor o n el Editor de Secuencia, pulsa el botón de Efecto (aparece con fondo gris). La ventana se dividirá en dos m tades La parte superior mostrará la Cue, la parte inferior mostrará el Efecto de Grupo individual de la Cue selecciona a i cluyendo los parámetros respectivos.

Selecciona na Cue en la que vayas a modificar los parámetros del Efecto de Grupo (la Cue seleccionada aparecerá con una mar a azúl y sobre fondo magenta).

La p te inferior de las casillas muestra todos los Efectos de Grupo recuperados para esta Cue.

Selecciona un Efecto individual a modificar (se mostrará con una marca azúl). En el display derecho aparecen los aj stes adoptados sobre los Encoders y pueden personalizarse como se quiera. Si la intensidad, velocidad o Fade se funden de entrada o salida con los tiempos de Fundido ajustados al recuperar el Efecto de Grupo, pulsa con el botón derecho sobre las celdas junto a los valores en la columna F (Fade). La columna mostrará Y (YES). Pulsa ACTUALIZAR para confirmar las modificaciones y que queden grabadas en la Cue.

Puedes modificar las celdas Nombre, Intensidad, Velocidad, F, Soft y Fade con el botón derecho del ratón.

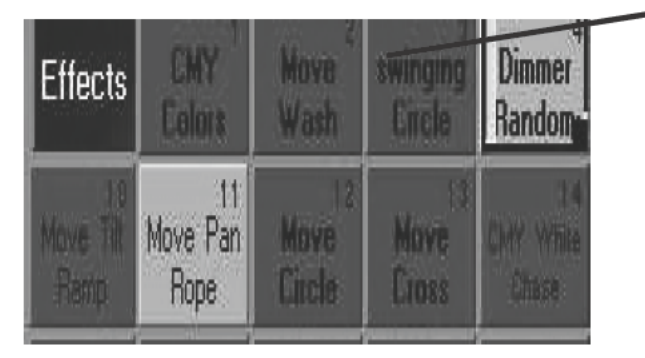

|      |                | Sequ. 15 | 3.19<br>"Seq 1! | <u>й</u>             | ···· 날전?                                                                                                    | 👷 Litecit          | 1        | 541+    |
|------|----------------|----------|-----------------|----------------------|----------------------------------------------------------------------------------------------------|--------------------|----------|---------|
| No   | Haras          | - MIII   | Ing             | Thurbs.              | the second second second second second second second second second second second second second second second s   |                    |          |         |
| 1    | T Car          |          | 100             | 1# 1 001             | EZ DEGUSALZA                                                                                                    | 0.40.100           |          |         |
| 2    | 2 Car          |          | 101             | Norder, 12           | He to be the second second                                                                                       | 1.5.25.07.10       | _        |         |
| 30   | 3 Eur          |          | 161             | 10 1 60              | 7 1H 10 18 1 7 H                                                                                                 | linder IIII        | /        |         |
| *    | # Cur          |          | 133             | Nordel 11            | Shine we wanted the second second second second second second second second second second second second second s | A                  | -        |         |
|      |                | 11.000   |                 |                      | Pumee                                                                                                    |                    | C        | Γ       |
| NO.  |                | HNES     | Arhtm           | TEIN                 | 00                                                                                                    | Lete               | 1.1      | NUMB    |
| 1210 | 100 101        |          | 1111            | 10000                | 00                                                                                                    | 1.00.02            | 5        |         |
| 300  | 115 411        |          | CR              | THURS                |                                                                                                    | 100.02             |          | 1111 -  |
|      | and the second |          | -               | and the state of the | ecc                                                                                                    | Contraction of the | distant. | dan was |

grand MA

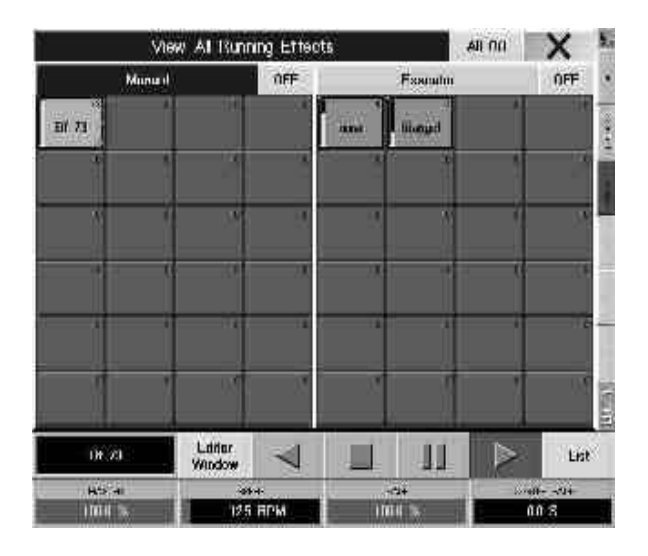

# 6.6 Menú Ver TODOS LOS EFECTOS EN EJECUCIÓN

En este menú, se muestran todos los Efectos de Grupo actualmente en reproducción

 Pulsa la tecla Efecto dos veces. (En viejas mesas, esta tecla no está nombrada y su posición está entre las teclas VIEW y GOTO. Se puede encargar una etiqueta a MA o a tu distribui or I cal)

0:

- Al escoger un Efecto de Grupo de la Ventana de Efecto la tecla corres ondiente aparecerá sobre los Encoders. Pulsa la tecla LIST en la pantalla Tactil.
- Pulsando la tecla APAGAR TODO, puedes desactivar todos los Ef cto de Grupo simultáneamente.
- Puedes dejar este menú pulsando la X para cerrar.

- En la parte izquierda del menú, aparecerán todos los Efecos de Grupo activados manualmente. Pulsando la tecla OFF a la derecha de MANUAL, se desactivarán todos estos Efectos de Grupo.

- La parte central del menú muestra todos los Efe to de Grupo que están reproduciendose desde los EJECUTORES. Pulsando la tecla OFF de la derecha de EJECUTOR se desactivará todos estos Efectos de Grupo. 5.1.1 Asignando Efectos de Grupo a los Faders de Ejecutor

- La parte izquierda del menú muestra todos los E ectos de Grupo que están reproduciéndose desde las Secuencias o Cues. Pulsando la tecla OFF e la derecha de Secuencia, se desactivarán todos estos Efectos. - La parte inferior del menú cont ne odos os Efectos de Grupo en ejecutados desde la grabación de la última Cue, incluiendo sus parámetros de producción respectivos. Al grabar la siguiente Cue, todas las entradas de esta lista se grabarán.

También es posible modif r entradas individuales. Para hacer esto, selecciona la entrada correspondiente (se mostrará con una marca zúl). os ajustes se mostrarán sobre los Encoder y se pueden ajustar con ellos. Puedes borrar por completo u a de las entradas pulsando con el botón derecho del ratón en la columna Nombre. Si sólo quieres borrar un p ráme ro, pulsa con el botón derecho del ratón en ese parámetro.

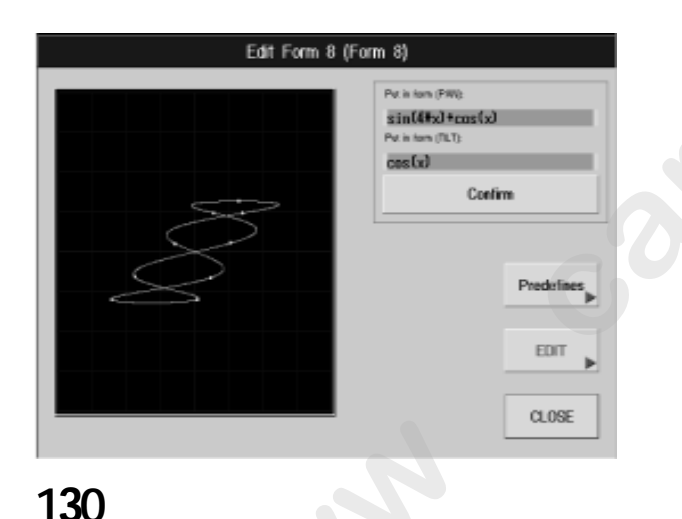

# 6.7 Creando y Grabando Formas Virtuales (EDITAR FORMAS) 6 7.1 Creando Formas Virtuales

Des e este menú, puedes crear formas bidimensionales para utilizar con los parámetros PAN/TILT. Cuando creas Formas, los movimientos se llevan directamente a los Aparatos. Las Formas creadas se grabarán automáticamente en la ventana de Formas.

Recuperando este menú:

6.1.1 Creando un Efecto de Grupo, item 3 6.2.1 Editando Efectos, item Mesa

 Pulsa la tecla PREDEFINIDA una vez. Se abrirá una ventana, donde aparecerán varias formas preparadas. Selecciona una de esas Formas; esta Forma aparecerá ahora en la ventana negra.

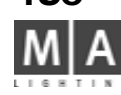

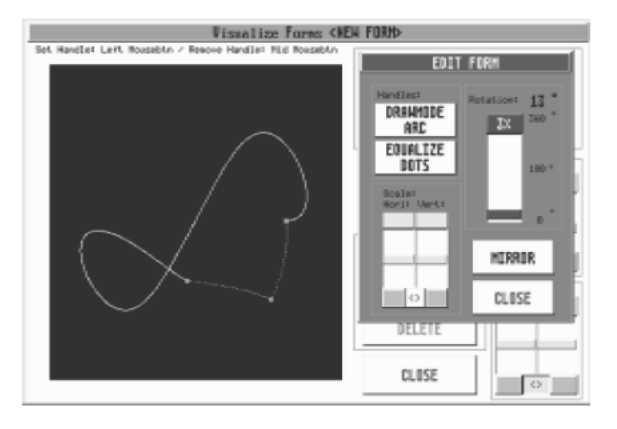

Put in form (PAN): sin(x) \* abs(x)/1.5Put in form (TILT): sin(x) \*x\*cos(x)/1.5CONFIRM

Pulsa con el botón izquierdo del ratón en los campos correspondientes- ahora itroduce la fórmula con el teclado.

La forma se confirma pulsando la tecla CONFIRMAR.

grand MA-

### 6.7.2 Modificando Formas

La ventana de Edición de Formas se abrirá pulsando la tecla EDIT.

Pulsa con el botón izquierdo del ratón en al menos 3 posiciones. Con cada pulsación aparecerá un punto rojo en esa posición. Para borrar un de los puntos, pulsa sobre él con el botón centr I del ratón.

Para rediseñar la forma, pulsa y arrastra los puntos rojos con el ratón Si pulsas con el botón derecho del ratón durante el rediseño (mientras mantienes pulsado el botón izquierdo) podrás definir la forma cada vez.

- Pulsando la tecla, puedes programar en qué forma las líne s se dibujan al rediseñar la forma:
- ANGULO: lineas rectas

Ejemplos: si

- ARCOS: arcos exteriores
- FLECHAS: arcos interioresc

Al rediseñar la forma, las líneas se expandirán y respectivamente las posiciones más extendidas de la forma se reportará a los Aparatos rápidamente.

Si las líneas y, consecuentemente, los caminos más largos para el Aparato se van a transmitir a la misma velocidas, deberás pulsar la tecla ECUALIZA PUNTOS una vez.

La forma puede modificarse en su tamaño vertical u horizontalmente usando los deslizadores apropiados. Pulsando la tecla gris oscura junto a los desl zadores ambos valores podrán ajustarse a la vez. Pulsando la tecla "<>" key, ambos deslizadores stán emp rejados, para que el tamaño se modifique simultáneamente.

- Usando el deslizador ROTACIÓN la forma puede girarse desde 0° a 360°.
- Pulsando la tecla ESPEJO, a forma puede reflejarse.
- Puedes dejar el menú EDITAR con la tecla Cerrar.

 $(\cos(x) * abs(x) + 1) / pow(x;2)$ 

Con los conocimient s ad cuados de matemáticas, puedes utilizar fómulas para PAN y TILT. Sintaxis para int oduc una fórmula manualmente:

Se ejecutará estandar matemático de formulas. Se permite de la siguiente manera: ∞Operaci es M temáticas Básicas: +, -, \*, /

> Constantes numéricas: enteros, números en coma flotante o figuras exponenciales Eiemplo válido para constantes numéricas: 2.71818

|     |   | ~ | • | ~ |
|-----|---|---|---|---|
| 1.2 | е | _ |   | 2 |
| 0 / |   |   |   |   |

|                                  |                | 0,4                                                      |
|----------------------------------|----------------|----------------------------------------------------------|
| Otras constantes:                | pi             | corresponde a la figura de círculo $\pi$                 |
| Variables:                       | x              |                                                          |
| Funciones Matemát                | ticas:         |                                                          |
| -                                | sin(x)         | o seno(x)                                                |
| -                                | cos(x)         | o coseno(x)                                              |
| -                                | abs(x)         | corresponde al valor absoluto                            |
| -                                | sqrt(x)        | corresponde a la raiz cuadrada                           |
| -                                | pow(x; y)      | corresponde a y elevado a x                              |
|                                  | Argumentos err | óneos con x = 0 y con y < = 0 o con x < 0 e y no enteros |
| sin(3 * x)                       | 0              |                                                          |
| <pre>sqrt(abs(x)) * sin(x)</pre> |                |                                                          |
| sin(x) * cos(3 * x) *            | pi/2           |                                                          |

 $(\cos(0.5 * x) * abs(x) + 0.5) / 2$ 

131

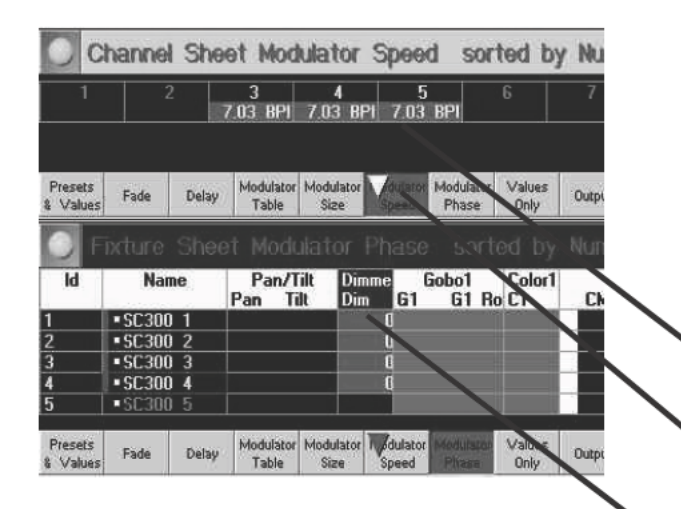

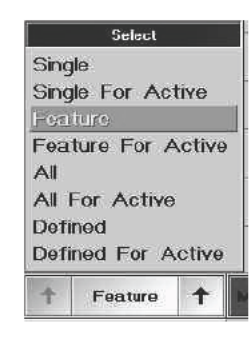

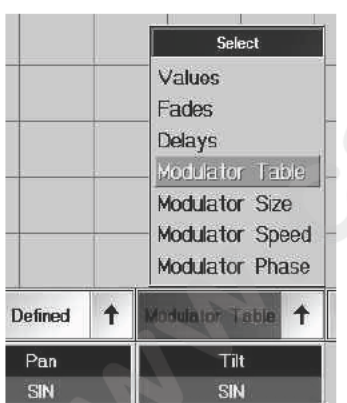

# 6.8. Moduladores INDICE

Mientras los moduladores que están utilizados en efectos sólo tienen la influencia del Efecto completo, ahora es posible usar para cada función un modulador para efectos, y para la velocid d, maño y ajustar más los efectos con los moduladores de los Aparatos y Hojas de Canales. Los moduladores se ejec tan en el Programador, es decir, no son permanentes. Sólo puedes salvar los cambios como Cues; efectos transfe idos con el botón TOP a los moduladores se mantendrán sin cambios. Para cada atributo de un Aparato, están disp nibles cuatro ajustes de modulador, cada uno de ellos de forma individual.

#### Asignando moduladores a Aparatos:

- selecciona los aparatos (aquí están seleccionados d 13 al 5 en la hoja de Canal)
- ) abre la *Hoja de Canal o de Aparatos*

• en *OPCIONES*, pulsa el botón de Control de APA; tiene fondo violeta y muestra, qué valores se están mostrando en la Hoja (en el gráfico de Velocidades de la Hoja de Canal, y en FASE en la Hoja de Aparatos); los triángulos blancos o violetas muestran qué valores est n e tra do en la Hoja activa, usando el Encoder (en el gráfico de Velocidad en la Hoja de Aparatos).

• selecciona la CARACTERÍSTICA ejecutarse por el modulador. (aquí: Dimer en la Hoja de Aparatos)

En el menú Selección, elecciona para qué características los valores del modulador serán válidos. En orden a hacer esto, pulsa en l fl cha derecha y selecciona usando el Encoder, confirma pulsando el Encoder, o selecciona el menú pulsando el bo ón d texto.

- SINGLE sólo se v rían los atributos seleccionados del Aparato u Hoja de Canal

- SINGLE p ra ACTIVOS sólo se cambiarán los atributos seleccionados para las Hojas de Aparatos o Canales y que estén a ivos

- CARACT RÍSTICA sólo se cambiará la característica seleccionada

FEATURE para ACTIVOS sólo las característica seleccionada en la Hoja de Canal o Aparatos y además estén activas se cambiarán

- TODOS los atributos de los aparatos seleccionados podrán cambiarse

- TODOS para ACTIVOS todos los atributos seleccionados de la Hoja de Aparatos o Canales y que estén activados cambiarán

- **DEFINIDO** sólo los atributos definidos cambiarán. Para ello, pulsa la flecha de la izquierda, y selecciona los atributos del menú (los atributos con fondo verde habrán sido seleccionados); este ajuste es válido para todo el show. mientras esté cargado

- DEFINIDO para ACTIVOS sólo los atributos activos dentro de los definidos serán cambiados.

selecciona un modulador; para ello, pulsa en la flecha derecha y seleccionalo usando el Encoder, confirma pulsando el Encoder, o selecciona el menú pulsando en un botón de texto.

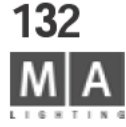

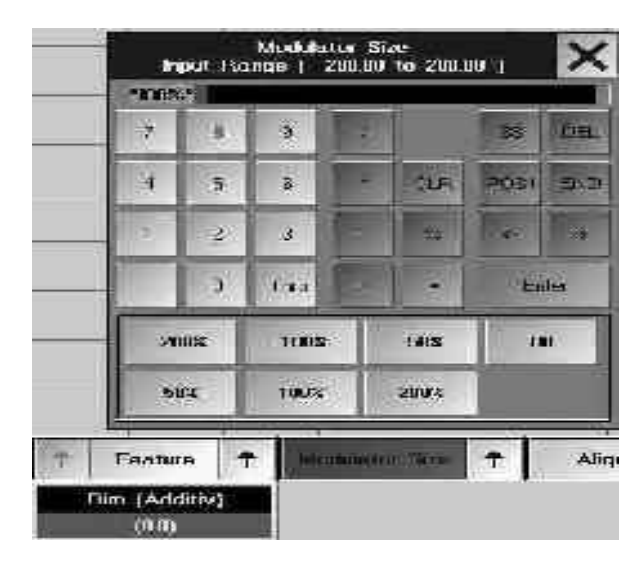

- selecciona las **PROPIEDADES DEL MODULADOR** usando el Encoder izquierdo bajo la Pantalla, escoge un Efecto o un ajuste y confirma pulsando en el Encoder al lado de la Pantalla.

*NONE* no hay efecto seleccionado

*PWM* Modulador de Ancho de Pulso

RANDOM Fundidos de entrada aleatorio de canales indivi uales de la funcion seleccionada

*MESA* Aquí, efectos específicos tienen un fondo es ecia (identico a Tal to MESA en EDITAR EFECTO) *FORMA* Las formas que han sido previamente definidas están en las memorias de ventana de Formas

- MODULAdOR TAMAÑO: Aquí puedes introducir el tamaño del efecto (en el gráfico, se introduce el 100%)

- abre la Calculadora usando el Encoder junto a la Pantalla, introduce el valor y confirma ENTER

- MODULATOR VELOCIDAD (SPEED): aquí pued s introducir la velocidad del efecto en in Beats PM inuto

- abre la Calculadora usando el Encode junto a la Pantalla e introduce el valor, confirma con ENTER

- MODULATOR PHASE: aquí puedes intr ducir el angulo de desfase del modulador

- abre la Calculadora usando I En ode junto a la Pantalla, introduce el valor y confirma con ENTER

Todas las entradas se ejecutan in ediatamente y pueden controlarse desde la vista de ESCENARIO o, incluso mejor aún desde el 3d VISULIZER.

- borra los ajustes pul and 3 veces CLEAR; todos los efectos se borrarán del Programador inmediatamente.

#### Grabar ajustes como una Cue:

• pulsa STORE

0

• pu sa n una celda vacía en la pequeña ventana encima del Ejecutor de un botón de Ejecutor vacío

El efecto se grabará como una Cue; en las Hojas, el texto blanco sobre fondo violeta cambiará a amarillo sobre fondo scu Si se ha activado SÓLO PROGRAMADOR, todoas las características desaparecerán de la Hoja. Esta Cue puede ejecu arse o editarse como una secuencia normal.

#### plicando EFECTOS a los MODULADORES:

Transfiriendo efectos a amoduladores, serás capaz de ejecutar cambios rápidamente. Como un efecto será permanente, puedes borrar un cambio temporal después de su Ejecución o grabarlo como una Cue.

inicia el Efecto desde su botón de la Ventana de Efectos

#### pulsa TOP

• pulsa el botón de Efecto del efecto que se encuentra en ejecución actualmente

La parada del Efecto (desaparecerá del menú de TODOS LOS PROGRAMAS EN EJECUCIÓN) y sus ajustes pueden verse en los moduladores. Todos los aparatos envueltos estarán marcados por una barra roja; todos los ajustes tomados del efecto, tienen fondo violeta oscuro en los moduladores (todos los moduladores cambiados tendrán fondo violeta).

grand MA-

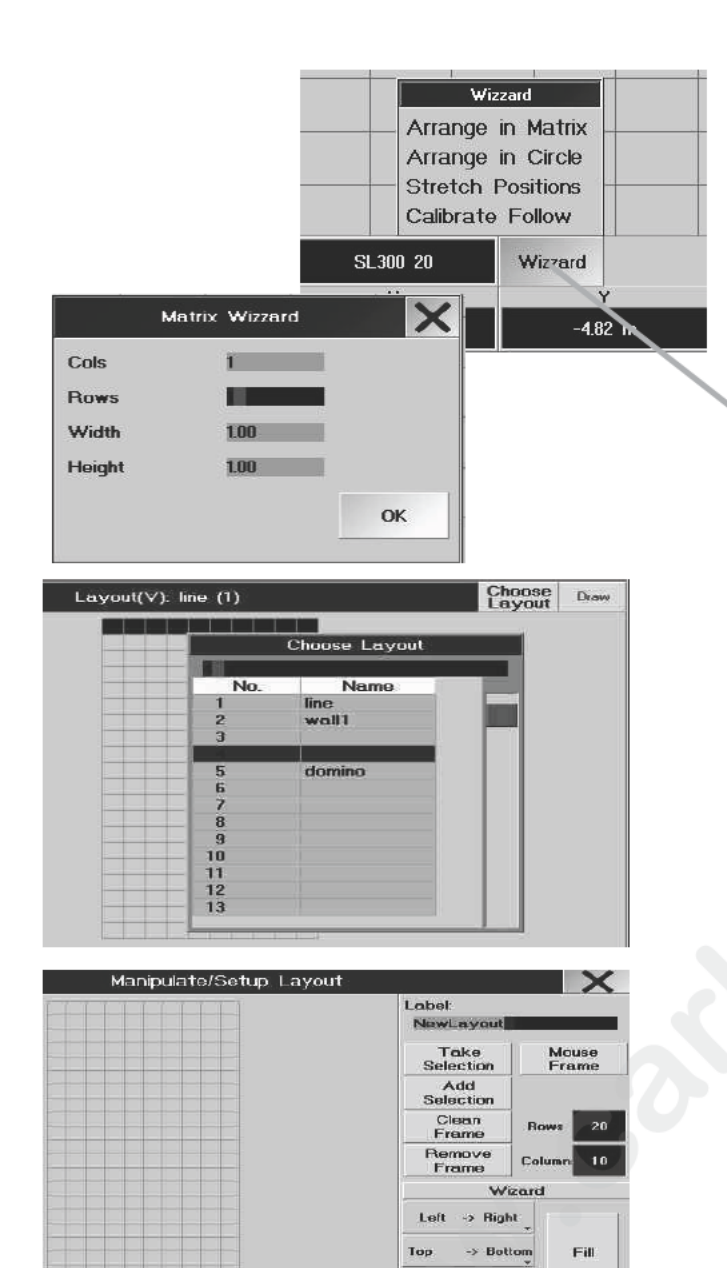

Wrap Off

# Efectos BITMAP

7

Además de los efectos mencionados en el capítulo 6, puedes usar la fu ión de *Efectos Bitmap* para realizar gráficos en un aparato de matriz. Puedes crear los gráficos de Bitmap n un PC e importarlos, o bien crearlos directamente en el modo DRAW. Con CREAR TEXTO, puedes crear tambi n gr ficos Bitmap de texto. Los ajustes para los Efectos es un aparato de Matriz creado en el SETUP. En el Editor pued asignar efectos, (ej. rotación, zoom, etc.) y leyendas. Los efectos Bitmap pueden asignarse a Ejecutores control rse muy fácilmente como Efectos normales. TEN CUIDADO DE QUE EL TIPO DE APARATO USADO TENGA LA FUNCIÓN PARA USARLO EN EL EFECTO.

# 7.1 Creando una Distribución para un Efecto BITMAP

Ordenando la Matriz: Abre la ventana Escenario activa el Setup y abre el la ventana de WIZZARD. Orden EN MATRIZ:

• Selecciona qué aparatos van a formar par e de la matriz (el número debe ser la suma de líneas horizonlaes y verticales pues de otra manera no res Itará un cuadrado completo)

Introduce el número de FILAS ori ontales y COLUMNAS verticales;

• Introduce las distancias hor zon les y verticales entre los aparatos; el resultado total no debe exceder el tamaño del escenario.

Confirma usando el b tó OK.

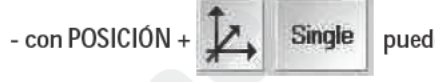

puedes mover la distribución

#### Crear una distribución:

Aquí p drás rear distribuciones que después podrán asignarse a Efectos Bitmap.

- bre la ventana de LAYOUT VIEW usando Crear una Ventana.
- pulsa ELEGIR TRAZADO y con el Encoder seleccionalo, confrimando un número de trazado vacíon de la lista.
- abre las OPCIONES (pulsa el botón amarillo en la esquina superior izquierda).
- pulsa SETUP para abrir el menú de MANIPULACIÓN / CONFIGURACIÓN DEL TRAZADO.
- pulsa en la línea de NOMBRE e introduce el nombre para el trazado; confirma con ENTER.
- 🌑 selecciona los aparatos a utilizarse en el trazado (en la hoja de Escenario, Aparatos o Canales).
- introduce los valores para las FILAS y COLUMNAS (número de filas y columnas que conforman la rejilla); pulsando en la celda del dígito se abrirá la Calculadora; despues introduce los valores, confirma con ENTER. El menú mostrará ahora la rejilla seleccionada donde se colocarán los aparatos.
- Transfiriendo aparatos a la distribución

# 134 M A

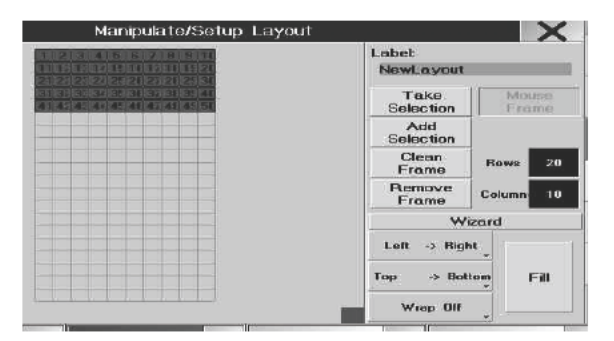

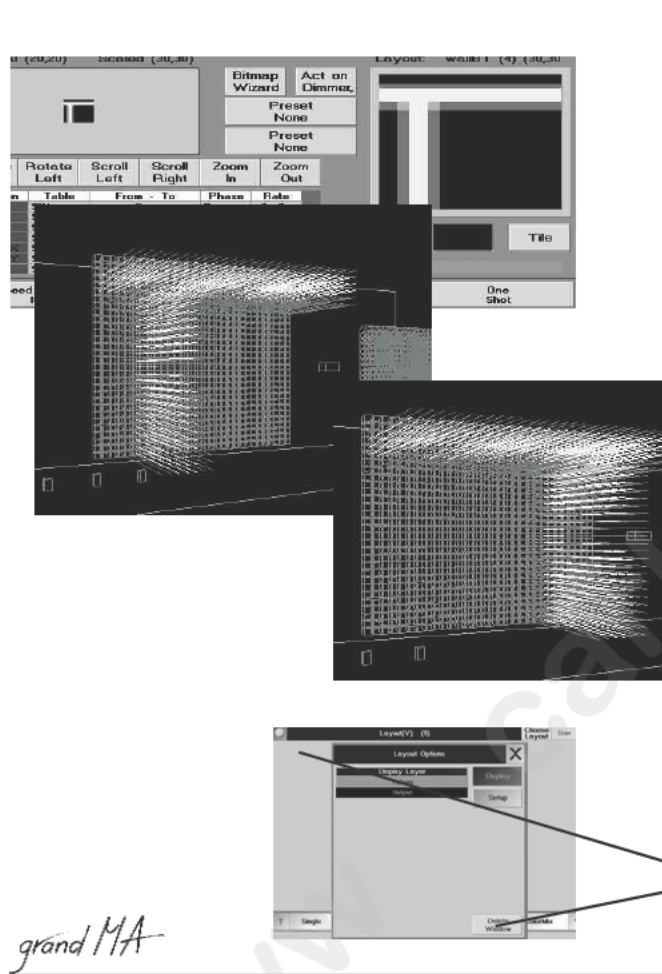

- *MOUSE FRAME;* si el botón está activado (el texto se vuelve verde), puedes dibuja un paso azul en la rejilla. Este paso forma el destino para los colmandos LIMPIAR, ELIMINAR, y LLENAR. Si el bot n no está activado (texto en gris), puedes llenar la rejilla usando el comando LLENAR, o puedes posicionar deliberádamente los aparatos individuales en una celda libre.

- TOMAS SELECCION; los aparatos seleccionados se transferirán a la configuración y podrás posicionarlos usando el comando WIZZARD.

- AÑADIR SELECCIÓN; cuando ya se han posicionado aparatos e la co figuración, se añadirán los aparatos seleccionado.

- LIMPIAR FRAME; los aparatos dentro de cuadros azule (dibujados al activar MOUSE FRAME) se eliminarán de la configuración y marcados como cuadros rojos junto a la rejill

- *ELIMINAR FRAME;* los aparatos dentro de los cuadros azules (dibujados mientras está activo MOUSE FRAME) se borrarán de la configuración, pero podrán volver inc rporarse en la configuración usando el comando AÑADIR SELECCION.

Posicionando aparatos en la Configura i n:

El orden en el que se distribuyan los apartos influye en como aparecerá después el efecto.

El ajuste por defecto en Izquierda-Derec a, Arriba-Abajo, y Wrap Off – con estos ajustes, la salida en el escenario se corresponderá con lo que aparece n l ntana de previsualización. Los cambios aplicados a estos ajustes no aparecerán en la ventana de Previsualización I Editos de Bitmap, así que es conveniente revisarlo en la vista de Escenario.

- Izquierda-Derecha / D rech zquierda; los números de id comenzarán por el margen izquierdo o derecho
- Arriba-Abajo / Abaj Arriba; los números de ID empezarán en el margen superior/inferior
- WRAP OFF; dis ribuye los aparatos horizontalmente en orden ascendente de sus números de ID;
- WRAP ON; dis bu e los aparatos verticalmente en orden ascendente según sus números de ID;

Si un Efecto de Bitmap funciona en la misma Matriz de Aparatos pero con diferente configuración, producirá la representaci n reflejada (como un espejo) en escena. (ver ejemplo de la izquierda)

Usa do los justes por defecto se tendrá la muestra de la salida de escenario como se ve en la ventana de Previsualización; si e ambiar IZQ por DCHA, en la salida de escenario se tendrá la vista reflejada. Puedes grabar ambas configuraciones bajo d stintos nombres y llevarlos a los efectos.

• *RELLENAR;* se colocan todos los aparatos en la distribución siguiendo los ajustes (siempre que haya suficiente espacio disponible – los aparatos de más serán "reservados" en un cuadrado rojo junto a la rejilla.

- 0
  - 🕨 posiciona cada aparato individualmente; para ello, arrastra cada cuadrado rojo a una celda libre de la rejilla.
- Pulsa la tecla "X" para dejar el menú SETUP.
- deja la VISTA LAYOUT usando OPCIONES y ELIMINAR VENTANA.

Utiliza se DRAW para entrar en el modo de dibujo.

En este menú podrás crear gráficos en la distribución con el ratón o la mano, y podrás modificar los gráficos ya creados. Además de cambiar la distribución, también podrás cambiar todos los valores de los aparatos implicados. Graba el gráfico dibujado como un bitmap o graba el paso de la distribución individual como una Cue. Puedes eliminar todos los cambios pulsando CLEAR 3 veces.

135

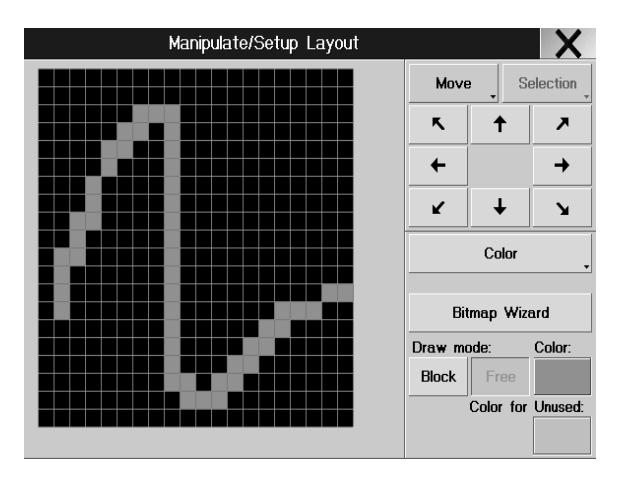

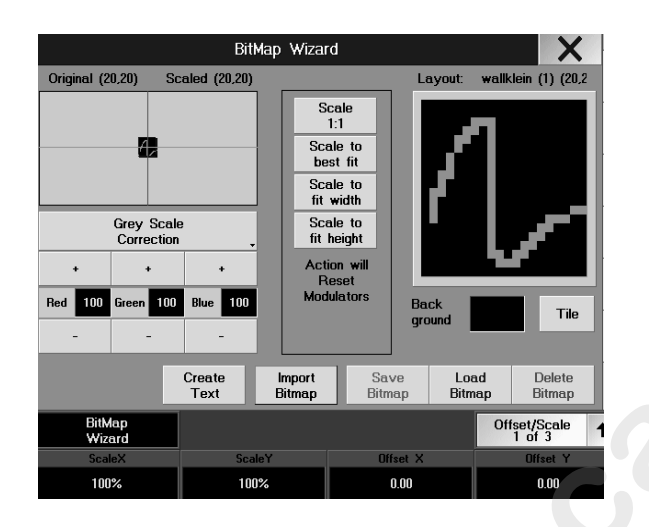

- abre la vsita LAYOUT VIEW
- pulsa en una Distribución con CHOOSE LAYOUT
- pulsa DRAW con ello entrarás en el modo de dibujo
- escoge el MODO DE DIBUJO.
  - LIBRE; permite dibujos a mano alzada usando el ratón o los dedo
  - **BLOQUE**: forma cuadros rectangulares

- COLOR; abre el menú de color para aparatos con Cambio d Color. Elige un color e inserta el nuevo color pulsando en el botón ACT ON CMY, este color será asignado a las eldas seleccionadas.

- escoge ACT ON
  - DIMER; se asignará un valor de dimer a la c Idas eleccionadas
  - COLOR; se asignará un valor de color a las ce das seleccionadas

Las celdas seleccionadas reciben un cuadro ama llo que desaparece al pulsar en la pantalla la siguiente vez. Sólo si las celdas seleccionadas tienen asignado un valor de dimer, permanecerán (en escala de grises acorde el nivel de dimer) y podrás seleccionar nuevas celdas Cad sele ción perderá inmediatamente su valor de dimer- de esta forma, puedes borrar celdas del gráfico. También e to p rmite crear nuevos gráficos con valores de dimer diferentes.

- COPIAR:
- SELECCION; sólo se copiar n las eldas seleccionadas (cuadro amarillo)
- TOTAL; se copiarán toda las celdas activadas
- MOVER; usando la flechas, puedes mover el gráfico en la dirección deseada
- ESPEJO; usando la fle has se puede reflejar los gráficos
- grabando o borr ndo ajustes
- usando SALVAR, podrás grabar los gráficos como una secuencia
- usa do BITMAP WIZARD, cambiarás al menú WIZARD
- usando Salvar BITMAP, puedes grabar el Bitmap creado

o de otra manera: puedes cargar un gráfico bitmap en el Wizard, retornar al modo Dibujo (Draw), y procesar el gráfico o borrar todas las selecciones y ajustes pulsando 3 veces la tecla CLEAR.

- Pulsa la tecla "X" para dejar el menú SETUP.
- deja el menú VISTA LAYOUT usando OPCIONES y ELIMINAR VENTANA.

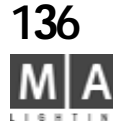

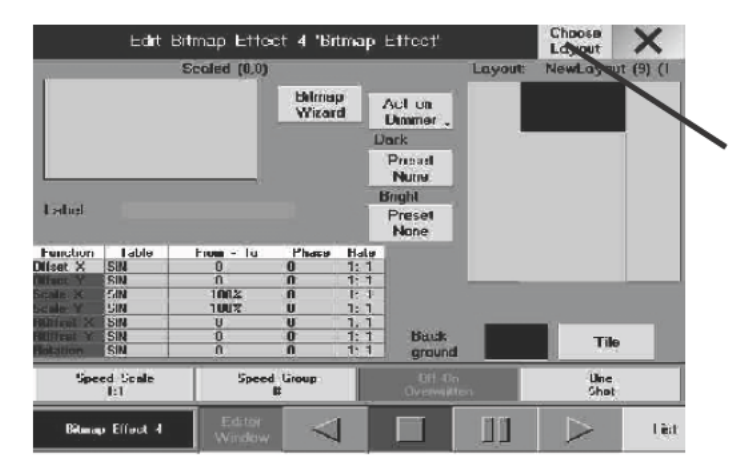

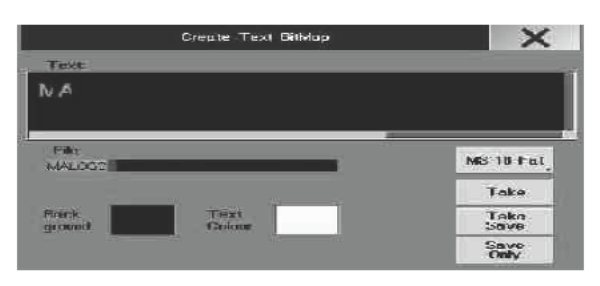

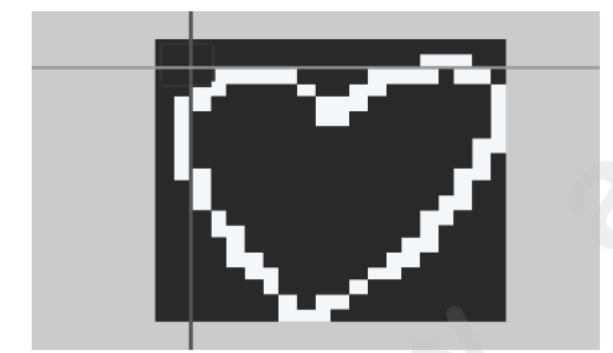

grand MA

# 7.2 Creando / Cambiando Efectos BitMap

• pulsa *EDIT* y un botón libre en la ventana de *EFECTOS BITMAP*.

• usando *ESCOGER DISTRIBUCIÓN*, selecciona una distribución c ada reviamente; la distribución actual se indica por su nombre y número y con el número de filas y columnas ajo I botón ESCOGER DISTRIBUCIÓN.

- abre el BITMAP WIZARD para cargar, crear o adaptar un bitm p.
- Creando un Gráfico
- CREAR TEXTO; para crear y grabar texto bitmap.
  - pjulsa *CREAR TEXTO*, introduce el texto y el taño de letra y el nombre del fichero.

• con *COGER*, se transferirá al Wizard n *COGER Y SALVAR* se grabará simultáneamente y se transferirá, o sólo se grabará con *SOLO SALVAR*.

- GUARDAR BITMAP; para grabar un bitmap en el disco duro de la mesa.
- CARGAR BITMAP; para cargar un bitmap e de el disco duro de la mesa.
- BORRAR BITIMAP; para borrar un bitmap.
- IMPORTAR BITMAP; para imp rtar un bitmap desde un disquette.
- pulsa "X" para volver al menú EDITOR
- Elige el color de fondo
- PATRON ajusta el gr fico como diferentes patrones uno tras otro.

• usando el *FONDO*, escoge el color de fondo. Escoge el color y el brillo en el menú de selección y pulsa el botón para el color deseado.

- CORRECCIÓN DE COLOR/CORRECCIÓN DE ESCALA DE GRISES
- ajusta os valores de ajuste usando + o o la Calculadora (pulsando el número negro de la celda).
- selecciona una escala
- ESCALA 1:1; transferirá el bitmap a la distribución seleccionada en escala 1:1
- AJUSTAR MÁXIMA ANCHURA; modificará la escala del bitmap al ancho óptimo para la distribución seleccionada
- AJUSTAR MÁXIMA ALTURA; escalará el bitmap al alto óptimo para la distribución seleccionada
- AJUSTAR ESCALA; escalara el bitmap para la apariencia óptima de la distribución

- usando los Encoders junto a la pantalla para ajustar la posición de inicio del bitmap; después de cambiar de página, también podrás girar el Bitmap sobre sí mismo y cambiar su punto de rotación.

Los ejes y el cuadro de proyección son muy útiles al ajustar un efecto bitmap.

- *OFFSET*: aquí puedes cambiar la posición de bitmap en la matriz el cuadro de proyección se ajustará a lo largo del eje x e y
- OFFSET DE ROTACION: aquí se ajusta el punto de pivote de rotación el centro de los ejes se ajustará
- ROTACIÓN: aquí se introduce la rotación del bitmap
- ANCHURA: aquí se introduce el ancho del bitmap
- ALTURA: aquí se introduce la altura del bitmap

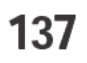

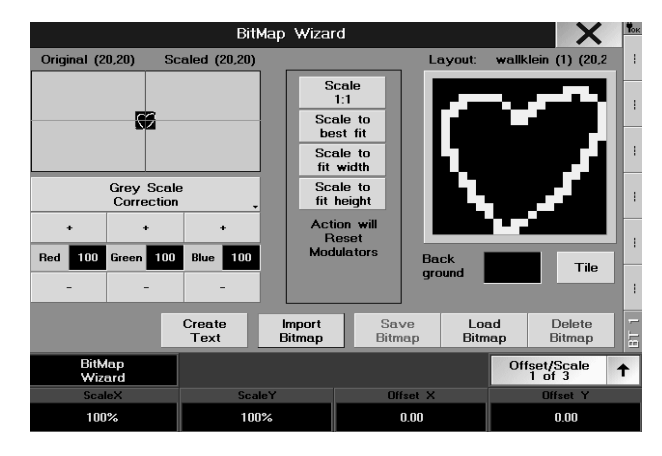

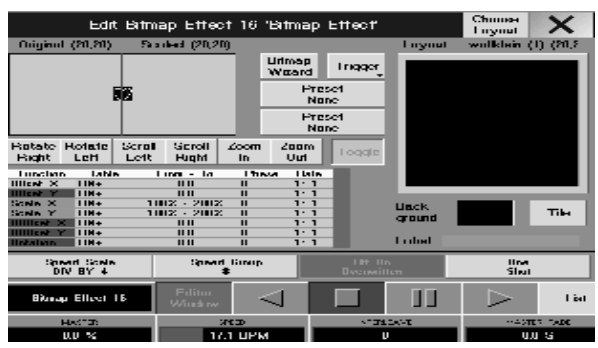

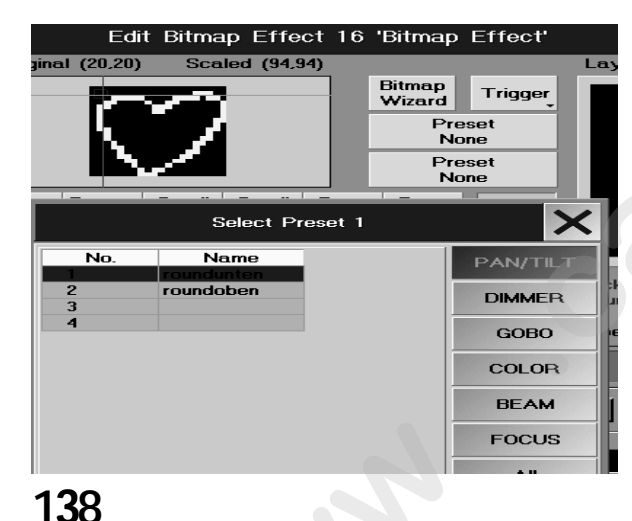

- pulsa "X" para retornar al menú de EDITOR
- introduce el valor para funciones individuales (ej. rotación o desplazam nto h rizontal).

Introduce valores de Preset: (si está activado TOGGLE = verde, puede combinar varios ajustes)

- ROTAR DCHA insertará en la columna de rotación "0° 360°"
- ROTAR IZQ insertará "360°-0" en la columna de rotación
- SCROLL IZO insertará "-5.0 5.0" en la columna OFFSET X
- SCROLL DCHA insertará "5.0 -5.0" en la columna OF SET X
- ZOOM IN insertará "100% 50%" en las columnas de SCALE X y SCALE Y
- ZOOM OUT insertará "100% 200%" en las co umnas de SCALE X y SCALE Y
- 0

#### Introduce valores individuales:

- pulsa en la celda en la columna correspindiente y abre para el valor pulsando en el Encoder; introduce valores y confirma con *ENTER* 

- MESA; aquí puedes seleccio ar e Efecto
- DESDE HASTA; aquí pue s introducir el punto de inicio y de fin
- FASE; aquí se introduce lángulo para variar el efecto
- RATIO define el atio

• Ajusta ACT ON dependiendo de los ajustes y tipo del BITMAP, los botones próximos están activados (los valores brillantes pue en variarse) o inactivos (oscuros – no es posible modificarlos). Los valores asociados al bitmap están marcados on una barra violeta sobre la columna correspondiente en la hoja de Aparatos o Canales.

- GRIS: I s valores de dimer están asignados a los elementos gráficos

TRIGGER: los presets están asignados a los elementos gráficos

- Preset 1 el preset está asignado al fondo del gráfico
- Preset 2 el preset está asignado al gráfico
- Background el preset está asignado a la matriz fuera del gráfico
- COLOR: se utilizan valores de color para los elementos gráficos
- define el orden usando los 4 Encoders
- MASTER aquí se define el valor de dimer
- VELOCIDAD para definir la velocidad del efecto. (de todas las formas el movimiento gráfico también depende de los ajustes de los parámetros DESDE HASTA, ESCALA DE VELOCIDAD, y RATIO)
- Fundido FADE aquí, puedes definir el fundido
- MASTER FADE aquí se ajusta el tiempo de fundido de entrada y salida del efecto después del inicio y la parada
- introduce el nombre para el Efecto Bitmap en la línea de NOMBRE y confirma con ENTER.

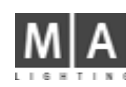

Colocando un Efecto Bitmap en un Botón o Fader:

• pulsa la tecla ASSIGN

- pulsa el botón Ejecutor que aún no tenga asignación

0

- pulsa en un Fader de Ejecutor (la pequeña ventana de Ejecutor)

- en el menú de ASIGNACIÓN, pulsa el botón EFECTO BITIMA
- en la siguiente pantalla, selecciona el efecto deseado u ando el Encoder, y deja el menú pulsando "X"

# 7.3 Iniciando el Efecto

- abre la ventana de Efect s B TMA
- pulsa el botón en el con en dor de *Efectos BITMAP*
- O, si el efecto se ha colocado en un Fader o botón:
- inicia el efecto us nd el botón o fader

Si es caso se puede m dificar la velocidad del efecto mientras esté ejecutandose

CUIDADO! Si ab es e BITMAP WIZARD en la ventana EDIT, el efecto se mantiene activo!

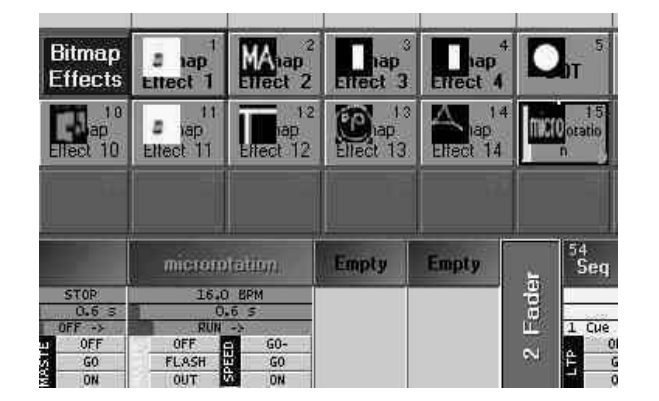

grand MA-

# 8 Control Remoto

# 8.1 Timecode (código de tiempo)

Todas las secuencias, los chases y las cues de la *grandMA* puede sincron rse u ando un Línea e Códigos de tiempos (LTC) o Código de tiempos MIDI(MTC).

La sincronización por Timecode puede utilizarse para disparar uno más incronismos con un grabador de audio o video. Los códigos SMPTE 24-, 25- y 30 Frames son tiempos de nformación codificados, ej. grabados en una pista separada en un multipistas (rango de frecuencias de 1–2 kH ). No malmente, este Timecode ya está añadido a la música al grabarla, pero también se puede añadir a poster ori e un estudio de grabación. Si la música está grabada en estéreo, se precisa de una tercera pista para el T code.

Todas las secuencias programadas en la grandIMA pueden sincronizarse con el Timecode.

Durante la reproducción de la secuencia de audi la información del código Timecode se transmite a los controles conectados. Cada control tiene una memoria nterna que arranca la activación de un programa específico en un momento de tiempo dado. En la *grandIMA*, la L C Timecode Externa puede conectarse vía Jack y el MTC vía el conector MIDI INde la parte trasera de l mesa an be connected via a jack socket and the MTC via Midi IN on the rear of the unit.

# 8.1.1 Introducción al Sis ema Timecode

### Las mayores ventaja de sistema Timecode:

- Los shows por Timecode e organizan en un contenedor. Los manejos básicos de los shows timecode como copia, edición, borr r, etc es totalmente compatible con la sintaxis de la mesa.

- Los shows de Time od se pueden manejar desde la línea de comandos. Por ejemplo podrás iniciar el show timecode número 5 desde una macro.

- Se pueden us r comandos GOTO y de hecho es lo que se graba el usar el comando GO. Esto significa que los shows time ode referencian números de cue absolutos.

- En os shows timecode aparecen los nombres y números de las Cues.

- Se pued in grabar toda clase de movimientos de fader de ejecutor. Así que puedes grabar el cambio de una vel cidad de chase o un crossfade manual.

- Se educen automáticamente los datos de fader, reduciendo dramáticamente el número de movimientos de fader y permitiendo después una edición manual mucho más facil.

- Libre elección de edición en modo gráfico o de texto. El modo de texto incluye filtrados para que sólo se vean los ejecutores que tú quieras.

- Programación ciega.

- No hay restricciones en el número de shows timecode ejecutándose a la vez, lo que permita la memoria.

- No hay restricciones para los usuarios del tipo "ratón no, por favor". El show timecode puede editarse completamente con los encoders y las pantallas táctiles.

- Los shows timecode pueden "protegerse contra escritura". Así, si sólo quieres ver el show en ejecución, no cambiarás nada accidentalmente.

- Es posible usar las funciones Copiar / Pegar entre diferentes show timecode. Los shows timecode se pueden mezclar en uno.

- Función Autostart para los shows timecode, ej. el show se cargará y ejecutará automáticamente tras detectar la señal SMPTE correcta.

- Función Repetir con un número de repeticiones definible en los shows timecode con sincronización interna.

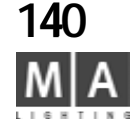

## 8.1.2 Creando un Show Timecode

#### Graficamente con las pantallas táctiles o el ratón:

Abre una ventana de timecode.

• Pulsa en uno de las teclas de show timecode, tendrás la barra de control de est show en la panatalla derecha.

• Introduce el nombre para el show timecode con el teclado de PC.

• Pulsa el campo EDIT en la barra de control de timecode, y aparecerá el ed tor de timecode.

#### Usando la línea de comando:

• EDIT TIMECODE X ENTER . Abre el editor timecode y la barra de co tr l del show timecode X. No hay una tecla física de TIMECODE en la *grandMA*, pero puedes introducir este com ndo n la línea de comandos o en una macro con el teclado.

#### Combinando los dos métodos:

EDIT y pulsar una tecla del contenedor de timeco e

Si el timecode que has seleccionado está vacío, solo ap recerá un editor vacío frente a tí y podrás iniciar la grabación o la edición manual.

# 8.1.3 Reproduciendo un Show Timecode

Graficamente con la pantalla áct l o el ratón:

Haz que aparezca la barra de control el show timecode deseado al pulsar su tecla en el contenedor de timecode.

• Usa las celdas con los simbolos d u reproductor de CD para controlar la reproducción del show.

#### Usando la línea de comand :

• COMMAND TIMECODE X ENTER. COMMAND en uno de los comandos de ejecución que puedes encontrar sobre las teclas de páginas. Puedes usar GO+ , PAUSE, <<< , >>> , ON y OFF.

#### Combinando los do métodos:

• COMMAND (como e ha descrito arriba) y pulsar un tecla del contenedor de timecode.

#### Descripción de los comandos de reproducción:

| Estado       | Línea comandos | Descripción                                                      |
|--------------|----------------|------------------------------------------------------------------|
| STOP         | OFF            | El show se para, no se genera salida.                            |
| PAUSE        | PAUSE          | El show se para, la salida es la generada para el tiempo actual. |
| PLAY         | GO+            | El show se ejecuta.                                              |
| RE ORD       | STORE          | Grabando el show.                                                |
| JUMP BACK    | <<<            | El show salta al siguiente punto antes del tiempo actual.        |
| JUMP FORWARD | >>>            | El show salta hasta el próximo punto después del tiempo actual.  |
|              |                |                                                                  |

Si un show está generando salida, la tecla correspondiente en el contenedor de timecode mostrará el tiempo actual. En caso de grabación, esta tecla además parpadéa en rojo con la nota "REC".

## Sync Externo/Interno

Los ajustes de sincronización de PLAY y RECORD están en el menú de opciones.

Si se selecciona sincro interno, el tiempo corre contínuamente, basado en el tiempo base interno.

Si sincro está en "SMPTE", el tiempo actual de los shows timecode depende de la señal SMPTE de entrada. Si se selecciona MIDI, se utilizará el MTC (Midi Timecode).

En la línea de cabeza del contenedor de timecode encontrarás el indicador de la entrada SMPTE. En caso de que el show use SMPTE, siempre se mostrará el código SMPTE actual junto con el formato de frame SMPTE.

Si un show utiliza SMPTE (sincronización externa), el tiempo local en el show puede diferir del tiempo SMPTE externo.

grand MA-

141

Usando el ajuste de offset de timecode del menú opciones, puedes ajustar un tiempo desfase, que se substraerá de la señal externa de tiempo SMPTE.

Los shows que usan sincro interno puedes tener una repetición definida por el usuario. Estos ajustes también se encuentran en el menú de opciones.

## Pre Roll y After Roll, Eliminación de Dropout

Debido a que la señal SMPTE es analógica, puede haber fluctuaciones. Muchas veces hay errores temporales en la señal SMPTE grabada que se llaman dropouts.

Como estos pequeños errores insignificantes no afectan a la me los filtros quitan estos errores automáticamente. Así que la mesa estará filtrando esos errores.

Este filtro se controla con dos valores: PRE ROLL y AFTER R LL.

PRE ROLL define el tiempo que la señal debe estar libre de errores para que la acepte la mesa.

Un pre roll muy pequeño hará que la mesa reaccione rápidamente a la señal SMPTE entrante.

AFTER ROLL define el tiempo que la señal debe de se contínuamente errónea o perdida antes de asumir que se ha desactivado. Durante el tiempo after roll mes continúa con el show, usando su base de tiempo interna. Un valor de after roll pequeño hace que la me a se pare rápidamente después de que se pare la señal SMPTE, pero también reaccionará rápidamente a los er ores de la señal SMPTE.

Los ajustes de pre roll y after oll puede encontrarse en el **menú contextual del contenedor de timecode**. Se puede llegar a él pu ando con el botón derecho del ratón en la cabecera del contenedor Timecode Los nombre de pre roll y after r l tie n un significado histórico. Al principio de la era timecode, las viejas cintas que contenían los códigos de tie os timecode y las señales de audio eran rollos (roll) realmente visibles.

### Cambiando manualmente el tiempo actual

Si el show se reproduce o s graba con un sincronismo externo, no es posible cambiar el tiempo manualmente. Hay varias formas e cambiar el tiempo actual de tu show al usar la base de tiempos interna:

#### Gráficamente con l ratón:

- pulsando con el otón izquierdo del ratón sobre algo en la línea de tiempo **Con el encoder:** 

- Gira el en oder de tiempo (el de más ala izquierda) para cambiar el tiempo actual. Cada click en el encoder indi a un paso.

- Si pulsa y giras el encoder a la vez, cada click será un segundo.

- Si ulsas el encoder sin girarlo, puedes introducir un tiempo absoluto.

#### Con el comando "saltar a punto de break" :

- Los encontrarás junto a los símbolos de reproducción en la barra de control de timecode y en la línea de comandos <<< y >>>.

- El tiempo saltará al siguiente punto de break desponible en la dirección dada.

Con el encoder de eventos (segundo) en la barra:

- Cuando seleccionas un evento, el tiempo pasará exactamente a ser el de él evento.

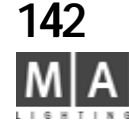

### 8.1.4 Grabando un show Timecode

La grabación está disponible sólo si el show timecode no está protegido contra es ritura (menú opciones). La grabación siempre será "en directo en escena" y puedes hacerlo de tres formas:

a) Grabación totalmente automática con sincronización externa El tiempo actual lo da la señal SMPTE y cada comando de ejecución o movimiento de un fader se añad á al show timecode hasta que pauses o pares el show. Tus acciones y elementos pre-grabados anteriorment en el show estarán en vivo en el escenario. Puedes repetir el proceso de grabación paso a paso y añadir más y más detalles a tu show.

**b)** Grabación completamente automática con sincr nización interna. Básicamente lo mismo que con sincro externo, el tiempo corre contínuamente, pero tú lo inicias y tú lo paras.

c) Grabación manual semi-automática. En este m do e tiempo no está corriendo, aunque tu show esté en modo de grabación. Entre cada comando de ejecución que quieras grabar, puedes ajustar el tiempo de grabación manualmente con una pulsación del encoder o o entrada de acceso directo (simplemente pulsando el primer encoder). Este es probablemente el mejor mét do d edición para los usuarios expertos, que ya tienen una tabal de tiempos en frente a ellos. Incluso se puede grab los comandos de fader de este modo.

#### Iniciando la grabación:

- **Grabación automática** se inica pu and el símbolo de grabación de la barra de control de timecode (el símbolo rojo). Dependiendo d los juste de sincro (en el menú de opciones) grabarás con sincronización interna o externa. La grabación automáti puede también iniciarse desde la línea de comandos de forma similar a la grabación de una macro: STORE TIMECODE X ENTER o STORE y pulsar una tecla del contenedor de timecode.

- Grabación manual se inici ulsando Grabación MANUAL en la ventana editor timecode.

#### Parar la grabación:

- La grabación se para a PAUSAR o PARAR (STOP) el show timecode.

- La grabación a tomática con sincro interno se interrumpirá si introduces un nuevo tiempo.

- La grabación no e para al cerrar el editor de timecode. Así que asegúrate de lo que se graba, de otro modo te encontrará co nuevos elementos del show timecode en puntos posteriores.

**Después de la grabación**, particularmente si tienes grabados movimientos de fader, es una buena idea usar la función **REDUCIR DATOS DE FADER** (en el menú de opciones). Esto mantiene tu show más limpio y facil de editar La reducción de los datos de fader garantiza que la señal comprimida no diferirá más de 1 frame y un 1 % en valo del original. Lo habitual es que los datos de fader se reduzcan a un 20% o menos del original.

#### La longitud del Show

Durante la grabación, la longitud del show se extiende automáticamente si es necesario. Esto también sucede si añades eventos manualmente después de la longitud actual (ver edición manual).

La longitud del show se hace muy importante si planeas usar sincronismo interno y repetir. En combinación con el ajuste de "al llegar al final" (que está en el menú opciones) se debe tener en consideración cuanto va a durar el show.

La longitud del show timecode puede cambiarse en el menú opciones.

#### 8.1.5 Edición manual de un show Timecode

#### La edición sólo es posible, si el show timecode no está protegido contra escritura (menú opciones). Funciones de Pistas

Un show timecode consiste en PISTAS:

Una PISTA es una función específica. Por el momento, sólo se implementan PISTAS DE EJECUTOR, pero en el futuro, es concebible que se tengan pistas implementadas para los submaster, velocidad global etc., y más. Esto De 143

grand MA-

esta forma, una pista siempre se refiere a un ejecutor específico. No es posible tener do pistas para el mismo ejecutor.

Una PISTA se compone de SUBPISTAS:

Una SUBPISTA tiene una función especifica que se relacciona con sus "pistas parientes". Por ejemplo, una subpista para una pista de ejecutor puede tener la función de crossfade. U a subpista siempre se refiere a una función específica. No es posible tener dos subpistas para la misma función.

Cada pista de ejecutor tiene como mínimo una subpista para comando ejecutor. Las subpistas para los movimientos de fader se añaden si son necesarias.

#### Una SUBPISTA contiene EVENTOS:

Un EVENTO contiene información específica de TIEMPO Y ATOS Los datos son interpretados de acuerdo a la función de la subpista asignada.

## Añadiendo Pistas

Al grabar se añaden PISTAS automáticamente, pero también se pueden añadir manualmente:

- Pulsa la tecla FUNCIONES DE PISTA o pulsa n el tón derecho del ratón en la ventana de PISTA del editor de show timecode (a la parte izquierda, junto a la tecla ordenar).

- Selecciona AÑADIR NUEVA PISTA.

- Escoge un ejecutor de la lista, simplemente pulsa en un botón de ejecutor físico. También puedes introducir EXEC 17 ENTER en la línea de com ndo. Una pista de ejecutor se añadirá al show timecode si aún no existe.

# Cambiando el Ejecutor

Cambiando el ejecutor de u a pis existente es muy similar a añadir un pista nueva:

- Elige la pista que quier cam iar (con el encoder de pista o pulsando sobre ella)
- Pulsa la tecla de FUNCIONES DE PISTA.
- Selecciona CAMB AR EJECUTOR de la lista. El resto es similar a añadir una nueva pista.

## Añadiendo Subpistas

En la grabación se naden SUBPISTAS automáticamente. También se pueden añadir subpistas manualmente. Las subpistas sólo pueden añadirse en la pistas que ya existen:

- Escoga un pista (con el encoder de pista en la barra o pulsando sobre él).
- Pu ă l teclas de FUNCIONES DE PISTA o con el botón derecho del ratón sobre la PISTA.
- Selecciona AÑADIR NUEVA SUBPISTA.
- El e un tipo para la nueva subpista de los de la lista.

#### Bo rando Pistas o Subpistas

- Escoge una pista (con el encoder de pista en la barra o pulsando sobre ella).
- Pulsa FUNCIONES DE PISTA o con el botón derecho del ratón sobre la pista.
- Selecciona BORRAR PISTA.
- Si la pista contiene objetos, se te pedirá una confirmación, si no se borrará la pista inmediatamente.
- Si borras la primera subpista (como comando ejecutor de pista), se borrará la pista completa con todas sus subpistas.

# Expandir / Colapsar Pistas

Las pistas pueden ser **Expandidas o Colapsadas**. Una pista expandida mostrará todos las subpistas, mientras que una pista colapsada esconderá todas sus subpistas excepto la primera. Para una pista de ejecutor, la primera subpista siempre será la subpista de comando de ejecutor.

Esta funcionalidad sólo afecta al display. Las subpistas "Escondidas" se reproducen siempre.

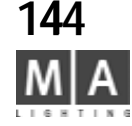
Las pistas expandidas están marcadas con "-" delante de ellas, mientras que las colapsadas tienen el signo "+". Pulsa en esta marca para cambiar entre el estado expandido/colapsado de la pista

El menú de FUNCIONES DE PISTA contiene la función para expandir/colapsar todas las pistas simultaneamente. **Seleccionando Pistas** 

Las pistas pueden seleccionarse individualmente. Una pista seleccionad se muestra con color oscuro. Sólo las pistas seleccionadas se muestran en el modo TEXTO. Para algunas funciones es muy importante que la pista esté o no seleccionada. Para la opración no mal, sin embargo, en modo gráfico, no te tendrás que preocupar por esto.

Pulsa en la celda con el nombre de la pista (debes hacer sto dos veces, pues la primera escogerá la pista actual) o pulsa el encoder de pista en la barra para seleccionar el stad de la pista.

El menú FUNCIONES DE PISTA contiene funciones de selección/deselección de todas las pistas simultáneamente. Esta función está disponible directamente con L s eclas "R" (Reset todas las pistas a deseleccionado) y "S" (Todas las pistas seleccionadas).

Por el momento, la selección de pistas no cta a funcionalidad de reproducción. En versiones futuras,

planeamos tener un modo de reproducción special, en el que activar la reproducción de las pistas seleccionadas. Ordenando Pistas

Quizás tengas un gran númer de p stas n tu show, pero actualmente estás interesado en algunas de ellas en concreto. Selecciona esas pistas pulsa la tecla ORDENAR. Las pistas seleccionadas se ordenarán y se mostrarán como la parte superior de la panta de pistas.

Si tienes seleccionado todas (o ) las pistas y pulsas ORDENAR, se ordenan en su modo natural, ej el orden en que aparecen en la mesa.

La ordenación de las pis s es parte delshow y se graba en el show. Sólo es una función de visualización y no afecta en absoluto a la eproducción.

### Añadiendo Eventos

#### Graficamente con el ratón:

- Escoge AÑ DIR con el ratón. El cursor se convierte en una flecha con un "+".
- Pulsa en cualquier parte de la pista. En la posición que elijas con el ratón aparecerá un nuevo evento.
- Para ditar este nuevo evento pulsa con el botón derecho sobre él.

#### Con I s encoder y teclas:

- Selecciona el tiempo actual con el encoder de tiempo (el primero) para ir a donde quieres añadir el evento.
- Usa el encoder de pista (el segundo) para seleccionar la pista en la que quieres añadir el evento.
- Pulsa la tecla AÑADIR AQUÍ.

- Aparecerá un nuevo evento en la posición dada y estarás listo para editarlo.

Al añadir eventos en una pista de comando ejecutor, el editor de timecode tratará de predecir el comando más probable para el punto en particular de la pista.

Por ejemplo si tienes un ejecutor con una secuencia que contiene 3 pasos, y sólo añades un evento detrás de otro, se asume que es:

GOTO STEP1, GOTO STEP2, GOTO STEP3, OFF

O si estás añadiendo un nuevo evento tras un comando FLASH UP ON, se predecirá que el nuevo evento es un FLASH UP OFF.

Para los chase, el editor predice un GOTO, en lugar de eso usa el GO convencional. El editor asume que sólo quieres activar el chase, y después desactivarlo, por cuantos pasos tenga el chase.

grand MA

#### Atención, usuarios del ratón:

Ten cuidado si has elegido la herramienta AÑADIR, esta herramienta aún está activ da. Así que en cualquier sitio que pulses con el ratón, se añadirá algo. Si activas "resetear siempre herramientas del ratón" en el menú de opciones, el riesgo de añadir cosas accidentalmente se reduce.

#### Seleccionando Eventos

Los eventos pueden SELECCIONARSE individualmente. Un evento selec ionado aparece en rojo. A todos los eventos seleccionados juntos se les llama la selección. Puedes MOVE DELETE o COPY esta selección. **Seleccionando con el ratón en modo gráfico:** 

- Escoge la herramienta de SELECCIÓN. El cursor mostrará un indicador de selección.
- Pulsa con el botón izquierdo del ratón en una pista, man enlo ulsado y dibuja un cuadro.
- Al soltar la tecla del ratón, se seleccionan todos los eventos incluidos en el cuadro.

#### Selección con el ratón en modo texto:

- Pulsanción con el botón izquierdo del ratón, y manteniendolo pulsado dibujar un cuadro vertical.

- Al soltar el botón todas las líneas (eventos) n el adro quedan seleccionados.

#### Con la función CREAR SELECCION:

- Pulsa la tecla CREAR SELECCION, apa e rá menú CREAR SELECCIÓN.
- Escoge si quieres hacer una se cción sól en la pista actual (verde), o en toidas las pistas seleccionadas.
- Escoge uno de los tres comandos
- A) ANTES DEL TIEMPO S sele ionan los eventos que están antes del tiempo actual.
- B) ALL Se seleccio n todos los eventos de las pistas dadas
- C) DESPUES DEL TIEMPO S seleccionan todos los eventos que estén después del tiempo actual.

#### Seleccionando el evento actual

Sólo un evento puede definirse como el evento actual. En el modo gráfico, este evento parpadeará. En el modo texto, la línea de tex (e ento) será amarilla. Su posición se muestra en la barra de control.

Puedes selecc ona el evento actual de una forma u otra:

#### Graficament con el ratón:

- Seleccion la herramienta del ratón SELECCIONAR.
- Haz un selección que contenga sólo un evento, o pulsa directamente sobre un evento.

#### Con los encoders en la barra:

- S lecciona la pista con el encoder de pista (segundo).
- Se ecciona el evento con el encoder de evento (tercero).

#### Con el encoder XY en modo texto:

- Simplemente te desplazas por la lista.

#### Borrando Eventos

Graficamente con el ratón:

- Selecciona la herramienta DELETE del ratón. El cursor será una flecha con el símbolo "-".

- Haz un cuadro o pulsa en un evento. Los eventos sobre los que pulses o estén dentro del cuadro se borrarán.

#### Con la tecla BORRAR SELECCIÓN:

- Realiza una selección o selecciona el evento actual.

- Entonces pulsa BORRAR SELECCIÓN. Si hay más de un evento para borrarse, se pedirá confirmación.

#### Atención, usuarios de ratón:

Ten cuidado de que si escoges la herramienta DELETE del ratón, permanecerá activa. Así cada vez que pulses con el ratón, se borrará algo. Si activas "Resetear siempre herramientas del ratón" en el menú opciones, se reducirá el

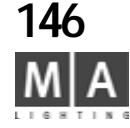

riesgo de borrar algo accidentalmente.

### Moviendo Eventos

#### Graficamente con el ratón:

- Escoge la herramienta MOVER del ratón. El cursor será una mano co un pequeña flecha. La punta de la flecha es el puntero del cursor.

- Pulsa con botón izquierdo DENTRO de la selcción o en un evento y mantén pulsado el botón del ratón.

- Mueve el ratón horizontalmente. El evento seleccionado/actual eguirá al ratón.

#### Con el encoder de la barra:

- Realiza una selección o selecciona el evento actual.

- Gira el encoder MOVE (el de la derecha). Por cada cli k de encoder moverás el evento seleccionado/actual un cuadro.

- Si pulsas y giras el encoder por cada click move ás un segundo.

- Si pulsas sin girar, puedes introducir un nue o tiempo para el evento seleccionado/actual. Esta entrada puede ser un movimiento relativo usando signos (" 5" m verá la selección 1.5 segundos hacia atrás en el tiempo).

### En modo texto:

- Edita la columna Tiempo (pulsando on e atón o con el encoder XY).

- El movimiento será relativo i uti zas s gnos, de otro modo será absoluto.

### Editar un evento

Sólo se pueden editar eventos que ya existan (ver AÑADIR eventos).

Editar un evento signif ca c mbiar sus datos. Si quieres cambiar su tiempo, mejor MUEVE EL EVENTO.

### Graficamente con l ratón:

- Pulsa con el botón derecho en un evento y aparecerá el menú Editar acorde con el tipo de evento.

### Con el encod de eventos de la barra:

- Selecciona e vento actual con los encoder de pista y encoder.
- Enton es pulsa el encoder de evento. Aparecerá el menú Edición.

#### En modo texto:

- Localiza el evento que estés buscando.
- Edita a columna apropiada pulsando el encoder XY. La columna de parámetro sólo es editable para comandos GOTO y para eventos de fader.

#### Edición rápida especial para eventos de fader en modo gráfico:

- Este método no es suficientemente exacto para velocidades, pero sí está recomendado para los fader master.
- Pulsa con el botón central del ratón en un evento y mantén pulsada la tecla.
- Arrastra el ratón verticalmente con el botón central pulsado. El valor del evento fader seguirá el movimiento.

grand MA-

#### 8.1.6 Procedimientos Especiales Grabando Crossfades

Los crossfades para ejecutores son grabados como una combinación de comand s de movimientos de fader. Estos comandos son:

XGoUp Crossfade sube

XGoDn Crossfade baja

Xend Crossfade ha terminado

XGoUp y XGoDn tiene un **número de cue como paráme ro**, justo como el comando GOTO, así un crossfade se inicia en una cue, no sólo en la siguiente.

Prueba a grabar un crossfade y echa un vistazo al a salida. Verás, que los ajustes globales de crossfade CROSSFADE PERMANENT / RELOAD afectan a la grabac ón.

En el primer caso, se grabará un patron de XGoUp, XgoDn, XGoUp... Xend, mientras que en el segundo caso sólo se graba XGoUps.

De todas formas puedes cambiar el modo de crosfade global después sin afectar a la reproducción del show timecode grabados.

Si editas el crossfade manualmen e as gúra e de que los fader no se muevan. Mientras los fader se estén moviendo, no se inicia el crossfade enes que colocar los comandos de crossfade en la pista de comandos para que funcione el crossfade.

De este modo, si quieres mov r un ossfade en el tiempo, debes mover ambos eventos, el evento fader en la pista de fader y el comando de ossf de en la pista de comando.

A primera vista, éste proced miento de grabación de un crossfade puede parecer complicado, pero tiene un montón de ventajas:

- Los comandos cross ad se muestran en el modo texto, haciendo los crossfade más legibles
- Los crossfade se r fieren a números de cue absolutos, como los goto.
- Los crossfade no se destruyen al hacer una Reducción de datos de fader

- Puedes sal r en medio de un crossfade, o volver hacia atrás en el crossfade, y se hará correctamente. (Esto pasar a v ces al usar un código de tiempos externo!)

#### 8.1 7 Código de tiempo en onPC CD Player en onPC

En el *onPC* encontrarás un Reproductor de CD en el menú Opciones (pulsa con el botón derecho en el punto amarillo).

Entonces podrás ver el "Reproductor de CD" y activa la barra de encoder.

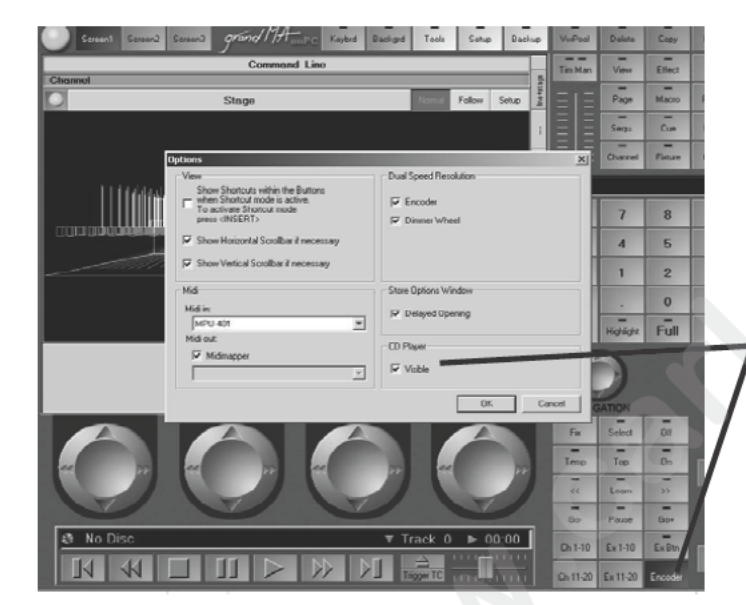

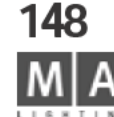

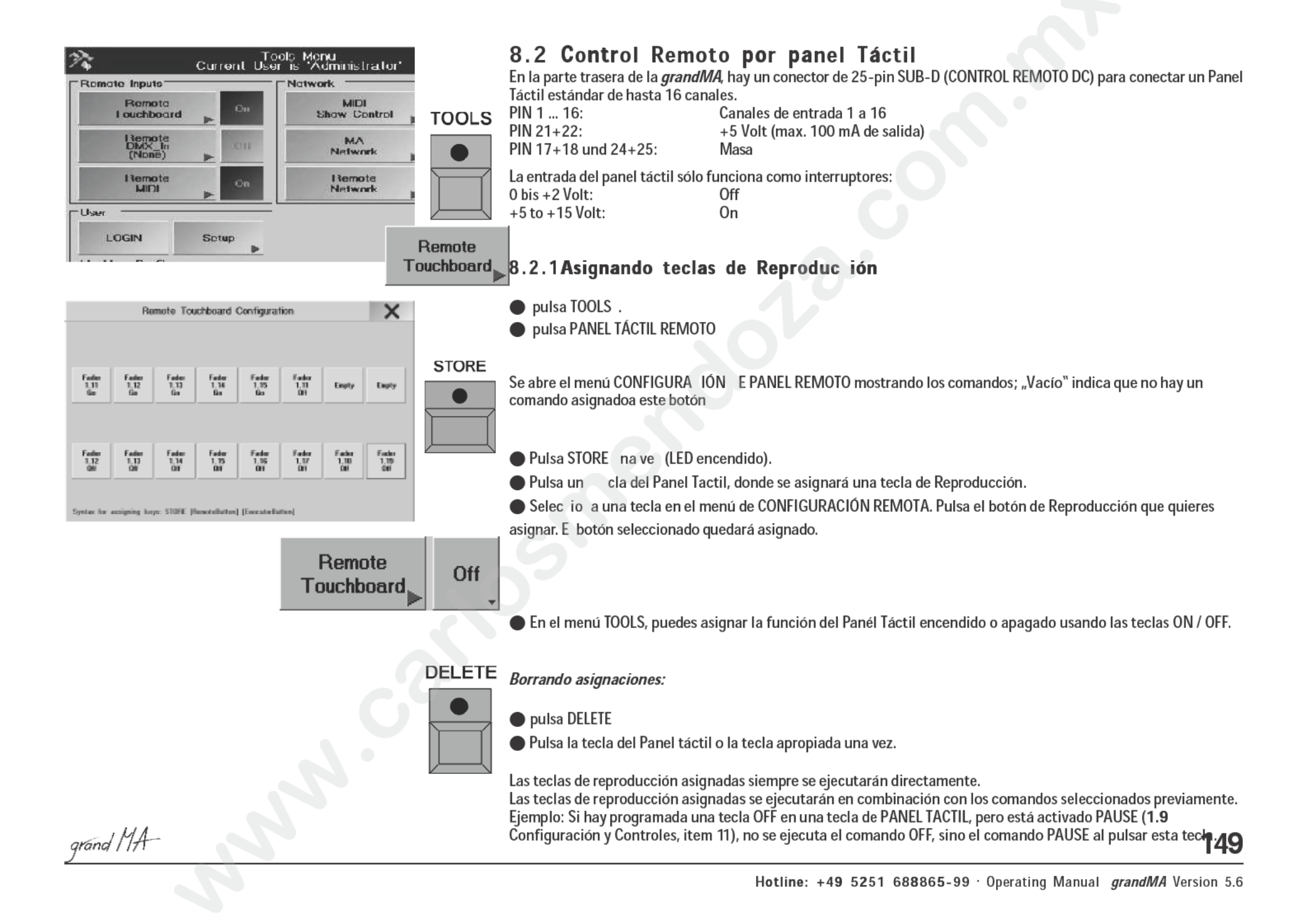

## 8.3 Control remoto por DMX IN

una línea de salida DMX y no saldrá por Ethernet. Para información de la función DMX-Merge **2.9.1** 

Pulsa la tecla TOOLS.

0:

Se puede utilizar la de entrada de DMX (DMX IN) para mezclar las señales de una segu da mesa de control con nuestra *grandMA* y transmitirlas juntas en la misma linea de datos DMX. Si, durante este proceso, los canales de la *grandMA* y de la segunda mesa se mezclan, sólo se transmite el valor más a to. L señal de DMX IN sólo se unirá a

Mediante el conector DMX IN, los comandos asignados pueden II mars desde una mesa de DMX externa. La

TOOLS

Off

Remote DMX-in

Abre el menú de CONFIGURACIÓN DMX-IN REMOTO usando la tecla REMOTO.
 Pulsa la tecla STORE una vez (LED encendido).

8.3.1 Asignando Teclas de Reproducción

• Selecciona una tecla del menú de Configura ión DMX-IN REMOTO.

Pulsa el botón de Reproducción que quieres s gnar. El botón seleccionado será asignado.

entrada de DMX sólo tiene la función de un interruptor que se relaja en aproximadamente 10%.

● Introduce el Fader de Ejecutor q vas asignar usando la Línea de comando (ej.: "Executor Executor 1.5" significa Exe-Fader 5 en Página ) y c firma con Enter.

El Fader/botón de reproducción se strará en las teclas individuales. Solo los botones y fader de ejecutor pueden asiganarse al canal de DMX respectivo.

### 8.3.2 Asignando Canales DMX

Pulsa con el botón de echo del ratón en una tecla. Aparece un menú en el que puedes asignar uno de los 512 canales DMX a esta ecla. Se pueden asiganar a más de una tecla canales DMX idénticos. Pulsando la ecla PÁGINA 1, se abrirá otra página con otras teclas (PÁGINA 2).

### 8.3 3 Borrando Asignaciones

Para b rar teclas de reproducción asignadas, pulsa DELETE (LED on), y pulsa la tecla DMX IN correspondiente.

### 8 3.4 Usando la entrada DMX

En el menú TOOLS, puedes encender y apagar la función de la entrada DMX con la tecla ON / OFF. Si la entrada de DMX está activada, puedes usar las teclas asignadas encendiendo el canal de entrada DMX. Para más claridad, cuando estás en esta ventana, las teclas en el menú de Configuración DMX-IN REMOTO tendrá fondo rojo cuando esté activado el canalo DMX correspondiente.

La tecla de reproducción asignado siempre se ejecutarán directamente.

Las teclas de reproducción asignadas se ejecutarán con los comandos seleccionados previamente. Ejemplo: Si está programada la tecla OFF en un canal DMX-IN, pero está activada la PAUSA (**1.9** Control y Configuración, item 11), no se ejecutará el comando OFF, sino el comando PAUSA será el que se ejecute al llamar a este canal de DMX IN.

| ×     | PAGE 1 |                       | uration    | ut Config            | UKX-Inp       | Hamote       |                      |
|-------|--------|-----------------------|------------|----------------------|---------------|--------------|----------------------|
| Empty | Emply  | 5<br>FD 1.5<br>Factor | 4<br>Empty | 233<br>FD 1,18<br>DH | FD 1.19<br>0H | FD 120<br>Ge | 6<br>0 1,20<br>0#    |
| Empty | Emply  | Empty                 | Empty      | Empty                | Empty         | Emply        | 3<br>FD 8.2<br>Feder |
| Empty | Empty  | Empty                 | Empty      | Empty                | Empty         | Emply        | Emply                |
| Empty | Emply  | Empty                 | Empty      | Empty                | Empty         | Emply        | Emply                |
| Empty | Emply  | Empty                 | Empty      | Empty                | Empty         | Emply        | Emply                |
| Engly | Emply  | Empty                 | Empty      | Empty                | Emply         | Emply        | Emply                |

Remote DMX-in

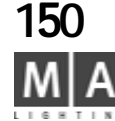

| Remote MIDI Configuration |                     |                           |                             |                            |                            | Che                 | Channel Key Offset, X |                     |                     | CHEset, X            |                              |
|---------------------------|---------------------|---------------------------|-----------------------------|----------------------------|----------------------------|---------------------|-----------------------|---------------------|---------------------|----------------------|------------------------------|
| Fader<br>116<br>017       | Fader<br>1,16<br>Ee | 10<br>Fader<br>1.17<br>0M | 4 04<br>Fader<br>1,17<br>Bo | 1 E<br>Fader<br>1.18<br>50 | 6.7<br>Fader<br>1.18<br>Bo | Fader<br>1,19<br>Bo | Fader<br>1.20<br>Ge   | Fader<br>1,15<br>Ea | Fader<br>1.14<br>50 | Funder<br>1,13<br>En | 12 H<br>Factor<br>1,12<br>Ba |
| 13.12                     |                     | -15.13                    | 10.04                       | 12.12                      |                            | 11.14               |                       |                     | 22 A                |                      | 24-14                        |
| Empty                     |                     | Empty                     | Enpty                       | Empty                      | Empty                      | Empty               | Empty                 |                     | Empty               |                      | Empty                        |
|                           | 21.24               | 21.0                      |                             | 21.15                      |                            | 1112                |                       |                     | 24 A                | 1.11                 | -35 H                        |
| Emply                     | Empty               | Emply                     | Empty                       | Emply                      | Empty                      | Empty               | Employ                |                     | Empty               | Employ               | Emply                        |
| 12 C                      | 31.54               | 35.0                      | 40.04                       | 9.5                        | 42.7                       | 41 7.8              | 44-5                  |                     |                     | 47.8                 | 42.14                        |
| Empty                     |                     | Empty                     | Enpty                       | Empty                      | Empty                      | Empty               | Empty                 |                     | Empty               |                      | Emply                        |
| 48.0                      | 11157               | 41.0                      | 10100                       | 51.K                       | 04.7                       | 10.04               | - 10 E                | 12.54               | 511 A               | 1010                 | 100 H                        |
| Empty                     | Employ              | Emply                     | Empty                       | Empty                      | Empty                      | Empty               | Employ                |                     | Empty               | Employ               | Emply                        |
| 8.0                       | 2.04                | - 41 0                    | C4 C8                       | 3.8                        | 00 F                       | 41 PB               |                       | 53 5.4              | 28 A                | 71.0                 | 12.14                        |
| Empty                     |                     | Empty                     | Empty                       | Empty                      | Empty                      | Empty               | Empty                 |                     | Empty               |                      | Emply                        |

### 8.4 Control remoto por MIDI

En la parte trasera de la *grandIMA*, encontrarás los conectores MIDI IN, MIDI THR y MIDI OUT sockets. Los comandos asignados pueden activarse usando por ejemplo un teclado MIDI externo o un secuenciador. Los aparatos de este tipo pueden conectarse al conector MIDI IN. Sólo se acept n comandos de notas. Las señales de entrada se transfieren automáticamente al MÍDI THRU.También se pued n procesar o enviar Midi Show Control (MSC).

### 8.4.1 Control Midi Show

La mesa puede recibir comandos MSC que se utilizan para disparar sólo la secuencia Master. Pulsa la tecla "Midi Show Control" en el menú Tools; se bri á el menu de Configuración del Control Midi Show. Para recibir MSC, ajusta el aparato o los grupos en la ventana de "Midi IN". Puedes cambiar entre Midi Activado o Midi por Ethernet con la tecla de la ventana "Mid IN". Después de pulsar "Store" se grabarán todos los ajustes y se iniciará la función

Para enviar MSC, ajusta el aparato o el grupo en la ventana "Midi OUT". Con la tecla "Enviar" puedes cambiar entre enviar Aparato, Grupo o TODO. Pedes cambiar entre Midi Activado y Midi por Ethernet con la tecla de la ventana "Midi OUT". Tras puls r la ecla "Store" se grabarán todos los ajustes y se inicia la función.

### 8.4.2 Asignando botones de Reproducción

Pulsa la tecla TOOLS.

• Recupera la CONF GURACIÓN MIDI REMOTO usando la tecla REMOTO.

• Pulsa la tecl S ORE una vez (LED encendido).

• Selecciona na tecla en el menú de CONFIGURACIÓN MIDI REMOTO.

Pulsa un b tón de Reproductor que quieres asiganar. El botón pulsado quedará asignado.

Los botone de Reproducción asignados aparecerán en las teclas individuales del menú de Configuración Remota Midi. S lo se pueden asignar botones de Ejecutor a la nota MIDI respectiva.

### 8.4.3 Seleccionando un Canal MIDI

Pulsando la tecla Canal se abre un menú en el que puedes seleccionar uno de los 16 canales Midi con el ratón.

### 8.4.4 Asignando el Pitch

Pulsando la tecla KEY OFFSET, puedes transportar las notas entrante una octava hacia abajo. Se puede variar hasta 3 octavas.

# • 8

Remote MIDI

Remote

MIDI

STORE

Off

### 8.4.5 Borrando Asignaciones

• Para borrar un botón de reproducción asignado, pulsa DELETE una vez (LED encendido). Pulsa la tecla a borrar.

### 8.4.6 Usando la entrada MIDI

En el menú TOOLS, puedes activar o desactivar la función de entrada MIDI con la tecla ON / OFF. Si está actiavada la entrada MIDI, puedes recuperar las teclas asignadas pulsando la nota correspondiente en el teclado MIDI. Para facilitar la visualización, la tecla en el menú de CONFIGURACIÓN MIDI REMOTO tendrá fondo

grand MA

151

#### rojo cuando se pulse la tecla.

| Exec 1.11 Seq 161 'BMG P1' |              |     |      |      |        | Times  | Loops<br>& Links | Info   |  |
|----------------------------|--------------|-----|------|------|--------|--------|------------------|--------|--|
| No.                        | Name         | MIB | Trig | Loop | Lo.Del | Li.Del | Link             |        |  |
| 0.1                        | Preset       |     | GO   |      |        |        |                  |        |  |
| 1                          | CAT at 50%   | x   | GO   |      |        |        |                  |        |  |
| 50                         | Preset Paint |     | 1s   |      |        |        | MiCtr 12         | 2.111  |  |
| 50.5                       | Bounce Ligh  | x   | GO   |      |        |        | MiProg           | 23     |  |
| 51                         | Welding Mas  | x   | GO   |      |        |        | MiNote           | 11.126 |  |

### 8.4.7 SALIDA MIDI

Para comandos de SALIDA Midi utiliza la siguiente sintaxis en la línea de comandos:

MIDI Nota: MIDI Control: MIDI Programa: MiNote 0-127, 0-127 MiCtr 0-127, 0-127 Miprog 0-127

### 9 Macros y QUIKEYS (Teclas rápidas) 9.1 Creando Macros

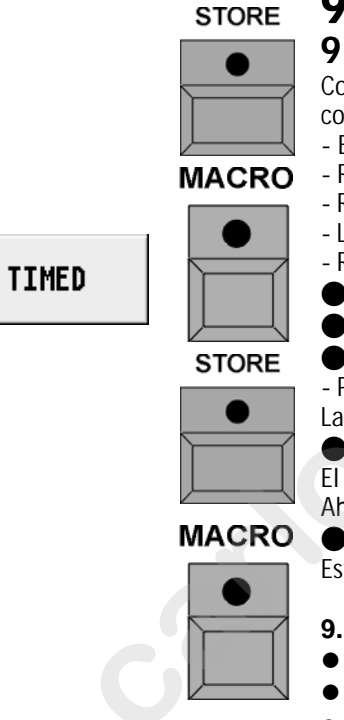

- Con las macros, puedes combin r una serie de entradas en la línea de comandos para recuperarlas en conjunto con una tecla. También pueden se
- Botones de reproducción (e.g GO, der, Pausa, etc., incluyendo número del ejecutor)
- **O** Recuperación de vistas
  - Recuperación de operac one de Borrado
- Llamadas a otras Macros
  - Recuperación de l amadas de limpieza Clear
  - Pulsa la tecla ST RE (LED encendido).
  - Pulsa la tecla MACRO (LED encendido). Se abrirá la ventana de Selección de Macro.
  - Introduce e nombre para la Macro usando el teclado.
  - Pulsa la te la Temporizado (se volverá gris oscura) si la Macro se va a ejecutar en el mismo tiempo que se graba.
  - La a ern tiva es que la Macro se reproduzca tan rápido como sea posible.
  - Confirma con ENTER.
  - EI L D de la tecla MACRO parpadéa.
  - Ah ra, introduce todos los pasos de operaciones que se vayan a ejecutar en esta Macro.

Para terminar la grabación de la macro pulsa STORE, MACRO y ENTER (se apaga el LED de la tecla MACRO). Esto completa el procedimiento de la Programación de la Macro.

### 9.1.1 Recuperando una macro

- Recupera la ventana de macros con CREAR UNA VENTANA
- Pulsa el botón de macro deseado.
- 0:
- Introduce en la línea de comando: Macro\_XX + ENTER
- **o**:
- Pulsa la tecla ASSIGN (LED encendido) y un botón VIEW (vista). Se abre la ventana de Opciones
- Selecciona MACRO. Aparecerá la ventana de selección de Macros
- Selecciona la Macro. Ahora la macro estará asignada al botón VIEW y podrá recuperarse en

cualquier momento

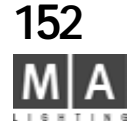

|                                                        |                                                                                                    | EDIT MACRO 3 | MACRO 3'                                                                       |                                                                                     |
|--------------------------------------------------------|----------------------------------------------------------------------------------------------------|--------------|--------------------------------------------------------------------------------|-------------------------------------------------------------------------------------|
| LINE<br>1<br>2<br>3<br>4<br>5<br>6<br>7<br>7<br>8<br>9 | GO EXEC 1,11<br>GO EXEC 1,12<br>GO EXEC 1,13<br>GO EXEC 1,14<br>OFF EXEC 1,14<br>OFF EXEC 1,14<br>OFF EXEC 1,12<br>OFF EXEC 1,11<br>NEW ENTRY | COMMAND      | DEL<br>2.5<br>2.8<br>8.6<br>8.6<br>8.53<br>8.25<br>8.23<br>8.23<br>8.23<br>8.0 | AY ADD<br>LINE<br>DELETE<br>LINE (S)<br>EDIT<br>LINE<br>EDIT<br>HACRO HAME<br>TIMED |
|                                                        |                                                                                                    |              |                                                                                | CLOSE                                                                               |

| LINE | COMMAND                     | DELAY |
|------|-----------------------------|-------|
| 1    |                             | 5s    |
| 2    | Off Even 1.14: Go Even 1.15 | Ωs    |

Second command, possible in one line when separated by a semi-colon

### 9.1.3 Editando Macros

• Pulsa la tecla EDIT. Selecciona una Macro de la ventana de MACROS.

0:

• Pulsa la tecla EDIT. Pulsa la tecla MACRO, introduce el número de Macry confirma con Enter. Se abrirá la ventana de edición de Macro.

- En la columna LINE, aparecen los comandos individuales numerad s.

- En la columna COMANDO, aparecen todos los comandos g aba os de uno en uno.

- Para cada comando aparece el tiempo grabado entre los dis into pasos de la macro en la columna DELAY. Estos tiempos pueden editarse o ignorar en la reproducción.

Pulsando la tecla AÑADIR LINEA se insertará un pa o en ente de la posición escogida. Ahora puedes introducir uno o dos comandos (separados por un semiguión). Ahora introduce un comando usando el teclado. Si quieres usar un tiempo de Retardo al reproduc r comando, pulsa en la casilla, introduce el tiempo usando el teclado y confirma con ENTER.

Para borrar un comando, selecciona a de s líneas y pulsa BORRAR LÍNEA(S).

• Para modificar un comando, seleccion uno y pulsa la tecla EDITAR LÍNEA. Así, podrás introducir un nuevo comando.

• Si quieres modificar el tiempo de Re raso, pulsa en la celda, introduce un tiempo diferente usando el teclado, y confirma con ENTER.

• Pulsando EDITAR NOMBRE DE MACRO se abrirá la ventana de EDITAR NOMBRE. Ahora, puedes introducir un nuevo nombre usando I tecl do y confirma con ENTER.

Si la tecla TEMPORI ADO (MARCRO) está activada, la recuperación de la Macro se ejecutará con los tiempos de Retraso definidos Puls ndo esta tecla una vez se cambiará a MACRO NO TEMPORIZADO. En la Hoja, aparecerán los tiempos de Retraso sobre fondo oscuro, y la Macro se ejecutará sin los tiempos de delay.

• Puedes cerr r el menú con la tecla CERRAR.

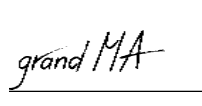

## 9.2 Asignando y Activando QUIKEYS

Puedes mostrar y recuperar varias teclas, comandos y funciones usando el contenedor de QUIKEY(Display Softkeys).

• Crear una ventana de QUIKEY **3.1** Creando una ventana

Pulsa la tecla EDIT y pulsa una tecla del contenedor de QUIKEY.
 o:

• Pulsa con el botón derecho del ratón en una tecla. Se abrirán la ventana de OPCIONES DE QUIKEY.

• Pulsando en una de las funciones quedará asignada a esa tecla. Usando este método es posible personalizar la mesa creando accesos rápidos y fáciles a las funciones usadas más comunmente.

#### Lista de funciones:

| ALIGN OFF:       | Desactiva la función ALIGN.                 |
|------------------|---------------------------------------------|
| ALIGN LEFT:      | ALIGN pulsada una vez                       |
| ALIGN RIGHT:     | ALIGN pulsada dos veces                     |
| ALIGN BOTH:      | ALIGN pulsada tres veces                    |
| ALIGN SYM:       | ALIGN pulsada cuatro veces                  |
| CLEAR SELECTION: | CLEAR pulsada una vez                       |
| CLEAR ACTIVE:    | CLEAR pulsada dos veces                     |
| CLEAR RELEASE:   | CLEAR pulsada tres veces                    |
| VALUES MODE:     | Cambia la hoja de Aparatos o Canales a modo |
|                  | VALORES                                     |
| FADE MODE:       | Cambia la hoja de Aparatos o Canales a modo |
|                  | Tiempos de Fundido                          |
| DELAY MODE:      | Cambia la hoja de Aparatos o Canales a modo |
|                  | Tiempos de Retraso                          |
| ASSIGN:          | Tecla ASSIGN                                |
| EMPTY:           | Crea una tecla vacía                        |
| FLIP:            |                                             |

Aparatos de Cabeza Móvil (esta función se utiliza para controla la manera en la que un aparato de cabeza móvil se mueve entre dos posicione):
Pulsando 1x: La cabeza se girará para que esté apuntando a la misma posiciónpero con diferentes valores de Pan y Tilt. Todos los focos ue tienen 360 grados o más de Pan y 270 grados o más de Tilt pueden e focar a una posición usando dos (o más) combinaciones de valores de Pan y Tilt.
Pulsando 2x: Para los aparatos con más de 360 g ados de Pan, hay una tercera combinación de valores de Pan y Tilt posible par una misma posición en escena. Si el aparato sólo tiene 360 grados de movimiento retornará a la posición original.

 – Pulsando 3x: La cabeza retornará a la po ició original. Al usar Aparatos de Cabeza, la hoja de Aparatos mostrará un c valor de PAN, simbolizando la po i ión actual de la cabeza.

### - Aparatos de espejo:

Los valores de PAN/TILT se invertirán, el espejo se posicionará p ra hacerte más fácil crear posiciones simétricas.

Flip reacciona también al Preset Master Fader (ver ca . 3. 3). Flip puede fundirse con un tiempo ajustado (Ajuste de Fundido programado) o rea zar un cross-faded con el fader (Ajuste de fundido Manual)

– (menos): tecla del signo menos

STORE: Tecla STORE

EDIT: Tecla EDIT

UPDATE: Tecla UPDATE ESCAPE: Tecla ESCAPE

ENTER: Tecla ENTER

ALL SELECTION:

ODD SELECTION: EVEN SELECTION: INVERT SELECTION: Reselecciona todos los Aparatos y Canales (se usa normalmente después de trabajar con las teclas NEXT/PREV). Selecciona los Aparatos y Canales impares

Selecciona los aparatos y canales impar Selecciona los aparatos y canales pares : Permite invertir la selección.

- Si hay vari s paratos activados (valores en rojo), pero algunos de ellos están seleccionados actualmen e (nombre en amarillo), puedes deseleccionar esos aparatos y reseleccionar todos los otr apar tos con valores activos pulsandoINVERT SELECTION y ENTER.

- DELE E: Tecla Delete (borrar)
- MOVE Tecla MOVE (mover)
- COPY: Tecla COPY (copiar)
- BACKUP: Tecla BACKUP

ENCODER SPEED:

- SETUP: Tecla SETUP (configuración)
- TOOLS: Tecla TOOLS (Utilidades)

PREVIOUS: Tecla PREV. (previo)

NEXT: Tecla NEXT (siguiente) TRACKBALL SPEED: Can

Cambia la velocidad del TRACKBALL entre fina y gruesa.

Cambia la precisión de los Encoder entre gruesa y fina; también se puede cambiar entre los ajustes pulsando el Encoder.

REPORT: Crea un informe

INFO: Abre la ventana de INFORMACIÓN de la secuencia requerida

LOCK: Bloquea la secuencia - No será posible la edición

UNLOCK: Desbloquea la secuencia - es posible editarla

HIGHLIGHT: boton HIGHLIGHT- activa la función HIGHLIGHT

SOLO: botón HIGHLIGHT- activa la función SOLO

TRACKBALL TILT ONLY: El Trackball sólo cambiará el valor de Tilt, mientras la tecla Quikey esté activada (pulsada).

TRACKBAL PAN ONLY: El Trackball sólo cambiará el valor de Pan, mientras la Quikey esté activada (pulsada).

SHUFFLE VALUE: Cambiará los valores de forma aleatoria entre los aparatos seleccionados SHUFFLE SELECT ORDER: Cambiará el orden de selección de forma aleatoria

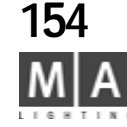

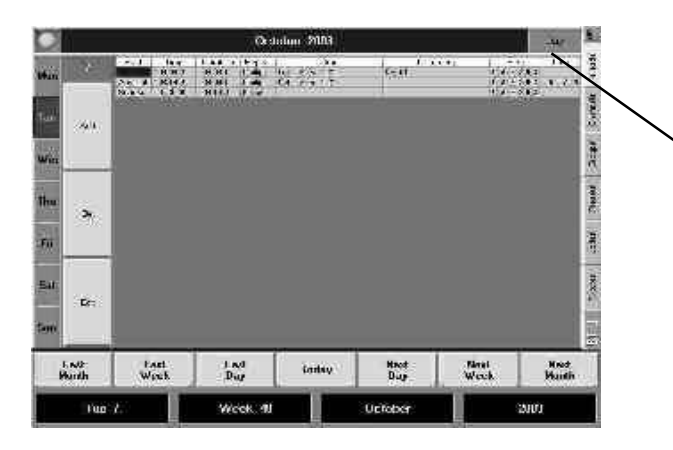

## 9.3 Agenda Menu

En esta ventana puedes ajustar la fecha y hora en la que se ejecuten las Macros. También es posible definir puntos de disparo que tengan como referencia el anochecer o el amanecer.

Puedes seleccionar un método de Edición de Fecha usando los encod rolas teclas de la pantalla.

• Pulsando esta tecla, cambiarás el display entre día, semana, mes año.

- Si se escoge DÍA, aparecerán las teclas AÑADIR, DEL y EDITAR

Pulsando la tecla AÑADIR se incluirá una nueva columna en l hoja donde se puede definir una programación para control automático.

Si se selecciona una columna, se puede borrar con la te la DEL.

Si se selecciona una celda, se puede cambiar la función / tiempo pulsando la tecla EDITAR.

Todos los eventos creados aparecerán en esta hoj

Seleccionando una celda dentro de una columna y pulsando el encoder se abrirá una ventana con las siguientes opciones:

- Comienzo: Absoluto: La macro se nici rá en el momento definido.

- Alba:

- Amanecer:

- Puesta de sol:

- La ma se i ciará a la hora calculada para el alba.
- La macro e iniciará a la hora calculada para el amanecer.
  - L ma se iniciará a la hora calculada para la puesta del sol.
- Anochecer: La m cro se iniciará a la hora calculada para el anochecer.
- 2.15 Menu HORA & FECHA

HORA: Si se ha elegido el A soluto en la línea "Comienzo", se puede definir la hora de inicio de la macro.

Si se ha elegido Alba Amanecer, Puesta de sol o Anochecer, puedes introducir-1 o +1 horas. Consecuentemente, la macro se iniciará un hora antes o después de la hora calculada.

*Duración*: Si la mase arranca después de la hora de comienzo, en esta columna se define cuanto tiempo (hasta 8 horas), de pudel tiempo original, estará disparandose la macro.

Repetir: NINGUNO se ejecutará una sola vez.

Diario, semanalmente, mensual, anualmente, diario cada mes, semanal cada mes, diario cada año, semanal cada año, mensual cada año... define la frecuencia en que se repite la macro.

Link: Aquí puedes especificar que macro se ejecutará con este evento.

P edes introducir un comentario, usando el teclado.

*P mero: si el evento se muestra sobre fondo negro en la hoja, este evento se repetirá el día actual. Esta celda muestra la fecha, en la que el evento se ejecutó por primera vez.* 

*Último*: Aquí puedes introducir la última fecha en la que se ejecutará el Evento. Si el evento se muestra sobre negro en esta hoja, este evento se ejecutará en el día de hoy. Esta celda muestra la fecha en la que se ejecutará el evento por última vez

### Opciones de la Agenda

Pulsa en la esquina izquierda de la barra de título en la pantalla táctil.

Con el botón derecho pulsa en la barra de título, puedes abrir la ventana de opciones de la Agenda. La mesa mostrará todos los eventos creados. Pulsando con el ratón o el encoder puedes seleccionar y editar eventos específicos

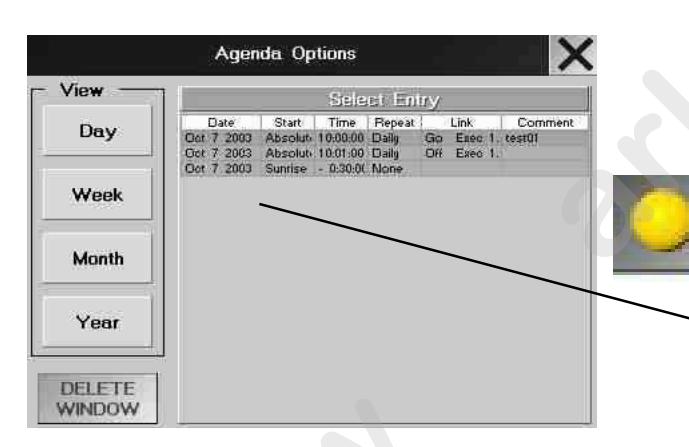

grand MA-

155

# 10 Línea de comando

### 10.1 Introducción

El siguiente capítulo describe la funcionalidad de la p si ilidad de utilizar la línea de comando en la familia de *mesas grandMA*.

"Operación de la línea de Comandos" significa utizar t clas físicas o el teclado en lugar del ratón o las pantallas táctiles.

### 10.1.1 NOTA DEL TRADUCTOR:

La traducción de "keyword" serí omando o palabra clave, para evitar confusiones con la línea de comandos, se man iene l concepto "keyword"

### 10.1.2 Quikeys

En algunas mesas *grandMA* art ularmente la unidad de reproducción de *grandMA*, no encontrarás las todas las teclas fí icas descritas. Para solucionar esta pequeña desventaja, puedes crear una vent n de QUIKEY en la pantalla y colocar allí las funciones perdidas. Entonces sólo tienes que s r esas "teclas virtuales" en lugar de las teclas físicas.

### 10.1.3 Funciones dobles de las teclas físicas

Algunas te las ienen más de una función por motivos de espacio. Algunas teclas tienen funciones lternativas en la segunda o tercera pulsación. Estas teclas son

| Tecla física | 1º Pulsación | 2ª Puls.                  | 3ª Puls. |
|--------------|--------------|---------------------------|----------|
| press        |              |                           |          |
| ASSIGN       | ASSIGN       | NOMBRE                    |          |
| CHANNEL      | CHANNEL      | DMX                       |          |
| EXEC         | EXEC         | FADER                     |          |
| GOTO         | GOTO         | LOAD                      |          |
| IF           | IFOUTPUT     | IF                        |          |
| MOVE         | MOVE         | INSERT                    |          |
| PRESET       | PRESET       | FEATURE                   |          |
| TIME         | FADE         | DELAY                     | VALUE    |
| VIEW         | VIEW         | VIEWKEY                   |          |
| EFFECT       | EFFECT       | Llama la vista de Efecto  |          |
| GROUP        | GROUP        | Llama a la vista Submas   | ter      |
| PAGE         | PAGE         | Llama a la vista de págir | na total |

### 10.1.4 Mensajes

A veces la línea de comandos pregunta alguna cuestión sobre la ejecución de un comando. También puede informarte sobre algun error en los comandos.

Si aparece alguna cuestión o mensaje de error en la pantalla, utiliza las teclas NEXT y PREVIOUS para seleccionar la respuesta apropiada (la tecla con el borde azúl) y entonces pulsa ENTER. También puedes pulsar ESC para cerrar los mensajes de información. Si es una quiestión más compleja y pulsas ESC, se considera que quieres CANCELAR la acción. Cada acción de la línea de comandos que ocurra aparece en el historial de la ventana de la línea de comandos.

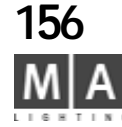

### 10.1.5 Ventana de línea de comandos

Por supuesto querrás poder ver los comandos que das a mesa. Abre la ventana de la línea de comandos en una pantalla. Aquí puedes ver que introduces y qué has introducido anteriormente.

### 10.1.6 Usando el teclado d PC

Algunos usuarios encontrarán convenien e utilizar el teclado de PC para escribir en la línea de comandos. Abre la ventana e línea de comandos. Cuando esta ventana tenga el cursos (barra de título en azul scuro), se podrá escribir con el teclado en la línea de comandos. Si la ventana activa es o a, el teclado no escribirá sobre la línea de comandos. Pulsando en el título o en la línea de comando volverá el cursor a ella.

Para bloquear perman n mente el teclado a la línea de comando, pulsa la tecla SCROLL LOCK. Oirás un beep y la luz de la tecla SCROLL LOCK se encenderá, indicando que el teclado de PC sólo oper obre la línea de comandos.

Si el teclado de PC est bloqueado, no podrás usarlo para operaciones como nombrar presets, et . O ra p Isación de la tecla SCROLL LOCK desbloquea el teclado. Si es ás u ando el teclado para la línea de comandos, sólo podras introducir comandos y valore álidos. Si pruebas a introducir FIQQQ en la línea de comando podrás oir un aviso acú tico a escribir la primera Q. Esto es porque los dos únicos comandos que comienzan or FI n FIXTURE o FIX.

En mayoría de los casos no es necesario introducir el nombre completo de los comandos, la letra F es suficiente para introducir FIXTURE. Puedes encontrar todos los comandos y sus abreviaturas en la sección 10.2.

### 10.1.7 Usando el historial de la línea de comandos

Es posible revisar los comandos previos en el historial que hay de la línea de comandos. Aquí pueden re-ejecutarse o editarse y ejecutarse.

a) - Pulsación con el botón izquierdo de ratón en la línea de comando del historial

- O desplazate con el encoder XY si la ventana de línea de comandos es la activa

- O utiliza las teclas de cursor UP y DOWN del teclado PC si la línea de comandos es la activa (o el teclado está bloqueado en la línea de comando).

b) Edita la línea de comando como desees

grand MA-

c) Pulsa ENTER. La línea de comando será ejecutada.

### 10.2 Relación de Comandos

| <b>Keyword:</b><br>Como aparece en<br>la línea de comandos. | <b>Shortcut:</b><br>Abreviatura<br>para utilizar con<br>el teclado. | <b>Tecla física:</b><br>Como introducir el<br>comando en la<br>línea de comandos | <b>Op ración:</b><br>D scripción del significado.<br>Para más detalles ver cap 3. |
|-------------------------------------------------------------|---------------------------------------------------------------------|----------------------------------------------------------------------------------|-----------------------------------------------------------------------------------|
| +                                                           | +                                                                   | +                                                                                | MAS                                                                               |
| -                                                           | -                                                                   |                                                                                  | Menos                                                                             |
| <<<                                                         | <                                                                   | <<                                                                               | Go Atrás sin tiempo                                                               |
| >>>                                                         | >                                                                   | >>                                                                               | Go Adelante sin tiempo                                                            |
| ALL                                                         | ALL                                                                 | UIKEY                                                                            | Selecciona todo (con PAR/IMPAR)                                                   |
| ALL_CHASES                                                  | ALL_C                                                               | CONSOLE                                                                          | Aceso a todos los ejecutores con Chases                                           |
| ALL_SEQUENCES                                               | ALL_S                                                               | CONSOLE                                                                          | Aceso a todos los ejecutores con secuencias                                       |
| ASSIGN                                                      | AS                                                                  | ASSIGN                                                                           | Asignación <origen> <destino></destino></origen>                                  |
| AT                                                          | А                                                                   | AT                                                                               | A, valor dado                                                                     |
| CHANNEL                                                     | C                                                                   | CHANNEL                                                                          | Canal                                                                             |
| CLEAR                                                       | CL                                                                  | CLEAR                                                                            | Progresivamente limpiar programador                                               |
| CLEAR_ACTIVE                                                | CLEAR_A                                                             | QUIKEY                                                                           | Desactivar el programador                                                         |
| CLEAR_ALL                                                   | CLEAR_ALL                                                           | QUIKEY                                                                           | Limpiado total del programador                                                    |
| CLEAR SELECTION                                             | CLEAR_S                                                             | QUIKEY                                                                           | Limpiar selección                                                                 |
| со у                                                        | CO                                                                  | COPY                                                                             | Copiar <origen> a <destino></destino></origen>                                    |
| CUE                                                         | CU                                                                  | CUE                                                                              | Cue                                                                               |
| DEF_GO                                                      | DEF                                                                 | Yellow GO                                                                        | Go adelante para el ejecutor por defecto                                          |
| DEF_GO-                                                     | DEF_GO-                                                             | Yellow GO-                                                                       | Go atrás para el ejecutor por defecto                                             |
| DEF_PAUSE                                                   | DEF_P                                                               | Yellow Pause                                                                     | Pausa para el ejecutor por defecto                                                |
| DELAY                                                       | DELA                                                                | 2 x TIME                                                                         | Entra en el modo delay o da tiempo de delay                                       |
| DELETE                                                      | D                                                                   | DELETE                                                                           | Borrar <destino></destino>                                                        |
| DMX                                                         | DMX                                                                 | DMX                                                                              | Dirección DMX                                                                     |
| DMX_BTN                                                     | DM                                                                  | CONSOLE                                                                          | Botón remoto DMX                                                                  |

Aquí tienes una lista completa de todas las palabras válidas para la línea de comando.

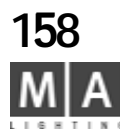

| EDIT           | ED           | EDIT         |
|----------------|--------------|--------------|
| EFFECT         | EF           | EFFECT       |
| ESC            | ES           | ESCAPE       |
| EVEN           | EV           | QUIKEY       |
| EXEC           | E            | EXECUTOR     |
| FADE           | FADE         | 1 x TIME     |
| FADER          | FADER        | 2 x EXEC     |
| FADERBUTTON1   | FADERBUTTON1 | Hit Executor |
| FADERBUTTON2   | FADERBUTTON  | Hit Executor |
| FADERBUTTON3   | FADERBUTTON3 | Hit Executor |
| FEATURE        | FE           | 2 x PRESET   |
| FIX            | IX           | FIX          |
| FIXTURE        | F            | FIXTURE      |
| FLASH_DOWN     | FLASH_D      | CONSOLE      |
| FLASH_DOWN_ FF | FLASH_DOWN_O | CONSOLE      |
|                |              |              |

Ed ta <destio> Efec o Escape , cierra el diálogo Selección par (con ALL/ODD) Ejecutor Entra en modo Fade o da el t. de Fade Fader, acceso a Faders ejecutor Botón central de la sección de ejecutor Botón inferior de la sección de ejecutor Botón superior de sección de ejecutor Función simple como PAN Fijando Ejecutores Aparato Downflash ejecutor

| FLASH_UP     | FLASH_U    | CONSOLE | Upflash ejecutor                       |
|--------------|------------|---------|----------------------------------------|
| FLASH_UP_OFF | FLASH_UP_O | CONSOLE | Fin de Upflash                         |
| FORM         | FO         | CONSOLE | Foma usado por efectos                 |
| FULL         | FU         | FULL    | Full, igual a 100%                     |
| GO           | GO         | GO      | Go adelante                            |
| GO-          | G0-        | G0-     | Go atras                               |
| GOTO         | GOT        | GOTO    | Goto <cue></cue>                       |
| GROUP        | G          | GROUP   | Grupo                                  |
| IF           | IF         | 2x IF   | If (AND lógico para selecciónes)       |
| IFOUTPUT     | IFO        | IF      | If Output, crea seleccion de la salida |
| INFO         | INF        | Exe-key | Ventana Info 159                       |

grand MA-

| INSERT                     | I           | 2 x MOVE   | Insert |
|----------------------------|-------------|------------|--------|
| INVERT                     | INV         | QUIKEY     | Invier |
| LABEL                      | LA          | 2 x ASSIGN | Nomb   |
| LEARN<br>programas en ejec | L<br>cución | LEARN      | Apren  |
| LOAD                       | LO          | 2 x GOTO   | Load · |
| MACRO                      | Μ           | MAC O      | Macro  |
| MIDI_BTN                   | MI          | CONSOLE    | Botón  |
| MOVE                       | MO          | MOVE       | Move   |
| NEXT                       | Ν           | NEXT       | Siguie |
| ODD                        | OD          | QUIKEY     | IMPA   |
| OFF                        | OF          | OFF        | Off, d |
| ON                         | ON          | ON         | On, ad |
| OOPS                       | 0           | OOPS       | Oops,  |
| PAGE                       | PA          | PAGE       | Página |
| PAUSE                      | PAU         | PAUSE      | Pausa  |
| PRESET                     | PR          | PRESET     | Tipo P |
| PREVIEW                    | PREV        | PREVIEW    | Previs |
| PREV OUS                   | Р           | PREVIOUS   | Previo |
| S LECT                     | SE          | SELECT     | Selec  |
| SEQU                       | S           | SEQU       | Secue  |
| STORE                      | ST          | STORE      | Store  |
| SWOP                       | SW          | CONSOLE    | Swop   |
| SWOP_OFF                   | SWOP_O      | CONSOLE    | Fin de |
| TEMP                       | TE          | TEMP       | Ejecu  |
| THRU                       | Т           | THRU       | Para i |
| TIMECODE                   | TI          | CONSOLE    | Timeo  |
| TOGGLE                     | TOG         | CONSOLE    | Toggl  |
| TOP                        | TOP         | TOP        | Llama  |
|                            |             |            |        |

ta < rigen> at <destino> rt <destino>, invierte selección bre <destino> da un nombre nder, cambia la velocidad de los <Cue> 0 n Midi Remoto er <origen> at <destino> iente dentro de la selección AR (CON ALL/EVEN) desactiva algo ictiva algo la lié -> Deshacer na a algo Preset sualizar algo io dentro de una selección cciona <ejecutor>, por defecto iencia (Cuelist) Grabar ejecutor lel swop utar temporalmente un ejecutor introducir rangos code show le estado de ejecución ejecutor a el primer paso del ejecutor

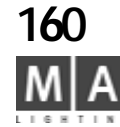

| UNPRESSUNCONSOLERelease dUPDATEUUPDATEAc ualizarVALUEVA3 x TIMEr torna al mVIEWVVIEWVer, conteniVIEWBTNVIEWB2 x VIEWBotón de Vie | TOUCH_BTN | TO    | CONSOLE  | Botón de en  |
|----------------------------------------------------------------------------------------------------|-----------|-------|----------|--------------|
| UPDATEUUPDATEAc ualizarVALUEVA3 x TIMEr torna al mVIEWVVIEWVer, conteniVIEWBTNVIEWB2 x VIEWBotón de View                         | UNPRESS   | UN    | CONSOLE  | Release du   |
| VALUEVA3 x TIMEr torna al mVIEWVVIEWVer, conteniVIEWBTNVIEWB2 x VIEWBotón de Viewer                                              | UPDATE    | U     | UPDATE   | Ac ualizar   |
| VIEWVVIEWVer, conteniVIEWBTNVIEWB2 x VIEWBotón de Vi                                                                             | VALUE     | VA    | 3 x TIME | r torna al m |
| VIEWBTN VIEWB 2 x VIEW Botón de Vi                                                                                               | VIEW      | V     | VIEW     | Ver, conteni |
|                                                                                                    | VIEWBTN   | VIEWB | 2 x VIEW | Botón de Vie |

Botón de en rada analógica remota Release d'un comando Ac ualizar r torna al modo valor Ver, contenido de una o multiples pantallas Botón de View, tecla entre pantallas

grand MA-

### 10.3 Referencia de Comandos

En este capítulo, todos los comandos se explican con su sintaxis, demostrando todas las posibilidades de la línea de comandos.

### 10.3.1 Clasificación de las Keyword

En la descripción siguiente, aparecen primero los térmi os m s frecuentes.

Esta lista de "keyword iniciales" son keyword con los que se inicia una nueva línea de comandos.

### Operaciones básicas de keywords

Una keyword operacionalmente básica en la lea de comandos determina una operación básica.

Estos keywords solo pueden aparec r | principio de la línea de comandos.

La única excepción para esta egla es el comando AT. AT puede seguir una lista de keyword objeto y será ún nterpretada como una keyword operacional.

Las keywords operacionales tilizan las keywords objeto como objetivo de sus operaciones. A veces tambien utilizan keywords de ayuda.

| Keyword                              | Operación                                                                  |  |  |
|--------------------------------------|----------------------------------------------------------------------------|--|--|
| ASSIGN                               | Asigna un objeto a otro , como la asignación de una secuencia a un ejecut  |  |  |
| AT (for ope acional                  | I) Ajusta un valor para algo.                                              |  |  |
| COPY Realiza una copia de un objeto. |                                                                            |  |  |
| DELETE                               | Borra un objeto.                                                           |  |  |
| EDIT                                 | Edita un objeto.                                                           |  |  |
| IFOUTPUT                             | Crea una selección dependiendo de la salida en escena.                     |  |  |
| INSERT                               | Inserta un objeto en otra localización.                                    |  |  |
| INVERT                               | Invierte la selección.                                                     |  |  |
| LABEL                                | Cambia el nombre de un objeto                                              |  |  |
| MOVE                                 | Mueve un objeto a otra localización.                                       |  |  |
| PREVIEW                              | Hecha un vistazo a un objeto sin salida en escena.                         |  |  |
| STORE                                | Graba datos en un objeto.                                                  |  |  |
| UPDATE                               | Actualiza datos del objeto activo. El objeto activo crea salida en escena. |  |  |

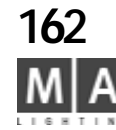

### Keywords de ejecución

Las keywords de ejecución se utilizan como keywords de inicio de frase o c mo destino en una operación de asignación. Como keywords de inicio se completan con keywords bjeto que son el objetivo de la operación.

| Keyword          | Operación                                                       |  |  |  |
|------------------|-----------------------------------------------------------------|--|--|--|
| <<<              | Retroceso sin tiempo                                            |  |  |  |
| >>>              | Avance sin tiempo                                               |  |  |  |
| FIX              | Fija un ejecutor. Este ejec tor i norará los cambios de página. |  |  |  |
| FLASH_DOWN ~_OFF | Bajada temporal de un ejecutor.                                 |  |  |  |
| FLASH_UP ~_OFF   | Subida temporal de u ejecutor                                   |  |  |  |
| GO               | Go adelante                                                     |  |  |  |
| G0-              | Go atrás                                                        |  |  |  |
| GOTO             | Ir a una cue                                                    |  |  |  |
| LEARN            | Apr nder velocidad                                              |  |  |  |
| LOAD             | P parar el siguiente paso de un ejecutor, espera por GO.        |  |  |  |
| OFF              | Desactiva algo.                                                 |  |  |  |
| ON               | Activa algo.                                                    |  |  |  |
| PAUSE            | Pausa                                                           |  |  |  |
| SELECT           | Selecciona el ejecutor por defecto.                             |  |  |  |
| SWOP ~_OFF       | Temporal subida del ejecutor y bajada de todos los demás.       |  |  |  |
| TEMP             | Ejecución temporal de un ejecutor.                              |  |  |  |
| TOGGLE           | Activa y desactiva el ejecutor.                                 |  |  |  |
| TOP              | Ir a la primera cue.                                            |  |  |  |

### Keywords objeto

Las keywords objeto se usas como objetivo de las keywords operacionales y por las keywords de ejecución. Representan datos que pueden manipularse.

| Keyword       | Significado                                     |
|---------------|-------------------------------------------------|
| ALL_CHASES    | Todos los ejecutores asignados como chase.      |
| ALL_SEQUENCES | Todos los ejecutores asignados como secuencias. |
| CHANNEL       | Una luz convencional.                           |

163

| CUE          | Un paso o memoria dentro de una cuelist.                                                                                                    |  |  |  |
|--------------|----------------------------------------------------------------------------------------------------|--|--|--|
| DMX          | Un canal de DMX.                                                                                                    |  |  |  |
| DMX_BTN      | Disparo remoto por señal de entrada de DMX.                                                                                                    |  |  |  |
| EFFECT       | Un generador de efectos editable libremente                                                                                                    |  |  |  |
| EXEC         | Un ejecutor es el final físico para eje utar secuencias, etc.                                                                                         |  |  |  |
| FADER        | Un fader de Ejecutor.                                                                                                    |  |  |  |
| FADERBUTTON1 | El botón central de un ejec tor.                                                                                                    |  |  |  |
| FADERBUTTON2 | El botón inferior de un ejecutor.                                                                                                    |  |  |  |
| FADERBUTTON3 | El botón superior e un ejecutor.                                                                                                    |  |  |  |
| FIXTURE      | Un aparato omplejo que es más que un simple canal de dimer.                                                                                           |  |  |  |
| FEATURE      | Una funci n de tro de un aparato, como PAN o IRIS.                                                                                                    |  |  |  |
| FORM         | Un recorid de 1 o 2 dimensiones, usada por efectos.                                                                                                   |  |  |  |
| GROUP        | na co ección (grupo) de aparatos y canales.                                                                                                    |  |  |  |
| MACRO        | Puede ejecutar complejas operaciones de la línea de comandos.                                                                                         |  |  |  |
| MDI_BTN      | Disparo remoto por señales MIDI entrantes.                                                                                                    |  |  |  |
| PAGE         | Una página es un ajuste de ejecutores visibles.                                                                                                    |  |  |  |
| PRESET       | Una memoria que puede usarse indirectamente como preajuste.                                                                                           |  |  |  |
| SEQU         | Una secuencia consiste en una o más cues.                                                                                                    |  |  |  |
| TIMECODE     | Un show timecode consiste en una serie de de instrucciones de reproducción de ejecutores temporizadas. Pueden sincronizarse con señales SMPTE o MIDI. |  |  |  |
| TOUCH_BTN    | Disparo remoto de entradas analógicas de 0/10 V.                                                                                                    |  |  |  |
| VIEW         | Graba un estado de vistas de pantallas.                                                                                                    |  |  |  |
| VIEWBTN      | Un botón físico que puede recuperar macros y vistas.                                                                                                  |  |  |  |

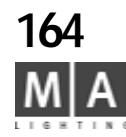

### Keywords de ayuda

Las keywords de ayuda dependen del contexto y pueden tener diferentes fun iones dependiendo de donde se utilicen y junto con qué se utilice.

| Keyword          | Usado                                  |
|------------------|----------------------------------------|
| +                | Cualquier parte                        |
| -                | Cualquier parte                        |
| AT (forma ayuda) | COPIAR/MOVER etc.                      |
| DELAY            | En comandos de ejecución AT, STORE etc |
| FADE             | En comandos de ejec ción T,STORE etc   |
| FULL             | Como valor 100 %                       |
| IF               | en seleccione                          |
| THRU             | en ran os                              |
| UNPRESS          | des ués d la ejecución de keywords     |

### Keywords inm dia as

Estas keywords no necesitan más parámetros adicionales.

| Keywo d         | Operación                                                      |  |  |  |
|-----------------|----------------------------------------------------------------|--|--|--|
| ALL             | Restaura la selección tras utiliza ODD/EVEN NEXT/PREVIOUS.     |  |  |  |
| CLEAR           | Limpieza progresiva del programador.                           |  |  |  |
| CLEAR_ACTIVE    | Limpia los valores del programador.                            |  |  |  |
| CLEAR_ALL       | Borrado total del programador de una sola vez.                 |  |  |  |
| CLEAR_SELECTION | Limpia la selección actual.                                    |  |  |  |
| DEF_GO          | Go adelante en el ejecutor por defecto                         |  |  |  |
| DEF_GO-         | Go atrás en el ejecutor por defecto                            |  |  |  |
| DEF_PAUSE       | Pausa el ejecutor por defecto.                                 |  |  |  |
| ESC             | Escape de la entrada o de un menú.                             |  |  |  |
| EVEN            | Selecciona los aparatos pares dentro de la selección actual.   |  |  |  |
| NEXT            | Selecciona el aparato siguiente dentro de la selección actual. |  |  |  |
| ODD             | Selecciona los aparatos impares dentro de la selección actual. |  |  |  |

grand MA-

| OOPS     | Oops, Me he equivocado -> Deshacer                                                      |  |  |  |  |
|----------|-----------------------------------------------------------------------------------------|--|--|--|--|
| PREVIOUS | Selecciona el aparato anterior dentro de la selección ac ual                            |  |  |  |  |
| VALUE    | Vuelve a cambiar al modo valor, desde fade o de 🛛 y.                                    |  |  |  |  |
| UPDATE   | Actualiza los datos del objeto activo. Los bjet s activos crean la salida al escenario. |  |  |  |  |

### Keyword por DEFECTO

La línea de comandos tiene una keyword por DEFECTO.

Cada vez que comiences una nueva línea de comandos con valores numéricos, se utilizará la keyword por defecto.

Se asume que la keyword por defecto es CHANNEL. Cuando introduzcas: 1 ENTER. En la línea de comand ap rec rá CHANNEL 1 ENTER.

Si la línea de comandos est vac a la keyword por defecto se muestra por: a) LED en la tecla física b) en la ventana de línea de comandos

### Las siguientes keywords pueden definirse como por defecto:

| CHANNEL* | PAGE   |
|----------|--------|
| TIXTURE  | MACRO  |
| GROUP    | PRESET |
| SEQU     | VIEW   |
| CUE      | EFFECT |
|          |        |

EXEC

La keyword también se utiliza por las keywords operacionales.

Asumimos que la palabra por defecto es GROUP. Entonces cuando teclees:

DELETE 1 ENTER. el resultado es que el GRUPO 1 será borrado!

Una excepción a esto son las keywords CHANNEL y FIXTURE. Si estas son las keywords por defecto, las keywords operacionales usarán CUE como la keyword por defecto!

Si el CHANNEL es la keyword por defecto. STORE 5 ENTER realizará el comando STORE CUE 5 !

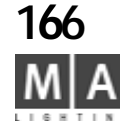

### 10.3.2 Rango y Listas de Rango

Varios comandos pueden operar sobre una lista de objetos.

En lugar de escribir DELETE SEQU 1 ENTER DELETE SEQU 2 ENTER DELETE SEQU 10 ENTER puedes escribir DELETE SEQU 1 THRU 2 + 10 ENTER. Un rango puede tener los siguientes formatos: X sólo el objetoX X THRU Y desde el objeto X al objeto Y

X THRUdesde el objeto X al último objeto (perligroso!)THRU Ydesde el primer objeto hasta el Y (peligroso!)THRUtodos los objetos (muy peligroso!)

Fijate que los rangos tienen dirección. Esto es particularmente importante al crear la selección. FIXTURE 1 THRU 10 es muy diferente a FIXTURE 10 THRU 1. Los Rangos pueden combinarse con Listas de Rangos: OBJECT\_KEYWORD Rango1 +/- [OBJECT\_KEYWORD] Rango2 ...

No es necesario repetir la OBJECT\_KEYWORD en la lista de rangos.

### 10.3.3 Lista detallada de Keyword

#### + (Más )

Clasificación : keyword de ayuda

**a)** Como keyword inicial, + alarga la selección actual. Todo lo que siga al signo más se interpretará como selección:

+ CHANNEL, FIXTURE, GROUP, SEQU, CUE, EXEC, PRESET, EFFECT

b) En una lista de objetos estará incluyendo objetos: ... OBJECT 1 + OBJECT 2 ....

**c) En valores frontales** aumentará el valor de manera relativa al e istente: CHANNEL 1 AT +10 ENTER incrementará el dimer en 10%.

**d)** Como keyword inicial, y repetido, + incrementa el val de dimer de la selección actual en un 10% cada vez que se pulsa +.

### - (Menos)

Clasificación : keyword de ayuda

a) Como keyword inicial, - reduce la selecc ón a tual. Todo lo que siga al signo menos se interpreta como una selección:

- ČHANNEL/FIXTURE/GROUP/SEQU/CUE/EXEC/PRESET/EFFECT

- b) En una lista de objetos se e rán excluyendo objetos: ... OBJECT 1 THRU 10 OBJECT 2 ...
- c) En valores frontales disminuye el valor de manera relativa al existente:

grand MA

CHANNEL 1 AT -10 ENTER decrementa el valor del dimer en 0%. **Como keyword de inicio**, **y repetida**, - disminuye I valor de dimer de la selcción actual en 10% cada vez que se pulsa -.

### <<< (Go hacia atrás sin tiempos)

 Clasificación : keyword de ejecución

 a) Como keyword de inicio, c da objeto que siga tras <<< tratará de retroceder un paso con tiempos de fundido cero.</td>

 <<< (lista de objetos de tino) [ENTER]</td>

 Tipo de destino
 Operación

 EXEC
 Retrocede un paso sin tiempo de fundido

 EFFECT
 Inicia la ejecución hacia atrás sin tiempo de fundido

TIMECODE PAGE SPEEDMASTER Inicia la ejecución hacia atrás sin tiempo de fundido Salta al punto "breakpoint" anterior Realiza <<< en todos los ejecutores de la página actual. Realiza <<< en todos los chases que utilizan el master de velocidad (ejecutor asignado como master de velocidad)

) En un comando de asignación, esta función puede colocarse en un botón de ejecutor ver ASSIGN).

### >>> (Go hacia adelante sin tiempos)

Clasificación : keyword de ejecución

c) *Como keyword de inicio, cada objeto que siga a >>>* tratará de avanzar un paso con tiempos de fundido cero.

>>> (lista de objetos destino) [ENTER]

| Tipo de destino | Operación                                                                                                    |
|-----------------|----------------------------------------------------------------------------------------------------|
| EXEC            | Avanza un paso sin tiempo de fundido                                                                             |
| EFFECT          | Inicia la ejecución hacia adelante sin tiempo de fundido                                                         |
| TIMECODE        | Jump to the next breakpoint                                                                                      |
| PAGE            | Realiza >>> en todos los ejecutores de la página actual.                                                         |
| SPEEDMASTER     | Realiza >>> en todos los chases que utilizan el master de velocidad (ejecutor asignado como master de velocidad) |

d) **En un comando de asignación**, esta función puede colocarse en un botón de ejecutor (ver ASSIGN).

### ALL (TODO)

### Clasificación : keyword inmediata

ALL borra cualquier subselección realizada con ODD EVEN NEXT y PREVOIUS.

167

### ALL\_CHASES

Clasificación : keyword objeto

ALL\_CHASES es un alias de la expresión Todos los Ejecutores que están asignados como CHASE. Puede usarse en cualquier parte donde se puede EXEC. Ejemplo: PAUSE ALL\_CHASES ENTER

### ALL SEQUENCES

### Clasificación : keyword objeto

ALL SEQUENCES es un alias de la expresión Todos los Ejecutores que están asignados como SECUENCIA. Puede utilizarse en cualquier parte donde se puede usar EXEC. Ejemplo: OFF ALL\_SEQUENCES ENTER

### ASSIGN

| Clasificación : keyword ope                                                                                                    | racional                              | AT                                                                                                    |  |  |
|----------------------------------------------------------------------------------------------------|---------------------------------------|----------------------------------------------------------------------------------------------------|--|--|
| ASSIGN (objetos origen) (obje                                                                                                    | etos destino) [ ENTER ]               | Clasificación : keyw rd peracional y de ayuda                                                                                                    |  |  |
| Objetos origen : una list                                                                                                    | a de objetos que sean del mismo tipo. | a) Como eyw rd operacional:                                                                                                    |  |  |
| Objetos destino: una list                                                                                                    | a de objetos que son del mismo tipo   |                                                                                                    |  |  |
| Tipo obj. origen                                                                                                    | Tipo posible de objeto destino        | AT TIPO 1: Introduciendo valores de dimer directamente                                                                                                    |  |  |
| Keyword ejecución                                                                                                    | EXEC,FADERBUTTON1/2/3                 | [ (objetos destino) ] AT valor [ FADE fundidos] [ DELAY retardos] ENTER<br>Obje s destino:<br>Lista de objetos que cree una selección. I                                                                                                    |  |  |
| SEQUENCE                                                                                                    | EXEC,FADERBUTTON1/2/3                 | son: CHANNEL,FIXTURE,GROUP,SEQU,CU<br>Si no se da un destino, se utilizará la selección actual.                                                                                                    |  |  |
| GROUP                                                                                                    | EXEC,FADERBUTTON1/2/3                 | Valor: VALUE_X [THRU VALUE_Y] en porcentaj<br>Fundidos: FADE_X [THRU FADE_Y ] en segundos                                                                                                    |  |  |
| EFFECT                                                                                                    | EXEC,FADERBUTTON1/2/3                 | Retardos: DELAY_X [THRU DELAY_Y] en segundos<br>Valores, fundidos y retardos pueden ser números decimales con punto                                                                                                    |  |  |
| VIEW       VIEWBTN         MACRO       VIEWBTN         Botones de Ejecutor y vista tienen teclas físicas y se confirma con ENTER         Fix _N°       DMX_N°         para pachear o repachear apa tos         Clear         Assign       Fixture 1 DMX 1         DMX 1 = dirección DMX absoluta |                                       | Ejemplos:<br>CHANNEL 1 THRU 10 AT 20 FADE 2.5 DELAY 5 THRU 0 ENTER<br>Pondrá los 1 al 10 al 20 % y dará valor de fundido de 2.5 segundos.<br>valores de retardo entre los 10 canales, teniendo el canal 1 el valor de r<br>el canal 10 no teniendo ningún retardo en absoluto.<br>CUE 1 AT FULL ENTER                                                                      |  |  |
|                                                                                                    |                                       | Ajustará los dimers de todos los aparatos contenidos en Cue 1 del Ejecut                                                                                                    |  |  |
| Group                                                                                                    | DMX 1 2 = Número de universo.         | AT TIPO 2: Copiando valores con friltros:                                                                                                    |  |  |
| número DMX                                                                                                    |                                       | [ (objetos detino) ] AT [ajustar filtro AT] (lista de origen) ENTER<br>Objetos destino: Igual que arriba.<br>Lista de origen: Una lista de objetos que puede suplir a los valore<br>pueden usar son: CHANNEL,FIXTURE,GROUP,SEQ<br>Ajustar filtro AT: Manten pulsada la tecla AT. Tras medio segundo<br>filtro AT. Cambia el filtro mientras mantienes pulsada la tecla AT. |  |  |
| 168                                                                                                    |                                       | Si los objetos de origen son CHANNEL, FIXTURE o GROUP, la operación s                                                                                                    |  |  |

#### ASSIGN TIME (ASIGNAR TIEMPOS) ASSIGN (Tiempo)(valor) (destino) [ENTER] para ajustar los tiempos en las Ques

| ASSIGN                                  | FADE (pulsa el botón TIME una vez)                                                                                                    |  |  |  |
|-----------------------------------------|----------------------------------------------------------------------------------------------------|--|--|--|
| ,,,,,,,,,,,,,,,,,,,,,,,,,,,,,,,,,,,,,,, | OUTFADE (pulsa el botón TIME veces)                                                                                                    |  |  |  |
|                                         | DELAY (pulsa el botón TIME veces)                                                                                                    |  |  |  |
| OUTDELAY (pulsa el botón TIME 4 veces)  |                                                                                                    |  |  |  |
|                                         | SNAPDELAY (pulsa la ecla IME 5 veces)                                                                                                    |  |  |  |
|                                         | Cue (N°) ara el Ejecutor por Defecto                                                                                                    |  |  |  |
|                                         | Cue (Nº) Ejecutor (Nº) para el Ejecutor respectivo                                                                                                    |  |  |  |
| <b>T</b> 1.1                            |                                                                                                    |  |  |  |
| lambié                                  | n puedes introducing a presentation of the presentation of the pre |  |  |  |
| mismo                                   | tiempo, ej ASSIGN FADE 3 DELAY 8 OUTDELAY4 CUE 1 THRU 4 EXEC 2.4                                                                                                    |  |  |  |
| AT                                      |                                                                                                    |  |  |  |
| Clasificación :                         | keyw rd peracional y de ayuda                                                                                                    |  |  |  |
| a) Com                                  | io eyw rd operacional:                                                                                                    |  |  |  |
|                                         |                                                                                                    |  |  |  |
| AT TIPO 1:                              | Introduciendo valores de dimer directamente                                                                                                    |  |  |  |
| [ (objetos desti                        | no) ] AT valor [FADE fundidos] [ DELAY retardos] ENTER                                                                                                    |  |  |  |
| Obje s destind                          | 2: Lista de objetos que cree una selección. Las keywords utilizables                                                                                                    |  |  |  |
|                                         | son: CHANNEL, FIXTURE, GROUP, SEQU, CUE, PRESET, EFFECT.                                                                                                    |  |  |  |
| Si no se da un o                        | destino, se utilizará la selección actual.                                                                                                    |  |  |  |
| Valor:                                  | VALUE_X [IHRU VALUE_Y] en porcentaje                                                                                                    |  |  |  |
| Fundidos:                               | FADE_X [IHRU FADE_Y ] en segundos                                                                                                    |  |  |  |
| Retardos:                               | DELAY_X [IHRU DELAY_Y] en segundos                                                                                                    |  |  |  |
| Valores, fundid                         | os y retardos pueden ser números decimales con punto decimal ( ej. FADE 1.5 ).                                                                                                    |  |  |  |
| CUANNEL 1 TU                            |                                                                                                    |  |  |  |
| Pondrá los 1 a                          | RO TO AT 20 PADE 2.5 DELAT 5 THRO 0 ENTER<br>I 10 al 20 % y dará valor da fundido da 2.5 segundos. También distribuya los                                                                                                    |  |  |  |
| valores de reta                         | rdo entre los 10 canales tenjendo el canal 1 el valor de retardo más grande (5) y                                                                                                    |  |  |  |
| el canal 10 no                          | teniendo ningún retardo en absoluto                                                                                                    |  |  |  |
| CUF 1 AT FULL                           | ENTER                                                                                                    |  |  |  |
| Aiustará los din                        | ners de todos los aparatos contenidos en Cue 1 del Ejecutor por defecto al 100%.                                                                                                    |  |  |  |
| · .                                     |                                                                                                    |  |  |  |
| AT TIPO 2:                              | Copiando valores con friltros:                                                                                                    |  |  |  |
| [ (objetos detir                        | 10) ] AT [ajustar filtro AT] (lista de origen) ENTER                                                                                                    |  |  |  |
| Objetos destino                         | b: Igual que arriba.                                                                                                    |  |  |  |
| Lista de origen:                        | Una lista de objetos que puede suplir a los valores. Las keywors que se                                                                                                    |  |  |  |
| 2                                       | pueden usar son: CHANNEL, FIXTURE, GROUP, SEQU, CUE, PRESET.                                                                                                    |  |  |  |
| Ajustar filtro Al                       | : Manten pulsada la tecla AT. Tras medio segundo aparecerá el menú de                                                                                                    |  |  |  |
| filtro AT. Cambi                        | ia el filtro mientras mantienes pulsada la tecla AT.                                                                                                    |  |  |  |
| Si los objetos d                        | e origen son CHANNEL, FIXTURE o GROUP, la operación será:                                                                                                    |  |  |  |

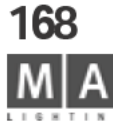

COPIA FILTRADA DELTRO DEL PROGRAMADOR Todos los valores excepto los valores por defecto se copiarán si pasan el filtro!

#### Ejemplos:

FIXTURE 2 THRU 10 AT (selecciona CMY mezcla de color) FIXTURE 1 ENTER Este comando copiará el color CMY del aparato 1 a los aparatos 2 THRU 10. Puedes copiar patrones: Teniendo el aparato 1 a AZUL y el aparato 2 en VERDE. FIXTURE 3 THRU 10 AT (seleccionar color) FIXTURE 1 THRU 2 ENTER El aparato 3 será AZUL, el 4 VERDE, el 5 AZUL, el 6 VERDE...

Los destinos y orígenes pueden solaparse:

FIXTURE 1 THRU 10 AT (selecciona todas las funciones) FIXTURE 2 THRU 10 + 1 ENTER

Así se realiza una copia circular, pasando los valores de un aparato a otro, 1al2, 2al3... Si los objetos de origen son SEQU,CUE o PRESET, la operación será una

#### EXTRACCIÓN FILTRADA DEL PROGRAMADOR

Todos los valores existentes en el origen serán copiados en los destinos si pasan el filtro!

#### Ejemplo:

FIXTURE THRU AT (selecciona PAN/TILT) CUE 1 ENTER.

Esto cogerá la información de PAN/TILT contenida en la CUE 1 del ejecutor por defecto y quedará activa en el programador.

CUE 5 AT (selecciona GOBO) CUE 4 ENTER.

Los aparatos de la cue 5 tomarán los gobos de la cue 4 (por supuesto sólo si hay

programados gobos en la cue 4).

CUE 5 AT (selecciona GOBO) CÚE THRU 4 ENTER

Los aparatos de la cue 5 tomarán los gobos de la **del ESTADO de la** cue 4 ! Es muy diferente al ejemplo anterior!!!

b) Como keyword de ayuda: Ver COPY MOVE e INSERT.

### 2x AT

Dará a los aparatos seleccionados el valor por defecto (ajus do en SETUP / DEFAULTS/ DEFAULT AT)

### CHANNEL

Clasificación : keyword objeto a) como keyword inicial: CHANNEL ENTER CHANNEL se hace la KEYWORD por defecto. CHANNEL (lista o rango) ENTER Selecciona los can es de una lista o rango. grand IIA CHANNEL (lista o rango) AT ... (ver AT)

Aplica valores a los canales en la lis a o rango.

Números de Canal en el rango o lista estarán en el intervalo [1...9999].

### b) como objetivo para los s guientes comandos de ejecución:

- ON activa el v or de dimer en el programador.
- OFF desac iva I valor del dimer del programador y deselecciona
- el canal.
  - PAUSE APARCA el valor de dimer del canal.
  - GO DES-APARCA el valor de dimer del canal.

### CLEAR

3)

Clasifi ción keyword inmediata

Se ejecuta progresivamente: 1) Si hay una selecci

- Si hay una selección -> CLEAR\_SELECTION
- Si hay una activación -> CLEAR\_ACTIVE
- Si hay una salida a escena desde el programador -> CLEAR\_ALL

### CLEAR\_ACTIVE

Clasificación : keyword inmediata

Limpia lo que esté activo en el programador sin destruir la salida a escena.

### CLEAR\_ALL

**Clasificación**: keyword inmediata Limpia la selección. Limpia la activación. Limpia el programador totalmente, todos los valores retornan a la posición por defecto o al control de la reproducción. ODD/EVEN/Sub-selección se resetean a ALL.

### CLEAR\_SELECTION

Clasificación: keyword inmediata Limpia la selección. no se necesita ningún complemento. ODD/EVEN/Sub-selección se resetean a ALL.

### СОРУ

Clasificación : keyword operacional

COPY (objetos origen) AT (objetos destino) [ENTER] Objetos origen : una lista o rango de objetos todos ellos del tipo X. Objetos de destino: una lista o rango de objetos que son todos del tipo Y Objetos del tipo X e Y deben ser iguales o compatibles.

| Tipo O    | bj origen                                     | Obj     | destino      | compatib        | les                |
|-----------|-----------------------------------------------|---------|--------------|-----------------|--------------------|
| EXEC      |                                               |         |              | EXEC            |                    |
| FADERBL   | JTTON/123                                     |         |              | FADERBL         | JTTON/1/2/3        |
| DMX_BU    | TTON                                          |         |              | DMX_BU          | TTON               |
| MIDI_BU   | TTON                                          |         |              | MIDI_BU         | TTON               |
| TOUCH E   | BTN                                           |         |              | TOUCH I         | BTN                |
| Actual    | mente hav algu                                | inas    | limitacio    | on al copia     | ar CUES:           |
| 1)        | Ilna lista da cuas n                          |         | or           |                 |                    |
| 1)        | a Una rista de cues p                         | ucue s  |              |                 |                    |
|           |                                               |         |              |                 |                    |
| 0)        | p. Un rango de cu                             | les.    | ej. CUE I I  | HRU IU          |                    |
| 2)        | l'ambien los objeto                           | s de de | estino debe  | n ser CUE.      |                    |
|           | Así que la sintaxis (                         | COPY    | CUE 1 SEQU   | J 1 AT SEQU 2 E | -NIER no está      |
| permitida | <b>1</b> .                                    |         |              |                 |                    |
| En lugar  | de eso escribe COPY (                         | CUE 1   | SEQU 1 AT    | CUE 2 SEQU 2    | ENTER.             |
| Date cue  | nta de que CUE 1 SE(                          | 2U 1 e  | s igual que  | SEQU 1 CUE 1    | . Si contiene el   |
| término ( | CUE, estás copiando (                         | CUES!   | 0 1          |                 |                    |
|           | <u> </u>                                      |         |              |                 |                    |
|           |                                               |         |              |                 |                    |
| Clasifica | icion : keyword obje                          | eto     |              |                 |                    |
| Formate   | o General:                                    |         |              |                 |                    |
| Expres    | ión                                           | Sign    | ificado      | normal          | En grabación       |
| CUE       |                                               | Cue a   | ictual activ | a del ejecutor  | Nueva cue al final |
|           | por defecto en ejecución de ejecutor por def. |         |              |                 |                    |
| CUE X     |                                               | Cue X   | del ejecut   | or por defecto  |                    |
| CUE X SE  | QU Y                                          | Cue X   | ( de la secu | encia Y         |                    |
| SEOU Y C  | LIF X                                         | iqual   | que arribal  |                 |                    |
|           |                                               |         | ctiva del el | ecutor en       | Nueva cue al inal  |
| COL LA    |                                               | eiecu   | ción 7       |                 | del ejecutor 7     |

X Núm. de cue, formato A.B con intervalos [0...999].[0 999], B es opcional. "CUE 0" no es válido, pero "CUE 0.5" si que es ál o.

Cue X del ejecutor Z

- Y Número de secuencia en intervalo[ 1 ... 999 ]
- Z Número de Ejecutor en formato PAGE.INDEX con intervalo[1...64].[1...60], o en formato INDEX con intervalo [1...6] usando la página actual.

X o Y,Z pueden ser listas o rangos. Rangos o listas a la vez en X e Y,Z no son validos. De esta forma:

CUE 1 THRU 10 SEQU 1 CUE 1 TRUE 10 SEQU 1 THRU 5 es válido no es válido

#### a) como keyword inicial:

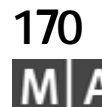

CUE X EXEC Z

#### S lecciona los aparatos que son parte de la cue. IF Bu a la salida en escena de la cue IFOUTPUT INVERT L vierte la selección de la cue LABEL Cambia el nombre de la cue Mueve la cue a otra posición MOVE PREVIEW Previsualiza la cue c) como de tino de los siguientes comandos de ejecución: activa el contenido de la cue en el programador. ÓN desactiva el contenido de la cue en el programador. OFF PAUSE Aparca las características incluidas en la cuecue. Des-aparca todas las características incluidas en la cue. GO OAD Prepara la cue X como la siguiente cue del ejecutor Z.

CUE será la nueva DEFAULT POR DEFECTO.

Selecciona los aparatos incluidos en las cues.

Aplica los valores los aparatos incluido en la(s) cue(s). b) como destino de los siguientes com ndos operacionales:

Borra na ce

Edita una cue

Extrae datos de la ue

Copia una cue en otra

# Ejecutor Z llamando a cue X

### DEF\_GO

GOTO

CUE ENTER

AT COPY

DELETE

EDIT

CUE (rango o lista) ENTER

CUE (rango o lista) AT ... (ver AT)

*Clasificación* : keyword inmediata Realiza un GO en el ejecutor por defecto.

### DEF\_GO-

*Clasificación* : keyword inmediata Realiza un GO- on en el ejecutor por defecto.

### DEF\_PAUSE

*Clasificación* : keyword inmediata Realiza una PAUSE en el ejecutor por defecto.

### DELAY

Clasificación : keyword de ayuda a) Con keywords de ejecución y ejecutores

### (keyword de ejecución) (Lista de Ejecutor) DELAY X.X ENTER

La ejecución del comando se realizará en todos los ejecutores listados con un retardo de sobreescritura de X.X segundos. No funciona con PAUSE o comandos de flash.

b) Dando valores individuales de retardo a aparatos o canales: [Selección] AT DELAY X.X [TRHU Y.Y] ENTER

El delay individual para la función mostrada en la barra de preset se ajustará a X.X segundos.

Si no se da ninguna selección, se utiliza la selección actual.

Fíjate que los delays dados pueden ser un rango. En ese caso se distribuyen progresivamente sobre la selección.

Los delays pueden estar "signados" con + o -, lo que realiza un cambio relativo de los delays individuales.

Se puede combinar el dar delays individuales en una misma linea de comandos con dar valores o fades usando el comando AT.

- c) Limpiando delays individuales: [SELECCIÓN] AT DELAY ENTER Funciona parecido a b), pero no se da ningún valor de delay.
- Ajustando el Delay de paso por defecto: (Sin ninguna selección) DELAY X.X ENTER La siguiente cue se grabará con un delay de paso de X.X segundos por defecto para todos los canales tipo snap (salto).
- e) Como delay de paso (snap) al grabar una cue: STORE (Lista de Cues) DELAY X.Y ENTER Las cues indicadas se grabarán con un delay de paso por defecto de X Y segundos para todos los canales snap (salto).
- f) Cambiando al modo de pantalla delay: DELAY ENTER

Todas las hojas que estén en modo display AUTO, mostrarán del ys en lugar de valores. El efecto es sólo temporal. Todas I s hojas vo verán al modo valores al finalizar la proxima operación de linea de comandos.

### DELETE

Clasificación : keyword operacional DELETE (lista de objetos) ENTER Algunas formas del comando Delete no necesitan NTER al final: DELETE (pulsar una tecla de un contenedor) DELETE [CUE] X (pulsar un botón de ejecutor) DELETE (pulsar una tecla de vista) Todos los objetos en la lista deben ser d 1m smo tipo. No puedes borrar un preset y una cue al mismo tiempo. Borrando un objeto que está asig ado un ejecutor también se borra el ejecutor. *grand 11* 

| Borrando un objeto que esta a | signado a una tecia de vista tam Ten se borra la tecia de vista.                                                                                                    |
|-------------------------------|----------------------------------------------------------------------------------------------------|
| Object                        | Comment                                                                                                    |
| CUE                           | Si no hay secuencia o ejecutor especificado, se utiliza la secuencia del ejecutor or defecto. Si se borra la última cue de una secuencia, soborra la secuencia completa. |
| DMX BTN                       |                                                                                                    |
| FFFFCT                        | No horra los fectos que se estén usado desde las secuencias                                                                                                    |
| EXEC                          | Borrando un e ecutor no se borra la secuencia, grupo, etc.<br>asignada a él.                                                                                             |
| FORM                          | No e ho ran las formas que estén usadas aún por los efectos                                                                                                    |
| GROUP                         | Borrando un grupo también se borra su función de submaster                                                                                                    |
| MACRO                         | No nuedes horrar una macro que se está grabando a la vez                                                                                                    |
|                               | No puedes borrar una macro que se esta grabando a la vez.                                                                                                    |
|                               | Al borror una négina sa borron tadas las sisautores de la                                                                                                    |
| PAGE                          | Al portal una pagina se portan todos los ejecutores de la                                                                                                    |
| DDEGET                        | pagina.                                                                                                    |
| PRESEI                        | El borrado de un preset simple se hace con la sintaxis                                                                                                    |
|                               | PRESET X. Y dollade X=tipo de preset e Y=numero de preset.                                                                                                    |
|                               | DELETE PRESET & pedira confirmación y porrara todos los                                                                                                    |
| CEOU                          | preset del tipo dado.                                                                                                    |
| SEQU                          |                                                                                                    |
| I MECODE                      |                                                                                                    |
|                               |                                                                                                    |
|                               |                                                                                                    |
|                               |                                                                                                    |
| TOUCH_BTN                     |                                                                                                    |
|                               |                                                                                                    |

VIEW VIEWBTN

### DMX

Clasificación : keyword objeto NO IMPLEMENTADO TODAVÍA. DMX se accede directamente a una dirección DMX.

### DMX\_BTN

Clasificación : keyword objeto

Un DMX\_BTN (botón button) es una función remota disparada por señales de DMX entrantes. Los DMX\_BTN simulan la pulsación de un ejecutor, así que funcionan sólo junto con un ejecutor asignado. Los DMX\_BTN pueden verse en el menú TOOLS/REMOTE DMX. **Recuperando un DMX\_BTN manualmente:** DMX\_BTN X ENTER

Uniendo un DMX\_BTN a un ejecutor:

STORE DMX\_BTN X EXEC/FADEREBUTTON1/2/3 Y.Z ENTER Usando EXEC en este comando se unirá el control remoto al botón central del ejecutor. **171**  X debe estar en el rango de 1 a 96.

### EDIT

#### Clasificación : keyword operacional

#### a) Simula una pulsación del botón derecho del ratón para editar un campo de entrada o una celda en una cuadrícula:

EDIT (utiliza la pantalla táctil para pulsar sobre algo) o

EDIT (botón izquierdo del ratón sobre algo)

b) Como inicio del proceso EDIT / UPDATE (edición/actualización): El proceso completo funciona de la siguiente manera:

- EDIT objeto ENTER

- Sólo se puede editar un objeto a la vez. Si hay un proceso de edición/actualización abierto para otro objeto, te preguntará si guieres actualizar primero el objeto abierto.

- El programador se limpia, y los valores y la selección del objeto se carga en el programador.

- Todos los títulos de la hoja de aparatos y canales mostrarán el nombre de "editar obieto".

- Cambie los valores y la selección en el programador según necesites.

- UPDATE comienza a parpadear tan pronto como se cambie algún valor.

- Pulsa UPDATE. Aparecerá una petición de confirmación y entonces se cambiarán los valores y la selección quedará grabada en el obieto.

- ESC saldrá del procedimiento de EDICIÓN/ACTUALIZACIÓN sin actualizar de ningún modo el objeto.

#### Los objetos que pueden editarse de esta forma son:

| Sintaxism, inicia con EDIT                        | Comentario                        | EFFECT<br>Clasificación · keyword obi | eto                                             |
|---------------------------------------------------|-----------------------------------|---------------------------------------|-------------------------------------------------|
| CUEENIER                                          | por defecto                       | a) como keyword inical                |                                                 |
| [CUE] X ENTER                                     | Edita la cue X de ejecu or por    | EFFECT ENTER                          |                                                 |
|                                                   | default execut r                  | EFFECT sera la<br>FFFFCT (lista o ran | KEYWORD POR DEFECTO.<br>ao) ENTER               |
|                                                   |                                   | Inicia el efecto de                   | la lista o rango.                               |
| CUE X (pulsar ejecutor)                           |                                   | El número de Efecto debe est          | ar en el intervalo [1999].                      |
| SEQUENCE X ENTER o pulsa tecla en la              | Edita a primera cue de la         | Los efectos se numeran                | de cierta forma:                                |
| ventana de contenedor de secuencias               | secuencia X                       | Rango                                 | Significado                                     |
| GROUP X ENTER o pulsa una tecla en la             | Aunque un grupo no tenga,         | 1 adelante                            | Efectos creados por el usuario                  |
| ventana contenedor de grupos                      | valores, se puede editar.         | 899 hacia abajo                       | Efectos creados automáticamente por su uso en   |
| DEESET V ENTED a pulsa tipa da prosat an la       | Editará al primar procet po vegío | 900 adelante                          | efectos no son visibles en la ventana contenedo |
| preser a control de preset de la boia de anar tos | del tipo X                        | b) como destino de las                | siguientes keywords operacionales:              |
| PRESET X.Y ENTER o pulsa una tecla e la ventan    | a Edita el preset Y del tipo X    | ASSIGN                                | Asignar un efecto a un ejecutor                 |

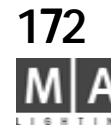

contenedor de preset

#### c) Continua el proceso de EDIT / UPDATE con el bieto NEXT / PREVIOUS:

EDIT NEXT [ENTER]

EDIT PREVIOUS [ENTER]

Si utilizas las teclas físicas NEXT y PREVIOUS, no s necesario pulsar ENTER. Next y previous continuarán con la edición/ac alización del siguiente/anterior objeto no

vacío en el contexto actual de "editar obje o".

Eiemplos:

- EDIT PRESET 1 ENTER. Inicia la edic ón/actualización del primer preset PAN/TILT no vacío. EDIT NEXT va al siguiente va al siguiente preset PAN/TILT no vacío.

- EDIT SEQUENCE 1 ENTER. I ia la dición actualización del primer cue. EDIT NEXT va al segundo cue

Junto con la función HI HLIGH, EDIT NEXT es una herramienta muy potente para el chequeo de los presets de escenario.

d) Abriendo u ven ana de edición:

Algunos objetos no peden editarse en el programador. Necesitan pantallas de edición para manipularlo Sól e puede abrir un menú de edición para un objeto a la vez. Si abres un menú de dició para un objeto, se cerrarán todos los demás menús de edición. Los menús de edición ol pueden cerrarse con la tecla ESC.

| EDIT EFFECT X ENTER   | 0 | EDIT (pulsa una tecla de efecto) |
|-----------------------|---|----------------------------------|
| EDIT EXEC X.Y ENTER   | 0 | EDIT (pulsa un ejecutor)         |
| EDIT FORM X ENTER     | 0 | EDIT (pulsa una tecla de forma)  |
| ED T MACRO X ENTER    | 0 | EDIT (pulsa una tecla de macro)  |
| EDIT TIMECODE X ENTER | 0 | EDIT (pulsa una tecla de timeco  |

acro) 0 EDIT (pulsa una tecla de timecode)

## \_\_\_\_

| Clasification : Keyword obje                             | eto                                                         |  |  |
|----------------------------------------------------------|-------------------------------------------------------------|--|--|
| a) como keyword inical:                                  |                                                             |  |  |
| EFFECT ENTER                                             |                                                             |  |  |
| EFFECT será la l                                         | KEYWORD POR DEFECTO.                                        |  |  |
| EFFECT (lista o rango) ENTER                             |                                                             |  |  |
| Inicia el efecto de la lista o rango.                    |                                                             |  |  |
| El número de Efecto debe estar en el intervalo [ 1 999]. |                                                             |  |  |
| Los efectos se numeran de cierta forma:                  |                                                             |  |  |
| Rango                                                    | Significado                                                 |  |  |
| 1 adelante                                               | Efectos creados por el usuario                              |  |  |
| 899 hacia abajo                                          | Efectos creados automáticamente por su uso en cues          |  |  |
| 900 adelante                                             | Efectos temporales, creados desde presets de efectos. Estos |  |  |
|                                                          | efectos no son visibles en la ventana contenedor.           |  |  |
| b) como destino de las                                   | siguientes keywords operacionales:                          |  |  |
| ASSIGN                                                   | Asignar un efecto a un ejecutor                             |  |  |
| COPY                                                     | Copiar un efecto a otro                                     |  |  |

| DELETE          | Borra un efecto                                                        |
|-----------------|------------------------------------------------------------------------|
| EDIT            | Abre un menú de edición para el efecto                                 |
| IF              | Deselecciona aparatos que no estén incluidos<br>en el efecto           |
| IFOUTPUT        | Selecciona los aparatos que tienen salida al escenario desde el efecto |
| INSERT/MOVE     | Cambia el número visible del efecto                                    |
| LABEL           | Cambia el nombre del efecto                                            |
| c) como destino | de uno de estos comandos de ejecución:                                 |
| GO              | Va hacia adelante, inicia con fundido de entrada                       |
| GO-             | Va hacia atrás, con los tiempos de fundido                             |
| >>>             | Hacia adelante, sin fundido                                            |
| <<<             | Hacia atrás, sin fundido                                               |
| PAUSE           | Pausa, sin moverse                                                     |
| OFF             | Desactivar, fundido de salida                                          |
|                 |                                                                        |

### ESC

Clasificación : keyword inmediata

**ESC** (Escape) se ejecutarán progresivamente las siguientes acciones:

a) Si hay algo en la línea de comando, se limpiará la linea de

comando!

- b) Si hay un proceso edit/update activo, se cancela la actualización
- c) Si hay una ventana de aviso o una ventana abierta, se cierra!
- d) Si hay un menú de edición abierto, se cerrerá!

### **EVEN**

Clasificación : keyword inmediata

EVEN crea una sub-selección desde la selección actual.

Si tienes seleccionados 10 aparatos y ejecutas EVEN, sólo los aparatos nº 2, 4, 6, 8 y 10 de la selección se mantendrán seleccionados. Lo otros serán "desseleccionados temporalmente", esperando a volver a la selec ión completa con el comando ALL.

### EXEC

Clasificación : keyword objeto Formato EXEC X [THRU [Y]]

EXEC P.X [THRU [Q.Y]]

grand MA-

### Significado

Ejecutores X a Y de la página actual Ejecutores X de la pág P al Y de la pág Q

### EXEC X [THRU [Y]] PAGE P [THRU [Q]]

- El número de Ejecutor X/Y debe estar en el rango [1., 60] donde

Ejecu or X al Y de la página P a la Q

[1..20] son los ejecutores de fader motorizados v

[21..60] son los botones de ejecutor.

- Número de página P/O debe estar en el rango [1 64].

#### a) como keyword inicial:

EXEC ENTER

EXEC se convertirá en la KEYWORD POR DEFECTO.

EXEC (rango o lista) ENTER

Selecciona los aparatos incluidos en los ejecutores dados.

EXEC (rango o lista) AT ... ( AT)

Aplica valores a los aparatos incluidos en los ejecutores dados.

#### b) como de ti o e los siguientes comandos operacionales:

|          | siguronitos contanuos oportacionariosi                          |
|----------|-----------------------------------------------------------------|
| ASSIGN   | Los objetos SEQUENCE, GROUP y EFFECT pueden asignarse           |
|          | en la línea de comando a un ejecutor.                           |
|          | Los COMANDOS DE EJECUCIÓN pueden asiganarse a un botón          |
|          | de eiecutor con la línea de comandos. Para los Faders de        |
|          | Ejecutor la keyword EXEC se refiere a la tecla del medio.       |
| COPY     | Copia un ejecutor a otro                                        |
| DELETE   | Borra un ejecutor. Esto no destruye el objeto asignado al       |
|          | ejecutor.                                                       |
| EDIT     | Édita el objeto asignado al ejecutor.                           |
| IF       | Deselecciona los aparatos que no forman parte de la selección   |
|          | del objeto del ejecutor.                                        |
| IFOUTPUT | Selecciona los apartos que tienen salida desde ese ejecutor     |
| INVERT   | Invierte la selección actual dentro del objeto del ejecutor.    |
| LABEL    | Cambia el nombre del objeto del Ejecutor.                       |
| MOVE     | Mueve el ejecutor a otra posición                               |
| PREVIEW  | Previsualizar objetos de ejecutor. Si es una secuencia y el     |
|          | ejecutor está ejecutandose, se previsualizará el siguiente cue. |
|          |                                                                 |

c) como destino de TODOS los comandos de Ejecución.

Echa un vistazo al capítulo 9.3.1 Keywords de ejecución o a los comandos de eiecución para mas detalles.

### FADE

Clasificación : keyword de ayuda a) Con keywords de ejecución y ejecutores

(keyword de ejecución) (lista ejecutor) FADE X.X ENTER

La ejecución del comando se lleva a cabo en todos los ejecutores listados con fade

sobreescrito de X.X segundos. No funciona con los comandos PAUSA o tipo FLASH.

b) Dando valores de tiempo de fundido individual a los aparatos: [Selección] AT FADE X.X [TRHU Y.Y] ENTER

Los Fundidos individuales para la característica mostrada en la barra de preset se ajustarán a X.X.

Si no se da ninguna selección, se utiliza la selección actual.

Fíjate que el tiempo de fundido dado puede ser un rango. En este caso, los fundidos se repartirán entre la selección.

Los fundidos dados, pueden tener signo, lo que indicará una variación relativa al tiempo individual que ya tienen.

Es posible dar a la vez valores, fade y delay en una sola línea de comando AT.

c) Limpiando fades individuales: [SELECCIÓN] AT FADE ENTER

Funciona muy parecido a b), pero no se da ningún valor de fundido.

- d) Ajustando los tiempos de fundido de entrada y salida: (Sin ninguna selección) FADE X.X ENTER La siguiente cue se grabará con X.X segundo de fundido de entrada y salida para todos los canales non-snap.
- e) Como fundido de entrada y salida al grabar una cue: STORE (listado de cues) FADE X.Y ENTER Las cues dadas serán grabadas con los tiempos de fundido de entrada y salida en X.Y segundos para todos los canales non-snap.
- f) Cambiando al modo de display : FADE ENTER

Todas hojas que estén en modo AUTO, mostrarán los tiempos de fundido en lugar de los valores. Este efecto es temporal. Todas las hojas volverán a mostrar valores al finalizar la siguiente línea de comandos.

### FADER

#### Clasificación : keyword objeto Formato FADER X [THRU [Y]] FADER P.X [THRU [Q.Y]]

### Significado

Fader X al Y de la página actual Fad X e la página P al fader Y de la pág na Q Fader X al Y de la página P a la Q

FADER X [THRU [Y]] PAGE P [THRU [Q]]

- Número de Fader X/Y debe estar en el rango [1..20]

- Número de página P/Q debe estar n el ango [1.. 64]. Sólo un comando se implementa un comand on la keyword fader: FADER (listado de faders) AT (listado de alo es) [ENTER]

# 174

MA

Este comando llevará colocará los faders motorizados en los valo s indicados.

### FADERBUTTON1

Clasificación : keyword objeto

Igual que EXEC, pero en el caso de las ASIGNACIONES e refiere explícitamente al botón del MEDIO.

### FADERBUTTON2

### Clasificación : keyword objeto

Igual que EXEC, pero en el caso de las ASIGNACIONES se refiere explícitamente al botón INFERIOR.

### **FADERBUTTON3**

Clasificación : keywor objeto

Igual que EXEC pero n el caso de las ASIGNACIONES se refiere explícitamente al botón SUPERIOR.

### FIX

Clas ficación : keyword de ejecución

a) Como keyword inicial, se utiliza para fijar / "des-fijar" Ejecutores. Un ejecutor fijado e tá presente físicamente en todas las páginas.

FIX (lista de ejecutor) [ENTER]

b) En un comando de asignación, esta función puede colocarse en un botón ejecutor (ver ASSIGN).

### FIXTURE

Clasificación : keyword objeto

a) como keyword inicial:

FIXTURE ENTER

FIXTURE se hará la KEYWORD POR DEFECTO.

FIXTURE (lista o rango) ENTER

Selecciona el rango o lista de aparatos.

FIXTURE (lista o rango) AT ... (ver AT)

Aplica los valores à los aparatos del rango.

Los números de los aparatos deben estar en el rango de [1... 9999].

- b) como destino de los siguientes comandos de ejecución:
- ON activa todos los valores de funciones que hay en el programador.

OFF desactiva todos los valores de funciones del programador y deselecciona los aparatos.

- PAUSE realiza la función PARK a todas las características de los aparatos.
- GO UNPARK para todas las características de los aparatos.

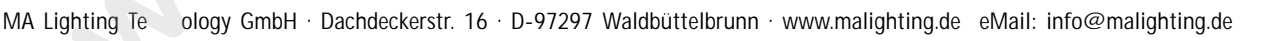

### FLASH\_DOWN

Clasificación : keyword de ejecución

a) Como keyword inicial, cada ejecutor que siga el comando FLASH\_DOWN reduce la intensidad de los canales a cero sin tiempos.

#### FLASH\_DOWN (lista de ejecutor) [ENTER]

**b)** Como keyword inicial combiando con UNPRESS, cada ejecutor que siga al comando retorna la intensidad de sus canales al nivel previo.

#### FLASH\_DOWN (lista dce ejecutor) UNPRESS [ENTER]

a) En un comando de asignación, esta función no puede utilizarse. Tienes que utilizar el menú Asignación para ponerlo en un botón de ejecutor. Allí simplemente se llamará FLASH.

Nota: Suele ser imposible usar este comando tecleándo en la línea de comandos. En vez de eso úsalo asignándolo a un botón de ejecutor o como parte de una !

### FLASH\_DOWN\_OFF

**Clasificación** : keyword de ejecución Igual que FLASH\_DOWN ... UNPRESS. Echa un vistazo a la descripción del comandoFLASH\_DOWN.

### FLASH\_UP

Clasificación : keyword de ejecución

a) Como keyword inicial, cada ejecutor tras el comando FLASH\_UP eleva la salida de los canales de intensidad de la cue actual al 100% del valor programado FLASH\_UP (lista de ejecutor) [ENTER]

b) Como keyword inicial combinado con UNPRESS, cada ejecutor que ras el comando FLASH\_UP retorna todos los canales de la cue actual al estado previo

### FLASH\_UP (lista de ejecutor) UNPRESS [ENTER]

c) En un comando de asignación, esta función no puede utili rse. Tienes que usar el menú de asignación para ponerlo en un botón ejecuto Sim emente se llama OUT.

Nota: Suele ser imposible usar este comando tecleándolo en la línea de comandos. En su lugar úsalo asignado a un botón o en una macro!

### FLASH\_UP\_OFF

Clasificación : keyword de ejecución Igual que FLASH\_UP ... UNPRESS. Echa un vistazo a la descripción del comando FLASH\_UP .

### FORM

Clasificación : keyword objeto
 a) como keyword inicial no tiene fun ón.
 FORM (lista o rango) ENTER

 Los números de Form deben es r dentro del intervalo [1... 999].
 b) como destino de los siguientes comandos:

| COPY       | Copi una orma en otra                 |
|------------|---------------------------------------|
| DELETE     | Borra u a forma                       |
| EDIT       | Abre I menú editar para la forma      |
| NSERT/MOVE | ambio del número visible de la forma. |
|            | ample del numero visible de la for    |

### FULL

Clasificación : k yword de ayuda

Full es un alias de val r de dimer 100% (abierto/open).

a) Como keyw rd cial, abrirá inmediatamente todos los dimers de la selección actual a: FULL

- b) Desp és del comando AT en rangos de de valores como:
- ... AT F LL ENTER
- AT 0 THRU FULL ENTER

### FULL

Pulsando 2 veces FULL se transferirá el valor de Highlight al programador

### GO

Clasificación : keyword de ejecución

a) Como keyword inicial, cada objeto que siga al GO tratará de avanzar un paso. GO (lista de objetos destino) [FADE X] [DELAY Y] [ENTER] Dando un fade o delay, se superpondrán a los tiempos pre-programados

| Tipo de destino | Óperačión                                    |
|-----------------|----------------------------------------------|
| EXEC            | Avanza un paso                               |
| EFFECT          | Inicia la ejecución hacia adelante           |
| TIMECODE        | Inicia la reproducción adelante              |
| PAGE            | GO en todos los ejecutores.                  |
| SPEEDMASTER     | GO en todos los chase que utilicen           |
|                 | este master de velocidad                     |
|                 | (ejecutor asignado a un master de velocidad) |

Unpark (des-aparca)todos los

SUBMASTER canales pertenecientes al grupo. CHANNEL, FIXTURE, GROUP PRESET X (Preset Type)

Unpark (des-aparca) los aparatos. Unpark todos los canales de la selección actual de el tipo de preset.

# 175

grand MA

**b) En un comando de asignación**, esta función puede colocarse en un botón de ejecutor (ver ASSIGN).

### G0-

Clasificación : keyword de ejecución

a) Como keyword inicial, cada objeto que siga al GO- intentará de retroceder un paso.

#### GO- (lista de objetos destino) [FADE X] [DELAY Y] [ENTER]

Si se da un fado o delay, se superpondrán a los tiempos por defecto para GO-. Los tiempos por defecto de GO- times pueden cambiarse en el menú SETUP / DEFAULTS.

**Tipo de destino** EXEC EFFECT PAGE SPEEDMASTER Operación

Retrocede un paso Inicia la reproducción hacia atrás GO- en todos sus ejecutores. GO- en todos los programas que utilizan este master de velocidad

(ejecutor asignado al master de velocidad)

**b) En un comando de asignación**, esta función puede colocarse en un botón de ejecutor (ver ASSIGN).

### GOTO

Clasificación : keyword de ejecución

a) Como keyword inicial, cada ejecutor que siga detrás de GOTO tratará de ir directamente al paso dado.

### GOTO [CUE] [W] [EXEC X] [FADE Y] [DELAY Z] [ENTER]

El uso de la keyword CUE es opcional.

Si no se indica W (número de cue), se pedirá que lo introduzcas.

Si no se da un ejecutor, se utilizará el ejecutor por defecto.

Si se dan tiempo de fade o delay, sobreescribirán los tiempos por defec o pa a GOTO. Los tiempos por defecto para GOTO pueden cambiarse en el menú SETU / DEFAULTS.

**b) En un comando de asignación**, esta función puede ponerse directamente en un botón de ejecutor (ver ASSIGN).

En la actualidad debes finalizar con la asignación de LOAD a n botón de ejecutor para que tenga que preguntar por el número de cue.

### GROUP

Clasificación : keyword objeto a) como keyword inicial: GROUP ENTER GROUP será la KEYWORD POR DEFECTO

GROUP (lista o rango) ENTER

Selecciona los grupos de la lista o rango.

GROUP (lista o rango) AT ... (ver AT)

Aplica los valores a los grupos de a lista o rango.

El número de Grupo debe estar en el interva o de [1 ... 999].

b) como destino de uno de lo s guientes comandos de ejecución:

- ON activa los apar tos c ntenidos en el grupo.
- OFF desactiva y deselecciona los aparatos contenidos en el grupo.
- PAUSE PARK (ap rca) os aparatos en el grupo.
- GO UNPARK (des-aparaca) todos los aparatos del grupo.

### HIGHLIGHT

Pulsando HIGHLIGHT una vez se los aparatos seleccionados tomarán el valor ajustado en el SETUP.

Si se mantiene puls do el botón HIGHLIGHT, los aparatos seleccionados parpadearán para una mejor entificación.

### IF

#### Clas ficación : keyword de ayuda

IF ejecuta un comando lógico dentro de las selecciones. Nunca amplía la selección actu I. Sólo dejará los aparatos seleccionados que se incluyen en ambas selecciones:

Asumiendo que tenemos dos grupos (utilizamos nombres reales para hacerlo más claro): PAR64 incluye todos los focos PAR64

FRONT\_TRUSS incluye todos los aparatos que estén en el trus frontal.

**PAR64 IF FRONT\_TRUSS ENTER** quedarán seleccionados los focos PAR64 que están en el trus frontal!

Sintaxis general:

[ (selección1) ] IF (selección2) ENTER

Si no hay selección1, se utilizará la selección actual.

### IFOUTPUT

Clasificación : keyword operacional

**IFOUTPUT** seleccionará los aparatos dependiendo de la salida actual en escena. Sintaxis general:

#### IFOUTPUT (lista de objetos) [ENTER]

Si la lista de objetos contiene un botón de ejecutor, o se pulsa un objeto en un objeto de una ventana contenedor, no se necesita ENTER.

Ejemplos:

IFOUTPUT EXEC 1 ENTER

tienen salida en escena desde el ejecutor 1.

Se seleccionarán todos los aparatos que

utor 1.

**IFOUTPUT PRESET 1.1 ENTER** Se seleccionan todos los aparatos que tienen activo el preset 1.1 en escena. Muy útil para seleccionar todos los aparatos que tienen el color "azul star" en el escenario.

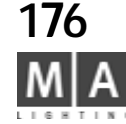

IFOUTPUT (selección) ENTER Quedarán seleccionados todos los aparatos de (selección) que tengan salida en el escenario en el momento del inicio de la selección.

IFOUTPUT CUE/SEQUENCE/EFFECT functiona del mismo modos. IFOUTPUT ENTER

Se seleccionan todos los aparatos

que tengan valor de dimer distinto de 0

IFOUTPUT (X) THRU (Y) ENTER

Todos los aparatos que tengan salida a escena entre los números dados quedarán seleccionados. Si no se ha introducido un valor para X, se tomará el valor 0.

Si no se introduce un valor para Y, se tomará el valor Máximo.

Si sólo se da un valor, este será el valor seleccionado.

Basicamente, son válidos los valores en %, los negativos y los superiores a 100 n o tendrá resultado.

### INSERT

Clasificación : keyword operacional INSERT (objeto origen) AT (destino) [ENTER] Ejemplo: INSERT GROUP 10 THRU 15 + 20 AT 1 ENTER INSERT sólo funciona con objetos ORDENADOS. Los objetos ordena os son: PRESET, GROUP, MACRO, VIEW, EFFECT, FORM, TIMECODE, SEQUENCE INSERT tratará de hacer suficiente espacio libre en el destin dado moviendo los objetos no vacíos.

#### INVERT

Clasificación : keyword operacional INVERT (selección) [ENTER] INVERT invierte el estado de la selección de apar to . Ejemplo1:

Aparatos 1 al 5 ya están selecci nados.

grand MA-

**INVERT FIXTURE 1 THRU 10 ENTER** 

Quedarán seleccionados los aparatos 6 al 10.

#### Ejemplo2:

Todos los aparatos del GRUPO X ya es án elecciondos. INVERT GROUP X ENTER

Quedarán seleccionados todos los paratos impares del GROUP X.

Caso especial:

INVERT ENTER

Se invierte el estado d selección de todos los aparatos que tienen CANALES activados en el programador.

#### LABEL

Clasificación : keyword operacional LABEL (lista de objetos) ["NUEVO NOMBRE"] ENTER Todos los objetos de a ista se renombrarán con el "NUEVO NOMBRE". Sólo se pue e es ribir el nuevo nombre con el teclado PC. Si el nombre no se escribe directamente en el comando, se te pedirá. Si hay más de un elemento a nombrar, el nombre dado se numerará para cada objeto: LABE PRESET 4.1 THRU "COLOUR1" ENTER Pre et 4.1 será nombrado "COLOUR1" Prese 4.2 se nombrará "COLOUR2" y asi sucesivamente. D te cuenta de que los ejecutores no tienen un nombre para sí. En su lugar muestran el nombre del objeto asignado a ellos. De este modo, el nombrar un ejecutor no cambiará el nombre del ejecutor, sino el del objeto. Para renombrar los ejecutores es muy rápido: LABEL pulsar ejecutor, introducir nuevo nombre.

Por supuesto no se puede cambiar el nombre de un ejecutor vacío.

### LEARN

Clasificación : keyword de ejecución

a) Como keyword inicial, cada ejecutor que sigue al comando LEARN utilizará los comandos learn repetidos para definir su nueva velocidad.

LEARN (lista de ejecutor) ENTER

b) En un comando de asignación, se puede poner esta función en un botón de eiecutor (ver ASSIGN).

La función LEARN funciona con los Chase (secuencia asignada a un ejecutor y en modo chase) y con los Efectos (independientemente de si están asignados a un ejecutor o no). Nota: No trates de utilizar esta función desde la línea de comandos. La función LEARN calcula y promedia el tiempo entre de 2 a 4 comandos LEARN y adapta la velocidad a este resultado.

#### LOAD

Clasificación : keyword de ejecución

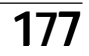

a) Como keyword inicial, cada ejecutor que siga al comando LOAD irá a la cue dada con el próximo comando GO MANUAL.

**LOAD [CUE] [W] [EXEC X] [ENTER]** Es opcional introducir la keyword CUE.

Si no introduce W (número de cue), se te pedirá.

Si no se da un ejecutor, se utilizará el ejecutor por defecto.

b) En un comando de asignación, esta función puede ponerse en un botón de ejecutor (ver ASSIGN).

### MACRO

Clasificación : keyword objeto

a) como keyword inicial, se ejecutarán las macros indicadas. MACRO (lista o rango) ENTER

El número de Macro debe estar en el intervalo [1... 999].

b) como destino de los siguientes comandos:

ASSIGN Una macro se puede asignar a un botón VIEWBTN

COPY Copia una macro en otra

DELETE Borra una macro

EDIT Abre el menú de edición de macros

INSERT/MOVE Cambia el número visible de la macro

STORE inicia la grabación de la Macro en tiempo real. La grabación de la Macro se indica por el parpadéo de la tecla macro. La grabación de Macro se para con el comando STORE MACRO ENTER..

#### Las Macros pueden estar temporizadas.

Una macro temporizada se reproduce con los mismos tiempos que se grabó. Las macros no temporizadas se ejecutan de manera instantánea.

### MIDI\_BTN

#### Clasificación : keyword objeto

Un MIDI\_BTN (botón midi) es un disparador remoto de funciones por s ñale midi note on/note.

El MIDI\_BTN simula la pulsación de un ejecutor, lo que indica e sólo funciona en combinación con un ejecutor asignado. Los MIDI\_BTN pued n definirse en el menú TOOLS / REMOTE MIDI.

Recuperando un MIDI\_BTN manualmente:

#### MIDI\_BTN X ENTER

#### Vinculando un MIDI\_BTN a un ejecutor: STORE MIDI BTN X EXEC/FADEREBUTTON1/2/3 Y.Z ENTER

Usando EXEC en este comando siempre se unirá el control remoto con el botón central del ejecutor.

X debe encontrarse en el rango desd 1 a 7 .

### MOVE

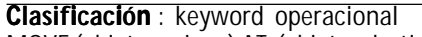

MOVE (objetos origen) AT (objetos destino) [ENTER]

Objetos origen: una lista de objetos que sean todos d tipo X.

Objetos destino: una lista de objetos que son todos del tipo Y

Los tipos de objetos X e Y deben ser iguales o compa bles ( er COPY)

Si el tipo de objetos es ordenable, **MOVE objet \_a AT objeto\_b** se cambiarán los objetos. Si el tipo de objetos no es ordenable, el objeto b ser obreescrito con el objeto\_a, y se borrará el objeto\_a original.

#### Los objetos ordenables son:

PRESET, GROUP, MACRO, VIEW, EFFECT FORM, TIMECODE, SEQUENCE

Los objetos no ordenables on:

EXEC, CUE, PAGE, VIEWBTN, DMXBTN, MIDIBTN, TOUCHBTN

Los siguientes objetos no pueden moverse: CHANNEL,FIXTURE,DMX,FEATUR FADER

### NEXT

#### Clasificación : keywo d inmediata

a) Crea un subseleccion desde la selección actual:

Si tienes m s de n aparato seleccionado y dices **NEXT**, sólo permanecerá seleccionado el primer aparato y los demás se "des-seleccionarán temporalmente".

La próxima vez que pulses **NEXT**, sólo estará seleccionado el 2º aparato de la "selección real" y así sucesi amente. El comando

ALL limina la sub-selección.

#### b) Continua el proceso EDIT / UPDATE con el siguiente (NEXT) objeto: Ver EDIT.

c) El cursor a la derecha abre una ventana de diálogo.

En todos las ventanas de diálogo temporales y cuadros de mensaje, puedes usar **NEXT** para mover el cursor en esta ventana a la derecha. Junto con **PREVIOUS** y **ENTER** podrás, por ejemplo, escoger la respuesta apropiada en un cuadro de mensaje.

### NEXT

Si no hay aparatos seleccionados, NEXT seleccionará el aparato que tenga el ID más bajo; con el siguiente NEXT, se seleccionará el aparto con el siguiente ID. Con PREVIOUS, la dirección de selección será la inversa. Procediendo desde el aparato con el mayor ID, y pulsando NEXT, la selección saltará al canal de dimer con el ID más bajo.

### ODD

#### Clasificación : keyword inmediata

**ODD** crea una sub-selección dentro de la selección actual.

Si tienes seleccionados 10 aparatos y dices ODD, sólo quedarán seleccionados los aparatos de

# 178 M A

orden 1°, 3°,5°,7° y 9° de la selección primera. Los demás son "Temporalmente deseleccionados", hasta volver a la selección completa con el comando **ALL**.

### OFF

Clasificación : keyword de ejecución

a) Como keyword inicial, todo objeto que siga el comando OFF será desactivado.

### OFF (lista de objetos destino) [FADE X] [DELAY Y] [ENTER]

Si se da un tiempo fade o delay, sobreescribirá los tiempos por defecto de OFF. Los tiempos por defecto de OFF pueden cambiarse en el menu SETUP/DEFAULTS.

| Tipo de destino                | Opera <b>ció</b> n                                 |
|--------------------------------|----------------------------------------------------|
| EXEC                           | Desactiva el ejecutor                              |
| EFFECT                         | Desactiva el efecto (con                           |
|                                | fundido de salida)                                 |
| TIMECODE                       | Para el show timecode                              |
| PAGE                           | Desactiva todos los                                |
|                                | ejecutores de la página.                           |
| SPEEDMASTER                    | Desactiva todos los                                |
|                                | programas que usen la                              |
|                                | velocidad master (ejecutor                         |
|                                | asignado a speedmaster)                            |
| SUBMASTER                      | "Knock out" todos los                              |
|                                | canales envueltos en el                            |
|                                | grupo.                                             |
| CHANNEL, FIXTURE y GROUP       | "Knock out" todos los                              |
|                                | aparatos dados.                                    |
| PRESET X (Tipo de Preset)      | "Knock out" todos los                              |
|                                | canales del tiepo de preset de la selecció actu l. |
| "Knock out" significa que limp | bia el programador del canal completamente         |

**b) En un comando de asignación**, esta función puede p ner n un botón de ejecutor (ver ASSIGN).

### ΟΝ

PAGE

grand MA

Clasificación : keyword de ejecución

a) Como keyword inicial, cada objeto que si a el comando ON será activado sin cambiar el paso actual.

ON (lista de objeto destino) [FADE X] [DELAY Y] [ENTER] Si se da un fade o delay, se sobrepone a lo tiempos programados.

| er se da arriade e delagree seureperte a le trempe |                     |  |
|----------------------------------------------------|---------------------|--|
| Tipo de destino                                    | Oper ción           |  |
| EXEC                                               | Acti a un ejecutor  |  |
| EFFECT                                             | Ac iva un efecto (F |  |

Ac iva un efecto (Fade in en la última dirección) Hac On en todos sus ejecutores.

#### SPEEDMASTER

SUBMASTER

Hace On en todos los chase que usan la el master de velocidad (ejecutor asignad a un master de velocidad) "Knock in" todos los canales envueltos en este grupo. "Knock in" todos los ap rtos indicados.

CHANNEL, FIXTURE y GROUP PRESET X (Preset Type) de preset.

"Knock in" todos lo canales de la selección actual de ese tipo

"Knock in" significa activar el programa or para los canales con su valor actual. Esta función puede usarse también para hacer "snap hots (fotografías) de un programa en ejecución.
b) En un comando de asignación, esta función puede ponerse en un botón de ejecutor (ver ASSIGN).

### OOPS

Clasificación: keyword inmediata

OOPS, He cometi o un error! Deshacer!

OOPS se ejecuta progresivamente:

- Si la línea d comandos no está vacía, se borra lo último de la línea de comandos.

- Si I p a de deshacer no está vacía, deshace una operación.

Los "Undo" están creados para acciones de programación como grabar una cue. No p edes hacer un "deshacer" de una acción de reproducción, como iniciar un ejecutor. L pila de deshacer contiene 10 operaciones de programación, lo que implica que puedes retr ceder 10 veces. Sin embargo un comando como DELETE SEQU 1 THRU 10 (borrar 10 secuencias) sólo crea un "deshacer" en la pila.

Trabajando con la función "deshacer" te da seguridad durante la reproducción, pero por razones de recursos puede desactivarse en shows muy largos (ver menú SETUP / UNDO).

### PAGE

Clasificación : keyword objeto

- a) Como keyword inicial, la página dada será la página actual. PAGE T.X ENTER
- Indica la página en rangos [1..3]
   Un 1 indica páginas de Dimer
   Un 2 indica páginas de Fader de ejecutor
   Un 3 indica páginas de Botón de ejecutor
- X Para las páginas de dimer el rango será [1.. hasta los dimers divididos por 20] Para páginas de ejecutores el rango es [1..64]

PAGE X ENTERSelecciona juntas las pág. de faders y botones ejecutor

- b) Como destino de los siguientes comandos operacionales:
  - COPY Copiar una página en otra
  - DELETE Borra una página
  - MOVE Mueve una página a una localización diferente

c) Como destino de todos los comandos de ejecución.

La página redireccionará los comandos dados a todos sus ejecutores.

### PAUSE

Clasificación : keyword de ejecución a) Como keyword inicial, cada objeto que sigue al comando PAUSE se parará.

| PAUSE (lista de objeto destino) | [ENTER]                                                                                          |
|---------------------------------|--------------------------------------------------------------------------------------------------|
| Tipo de destino                 | Operación                                                                                        |
| EXEC                            | Pausa un ejecutor                                                                                |
| EFFECT                          | Pausa un efecto                                                                                  |
| PAGE                            | Pausa todos los ejecutores de la                                                                 |
|                                 | página.                                                                                          |
| SPEEDMASTER                     | Pausa los chases que usan un<br>master de velocidad (ejecutor<br>asignado a master de velocidad) |
|                                 |                                                                                                  |

SUBMASTER

CHANNEL, FIXTURE y GROUP PRESET X (Tipo de Preset)

"Park" todos los canales envueltos en el arupo. "Park" los apartos indicados. "Park" todos los canales de la

selección actual del tipo de preset. "Park" significa congelar la salida de un canal con su valor actual. Los canales "Aparcado" se muestran sobre fondo azul brillante en las hojas. Mientras un canal está aparcado, puede utilizarse aún normalmente para propósitos de programación. b) En un comando de asignación, esta función puede ponerse en un botón de ejecutor (ver ASSIGN).

### PRESET

| Clasificación · kowword obje     | to                                          |
|----------------------------------|---------------------------------------------|
| a) acma kayward inicial          |                                             |
| a) como keyword iniciai          |                                             |
| PRESET ENTER                     |                                             |
| PRESET será la KEY               | NORD POR DEFECTO.                           |
| PRESET T.X ENTER                 |                                             |
| Recupera el Preset X del tipo T. |                                             |
| X Número de Preset entre [ 1     | .999]                                       |
| T Tipo de Preset entre [19]      |                                             |
| b) como destino de los           | siguientes comandos ope acionales:          |
| COPY                             | Copia un preset en ot                       |
| DELETE                           | Borra un preset                             |
| EDIT                             | Inicia el proceso de ed update de un preset |
| IF                               | Deselecciona os aparatos que no forman      |
|                                  | parte del p set                             |
| IFOUTPUT                         | Busaca en l salida de escenario del preset  |
| LABEL                            | Camb a el nombre del preset                 |
| MOVE/INSERT                      | M ve n preset a otra posición               |
| 180                              |                                             |

### PREVIEW

#### Clasificación : keyword operacional PREVIEW (obieto) [ÉNTER]

Sólo se puede previsualizar un objeto a la vez

Preview mostrará el contenido de un objeto n la oja de aparatos/canales sin salir a escena (blind). El contenido del programador o se destruye usando preview. Preview se indicará en todas las hojas mos rando PREVIEW en sus títulos. Preview se cancela con el siguiente op ra ión en la línea de comandos.

### PREVIOUS

Clasificación : keyword inme iata

a) Crea una subse ecc ón desde la selección actual:

Si has seleccionad más d un aparato y dices PREVIOUS, sólo el último aparato de la selección se guedar se eccionado. Los otros guedarán "deseleccionados temporalment " La óxima vez que digas PREVIOUS, sólo quedará seleccionado el penúl imo para o de la selección actual y así sucesivamente. El comando ALL limpia la subsele ión.

b) Conti ua el procedimiento EDIT/UPDATE con el objeto PREVIOUS: Ver ED T

#### c) Cursor izquierdo en una ventana de diálogo abierta.

En todas las ventanas de diálogo temporales y cuadros de mensaie, puedes usar la tecla PREVIOUS para mover el cursor en la ventana a la izquierda. Junto con NEXT y ENTER puedes, por ejemplo, elegir la respuesta apropiada del cuadro de mensaje.

### **PREVIOUS**

Si no hay aparatos seleccionados, PREVIOUS se seleccionará el aparato con el último número ID; al pulsar de nuevo PREVIOUS, el aparato seleccionado será el anterio ID. Con NEXT, la dirección de selección será la inversa. Al pasar del aparato con el número ID más bajo, con el siguiente PREVIOUS, se seleccionará el dimer con el ID más alto.

### SELECT

Clasificación : keyword de ejecución

a) Como keyword inicial, se utiliza para seleccionar el EJECUTOR POR DEFECTO. SELECT pulsar ejecutor

#### SELECT EXEC X ENTER

El ejecutor por defecto puede identificarse por su título verde en el mini display. El ejecutor por defecto reacciona a los comandos DEF GO, DEF GO- y DEF PAUSE y a los tres grandes botones amarillos.

Durante la programación puede ser muy conveniente hacer que el ejecutor sobre el que estés trabajando sea el de por defecto. Muchos comandos asumen que se trabaja con el ejecutor por defecto y no se toma otro.

b) En un comando de asignación, esta función puede colocarse en un botón de ejecutor (ver ASSIGN).
Pulsando este botón se seleccionará el ejecutor del botón como ejecutor por defecto.

## SFOU

Clasificación : keyword objeto a) como keyword inicial: SFOU ENTER SEOU será la KEYWORD POR DEFECTO. SEQU (lista o rango) ENTER Selecciona los aparatos incluidos en las secuencias. Los números de Secuencia deben ir de [1...999] SEQU (lista o rango) AT ... (ver AT) Aplica valores a los aparatos incluidos en las secuencias. b) como destino de los siguientes comandos de operacionales: EDIT Abre el menú editar para la secuencia Deselecciona aparatos que no son parte de la secuencia. IF Busca en la salida a escenario de la secuencia IFOUTPUT Invierte la selección de secuencia INVERT I ABFI Cambia el nombre de la secuencia

#### MOVE Mueve la secuencia a otra posición c) como destino de los siguientes comandos de ejecución: "Knock in" todos los aparatos contenidos en la secuencia. ON "Knock out" todos los aparatos contenidos en la secuencia OFF PARK(aparca)todos los aparatos contenidos en la secue cia. PAUSE UNPARK todos los aparatos contenidos en la secuen GO

#### STORE

Clasificación : keyword operacional

#### STORE (lista objeto) [ENTER]

Todos los obietos de la lista deben ser del mismo tipo.

Si no se da ningún objeto, aparecerá una nueva cue grabada en el ejecu or por defecto. Si el destino del comando store no está vacío, se te pedirá confirm ción

En caso de grabación de cues existentes, se te preguntará ad má sobre el modo de grabación deseado. ej. mezclar, sobreescribir o remover.

Si inicias la grabación pulsando la tecla físi STORE, se abrirá una ventana temporal.

Los ajustes en esta ventana afectará al modo en el que e maneja el comando store. Las opciones por defecto para store pueden encontra se en el menúSETUP / DEFAULTS.

#### SWOP

Clasificación : keyword de ejecución

a) Como keyword inicial, cada ejecut r ue siga al comando SWOP incrementará la intensidad de todos los dimers progr m dos al 100% mientras que reducirá todos los demás ejecutores al 0% (mientras no estén protegidos frente al swop).

grand MA

#### SWOP (lista de ejecutor) [ENTER]

b) Como keyword inicial combinado con UNPRESS, ada ejecutor que siga al comando SWOP reducirá todos los canales programados al 0% mientras se restaura la intensidad del resto de ejecutores al 100%

SWOP (lista ejecutor) UNPRESS [ENTER]

c) En un comando de asignación, esta f nción NOT se puede usar. Tendrás que usar el menú Assign para definirlo com un botón de ejecutor.

Nota: Es casi imposible usar el comando tec eando en la línea de comando. Utilizalo desde un botón asignado o como parte e una macro!

## SWOP OFF

Clasificación : keyword de eiecución Iqual que SWOP UNPRESS. Echa un vistazo a la escripción del comando SWOP.

## TEMP

Clasific ión keyword de ejecución a) Como k yword inicial, cada ejecutor que siga al comando TEMP ejecuta un GO si no está va ejecución.. EMP (lista ejecutor) [ENTER] b Como keyword inicial combinado con UNPRESS, cada ejecutor que siga el comando TEMP se desactivará OFF. TEMP (lista ejecutor) UNPRESS [ENTER] c) en un comando de asignación, esta función puede asignarse a un botón de eiecutor.

ASSIGN TEMP (lista de ejecutor) ENTER

Nota: Es casi imposible usar el comando desde la línea de comando. En su lugar utilízalo desde un botón o en una Macro! TEMP no es realmente una función. Siempre se traslada como un par de comandos GO/OFF. Lo verás más claro si grabas el comando TEMP en un show timecode.

#### THRU

Х Х

Clasificación : keyword de ayuda

**THRU** sólo puede usarse con otros comandos para crear rangos.

| <b>ŤHRU Y</b> | Rango desde X hasta Y            |
|---------------|----------------------------------|
| T <b>HR</b> U | Rango desde X hasta el final     |
| THRU Y        | Rango desde el principio hasta Y |
| THRU          | Rango desde el principio al fin. |

El significado de "principio" y "final" depende del contexto: FIXTURE 10 THRU ENTER seleccionará los aparatos desde el 10 en adelante.

Thru puede por supuesto también usarse para crear rangos de valores como

CHANNEL 1 THRU 10 AT 0 THRU FULL ENTER

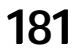

0

#### CHANNEL 1 THRU 10 AT FULL FADE 1 DELAY O THRU 5 ENTER

#### TIMECODE

Clasificación : keyword objeto a) como keyword inicial: TIMECODE ENTER TIMECODE se convierte en la KEYWORD por defecto. TIMECODE (lista o rango) ENTER No hace nada. Números de Timecode deben estar en el rango de [1...200]. b) como destino de las siguientes keywords operacionales: Copia un show de timecode a otro COPY DELETE Borra un show timecode Abre el menú editar para el show timecode FDIT Cambia el número visible de un show timecode **INSERT/MOVE** Cambia el nombre del show timecode LABEL c) como destino de los siguientes comandos de ejecución: Inicia la reproducción GO Pausa la reproducción, mantiene la salida PAUSE Desactiva, cesa la salida OFF Salta hacia adelante al siguiente punto del show >> Salta hacia atrás al anterior punto del show << Por favor, mira el capítulo 7 para los detalles sobre el trabajo con timecode.

## TOGGLE

Clasificación : keyword de eiecución

a) Como keyword inicial, cada ejecutor que siga después de TOGGLE ejecut á un GO si no estaba en ejecución y un OFF si estaba en ejecución. TOGGLE (lista de ejecutor) [ENTER]

b) En un comando de asignación, esta función puede asignar e a un botón de ejecución.

**ASSIGN TOGGLE (executor list) ENTER** 

## TOP

Clasificación : keyword de eiecución

a) Como keyword inicial, cada ejecutor que siga tras TOP se ejecutará un GOTO FIRST STEP (IR AL PRIMER PASO).

TOP (lista ejecutor) [ENTER]

b) En un comando de asignación, ta función puede asignarse a un botón de ejecutor.

#### ASSIGN TOP (lista de ejecutor) ENTER

## TOUCH\_BTN

#### Clasificación : keyword objeto

Un TOUCH\_BTN (botón touch) es un disparador rem to de señal de 0-10V para una función. El TOUCH BTN simula la pulsación de un Ej cuto de forma que sólo funcionará si está asociado a un ejecutor. Los TOUCH BTN pue n verse en el menú TOOLS / PANEL REMOTO. Recuperar un TOUCH BTN manualmente:

#### TOUCH BTN X ENTER

Uniendo un TOUCH\_BTN a un ejecutor:

#### STORE TOUCH BTN X EXEC/FADEREBUTTON1/2/3 Y.Z ENTER

Usando EXEC en este comand se unirá el remoto con el botón ejecutor del centro. X debe estar en un rango entre 1 a 16.

## UNPRESS

Clasificación keyword de ayuda

UNPRESS ólo se utiliza en combinación con las funciones de los botones de Ejecutor que realizan una ción al soltarse. Las funciones son FLASH UP,FLASH DOWN,SWOP, and TEMP. Echa un v tazo a estos comandos para más detalles sobre UNPRESS.

## UPDATE

Clasificación : keyword operacional

UPDATE realiza las siguientes opciones, ordenadas por prioridad:

a) Si está abierto el dialogo de UPDATE, se cierra el dialogo UPDATE.

b) Si el proceso de EDIT / UPDATE está activado, los objetos editados serán actualizados, y terminará el proceso de EDIT / UPDATE (edición / actualización).

c) Abrirá el diálogo de actualización UPDATE, donde podrás actualizar los Presets y Cues cambiados.

## VALUE

#### Clasificación : keyword inmediata

VALUE no teine otro significado que el de cambiar el estado de la mesa al modo VALORES si la mesa está en modo FADE o DELAY.

## VIEW

Clasificación : keyword objeto

a) como keyword inicial, se llamará a la vista dada. VIEW (rango o lista) ENTER Los números de Vista de la lista deben estar en el intervalo [1...999]. b) como destino de los siguientes comandos:

182

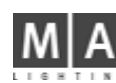

ASSIGN Se puede asignar una vista a un VIEWBTN Boton de Vista COPY Copia una vista en otra DELETE Borra una vista INSERT/MOVE Cambia el número visible de la vista STORE Graba una vista . Te pedirá las pantallas que quieres

que contenga la vista.

Las vistas pueden grabar y recuperar el estado de las ventanas en las pantallas de tu mesa.

- Una vista puede contener una o varias pantallas.

- Las vistas que contengan una sola pantalla pueden recuperarse en otras pantallas.

- Las vistas que contienen multiples pantallas solo se pueden recuperarár en sus pantallas originales.

- Las vistas que contienen pantallas simples de los monitores externos no pueden recuperarse en pantallas de la mesa (por culpa de la resolución).

- Las vistas que se llaman desde la línea de comandos (y no pulsando un VIEWBTN) se recuperan en sus pantallas originales.

#### VIEWBTN

Clasificación : keyword objeto

#### a) como keyword inicial, sera para recuperar un botón de vista. VIEWBTN (lista o rango) ENTER

El número de Botón de Vista en la lista debe estar en el intervalo [1..30]

Cada pantalla tiene 6 botones de vista. 3 TFT internos y 2 monitores externos hacen n total de 30 botones de vista.

b) como destino de los siguientes comandos:

| •      | <b>v</b>                                                        |
|--------|-----------------------------------------------------------------|
| ASSIGN | Asigna una vista o una macro a un botón d vista La sintaxis es: |
|        | ASSIGN VIEW X VIEWBTN Y ENTER                                   |
|        | ASSIGN MACRO X VIEWBTN Y ENTER                                  |
| COPY   | Copiar un botón de vista a otr                                  |
| DELETE | Borrado (Vaciado) de un botón devis                             |
| MOVE   | Mover un botón de vista a ot o                                  |
| STORE  | STORE (GRABAR) una vista y signarla a un botón de vista.        |
|        |                                                                 |

grand MA-

|                                               | Backup Menu                             |                                   | ×                              |
|-----------------------------------------------|-----------------------------------------|-----------------------------------|--------------------------------|
|                                               | Local HardDisk                          | 1                                 | Archive Media                  |
| LOAD Show                                     | SAVE Show                               |                                   | Hard Disk                      |
| SAVE Show<br>AS                               | SAVE Show<br>Enumerate                  | DELETE Show                       | Floppy Disk                    |
| Partial Show Read -                           |                                         |                                   | lineron conservation of        |
| Initialise                                    | Merge Content                           | Append Content                    | (read only) ▶                  |
| Phase C                                       |                                         | Ovint Price                       | File Server                    |
| Name of Show:<br>481.0                        | unently Loaded                          | ON increments<br>Show File Number | Automatically<br>create Backup |
| Compressed Show:                              |                                         | OFF creates Backup                | Files every                    |
| 48100.SHO                                     |                                         | ON                                | 15 min                         |
| 'Load Show' will Overwrite                    | : Console Memory                        |                                   | (15:00)                        |
| 'Save Show' will Overwrite                    | Your Show File                          | Archive Media<br>for Duick Save   | Archive Media                  |
| 'Save Show Enumerate' w                       | ill Create a NEW Show File              | tor second Java.                  | Hard Disk &                    |
| Do not use Autosave<br>environments and durin | in extremely loud<br>ig live situations | Hard Disk                         | File Server                    |

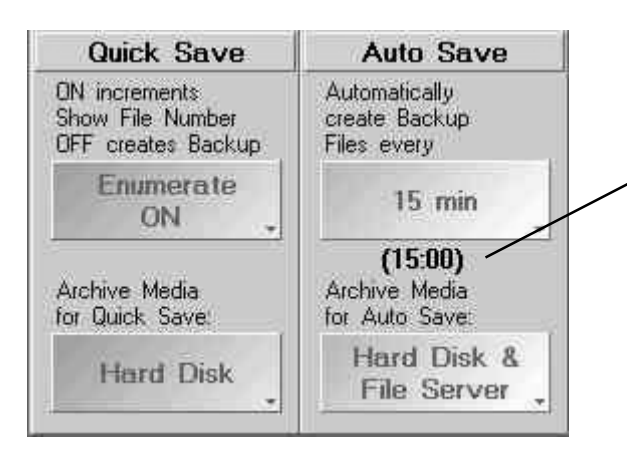

| Select Sho <del>w</del> File to Save |                   |                |    |
|--------------------------------------|-------------------|----------------|----|
| MODULATION                           |                   |                |    |
| Name 🔨                               | Directory         | -Date          |    |
| MORTATOR                             | MISSING A THISSIO | 12 25 04 1425  | 10 |
| OBEN+MITTE                           | OBENMITUSHO       | 02-25-04 13:09 |    |
| 4782                                 | 47820.SHO         | 02-25-04 11:13 |    |
| MONSTER                              | MONSTER0.SHO      | 02-25-04 11:07 |    |
| NURUNTEN                             | NURUNTE0.SHO      | 02-23-04 16:56 |    |
| SCANMONSTER(8)                       | SCANMOND(8).SHO   | 02-23-04 16:55 |    |
| UNTEN+OBEN                           | UNTENOB0.SHO      | 02-23-04 13:30 |    |
| SCANMONSTER                          | SCANMOND.SHO      | 02-20-04 12:46 |    |
| NEW SHOW                             | NEWSHOW.SHO       | 02-18-04 16:31 |    |
| NEW733                               | NEW7330.SHO       | 02-18-04 12:12 |    |
| NEW731THIRD                          | NEW731T0.SH0      | 02-06-04 14:46 |    |
| NEW731SECOND                         | NEW731S0.SHO      | 02-06-04 09:33 |    |

## 11 Grabando y cargando un SHOW

Un show sin nombre siempre se grabará somo un NUEVO SHOW; renómbralo inmed atamente, el siguiente show que se grabe con el mismo nombre sobreescribirá el show previo. No es po i le pr tección de escritura.

Por favor asegúrate de grabar frecuentemente el show actual en I disco duro durante el procedimiento de programación. Es una buena idea cambiar el nombre de tu sh reg larmente para que puedas retroceder a la programación de días previos. Una copia de seguridad en un d squete en siempre una buena idea.

#### Grabación automática:

Con la tecla de AUTOSALVADO, puedes configurar una grabión automática definida por el tiempo que pone el la tecla. Procura no utilizar esta función durante el Show en directo o en entornos muy ruidosos. Al usar la función AUTOSALVADO se realiza un BACKUP del Showion cada operación de grabado (max. 10). Estos backup pueden utilizarse para restaurar Shows grabados pri amiliario e. Puedes ver estos backups usando la tecla SHOW BACKUP.

#### • pulsa **BACKUP**

• pulsa *AUTOSALVADO*, hasta que pa ezc el tiempo deseado. Con OFF se desactiva el Autosalvado.

• selecciona el medio de arch o (*Archive Medium*): Disco duro (en la mesa), file server (memoria externa) que se usará .

Cuando está activado, aparece el tiempo para la próxima grabación justo debajo del botón .

#### Salvado Rápido:

• pulsa dos veces **BACKUP** - es la forma rápida de grabar el show

• selecciona Enumerar

- Enumerar en OFF; se grabará el show inmediatamente.

- *Ennumerat* en *ON*; puedes grabar el show inmediatamente, con un número consecutivo que se añadirá al nombre ac ual.

Si e botón ENUMERAR está en ON en el menú de BACKUP sección Salvado Rápido, cada grabación origina una nueva copia del show - con AUTOSALVADO esto sucede automáticamente. De esta manera se pueden tener hasta 100 versiones del show en el disco duro.

selecciona el medio de archivo (Archive Medium): Disco duro (en la mesa), file server (memoria externa) que se usará.

## 11.1 Grabando el Show actual en el disco duro interno

- pulsa **BACKUP**
- pulsa DISCO DURO
- graba el Show
- *Salvar Show como*: Introduce un nombre para el show y confirma con Enter. El show se grabará bajo el nuevo nombre.

- SALVAR Show: el show se grabará inmediatamente con el nombre actual.

- **SALVAR Show Enumerar**; el Show se graba inmediatamente y con un número consecutivo añadido al nombre actual.

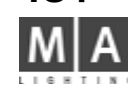

184

| Name           | Directory       | -Date          |
|----------------|-----------------|----------------|
| OBERINNETE     | CHEINMET DESHO  | UZ 25-04 13:09 |
| 4782           | 47820.SHO       | 02-25-04 11:13 |
| MONSTER        | MONSTER0.SHO    | 02-25-04 11:07 |
| NURUNTEN       | NURUNTE0.SHO    | 02-23-04 16:56 |
| SCANMONSTER(8) | SCANMON0(8).SHO | 02-23-04 16:55 |
| UNTEN+OBEN     | UNTENOB0.SHO    | 02-23-04 13:30 |
| SCANMONSTER    | SCANMON0.SHO    | 02-20-04 12:46 |
| NEW SHOW       | NEWSHOW.SHO     | 02-18-04 16:31 |
| NEW733         | NEW7330.SHO     | 02-18-04 12:12 |
| NEW731THIRD    | NEW731T0.SHO    | 02-06-04 14:46 |
| NEW731SECOND   | NEW731S0.SHO    | 02-06-04 09:33 |
| NEW731         | NEW7310.SHO     | 02-06-04 08:33 |

| NOTIVE 2011 ENDERED    |                       |                  |     |
|------------------------|-----------------------|------------------|-----|
| Name                   | Directory             | -Date            | 1   |
| OBEN+MITTE             | OBENMIT0.SHO          | 02-25-04 13:09   |     |
| 4782                   | 47820.SHO             | 02-25-04 11:13   |     |
| MONSTER                | MONSTER0.SHO          | 02-25-04 11:07   |     |
| NURUNTEN               | NURUNTE0.SHO          | 02-23-04 16:56   |     |
| SCANMONSTER(8)         | SCANMON8(8).SHO       | 02-23-04 16:55   |     |
| UNTEN+OBEN             | UNTENOB0.SHO          | 02-23-04 13:30   |     |
| SCANMONSTER            | SCANMOND.SHO          | 02-20-04 12:46   |     |
| NEW SHOW               | NEWSHOW.SHO           | 02-18-04 16:31   |     |
| NEW733                 | NEW7330.SHO           | 02-18-04 12:12   |     |
| Receiverseline autoret | for Wastern Tursteles | 102 105 001 1406 | . 1 |
| NEW731SECOND           | NEW731S0.SHO          | 02-06-04 09:33   |     |
| NEW731                 | NEW7310.SHO           | 02-06-04 08:33   |     |
|                        |                       |                  |     |
|                        | Don't Show<br>Backups | Stay             |     |

|                                   | Floppy Disk     |                | Archive Medi              |
|-----------------------------------|-----------------|----------------|---------------------------|
| LOAD Show                         | SAVE Show       |                | Hard Disk                 |
| Display<br>Show Info              | SAVE Show<br>As | FORMAT Disk    | Floppy Disk               |
| Partial Show Read —<br>Initialise | orge Content    | supend Content | Demo Shows<br>(read only) |
|                                   |                 | l              | File Server               |

El show será cargado.

#### 11.3 Cargando un Show ac o

• pulsa BACKUP

pulsa BACKUP
 pulsa DISCO DURO
 pulsa CARGAR SHOW.

- pulsa DISCO DURO
- pulsa Cargar Show.

- CANCEL: Para abortar el proceso.

• teclea el nuevo nombre y onfi ma con Enter . Aparece la ventana de confirmación con las opciones:

11.2 Cargando un Show desde el disco duro nt rno

Aparecerá la ventana de PETICIÓN DE CONFIRMACIÓN con la siguientes opciones:

- SI: Para grabar el Show a tual ntes de cargar uno nuevo.

Pulsa en el Show deseado de la lista. Esto cargará el Show. .

- *SI*: Para grabar el Show actual antes de cargar uno nuevo - *NO*: Para cargar el nuevo show sin grabar el actual.

- NO: Para cargar el nuevo s ow sin grabar el actual.
- Se abrirá un show vac o y ompletamente nuevo.

Adicionalmente, pued s salvar el Show "vacío" en el disco duro o en un disquete para que puedas utilizarlo más tarde si es necesari . De esta forma también puedes transferir shows de demo, ajustes estandar, etc. a otros.

## 11.4 Borrando el show actual

El show cargado actualmente no puede borrarse, para hacerlo, tienes que cargar primero otro show.

## 11 5 Borrando un show del disco duro interno

- pulsa BACKUP
- pulsa DISCO DURO

pulsa BORRAR Show. En la lista, pulsa en el show que quieres borrar, el show se borrará inmediatamente.
 Si pulsas el botón Stay, anter de borrar un Show, el menú delete no se cerrará automáticamente.

## 11.6 Grabando el Show actual en un disquete

Todos los datos necesarios para un Show pueden grabarse en un disquete (incluso todos los Aparatos que se usan en el show y todos los usuarios de estos shows). Así puedes transferir un show completo de una mesa *grandIMA* a otra o archivarlos. El show actual se grabará incluyendo su nombre.

- pulsa **BACKUP**
- pulsa *Disquete*
- Formatea el disquete:

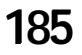

| -9                              | Backup Menu     |               | X                           |
|---------------------------------|-----------------|---------------|-----------------------------|
|                                 | Floppy Disk     |               | Archive: Media              |
| LOAD Show                       | SAVE Show       |               | Hard Disk                   |
| Display<br>Show Info            | SAVE Show<br>As | FORMAT Disk   | Floppy Disk                 |
| Partial Show Read<br>Initialise | orge Content    | ruend Content | Demo Shows<br>(read only) » |
|                                 |                 |               | File Server                 |

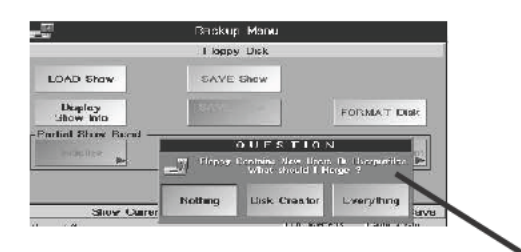

|                     | Backup Menu   |                | X             |
|---------------------|---------------|----------------|---------------|
|                     | Demo Shows    |                | Archive Media |
| LOAD Show           |               |                | Hard Disk     |
|                     |               |                | Floppy Disk   |
| Partial Show Read _ | 1             | 1              | Demo Shows    |
| Initialise 🕨        | Merge Content | Append Content | (read only)   |
|                     |               |                | File Server   |

pulsa FORMAT! para asegurarte de que el show se grabará de forma segur

#### Grabando un show:

- pulsa Salvar Show, confirma con OK o cancela la operación con Cancel
- pulsa Salvar Show, introduce el nombre del show y confirma con ENTER.

• insert a un disquete vacío formateado para IBM/PC de 3.5<sup>(7)</sup>, quit la protección de de escritura (el pequeño cuadradito de la esquina del disquete debe estar cerrado).

#### confirma con OK.

El SHOW quedará grabado, despues de que se haya cerrado a ve tana. La operación puede tardar unos minutos. Puedes grabar 1 show por disquete.

• si es necesario, utiliza *SI* para salvar el mismo show en un segundo disquete, o finaliza la operación pulsando *NO*.

al final, queta el disquete de la disquetera.

## 11.7 Cargando un show desde un disquete

- pulsa BACKUP
- pulsa *DISQUETE*
- pulsa CARAR SHOW
- inserta el disquete que c ntiene el show.
- pulsa OK (la ope ación puede tardar unos minutos). El show será cargado.

al final, saca I disq ete de la unidad, de lo contrario la mesa no arrancará en el siguiente reinicio.
 Para gestiona a ca ga de perfiles de usuarios al cargar un show, puedes escoger una de las siguientes opciones respecto a perfile de usuario:

- aceptar todo los perfiles de usuario = TODOS
- no acepta ningún perfil de usuario = NINGUNO
- aceptar ólo el perfil del usuario que creó el show = CREADOR DEL DISCO.

De esta forma puedes ahorrar espacio en memoria y gasto del procesador. En caso de que los usuarios del disquete sean idénticos que los de la mesa, se saltará este paso.

Cuidado! Solo podrás cargar un show que se haya creado con la versión de la mesa 3.2 o posterior. Si tienes que convertir shows creados con versiones anteriores, por favor contacto con MA Lighting HOTLINE (ver abajo).

#### 11.8 Cargando un Show de demostración (Demo Show)

- pulsa **BACKUP**
- pulsa Demo Show.
- pulsa CARGAR Show.
- selecciona el show deseado usando el Encoder e inicia la carga pulsando el Encoder.

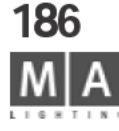

| -1                        | Backup Menu                                                                  |                | X             |
|---------------------------|------------------------------------------------------------------------------|----------------|---------------|
|                           | File Server                                                                  |                | Archive Media |
| LOAD Show                 | SAVE Show                                                                    |                | Hard Disk     |
| SAVE Show<br>AS           | SAVE Show<br>Enumerate                                                       | DELETE Show    | Flappy Disk   |
| Partial Show Re           | ad >                                                                         |                | Demo Shows    |
| Initialise 🕨              | Merge Content                                                                | Append Content | (rend only) 🕨 |
| RACKUP Shows<br>to Server | Serven Statue None<br>IP Address 192 IGCD 53<br>Target Folder Z:/FTPTRANSFER | Setup Server   | File Server   |

| IP Addr.<br>Folder | 192.168.0.59 |       |  |
|--------------------|--------------|-------|--|
| Folder             |              |       |  |
|                    | Z:/FTPTRA    | NSFER |  |
| FtpUser            | boot         |       |  |
| FtpLogin           | bootboot     |       |  |
| Тур                | e            | Save  |  |

## 11.9 Grabando el Show actual en un disco duro xterno

Dentro de un entorno de red, puedes grabar shows a un disco duro externo y cargarlos desde su localización. Para hacerlo, debes definir la ruta a ese disco en el menu de BACKUP.

- pulsa **BACKUP**
- pulsa *File Server*
- Configurando el servidor:
- pulsa CONFIGURAR SERVER
- introduce la dirección IP, ruta de Carpetas, USER, LOGIN y Tipo de Servidor
- Pulsa la tecla SALVAR CONFIGURACIÓN para grabar l justes.
- Grabando un show:
- **SALVAR SHOW COMO**: Introduce un nomb e par el show y confirma con **ENTER**. El show se grabará bajo el nuevo nombre.

## 11.10 Cargando un show desde un disco duro externo

- pulsa **BACKUP**
- pulsa File Server
- pulsa CARGAR Show.
- pulsa en el show des ado de la lista. Se cargará el show. Aparecerá la ventana de Confirmación ofreciendote:
- *SI* para grabar e show actual antes de cargar el nuevo.
- NO para carg r el nuevo show sin grabar el actual.
- CANCEL q e aborta el proceso.
- El show e cargará.

## 11.11 Borrando un show de un disco duro externo

- pulsa BACKUP
- pulsa File Server
- press BORRAR Show. Escoge el show de la lista que quieres borrar; el show se borrará inmediatamente.
- Si pulsas la tecla Stay, antes de borrar el show, el menú BORRAR no se cerrará automáticamente.

grand MA-

## 11.10 CARGA PARCIAL DE UN SHOW (cargar partes de un show)

Como en la versión 5.0, puedes importar partes de otro show en un show existente. Además del Setup, puedes cargar también elementos como los Groups, Presets, Secuencias o Cues individuale Worlds, Formas, Efectos, Layouts, Efectos Bitmap, Macros y Matrices. Ten cuidado porque todos los elemen os conectados serán sobreescritos, ej. cuando se refiera a una secuencia que utilice Presets, tendras que impor ar la secuencia y además los Presets.

La función de LECTURA PARCIAL DE UN SHOW se compone de dos fases

*Transferencia del SETUP* – aquí decides que aparatos del sh w importado quieres transferir. Si estos aparatos no se corresponden con los aparatos actuales, puedes añadirlos Si hay superposiciones, sólo se pueden transferir o los aparatos actuales o los importados. Si se necesitan ambos aparatos en el show actual, la única forma es cambiar el ID y número de Pacheo de los aparatos en los shows o espondientes – no es posible cambiar esto en la función de LECTURA PARCIAL DE UN SHOW.

*Transferencia de datos* – aquí puedes sele c onar los elementos del show a importar. Los elementos tendrán el mismo nombre, y serán mezclados o sebreescrit s dependiendo del comando usado.

TIP: Graba el show actual en u dis uete para más seguridad o haz un backup. Ten precaución de que no se exceda el número máximo de canales que puede manejar la mesa.

- pulsa BACKUP
- escoge *el Medio* di co interno (*DISCO DURO*), memoria externa (*FILE SERVER*) o disco removible (*DISQUETE*).
- pulsa INI I LIZAR selecciona el Show y se abrirá LECTURA PARCIAL DEL SHOW
- seleccion el show, los elementos que quieras cargar y confirma pulsando el Encoder
- Recurda as limitaciones (número de parámetros)

n la TABLA DE DISPOSITIVOS, se puede ver el Setup actual (fondo verde) y el Setup del show importado (fondo gris). L s aparatos que aparecen en la misma línea tienen el mismo número de ID – aquí, el usuario tiene que decidir si mantener el aparato actual o usar el aparato importado. Es posible que todos los ajustes de los aparatos del mismo tipo cambien (posición en el Escenario, por defecto); Efectos, Cues, etc. no se cambiarán. Y puede suceder que para los aparatos de diferente tipo cambie la programación, si por ejemplo hay cues que se refieren a algúna característica de un aparato importado.

- selecciona un botón de VISTA; podrás seleccionar los aparatos en todas las vistas.
- con TODO, aparecen todos los aparatos del show actual (a la izquierda) y del show importado (a la derecha).

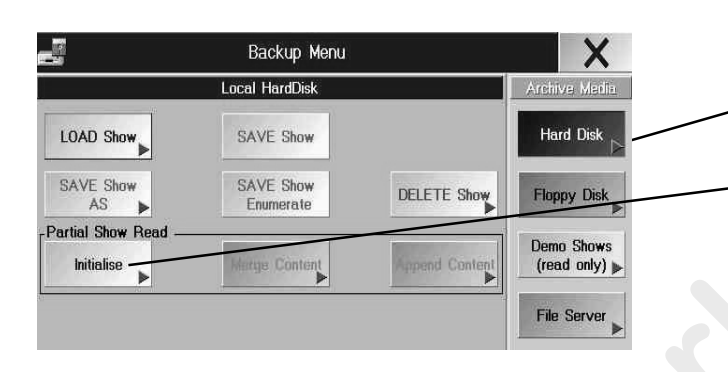

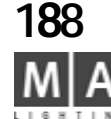

Choose Wizzard

No New Devices (Default) Add Unmatched Devices (Harmless) Use Old Devices (Dangerous)

| Partial Show Read Data Menu    | X         |
|--------------------------------|-----------|
| Partial Show Read              | Action    |
| - I Presets                    | 1         |
| — Matrix                       | Conv      |
| - Worlds                       | Сору      |
| Group                          |           |
| [1] oben Has Changed.          |           |
| — Layout                       | Merge     |
| Macro                          |           |
| Form                           |           |
| 一出 Eff                         |           |
| -Bitmap Effect                 |           |
| ⊢ <u>⊞</u> Seq                 | User      |
| User Profiles                  | User Data |
| - H DEFAULT                    | Merged In |
| - H andre                      | MY        |
|                                | Profile   |
|                                | Cleanu    |
|                                |           |
| - H View Buttons               | Remove    |
|                                | Unchang   |
| -[5] Chat Settings             | items     |
| [5] User Settings Has Changed. | Bemove    |
| -[/] Encoder Definition        | Already   |
| - H Displays                   | Importe   |

grand MA

- con ENLAZAR, se verán los canales que se superponen; deberás escoger qué apa atos serán sobreescritos en el Setup actual. Los objetos sobreescritos, aún parcialmente en el Setup actual, pu de afectar al show comleto – tras iniciar la operación con 2 OK's, la modificación no se podrá deshacer más Si no seleccionas nada, se mantendrán los aparatos del show actual (aparatos de la mitad izquierda del menú mantie en su fondo verde).

- con *NO ENLAZAR*, encontrarás los aparatos que no se solapan, e decir que pueden incorporarse sin que tengan que ser seleccionados.

Los aparatos de la parte izquierda (setup actual) también pu den eleccionarse, y se borrarán del setup actual.

- NUEVO aquí aparecen los aparatos que se están impo tando del nuevo show en el show actual (el color cambia de gris a verde)

- **IGNORADO** aparecen los aparatos que no se importarán en el setup actual (aparatos de la parte derecha, con fondo gris) o aparatos que se han borrado del sh w actual (aparatos de la parte izquierda, cuyo color de fondo haya pasado de verde a gris)

• selecciona los aparatos y pulsa en e Enc d r junto a la pantalla – cambiará el color de fondo de los aparatos seleccionados.

0

Selecciona el WIZARD:

- NO NEW DEVICES – (SIN NUEVOS APARATOS) por defecto; siempre será ejecutado, a no ser que se realice algún cambio. Aquí n podr s cambiar el setup del show actual.

- ADD UNMATCHED DEVICES – (AÑADIR APARATOS DESCONECTADOS) No es peligroso; así se seleccionan sólo las partes el sh w importado que no se solapen con el setup del show actual– ej. el setup actual no cambiará, e o si que se extenderá. No hay riesgo de arruinar el show actual.

- USE OLD DEVICES – (USAR VIEJOS APARATOS) Peligroso; así se importará el setup completo del show impor do, y sobreescribirá el setup del show actual. Solo se mantendrán las partes que no se solapen.

confirma con *OK, NEXT*.

confirma la ventana PLEASE CONFIRM OK.

confirma el AVISO

Después de abrir los ficheros, el menú de BACKUP se abrirá otra vez

#### • pulsa *MEZCLAR CONTENIDOS*

• selecciona los elementos del show deseados – tendrán el fondo verde oscuro.

- mueve la casilla parpadeante usando el Encoder. Usando el Encoder, abre o cierra las sub-carpetas (marcadas con el signo + o –), o selecciona elementos individuales.

- la nota de texto *"Ha cambiado. Es viejo*" en rojo: Este elemento es anterior al que tiene el mismo nombre en el show actual. (La fecha de creación de este elemento aparece entre paréntesis)

- la nota de texto "*Ha cambiado. En nuevo*" en verde: Este elemento es más reciente que el que tiene el mismo nombre en el show actual. (la fecha de creación aparece entre paréntesis)

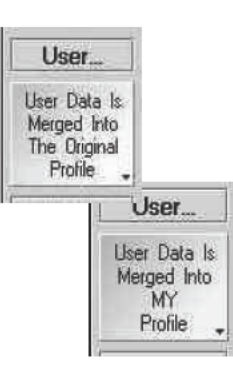

#### selecciona un Perfil de Usuario

- Información mezclada en mi perfil: Los elementos del perfil seleccionado se cargará en el perfil del usuario actual.

- Información mezclada en el perfil original: Los elementos del perfil sele cionado se añadirán en el perfil de usuario teniendo el mismo nombre, o (si el usuario no existe en el show a tual) el usuario será creado.

Si se escoge *Mi perfíl* (botón amarillo), después de seleccio ar va ios perfiles, el perfil de usuario actual será sobreescrito sucesivamente por los perfiles seleccionados – n es buena idea.

#### Cargar partes de un Show

- COPIAR; – los elementos seleccionados se in rtar en el show actual, o, si hay elementos con el mismo nombre, los elementos actuales se sobreescribir n por los elementos copiados.

- *MEZCLAR*;- los elementos seleccionados se insertarán en el show actual, si hay elementos que tienen el mismo nombre en el show actual, los elementos act ales se mezclarán con los elementos copiados del show importado.

#### Limpieza (una visión concisa):

- *Eliminar objetos que no han cambiado:* Borrará de la relación todos los elementos que no hayan cambiado, es decir los elementos que no xistan en el show actual.

- Eliminar objetos y importados: Borrará de la relación los elementos que ya hayan sido importados con los comandos COPY o M RGE

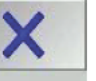

🛑 deja el menú pulsando "X"

## 12 Actualizar el Software

ólo puedes descargarte una actualización de la página www.malighting.de usando un IBM compatible PC. Después de descargarla ejecuta el fichero. Será un archivo auto extraible. Se pedirá un disquete en la unidad A: , pulsa OK y crearás los discos de actualización.

No actualices la grandMA justo antes de ejecutar un show! Actualizar el software es algo serio. MA Lighting no puede garantizar que funciones tus shows anteriores corectamente después de una actualización!

Actualizar por disquetes:

• pulsa SETUP

• ACTUALIZAR SOFTWARE Si no es posible entrar en este menú (ej. porque una actualización anterior no se haya completado adecuadamente), puedes usar la tecla F4 del teclado para abrir este menú .

pulsa Actualizar Software desde Disquete

cuando se te pida, introduce el disquete y confirma con OK.

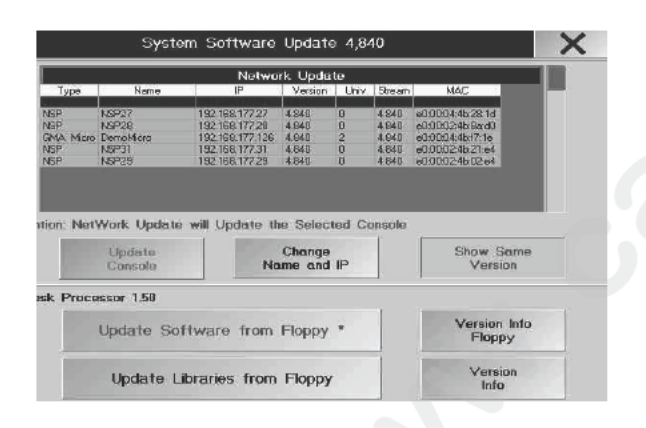

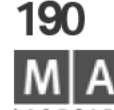

#### Antes de cambiar de disco, asegúrate de que el LED verde de la disquete est apagado.

La actualización puede llevar unos 10 minutos. Después de la actualizión es posible realizar un reset. Pulsando la tecla "INFO DE VERSION "puedes leer sobre las nuevas ficion lidades y sobre bugs reparados desde la versión anterior. Para renovar la Librería de Aparatos, inserta el scolo cional de ACTUALIZACIÓN DE APARATOS y pulsa el botón "Actualizar librerías desde Disquete". Esto llevará polos minutos. Tras el proceso aparece "Actualización de Librería de Aparatos terminada". Adiciona menti hay una posibilidad de importar aparatos viejos hechos con la versión con las versiones 3.2/.3.3.

*Actualización vía network:* (para esto, el nuevo software t ene que estar cargado en otra mesa) grandMA, grandMA-Light, grandMA Ultra-Light, grandMA MICRO, NSP, el Editor OFFLINE y grandMA Replay-Unit, conectados vía network, pueden actualiz rse entre ellos.

Procede con mucho cuidado! Esta operación sólo be llevarse a cabo por usuarios cualificados de grandMA. Además, esta operación requiere una red mpe ble sin sobrecargas en este momento. *EN NINGÚN CASO VARIAS CONSOLAS DEBEN TENER EL MISMO NUMERO IP – ESTO DESTRUIRIA EL SISTEMA OPERATIVO!* Actualizar el software sólo es posible, si lo tres primeros grupos de números de las direcciones IP de las mesas grandMA son idénticas, ej. 92. 68.177.X.

• pulsa **SETUP** 

pulsa ACTUALIZAR SOFTWARE

• selecciona una m sa de la tabla. Si la mesa no aparece todavía en la lista, tendrá una versión de softwar que no puede actualizars via network; tienes que hacer esto individualmente usando un disquete.

• pulsa ACTUAL ZAR CONSOLA (o cancela la operación con CANCELAR)

CUIDADO! Como e la versión 5.0, la mesa seleccionada recibirá la versión de software de la mesa que inición la ac ualización del software; ej. si no es posible, no se hará la actualización.

confirma el exito de esta operación en la ventana de CONFIRMACIÓN.

Desp es de terminar una actualización exitosa, la mesa desaparecerá de la lista. Repite esta operación para todas las mesas.

- Usando *CAMBIAR NOMBRE e IP*, puedes cambiar el nombre y la dirección IP de un NSP directamente en la mesa. El botón sólo estará activado, si existe un NSP en la lista.

- usando *MOSTRAR LA MISMA VERSIÓN*, puedes recuperar todas las mesas de la sesión que ya tienen la misma versión de software.

#### Actualizando la mesa sin disquetes:

Usando el e *EDITOR- OFFLINE*, puedes actualizar rápidamente las mesas conectadas a la red con otras mesas y teniendo acceso a internet.

- en el sitio de internet www.malighting.de, ve al enlace SUPPORT / SERVICE y descarga el *Editor grandMA OffLine* en tu PC.
- inicia el *Editor grandMA OffLine* en tu PC
- en el Editor grandMA OffLine, pulsa el botón SETUP
- con ACTUALIZAR CONSOLA, actualiza las mesas y los NSPs (ver arriba)

grand MA-

ATENCIÓN, Por favor desactiva los Antivirus o Firewalls Pueden

afectar a esta operación.

191

## 13 Menú Utility (utilidades)

Necesitarás este menú si el programa principal o el show actual está dañado, se cuelga o hay algún otro error. Para la *grandMA* light y la ultra-light DEBERÁS tener un teclado externo.

En el menú Utilidades, puedes cargar o borrar un viejo sistema operativo de la *grandMA*. Aquí también podrás borrar shows. Puedes borrar el show actual (este show se carga automáticamente al encender la mesa). Puedes renovar el Firmware desde el segundo Procesador (Motorola) y puedes renovar el sistema operativo mediante disquetes.

Durante el proceso de Arranque verás todos los segmentos de programa cargados (fondo azul) en el TFT derecho. Para acceder al Menú Utility debes pulsar cualquier tecla al ver el mensaje:

**??? TO ENTER UTILITY MENU PRESS ANY KEY ???** se muestra sobre fondo rojo durante el proceso de arranque. El menú se abrirá tras unos 10-20 segundos.

#### Pulsa 1: Restaurar el sistema operativo de la grandMA

Si pulsas la tecla "1" del teclado, verás una lista con todos los sistemas que existen en el disco duro. Pulsando una de las teclas mostradas (a, b, c...) se instalará el sistema que corresponda. Debes confirmar la instalación pulsando "o". **MUY IMPORTANTE, es la letra "o", no el número "0"**. Tan pronto como se complete la instalación, la pantalla mostrará UPDATE DONE (Actualización hecha) junto a STATUS. Puedes arrancar la mesa pulsando la tecla "ESC" dos veces.

#### Pulsa 2: Borrar el sistema operativo de la grandMA

Despues de cada actualización, se creará una copia de seguridad del sistema en el disco duro. Para borrar un sistema viejo del disco duro, pulsa "2" en el teclado. Verá una lista con todos los sistemas existentes en el disco duro. Pulsando una de s teclas que aparecen (a, b, c...) se borrará el sistema correspondiente. Tien que confirmar el proceso de borrado con "o". **IMPORTANTE - es la letra "o" no el número"O"**. Después de que se complete el borrado, la pantal mo rará DELETE DONE (Borrado realizado) junto a STATUS. Puedes arrancar l mesa pulsando dos veces la tecla "ESC".

#### Press 3:Borrar (viejos) shows grandMA,

Tras cada actualización, se creará automáticamente una nueva carpeta para los shows para mantener organizada la unidad de disco dur Dur nte cada actualización, la mesa grabará todos los shows antiguos, convirtiendolos para el nuevo sistema operativo, en la carpeta más reciente. Desde el mome to de la actualización, todos los shows creados automáticamente también s rabarán en esa carpeta. Para borrar shows de una versión del sistema antigua del disco duro, pulsa "3" en el teclado. Verás una lista con todos los shows de todos los istemas existentes en el disco duro. Pulsando una de las teclas que aparecen (, c...) s borrará el show correspondiente. Tendrás que confirmar la acción de borra pulsa do la tecla "o". **IMPORTANTE - es Ia letra "o" no el número "O"**. De pues de completar el borrado, el display muestra DELETE DONE (Borrado hecho) junto STATUS. Puedes arrancar la mesa pulsando dos veces "ESC".

#### Pulsa 4: Borrar el show actual

Si pulsas "4" en el teclado, se borrará el show actual (el show que se cargará automáticamente al encender la mesa). Tienes que confirmar el proceso de borrado pulsando"o". **IMPORTANTE - es la letra "o" no el número "O".** Despues de completar el bo rado el display muestra DELETE DONE (Borrado hecho) junto a STATUS. Puedes arranca la mesa pulsando dos veces "ESC".

#### Pulsa Ac ualizar el firmware con el display

Si pulsa 5" en el teclado, puedes renovar el Firmware desde el segundo procesador (Moto ola). Para actualizar el software: inserta el disco de actualización marcado como "AST DISK" (ULTIMO DISCO). tendrás que confirmar el proceso pulsando "o". **IMPORTANTE - es la letra "o" no el número "O"**. Despues de completar la actualización, el display muestra UPDATE DONE (Actualización hecha) junto a STATUS. Puedes arrancar la mesa pulsando dos veces "ESC".

#### Pulsa 6: Actualizar grandMA

Para actualizar el software: inserta el disco de actualización actual marcado como "LAST DISK". Tendrás que confirmar el proceso de actualización pulsando "o". En breve la mesa te pedirá el "DISK 1". Ahora inserta el disco y confirma pulsando "o". **IMPORTANTE - es la letra "o" no el número "O".** Se leerá el disco (tardará un ratito). Después de esto, pedirá el "DISK 2". Inserta el disco 2 y confirma pulsando de nuevo la tecla "o". **IMPORTANTE - es la letra "o" no el número "O".** (ahora tardará un poco menos). Tan pronto como se complete el proceso de actualización, la pantalla mostrará UPDATE DONE, PLEASE REBOOT junto a STATUS. Ahora reinicia la mesa usando la combinación de teclas CTRL-ALT-DEL o la tecla RESET de la trasera de la mesa.

IMPORTANTE: Al intentar actualizar la mesa desde versiones del tipo 4.3.6X a la versión 5.xxx se destruirá el sistema operativo. Si esto sucede contacta con MA lighting.

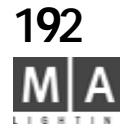

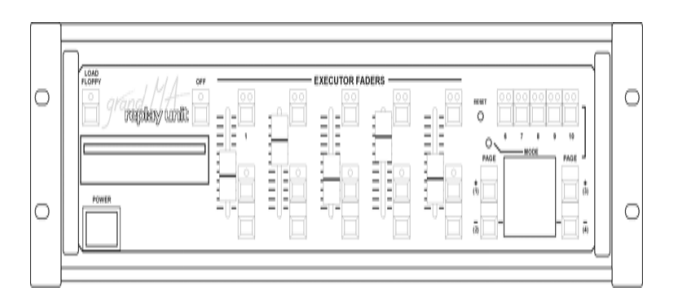

## 14 Estructura y Controles de la unidad de reproducción grandMA 14.1 Introducción

La unidad de reproducción *grandMA* Replay Unit es un pequeño controlador en formato de rack que ejecuta casi todas las funciones de la fantastica mesa *grandMA*. Con 19" x 17" x 5" requ ere muy poco espacio, mientras que ofrece compatibilidad al 100% con las mesas más grandes.

La *grandMA* Replay Unit está diseñada para funcionar como un sistema autónomo en la ejecución de shows, en parques temáticos y otros eventos. En conjunto con una mesa *grandMA*, también es un potente sistema de backup system capaz de ejecutar un show entero en modo backup ful ra king a pesar de su reducido hardware.

## Tecla Floppy

Rápida y fácil carga de un show desde disquete. Esta tecla es equivalente a los siguientes pasos en la *grandMA*: "Backup-Cargar disquete". Si está conectado un mo itor y un ratón, puedes seguir las instrucciones del capítulo **11.1** Salvando o cargando un SHOW. Sin esos elementos, deberás proceder de la siguiente forma: Confirma, si quieres grabar el show actual en el disco du o interno antes de continuar pulsando las teclas 1 a 3. Tecla no. 1: Salvar el show actual en el disco duro antes de cargar el show del disquete. Tecla no. 2: No grabar el show actu l en disco duro y cargar desde el disquete.

Tecla no. 3: Cancela la operaci n de carga.

Si no hay un disquete insertado, r cibirás un error en la pantalla. Confirma con la tecla no. 1. Este proceso también es válido para muchos otros menus "Pop Up" de la *grandIMA*.

## Disquet**e**ra

La disquetera nec si a dis os del tipo 3.5" 1.44MB HD y sirve para grabar o cargar shows y aparatos individuales.

## Tecla Off

La tecla "O f" tie e la misma función que la tecla "Off" de la *grandMA*. Junto con botones de Ejecutor o el menú que apa ece e el monitor, puedes apagar los ejecutores activos. Puedes apagar el ejecutor pulsando sim Itáne mente la tecla del ejecutor y la tecla OFF. *5.6* Menú OFF

## Fader Ejecutor

H y disponibles 5 Faders de Ejecutor. Estos 5 Faders se corresponden con los faders número 1 al 5 de la *grandMA*. Los Faders no. 6 al 20 (Faders 6 al 10 de la *grandMA* light) no están disponibles. Esto es especialmente importante al programar shows en una grandMA y después se ejecutarán en unidades Replay. Los faders no están motorizados, así que los valores actuales tienen que "retomarse" tras cambiar de página. Si los faders no están colocados en el valor actual, el LED de su botón parpadeará, hasta que el valor haya sido alcanzado por el movimiento del fader. Los Faders de canal no están disponibles.

## Botón de Fader de Ejecutor

Hay disponibles tres botones de Ejecutor por cada Fader de Ejecutor (como en la *grandMA*). Estos 15 Botones de Fader de Ejecutor se corresponden con los botones de Fader del no. 1 al 5 de la *grandMA*. Los botones de Fader del no. 6 al 20 (Botones de Fader no. 6 al 10 en la *grandMA* light) no están disponibles. Esto hace particularmente importante la programación cuando se hace con una *grandMA* y se va a ejecutar el show con una Replay Unit.

grand MA-

193

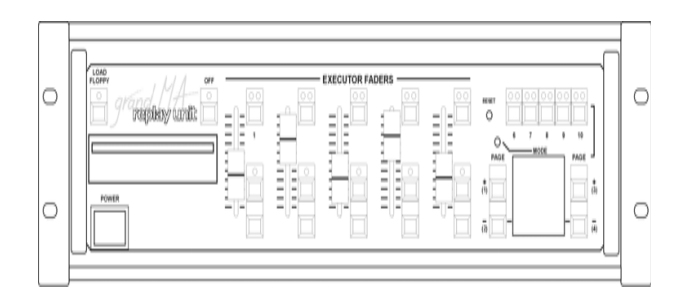

## Tecla Mode

No tiene función todavía. Esta tecla está reservada para posibles funciones especial s en el futuro. **Tecla Reset** 

Esta tecla está para reset "en caliente". Esta tecla sólo es necesaria en el impro able caso de que la mesa se congele o cuelgue. La misma tecla está localizada en el panel trasero **1. 0.1 Basics** 

#### Botón Ejecutor

Hay 5 Botones Ejecutor (no. 6 al 10) disponibles (como en la *grandIMA*). Estos botones se corresponden con lso Botones de Ejecutor del no. 21 al 25 de la *grandIMA*. Los Botones no 6 al 40 (no. 16 al 20 en la *grandIMA* light) no están disponibles. Esto hace particularmente importante la forma de programar con una *grandIMA* si se va a ejecutar el show en un Replay Unit.

#### Ejecutor Fader Page Up / Key no. 1

#### Esta tecla tiene 2 funciones.

Cambiar de página de los Fader de Ejecutor (Página arriba)

Confirmación tecla no. 1 (el comando corre pindiente aparece como texto deslizante en la pantalla)

#### Ejecutor Fader Page Down / Key no. 2

Esta tecla tiene 2 funciones.

Cambiar de página de los Faders e Ej cuto (Page abajo)

Confirmación tecla no. 2 (el coman correspondiente aparece como texto deslizante en la pantalla)

#### Ejecutor Key Page Up / Key no. 3

Esta tecla tiene 2 funciones

Cambiar de página de los Botones de Ejecutor (Página arriba)

Confirmación tecla o 3 (el omando correspondiente aparece como texto deslizante en la pantalla)

#### Ejecutor Key Page Down / Key no. 4

Esta tecla tiene funciones.

Cambiar de p gina e los Botones de Ejecutor (Página abajo)

Confirma ón te la no. 4 (el comando correspondiente aparece como texto deslizante en la pantalla)

## Display

Apar erán mensaje Pop-up en el display del monitor TFT, que deberán ser confirmados (como en la *grandMA*). NOTA: Si estos mensajes no se confirman adecuadamente, no podrás continuar con el proceso. Si el monitor y el ratón están conectados, también podrás confirmar estos mensajes con esas herramientas.

#### Power Supply (Alimentación)

1.5.5 Battery

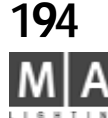

#### 14.2 Instrucciones Generales 14.2.1 Las diferencias entre el Replay Unit u la grandMA o grandMA light

El Software es idéntico para todas las unidades. En todos se puede conectar 1 monitor externo. La función UPS (SAI) de la versión de 2048/4096 canales está tambien implementada en la *grandMA* o *grandMA* light.

Los conectores del teclado externo, ratón y monitor están localizadas en la parte trasera de la unidad (no se inlcuyen en la versión estandar). El Encodar, Trackball, Rueda y los Ejecutores y botones a partir del 5 al igual que otras teclas de la *grandIMA* y *grandIMA* light no están disponibles en esta unidad. Sin embargo la mayoría de las funciones (excepto las de ejecutores) pueden introducirse y activarse usando el ratón y el monitor externo.

## 14.2.2 Trabajando con Ratón, Teclado y Monitor

Con estas herramientas se pueden ejecutar la mayoría de las funciones de la *grandMA*. Las 3 teclas del ratón tomarán la función de las teclas de la mesa. Todas las teclas necesarias (como CUE, COPY, NEXT, etc...) se configurarán como "Quikeys" (**9.2** Asignando y activando QUIKEYS), y podrán utilizarse con el ratón. Los valores para los aparatos o las hojas de canal pueden modificarse con el botón central del ratón. Aparecerá un Campo de Comando en el monitor al pulsar sobre los espacios sobre donde estaría los encoders (no existentes). Puedes operar sobre este Campo de Comandos con el ratón.

## 14.2.3Trabajando en modo StandAlone(Reproducción)

Esto significa que el Replay Unit funciona sin teclado, monitor ni ratón extern En este modo sólo puedes activar Playback con los elementos existentes el frontal de la unidad. Date cuenta de que sólo tienes 5 Fader de Ejecutor 5 Botones de Ejecutor. Estos Ejecutores se corresponden con los prime 5 Ejecutores de la *grandIMA* y *grandIMA* light. Así no se tendrá a ceso a los otros Ejecutores. Esto es particularmente importante al programar co la *g ndIMA* shows que se "ejecutarán" desde un Replay Unit.

## 14.3 Especificaciones y datos técnicos 14.3.1 Disco duro integrado y disquetera

El disco duro no solo graba un backup del sistem o erativo, sino que también tendrá suficiente espacio para contener arios shows con cientos de secuencias. Los shows también puede grabarse en el disco para archivarlos o transferirlos a otras mesas *grandIMA*. La disquetera también puede servir para actualizar el software, que puede desc garse de internet de la página web de MA (www.malighting.de).

## 14.3.2 Ethernet y otras Opciones

Ademas de los 4 puertos DMX de la unidad replay, I **grandiMA** replay unit, están diseñadas para transmitir más números de canales de vía Etherne EST está trabajando actualmente en un protocolo estandar para esta forma de transmi ión, q e garantizará compatibilidad entre dos aparatos de diferentes fabricantes, similar a a no ma DMX. Además de la entrada DMX, Sonido, SMPTE timecode, tenemos un puerto de impr a y un interface RS232 (sólo para receptores GPS) y un puerto Puerto-USP (no acti o) pa a comunicación rápida con cualquier clase de unidades perifericas.

#### **14.3.3** Mantenimiento de sistema y actualización de software El softwae de la familia *grandMA* stá en constante proceso de expansión e implementación. Para controlar el funcion mie to de los menús y controles contamos con los informes de nuestros desarrolladores. I hardware sólo es la base y ofrece suficiente capacidad para garantizar que su propieta io siempre estará inmerso en los fascinantes desarrollos técnicos.

## 14.3.4 P riféricos

Las unidad s per féricas, como un control remoto inalámbrico, están todavía en proceso de desarrollo. mbién está disponible un software de visualización 3D .

## 14.3 5 Capacidad:

 a grandMA replay unit controla 2048 parámetros, 4096 parámetros opcionales vía ethernet (dimers y atributos de 8 o 16 bit)con pacheo sobre 4096 direcciones DMX. Es posible llegar hasta 16384 parámetros con NSPs.

– Que el monitor sea totalmente configurable, permite una operación flexible y una adaptación precisa a cada modo de trabajo individual.

La Reproducción funciona realizando crossfade entre los modos Tracking y Non-Tracking.
 El disco duro interno permite almacenar un número ilimitado de presets, memorias, cues y effectos.

## 14.3.6 El panel Frontal

- 5 Faders de Ejecutor, Efectos o Faders de grupo, cada uno con tres botones directos.
- 5 Botones de Ejecutor para llamada directa a Secuencias, Chases y otras funciones.

## 14.3.7 Menú Setup Menu y Configuración Inicial

- Configuaración básica disponible en el disco duro.
- Librería de aparatos con más de 280 aparatos multifuncionales.
- Todos los aparatos y canales pueden nombrarse individualmente.
- Pacheo libre, con MIN, MAX e INVERT en las 4 líneas de DMX.
- Definición de nuevos tipos de aparatos en pantalla.

## 14.3.8 Display de la salida y datos de entrada

- Listado numérico de los canales de dimer.
- Símbolos de los Fader de canal.
- Hojas de información de parámetros de aparatos con el estado de los aparatos.
- Disponibles diferentes opciones adicionales.

## 14.3.9 Selección de Datos de Entrada

- Selecciona con el ratón las teclas de Grupo.
- Arrastra con el botón central del ratón.
- Opción Alinear para cambios proporcionales de cualquier grupo de valores.
- Teclas de Preset para las características de aparatos móviles.
- Las teclas pueden moverse líbremente dentro de la ventana.
- Los presets se pueden agrupar en 10 tipos de funciones diferentes.
- Teclas de grupos de diferentes preset con diferentes colores.
- Asignación libre de canales controlados en cada preset.
- Acceso directo incluso durante la reproducción.

## 14.3.10 Generador automático de efectos

- Se puede aplicar un número de complejos efectos a cada canal.
- Librería de todos los distintos movimientos.

## 14.3.11 Opciones de Grabación

- Cues simples, chase de efectos, secuencias o efectos.
- Programación selectiva para los LTP y modo tracking.

parámetros.

- Tiempos de fundido y retardo individuales para cada canal independiente.
- Opción de Sobreescritura, Mezcla, Inserción y Add-on (añadido).
- Lista de Cue en modo Tracking o Non-Tracking.
- Opcionalmente modo de inserción en modo Solo Cue.

## 14.3.12 Opciones de Reproducción

- Asignación libre entre la ventana de Programación y la vel tana de Reproducción.
- Reproducción mediante fader o botón GO con los tiempos programados.
- Chase de efectos con fundido en AutoRun, Audio o Xf de manual.
- Auto Loop / Simple / Reverso / Ida y Vuelta / Aleatorio.
- Secuencia con tiempos individuales para ca a paso.
- Modo de botón Go / Auto Temporizado / oni o.

- Los pasos pueden incluir loops (saltos) con contador o temporizados

## 14.3.14 Faders y botones de Ejecutor

- Faders y botones de Ejecutor con multiples opciones de a ig ación.
- Modo de funcionamiento de los faders y botones libreme te asignable.
- Opcionalmente asignación de varios Ejecutores a una imp e lista de cue.
- Un bloque de botones de funciones especiales se puede aplicar a cada botón.

## 14.3.14 Modos de funcionamiento de los Fader

- Controlados por el Master en modo HTP o LTP
- X-Fade manual.
- Velocidad, tiempo de fundido, Ratio ara chase o secuencias.

## 14.3.15 Modo de funcionamiento de los Botones

- ON/OFF, GO+, GO-, Pau a Flash up y Flash down.
- Avance y retroceso rápido GO y GO- (<<< y >>>) sin fundidos.

## 14.3.16 Listado de salida y Protocolos de Cuelist

- Valore d fundido de entrada/salida de secuencia master con diferentes colores en la lista de canales.
- Lista de secuencias incluiendo los nombres de los pasos y los tiempos
- M dific iones de los aparatos directamente en la hoja de resultados (spreadsheet).

## - Tiempos de fade básicos para fundido de canales y delays básicos para cambios de 14.3.17 Sobreescritura de una secuencia programada

- Acceso constante a todos los efectos y canales.
- Funciones CLEAR y RELEASE.
- Función UPDATE (actualizar) para corrección rápida de programas.
- Función EDIT para modificación directa de parámetros de reproducción.

## 14.3.18 Ajustes de Hardware

- Ecualizador por Software de la entrada de Audio.
- Preselección de ciertos ajustes (Por defecto).
- Agrupamiento libre de funciones para la programación selectiva.
- Preselección del modo de grabación, los tiempos y la operación estandar de las funciones de reproducción.

## 14.3.19 Conectividad

- 4 Líneas de salida DMX 512/1990 con conectores 5-pin XLR.
- Entrada DMX con conector 5-pin XLR y DMX Thru.

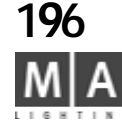

- Entrada de audio niverl Linea para señal de Audio Mono>20 mV con Jack 6,3mm.

– Entrada de código SMPTE LTC Timecode >200 mV con Jack 6,3mm.

- Interface MIDI con IN/OUT/THRU.

- Entrada de control externo para señales de voltaje directo conector 25-pin SUB D.

- 2 Salidas SVGA para un monitor en color y un monitor de servicio conector 15-pin.

- Puerto de Impresora Paralelo Centronic conector 25-pin SUB-D.

– Interface Ethernet para trabajo en red (Backup), transmisión DMX y control remoto conector RJ45 (10/100 Base-T) de acuerdo con la norma IEEE 802.4.

– 2 interface serie RS-232C para extensiones futuras (sólo receptores GPS) (conector 9-pin SUB-D).

- Puerto USB (no activo)

- Conexiones para Teclado (Mini-D, Tipo PS2) y Ratón (Mini-D, Tipo PS2).

- Alimentación por IEC/CEE 22 (90 - 230V autoselección)

#### 14.3.20 Sistema operativo

- Sistema operativo para aplicaciones industriales VXWORKS (no DOS, no WINDOWS).

- Rápido arranque (aproximadamente 1minuto).

– Actualización por descarga desde internet.

- Editor Off-Line disponible.

#### 14.3.21 Hardware

- Procesador Pentium mínimo 450 MHz y 256MByte de RAM.

 – 12 MByte de Disco Flash no volatil para el sistema operativo, Software de sistema y datos de instalación.

- Disco duro integrado para datos de Shows, Librería, etc..

– Disquetera de 3.5" integrada para actualización de software y grabación externa de datos de show.

– Teclas de Reset en el frontal y la parte trasera.

– Integrado sistema UPS (Sistema de alimentación initerrumpida para solventar un fallo de alimentación de hasta 10 minutos.

Protección profesional contra interferencias electromagnéticas de acuerdo con las regulaciones Europeas EMC

## 14.3.22 Peso y Dimensiones

- Robusta Caja de Acero (485 x 430 x 140 mm

- Peso: 11Kg (24,25 lb).

grand MA-

|                                                                            | MA Network Col                                 | nnecti   | ons                             |                    | Standols                                             | ne             | X           |
|----------------------------------------------------------------------------|------------------------------------------------|----------|---------------------------------|--------------------|------------------------------------------------------|----------------|-------------|
| Active N                                                                   | etwork Sessions                                |          | Stati                           | ians in            | Network Se:                                          | ssinn          |             |
| Session Nar<br>Unconnected                                                 | ne Shourfile                                   | No.<br>1 | Name<br>fullsize !              | Status<br>Standale | IP<br>192.168.0.114                                  | Verc.<br>5.534 | Туре<br>БИА |
|                                                                            |                                                |          |                                 |                    |                                                      |                |             |
| My Station                                                                 |                                                | _        | My Si                           | ession-            |                                                      | _              | _           |
| My Station                                                                 | 192 160 0 114                                  |          | My Si<br>ID                     | oscion-            | 2                                                    |                |             |
| My Station<br>IP-Address<br>Name                                           | 192 160 0 114<br>fullsize                      |          |                                 | ossion-            | 2<br>grandsession                                    | 1              |             |
| My Station<br>IP-Address<br>Name<br>Prioritiy                              | 192 160 0 114<br>fullsize<br>Normal            |          | — My Si<br>iD<br>Name<br>Passwo | escion-<br>rd      | 2<br>grandsession<br>ee                              | 1              |             |
| My Station<br>IP-Address<br>Name<br>Prioritiy<br>Invitation                | 192 160 0 114<br>fulsize<br>Narmal<br>Faabled  |          |                                 | Dession-           | 2<br>grandsession<br>ee<br>Multiuser                 | ,              |             |
| My Station<br>IP-Address<br>Name<br>Prioritiy<br>Invitation<br>Local Statu | 192 160 0 114<br>fullsize<br>Normel<br>Foobled |          |                                 | rd<br>Ro           | 2<br>grandsession<br>ee<br>Multiuser<br>mate Station | 1              |             |

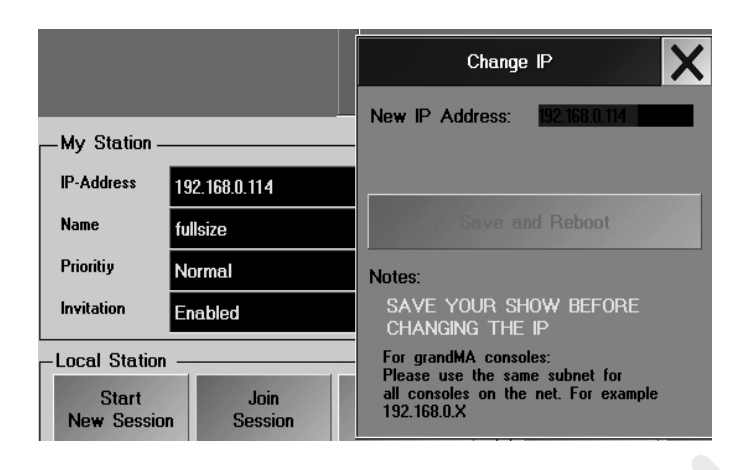

## 15 Pontencialidad de la conexión en RED

En la familia *grandIMA*, hay varias posibilidades de trabajo en red. En la siguiente descripción, utilizaremos la abreviatura *grandIMA* o "unidad" para cualquier *grandIMA*, *grandIMA* light, *grandIMA* ultra-li ht, *grandIMA* RPU (replay unit), *grandIMA*-Offline, y *grandIMA* 3D, pues todos están equipados con las mismas opciones de software y sólo se diferencian en el hardware (Offline y 3D, sin embargo, no pueden crear DMXcannot create ny DMX). El control remoto por PDA no es una unidad en el sentido completo, y no será explicada. La micro sól puede conectarse en red con el 3D, grandIMAvideo y WYSIWYG.

NOTA: Conecta a una red sólo con un mínimo de 50% de m mor a libre.

Si en la red hay algún dispositivo que tenga una velo id d de transmisión de 10Mbit, toda la red se reducirá a ese ratio de transmisión.

grandMA plus grandMA 3D (PC):

2 grand/MAs conectadas: grand/MAs conectadas: grand/MA 3D (PC) con uno o d s NSPs grand/MA Micro con grand/MA 3 (PC Par visualización en un PC

Sis ma de Backup o usuario simple

sistema multiusuario Sistema de reproducción, ej. expansión de canales

una mesa completa con salida DMX

## 15.1 Preparando los ajustes de red:

• pulsa TOOLS

Pulsa Configurac ón MA Network en el menú TOOLS, se abrirá el menú de red.

Graba el show a tes de cambiar de dirección IP

● Pa a cambiarla, sólo pulsa en la dirección IP, se abrirá una ventana conteniendo la dirección IP actual y puedes cambiarla directamente. Esta dirección IP no puede utilizarse en mesas diferentes dentro de la misma red. Símplemente amb a la dirección individual de cada unidad para tener números únicos dentro de la red. Asegúrate de que los tres prim ros bloques de números (en este caso: 192, 168, y 0) son idénticos en todas las unidades.

Pulsando el botón Salvar y Reiniciar, la nueva dirección se grabará y se reiniciará la mesa..

Definir el nombre de la mesa

Aquí aparece el nombre de la mesa. Este nombre aparecerá en cada unidad de la red y facilitará la asignación de unidades individuales en grandes redes. Para cambiarlo, pulsa en el nombre, sobreescribe en la ventana que aparece y confirma.

- Defina el nombre de la estación
- Define la prioridad
- Ajusta Invitation a
- Activado (Enable): Es posible invitar a esta mesa a una sesión.
- Desactivado (Disabled): Será imposible invitar a esta mesa.

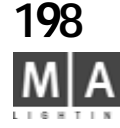

| My Session- |             |                            |
|-------------|-------------|----------------------------|
| ID          | 2           |                            |
| Name        | grandsessio | n                          |
| Password    | ee          | Select Session Style       |
| Style       | Multiuser   | Playback                   |
| Rei         | note Statio | Multiuser<br>Full Tracking |

define el número de ID de la sesión. Cada miembro de la sesión deberá conec rse con este número ID de sesión.

define el nombre de la sesión

• para ajustar una Contraseña de Sesión (opciónal): si otro usuario qu ere ntrar en esta sesión, tendrá que hacerlo usando esta contraseña.

Para ajustar el tipo Tipo (Estilo) de Sesión:

- *Playback:* Preset para una conexión de reproducción (sólo e transfieren los datos de Reproducción, las bases de datos de los aparatos són diferentes).

Su se va a conectar el 3D - Visualizer a la mesa, deb ctivar el modo FULL TRACKING o MULTIUSER.

- *Full Tracking*: Preset para Sistemas de Backup Usuario Simple. cambiará automáticamente a multiusuario si se abre una sesión con más de una mesa

- Multi User: Preset para sistemas de Mu iusuarios.

NOTA: En modo Multi Usuario, usa ás wit hes especiales de red, ej. PROCURVE SWITCH 2524 (manejador switch). Nuestro teléfono ho line e ayudará a ajustar tu sistema de red de acuerdo a esto. Mi Estado - muestra: MAS ER SLAVE

| ЩЩ.                 | MA Network        | Connect | ions            |                       | Standalon        | • X                    |   |
|---------------------|-------------------|---------|-----------------|-----------------------|------------------|------------------------|---|
| Active Net          | hwork Bessions    |         | Sta             | tions in Ne           | etwark Sess      | inn                    | 1 |
| ID Session Name     | e Showfile        | No      | . Name          | Status<br>Decidate 19 | IP               | fers. Type             | L |
| CHEONICECCO         |                   |         | TURISTZE        | Standard 13           | 12 100.0.114     |                        |   |
|                     |                   |         |                 | Session—              |                  |                        | L |
| IP-Address          | 192 160 0 114     |         | ю               | 2                     | 10               |                        |   |
| Name                | fullsize          |         | Name            | 91                    | andsession       |                        | k |
| Priority            | Normal            |         | Passw           | old er                |                  |                        | ľ |
| Invitation          | Enabled           |         | Style           | м                     | utiuser          |                        |   |
| Local Station       |                   |         |                 |                       | te Station -     |                        |   |
| Start<br>New Sessio | Juin<br>N Session | I<br>S  | Leave<br>Gesion | <br>51                | nvite<br>tations | Disconnect<br>Stations |   |

grand MA

## 15.2 Preparando una Sesión (también necesario para usar NSPs)

La tab a izquierda mostrará el estado de todas las sesiones, sus nombres y el grupo "Desconectado" (todas las mesas no conectadas). Si una sesión aparece con fondo rojo, sólo podrás unirte a esa sesión usando el password obre el item 3: Forzar Login. Al pulsar en una sesión (fondo azúl), las unidades de la sesión seleccionada aparecerán en la tabla derecha.

La tabla derecha sólo mostrará las unidades de la sesión seleccionada (también *grandMA*-Offline y *grandMA* 3D). Si una unidad aparece con fondo rojo, no está disponible para conexiones de red. Arriba, item: Permitir invitaciones.

La prioridad Master sólo te interesa, cuando quieres crear sesiones con más de 3 unidades. Pulsando en la celda (aquí Normal), puedes cambiar entre Baja, Normal o Alta. La unidad con mayor prioridad siempre tendrá la función Master en la sesión, no teniendo importancia desde qué unidad se inició la sesión

Aquí es donde aparece el estado actual: Master, Slave o Idle.

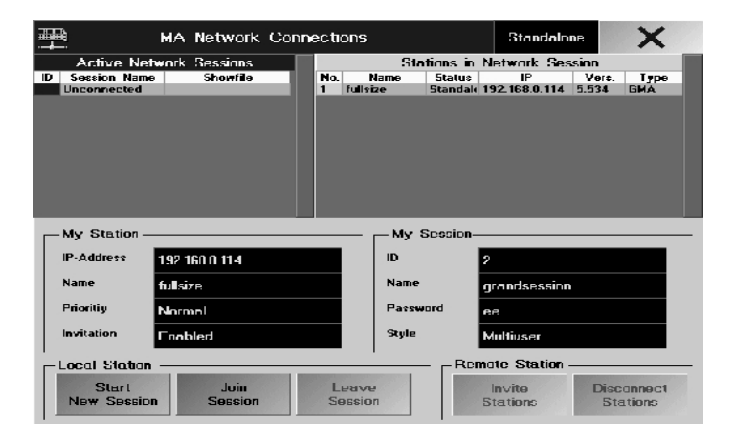

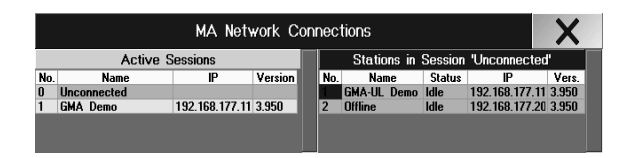

| -Commands   |         |         |          |            |
|-------------|---------|---------|----------|------------|
| Start       | Join    | Leave   | Invite   | Disconnect |
| New Session | Session | Session | Stations | Stations   |

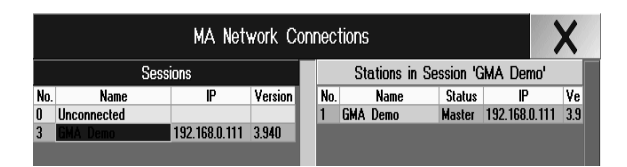

|     |             | MA Net        | work Co | onne | c   | tions      |          |                 | X     |
|-----|-------------|---------------|---------|------|-----|------------|----------|-----------------|-------|
|     | Sess        | ions          |         |      |     | Stations i | n Sessio | n 'grandMA'     |       |
| No. | Name        | IP            | Version | N    | lo. | Name       | Status   | IP              | Vers. |
| 0   | Unconnected |               |         | 1    |     | grandMA    | Master   | 192.168.0.111   | 3.940 |
| 1   | grandMA     | 192.168.0.111 | 3.940   | 2    |     | light      | Slave    | 192.168.0.145   | 3.940 |
|     |             |               |         | 3    |     | RPU        | Slave-   | 192.168.0.1 (0) | 3.940 |
|     |             |               |         |      |     |            |          |                 |       |

#### 15.3 Creando una Sesión

- Antes de iniciar una Sesión, asegúrate de que has realizado los aj stes oportunos del capítulo 14.2.
  - Las conexiones siempre deben estar hechas al inic ar Sesión.
  - Sólo se podrán agregar unidades diferentes a l s s sión (3D, Offline,

#### grandMAs....)

Después de hacer todos los ajustes, pulsa Iniciar Nueva Sesión y co firma con OK. El nombre de la unidad aparecerá automáticamente como nombre de Sesión.

0:

Si quieres asignar un nombre a la Sesión, pulsa en una celda vacía en la parte de "Nombre sesión", introduce un nombre y confirma. Entonces pulsa Iniciar Nueva Sesión y confirma con OK.

En la tabla izquierda, la Sesión creada aparecerá con su nombre y con fondo verde claro. Esta unidad será la única unidad Master de esta Sesión. Ahora, debes i tegrar otras unidades en esta Sesión.

## 15.3.1 Expandiendo la Sesión

Antes de que las unidades puedan ope ar u as con otras, tienes que integrar la segunda (o más unidades, hasta 10 teóricamente) en la Sesión.

- El Show de la segunda unidad (y de las otras) debe grabarse antes, e incluso el 3D pues será sobreescrito p r la primera unidad (la que ha creado la Sesión).

- Todos los usuari qui no estén presentes en la primera unidad (la que ha creado la Sesión) se borra án. i es necesario, tendrás que definirlos de nuevo.

- Las prioridades Master tienen que definirse (ver en la parte derecha)

## Conectando unidades desde Master

En la tabla izquierda, pulsa en "Desconectado". La tabla de la derecha mostrará todas las unidades que están "libres". En la bla derecha, pulsa en la unidad (3D, Offline, *grandMA*, ..) (tendrá fondo azúl).

Puls el botón Invitar Estaciones y confirma con **OK**. Los datos de la unidad "invitada" se sobreescribirán! Conectando desde otra unidad

En la tabla izquierda, pulsa en la Sesión que quieres disfrutar.

Pulsa Unirse a Sesión y confirma con OK. Los datos del Show propio se sobreescribirán!

#### Prioridades de Master

Todas las unidades de la misma prioridad: La unidad que ha creado la Sesión, será la Master. Si falla la Master, la Esclava (2ª unidad) se convertirá automáticamente en Master. Cuando hav más de dos mesas, la coincidencia hace que tengas que asignar prioridades.

Si hay más de 2 unidades: ej.: 1ª unidad grandMA (prioridad "Normal"), 2ª unidad grandMA light (prioridad "Normal"), 3ª unidad grandMA RPU (prioridad "Baja"). Cuando la Master falla, la 2ª unidad (grandMA light) se convertirá automáticamente en Master, mientras que el RPU seguirá siendo Esclavo. En la tabla izquierda, pulsa en "Sesion".

La tabla derecha mostrará ahora todas las unidades de la Sesión. Bajo "Estado", aparece la prioridad actual. En este caso, sólo para la Light aparecerá "Esclava", la misma prioridad que para la Master. Para el RPU, aparecerá

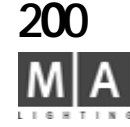

|               | MA Net        | work Co | onneo | tions      |          |                | X     |
|---------------|---------------|---------|-------|------------|----------|----------------|-------|
| Sess          | ions          |         |       | Stations i | n Sessio | n 'grandMA'    |       |
| No. Name      | IP            | Version | No    | . Name     | Status   | IP             | Vers. |
| 0 Unconnected |               |         | 1     | grandMA    | Master   | 192.168.0.111  | 3.940 |
| 1 grandMA     | 192.168.0.111 | 3.940   | 2     | light      | Slave    | 192.168.0.145  | 3.940 |
|               |               |         | 3     | RPU        | Slave-   | 192.168.0.1 (0 | 3.940 |
|               |               |         |       |            |          |                |       |

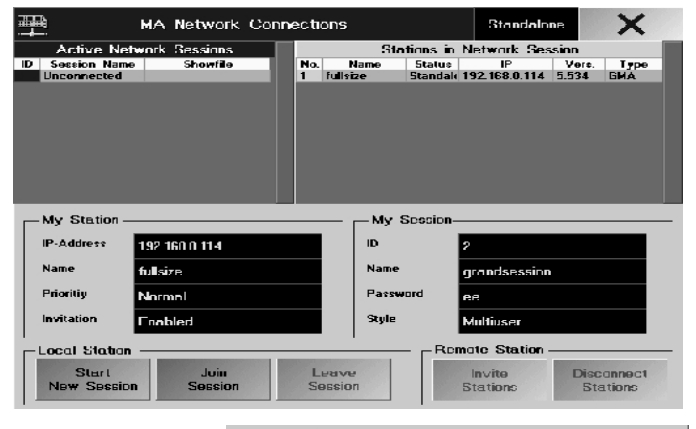

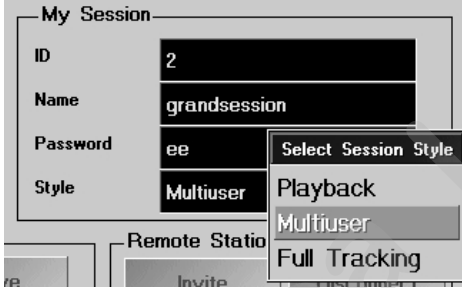

"Esclavo", ej, la prioridad ajustada para el **RPU** es "baja", ej. más baja que el **Mast r** Tan pronto como se establezca la conexión, podrá empezar la operación normal de las unidades. Las diferencias entre **Full Tracking, Multi Usuario** y **Playback** aparecen en la siguiente página. **La Sesión se mantendrá si no:** 

- se interrumpe manualmente quitando el cable de Ethernet (o desact ando el conversor EtherNet)
- se termina automáticamente al detectarse a un problema de com nicación
- se termina debido a un problema de hardware en el Master o e Esclavo

#### 14.3.2 Resolviendo o dejando una Sesión

Al resolver una Sesión, la Sesión se mantiene para todes las unidades. Incluso si la unidad deja la Sesión, el show se mantiene para la unidad.

#### Unidad Master

Puedes resolver la Sesión completa pulsando la tecla Abandonar Sesión en la Master.

También puedes excluir a una unidad de la Sesión; para hacer eso, pulsa en esa unidad en la tabla derecha (fondo azúl). Pulsando **Desconectar Estación**, será excluida.

#### Unidad Esclava

Cuando pulsas el botón Aba do ar S sión, esta unidad dejará la Sesión.

También podrás excluir una uni ad de la Sesión; para hacerlo, pulsa en la unidad en la tabla de la derecha(fondo azúl). Pulsando el botón **Desconectar Estación**, y será excluida.

## 15.4 Full Tracking

Cuando una Sesi está en Full Tracking, todos los datos relevantes del Show más las operaciones se ejecutarán simultáneamen e en odas las unidades, excepto cuando se esté trabajando con Worlds (mundos) (pág. sig)

## 15.5 Multiusuario

**No** se amb rá de página en las otras unidades, **no** se transferirán las Selecciones de Aparatos, y **no** se tra sfier n los cambios de Vistas. Usando Worlds tendrá un mayor efecto en este caso siguientes páginas.

## 15.6 Playback

I crear una conexión de Playback, el show se mantendrá en **todas** las mesas (!). El control Remoto de Ejecutores tendrá que ser, si así lo quieres, activado o desactivado usando el botón EXE Sync en la ventana de World (mundo). Ver **Worlds (mundos)** siguiente página.

*Como 'backup', recomendamos tener supervisión o consejo del hotline de MA (ver abajo) o del distribuidor local al crear redes complejas* 

## Abortar o Reconectar a una Sesión (Autoconectar)

Si se desconecta una sesión (por ejemplo APAGAR sin abandonar la sesión), la mesa esclava, tratará aún de reconectarse a la sesión tras encenderla de nuevo.

Abortar Autoconexión:

• pulsa *Abortar*: La conexión no se reestablecerá; las mesas funcionarán como stand-alone Permitir Autoconexión:

pulsa X o automático después de aprox. 4 Segundos: Se conecta con la sesión (ver imagen: sesión GMedi de la mesa con IP 192.168.177.113) se reestablecerá (sólo cuando la sesión del master esté disponible)

grand MA-

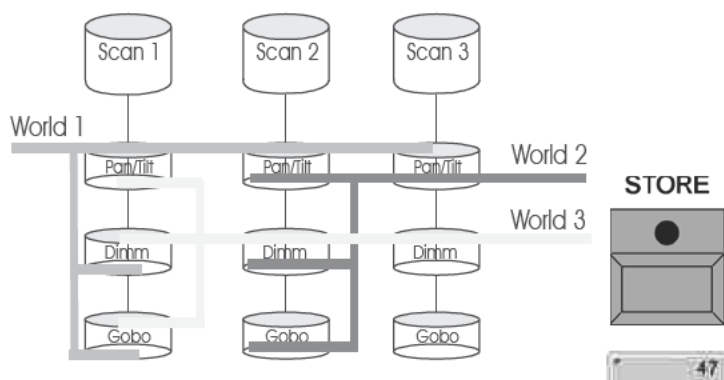

## 15.7 Worlds (Mundos)

En la ventana de Mundos, puedes crear, recuperar o manejar lo que se llaman "Worlds". Los Mundos pueden crearse individualmente. Los mundos pueden utilizarse pra, por ejemplo para repartir Aparatos completos (todos los Atributos) o Atributos individuales de Apra os o sólo Canales de dimer o todos los Aparatos y Dimers para propósitos de programación- y, lo que es más importante, para corre Ejecutores.

### Creando Worlds (Mundos)

ej.: En un Mundo, los Aparatos 1-10 se graban con la función de Dimer y Color. Si recuperas este Mundo, sólo aparecerá ese aparato en la Hoja de Apartos. Además, sólo podr n modificarse las funciones de Dimer y Color. En la Hoja de Canales o Fader, los canales de dimer no aparecerán.

• Selecciona Aparatos o Canales de dimer.

47 Si quieres sólo grabar algúnos atributos de Aprato, puedes actiavarlos pulsando con doble click sobre ellos (estos atributos aparecen en rojo para los Apatos leccionados).

Pulsa STORE.

Pulsando un botón en la ventana Wor d e mundo se grabará y será operacional. También puedes dar un nombre directamente con el tec do.

Si no se graban todos los Atribu os en el Mundo, se indica con un pequeño triángulo en la esquina superior izquierda del botón.

# links Exec Sync Control Full Inks 2 rechts 5 6 7 8 3 10 11 12 World 12 Exec Sync 202

## Trabajando con Mundos

Para la **prog** mac ón (creando el Show), los Mundos son de gran ayuda cuando se utilizan para crear Cues. Si seleccion un Mundo, sólo los Aparatos y Dimer asignados estarán listos para modificarse y grabarse. NOTA Al ini iar la mesa siempre se recarga el último ajuste; si estaba activado un Mundo al apagar la mesa por última vez sólo aparecerá este Mundo en el siguiente encencido. En la ventana de Escenario, sólo se pueden ver los p rat de este Mundo – en la ventana de escenario, sin embargo, en el SETUP se pueden encontrar todos los aparatos registrados.

Si trabajas en una sesión de red con varios usuarios (unidades) puedes usar Mundos diferentes o solapados . Recupera un **Mundo** pulsando sobre él (aparecerá en verde oscuro).

El CONTROL muestra si tienes control total sobre el Mundo seleccionado (verde) o control parcial de reproducción (amarillo)

*Completo. Pulsando el botón Completo, todos los Aparatos y Dimers existentes se muestran de nuevo* (Mundo Completo). El botón aparecerá en Verde.

Si ves un símbolo de Precaución en un botón, indica que este mundo está siendo utilizado actualmente por otro usuario (user).

Con la función **Exec Sync**, los múltiples usuarios (unidades) pueden iniciar Ejecutores simultáneamente (sincronizadamente). Para ello, esta función debe estar activada en ambas unidades, pulsando este botón (aparecerá en verde).

Esta función especial sólo sirve para sincronizar dos mundos diferentes (Playback). Y esta función tiene que ser activada en una sesión de Playback, si se van a transferir comandos Playback.

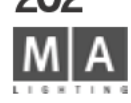

| ļ. | Remote   | Network Connec | tions         | X                    |
|----|----------|----------------|---------------|----------------------|
| ID | Location | User           | Rights        |                      |
| 1  | Local    | edi            | Administrator | Disconnect<br>Remote |
|    |          |                |               | Send<br>Message      |
|    |          |                |               | Show<br>Remote       |
|    |          |                |               | Enable<br>Remotes    |

## **15.8 Monitor Remoto de RED\* (no para la MICRO)** En el menú *Tools/ Control Remoto Network aparecen todos los contr les remotos, ej.* PDAs.

El botón Desconectar Remoto desconecta los controles remotos seleccionado

Con Mostrar Remoto, los controles remotos aparecen en la pantalla táctil derecha.

Con Enviar Mensaje, puedes chatear con los controles remotos selecc nados.

Con ACTIVAR/DESACTIVA REMOTOS puedes desactivar o act var I conexión remota a tu mesa. Pulsando Desactivar Remotos no se interrumpe la conexión actual con u control remoto - pulsa primero Desconectar Remoto.

MANTENTE EN LO MÁS SEGURO: Durante situaciones en directo desactiva el acceso remoto!

grand MA-

## 16 Full Tracking Backup en mesas grandMA 16.1 Por qué usar un sistema de backup?

Cuando una *grandMA* u otro miembro de la família *grandMA* está ejecutando un show siempre da el máximo nivel de estabilidad en las operaciones basadas en su concepto único de hardw re y u UPS incorporado. Para aplicaciones como grandes shows en teatro, broadcast en directo o g andes giras o eventos, a veces se precisa más seguridad.

Con otros sistemas, es común que se necesite una segunda mes mesa ("sistema de backup") debe llevarse manualmente a tomar Algunas veces ambas mesas pueden estar unidas vía MIDI midi Show Control u otra señal serie para realizar una "reproducción trazada" que mantenga ambos sistemas en a m sma cue. En una situación de backup sólo se necesitan cambiar los cables de las salidas DMX.

La *grandMA* ahora ofrece un concepto completo e ckup de show para control de móviles y convencional.

#### 16.2 grandMA con backup show

Como la distribución de señal DMX vía Ethe net ha sido implementada en todos los sistemas de *grandMA* el software tiene capacidad completa de backup vía EtherNet.

#### 16.2.1 Opciones de Backup via EtherNet

El sistema de Backup puede usars pa a combinar multiples mesas *grandMA* (hasta 10) en configuración de Master a Esclavo. La mesa que t ene la función Esclavo tendrá permanentemente los datos del Show actual, y se ejecutarán en ella todos los comandos de Playback, para que pueda tomar el control en cualquier momento, si la mesa Master fallara o la c n xión se interrumpe manualmente. Ambas mesas conectadas siempre ejecutarán el mismo show.

#### 16.2.2 Tracking el Estado de la mesa

Tan pronto como s ajuste la *grandIMA* a Full-Tracking Backup y sea operacional, todos los elementos y operaciones importantes de la Master se transmiten simultáneamente al sistema Esclavo para su ejecución en paralelo. Si se aj sta de esta forma, el sistema Esclavo sólo seguirá los comandos de la Master (sistema principal) si al nal es operacional. Si la conexión al sistema Master se interrumpe, o la mesa Master se cuelga por u fallo de hardware o software, el sistema Esclavo no aceptará esta condición inválida. Todo sta característocas en conjunto proporcionan un sistema *grandIMA* de "Completo Backup" sin ningún

mpr miso, ofreciendo la máxima seguridad en cualquier Show.

## 16 2.3 Usando en directo el Backup True-Tracking

E sistema de *grandMA* Full-Tracking Backup se ha desarrollado principalmente para asegurar y cubrir cualquier clase de situación en directo y condiciones críticas de shows. La grabación de show y el resultado final deberá estar protegida, grabando los datos del show en intervalos regulares, en definitiva (activando "Autosalvar" o con doble click en el botón BACKUP). Una mayor ventaja que la sincronización vía Ethernet es la posibilidad de combinación con distribuidores DMX Ehernet (es decir, el ArtNet instalado actualmente, y los protocolos usados PathPort). Para no tener que cambiar las señales de DMX desde el sistema Master al sistema de Backup en caso de emergencia, la *grandMA* Master y la mesa Esclava pueden conectarse en red mediante un conversor de Ethernet-DMX.

Mientras que las conexiones Master-Esclavo se mantengan estables en la red, la mesa *grandMA* Master transmitirá los datos DMX según el protocolo; el sistema Esclavo ignorará los ajustes DMX-Ethernet. Tan pronto como el sistema Esclavo pase a modo Master, activará inmediatamente el protocolo ArtNet y comenzará a transmitir datos DMX. Todos los interfaces DMX internos se mantienen activos en cualquier momento.

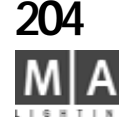

|             | Γ        | en      | 30       | 9                           | 25                         | 00                          | 00                          | 15                          |                     |                             |                     |
|-------------|----------|---------|----------|-----------------------------|----------------------------|-----------------------------|-----------------------------|-----------------------------|---------------------|-----------------------------|---------------------|
|             |          | Tast    | 21 -     | 21 - 1                      | 2                          | 1-                          | 1-                          | - 1                         | 3 - 10              | 3 - 10                      | 3 - 1(              |
|             | Executor | Fader   | 1 - 20 2 | 1 - 10 2                    | 1-5 2                      | 1 - 10                      | 1 - 10                      | 1-5 1                       | 1-5 6               | 1-5 6                       | 1 -5 6              |
|             | Slave    | Konsole | grandMA  | grandMA light + ultra-light | grandMA replay unit        | grandMA                     | grandMA light + ultra-light | grandMA replay unit         | grandMA             | grandMA light + ultra-light | grandMA replay unit |
|             |          | Tasten  | 21 - 60  | 21-25, 31-35, 41-45, 51-55  | 21-25, 31-35, 41-45, 51-55 | 11 - 30                     | 11 - 30                     | 11 - 30                     | 6 - 10              | 6 - 10                      | 6 - 10              |
|             | Executor | Fader   | 1 - 20   | 1 - 20                      | 1 - 20                     | 1 - 10                      | 1 - 10                      | 1 - 10                      | 1 - 5               | 1 - 5                       | 1 - 5               |
| around MA-  | Master   | Konsole | grandMA  | grandMA                     | grandMA                    | grandMA light + ultra-light | grandMA light + ultra-light | grandMA light + ultra-light | grandMA replay unit | grandMA replay unit         | grandMA replay unit |
| yiuiii 1111 |          |         |          |                             |                            |                             |                             |                             |                     |                             |                     |

## 16.3 Configurando un Sistema de RED

Para realizar la configuración de un sistema de red de la familia *grandMA*, puede conectar diferentes tipos de mesas o con diferentes números de canales DMX. El software *grandMA* es muy flexible y puede "corregir" posibles diferencias de hardware.

## 16.3.1 Conectando mesas de diferentes tipos

Las mesa Master siempre tiene demanda de Esclava(s) para mant ners como hardware MAster. Esto significa que un "completa" *grandMA* Master fuerza a una *grandMA* light E clav a ser una "completa" *grandMA* 

temporalmente. Esto origina ejecutores de fader y de boto fantasmas en la *grandMA* light (o *grandMA* replay unit) que tienen una plataforma hardware reducida. Cambia do la páginas de Ejecutores se renumerarán los ejecutores con el número dado por el primer ejecutor de la mesa Mas r.

Cuando la conexión es rota manual o automátic mente (por un tiempo de espera definido) la mesa esclava puede pasar a modo Master manteniendo el setup y config ración de la Master "perdida". Por ejemplo, una *grandMA* master conectada a una *grandMA* light esc ava ará que la "light" opere como la *grandMA*, incluso cuando se ha perdido la conexión y la *grandMA* light tien que entrar en modo solo.

La tabla muestra que conexiones Master/Es lavo son posibles y cuantos y qué ejecutores de fader y botones están disponibles durante el Tracking Ba kup y en modo sólo después.

Fíjate que la asignación de Escl vo d los faders Ejecutor y Botones Ejecutor se restaura al hardware por defecto cuando la mesa se reinicia.

#### 16.3.2 Conectando mesas con diferente número de canales de salida DMX

En un sistema Full Tracking Backup el número de canales DMX de la mesa Master demanda una actualización temporal o degrada el número de salidas de la esclava conectada automáticamente. Si la master es de 4096 canales y tiene una sclava de 2048 canales, la esclava simula los 4096 canales y los procesará en todas las condiciones inclos is e rompe la conexión independientemente de los conales instalados originalmetne. Reiniciando la mesa esclava se restaura el número de canales a los instalados originalmente. En situación de Full Tracking Ba kup donde la Master es defectuosa se provoca la pérdida de datos, pues sólo pueden transmitirse los canales del 1 al 2048 en sistemas pequeños, de 2048 canales. Así que procura asegurarte de que la actualización de canales se ha llevado a cabo en la mesa esclava.

#### 16.3 3 Usando un PC como mesa master o esclava

Aunque el software *grandMA* Offline Editor no puede utilizarse para controlar activamente canales DMX y el p otocolo DMX-Ethernet está permanentemente desactivado aún podrá usarse en una conexión master/esclavo con mesas *grandMA* "reales".

Por las limitaciones del Hardware del PC en combinación con el sistema operativo Windows<sup>®</sup> el sistema *grandMA* Offline Editor debe ser visto como la parte "más débil" de la cadena EtherNet así que sólo se debe operar como mesa Esclava.

Debes usar este setup con un PC como esclavo para transferir fácilmente ficheros de datos de show a otras mesas *grandMA* (independientemente del tipo que sean), especialmente cuando se utilizan en una red de distribución.

205

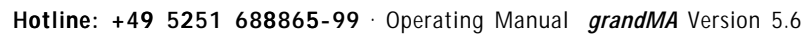

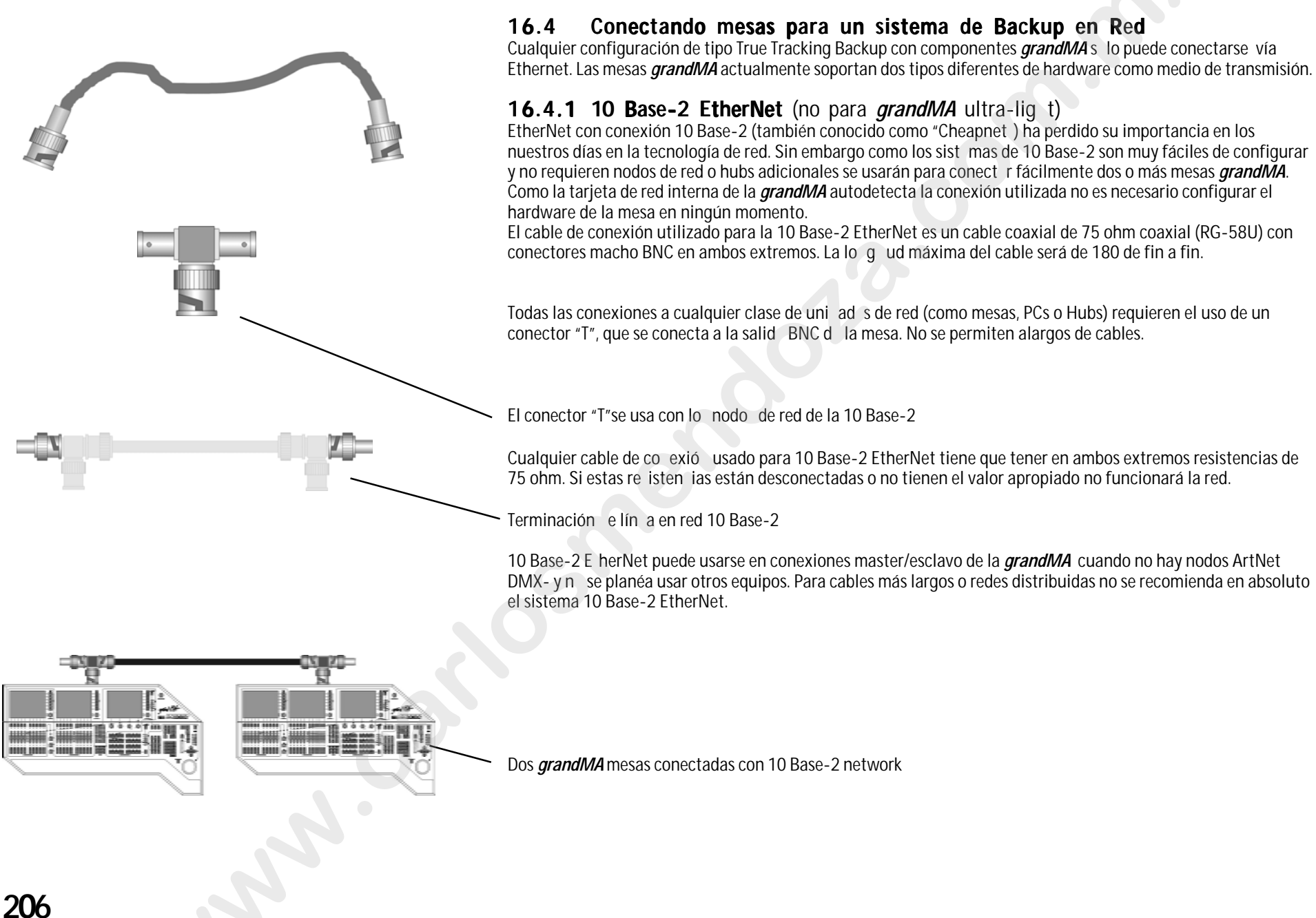

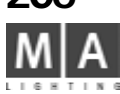

## 16.4.2 10 Base-T EtherNet

La conexión mas común de EtherNet es el "par trenzado" usando 10 Base-T EtherNet. Para conexiones Punto-a-Punto se establecen cables de un mínimo de 4 hilos con una longitud máxima de 100 metros. El cable siempre está equipado con conectores de 8 polos RJ45 crimpados.

Cable de "Par trenzado" para utilizarse con 10 Base-T con conectores J-45

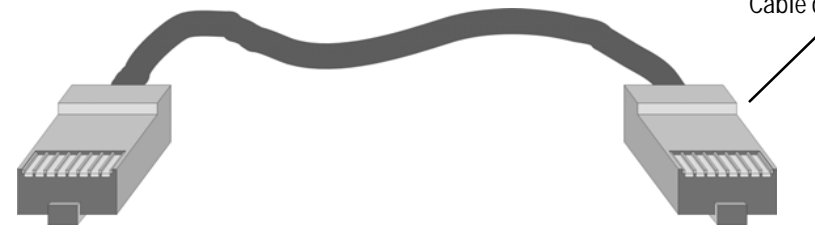

| Pin No. | Colour of Wire (PDS/258A) | 10BASE-T Signal |
|---------|---------------------------|-----------------|
| 1       | T2 white, orange stripes  | Data transmit + |
| 2       | R2 orange                 | Data transmit - |
| 3       | T3 white, green stripes   | Data receive +  |
| 4       | R1 blue                   | Not used        |
| 5       | T1 white, blue stripes    | Not used        |
| 6       | R3 green                  | Data receive -  |
| 7       | T4 white, brown stripes   | Not used        |
| 8       | R4 brown                  | Not used        |

Número de Pin en o ector RJ-45 y asignación estandar de señal 10 Base-T

Como el 10 Ba e-T EtherNet siempre puede repartirse con un hub para distribuir la señal (la señal de mesa a mesa va a travé e un hub) una aplicación muy potente será una a red donde haya más de dos mesas o mesas con equipos dicionales (como Nodos ArtNet DMX).

Par onex ones simples punto-a-punto entre dos mesas se debe usar un cable cruzado de 4 hilos. Co exiones del cable "Cruzado" para punto-a-punto 10 Base-T

|         | Master Console End       |                 |                    | Slave Console End     |                 |
|---------|--------------------------|-----------------|--------------------|-----------------------|-----------------|
| Pin No. | Colour of Wire           | 10BASE-T Signal | 1                  | Colour of Wire        | 10BASE-T Signal |
| 1       | T2 white, orange stripes | Data transmit + |                    | white, green stripes  | Data transmit + |
| 2       | R2 orange                | Data transmit - | $\bigtriangledown$ | green                 | Data transmit - |
| 3       | T3 white, green stripes  | Data receive +  | $\langle \rangle$  | white, orange stripes | Data receive +  |
| 4       |                          | Not used        |                    |                       | Not used        |
| 5       |                          | Not used        | V                  |                       | Not used        |
| 6       | R3 green                 | Data receive -  |                    | orange                | Data receive -  |
| 7       |                          | Not used        | 1                  |                       | Not used        |
| 8       |                          | Not used        | 1                  |                       | Not used        |

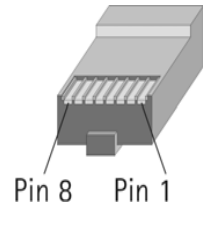

grand MA-

207

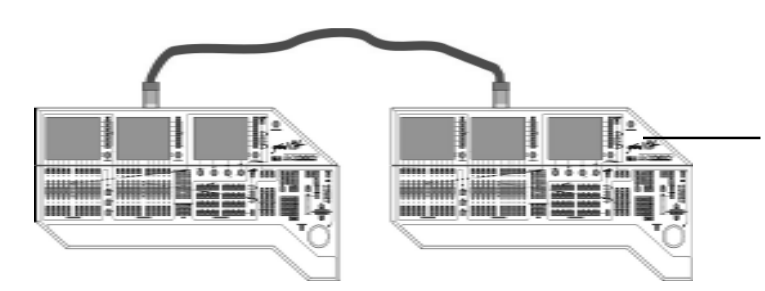

Usando un cable "cruzado" 10 Base-T permitirá un conexión directa entre mesa-me a pero no permite añadir ningún componente adicional después.

Configuración grand/MA Master/esclava con cable "cruzado" 10 Base T

La(s) mesa(s) sólo pueden trabajar en un tipo de transmisións - uando se usa el puerto 10 Base-2 se ignora lo que esté conectado en 10 Base-T y viceversa. Si quieres conectar m s de una mesa al mismo tiempo o utilizar Nodos ArtNet DMX se requiere instalar un Switch 10/100 Base T EtherNet.

También por razones de seguridad en cableados largos se r comienda el uso de Switch 10/100 Base-T(como un amplificador de DMX en señales largas de DMX).

Los siguientes ejemplos muestran configuracion s co dos mesas identicas y un Nodo Artnet DMX para distribución de DMX . Todos los componentes salen de un Hub central de Ethernet usando cableado estandar 10 / 100 Base-T.

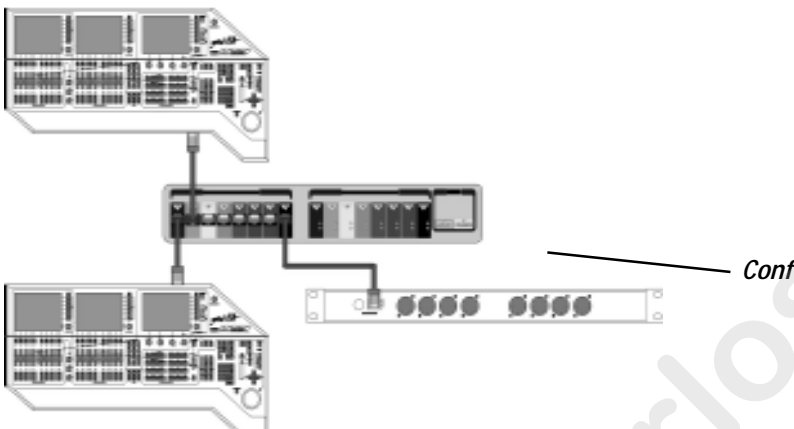

Configurac ón grandMA Master/esclavo con Switch 10/100 Base-T y Nodo ArtNet DMX

Si te decides por un Switch, asegúrate de que su Caché sea tan grande como sea posible.

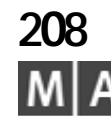

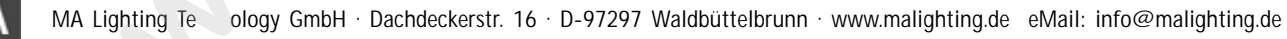

|                                                  | DMX Co                                                                               | ntiguration                                                                              | MAVE X                     |
|--------------------------------------------------|--------------------------------------------------------------------------------------|------------------------------------------------------------------------------------------|----------------------------|
| ar and the                                       | MAGAN                                                                                | Stationala                                                                               | Openation Made             |
| Current Limits<br>Duramaters                     | 16384                                                                                | Used in Showhle<br>Parameters 11621                                                      | Local<br>DMX Output p-     |
| DMX lines                                        | 16.01<br>36                                                                          | Nido Inica<br>Nido Inica<br>27                                                           | Local<br>DMX Input         |
| Libernet Outpu                                   | t<br>105 Angel Prints<br>P                                                           | na vitalijenska – eke sa<br>Statur Bat I Out 2 Bat 3 Out 4                               | DWDC VIAL                  |
| 1 HEW NSP<br>2 HEW NSP<br>3 HEW NSP<br>4 NEW NSP | 192, 168, 177, 27<br>192, 168, 177, 29<br>192, 168, 177, 30<br>192, 168, 177, 31     | 27 218) 3(C) 4(D)<br>1(A) 218) 3(C) 4(D)<br>1(A) 218) 3(C) 4(D)<br>1(A) 218) 3(C) 4(D)   | Lxp-srration<br>MA-Network |
| 5 HEW NSP<br>E HEW NSP<br>7 HEW NSP              | 192, 168, 177, 208<br>192, 168, 177, 204<br>192, 168, 177, 205<br>192, 168, 177, 205 | 1(A) 2(B) 3(C) 4(D)<br>1(A) 2(B) 3(C) 4(D)<br>1(A) 2(B) 3(C) 4(D)<br>1(A) 2(B) 3(C) 4(D) | DMX via Etherne            |
| B HEW NSP                                        | 192.168.177.21D                                                                      | 104 2(B) 3(C) 4(D)                                                                       | DMX-Output: Un             |
| B HEW NSP<br>9 HEW NSP<br>Hew                    |                                                                                      |                                                                                          |                            |

# 17 Extensión de canales con NSP PROCESADOR DE SEÑAL DE RED\*

Con un NSP, la mesas grandMA (excepto la MICRO) puede extenderse hasta 32 768 canales / 16.384 parámetros. La mesa puede conectarse hasta a 16 NSP, lo que significa 32.768 can es. De esta forma, podrás ahorrar metros de cable y cubrir grandes distancias fácilmente. Los NSP deben conec rse a la mesa en una sesión, y deben adaptarse en el menú de configuración de DMX / NSP.

NOTA: Si se van a utilizar más de 4096 canales, necesitas oblig toriamente una red con radio de transmisión de 100Mbit. Asegúrate de que no hay elementos en la red reduzcan la velocidad a 10Mbit.

No habrá problemas en un entorno de red con mesas q e tengan los siguientes números de serie:

con SN 490 y siguientes

con SN 317 y siguie tes

con SN 232 y siguientes

- grandMA

- grandMA Light
- grandMA UltraLight
- grandMA Replay Unit con SN 38 y iguientes

grandMA MICRO con todos

Las mesas con número de serie infe ior deben actualizarse a 256 MB RAM y con un adaptador de red de 100MBit.

Iniciar Sesión:

• pulsa TOOLS

- pulsa MA NETWORK
- pulsa INICIAR NUEVA SESIÓN e introduce el nombre si se te pide, además del password para la sesión
- pulsa "X"p ra olver al menú TOOLS
- pulsa CONFIGURACIÓN DMX & NSP
- pulsa EXPANSION MA NETWORK para abrir el menú de configuración de NSP

*Registra un NSP en la mesa:* (el NSP debe estar encendido, conectado a la red y tener una dirección IP única – pu des c mbiar su nombre y dirección IP en el *SETUP* bajo *UPDATE SOFTWARE*) y debe iniciarse una sesión!

- pu sa AÑADIR NSP
- si es necesario, introduce un nombre
- selecciona la dirección IP del NSP deseado, y pulsa sobre él usando el Encoder

Esto transfiere el NSP a la vista general

- asignar líneas DMX a las salidas de NSP (líneas 1 8 igual A H; líneas 9 64 sólo reciben números)
- repite esta operación para cada NSP
- Borrar un NSP de la mesa:
- pulsa en la lista en un NSP
- pulsa ELIMINAR NSP

MODO EXPANSIÓN: Puedes escoger entre 4,096 canales, donde los canales de DMX sales de la mesa (Modo Expansión inactivo) o via red (Modo Expansión activado). Para los shows con más de 4,096 canales, el modo Expansión se activará automáticamente.

#### ACTUALIZACIÓN DE SOFTWARE:

Para procesos de actualización, los NSP no deben ajustarse como ARTNET - déjalos como MAnet!

Actualiza el NSP como otras mesas en el SETÚP usando ACTUALIZAR SOFTWARE y ACTUALIZR MESACONFID.

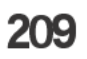

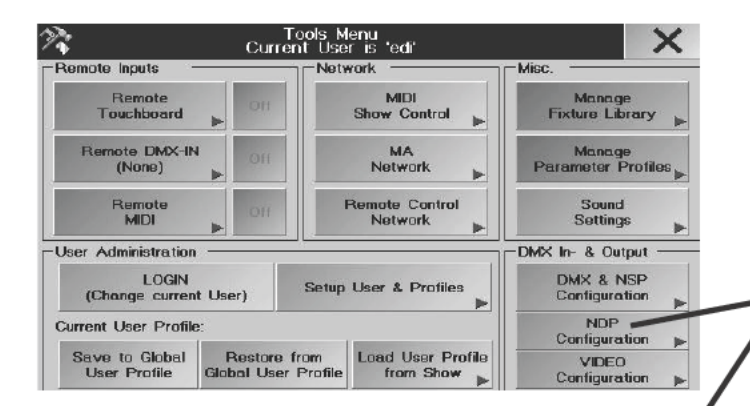

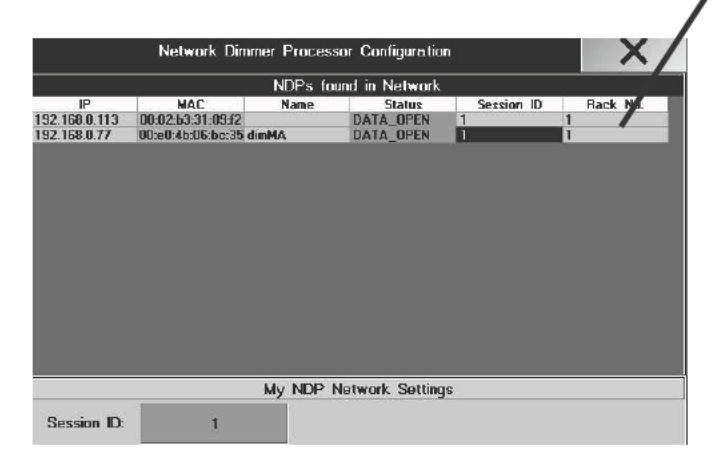

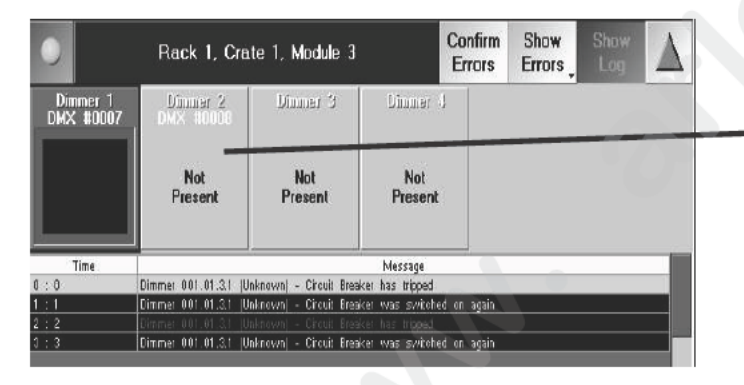

## 17.1 Configuración NDP\*

#### Configuración NDP\*

Puedes usar este menú para configurar un Dimer de cabina MA. os mensajes de Fallos y el reporte de estado se mostrará en el menú de Dimer NETWORK Por favor, lea el manual de NDP si quieres configurar los dimers; puede descargarlo desde nuestra página web.

#### Conectando NETWORK DIMMER PROCESSOR NDP) con la grandMA:

- Pulsa TOOLS
- Pulsa Configuración dimMA

Aparecerá el menú de configuración de NDP

IP: La dirección de red IP de los apartos

MAC: Dirección MAC de los apa atos

**NOMBRE:** Aquí aparece e nombre introducido para el dispositivo. El nombre puede introducirse o cambiarse con EDITAR

#### ESTADO:

- amarillo JOINI G = a conexión de red se está construyendo, espera un momento. - verde DAT OPEN = la conexión de red está acivada

**ID** de **SESION**: Aquí aparece el número ID. Todos los dispositivos que intentan formar trabajar juntos en la sesión tienen que tener el mismo número de ID de Sesión. El número de ID puede cambiar e con EDIT y pulsando el campo relevenate

Nº de RACKs: Muestra el número de racks que aparecen.

Dimer MA NETWORK:

• Pulsa en una pantalla vacía y pulsa el botón de Dimer Network en la sección OTRO Aparece el menú Dimer MA NETWORK

Aquí puedes ver todos los informes de estado y faltas.

## 210 M A

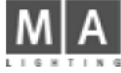

| Id     Name     Gobo1       Id     Same     G1     G1       I     G5     HPE     Open     Stop       2     G5     HPE     Open     Stop       3     G5     HPE     Open     Stop                                                                                                    | cai |
|----------------------------------------------------------------------------------------------------|-----|
| G1     G1 Kol       1     GS HPE     Open     Stop       2     GS HPE     Open     Stop       3     GS HPE     Open     Stop                                                                                                    |     |
| 2 GS HPE Open Stop<br>3 GS HPE Open Stop                                                                                                    |     |
| 3 GS HPE Open Stop                                                                                                    |     |
|                                                                                                    |     |
| 4 GS HPE Open Stop                                                                                                    |     |
| 5 GS HPE Open Stop                                                                                                    |     |
| Contraction Contraction Contra |     |
| 8 MS300                                                                                                    |     |
| 9 MS300                                                                                                    |     |
| 10 MS300                                                                                                    |     |
| Feature Param. Cursor Sobo1 G1 Values SG                                                                                                    | ou  |
|                                                                                                    | B   |
|                                                                                                    |     |

Note: WLAN Power save mode must be disabled!

grand MA

## 18 PDA-Control Remoto

El PocketPC es el complemento ideal a tu mesa *grandMA*. Combina la funci nalidad de una mesa con la mobilidad de un organizador compacto. Sirve para controlar remotamente la mayoría e las peraciones y debe utilizarse junto con la mesa. No se pretende y de hecho no podrá remplazar la programa ión de la mesa, y por razones de visibilidad, sólo se muestran los menús más importantes. El trabajo con estos menús se explica en el capítulo apropiado del manual de Instrucciones de usuario de la *grandMa*; las operaciones tern tivas y las teclas especiales se explican en las siguientes páginas.

#### Los siguientes dispositivos son compa ibles

De echo, los siguientes productos se han provado exitosamente: (a fecha 08/2004)

COMPAQ iPaq Seri 36 38xx con extensión Pack PCMCIA TOSHIBA e740/750 version WiFi (recomendado por MA Lighting) TOSHIBA e800 (re omendado por MA Lighting) DELL Axim X5 con Adaptador Wireless Linksys CF HP iPaq Pock t PC H5400 Familia con actualización ROM (desde 17.03.2003) Fujitsu-Siemens Pocket Loox 710 (recomendado por MA Lighting) HP iPa H 155 / HP iPaq H 5550 BT con punto de acceso: (desde 12/2003) ASUS SpaceLink WL-300 (recomendado por MA Lighting) LINKSYS DI - 614+ 3-COM WLAN Punto de acceso 2000 D-Link DWL-900APP+ Wireless Access Point D-Link DWL-800AP+ E-POX EWL-A11 Accesspoint US ROBOTICS USR 5450 LANCOM L-54-g Wireless (recomendado por MA Lighting)

S en la red hay un dispositivo con un radio de 10Mbit, la red completa se reducirá a ese ratio de transmisión. Durante todo el tiempo, todos los Puntos de Acceso funcionan con ese ratio, usar una PDA puede afectar potencialmente a la red.

#### Instalación

Instala el Punto de Acceso Wireless de acuerdo a las instrucciones del fabricante. En el PocketPC, selecciona el adaptador instalado bajo AJUSTES / CONEXIONES / ADAPTADORES DE RED e introduce la dirección IP más el número de máscara subred 255.255.255.0 bajo PROPIEDADES (*15.1* Preparando los ajustes de Red).

Descarga el software "REMOTE X.X" de nuestra página web y conecta el PocketPC por Serial COM o USB con el PC. El programa ACTIVE SYNC debe estar instalado. Inicia el fichero SETUP.EXE - el software de la grandMA para el control remoto quedará instalado en el PocketPC. El software reconocerá el sistema operativo del Pocket PC, Windows Mobile pocketpc 2002, Windows Mobile pocketpc 2003 y Windows Mobile pocketpc 2003 SE (Second Edition), e instalará automáticamente los módulos respectivos.

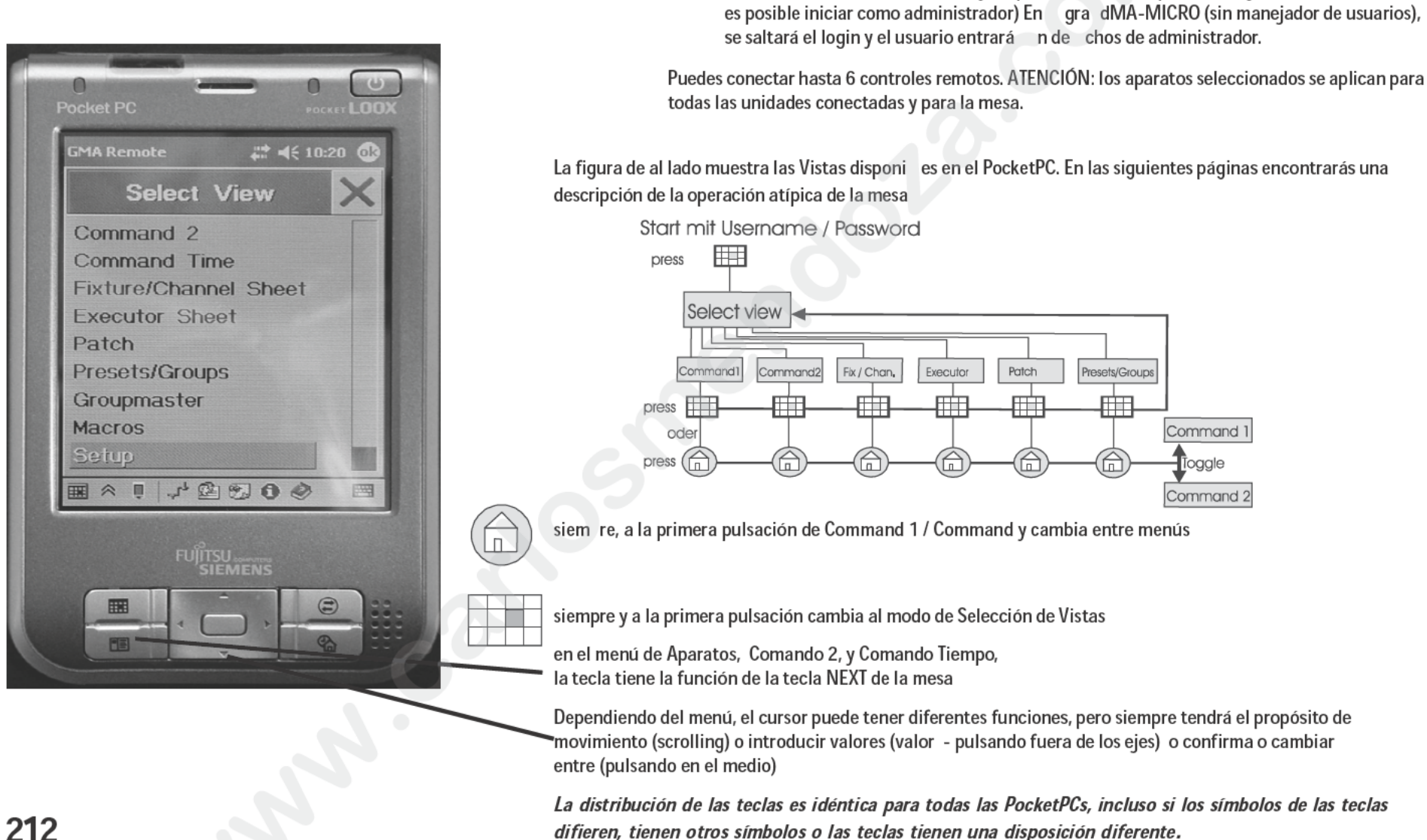

Cuando todos los requerimientos de software y hardware estén cumplidos, la Pocke PC tará operativo:

Entra con un nombre de usuario y un password (tienes que estar registrado en la mesa) no

Enciende la mesa Enciende la PocketPC

Llama al programa GMA-REMOTE Selecciona la mesa deseada

## 12

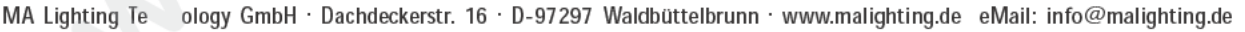

| Channel<br>Fixture Sort Di |               |                   | Values       |               |        |
|----------------------------|---------------|-------------------|--------------|---------------|--------|
| She                        | eet 💡         | Sort By<br>Readou | t Pres       | sets          | Clear  |
| ld                         | Na            | me                | C            | iobo 1        |        |
| _                          |               | <u>G1</u>         |              | <u> </u>      | Rot    |
|                            | <u>65</u>     | HPE               | Open         | <u>St</u>     | op     |
| 3                          | <u></u><br>65 | HPE               | Open<br>Onen |               | nn –   |
| 4                          | GS            | HPE               | Open         | St            | 00     |
| 5                          | GS            | HPE               | Open         | St            | op     |
| 6                          | GS            | 3 80 🔾            | Open         | St            | op     |
| 7                          |               | Z 1 🔾             | Open         |               |        |
| 8                          | <u>MS</u>     | 300               |              |               |        |
| 10                         | MS            | 300               |              |               |        |
| East                       |               | Daram             | Cur          |               |        |
| Gob                        | o1            | G1                | Valu         | ues           | »Group |
|                            | · ·           | 1.1.6             |              |               |        |
|                            | × 1           | - J-2 R           |              | 0 0           |        |
| Sector.                    | -             | and the second    | A MARTINE    | California de |        |
|                            |               |                   |              |               |        |
|                            |               | FUJIT             | SU computer  |               |        |
|                            |               |                   |              |               |        |

Bajo el nombre, el botón tiene, dependiendo de su función operac onal un símbolo diferente, para hacer más fácil la orientación:

- (negro) = pulsando cor (negro) = referencia al
- = pulsando corto o la go abrirá un menú
  - referencia al s guiente menú, puedes abrirlo

Los siguientes términos se usan para explicar las teclas según los diferentes efectos:

| corto:        | = | pulsación corto en la tecla, para activar la función                 |
|---------------|---|----------------------------------------------------------------------|
| largo:        | = | pulsación larga (e tiempo puede ajustarse en el PocketPC) la función |
|               |   | se inicia tra este tiempo (señal acústica)                           |
| toggle:       | = | cada vez que pulsas la tecla, se selecciona la siguiente función     |
| pulsa centro: | = | pulsa en el cursor en el medio                                       |

Para ajustar valores con el ursor, puedes definir tres ajustes de velocidad: grueso - fino - muy fino

Los ajustes pueden definirse bien

 $\rightarrow$ 

 usando esta tecla, y con cada pulsación se cambia entre cada una de las velocidades,

0

0

Cursor Scroll  p Isando largo la tecla de Scroll del Cursor y seleccionando la velocidad en el menú

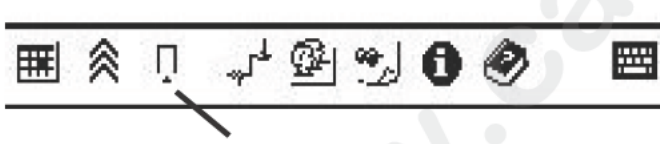

Usando más de un remoto puede pro ca pantallas erróneas (partes de ellas se pierden). Pulsa REFRESCAR PANTALLA para actualizar la pantalla..

grand MA-

 usando toggle en la barra de taréas, y con cada pulsación la velocidad ajustada se cambia a la siguiente.

$$\begin{array}{c} \wedge \\ = \text{ finest} \\ \wedge \\ \wedge \\ \end{array}$$

## Mesas Disponibles:

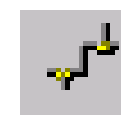

C

*toggle:* ver las mesas disponibles o el menú estandar (cruz roja: mesa no disponible, gancho verde: mesa conectada)

#### Chat- Menu:

menú para mandar mensaje a usuarios o mesas en la red

cierra el menú con

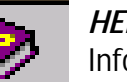

*HELP- Menu:* Información para funciones de botones y cursores

cierra el menú con

#### Butones:

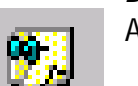

Aquí puede ajusatar el tiempo de mantener pulsado para algunas teclas físicas y virtuales

Aquí puedes activar los cursores horizontales durante el ajuste de valores. El cursor izquierdo/derecho puede cambiar el siguiente parámetro ej. si estás en modo COLRMIX el par metro CM1 se ajusta con el cursor vertical, el Cursor horizontal ajustará el CM2.

Chat:

activa y desactiva la señal acústica

#### Actual IP:

muestra la dirección IP actual de esta pocketPC

cierra el menú con

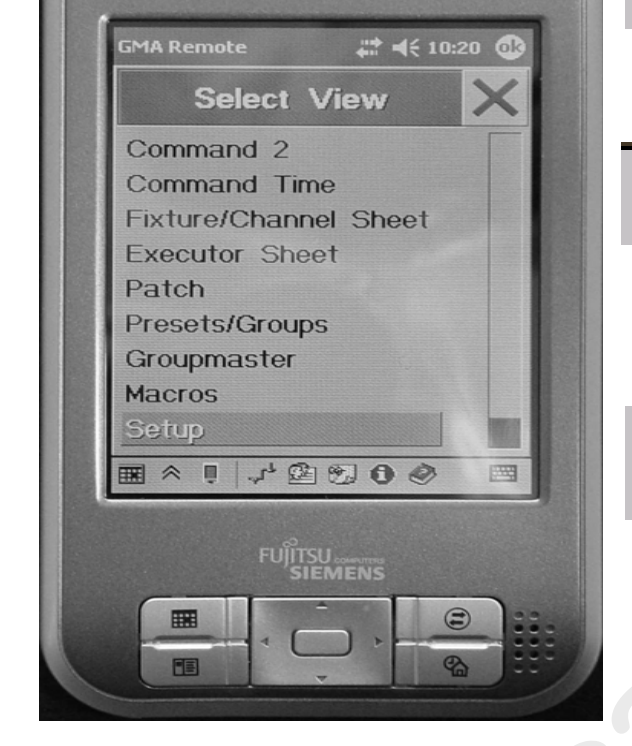

Pocket PC

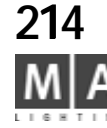

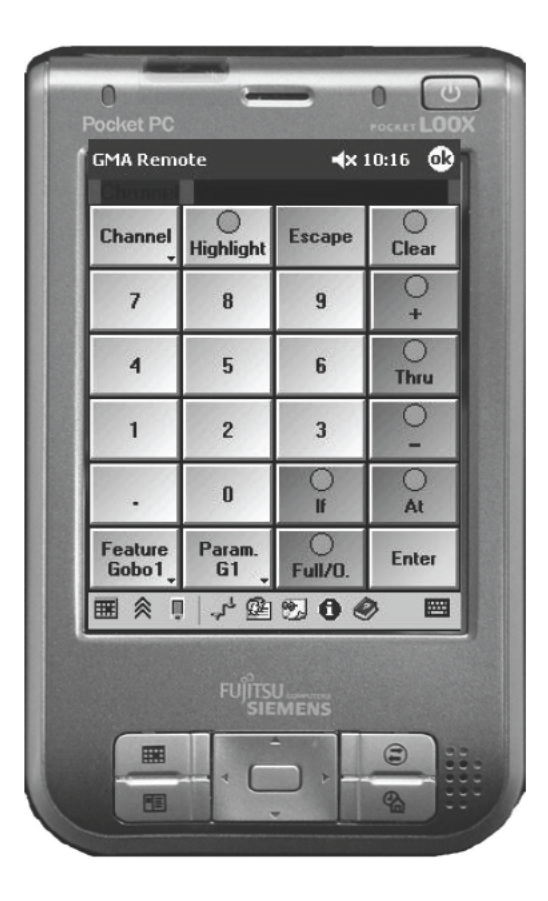

#### COMMAND 1 / COMMAND 2

Ambos menús contienen el mismo botón como el Comando Ventana de la mesa grandMA. El espacio limitado hace necesario dividir la tecla entre COMMAND 1 y COMMAND 2. *Abrir la Ventana COMMAND:* 

|                    | - Constant and Constant |
|--------------------|-------------------------|
|                    |                         |
|                    |                         |
| <b>D</b> I I I I I |                         |
| Pulsa el boton     |                         |
| COMMANDO           |                         |

Cada vez que pulsas el bo ón, la vista cambia entre COMMAND 1 y

COMMAND2.

Para algunas entradas debes cambiar de vista. Pulsa sobre e botón para cambiar entre las ventanas de Comandos. La línea de comandos se mantiene en ambas ven a as. Si se requiere una entrada numérica, el software cambia automáticamente a COMMAND 1.

Por ejemplo:

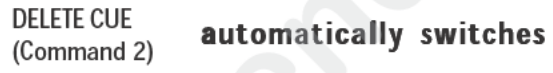

50 ENTER (Command 1)

grand MA

Comando Tiempo

Para ajustar tiempos de Fade / Delay; después de haber seleccionado Aparatos y Funciones, introduce la siguiente secuencia:

- Fade / Delay
- valor numérico
- dimensión de tiempo (debe tener fondo rojo)
- ENTER

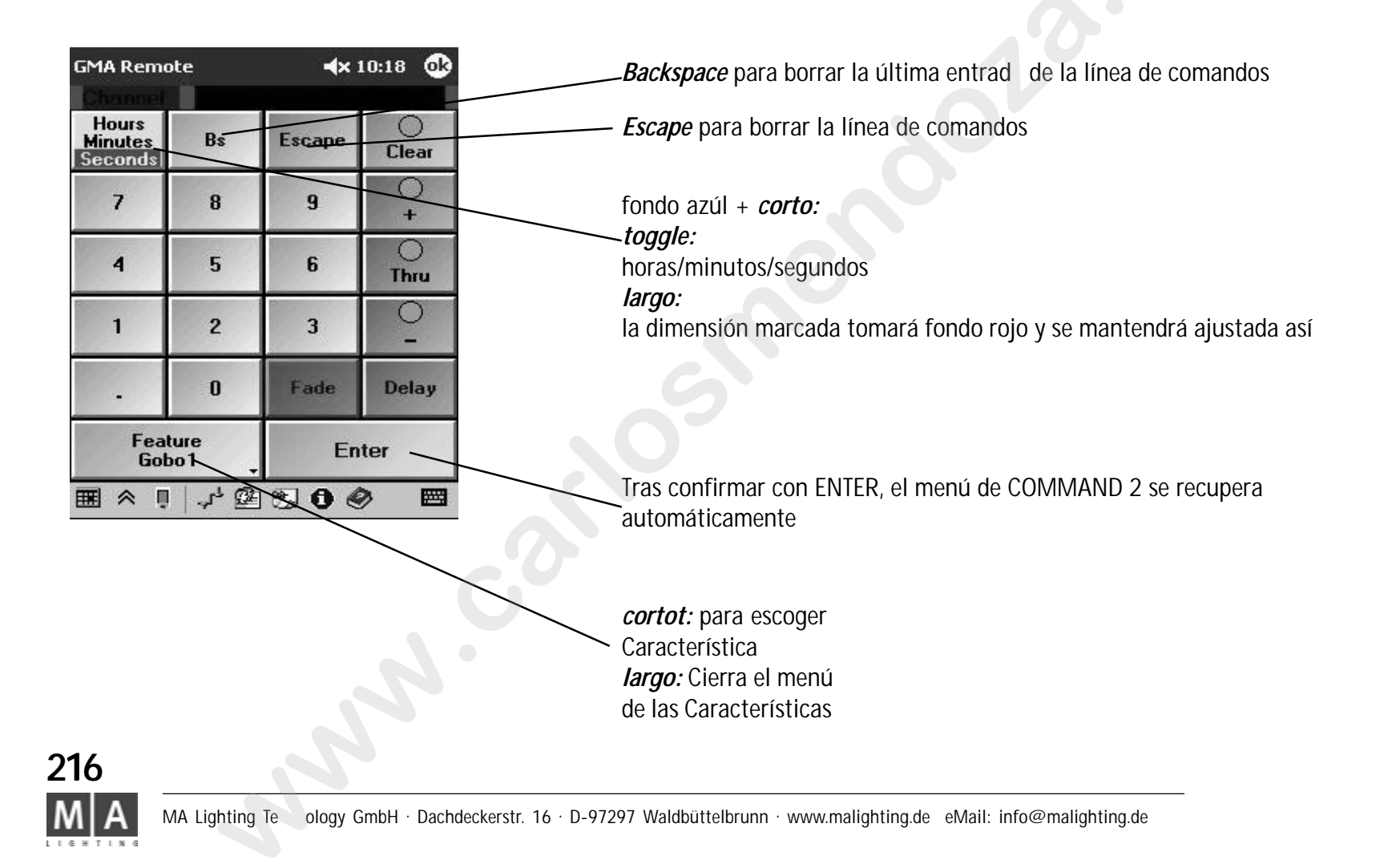
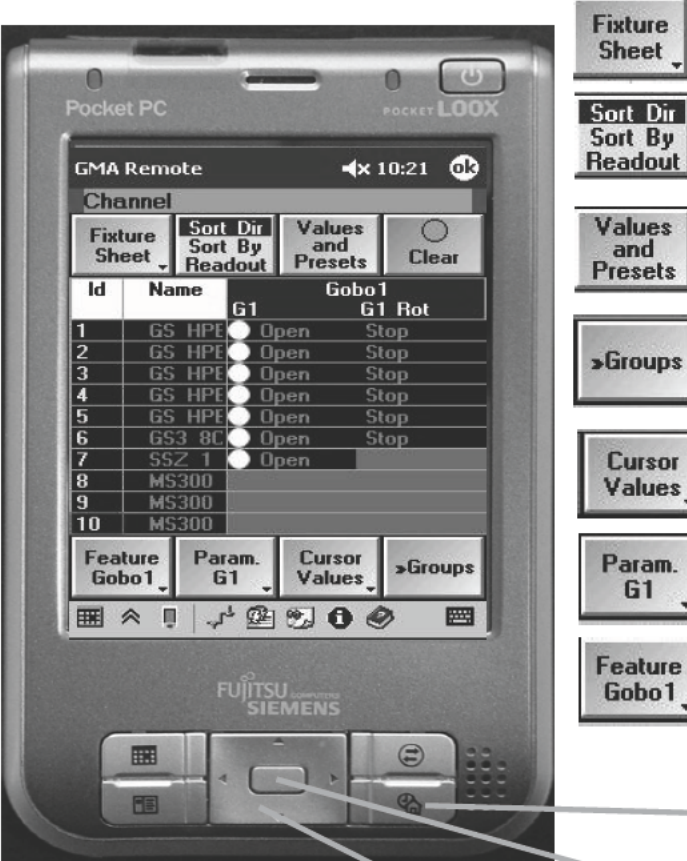

toggle: Fixture / Channel / Fader

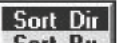

toggle: Sort Dir / Sort By / Readout

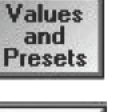

Cambiando entre Valores y Presets / fades / Delay Sólo Valores / DMX / Ejecutor ID / Cue ID

toggle: Presets - Hoja

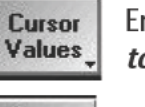

G1

En la hoja de Canal/Fader, activa el c oll del cursor en la hoja de Aparatos toggle: Cursor scroll / Cursor va or

corto: Selecciona el parámetro (si hay más de uno) largo: Calculadora cuando se ha marcado un nombre de un aparato

corto: Es oger la característica

corto misma función que la tecla NEXT de la mesa

la go: Cierra el menú

p ra el Scroll de Cursor:

desplazamiento en la Hoja el nombre está marcado (parpadeo alrededor del nombre)

pulsación: se muestran las OPCIONES

para Valores de Cursor (el nombre debe estar marcado y la carcterística parpadeando)

- cambios de valores de los parámetros escogidos
- 👞 cólo con "Cambio de Parámetros" activados en el menú de Abajo
  - con cambio de valores PAN/TILT

- sin otra función con cambio de valores a la derecha de los parámetros

pulsa: junto al siguiente parámetro (ej. Color1, Color 2...)

grand MA

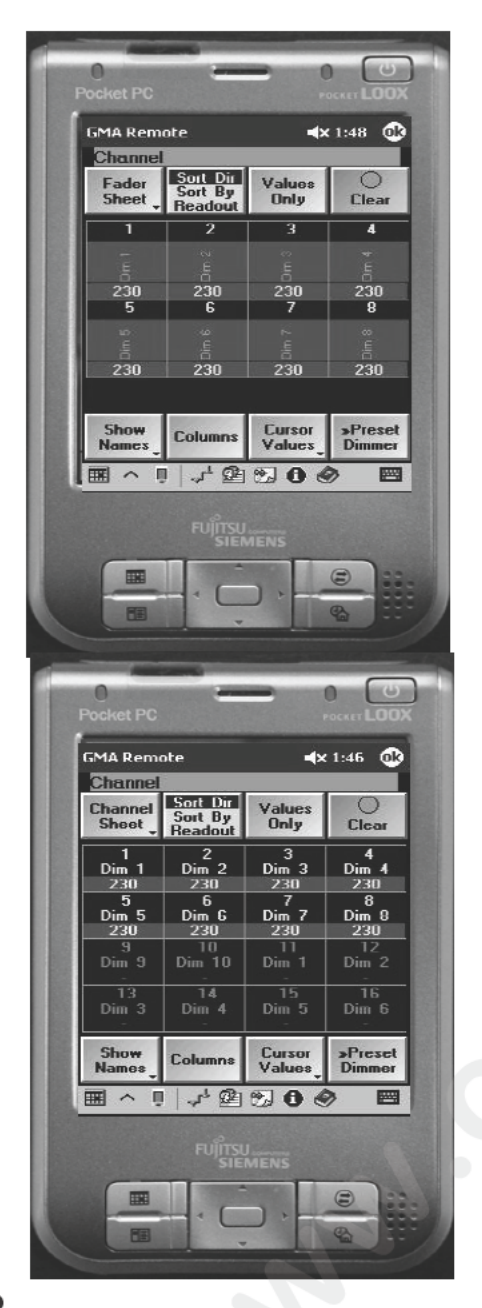

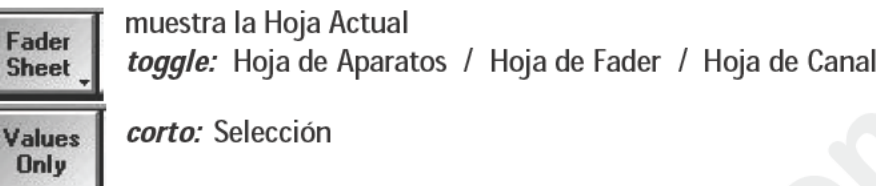

Cursor Values *corto:* cambia entre scroll / valor *largo:* modo cursor

Columns el l

Only

Cursor

Values

Columns

*corto:* la figura indica, cuantos canales se mostrarán en la columna. Introduce el nuevo número (x - x) y confirma con OK

#### Para Cursor Scroll

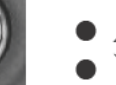

desplazamiento en las h jas para Valores de Cursor

para cambiar valores n los dimers marcados

para nombres marcados (cuadro alrededor del nombre parpadeando)

- pulsa: se m estran OPCIONES de los Dimmers
- Channel Sheet muestra la Hoja actual toggle: hoja Aparatos / Hoja Fader / Hoja Canales

Values corta: Selección

*cor a:* cambia entre valores /scroll *largo:* modo cursor

corto: muestra el nombre de Canal o Fader

Para Cursor Scroll 
 desplazamiento en la Hoja para Valores de Cursor

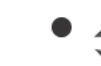

para cambiar los valores de los Dimers marcados

para nombres marcados (cuadro parpadeante rodeando el nombre) • *pulsa:* se muestran las OPCIONES

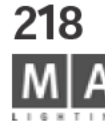

| Ed  | it Ex<br>in 'S | ecutor<br>2.6<br>eg 17' | Aut  |                   | ïmes  |
|-----|----------------|-------------------------|------|-------------------|-------|
| No. | Name           | Trig                    | Fade | Outfac            | Delay |
| 1   | 1 Cue          | 38                      | 3s   | - 137 (Sec. 1977) | Os    |
| 2   | 2 Cue          | 38                      | 3s   |                   | Os    |
| 3   | 3 Cue          | 38                      | 3s   |                   | Os    |
| 4   | 4 Cue          | 38                      | 3s   | 1 3               | Os    |
| 5   | 5 Cue          | 38                      | 38   | 1                 | Os    |
| 6   | 6 Cue          | 38                      | 3s   |                   | Os    |
| 7   | 7 Cue          | 38                      | 3s   |                   | Os    |
|     | 1              |                         | Edi  | 1                 | 0     |

| Input<br>iput Re | Default A<br>ange [ 0.0 | \T Level<br>10 to 100. | oo 🗙  |
|------------------|-------------------------|------------------------|-------|
| 7                | 8                       | 9                      | .+    |
| 4                | 5                       | 6                      |       |
| 1                | 2                       | 3                      | BS    |
| ÷                | 0                       |                        | Enter |

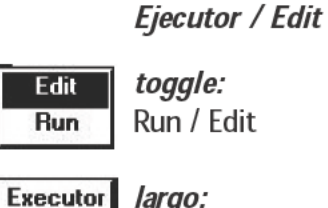

largo: 1.11 'Seq 1' seleccionar Ejecutorr

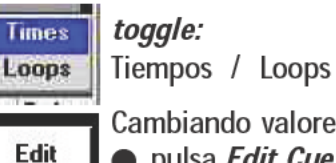

Cue

Cambiando valores: • pulsa Edit Cue

- marca el valor relevante con l cursor
- Pulsación central en el C rs r
- introducir valor con la C Icualdora, confirmar con ENTER
- pulsa Update

# SETUP

DOBLE DÍGITO DE VALOR DE ENTRADA: Los valores se introducen de forma convencional introdu iendo 2\_0 se tendrá el valor 20.

DÍGITO SIMPLE DE ENTRADA: Los valores se introducen en función de su decena: introduciendo 2 e tendrá 20, 0\_5 será 5, y 1\_5 será 15 (sin cambiar a DUAL).

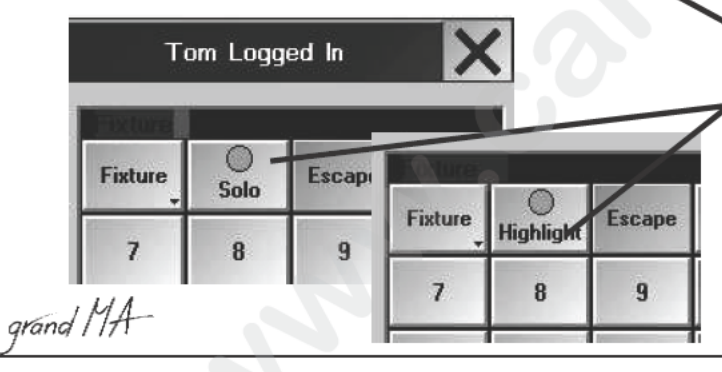

Por defecto AT: Aquí, introduce el valor de porcentage al que los aparatos seleccionados o los dimers se ajustarán al pulsar 2 veces el comando AT

HIGHLIGHT NORMAL / IS SOLO: La función del botón en COMMAND 1 se ajustará a la función correspondiente

IS SOLO: tiene la función SOLO, ej. todos los aparatos no seleccionados ajustan su valor de dimer a 0 (excepto si están en modo NO MASTER en el SETUP)

NORMAL: El botón HIGHLIGHT tiene la función Highlight normal.

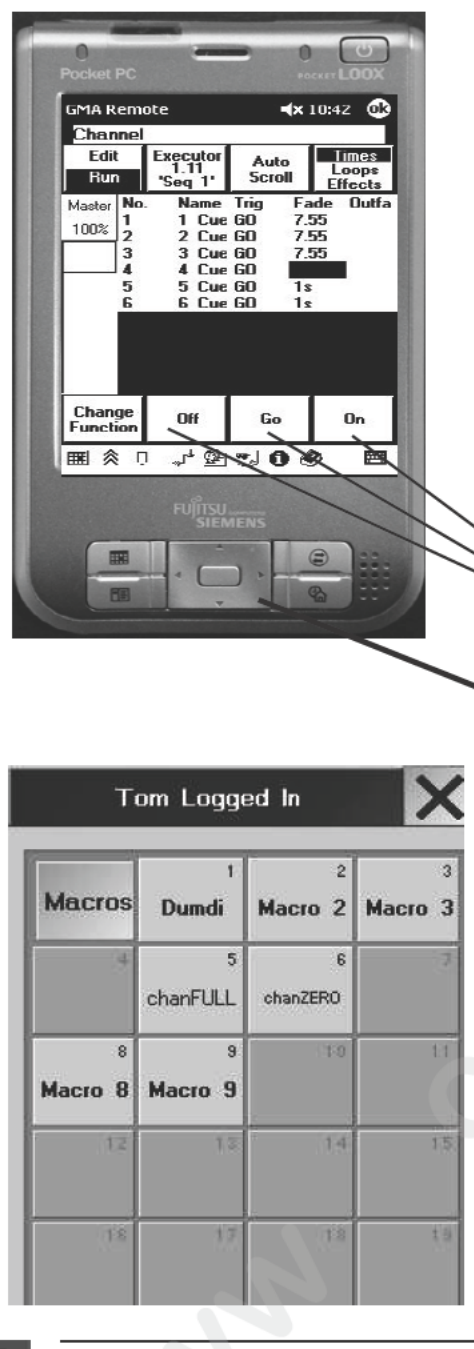

#### Ejecutor / Run

# Change corto:

Function

Cambia la función de los tres botones derechos: Si CAMBIO FUNCIÓN aparece en verde pulsa uno de los botones y selecciona la nueva f nción. Después de una segunda pulsación en CAMBIO DE FUNCIÓN la función escogida se ejecutará Los botones con diferentes funciones del ajuste por defecto, tienen fondo azúl. Los ajustes

modificados pueden salvarse com POR DEFECTO PARA TODO como nuevo ajuste por defecto.

corto: la función escogida será ejecutada

ajusta el m ster con fader o cursor

#### Ma ros

Las macros sólo pueden iniciarse o pararse. La creación o modificación de las macros debe hacerse en la mesa.

Utiliza el cursor para desplazarte en la Hoja, si sólo aparece algunas de las macros.

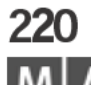

MA Lighting Te ology GmbH · Dachdeckerstr. 16 · D-97297 Waldbüttelbrunn · www.malighting.de eMail: info@malighting.de

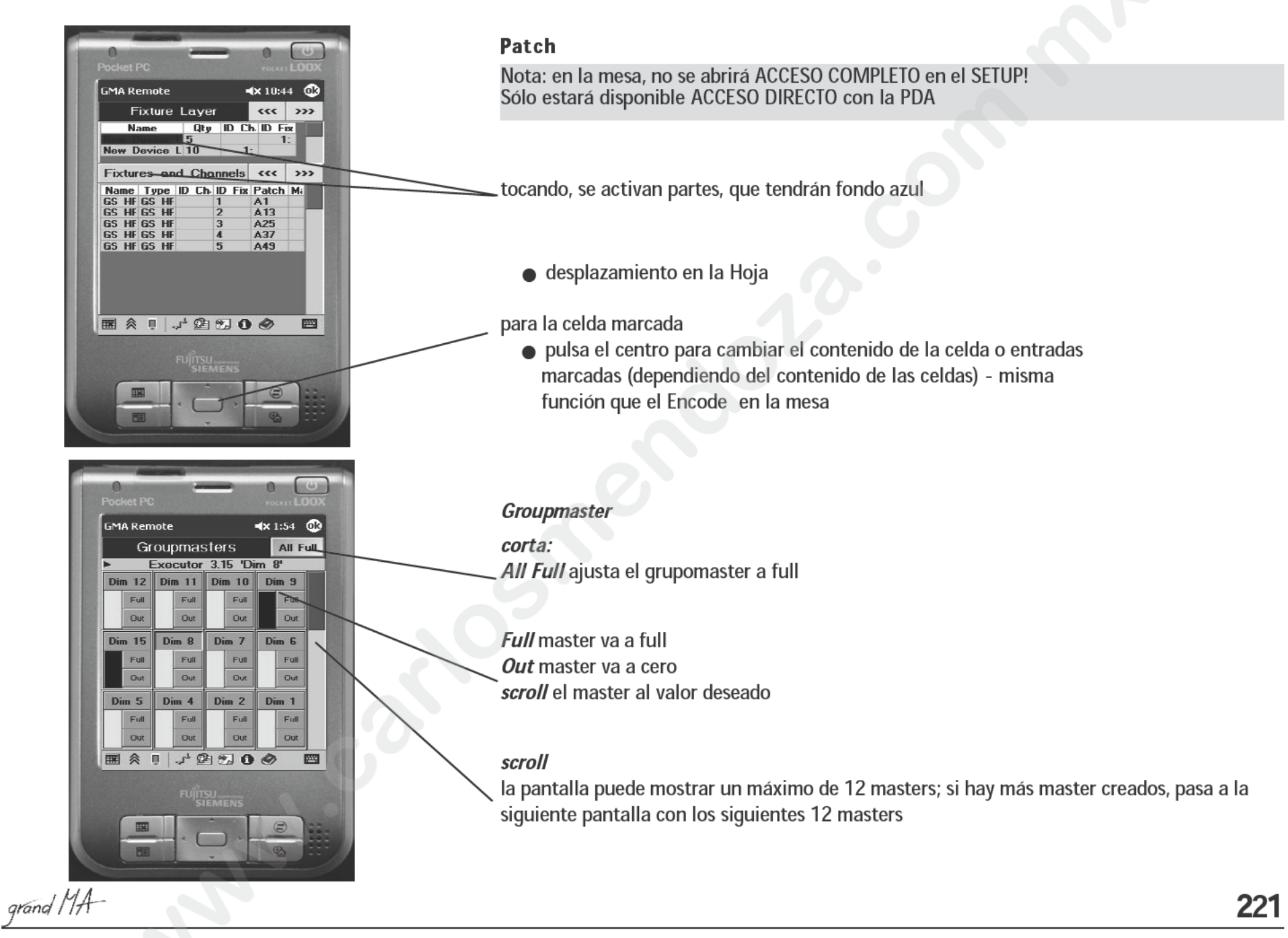

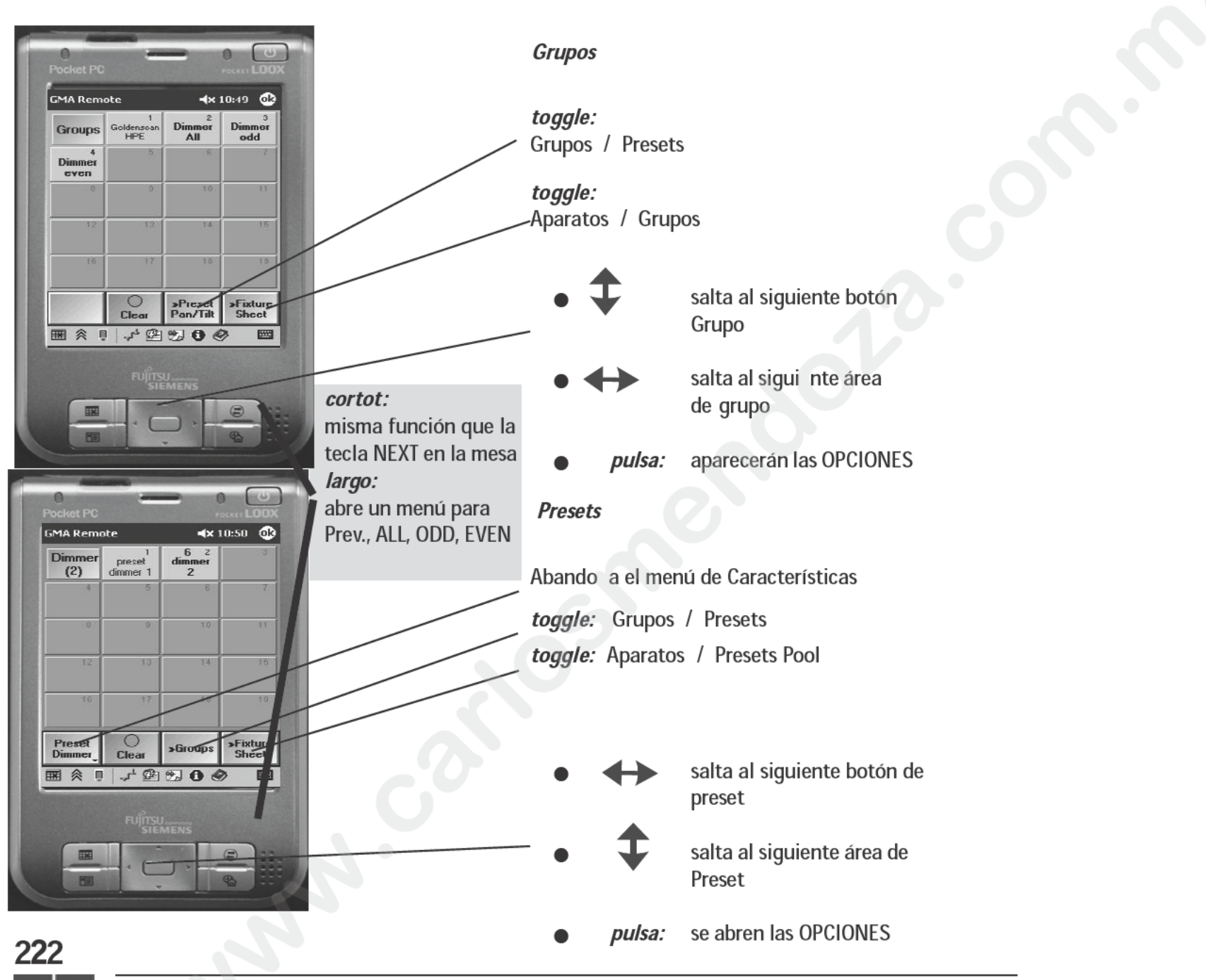

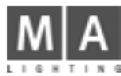

# Declaración de Conformidad de acuerdo con las directivas 89/336 EWG y 92/31 EWG

| Nombre del Fabricante:            | MA Lighting Technolog GmbH                                                                                       |
|-----------------------------------|----------------------------------------------------------------------------------------------------|
| Dirección del Fabricante:         | Dachdeckerstraße 16<br>D-97297 W dbüttelbrunn<br>Germany                                                         |
| declara que el producto           |                                                                                                    |
| Categoría del product :           | Un dad de Control                                                                                                |
| Nombre del producto               | MA <i>grandMA, grandMA</i> light, <i>grandMA</i> ultra-light, <i>grandMA</i> RPU, <i>grandMA</i><br>Micro        |
| Tipo:                             | MAGM                                                                                                    |
| cumple con las ig ientes especifi | caciones de producto:                                                                                            |
| Safe y:                           | EN60065, EN60950                                                                                                 |
| EMV (EMC):                        | EN55103-1 (E1), EN50081-1                                                                                        |
|                                   | EN55103-2 (E2), EN50082-1                                                                                        |
| Información adicional:            | Las entradas y salidas DMX512 y analógica deben tener malla y ésta esta<br>conectada a tierra de la instalación. |
|                                   | Dipl. Ing. Michael Adenau                                                                                        |
|                                   |                                                                                                    |

grand MA-

223

# FAQ / SOLUCIÓN DE PROBLEMAS

#### PREGUNTA

Por qué mi mesa, en la que he creado una sesión, de repente aparece como ESCLAVA, tras invitar a otra mesa?

Por qué sólo aparece al arrancar: COULD NOT

FIND ATA NO SE ENCUENTRA ATA" (pantalla

(la pantalla sigue en negro, no se vuelve azúl)

"no system found" (no se encuentra sistema)

correctamente, ej. las ruedas cambian el ajuste

de PANm o el aparato no puede controlarsae.

Por qué no finciona el 3D?

# RESPUESTA

La otra mesa tien una prioridad más alta que tu mes ver pítul 14.1

Al trabajar con el visualizador 3D, tienes que a tivar en la mesa TOOLS / MA NETWORK MULTIUSER .

La dirección IP no corresponde. Los 3 primeros grupos de números de las IPs deben ser idénticos, ej. 192.168.177.xxx, el cuarto grupo de números debe ser diferente en cada aparato conectado.

La versión del 3D no es compatible con el software de la mesa; los tres primeros números deben ser iguales: 4.36X

Algún programa de antivirus como p.ej. NORTON ANTIVIRUS, pueden turbar la interacción con el 3D - desactivalo.

Hay un fallo de disco duro o el cable está desconectado. La reparación la debe hacer el servicio técnico, ver contacto al margen de la página.

La memoria Flash está corrompida, no presente o mal contacto. La reparación la debe hacer el servicio técnico, ver contacto al margen de la página.

El número de patch utilizado para pachear debe corresponderse con la dirección del aparato– si, es una cabeza móvil, la figura no se corresponde o

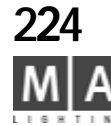

azúl)

Se inicia con el mensaje:

Las funciones no están asignadas

están coloca as en posiciones movidas, o se controlan cana s equivocados. Escog SETUP / ACCESO COMPLETO / en FIXTURE LAYER el g upo al que pertenece el aparato; en el menú de abajo, puedes encontrar el número de inic o de este aparato – debe corresponderse con dirección ajustable del aparato. ej. en la mesa B17 = en el aparato 017 Si el aparato tiene 14 canales, el siguiente aparato debe comenzar con B31.

Las Cabezas Móviles o Scaner están colgad s a 90° o 180° grados en la transversal que de o considerar al usar las funciones de PAN TILT?

Cuando se carga un sho (des e el disco duro), la mesa se cuelga mo trand el mensaje REBOOTING - PLEASE W IT. Después de resetear (usando el botón de l parte de atrás de la mesa), se carga el show.

Al inic ar una secuencia (usando el botón de Ejecutor o un Fader de Ejecutor), los aparatos no se encienden en escena, pero en la Hoja de Canales se muestran los valores (nada en la ventana de ESCENARIO).

Al cargar un show desde un disquete que ha sido creado en otra mesa, no aparecen aparatos.

grand MA

Adapta los aparatos usando los parámetros X\*, Y\* y Z\* en SETUP / ACCESO COMPLETO - si es necesario, utiliza INVERTIR para ajustar la sensibilidad de la rotación de PAN y TILT.

Es muy probable que haya un error de software en el disco duro. *La reparación la debe hacer el servicio técnico, ver contacto al margen de la página.* 

Master abierto?/ Master de grupo abierto? Si en la hoja de Canal/Fader y Aparatos los ID o nombre tienen fondo azúl, el master tiene prioridad subordinada.

World asigandos correctamente?

225

#### PREGUNTA

La configuración de mi mesa (Tracker ball, Screen Off, etc.) ha cambiado de repente, los ajustes y números IP han cambiado.

En el menú de CONEXIONES DE RED no se pueden ver algunas meas, a pesar de que están en la red.

Puedo seleccionar aparatos activos (ej. en Cue activa) automáticamente para formar un grupo?

Puedo cambiar aparatos que forman parte de una secuencia? ej. dimers de otro fabricante o apa tos más prestaciones?

Los master de Grupo mueven en cada página, aunque el fader esté "vacío"; o se mueve un master de grupo, aunque no estu iera activado.

En el caso improbable de que la mesa se cuelgue, puedo arreglar la causa?

#### RESPUESTA

Si se pulsa el botón ELIMINAR SHOW mientras se está cargando el show, también se resetean todos los ajustes a sus valores po defecto. Todos los ajustes deben introducir e d nuevo. Se siente.

Las mesas ienen diferentes números de versión y no serán re onocidas por la red. Actualiza las mesas a la vers ón d software actual.

Todos los aparatos de una Cue pueden seleccionarse usando la tecla EDIT < en este ajuste, puedes grabar un grupo usando STORE, y la función SELECCIONA TODOS LOS ACTIVOS.

Si borras o cambias aparatos en el SETUP, todos los valores de las secuencias que no son necesarios, también se borrarán(no pueden restaurarse). Ej. si un nuevo aparato no tiene, por ejemplo rueda de color, los valores de la rueda de color para este ID serán borradosy no se podrá manejar, incluso si instalas de nuevo el viejo aparato. So el nuevo aparato tiene más prestaciones que el viejo, no tendrá valores para él.

Se recomienda copiar el show con otro nombre y probar allí los cambios de aparatos.

Bajor LOOPS / LINKS (posiblemente en una macro, también) sólo el número de fader sin número de página se introduce en la secuencia - ej. fader 14 en lugar de 1.14; que es por lo que el fader 14 se moverá, desgregando el programa para este fader.

Lo mejor es usar el servicio de MA Lighting. Tras un cuelgue, reinicia la mesa con el botón RESET(en la parte trasera de la mesa) o con el botón de POWER. Ten un disquete vacío disponible. Tras reiniciar, aparecerá el siguiente mensaje:

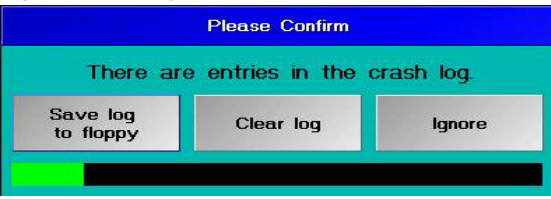

Ahora tienes 4 segundos para pulsar SALVAR LOG EN DISQUETE. Inserta un disquete vacío y confirma con OK. Puedes enviar el fichero log a nuestro departamento de servicio.

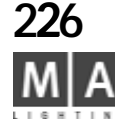

| PREGUNTA                                                                                               | RESPUESTA                                                                                                    |
|----------------------------------------------------------------------------------------------------|----------------------------------------------------------------------------------------------------|
| Puedo encender y apagar la mesa usando el temporizador integrado para iniciar un show automáticamente? | Un temporizador hará lo mismo quel interruptor power,<br>ej. la grandMA, Light y ReplayUnit tomarán la energía de<br>la batería supletoria inmediment y se apagará la mesa<br>después de 3 minutos. Nhay poblemas, pues todas las<br>aplicaciones activas sereini ian tras arrancar de nuevo<br>la mesa. Después de en ender la mesa, la UltraLight<br>posiblemente tretará e acceder a la BIOS y no arrancará<br>correctamente.<br>En genera es pesible dejar que la mesa se encienda y se<br>ejecute el show mediante el menú de AGENDA. |
| Puedo repachear aparatos durante un show (ej.<br>porque haya un malfuncionamiento)?                    | En l línea de comandos, puedes pachear aparatos o<br>cambi el número de pach sin variar el show. Lo mismo<br>se lica a la hoja de DMX, usando el ratón.                                                                                                    |
| Estando en una secuencia específica, puedo iniciar la cue de otra secuencia?                           | En la secuencia, se inicia la cue en la columna LINK con<br>> <i>GOTO x</i> (nº de cue) <i>EXECUTOR x.xx</i> (nº de Ejecutor)                                                                                                    |
| Puedo ejecutar cualquier show en cualqu er m sa?                                                       | Todos los shows funcionarán en todas las mesas grandMA;<br>sólo con la excepción de la Micro: el show sólo tendrá<br>1024 canales; al cargar un show mayor, los canales en<br>exceso se borrarán, y la reproducción no podrá manejarles,<br>y sólo se podrán usar 2 universos DMX.                                                                                                    |
| AUTOBACKUP en una sión?                                                                                | En una sesión sólo debe tener AUTOBACKUP el Master.<br>Los esclavos con AUTOBACKUP causarán problemas con<br>la reproducción.                                                                                                    |
| La mesa e vue ve más y más lenta al iniciar y grabar un show                                           | Si el botón de ENUMERACIÓN está ON en el menú de<br>BACKUP bajo SALVADO RÁPIDO, cada grabación produce<br>una nueva copia del show - con AUTO SALVADO, esto<br>sucede automáticamente. De esta forma se pueden<br>generar fácilmente 100 versiones del show en el disco<br>duro. Borra versiones superfluas de show y pon el botón<br>ENUMERATE OFF. Graba los backup en disquete.                                                                                                    |
| No puedo ejecutar tareas en red con mi UltraLight                                                      | Esto puede ser porque la memoria libre no alcanza el<br>50%. Borra shows o backups para aumentar la memoria<br>libre. El trabjo en red de la UltraLight no funciona en<br>cuanto más del 50% de la memoria se utilice por el<br>show                                                                                                    |

grand MA-

**227** 

### SERVICIO - TABLA DE TIEMPOS

Para garantizar la legendaria fiabilidad de nuestro producto por un largo periodo de tiempo, debes tener en cuenta la vida de algunos componentes de hardwar. Estas partes son castigadas fuertemente en condiciones de suciedad y deben limpiarse. Reemplazando estas partes a tiempo, puedes prevenir malfuncionamiento en situac nes d tiempo crítico. El intervalo de remplazamiento depende del estress del entorno de trabajo < las especificaiones listadas abajo, se basan en nuestros datos experimentales.

| Parte                  | Remplazo recomendado                   | Teimpo de envío (en Europa)                      | Instalación (seguir instrucciones de seguridad)                                     |
|------------------------|----------------------------------------|--------------------------------------------------|-------------------------------------------------------------------------------------|
|                        | después de:                            |                                                  |                                                                                     |
| Batería                | 4 años                                 | 2-3 días laborales                               | Instalación s mp e por un usuario experimentado                                     |
| no UL y MICRO          |                                        |                                                  | · ? ·                                                                               |
| Disco Duro             | 3-5 años                               | 2-3 días laborables (debe estar es stock al usar | Por especialista electrónico con herramientas apropiadas o por                      |
| no MICRO               |                                        | varios dispositivos)                             | el servicio de MA                                                                   |
| Patalla táctil         | Después de daño mecánico               | 2-3 días laborables                              | Por especialista electrónico con herramientas apropiadas o por<br>el servicio de MA |
| Encoder                | 2-3 años                               | 2-3 días laborables                              | Por especialista electrónico con herramientas apropiadas o por                      |
|                        |                                        |                                                  | el servicio de MA                                                                   |
| Motor fader            | dependiendo de la situación entorno    | 2-3 días laborables                              | Por especialista electrónico con herramientas apropiadas o por                      |
| sólo grandMA y Light   | inmediatamente si entra líquido        |                                                  | el servicio de MA                                                                   |
|                        | En mal funcionamiento, límpia con Q-ti | p                                                |                                                                                     |
|                        |                                        |                                                  |                                                                                     |
| Los repuestos pueden e | encargarse a:                          |                                                  |                                                                                     |
| MA Lighting GmbH       |                                        | or Lightpower GmbH                               | o a tu distribuidor local                                                           |
| Dachdeckerstraße 16    |                                        | An der Talle 26                                  |                                                                                     |
| D 97097 Waldbüttelbru  | unn                                    | D-33102 Paderborn                                |                                                                                     |

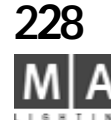

info@malighting.de

Para tu pedido, ten a mano el número e s ie del aparato.

info@lightpower.de

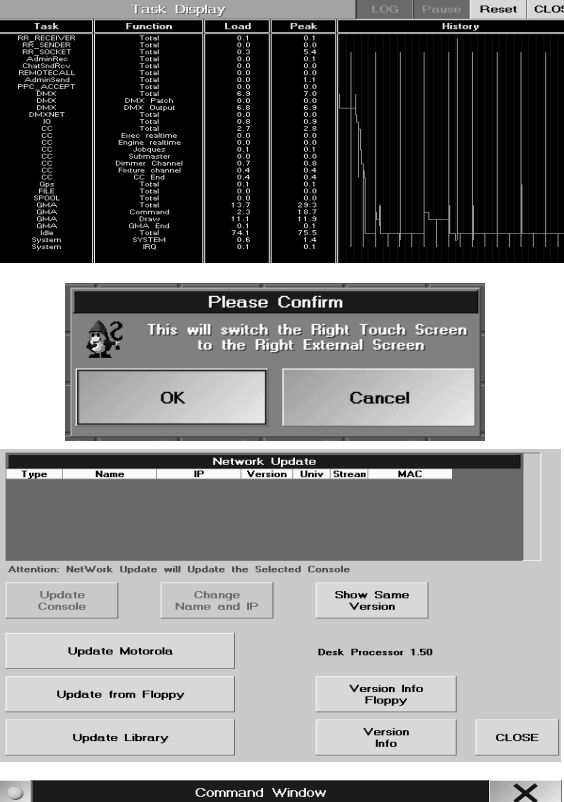

| 0                         | Command \  | ∜indow      | X                         |
|---------------------------|------------|-------------|---------------------------|
| Clear<br>Clear<br>Clear   |            |             |                           |
| Channel                   |            |             |                           |
| Highlight Full/Open Clear | Store Edit | Update Time | Assign Help Align Preview |
|                           |            |             | Off Delete Copy Move      |
| View Effect Goto          | 7 8        | 9 0         | Escape Backspace          |
| Page Macro Preset         | 4 5        | 6 O<br>Thru |                           |
| Seq Cue Exec              | 1 2        | 3 0         | Up                        |
| Channel Fixture Group     | . 0        |             | Prev. Set Next            |
|                           |            | Enter       | Down                      |

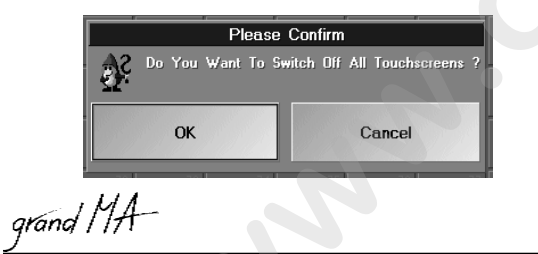

# Funciones Especiales

Algunas teclas de función del teclado externo tienen reservada una función espe ial. Sólo necesitarás estas funciones, cuando haya componentes que no funcionen correctamente < no querrás usarlas mientras el funcionamiento sea normal.

#### F1 SCREENSHOT (sin figura)

Para transferir screenshots a un PC usando FTP

#### F2 TASKDISPLAY

Aquí, hay datos operacionales importantes para los inge iero de servicio.

#### F3 Pantalla táctil derecha a la Pantalla extern derecha (no en la MICRO)

Para transferir el contenido de la pantalla de recha de la mesa al monitor externo derecho. Algunos menús como ej, SETUP, sólo aparecen en la pantalla er cha < si esta pantalla falla, puedes usar el F3 para cambiar al monitor externo. Entonces puedes ope ar con el rotón.

#### F4 UPDATE ACTUALIZAR

Para actualizar el of ware, si no se puede acceder al menú SETUP, ej. después de cancelar una actualización. Aquí puedes actualiz r el software de la mesa, la librería y el procesador (no en la MICRO).

#### F7 VENTANA DE COMANDOS

Aquí encontrarás los botones más importantes como teclas virtuales. Es muy útil por ejemplo al operar con un ReplayUnit.

#### F9 DESACTIVAR TODOS LOS MONITORES TÁCTILES

Para desactivar todos los monitores táctiles si por ejemplo una ventana se bloquéa y no puedes hacer entradas. Tras desactivarlos, puedes proceder sólo usando el ratón.

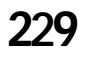

# COLOR CODE

| O F | ixture Shee                 | t Va       | alues         | & P          | reset     |
|-----|-----------------------------|------------|---------------|--------------|-----------|
| ld  | Name                        | Par<br>Pan | 7Tilt<br>Tilt | Dimme<br>Dim | Gob<br>G1 |
| 1   | SL300 1                     | 255        | 128           | Close        | 💽 Op:     |
| 2   | SL300 2                     | 255        | 128           | Close        | 🕘 Üp:     |
| 3   | SL300 3                     | 255        | 128           | Close        | 🕐 Öp:     |
| 4   | SL300 4                     | 153        | 128           | Close        | Op:       |
| 5   | SL300 5                     | 153        | 128           | Close        | 🕘 Op:     |
| 6   | SL300 6                     | 153        | 128           | Close        | 🕘 Üp:     |
| 7   | SL300 7                     | 153        | 128           | Close        | 🕐 Öp:     |
| 8   | SL300 8                     | 153        | 128           | Close        | 🕘 Op:     |
| 9   | SL300 9                     | 153        | 128           | Close        | 🕘 Op:     |
| 10  | SL300 10                    | 153        | 128           | Close        | 🕘 Op:     |
| 11  | SL300 1                     | 153        | 128           | Close        | 🕘 Op:     |
| 12  | SL300 2                     | 153        | 128           | Close        | 🕘 Op:     |
| 13  | SL300 3                     | 153        | 128           | Close        | 💽 Op:     |
| 14  | SL300 4                     | 153        | 128           | Close        | 🕘 Op:     |
| 15  | SL300 5                     | 153        | 128           | Close        | O Dp.     |
| 16  | SL300 6                     | 153        | 128           | Close        | 💽 Op:     |
| 17  | <ul> <li>SL300_7</li> </ul> | 153        | 128           | Close        | 💽 Op:     |
| 18  | SL300 8                     | 153        | 128           | Close        | 🕘 Opi     |
| 19  | SL300 9                     | 153        | 128           | Close        | 💽 Op:     |
| 20  | SL300 10                    | 153        | 128           | Close        | 💽 Üp:     |
| 24  | 1000AI 1                    | 128        |               | Close        | 🕘 Opi     |
| 25  | 1000AL 2                    | 128        |               | Close        | 🕘 🛈 pı    |
| 20  | 1000AL 2                    | 120        |               | Close        | Op.       |

# Colores en las ventanas de APARATOS, CANALES y FADER

| Entrada o función                                                                                   | Estado                                         | <i>Número<br/>de canal/<br/>atributo</i> | Valor de canal<br>de dimer          | <i>Valores de atributos<br/>de aparatos</i> |
|----------------------------------------------------------------------------------------------------|------------------------------------------------|------------------------------------------|-------------------------------------|---------------------------------------------|
| Canal o atributo<br>no usado o relajado<br>por 3 veces CLEAR                                        | no seleccionado,<br>no valor                   | gris                                     | gris                                | gris                                        |
| no seleccionado,<br>pero con valor de algún<br>Ejecutor                                             | no seleccionado, pero<br>con valor inicial >0% | gris                                     | amarillo                            | amarillo                                    |
| Dimer no seleccionado,<br>último fundido en la secuencia master<br>no ha cambiado el valor          | no seleccionado, ero<br>con valor iniciado     | gris                                     | azúl-verde                          | amarillo                                    |
| Dimer no seleccionado,<br>último fundido en la secuencia<br>master ha reducido el valor<br>(DOWN)   | no seleccionad ero<br>valor inicia >0          | gris                                     | verde                               | amarillo                                    |
| Dimer no seleccionado,<br>último fundido en la secuencia<br>master ha incrementado el<br>valor (UP) | no se eccionado, pero<br>valor inicial O       | gris                                     | magenta                             | amarillo                                    |
| No seleccionado,                                                                                    | no seleccionado, pero                          | gris                                     | blanco sobre fondo                  | blanco sobre fondo                          |
| change está en manual                                                                               | cambiado manualment                            | te                                       | rojo oscuro                         | rojo oscuro                                 |
| Selección manual                                                                                    | seleccionado,<br>pero no activado              | amarillo                                 | gris                                | gris                                        |
| Activación nu va anual                                                                              | activado                                       | amarillo                                 | blanco sobre                        | blanco sbre                                 |
| o movimiento de<br>Fader/Encode                                                                     |                                                |                                          | fondo rojo                          | fondo rojo                                  |
| Seleción ada por                                                                                    | no seleccionado, pero                          | gris                                     | blanco sobre fondo                  | blanco sobre fondo                          |
| CLEAR                                                                                               | cambiado manualment                            | te                                       | rojo oscuro                         | rojo oscuro                                 |
| Ac ivación por borrado CLEAR                                                                        | no seleccionado, pero<br>cambiado manualment   | gris<br>te                               | blanco                              | blanco                                      |
| No seleccionado, pero<br>con valores de un Ejecutor<br>(excepto el master)                          | sólo valor inicial                             | gris                                     | amarillo                            | amarillo                                    |
| No seleccionado<br>preset activado                                                                  | no seleccionado<br>valor de preset             | gris                                     | turquesa sobre fondo<br>rojo oscuro | blanco sobre fondo<br>rojo oscuro           |
| Seleccionado, después de, preset ya activo                                                          | Seleccionado un<br>valor de preset             | amarillo                                 | turquesa sobre fondo<br>rojo        | blanco sobre fondo<br>rojo                  |

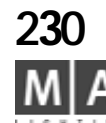

# **COLOR CODE**

| 0            |    | F  | ader | Sh   | eet  | Va   | lues | SC  | ortec | i by |
|--------------|----|----|------|------|------|------|------|-----|-------|------|
| 1            | 2  | 3  | 4    | 5    | 6    | 7    | 8    | 9   | 10    | 11   |
|              |    |    |      |      |      |      |      |     |       |      |
| - <b>-</b> - |    | 26 | 26   | 9    | 9    | 1× . | 1 ÷  |     |       |      |
| 21           | 22 | 23 | 24   | 25   | 26   | 27   | 28   | 29  | 30    | 31   |
|              |    |    |      |      |      |      |      |     |       |      |
| -            | -  | -  |      |      | -    | -    |      | -   | - 1   | -    |
| 0            |    | Ci | ann  | el S | ihee | t V  | alue | 5 5 | sorte | ed b |
|              | 1  |    | 2    |      | 3    |      | 4    |     | 5     |      |
|              | -  | _  | _    | 2    | 26   | 1    | 26   |     | 9     |      |
| 1            | 1  |    | 12   |      | 13   |      | 14   |     | 15    |      |
|              | -  |    | -    |      | -    |      | -    |     | -     |      |
| 2            | 21 |    | 22   | 1 4  | 23   |      | 24   |     | 25    |      |
|              | -  | -  | -    |      |      |      |      | -   |       |      |
|              |    |    | -    |      |      |      | -    |     | -     |      |
| 4            | 11 |    | 12   |      | 43   |      | 44   |     | 45    |      |
|              |    |    |      |      |      |      |      |     |       |      |
| Ę            | 51 |    | 52   |      | 53   |      | 54   |     | 55    |      |
|              | -  |    | -    |      | -    |      | ÷.   |     | -     |      |

| 17 Assign                                                       | Empty | <sup>24</sup><br>Seq 24                  | _    | 1<br>show01        | 1<br>show01        | <sup>8</sup> Sı |
|-----------------------------------------------------------------|-------|------------------------------------------|------|--------------------|--------------------|-----------------|
| 5 Cue<br>6 Cue<br>7 Cue<br>0FF U GO- > PAUS<br>FLASH G GO & >>> |       | 3s00<br>0% Fade<br>RUN -><br>0FF<br>⊈ G0 | Page | 1 Cue<br>OFF<br>GO | 1 Cue<br>OFF<br>GO | 1 O             |

| Activación borrada<br>por CLEAR    | no seleccionado,<br>value of preset                                                                                          | gris                                                              | blanco obre fondo<br>tur uesa                                                                                          | blanco                                               |
|------------------------------------|----------------------------------------------------------------------------------------------------|-------------------------------------------------------------------|----------------------------------------------------------------------------------------------------|------------------------------------------------------|
| cuadrado blanco (sólo fix)         | Posición PAN de un a                                                                                                    | parato mó                                                         | vi. 3 ajustes osibles                                                                                                  |                                                      |
| barra violeta (fix)                | este atributo se está u                                                                                                    | usando ac                                                         | tu mente por un efecto                                                                                                 |                                                      |
| Número ID verde (sólo fix)         | Los números ID están<br>sólo se cambiará la or                                                                               | seleccion<br>denaci n                                             | ados y pueden moverse la<br>den  ro de la hoja, no tien                                                                | hoja de Aparatos<br>e más efecto                     |
| barra azúl                         | Los canales "aparcad<br>y se mantendrá el últ<br>cambiar y grabar                                                            | os" E las<br>i ovaor;                                             | alida de DMX, no habrá c<br>sin embargo, internamen                                                                    | ambios<br>te se pueden                               |
| fondo azúl                         | el aparato ha sido cam<br>en el menú de opcione<br>los movimi tos del G<br>funcion ndo usando l<br>o<br>el meste de grupo al | i iado a m<br>es de apara<br>irandMast<br>a rueda de<br>que perte | odo No Master en las opc<br>ato; estos aparatos no rea<br>er, i.e. con GrandMaster a<br>e dimer<br>pecen esos aparatos | iones de dimer o<br>ccionarán a los<br>I O, seguirán |
| fondo violeta                      | os ajustes de Modula                                                                                                    | ador han c                                                        | ambiado.                                                                                                    |                                                      |
| fondo gris                         | Los alores se han camb<br>toma en cuenta al graba<br>los aparatos)                                                           | iado por o<br>a, y sólo pu                                        | tro usuario de la sesión (e<br>Jede modificarse tras hab                                                               | ste valor no se<br>er seleccionado                   |
| Colores us <mark>ados</mark> en la | s pantallas de los                                                                                                    | Fade                                                              | r Ejecutor                                                                                                    |                                                      |

Color o símbolo

| triángulo blanco                                                      | muestra la prioridad al sobreescribir en modo LTP                                                                                                    |
|-----------------------------------------------------------------------|----------------------------------------------------------------------------------------------------|
| (barra de título)                                                     | no triángulo = prioridad media                                                                                                    |
| verde claro<br>(barra de título)<br>Posible 1 se uencia maestra       | Esta secuencia es la secuencia maestra (SELECT + Nº Ejecutor) Todos los<br>comandos de grabación siempre afectan a esta secuencia , en la grandMA, sólo<br>las teclas amarillas de secuencia tendrán efecto sobre esta secuencia                          |
| verde scuro<br>( arra de título)<br>posible para múltiples Ejecutores | esta secuencia será la secuencia por defecto. Los botones amarillos o comandos<br>en combinación (ej. GO+, GO-, Pausa, etc.) con ENTER afectarán a las luces<br>y los Ejecutores verdes al mismo tiempo. El ajuste es temporal y no se quedará<br>grabado |
| naranja (cues)<br>para varias secuencias                              | esta secuencia está fijada y, incluso después de cambiar de página será visible<br>(las secuencias o chases que están en esta posición, pero en otra página<br>diferente, serán tapados, pero sin verse afectados si están ejecutandose.                  |

La secuencia master también puede fijarse(verde + naranja).

Al desplazarte por las páginas, las secuencias fijaas pueden tapar a otras secuencias en la misma posición - esto no afecta a su operatividad. Después de resetear las secuencias fijadas, las secuencias que hubieran desaparecido, volverán a estar en su sitio.

grand MA-

# CÓDIGO DE COLORES

|    |     |    |     | [  | ОМ | X  | S    | he | et |    |     |    |    | A           |    | E  | )  |  |
|----|-----|----|-----|----|----|----|------|----|----|----|-----|----|----|-------------|----|----|----|--|
| A  | 1   | -  | - 1 | -  | 2  | 10 | 12   | -  | 12 | 12 | -   | 1  | -  |             | 2  | 9  | 10 |  |
| Α  | 33  | -  | 12  | 9  | 10 |    | 12   | 6  | 25 | 1  |     | -  | 12 | 9           | 10 |    | 12 |  |
| A  | 65  | 9  | 10  |    | 12 | 6  | 25   | 1  | -  |    | 12  | 9  | 10 | - 7-        | 12 | 6  | 25 |  |
| Α  | 97  | -  | 12  | 25 | -  | 1  | -    | -  | 25 | 7  | 20  | -  | 12 | 12          | 6  | 1  | -  |  |
| A' | 129 | 19 | -   | 1  | -  | -  | 25   | 9  | 20 | -  | 12  | 25 | 6  | 1           | -  | -  | 25 |  |
| A' | 161 | 1  | -   | -  | 25 | 11 | 20   | -  | 12 | 25 | 1-  | 1  | -  |             | 25 | 12 | 20 |  |
| A' | 193 | -  | 25  | 13 | 20 | -  | 12   | 12 | -  | 25 |     | 25 | -  | - 77        | -  | -  | -  |  |
| Aź | 225 | -  | ±.  | -  |    |    | - 4- | -  |    | 12 | -45 | -  | -  | 24)<br>(44) |    | -  |    |  |

| Groups            | 1<br>back     | 2   | 3<br>zweier11          |  |
|-------------------|---------------|-----|------------------------|--|
| 10<br><b>dimm</b> | 11<br>blinder | 12. | C1 13<br>htpDIMME<br>R |  |
| 20                | 21            | 22  | 23                     |  |

| 24<br>+rec | hts | 3<br>+z | weier11 | _   | 1 | back   | 23<br>h | ;<br>tpdimm | 1   | :how01                    |
|------------|-----|---------|---------|-----|---|--------|---------|-------------|-----|---------------------------|
| Sel        | Fi× |         | SelFix  | e   |   | SelFix |         |             | 4   | <u>581 (2)</u><br>0% Fade |
| Fu         | 11  |         | Full    | _ac |   | Full   | 1       | Cue<br>OFF  | R   | UN ?? S<br>OFF            |
| 0          | ut  |         | Out     |     |   | Out    | НТР     | GO<br>ON    | LTP | GO<br>ON                  |

| Sequ  | Seq 1_, | 2<br>Seq 2          |
|-------|---------|---------------------|
| 3     | 4       | 5                   |
| Seq 3 | Seq 4_1 | Seq 5 <sub>-1</sub> |

# Colores usados para mostrar la hoja de salida DMX

| Valores de dimer amarillos      | valor de un Ejecutor (cambios mientras ejec ta la secuencia)         |
|---------------------------------|----------------------------------------------------------------------|
| Valores de dimer gris claro     | valores por defecto de los aparatos                                  |
| Valor de dimer cian             | valor introducido o que ha sido c m iado en esta cue                 |
| Valor de dimer magenta          | valor tracked                                                        |
| Valor de dimer verde            | valor que se ha reducido                                             |
| Valor de dimer azúl             |                                                                      |
| Valor de dimer blanco con fondo | activación manual o movimiento de Fader/Encoder                      |
| rojo                            |                                                                      |
| Valor de dimer blanco con fondo | no seleccionado, p r cambiado manualmente, la selección se ha        |
| rojo oscuro                     | borrado con CLEAR                                                    |
| Valor de dimer blanco (negrita) | no sele cionado, cambiado manualmente, activación borrada con CLEAR  |
| Fondo azúl-verde                |                                                                      |
| Fondo negro                     | vacío = anal DMX no pacheado                                         |
| -                               | eno = el canal DMX está pacheado, no hay valor de salida para la cue |
|                                 | ac ual                                                               |

# Colores usados pa a la pantalla de la hoja de Grupos

| Color o símbolo             |                                                      |
|-----------------------------|------------------------------------------------------|
| area gris                   | grupo con varios aparatos                            |
| area gris con<br>marca azúl | grupo con varios aparatos<br>que están seleccionados |
| area azúl                   | el grupo consiste en un aparato                      |

# Colores usados para la pantalla de Master de Grupo

| Colo o símbolo                          |                                                                                                    |
|-----------------------------------------|----------------------------------------------------------------------------------------------------|
| Texto bla co (iniciando con el signo +) | nombre del master de grupo                                                                                     |
| Tex o rosa (iniciando con el signo -)   | Para este master de grupo se ha seleccionado INHIBIDOR NEGATIVO                                                |
| Ba a Rosa + LED parpadeando             | El fader motorizado se ha bloqueado y debe ajustarse de nuevo a su valor<br>dado <                             |
|                                         | si la barra rosa está en cero, sólo se podrá ver el fondo rojo oscuro                                          |
| Barra amarilla                          | Muestra la posición del Master de grupo<br>Si la barra amarilla está en cero, sólo se puede ver el fondo negro |
| Colores usados para el                  | Contenedor de Secuencias                                                                                       |
| Simbolo de tecla Amarillo               | la secuencia está bloqueada y no puede editarse                                                                |
| cuadro azúl                             | la secuencia está seleccionada                                                                                 |

#### Colores usados en la Hoja de CONTENIDO/CONTENIDO COMPACTO color o símbolos Idénticos que en la Hoja de Tracking

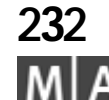

# CODIGO DE COLORES

# Colores usados para la pantalla de Hoja de Worlds

| Color | 0 | símbo | lc |
|-------|---|-------|----|
|       | - |       | _  |

| riángulo rojo en esquina superior izq.<br>Iel botón de Mundo | Este mundo no contiene todos los atrib tos de los aparatos |
|--------------------------------------------------------------|------------------------------------------------------------|
| Señal de Precaución<br>en el botón de Mundo                  | Este Mundo se está utilizando or tro usuario               |

# Colores usados para la pantalla de Contenedor de Preset

| Triángulo Rojo                     | El preset puede sólo tiliz se con los aparatos para los que se creó           |
|------------------------------------|-------------------------------------------------------------------------------|
| Texto muy leve                     | El preset se bor ó en el Setup y no podrá aplicarse de nuevo                  |
| Cuadro azúl                        | Preset seleccio ado                                                           |
| Area Verde                         | Estos presets pueden aplicarse a los aparatos seleccionados - el número       |
|                                    | mayor mestra el número aparatos, en los que se ha aplicado el preset          |
|                                    | (la número pequeño es el número de botón)                                     |
| Area Amarilla                      | E e pre t puede aplicarse a los aparatos seleccionados - el número            |
|                                    | mayor muestra el número de aparatos en los que se aplica el preset (el        |
|                                    | número pequeño es el número de botón)                                         |
| Area Gris                          | No hay aparatos seleccionados para los que sea válido este preset             |
| Cuadro negro                       | El preset contiene también valores de otro preset - preset contenido          |
| Número Púrpura sobre nomb de peset | Muestra el número de aparatos seleccionados que fueron activados por el       |
|                                    | preset                                                                        |
| Número Azúl sobre nombre de preset | Muestra el número de aparatos que están activados en el preset, cuando        |
|                                    | los aparatos están seleccionados, al mismo tiempo que no se activaron con     |
|                                    | este preset                                                                   |
| Puntos Blanco/ egro en el eje El p | preset contiene valores "extraños" (ej. valores de dimer en un preset de PAN/ |
| TIL                                | T). Los puntos blancos indican los valores "extraños" activados en            |
| par                                | ámetros relevantes; campo1=PAN, campo2=TILT, campo3=DIM etc., ver             |
| car                                | vítulo PRESET)                                                                |

# Colores usados en la Línea de Comandos

| Negro | El comando fue ejecutado                                                                                                    |
|-------|----------------------------------------------------------------------------------------------------|
| Rojo  | El comando no se ejecutó. Fata una entrada o el comando no es posible,<br>por ejemplo por que el botón al que se refiere está vacío |
| Verde | Macro ejecutada                                                                                                    |
| Azúl  | Time code ejecutado                                                                                                    |

# Colores usados en los Botones de Vistas

| Amarillo               | Aquí se ha grabado una vista de varios monitores, es decir, er<br>puedes cambiar otros monitores. | n este botón |
|------------------------|---------------------------------------------------------------------------------------------------|--------------|
| Naranja                | las pantallas grabadas se refieren sólo a este monitor                                            |              |
| Marrón con texto verde | esta vista es la que aparece actualmente en el monitor                                            | 233          |

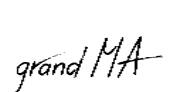

# COLORES

| 0   | Tracking 1.1 Sequ. |              |              |              |  |
|-----|--------------------|--------------|--------------|--------------|--|
| No. | Name               | 1 htp<br>Dim | 2 dim<br>Dim | 10 SL<br>Dim |  |
| 1   | 1 Cue              |              |              | 255          |  |
| 2   | 2 Cue              |              |              | 200          |  |
| 3   | 3 Cue              |              |              | 224          |  |
| 4   | 4 Cue              |              |              | 224          |  |
| 5   | 5 Cue              |              |              | 224          |  |
| 6   | 6 Cue              |              |              | 137          |  |
| 7   | 7 Cue              | 101          | 101          | 137          |  |
| 8   | 8 Cue              | 75           | 75           | 137          |  |
| 9   | 9 Cue              | 75           | 75           | 137          |  |

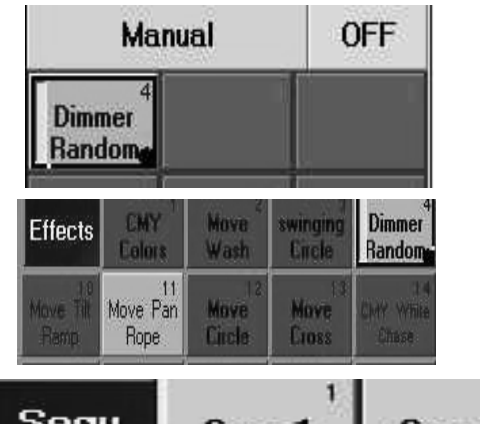

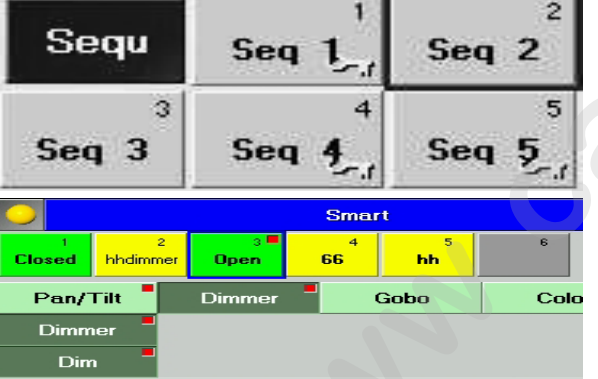

# 2**3**4

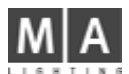

# Colores usados para la pantalla de Hoja de Tracking

| Dash                                                                                                    | No hay valor de entrada (saldrá el valor p r def cto)                     |  |  |  |
|----------------------------------------------------------------------------------------------------|---------------------------------------------------------------------------|--|--|--|
| Valor de dimer cian                                                                                          | Valor introducido o valor que se ha cambiado en esta cue                  |  |  |  |
| Valor de dimer magenta                                                                                       | Valor trazado (se define por el valor revio de color cian                 |  |  |  |
|                                                                                                    | y no está grabado, ej. si camb as I valor de color cian en una cue,       |  |  |  |
|                                                                                                    | todos los siguientes valores m genta también cambiarán)                   |  |  |  |
| Nota: Los valores trazados sólo se ejecu                                                                     | tarán dentro de la secuencia, si la opción de Tracking se ha seleccionado |  |  |  |
| en el menú Asignar < de otra forma, los                                                                      | valores no se ejecutarán a m nos de que aparezcan en la Hoja. Si sólo     |  |  |  |
| algunos aparatos son trazados, tienes que bloquear esos valores que no quieren trazarse y ajustarlos a cero. |                                                                           |  |  |  |
| Valor de dimer verde                                                                                         | el valor se ha red cido                                                   |  |  |  |
| Valor de dimer rojo                                                                                          | Valor bloqueado (el valor que se definió por el anterior valor de color   |  |  |  |
|                                                                                                    | cian, se gra rá. Los cambios en el valor previo de color cian no          |  |  |  |
|                                                                                                    | afectarán más a los valores el primer (superior) valor trazado cambiará   |  |  |  |
|                                                                                                    | de o o a cian.                                                            |  |  |  |
| Fondo rojo con cuadro parpadeante                                                                            | este alor está seleccionado                                               |  |  |  |
| Nombre de aparato en amarillo (barra cabe era) este aparato está seleccionado en la hoja de Aparatos         |                                                                           |  |  |  |
| Nombre de secuencia blanco en la barr de título Las figuras de las celdas son valores de dimer. Se puede     |                                                                           |  |  |  |
| ajustar la vista con opciones                                                                                |                                                                           |  |  |  |
| Nombre de secuenca en barra de itulo verde Los símbolos son tiempos de Fader (pulsa TIME 1 vez)              |                                                                           |  |  |  |
| Nombre de secuencia en arra de título naranja Los símbolos son tiempos de Fader (pulsa TIME 2 veces)         |                                                                           |  |  |  |

# Colores usados para la pantalla de Contenedor de Effectos

| Color o simbolo                        |                                                                |
|----------------------------------------|----------------------------------------------------------------|
| Botón Rosa                             | Grupo de Efecto con aparatos o dimers asignados                |
| Botón Rojo                             | Grupo de Efecto sin aparatos o dimers asignados                |
| Botón Verde                            |                                                                |
| Botón azúl (en el menú de TODOS LOS EF | ECTOS EN EJECUCION) Grupo de Efectos temporal, se borrará tras |
| des ctivaralo, si no se graba antes    |                                                                |
| Pun o blanco circulante                | el efecto se está ejecutando                                   |
| Punto verde parpadeante                | EDIT - el menú edit está aún abierto                           |
|                                        |                                                                |

# Colores de la pantalla del Contenedor de Secuencias

| símbolo tecla amarillo | la secuencia está salvada y no puede editarse. |
|------------------------|------------------------------------------------|
| cuadro azúl            | la selcuencia ha sido seleccionada.            |

# Colores usados en la pantalla de Ventana SMART

| Botón amarillo | El botón de Valor de Canal sólo puede usarse para algunos de los aparatos seleccionados                        |
|----------------|----------------------------------------------------------------------------------------------------|
| Botón verde    | El botón de Valor de Canal puede utilizarse para todos los aparatos seleccionados                              |
| Cuadrado rojo  | La característica o Atributo se ha activado y los valores se han introducido en la hoja<br>de Aparatos o Fader |
|                |                                                                                                    |

# Index

#### Α

ACTION 95, 101 Activating 16 Active 63 **Active Values** 66, 88, 89 Add Point 35 Additiv 44 ADMIN 50 After Roll 141 ALIGN 12, 124, 125 ALIGN Function 61, 71 ALIGN OFF 153 ALL 17, 88, 89, 153, 166 All for Selected Devices 88, 89 ALL FULL 111 ALL OFF 129 ALL SCREENS 56 ALLOW EMBEDDED 76 ALWAYS 126 ANGLE 130 ARC 130 **ARRANGE IN CIRCLE 86** ARROW 130 Artistic Licence 39 ARTNET 37 AS (Adaptive Speed) 126 Ascii 43 **ASCII-Format 43** ASSIGN 17, 153, 167 ASSIGN menu 17, 106 ASSIGN TIME 167

Assignments, deleting 149, 150 AT 167, 168 Attribut 30 ATTRIBUTE GROUPING 27 ATTRIBUTE MASK 61 **ATTRIBUTE SETUP 27** Attribute Setup 27 ATTRIBUTE SORT 61 Attributes 28 AUTO 66 Auto Create 41 Auto Create Effects 43 AUTO FIX 109 AUTO GAIN 48 AUTO LOOP 101 Auto PrePos 110 AUTO SCROLL 114, 115 AUTO SCROLL button 95 AUTO STOP 47 AUTO-SORT-Function 73 AUTO-SORT-Funktion im FIXTURE-Fenster 65 AUTO-WRAP 74 AUTOBACKUP in a session 226 Autosave 45

### В

Background Illumination 44 BACKUP 153 BASE 125 BASE VALUE 125 BASIC FADE 17 Battery 5 BeamAngle 30 BLACKOUT 9 46 BLIND 9, 95 Blind Modus 82, 83 BLO K 116 Blue Buttons (pocket pc) 219 Booting 15 BOUNCE 101, 127 BPM 46, 47, 101, 127 Break 30 Button, changing a 107 Button Page 117 Button Pages 54 BUTTONS OFF 119

### С

Calculator 13 Calibrating Button 43 CHANNEL 53, 168 Channel expansion 37 CHANNEL FADER 44, 70 CHANNEL Mode 70 Channel Pages 54 Channel Start Id 19 **CHANNEL VALUES 33** Channel Values 33 CHANNEL window colo s used for the sc een display 229 23 233 CHASE 122 Ch se Fa e 46 HASER 114 Cha er, calling a (Playback) 93 Chaser, editing a 100 Chaser, executing a 106 CHASER SPEED 46 CHASER, triggering a 47 CHASER-FADE 102 CHASES OFF 119 Chat 54 Circular Copy 81 CLEAR

9. 16. 59. 70. 153. 168 CLEAR LED 59, 70 CLOCK 54 Clone 42 CLOSE 111 COLOR CODE 230, 231 colors 33 colors used for the screen display 229 Colums 74 COMMAND 1 214 Command Line Comm nds 99 Command Line Ord r 94 Command Over iew 157 Comm nd Reference 161 Comman Time 215 **COMMAND WINDOW 11 COMMANDLINE 54** Comment 30 Comp Fixture Sheet Options 60 COMPACT CONTENT 53 Compact Fixture Sheet 60 Complete Loss of Data 5 CONFIRM 130 CONTENT 53 CONTENT SHEET OPTIONS 121 COPY 58, 98, 153, 168 Copy cues between sequences 100 COS 122 crash file 225 Create 20 **CREATE GROUPS 42 CREATE MATRIX LAYOUT 85** Create Preset Preference 42 CREATE PRESETS 42

CREATE SINGLE GROUPS 42 Crossfade 46 CUE 169 Cue 87 Cue, copyin a 98 Cue, deleting 79, 99 Cue Destin tions 103 C , ex uting a 106 Cue, ncluding a 91 Cue load 92 Cue, merging a 90 Cue, moving a 97 Cue Only 98, 116 Cue Options 89 Cue, overwriting a 90 Cue, removing a 90 Cue, renumbering a 99 Cue, Update 77, 104 Cue, updating a 103 CURRENT PAGE OFF 119 Current Settings 108, 110 D Date 30 Deactivate 64 DEF GO 169 DEFAULT 26, 45, 59, 70 **DEFAULTS Menu, Settings in** the 45 Defined 63

Defining DMX Addresses for

CHANNEL window 72

DELAY times in the FIXTURE

Fixtures 53

DELAY 17, 153, 169

window 63

DELETE 55, 153, 170

Delayed Output 39

DELAY times in the

Delay 94

Desk Lamp 44 Desk, Locking the 49 **DESK STATUS 54** Dim Path 96 DIMMER CHANNELS. accessing directly 69 Dimmer channels, assigning colors 25 Dimmer, creating a 18 Dimmer, editing a 18 Dimmer Group, calling up a 57, 111 Dimmer Group, creating a 57. 111 Dimmer Option 74 Dimmer, patching a 18 Dir (direction) 124 Discrete Values 34 display language 45 Display Panel, Adjusting the Viewing of the 5 DMX 4, 27 DMX Addresses 65 DMX Channels, assigning 149 DMX Cofg. b. Micro 38 DMX hub 39 DMX IN, Remote Control by 149 DMX input 37 DMX Input, using the 149 DMX LINES 53 DMX List 26, 35 DMX Output Window 41 DMX Pan 24 DMX-Hub 40 DMX-XLR sockets 37 DMX\_BTN 170 Dongle 37

Delete Point 35

Dot-Zero 46 Dots in Preset button 75 DOUBLE SPEED 101 Dropout Elimination 141 DUAL DIGIT VALUE ENTRY 45, 218 DUMMY Function 32

### Ε

EDIT 153, 171 EDIT EFFECT 123 EDIT FORMS 122, 129 EDIT menu 94 EDIT PROFILES 35 Editing Macros 152 EFFECT 53, 171 Effect, creating an automatically 41 Effect, deleting individual an 126 Effect, editing an 123 Effect Group, assigning a 106 Effect Group, customizing an 127 Effect Group, editing a 123 Effect Group, executing an 126 Effect Group, switched off 129 Effect groups in Cues 128 Effect Pool 122, 123 Effect run backwards 126 Effect Speed 46 EFFECTS 94, 101, 114 EFFECTS OFF 119 Elimination, Dropout 141 **Embedded Presets** 78 Emergency Backup 5 **Emergency Switch 44** 

Empty 107, 108 ENCODER 8, 75 Encoder (Attribute) Grouping 29 Encoder Grouping 29 Encoder labels 63 **ENCODER SPEED 153** ENTER 153 EQUALIZE DOTS 130 Equalizer 47 ESC 172 ESCAPE 16, 153 Ethernet 37, 38 EVEN 42, 153, 172 **EVERYTHING OFF 119** EXCLUDED 115 EXEC 172 Exec Sync 201 EXECUTOR 17, 53, 100 EXECUTOR, Assignment to 106 **EXECUTOR BUTTON** 87, 108 **EXECUTOR Button Page** 117 EXECUTOR, copying an 113 **EXECUTOR Defaults 46** EXECUTOR, deleting an 79, 113 EXECUTOR FADER 44, 94, 108, 117 Executor Fader 149 EXECUTOR FADER Window 113 EXECUTOR, moving a 113 **EXECUTOR** pages 109 EXECUTOR SET INGS 46 Execut r sheet 114 **EXECUTOR Window 114** Expot Effect 43

Export Effects 43 Extra 33 extra fine 44 F F (Fade) 95, 101 F9 44 FADF 17, 26, 94, 100, 107, 153, 172 Fade Time, individual 63 FADE times in Profiles 96 FADE times in the CHANNEL window 72 FADE times in the FIXTURE window 63 FADE(Basic) 88 FADE/SNAP 30 FADER 53, 173 Fader, changing a 107 Fader Page 117 Fader Pages 54 FADER window, colors used for the screen display 229, 230, 233 FADERS OFF 119 FAO 223 Feature 28 Figure red 59, 70 Filte 123 FIX 11, 173 F XTURE 53, 173 FIXTURE, accessing directly 59 FIXTURE, calling up a 57, 111 FIXTURE, creating a 18, 57, 111 FIXTURE, editing a 18 Fixture Layer 19, 22 FIXTURE, odd-numbered or

even-numbered 123 FIXTURE OPTION 65 FIXTURE, patching a 18 FIXTURE SCHEDULE 18 FIXTURE, selected 63 FIXTURE, selecting a 18 Fixture Start Id 19 **FIXTURE TYPES 29** FIXTURE window 59 Fixtures, Defining DMX Addresses 53 Fixtures Inserting, deleting or moving 24 Fixtures Library Updati g 31 FIXTURES TYPES 31 FIXTURES wi dow, colors used for the screen d spla 229, 231, 233 lash 108 FLASH DOWN 174 Flashdisc 3 Flightcase 5 FLIP 153 Floppy 185 FOLLOW 96 FOLLOW mode 84 FONT SIZE 66, 74, 114 FORM 174 FORWARD 101 FREEZE 9, 77 From 124 FTP (File Transport Protocol) access 105 FULL 174 FULL ACCESS 220 Full Access 31 Full Tracking 200 Full Tracking Backup 203

Full World. 201 Function Pan 24 Function Sets 33 Functions 26 Functions, ma hema ical 130

## G

GA N 47 GMA REMOTE 211 GO 174 Go 96, 107 Go fast backwards 166 Go fast forward 166 Gobos 33 GOTO 175 GPS 48 grandMA 3D 33 grandMA 3d 31 arandMA light 7, 13, 113, 191 grandMA replay unit 192 grandMA ultra-light 5, 7, 49, 113, 191 grandMA-3D 197 GRANDMASTER 17, 46, 65, 74, 87 **GRANDMASTER FADER 24** Graphic parameters 33 GROUP 175 Group Button, creating a automatically 41 Group, calling up a 57 Group, deleting a 79 Group Master, assigning a 111 Group, moving a 58 Group Name, changing a 111 Group Overview 111

GROUPS 53 Grp (Group) 125

Η

HALF SPEED 101 Hard Disk 3, 183 Hard key 157 Hardware 4 HIGHLIGHT 26, 175 Highlight 30, 46, 175 Highlight is SOLO 46 Highlight Normal 46 HIGHLITE 26 History 98, 156 HOLD-OFF 47 HOTLINE 15 Hz 34, 46

#### 1

I DELAY 94, 100 I.FADE 94, 100 ID-session number 198 IF 175 IFOUTPUT 175, 176 Illumination 44 Import Effect 43 Import Show 43 **INCLUDED 115** Incremental 44 INFO 104 **INSERT 176** Installation 4 INTENS 95, 101 **INTENSITY 126** Inv 30 INVERT 153, 176 IP address 39, 210

#### Κ

KEYBOARD GERMAN/ ENGLISH 46 Keyword 157 Kill 108 Kill Protect 110

#### L

LABEL 176 Lasso Function 115 Lasso function 12 Laver 42 Layer Control 66 Layer Display 65 LAYER TO DISPLAY 65, 73 LEARN 108, 176 LI. DEL 94, 101 Library 18 LIN 122 line, command 155 LINK 94, 100 LINK DEFAULT 114 Link Fader-Function in the CHANNEL window 73 LIST 7, 55, 117 Live Access 18, 27 LOAD 176 Location Auto 48 Locking the Desk 49 LOOP 94, 100 LOOP (COUNT) 99 LOOP (TIMED) 99 LOOPDELAY 94, 99, 100 LOOPS 99, 110, 114 Loss of Data 5 LTP Dimmer 109 LTP principle 109 Lumen 30

# MACRO 177

М

MACRO button 8 Macro, creating a 151 MACRO, deleting a 79 Macro, editing a 152 MACRO, inserting a - in a Cue 99 MACRO TIMED 152 MACROS 53, 113, 151 Manufacturer 30 Mask 121 MASTER 107 Master Priorities 199 Master priority 198 MASTER Sequence 92 MASTER START 109 MASTER STOP 109 Mathematical Functions 130 MAtricks 54, 80 MAtricks Interleave 80 MAtricks Mirror 81 MAtricks Next/Prev 80 MAtricks Wings 81 MIB 31 MIB Fade 30 MIDI Channel, selecting the 150 MIDI Control 151 MIDI Control: 151 MIDI IN 150 MIDI Input 150 MIDI Note 151 MIDI note 150 MIDI Programm 151 MIDI Remote Control by 150 Mi i Sho Control 150 Mid Timecode 140

MIDI BTN 177 MIDIOUT 151 MIRROR 130 Mode 33 Monitor external 44 Motorfader 44 mouse 35 Mouse Button, middle 69, 75 Mouse Function 44 MOVE 97, 153, 177 MOVE IN BLACK 94 Moving path 96 MSC (Midi Show Control) 150 MTC (Midi Timecode) 140 Multi User 18, 200 Multipatch 23

### N

NAME 94, 100 NAME Field 74 NDP Configuration 209 Network Configura on 197 Network connections 197 NETWOR DIMMER 54 NEW START 99 New Tim code 139 NEXT 9, 58, 153, 177 NMEA 48 No 29 NO MASTER 74 NO SWAP 65 No. 94, 100 NoMaster 27 NON TRACKING 17 0 ODD 42, 153, 177

OFF 17, 108, 178 OFF button, keep pressed 119 OFF menu (RUNNING PROGRAMMS) 119 Off On Overwritten 127 Off Overwritten 110 OFF Time 46 **OFF-EXECUTOR 119** OFF-PAGE 119 ON 107, 178 On Overwritten 110 One Shot 127 ONLY DIRECT 76 ONLY DIRECT: 6 OOPS 13. 178 OOPS se ings 45 Oops Sett ngs 5 Ou 108 Outdelay 94 OUTFADE 94 **OUTFADE TIME 88** Output Window, DMX 41 Overview, Command 157

#### Ρ

PAGE 109, 117, 178 PAGE Administration 117 PAGE, copying a 118 PAGE, deleting a 79, 118 PAGE, moving a 118 PAGE Name 118 PAGE Name 118 PAN NORMAL 65 PAN to TILT changing 24 Pan/Tilt/Swap 27 Panel, mechanical parts of the 5 Param (Parameter) 123 PARK / PAUSE Function 62, 71

Part (Partly) 126 Patch Sheets 35 PAUSE 107, 126 179 PAUSE / PARK Funct n 62, 71 Phase 125 PHAS 1/PHASE2/PHASE3 122 Pitch assigning the 150 PL vback 200 Playback Buttons, assigning 148, 150 Playback Timing 46 Playback, True-Tracking 197 Playback-Tasten zuordnen 148 Plug-In Card 37 PocketPC 210 PORTALL 37 Position X, Y, Z 21 POSITIVE ENABLE 111 Power 30 Power Failure 5 Pre Roll 141 PREDEFINES 129 PRESET 179 PRESET, calling up a 75, 76 Preset Control 66 Preset Control Bar 59 Preset, creating a 75 Preset, creating a automatically 41 Preset, deleting a 79 Preset group 28 Preset Options 89 PRESETS 32, 33 Presets automatically 41 Presets, copy 76

Presets, embedded 78 Presets, move 76 Presets Selective 75 Presets Universal 75 Presets, Update 77, 104 PREV 9, 58 PREVIEW 93, 179 PREVIOUS 153, 179 **PRIORITY OPTIONS 110** Products 210 Profile 30, 34 Profiles deleting 34 Prop.- 44 pulldown menu 12 PULSE WIDTH 124 PUSH 44 PWM 122

### Q

Quick Reference 15 QUIKEY 54, 151, 153 QUIKEY, activating a 153, 194 QUIKEY, assigning a 153, 194

#### R

RANDOM 122 RANDOMLY 101 Range (Name) 33 Rate 107, 125 RATE FACTOR 114 READOUT 66 Reference, Command 161 Remote Control 139 Remote Control by DMX IN 149 Remote Control by MIDI 150 Remote Control vial Touchboard 148 Remote Network 202 renumbering Cues 99 Report store and print 105 RESET 15 REVERS 101 Roll, after 141 ROII, pre 141 ROTATION 130 Rotation X°, Y°, Z° 21 RPM 34 RUN 101 RUNNING EFFECTS 129

#### S

Safety Instructions 6 SAVE Show 183 SAVE Show As 183 Scanner, DMX-adresses 53 SEC 46 SELECT 8, 179 selected sequence 8 Selected Sequence 92 selected sequence 114 Selecting 16 Selection 123 Selective Copying 81 Selektives Kopieren 82, 83, 84 Separate Memories 88 **SEQU 180** SEQUENCE 53, 113 Sequence, assigning a 106 Sequence, calling a (Plavback) 93 Sequence, copying a 91 Sequence, deleting a 79 Sequence, editing a 94 Sequence, executing a 106

Sequence Names, changing 106 Sequence, programming a 90 Sequence, triggering a 47 **SEQUENCES 87** SEQUENCES OFF 119 Sequenz sichern 93 SERVICE - TIMETABLE 227 Service Work 6 Session 198 SET 58 setting speed 212 Settings, current 108, 110 Settings in the Setup Menu 43 SETUP 18, 153 Setup Menu, Settings in the 43 SETUP-Mode im STAGE-Fenster 84 Sheet 46 Shortcut 157 Show, deleting from harddisk 184 Show Import 43 Show, loading from harddisk 184 Show, saving on floppy disk 184 Show, saving the current on harddisk 183 Show speichern, auf Festplatte 19 Shuffle select order 2 Shuffle value 82 shuffle va ue 82 SIN 122 Sinal 63 SINGLE DIGIT VALUE ENTRY

45, 218 Size 124 Size of EXECUTOR buttons 108 SMART 54 SMART-Window 68 SMPTE 139 SNAP 94, 100 SNAP DELAY 17, 88 SOFT 95, 101 SOFT Keyboard 7, 14 SOFTNESS 126 Software Crash 6 Software Update 189, 191 Software-Version 54 SOLO function 75 SOUND 47, 101 Sound Signal 96 Sound Signal, Setting of a 47 Special functions 228 Special Masters, assigning 112 SPEED 95, 101, 107, 126, 127 Speed Group 112 127 SPEED INDV. 101 SPEED CAL 127 STAGE 26 Stage 30, 32, 54 s ge size 20 Stage window 84 START LINE 99 Start New Session 199 Start Speed 127 Statuscopy 98 STORE 16, 153, 180 STORE encoder window 90 STORE ENCODER WINDOW: 90

STORE LED 56 Store Options 89 Store Source: 89 **STRETCH POSITION 86** SUB NET addresses 38 SubNet 39 subnet mas 210 Summer Time 48 **SWAP 107** SWOP 108, 180 SWOP OFF 180 Sync Start 127 Т Table 123 TEMP 10 180 Temp 107 Tempora v Vi ws 55 TEST OUT 20 Thr w Out Station 200 **THRU 180** T LT NORMAL 65 TILT OFFSET 31 TIME 17, 63, 72, 92 Time, automatically according to set 96 Time Scaling Chaser 103 Time Scaling Sequence 96 Time, summer 48 TIMECODE 54, 139, 181 Timecode, Midi 140 Timecode, new 139 **TIMECODE Show 113** TOGGLE 108, 181 Toggle Curve 35 TOOLS 153 TOP 108, 181 TOUCH\_BTN 181 Touchboard, Remote Control vial 148

TRACKBALL 59 Trackball 9, 46 TRACKBALL. Sensitivity of the 44 TRACKING 17 5 92 TRACKIN mode 109 TRACKING Window 115 TRACKIN SHEET OPTIONS 115 TRIANGLE 122 **TRIGGER 88, 95** TRIGGER, changing the 96 Triggermonitor 47 **TROUBLE SHOOTING 223** True-Tracking Playback 197 Type 30 IJ Unblock 116 Unmoveable 29 UNPRESS 181 UPDATE 102, 128, 153, 181 **UPDATE Cue 77 UPDATE Presets 77** Update processor 228 UPDATE Software 189, 191 Updating the Fixtures Library 31 USER DEFINED 122, 124 USER Library 42 User Management 49 User Profile List 52 User Profiles 50 User profiles 52

Touchscreen 5, 43, 94

#### V

VALUE 181 VALUES 12, 153 Variable functions 34 Ventilation 5 vibrations 45 **VIEW 181** View ALL RUNNING EFFECTS menu 129 VIEW, assigning a 56 VIEW button 8, 56 VIEW, deleting a 79 View Macro Button 3 View Pool 56 VIEW, saving a 56 VIEWBTN 182 VIEWS 54 Violett bar 126 Virtual Form, creating a 129 Virtual Form, modifying a 130 Virtual Form, self-created two-dimensional 124 Virtual Form, two-dimensional 129 Visualize 33 **VISUALIZE FORMS 124** 

# W

Weight 30 Weights and Dimensions 4 Wheel 44, 59, 75 Window, creating a 53 Window, deleting a w 55 Window, enlarge a 55 Wing 125 WIZZARD Stage-Setup 85 World pool 201 Worlds 54, 201 WRAP 74 Wrap 74

# X

x-axis 35 XF A/B 107 XFADE 107 XYZ SUPPORT 31

### Y

Yellow dot 65